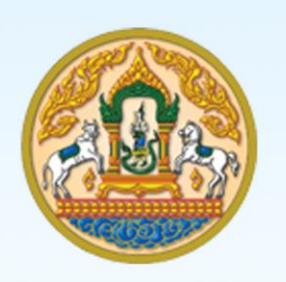

m CAN

# คู่มือการใช้งานสำหรับเจ้าหน้าที่ (User Manual)

# ระบบการเคลื่อนย้ายสัตว์และซากสัตว์ผ่านระบบอิเล็กทรอนิกส์

# (e-Movement)

> การอนุญาตจัดตั้งสถานกักกันสัตว์ ที่พักซากสัตว์ เอกชน

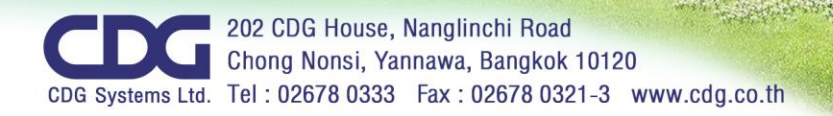

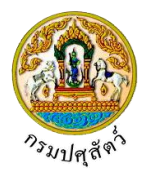

# สารบัญ

| ลำดับที่ |                                 |                                                                 | หน้า |  |  |  |
|----------|---------------------------------|-----------------------------------------------------------------|------|--|--|--|
| 1.       | กระบวนการทำง                    | าน                                                              |      |  |  |  |
|          | การอนุญาตจัดตั้ง                | สถานกักกันสัตว์ ที่พักซากสัตว์ เอกชน                            | 1    |  |  |  |
| 2.       | การใช้งานโปรแก                  | รม                                                              |      |  |  |  |
|          | การใช้งานทั่วไปข                | องระบบ                                                          | 9    |  |  |  |
|          | การอนุญาตจัดตั้งสถานกักกันสัตว์ |                                                                 |      |  |  |  |
|          | Req10i060                       | แบบฟอร์มขอรับรองการตรวจรับรองสถานกักกันสัตว์เอกชน(ต.ร.1)        | 29   |  |  |  |
|          | Emm21q060                       | สอบถามและปรับปรุงสถานะใบคำขออนุญาต                              | 51   |  |  |  |
|          | Emm21i050                       | บันทึกผลการตรวจสอบรับรองจัดตั้งสถานกักกันสัตว์เอกชน(ต.ร.2)      | 64   |  |  |  |
|          | Emm21i060                       | บันทึกหนังสือรับรองสถานกักกันสัตว์เอกชน(ต.ร.4)                  | 84   |  |  |  |
|          | Emm21r070                       | พิมพ์รายงานสรุปการออกหนังสือรับรอง ต.ร. 4                       | 95   |  |  |  |
|          | การอนุญาตจัดตั้ง                | ที่พักซากสัตว์                                                  |      |  |  |  |
|          | Req10i070                       | แบบฟอร์มขอรับการตรวจรับรองสถานกักเก็บซากสัตว์เอกชน(ต.ร.ช.1)     | 97   |  |  |  |
|          | Emm21q060                       | สอบถามและปรับปรุงสถานะใบคำขออนุญาต                              | 121  |  |  |  |
|          | Emm21i070                       | บันทึกผลการตรวจสอบรับรองจัดตั้งสถานที่พักซากสัตว์เอกชน(ต.ร.ช.2) | 134  |  |  |  |
|          | Emm21i080                       | บันทึกหนังสือรับรองสถานที่พักซากสัตว์เอกชน(ต.ร.ซ.4)             | 154  |  |  |  |
|          | Emm21r060                       | พิมพ์รายงานสรุปการออกหนังสือรับรอง ต.ร.ซ. 4                     | 165  |  |  |  |
|          | อื่นๆ                           |                                                                 |      |  |  |  |
|          | Req10q010                       | รายการใบคำขอที่ผ่านการอนุมัติ                                   | 167  |  |  |  |
|          | Req10q020                       | ตรวจสอบสถานะใบคำขอ                                              | 172  |  |  |  |

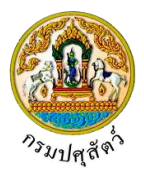

# การขออนุญาตจัดตั้งสถานกักกันสัตว์ ที่พักซากสัตว์ แบ่งออกเป็น

การขออนุญาตจัดตั้งสถานกักกันสัตว์ เพื่อการนำเข้าหรือนำออก ราชอาณาจักร

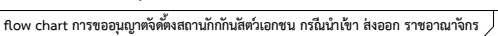

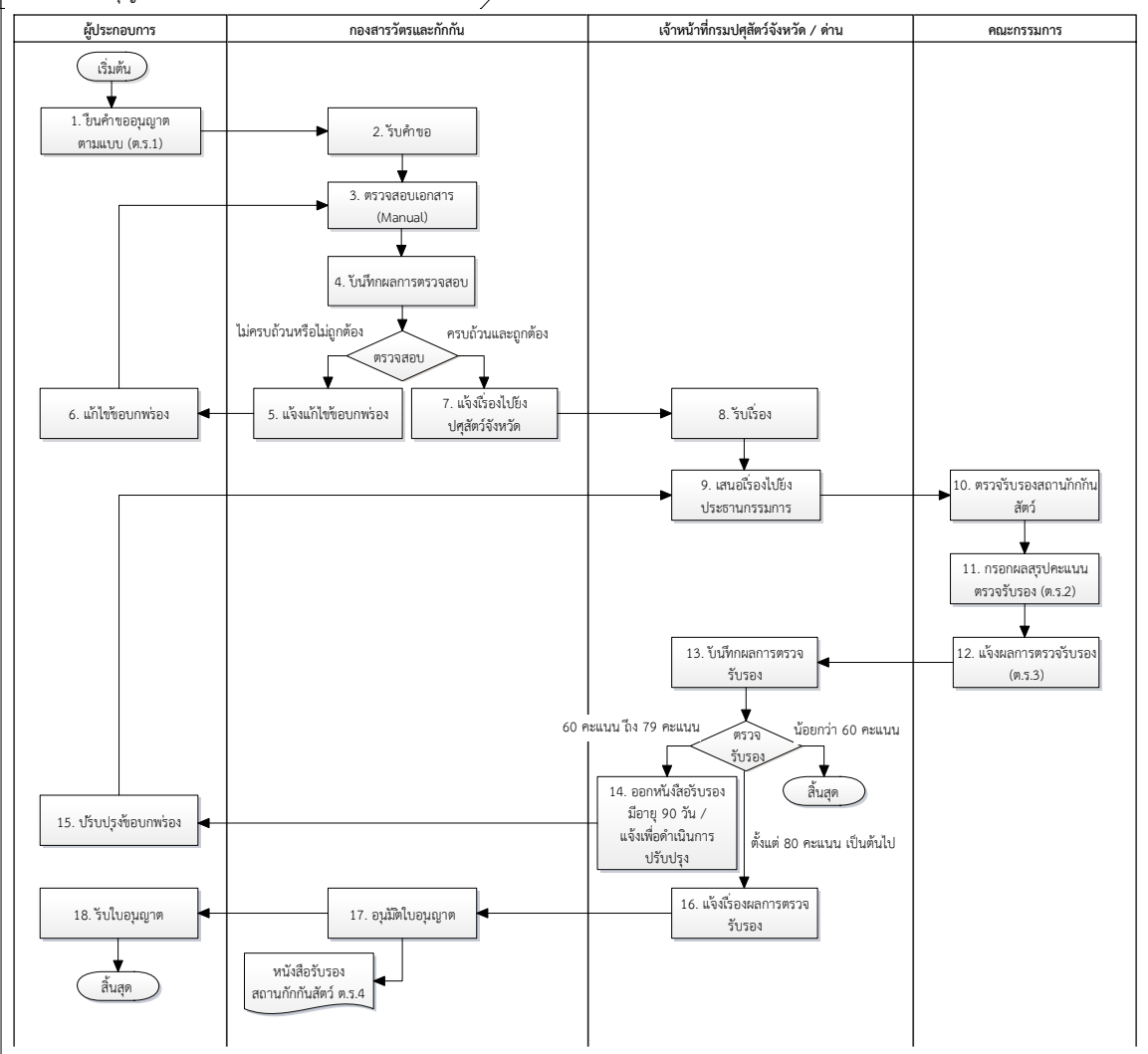

- ผู้ประกอบการ ดำเนินการยื่นแบบคำขอรับการตรวจรับรองสถานกักกันสัตว์ เพื่อการนำเข้าราชอาณาจักร หรือนำ ออกราชอาณาจักร ตามแบบ ต.ร.1 พร้อมหลักฐานประกอบคำขอ ผ่านระบบ โดยใช้โปรแกรม Req10i060 ต.ร.1 : แบบฟอร์มขอรับรองการตรวจรับรองสถานกักกันสัตว์เอกชน
- กองสารวัตรและกักกัน ดำเนินการรับคำขอรับการตรวจรับรองสถานกักกันสัตว์ ผ่านระบบ โดยหลังจากนี้ ผู้ประกอบการจะไม่สามารถแก้ไขคำขอได้ โดยใช้โปรแกรม Emm21q060 : สอบถามและปรังปรุงสถานะใบคำขอ อนุญาต
- กองสารวัตรและกักกัน ดำเนินการตรวจสอบความถูกต้องของคำขอและเอกสารประกอบคำขอนั้น (พิจารณา 4 ข้อ หลักตามเกณฑ์พื้นฐาน ประกอบด้วย โรงเรือนต้องอยู่ห่างจากชุมชน, มีรั้วรอบขอบชิด, มีการกำจัดเชื้อ, มีการกำจัด ของเสีย) (Manual)

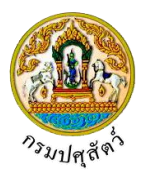

- กองสารวัตรและกักกัน ดำเนินการบันทึกผลการตรวจสอบ โดยใช้โปรแกรม Emm21q060 : สอบถามและปรังปรุง สถานะใบคำขออนุญาต
- กรณี "ไม่ครบถ้วนหรือไม่ถูกต้อง" กองสารวัตรและกักกัน ดำเนินการแจ้งให้แก้ไขข้อบกพร่องไปยังผู้ประกอบการ ผ่านระบบ โดยใช้โปรแกรม Emm21q060 : สอบถามและปรังปรุงสถานะใบคำขออนุญาต
- ผู้ประกอบการ ดำเนินการแก้ไขข้อบกพร่อง ตามที่ทางกองสารวัตรและกักกันได้แจ้งมา หลังจากที่ดำเนินการแก้ไข เสร็จเรียบร้อยแล้ว เจ้าหน้าที่จะดึงคำขอกลับไปเพื่อพิจารณาใหม่
- กรณี "ครบถ้วนและถูกต้อง" กองสารวัตรและกักกัน ดำเนินการแจ้งเรื่องไปยังปศุสัตว์จังหวัดในท้องที่ซึ่งสถาน กักกันสัตว์ตั้งอยู่ ผ่านระบบ
- เจ้าหน้าที่กรมปศุสัตว์จังหวัด/ด่าน ดำเนินการรับเรื่อง ผ่านระบบ โดยใช้โปรแกรม Emm21i050 : บันทึกผลการ ตรวจรับรองจัดตั้งสถานกักกันสัตว์
- เจ้าหน้าที่กรมปศุสัตว์จังหวัด/ด่าน เสนอเรื่องไปยังประธานกรรมการ(Manual) เพื่อออกหนังสือนัดหมาย คณะกรรมการและผู้ประกอบการ ดำเนินการเข้าตรวจรับรองสถานกักกันสัตว์นั้น
- คณะกรรมการ ดำเนินการตรวจรับรองสถานกักกันสัตว์ตามหลักเกณฑ์ที่กำหนดไว้ในมาตรฐานสถานกักกันสัตว์ โดย กรรมการตรวจรับรองสถานกักกันสัตว์ตามแบบ ต.ร. 2/1(Manual)
- 11. คณะกรรมการ ดำเนินการกรอกสรุปผลการตรวจรับรองตามแบบ ต.ร. 2(Manual)
- 12. คณะกรรมการ ดำเนินการแจ้งผลการตรวจรับรองตามแบบ ต.ร. 3 เสนอประธานคณะกรรมการลงนาม และ รวบรวมเอกสารหลักฐานเกี่ยวกับการตรวจรับรองทั้งหมด (Manual)
- เจ้าหน้าที่กรมปศุสัตว์จังหวัด/ด่าน ดำเนินการบันทึกผลการตรวจรับรอง เป็นการบันทึกผลการตรวจรับรองตามแบบ
   ต.ร. 2 ผ่านระบบ โดยใช้โปรแกรม Emm21i050 : บันทึกผลการตรวจรับรองจัดตั้งสถานกักกันสัตว์
   <u>หมายเหตุ</u> กรณีการตรวจรับรอง ได้คะแนนน้อยกว่า 60 ถือว่าไม่ผ่านการตรวจรับรอง
- กรณีการตรวจรับรอง ได้คะแนน 60 คะแนน ถึง 79 คะแนน เจ้าหน้าที่กรมปศุสัตว์จังหวัด/ด่าน ดำเนินการออก หนังสือรับรองมีอายุ 90 วันนับแต่วันที่คณะกรรมการเข้าดำเนินการตรวจรับรอง พร้อมกับแจ้งให้ผู้ประกอบการ ดำเนินการปรับปรุง โดยใช้โปรแกรม Emm21i050 : บันทึกผลการตรวจรับรองจัดตั้งสถานกักกันสัตว์
- 15. ผู้ประกอบการ ดำเนินการปรับปรุงข้อบกพร่อง ตามที่กรมปศุสัตว์ได้แจ้ง (Manual)
- 16. กรณีการตรวจรับรอง ได้คะแนนตั้งแต่ 80 คะแนนเป็นต้นไป เจ้าหน้าที่กรมปศุสัตว์จังหวัด/ด่าน ดำเนินการแจ้งผล การตรวจรับรอง พร้อมกับเอกสารหลักฐานเกี่ยวกับการตรวจรับรองทั้งหมด ไปยังกองสารวัตรและกักกัน เพื่อส่งให้ ดำเนินการออกหนังสือรับรองสถานกักกันสัตว์ตามแบบ ต.ร.4 ต่อไป โดยใช้โปรแกรม Emm21i050 : บันทึกผลการ ตรวจรับรองจัดตั้งสถานกักกันสัตว์
- 17. กองสารวัตรและกักกัน ดำเนินการออกหนังสือรับรองสถานกักกันสัตว์ตามแบบ ต.ร. 4 แล้วจัดส่งหนังสือรับรอง สถานกักกันสัตว์พร้อมแบบ ต.ร. 3 ให้แก่ผู้ประกอบการ โดยใช้โปรแกรม Emm21i060 : บันทึกหนังสือรับรอง จัดตั้งสถานกักกันสัตว์(ต.ร.4)
- 18. ผู้ประกอบการ ดำเนินการรับหนังสือรับรองสถานกักกันสัตว์(ต.ร. 4) พร้อมกับแบบ ต.ร. 3 (Manual)

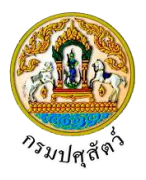

การขออนุญาตจัดตั้งสถานกักกันสัตว์เอกชน เพื่อการเคลื่อนย้ายเข้าหรือผ่าน เขตปลอดโรคระบาด

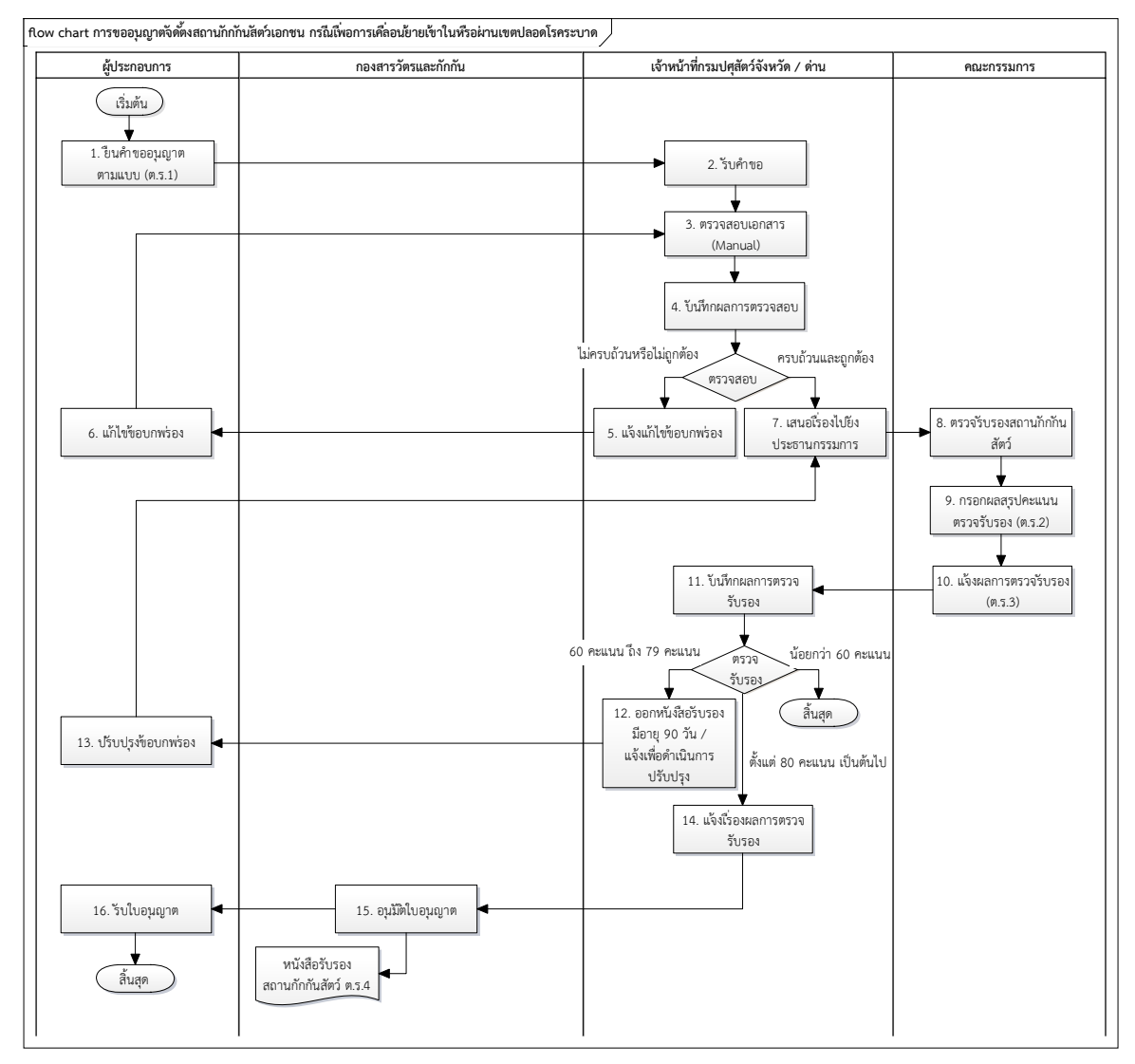

- ผู้ประกอบการ ดำเนินการยื่นแบบคำขอรับการตรวจรับรองสถานกักกันสัตว์ เพื่อการเคลื่อนย้ายเข้าใน หรือ ผ่าน เขตปลอดโรคระบาด ตามแบบ ต.ร.1 พร้อมหลักฐานประกอบคำขอ ผ่านระบบ โดยใช้โปรแกรม Req10i060 ต.ร.1 : แบบฟอร์มขอรับรองการตรวจรับรองสถานกักกันสัตว์เอกชน
- เจ้าหน้าที่กรมปศุสัตว์จังหวัด/ด่าน ดำเนินการรับคำขอรับการตรวจรับรองสถานกักกันสัตว์ ผ่านระบบ โดยหลังจาก นี้ผู้ประกอบการจะไม่สามารถแก้ไขคำขอได้ โดยใช้โปรแกรม Emm21q060 : สอบถามและปรังปรุงสถานะใบคำ ขออนุญาต
- เจ้าหน้าที่กรมปศุสัตว์จังหวัด/ด่าน ดำเนินการตรวจสอบความถูกต้องของคำขอและเอกสารประกอบคำขอนั้น (พิจารณา 4 ข้อหลักตามเกณฑ์พื้นฐาน ประกอบด้วย โรงเรือนต้องอยู่ห่างจากชุมชน, มีรั้วรอบขอบชิด, มีการกำจัด เชื้อ, มีการกำจัดของเสีย) (Manual)

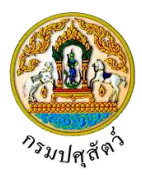

- เจ้าหน้าที่กรมปศุสัตว์จังหวัด/ด่าน ดำเนินการบันทึกผลการตรวจสอบ โดยใช้โปรแกรม Emm21q060 : สอบถาม และปรังปรุงสถานะใบคำขออนุญาต
- กรณี "ไม่ครบถ้วนหรือไม่ถูกต้อง" เจ้าหน้าที่กรมปศุสัตว์จังหวัด/ด่าน ดำเนินการแจ้งให้แก้ไขข้อบกพร่องไปยัง ผู้ประกอบการผ่านระบบ โดยใช้โปรแกรม Emm21q060 : สอบถามและปรังปรุงสถานะใบคำขออนุญาต
- ผู้ประกอบการ ดำเนินการแก้ไขข้อบกพร่อง ตามที่ทางเจ้าหน้าที่กรมปศุสัตว์จังหวัด/ด่านได้แจ้งมา หลังจากที่ ดำเนินการแก้ไขเสร็จเรียบร้อยแล้ว เจ้าหน้าที่จะดึงคำขอกลับไปเพื่อพิจารณาใหม่
- กรณี "ครบถ้วนและถูกต้อง" เจ้าหน้าที่กรมปศุสัตว์จังหวัด/ด่าน ดำเนินการเสนอเรื่องไปยังประธานกรรมการ (Manual) เพื่อออกหนังสือนัดหมายคณะกรรมการและผู้ประกอบการ ดำเนินการเข้าตรวจรับรองสถานกักกันสัตว์ นั้น
- คณะกรรมการ ดำเนินการตรวจรับรองสถานกักกันสัตว์ตามหลักเกณฑ์ที่กำหนดไว้ในมาตรฐานสถานกักกันสัตว์ โดย กรรมการตรวจรับรองสถานกักกันสัตว์ตามแบบ ต.ร. 2/1(Manual)
- 9. คณะกรรมการ ดำเนินการกรอกสรุปผลการตรวจรับรองตามแบบ ต.ร. 2(Manual)
- คณะกรรมการ ดำเนินการแจ้งผลการตรวจรับรองตามแบบ ต.ร. 3 เสนอประธานคณะกรรมการลงนาม และ รวบรวมเอกสารหลักฐานเกี่ยวกับการตรวจรับรองทั้งหมด (Manual)
- เจ้าหน้าที่กรมปศุสัตว์จังหวัด/ด่าน ดำเนินการบันทึกผลการตรวจรับรอง เป็นการบันทึกผลการตรวจรับรองตามแบบ
   ต.ร. 2 ผ่านระบบ โดยใช้โปรแกรม Emm21i050 : บันทึกผลการตรวจรับรองจัดตั้งสถานกักกันสัตว์
   <u>หมายเหต</u> กรณีการตรวจรับรอง ได้คะแนนน้อยกว่า 60 ถือว่าไม่ผ่านการตรวจรับรอง
- กรณีการตรวจรับรอง ได้คะแนน 60 คะแนน ถึง 79 คะแนน เจ้าหน้าที่กรมปศุสัตว์จังหวัด/ด่าน ดำเนินการออก หนังสือรับรองมีอายุ 90 วันนับแต่วันที่คณะกรรมการเข้าดำเนินการตรวจรับรอง พร้อมกับแจ้งให้ผู้ประกอบการ ดำเนินการปรับปรุง
- 13. ผู้ประกอบการ ดำเนินการปรับปรุงข้อบกพร่อง ตามที่กรมปศุสัตว์ได้แจ้ง (Manual)
- 14. กรณีการตรวจรับรอง ได้คะแนนตั้งแต่ 80 คะแนนเป็นต้นไป เจ้าหน้าที่กรมปศุสัตว์จังหวัด/ด่าน ดำเนินการแจ้งผล การตรวจรับรอง พร้อมกับเอกสารหลักฐานเกี่ยวกับการตรวจรับรองทั้งหมด ไปยังกองสารวัตรและกักกัน เพื่อส่งให้ ดำเนินการออกหนังสือรับรองสถานกักกันสัตว์ตามแบบ ต.ร.4 ต่อไป โดยใช้โปรแกรม Emm21i050 : บันทึกผล การตรวจรับรองจัดตั้งสถานกักกันสัตว์
- 15. กองสารวัตรและกักกัน ดำเนินการออกหนังสือรับรองสถานกักกันสัตว์ตามแบบ ต.ร. 4 แล้วจัดส่งหนังสือรับรอง สถานกักกันสัตว์พร้อมแบบ ต.ร. 3 ให้แก่ผู้ประกอบการ โดยใช้โปรแกรม Emm21i060 : บันทึกหนังสือรับรอง จัดตั้งสถานกักกันสัตว์(ต.ร.4)
- 16. ผู้ประกอบการ ดำเนินการรับหนังสือรับรองสถานกักกันสัตว์(ต.ร. 4) พร้อมกับแบบ ต.ร. 3 (Manual)

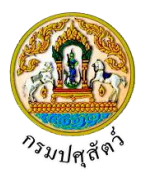

- การขออนุญาตจัดตั้งสถานที่พักซากสัตว์เอกชน เพื่อการนำเข้า หรือ นำออก ราชอาณาจักร

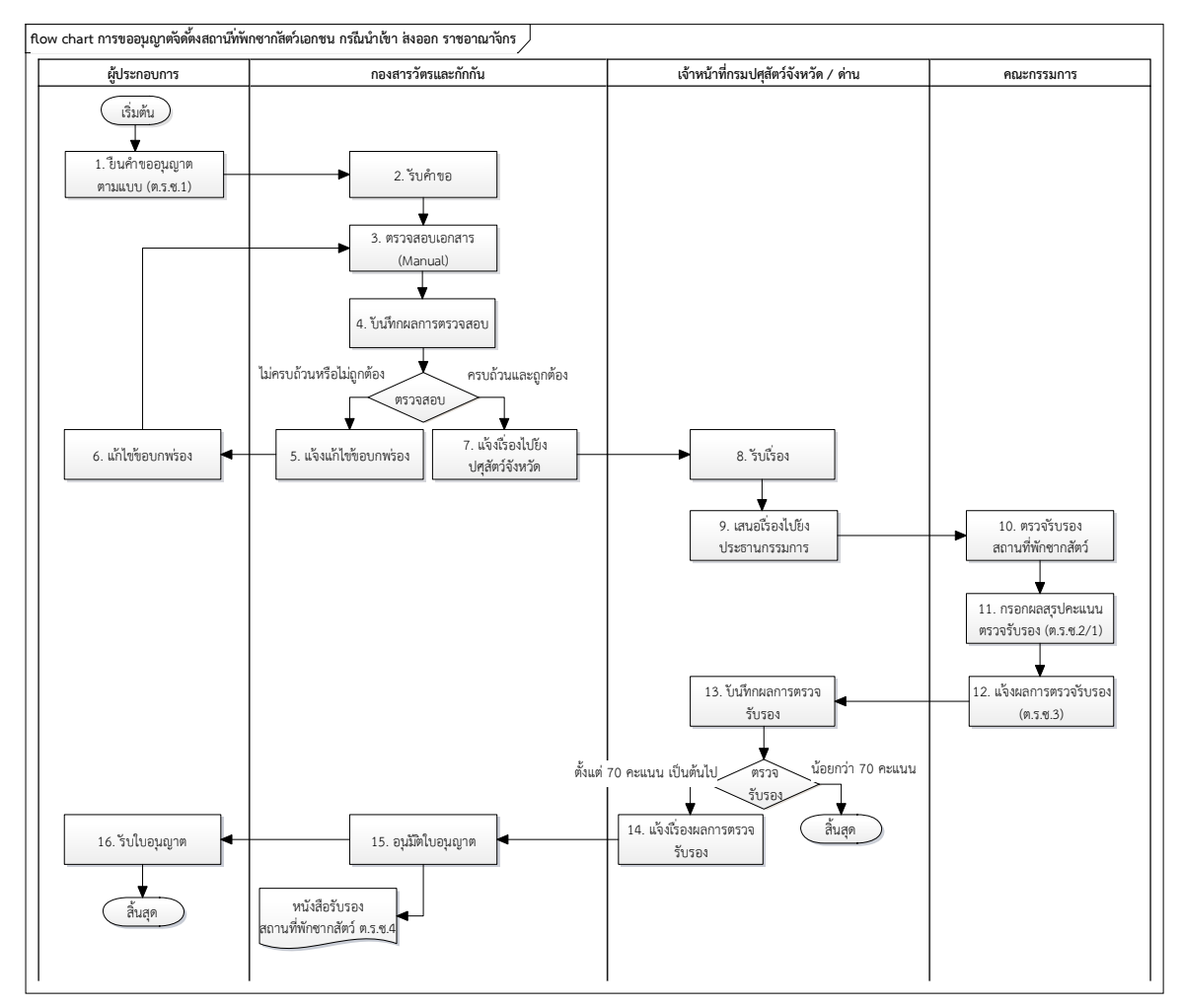

- ผู้ประกอบการ ดำเนินการยื่นแบบคำขอรับการตรวจรับรองสถานที่พักซากสัตว์ เพื่อการนำเข้าในราชอาณาจักร หรือนำออกราชอาณาจักร ตามแบบ ต.ร.ช. 1 พร้อมหลักฐานประกอบคำขอ ผ่านระบบ โดยใช้โปรแกรม Req10i070 ต.ร.ช.1 : แบบฟอร์มขอรับรองการตรวจรับรองที่พักซากสัตว์เอกชน
- กองสารวัตรและกักกัน ดำเนินการรับคำขอรับการตรวจรับรองสถานที่พักซากสัตว์ ผ่านระบบ โดยหลังจากนี้ ผู้ประกอบการจะไม่สามารถแก้ไขคำขอได้ โดยใช้โปรแกรม Emm21q060 : สอบถามและปรังปรุงสถานะใบคำขอ อนุญาต
- 3. กองสารวัตรและกักกัน ดำเนินการตรวจสอบความถูกต้องของคำขอและเอกสารประกอบคำขอนั้น (Maual)
- กองสารวัตรและกักกัน ดำเนินการบันทึกผลการตรวจสอบ โดยใช้โปรแกรม Emm21q060 : สอบถามและปรังปรุง สถานะใบคำขออนุญาต
- กรณี "ไม่ครบถ้วนหรือไม่ถูกต้อง" กองสารวัตรและกักกัน ดำเนินการแจ้งให้แก้ไขข้อบกพร่องไปยังผู้ประกอบการ ผ่านระบบ โดยใช้โปรแกรม Emm21q060 : สอบถามและปรังปรุงสถานะใบคำขออนุญาต

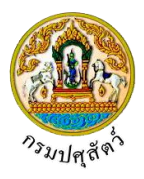

- ผู้ประกอบการ ดำเนินการแก้ไขข้อบกพร่อง ตามที่ทางกองสารวัตรและกักกันได้แจ้งมา หลังจากที่ดำเนินการแก้ไข เสร็จเรียบร้อยแล้ว เจ้าหน้าที่จะดึงคำขอกลับไปเพื่อพิจารณาใหม่
- กรณี "ครบถ้วนและถูกต้อง" กองสารวัตรและกักกัน ดำเนินการแจ้งเรื่องไปยังปศุสัตว์จังหวัดในท้องที่ซึ่งสถาน กักกันสัตว์ตั้งอยู่ ผ่านระบบ
- เจ้าหน้าที่กรมปศุสัตว์จังหวัด/ด่าน ดำเนินการรับเรื่อง ผ่านระบบ โดยใช้โปรแกรม Emm21i070 : บันทึกผลการ ตรวจรับรองจัดตั้งสถานที่พักซากสัตว์
- เจ้าหน้าที่กรมปศุสัตว์จังหวัด/ด่าน เสนอเรื่องไปยังประธานกรรมการ(Manual) เพื่อออกหนังสือนัดหมาย คณะกรรมการและผู้ประกอบการ ดำเนินการเข้าตรวจรับรองสถานที่พักซากสัตว์นั้น
- คณะกรรมการ ดำเนินการตรวจรับรองสถานที่พักซากสัตว์ตามหลักเกณฑ์ที่กำหนดไว้ในมาตรฐานสถานที่พักซาก สัตว์ โดยกรรมการตรวจรับรองสถานที่พักซากสัตว์ตามแบบ ต.ร.ช. 2/1(Manual)
- 11. คณะกรรมการ ดำเนินการกรอกสรุปผลการตรวจรับรองตามแบบ ต.ร.ซ. 2(Manual)
- 12. คณะกรรมการ ดำเนินการแจ้งผลการตรวจรับรองตามแบบ ต.ร.ซ. 3 เสนอประธานคณะกรรมการลงนาม และ รวบรวมเอกสารหลักฐานเกี่ยวกับการตรวจรับรองทั้งหมด (Manual)
- เจ้าหน้าที่กรมปศุสัตว์จังหวัด/ด่าน ดำเนินการบันทึกผลการตรวจรับรอง เป็นการบันทึกผลการตรวจรับรองตามแบบ
   ต.ร.ช. 2 ผ่านระบบ โดยใช้โปรแกรม Emm21i070 : บันทึกผลการตรวจรับรองจัดตั้งสถานที่พักซากสัตว์
   <u>หมายเหตุ</u> กรณีการตรวจรับรอง ได้คะแนนน้อยกว่า 70 ถือว่าไม่ผ่านการตรวจรับรอง
- 14. กรณีการตรวจรับรอง ได้คะแนนตั้งแต่ 70 คะแนนเป็นต้นไป เจ้าหน้าที่กรมปศุสัตว์จังหวัด/ด่าน ดำเนินการแจ้งผล การตรวจรับรอง พร้อมกับเอกสารหลักฐานเกี่ยวกับการตรวจรับรองทั้งหมด ไปยังกองสารวัตรและกักกัน เพื่อส่งให้ ดำเนินการออกหนังสือรับรองสถานที่พักซากสัตว์ตามแบบ ต.ร.ช. 4 ต่อไป โดยใช้โปรแกรม Emm21i070 : บันทึก ผลการตรวจรับรองจัดตั้งสถานที่พักซากสัตว์
- กองสารวัตรและกักกัน ดำเนินการออกหนังสือรับรองสถานที่พักซากสัตว์ตามแบบ ต.ร.ซ. 4 แล้วจัดส่งหนังสือ รับรองสถานที่พักซากสัตว์พร้อมแบบ ต.ร.ซ. 3 ให้แก่ผู้ประกอบการ โดยใช้โปรแกรม Emm21i080 : บันทึกหนังสือ ตรวจรับรองสถานที่พักซากสัตว์
- 16. ผู้ประกอบการ ดำเนินการรับหนังสือรับรองสถานที่พักซากสัตว์(ต.ร.ซ. 4) พร้อมกับแบบ ต.ร.ซ. 3

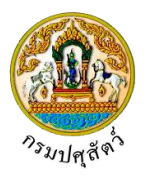

การขออนุญาตจัดตั้งสถานที่พักซากสัตว์เอกชน เพื่อการเคลื่อนย้ายเข้าหรือผ่าน เขตปลอดโรคระบาด

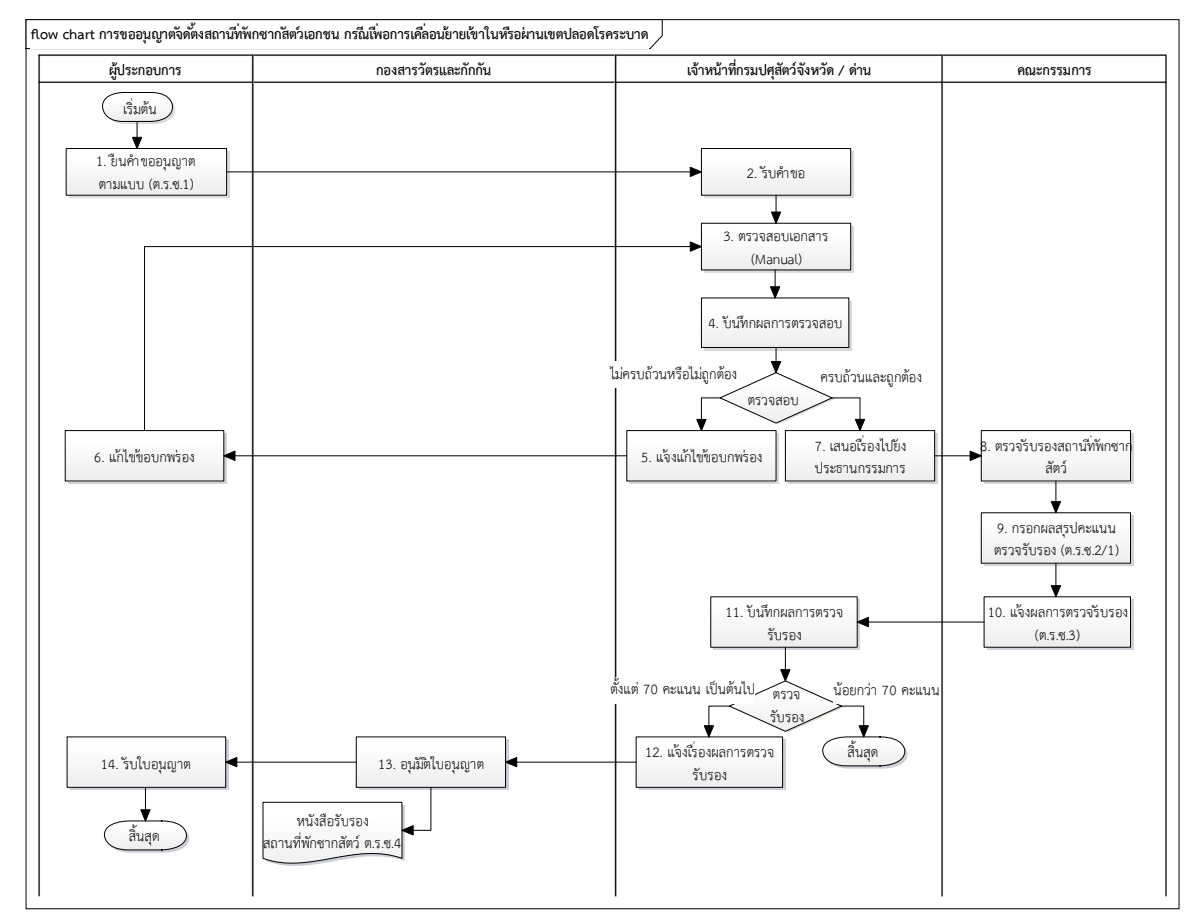

- ผู้ประกอบการ ดำเนินการยื่นแบบคำขอรับการตรวจรับรองสถานที่พักซากสัตว์ เพื่อการเคลื่อนย้ายเข้าใน หรือ ผ่าน เขตปลอดโรคระบาด ตามแบบ ต.ร.ช.1 พร้อมหลักฐานประกอบคำขอ ผ่านระบบ โดยใช้โปรแกรม Req10i070 ต.ร.ช.1 : แบบฟอร์มขอรับรองการตรวจรับรองที่พักซากสัตว์เอกชน
- เจ้าหน้าที่กรมปศุสัตว์จังหวัด/ด่าน ดำเนินการรับคำขอรับการตรวจรับรองสถานที่พักซากสัตว์ ผ่านระบบ โดย หลังจากนี้ผู้ประกอบการจะไม่สามารถแก้ไขคำขอได้ โดยใช้โปรแกรม Emm21q060 : สอบถามและปรังปรุง สถานะใบคำขออนุญาต
- เจ้าหน้าที่กรมปศุสัตว์จังหวัด/ด่าน ดำเนินการตรวจสอบความถูกต้องของคำขอและเอกสารประกอบคำขอนั้น (Manual)
- เจ้าหน้าที่กรมปศุสัตว์จังหวัด/ด่าน ดำเนินการบันทึกผลการตรวจสอบ โดยใช้โปรแกรม Emm21q060 : สอบถาม และปรังปรุงสถานะใบคำขออนุญาต
- กรณี "ไม่ครบถ้วนหรือไม่ถูกต้อง" เจ้าหน้าที่กรมปศุสัตว์จังหวัด/ด่าน ดำเนินการแจ้งให้แก้ไขข้อบกพร่องไปยัง ผู้ประกอบการผ่านระบบ โดยใช้โปรแกรม Emm21q060 : สอบถามและปรังปรุงสถานะใบคำขออนุญาต

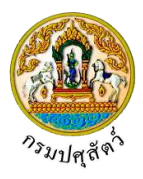

- ผู้ประกอบการ ดำเนินการแก้ไขข้อบกพร่อง ตามที่ทางเจ้าหน้าที่กรมปศุสัตว์จังหวัด/ด่านได้แจ้งมา หลังจากที่ ดำเนินการแก้ไขเสร็จเรียบร้อยแล้ว เจ้าหน้าที่จะดึงคำขอกลับไปเพื่อพิจารณาใหม่
- กรณี "ครบถ้วนและถูกต้อง" เจ้าหน้าที่กรมปศุสัตว์จังหวัด/ด่าน ดำเนินการเสนอเรื่องไปยังประธานกรรมการ (Manual) เพื่อออกหนังสือนัดหมายคณะกรรมการและผู้ประกอบการ ดำเนินการเข้าตรวจรับรองสถานที่พักซาก สัตว์นั้น (Manual)
- คณะกรรมการ ดำเนินการตรวจรับรองสถานที่พักซากสัตว์ตามหลักเกณฑ์ที่กำหนดไว้ในมาตรฐานสถานกักกันสัตว์
   โดยกรรมการตรวจรับรองสถานที่พักซากสัตว์ตามแบบ ต.ร.ช. 2/1(Manual)
- 9. คณะกรรมการ ดำเนินการกรอกสรุปผลการตรวจรับรองตามแบบ ต.ร.ซ. 2(Manual)
- 10. คณะกรรมการ ดำเนินการแจ้งผลการตรวจรับรองตามแบบ ต.ร.ซ. 3 เสนอประธานคณะกรรมการลงนาม และ รวบรวมเอกสารหลักฐานเกี่ยวกับการตรวจรับรองทั้งหมด (Manual)
- เจ้าหน้าที่กรมปศุสัตว์จังหวัด/ด่าน ดำเนินการบันทึกผลการตรวจรับรอง เป็นการบันทึกผลการตรวจรับรองตามแบบ ต.ร.ซ. 2 ผ่านระบบ โดยใช้โปรแกรม Emm21i070 : บันทึกผลการตรวจรับรองจัดตั้งสถานที่พักซากสัตว์ <u>หมายเหตุ</u> กรณีการตรวจรับรอง ได้คะแนนน้อยกว่า 70 ถือว่าไม่ผ่านการตรวจรับรอง
- 12. กรณีการตรวจรับรอง ได้คะแนนตั้งแต่ 70 คะแนนเป็นต้นไป เจ้าหน้าที่กรมปศุสัตว์จังหวัด/ด่าน ดำเนินการแจ้งผล การตรวจรับรอง พร้อมกับเอกสารหลักฐานเกี่ยวกับการตรวจรับรองทั้งหมด ไปยังกองสารวัตรและกักกัน เพื่อส่งให้ ดำเนินการออกหนังสือรับรองสถานที่พักซากสัตว์ตามแบบ ต.ร.ซ.4 ต่อไป โดยใช้โปรแกรม Emm21i070 : บันทึก ผลการตรวจรับรองจัดตั้งสถานที่พักซากสัตว์
- กองสารวัตรและกักกัน ดำเนินการออกหนังสือรับรองสถานที่พักซากสัตว์ตามแบบ ต.ร.ซ. 4 แล้วจัดส่งหนังสือ รับรองสถานที่พักซากสัตว์พร้อมแบบ ต.ร.ซ. 3 ให้แก่ผู้ประกอบการ โดยใช้โปรแกรม Emm21i080 : บันทึกหนังสือ ตรวจรับรองสถานที่พักซากสัตว์
- 14. ผู้ประกอบการ ดำเนินการรับหนังสือรับรองสถานที่พักซากสัตว์(ต.ร.ซ. 4) พร้อมกับแบบ ต.ร.ซ. 3 (Manual)

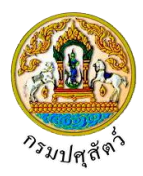

# การใช้งานทั่วไประบบข้อมูลพื้นฐานสำหรับการเคลื่อนย้ายสัตว์และซากสัตว์

# การเข้าสู่ระบบข้อมูลพื้นฐานสำหรับการเคลื่อนย้ายสัตว์และซากสัตว์

ผู้ใช้สามารถเข้าสู่ระบบงาน ได้ตามขั้นตอนการปฏิบัติงานต่อไปนี้

 ให้ผู้ใช้เปิดระบบผ่าน Web Browser จากนั้นพิมพ์ URL https://newemove.dld.go.th/emm แล้ว กด Enter จะเข้าสู่หน้า home page ดังรูป

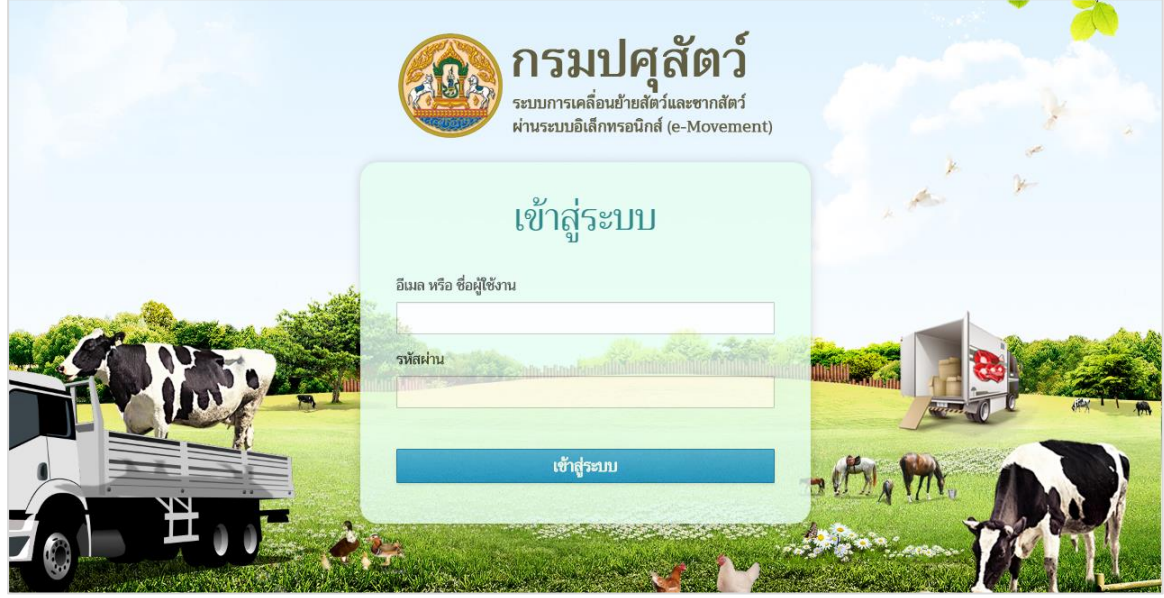

หน้าจอระบบ

2. ทำการป้อน email หรือ ชื่อผู้ใช้งาน และ รหัสผ่าน ที่ได้รับจากผู้ดูแลระบบ คลิกปุ่ม

เข้าสู่ระบบ

เพื่อยืนยันการเข้าสู่ระบบ

• กรณีผู้ใช้งานป้อนชื่อผู้ใช้งานหรือรหัสผ่านไม่ถูกต้อง ระบบจะแสดง ข้อความเตือน ดังรูป

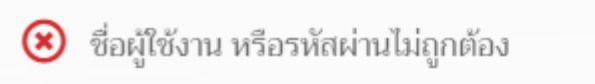

3. ทำการป้อน email หรือ ชื่อผู้ใช้งานและรหัสผ่านให้ถูกต้อง จากนั้นระบบจะแสดงหน้าจอดังรูป

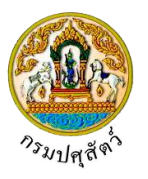

| <b>ออากรมปศุลัตว์</b><br>ระบบการเคลื่อนข้ายสัตว์และขากสัต                                         | มีผ่านระบบอิเด็กหรอนิกด์ (e-Movement)                              |                                                                               | ซึ่อ : นายadministrator surname 10<br>อาพัตต์ 21 และหมะ 2562 10:37:32 |
|---------------------------------------------------------------------------------------------------|--------------------------------------------------------------------|-------------------------------------------------------------------------------|-----------------------------------------------------------------------|
| ۵ <b>&gt;</b>                                                                                     |                                                                    |                                                                               |                                                                       |
| เคลื่อนข้ายสัคว์หรือซากสัคว์ภายในราช<br>อาณาจักร                                                  | การอนุญาคนำสัตว์/ชากสัตว์ เข้า ผ่าน<br>ออกราชอาณาจักรไทย           | การอนุญาดให้ทำการค้า/ชาย สัตว์ ชาก<br>สัตว์ น้ำเชื้อ เอ็มบริโอ<br>ครั้งอยู่ไป | การอนุญาตจัดตั้งสถานกักกันสัตว์ ที่พัก<br>ซากสัตว์ เอกชน              |
| Health Certificate(หนังสือรับรอง<br>สุขภาพสัตว์ และสุขภาพศาสตร์ชาดรัฐว่า                          | งามผู้ดูแกระบบ                                                     | ข้อมูลที่บฐาน                                                                 | Emm01i010<br>ແກ້ໄຫອ້ລມູດຜູ້ໃຮ້ນານ                                     |
|                                                                                                   |                                                                    |                                                                               |                                                                       |
| เองสารวัตรและกักกัน ศูนย์ราชการกรมปศุสัตว์ 91 หมู่<br>บอรโทรศัพท์ 0-2501-3473-5 ต่อ 106 Email emo | 4 ต่ำบลบางกะดี อำเภอเมืองปทุมธานี จังหวัดปทุมธานี<br>ove@dld.go.th | 12000 Department Of Lives                                                     | stock Development ©2018, All Rights Reser                             |

หน้าจอเข้าสู่ระบบ

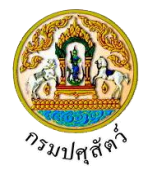

# <u>ข้อมูลผู้ใช้งาน</u>

จากหน้าจอเข้าสู่ระบบ ให้คลิกปุ่ม ระบบจะแสดงหน้าต่างดังรูป
 ชื่อ : นายadministrator surname

ศุกร์ 29 มีนาคม 2562 14:43:55

| คลิกปุ่ม | 4   | <b>ข้อมูลผู้ใช้งาน</b><br>ระบ                                                                           | <ul> <li>ข้อมูลผู้ใช้งาน</li> <li>เปลี่ยนรทัสผ่าน</li> <li>ออกจากระบบ</li> <li>บจะแสดงหน้าต่างดังรูป</li> </ul> |  |  |  |  |  |
|----------|-----|----------------------------------------------------------------------------------------------------|----------------------------------------------------------------------------------------------------|--|--|--|--|--|
|          | ข้อ | มูลผู้ใช้งาน                                                                                            | ×                                                                                                    |  |  |  |  |  |
|          |     | เจ้าหน้าที่                                                                                             |                                                                                                    |  |  |  |  |  |
|          |     | <b>ชื่อ-นามสกุล :</b> นายadministrator surname                                                          |                                                                                                    |  |  |  |  |  |
|          |     | <b>วันเกิด :</b> 18/12/25                                                                               | 561                                                                                                    |  |  |  |  |  |
|          |     | <b>โทรศัพท์ :</b> 0299999988 <b>มือถือ :</b> 0899999999                                                 |                                                                                                    |  |  |  |  |  |
|          |     | Email:testNaJaaa@cdg.co.th                                                                              |                                                                                                    |  |  |  |  |  |
|          |     | <b>ที่อยู่</b> : เลขที่ 1234 หมู่ 1 ซอย 3 ถนน 4 ตำบลลำไทร อำเภอวังน้อย จังหวัด<br>พระนครศรีอยุธยา 10240 |                                                                                                    |  |  |  |  |  |
|          |     | การปฏิบัติงาน                                                                                           |                                                                                                    |  |  |  |  |  |
|          |     | หน่วยงาน : สำนักงานปศุสัตว์อำเภอวังน้อย                                                                 |                                                                                                    |  |  |  |  |  |
|          |     | <b>ตำแหน่ง :</b> adminis                                                                                | trator                                                                                                    |  |  |  |  |  |
|          |     | <b>ประเภทบุคลากร :</b> ข้าราชการ                                                                        | <b>ระดับเจ้าหน้าที่</b> : เขต                                                                                   |  |  |  |  |  |
|          |     | ปศุสัตว์เขต : 1                                                                                         | <b>สถานะ :</b> ปกติ                                                                                             |  |  |  |  |  |

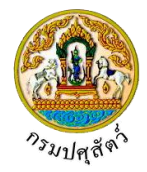

## <u>การเปลี่ยนรหัสผ่าน</u>

จากหน้าจอเข้าสู่ระบบ ให้คลิกปุ่ม 🔅 ระบบจะแสดงหน้าต่างดังรูป ชื่อ : นายadministrator surname 23 ศุกร์ 29 มีนาคม 2562 14:43:55 100 2 ข้อมูลผู้ใช้งาน เปลี่ยนรหัสผ่าน a, ออกจากระบบ เปลี่ยนรหัสผ่าน a, ระบบจะแสดงหน้าต่างดังรูป คลิกป่ม เปลี่ยนรหัสผ่าน × รหัสผ่านเดิม \* ۲ รหัสผ่านใหม่ \* ۲

# รหัสผ่านใหม่ \* ยืนยันรหัสผ่านใหม่ \* ตกลง ยกเลิก 1. ต้องกรอกรหัสผ่านอย่างน้อย 8 ตัวอักษร 2. ต้องกรอกรหัสผ่านไม่เกิน 20 ตัวอักษร

## ขั้นตอนการเปลี่ยนรหัสผ่าน

1. ป้อนรหัสผ่านเดิมของผู้ใช้, รหัสผ่านใหม่, ยืนยันรหัสผ่านใหม่

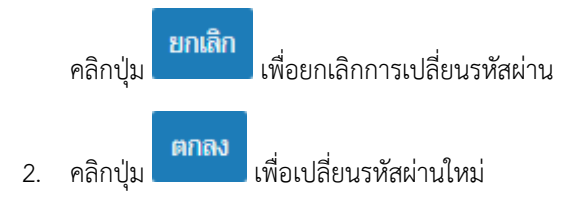

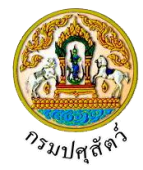

#### <u>การออกจากระบบ</u>

• จากหน้าจอเข้าสู่ระบบ ให้คลิกปุ่ม 혼 ระบบจะแสดงหน้าต่างดังรูป

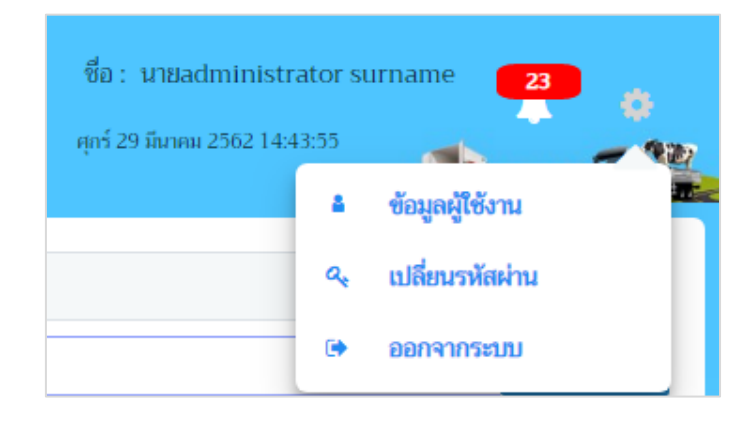

คลิกปุ่ม ᅣ

ออกจากระบบ

เมื่อต้องการกลับหน้าจอระบบ

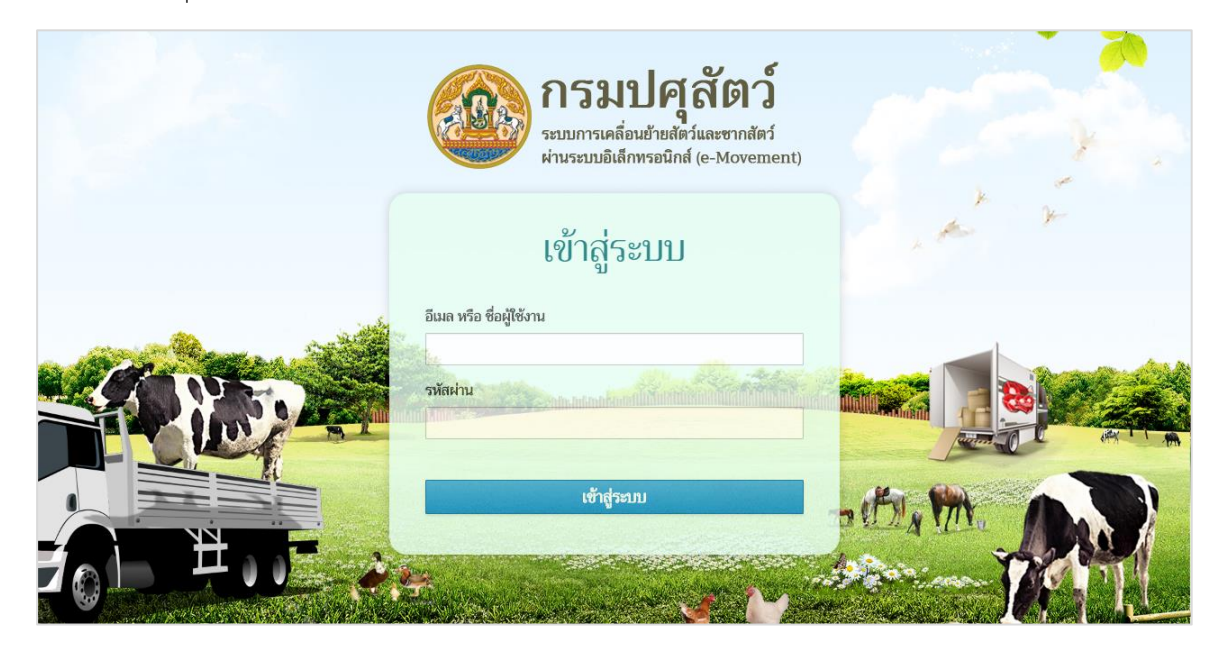

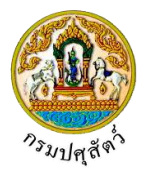

#### <u>การแจ้งเตือนต่างๆ</u>

จากหน้าจอเข้าสู่ระบบ เมื่อมีรายการแจ้งเตือนต่างๆ ระบบจะแสดงหน้าจอดังรูป

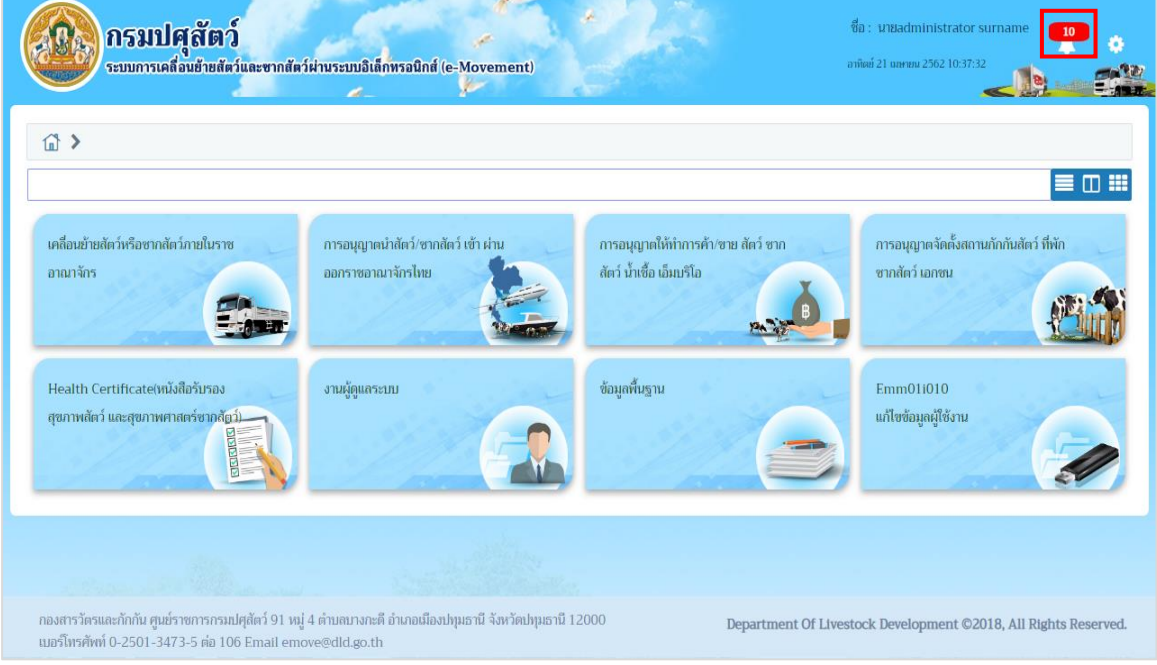

หน้าจอเมนูหลัก

- รูปแบบการแสดงข้อความ มีการแสดงได้ 2 รูปแบบ คือ
  - 1. คลิกปุ่ม

ระบบจะแสดงข้อความจะแสดงในกล่องข้อความด้านล่าง ดังรูป

| <b>ออากรมปศุสัตว์</b><br>ระบบการเคลื่อนย้ายสัตว์และซากสัต                                         | ว์ผ่านระบบอิเด็กทรอนิกส์ (e-Movement)                             | 24                                                             | ชื่อ : นายลdministra<br>อาทิตย์ 21 ฉลายน 2562 10                                                                                       | tor surname <b>10</b><br>38:31                      |
|---------------------------------------------------------------------------------------------------|-------------------------------------------------------------------|----------------------------------------------------------------|----------------------------------------------------------------------------------------------------|-----------------------------------------------------|
| <u>ش</u> >                                                                                        | 2                                                                 |                                                                | การแจ้งเดือน<br>ข่าวหรือประกาศจากส่วนกลาง<br>ประกาศกำหนดเขต<br>แจ้งการตรวจรับปลายทาง                                                   | ดูทั้งหมด<br>ดูทั้งหมด<br>ดูทั้งหมด<br>ดูทั้งหมด    |
| เคลื่อนข้ายสัตว์หรือชากสัตว์ภายในราช<br>อาณาจักร                                                  | การอนุญาตนำสัตว์/ซากสัตว์ เข้า ผ่าน<br>ออกราชอาณาจักรไทย          | การอนุญาตให้ทำการค้า/ซาย สัต<br>สัตว์ น้ำเชื้อ เอ็มบริโอ<br>ชุ | แจงการครวจสานคาน<br>แจ้งการครวจรับปลายทาง<br>แจ้งการครวจรับปลายทางนำ<br>ตัดว่/ชากสัตว์ ผ่านราช<br>อาณาจักร<br>ข่าวหรือประกาศจากจังหวัด | ตูห่งหมด<br>1 ดูทั้งหมด<br>2 ดูทั้งหมด<br>ดูทั้งหมด |
| Health Certificate(หนังสือรับรอง<br>สุขภาพสัตว์ และสุขภาพศาสตร์ชาติสัตว์)                         | งามผู้ดูแกระบบ                                                    | ข้อมูกที่บฐาน                                                  | ชาวหรือประกาศจากเขต<br>ข่าวหรือประกาศจากค่ามกักกัน<br>สัตว์                                                                            | ดูปรงมด<br>ดูปรงมด<br>ดูปรัชมด                      |
|                                                                                                   |                                                                   |                                                                |                                                                                                    |                                                     |
| กองสารวัตรและกักกัน ศูนย์ราชการกรมปศุสัตว์ 91 หมู<br>เมอร์โทรศัพท์ 0-2501-3473-5 ต่อ 106 Email em | 4 ตำบลบางกะดี อำเภอเมืองปทุมธานี จังหวัดปทุมธานี<br>ove@dld.go.th | 12000 Depart                                                   | ment Of Livestock Development                                                                                                    | ©2018, All Rights Reserve                           |
| <ol> <li>เมื่อต้องการแสดง</li> </ol>                                                              | รายการทั้งหมดที่ได้รับ โดยศ                                       | อลิกปน <mark>ดูทั้งหมด</mark>                                  | บรรทัดหลังรายกา                                                                                                    | รที่ต้องการที่ ดัง                                  |

.

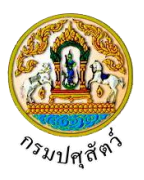

| ห้อมข้ามส์ควัมชื่อชากต่อว่ายในราก<br>เกิมข้ามส์ควัมชื่อชากต่อว่ายในราก<br>เกมา ล้าร<br>นั้น เมื่อ วันที่สร้างช้อความ<br>เกมา ล้าร<br>1 12/04/2562 อย่ามีก็ป่อมุญาคน่าดังว่าผ่าน<br>1 12/04/2562 อย่ามีก็ป่อมุญาคน่าดังว่าผ่าน<br>ปฏิศักร์ เมื่อเรื่องเป็นการ<br>เป็นสุมาระการ<br>1/2/04/2562 อย่ามีก็ป่อมุญาคน่าดังว่าผ่าน<br>ปฏิศักร์ เมื่อเรื่องเป็นการ<br>1/2/04/2562 อย่ามีก็ป่อมุญาคน่าดังว่าผ่าน<br>ปฏิศักร์ เมื่อเรื่องเป็นการ<br>1/2/04/2562 อย่ามีก็ป่อมุญาคน่าดังว่าผ่าน<br>ปฏิศักร์ เมื่อเรื่องเป็นการ<br>1/2/04/2562 อย่ามีก็ป่อมุญาคน่าดังว่า เมื่อ<br>1/2/04/2562 อย่าม<br>1/2/04/2562 อย่าม<br>1/2/04/25                   | }                                   | แจ้งการต | รวจรับปลายทางนำส้   | ัตว์/ซากสัตว์ ผ่านราชอาถ                                                                            | เาจักร           | :                | ×                          |
|----------------------------------------------------------------------------------------------------|-------------------------------------|----------|---------------------|----------------------------------------------------------------------------------------------------|------------------|------------------|----------------------------|
| หลือมข้านห้สร้างร้องกางส์หว่างขในรา<br>ากมา โกร<br>ที่เสียมข้านห้สร้างร้องกาม<br>ที่เสียมข้านห้สร้างร้องกาม<br>ที่เสียมข้านห้สร้างร้องกาม<br>ที่เสียมข้านห้สร้างร้องกาม<br>1 12/04/2562 1000<br>1 12/04/2562 1000<br>1 12/ |                                     |          |                     | ตารางข้อความ                                                                                        |                  |                  |                            |
| าณาจักร<br>ค.ศ.มีที่ <b>วันที่สร้างข้อความ ข้อความ เริ่มดัน ถิ่มตุด</b><br>1 12/04/2562 อมุมัติใบอนุญาตนำดักร์ น่าน<br>1 12/04/2562 อมุมัติใบอนุญาตนำดักร์ น่าน<br>ปฏิสัตร์อำเภอรังน้อย ไปยังกรม<br>ปฏิสัตร์อำเภอร์งน้อย ไปยังกรม<br>ปฏิสัตร์อำเภอร์งน้อย ไปยังกรม<br>ปฏิสีตร์อำเภอร์งน้อย ไปยังกรม<br>ปฏิสีตร์อำเภอร์งน้อย ไปยังกรม<br>ปฏิสีตร์อำเภอร์งน้อย ไปยังกรม<br>ปฏิสีตร์อำเภอร์งน้อย ไปย่งกรม<br>ปฏิสีตร์อำเภอร์งน้อย ไปย่งนอย ไปย่งกรม<br>ปฏิสีตร์อำเภอร์งน้อย ไปย่งนอย ไปย่งนอย ไปย่งกรม<br>ปฏิสีตร์อาเภอร์งน้อย ไปย่งนอย ไปย่งนอย ไปย่ง                                                                                                    | าสื่อนข้ายสัตว์หรือซากสัตว์ภายในราง |          | หน้าที่ 1/1 รายการเ | i 1-2/2 K ◀ 1 ► M                                                                                   | 5 👻 ไปหน้าที่    | 0                | รั้งสถานกักกันสัตว์ ที่พัก |
| 1         12/04/2562         อนุมัติใบอนุญาตนำลัดว่าหน<br>ราชอาณาจักร จากสำนักงาน<br>ปฤสัตว์อานกอรังน้อย ไปยังกรม<br>ปฤสัตว์         12/04/2562 00:00         30/04/2562 23:59           iealth Certificateเหนังสือวันรอง<br>ขอกหลัดว่าและสุขภาษศาสตร์ชากผู้         2         19/04/2562         อนุมัติใบอนุญาตนำลัดว่าหน<br>ปฤสัตว์         19/04/2562 00:00         30/04/2562 23:59                                                                                                    | าณาจักร                             | ลำดับที่ | วันที่สร้างข้อความ  | ข้อความ                                                                                             | เริ่มต้น         | สิ้นสุด          |                            |
| ขภาพสัตว์ และสุขภาพศาสตร์ชากษัฏ 2 19/04/2562 อนุมัลิใบอนุญาตนำสัตว์ ผ่าน 19/04/2562 00:00 30/04/2562 23:59 มาน                                                                                                    | Health Certificate(เหมือสิมรอง      | 1        | 12/04/2562          | อนุมัติใบอนุญาตนำสัตว์ ผ่าน<br>ราชอาณาจักร จากสำนักงาน<br>ปศุสัตว์อำเภอวังน้อย ไปยังกรม<br>ปศุสัตว์ | 12/04/2562 00:00 | 30/04/2562 23:59 |                            |
| ราชอาณาจักร จากแกdefined<br>ไปยังการแก่สูงัดว่                                                                                                    | ขภาพสัตว์ และสุขภาพศาสตร์ชากลัง     | 2        | 19/04/2562          | อนุมัติใบอนุญาตนำสัตว์ ผ่าน<br>ราชอาณาจักร จากundefined<br>ไปยังกรมปคุสัตว์                         | 19/04/2562 00:00 | 30/04/2562 23:59 | ли                         |

คลิกปุ่ม 🗙 เมื่อต้องการกลับหน้าจอระบบ

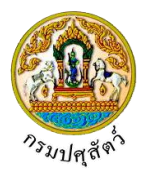

# <u>อธิบายการทำงานโดยทั่วไปของระบบ</u>

1. ส่วนประกอบของหน้าเมนูหลักของระบบงาน จะประกอบด้วยส่วนต่าง ๆ จะแสดงหน้าจอดังรูป

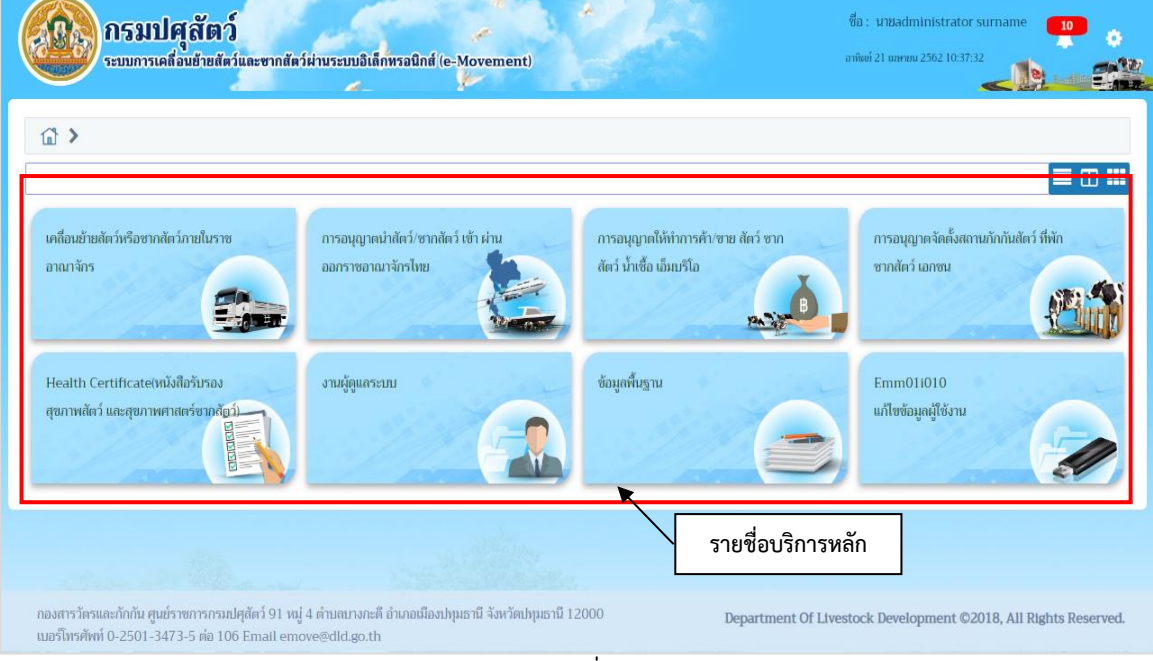

หน้าจอแสดงรายชื่อบริการหลัก

2. เลือกคลิกบริการหลักที่ต้องการใช้งาน จะแสดงรายชื่อโปรแกรม ดังรูป

| กรมปศุลัตว์<br>ระบบการเคลื่อนข้ายส์หวันละซากส์หว่ห่านระบบอิเล็กหรอนิกส์ (e-Movement)                                                                                     | ชื่อ : นายadministrator surname 23<br>ดูเช่ 29 มีนาคม 2562 1456:56 |
|----------------------------------------------------------------------------------------------------|--------------------------------------------------------------------|
| 🔝 🔰 การอนุญาตนำสัตว์/ชากสัตว์ เข้า ผ่าน ออกราชอาณาจักรไทย                                                                                                    |                                                                    |
| ນັນກົກ<br>ເຊຍນຄາມ<br>ເຊຍ<br>ເຊຍ<br>ເຊຍ<br>ເຊຍ<br>ເຊຍ<br>ເຊຍ<br>ເຊຍ<br>ເຊຍ<br>ເຊຍ<br>ເຊຍ                                                                                  |                                                                    |
| รายชื่อบริการย่อย                                                                                                    | j                                                                  |
|                                                                                                    |                                                                    |
| กองสารวิตรและกักกัน ศูนฮ์ราชการกรมปศุสัตว์ 91 หมู่ 4 ต่านสนางกะดี อำเภอเมืองปหุมธานี จังหวัดปหุมธานี 12000<br>เมอร์โทรศัพท์ 0-2501-3473-5 ต่อ 106 Email emove@elld.go.th | Department Of Livestock Development ©2018, All Rights Reserved.    |

#### หน้าจอแสดงรายชื่อบริการย่อย

3. เลือกคลิกบริการย่อยที่ต้องการใช้งาน จะแสดงรายชื่อโปรแกรม ดังรูป

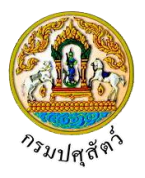

| กรมปศุสัตว์<br>ระบบการเคลื่อนข้ายสัตว์และซากสัตว์                                                                                                    | เผ่านระบบมิเด็กพรอนิกศ์ (e-Movement)                                                                                   |                                                                                                    | ซื้อ : มาBadministrator surname <b>10</b><br>เกลียย์ 21 และขอ 2502 13:24:27  |
|----------------------------------------------------------------------------------------------------|----------------------------------------------------------------------------------------------------|----------------------------------------------------------------------------------------------------|------------------------------------------------------------------------------|
| 🗊 🔰 การอนุญาตนำสัตว์/ชากสัตว์ เข้า ผ่าน ออเ                                                                                                    | าราซอาณาจักรไทย > บันทึก                                                                                               |                                                                                                    |                                                                              |
| Emm21i010<br>มันทึกใบอนุญาคม่าสัคร์หรือซากสัตร์เช่า<br>ในราชอาณาจักร (Import Permit for<br>animals and animal products)<br>Emm21i120<br>มันทึกผลการเก็มตัวอย่าง (LAB) | Emm21i020<br>มันทึกใบอนุญาณท่าตัดวัหรือชากตัดวัห่าน<br>ราชอาณาจักร (Transit Permit for<br>animals and animal products) | Emm211030<br>มันที่ก็ในอนุญาคนำสัตร์หรือชากสัตร์ออก<br>นอกราชอาณารักร (Export Permit<br>for animals and animal produces) | Emm21110<br>มันทึกตรวจรับปลายทาง กรณีน่าสัตว์<br>หรือขากสัตว์ผ่านราชอาณาจักร |
|                                                                                                    | รายชื่อโปรแกรม                                                                                                    |                                                                                                    |                                                                              |
| กองสารวัตรและกักกัน ศูนย์ราชการกรมปศุสัตว์ 91 หมู่<br>เมอร์โทรศัพท์ 0-2501-3473-5 ต่อ 106 Email emo                                                                   | 4 ตำบลบางกะดี อำเภอเมืองปทุมธานี จังหวัดปทุมธานี 1<br>we@dld.go.th                                                     | 2000 Department Of Lives                                                                                                 | tock Development ©2018, All Rights Reserved.                                 |

หน้าจอแสดงรายชื่อโปรแกรม

4. เมื่อต้องการให้ หน้าจอแสดงชื่อโปรแกรมในรูปแบบ 1 โปรแกรมต่อแถว (แบบ Detail) ให้คลิกที่ ไอคอน

📃 ระบบจะแสดงชื่อโปรแกรม ดังรูป

| <b>กรมปศุลัตว์</b> ระบบการเคลื่อนอ้ายสัตว์และซากสัตว์ห่านระบบอิเล็กพรอนิกส์ (e-Movement)     กรอบุญาตนำลัตว์/ซากลัตว์ เข้า ห่าน ออกราชอาณาจักรไทย > บันทึก | ชื่อ : นนะdministrator surname 10<br>อาณีต่ 21 และหมา 2102 132503<br>แสดงรายชื่อโปรแกรมแบบ<br>Detail (แบบละเอียด) |
|----------------------------------------------------------------------------------------------------|----------------------------------------------------------------------------------------------------|
| Emm211010 - บันทึกใบอนุญาคนำสัตว์หรือชากสัตว์เข้าในราชอาณาจักร (Import Permit for animals and                                                              | animal products)                                                                                                  |
| Emm21i030 - บันทึกในอนุญาตนำสัตว์หรือชากสัตว์ออกนอกราชอาณาจักร (Export Permit for animals ar                                                               | nd animal products)                                                                                               |
| Emm21i110 - บันทึกตรวจรับปลายทาง กรณีนำสัตว์หรือชากสัตว์ผ่านราชอาณาจักร                                                                                    |                                                                                                    |
| Emm211120 - บับทึกผลการเก็บตัวอย่าง (LAB)<br>กองสารวัดรและกักกัน ศูนย์ราชการกระเปศุสัตร์ 91 หมู่ 4 คำบลบางกะดี อำเภอเมืองปทุมธานี จังหวัดปทุมธานี 1200     | 00 Department Of Livestock Development ©2018, All Rights Reserved                                                 |

หน้าจอแสดงชื่อโปรแกรมในรูปแบบ 1 โปรแกรมต่อแถว (แบบ Detail)

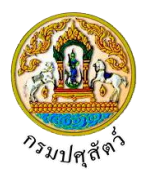

5. เมื่อต้องการให้ หน้าจอแสดงชื่อโปรแกรมในรูปแบบ 2 โปรแกรมต่อแถว (แบบ List) ให้คลิกที่ ไอคอน 🛄 ระบบจะแสดงชื่อโปรแกรม ดังรูป

| กรมปศุสัตว์     ระบบการเคลื่อนข้ายสัตว์และขากสัตว์ผ่านระบบอิเล็กทรอนิกส์ (e-Movement)     วิ กรอบุญาตนำสัตว์/ชากสัตว์ เข้า ผ่าน ออกราชอาณาจักรไทย > บันทึก          | มีอะ มนะอักไปรแกรมแบบ List<br>(แบบเรียงตามตัวอักษร)                                                               |
|----------------------------------------------------------------------------------------------------|----------------------------------------------------------------------------------------------------|
| Emm211010 - บันทึกใบอนุญาคน่าศัตว์หรือขากศัตว์เข้าในราชอาณาจักร (Import Permit for<br>animals and animal products)                                                  | Emm21i020 - นับทีกในอนุญาคน้ำสัตว์หรือขากสัตว์ผ่านราชอาณาจักร (Transit Permit for animals<br>and animal products) |
| Emm211030 - บันทึกใบอนุญาคม่าศัตว์หรือชากศัตว์ออกบอกราชอาณาจักร (Export Permit for<br>animals and animal products)                                                  | Emm211110 - บันทึกครวจจับปลายทาง กรณีนำสัตว์หรือชากสัตว์ผ่านราชอาณาจักร                                           |
| Emm211120 - บันทึกผลการเก็บตัวอย่าง (LAB)                                                                                                    |                                                                                                    |
|                                                                                                    |                                                                                                    |
| กองสารวัตรและกักกัน ศูนย์ราชการกรมปศุสัตว์ 91 หมู่ 4 ต่านสนางกะดี อำเภอเมืองปกุมธานี จังหวัดปกุมธานี 1<br>เมฮร์โทรศัทท์ 0-2501-3473-5 ค่อ 106 Email emove@dld.go.th | 2000 Department Of Livestock Development ©2018, All Rights Reserved.                                              |

หน้าจอแสดงชื่อโปรแกรมในรูปแบบ 2 โปรแกรมต่อแถว (แบบ List)

6. เมื่อต้องการให้ หน้าจอแสดงชื่อโปรแกรมในรูปแบบหลายโปรแกรมต่อแถว (แบบ Icon) ให้คลิกที่ ไอคอน

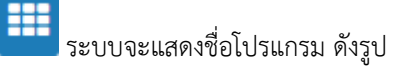

| กรมปศุลัตว์     ระบบการเคลื่อนข้ายสัตว์และขากสัตว์     กรอนุญาตนำสัตว์/ชากสัตว์ เข้า ผ่าน ออย                                                                         | เฝ่ามระบบมิเด็กพรลนิกด์ (e-Movement)<br>าราชอาณาจักรไทย ≯ บันทึก                                                      | แสดงชื่อโปรแกรมแบบ Lar<br>(แบบรูปสัญลักษณ์ขนาด                                                                         | an unadministrator sumame 10<br>ge Icon<br>ใหญ่)                               |
|----------------------------------------------------------------------------------------------------|----------------------------------------------------------------------------------------------------|----------------------------------------------------------------------------------------------------|--------------------------------------------------------------------------------|
| Emm21i010<br>มันมิกในอนุญาคน่าศักร์หรือซากลัตก์เข้า<br>ในราชอาณาจักร (Import Permit for<br>animals and animal products)<br>Emm21i120<br>มันทึกผลการเก็นตัวอย่าง (LAB) | Emm211020<br>บันทึกใบอนุญาณ่าต้อร่าหรือขากตัดรด่าน<br>ราขอาณาจักร (Transit Permit for<br>animals and animal products) | Emm211030<br>มัหทึกในอนุญาตน่าลัตว์หรือซากดัตว์ออก<br>มอกราชอาณาจักร (Export Permit<br>for animals and animal produces | Emm211110<br>บันทึดครวจรับปลายทาง กรณีน่าสัตว์<br>หรือขากสัตว์เล่านราชอาณาจักร |
|                                                                                                    |                                                                                                    |                                                                                                    |                                                                                |
| กองสารวัตรและกักกัน ศูนย์ราชการกรมปศุสัตว์ 91 หมู่<br>เมอร์โทรศัพท์ 0-2501-3473-5 ต่อ 106 Email emo                                                                   | 4 ตำบลบางกะดี อำเภอเมืองปทุมธานี จังหวัดปทุมธานี 1.<br>ve@dld.go.th                                                   | 2000 Department Of Livest                                                                                              | ock Development ©2018, All Rights Reserved.                                    |

หน้าจอแสดงชื่อโปรแกรมในรูปแบบหลายโปรแกรมต่อแถว (แบบ Icon)

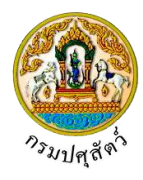

# <u>การใช้งานปุ่มในระบบ ดังนี้</u>

| สัญลักษณ์ | การใช้งานปุ่ม                                                 |
|-----------|---------------------------------------------------------------|
| <u>ل</u>  | ปุ่มสำหรับสั่งให้กลับสู่หน้าจอบริการ                          |
|           | ปุ่มสำหรับเลือกรูปแบบการแสดง                                  |
| •         | ปุ่มสำหรับดูข้อมูลผู้ใช้งาน เปลี่ยนรหัสผ่าน และ การออกจากระบบ |
|           | ปุ่มสำหรับแสดงรายการแจ้งเตือน                                 |

# ส่วนประกอบต่าง ๆ ของหน้าจอโปรแกรม

ในหน้าจอโปรแกรมแต่ละโปรแกรมจะมีวิธีการทำงานเหมือนกัน แต่จะแตกต่างกันที่หน้าจอโดย เปลี่ยนแปลงตามรูปแบบการทำงาน ดังรูป

| กรมปศุสัตว์<br>ระบบการเคลื่อนข้ายสีตว์และชากสัตว์                                                  | มีผ่านระบบอิเด็กทรอนิกส์ (e-Mor                                                                                    | rement)                        |                               | ชื่อ : นายadministrator surname 🔢 🧃 🧃 🧃 👔           |  |  |  |
|----------------------------------------------------------------------------------------------------|----------------------------------------------------------------------------------------------------|--------------------------------|-------------------------------|-----------------------------------------------------|--|--|--|
| Emm21i010 : บันทึกใบอนุญาตนำสัตว์หรือซากสั                                                         | Emm211010 : บันทึกใบอนุญาตนำสัตว์หรือซากสัตว์เข้าในราชอาณาจักร (Import Permit for animals and animal products) 🛛 🙎 |                                |                               |                                                     |  |  |  |
| เงื่อนไขการค้นหา                                                                                   |                                                                                                    |                                |                               |                                                     |  |  |  |
| วันที่ออกใบอนุญาค ตั้งแต่ 11/04/2562 🖀 ถึง 11/04/2562 🗯                                            |                                                                                                    |                                |                               |                                                     |  |  |  |
| เลขที่ในแจ้งอนุญาต เลขที่ในคำขอ ร.1/1                                                              |                                                                                                    |                                |                               |                                                     |  |  |  |
| เลขที่ในอนุญาต 2                                                                                   |                                                                                                    |                                |                               |                                                     |  |  |  |
| ผู้ขออนุญาต                                                                                        |                                                                                                    |                                |                               | •                                                   |  |  |  |
| Q กับกา × ยามลึก                                                                                   |                                                                                                    |                                |                               |                                                     |  |  |  |
| + เช่นซ้อมูล                                                                                       |                                                                                                    |                                |                               |                                                     |  |  |  |
|                                                                                                    | ตารางข้อมูล                                                                                                    | ใบอนุญาตนำสัตว์หรือซากสัตว์ เร | ข้าในราชอาณาจักร              |                                                     |  |  |  |
|                                                                                                    | หน้าที่ 1/0 รายการที่ 1-0/0                                                                                        | H <b>1</b> ► H 5               | <ul> <li>ไปหน้าที่</li> </ul> | 3                                                   |  |  |  |
| ลำดับที่ เลชที่ไบแจ้งอนุญาต เลชที่                                                                 | ใบอนุญาต ผู้ข                                                                                                    | ออนุญาต                        | ต้นทาง                        | ปลายทาง                                             |  |  |  |
| ไม่มีข้อมูล                                                                                        |                                                                                                    |                                |                               |                                                     |  |  |  |
| กองสารวัดรและกักกัน ศูนย์ราชการกรมปศุสัตว์ 91 หมู่<br>เมลาโพรศัพท์ 0-2501-3473-5 ต่อ 106 Email emo | 4 ตำบลบางกะดี อำเภอเมืองปทุมธานี<br>we@dld.go.th                                                                   | i จังหวัดปทุมธานี 12000        | 4 Department O                | f Livestock Development ©2018, All Rights Reserved. |  |  |  |

- 1. Title Bar แสดง Logo และชื่อหน่วยงาน ส่วนทางขวาแสดงวันเวลาและชื่อผู้ใช้งาน
- 2. Menu Bar แสดงชื่อโปรแกรมที่ผู้ใช้เข้าใช้งาน
- 3. ส่วนการค้นหา แสดงผลการค้นหา และการทำงานโปรแกรม
- 4. รายละเอียดที่อยู่หน่วยงาน

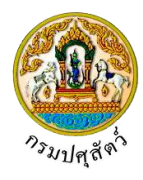

# การใช้งานปุ่มในโปรแกรม ดังนี้

| สัญลักษณ์                                           | การใช้งานปุ่ม                                                                       |
|-----------------------------------------------------|-------------------------------------------------------------------------------------|
| ×                                                   | ปุ่มสำหรับสั่งให้ออกจากโปรแกรม                                                      |
| 0                                                   | ปุ่มสำหรับช่วยเหลือในการใช้งานโปรแกรม                                               |
| Q คันหา                                             | ปุ่มเงื่อนไขสำหรับสั่งให้โปรแกรมทำการสืบค้นข้อมูล                                   |
| /                                                   | ปุ่มสำหรับสั่งให้ไปหน้าเพิ่มข้อมูล (พบในบางโปรแกรม) หรือ ไป<br>หน้าแก้ไขข้อมูล      |
| + เพิ่มข้อมูล                                       | ปุ่มสำหรับสั่งให้โปรแกรมจัดเก็บข้อมูลและเตรียมหน้า page<br>สำหรับการเพิ่มข้อมูลใหม่ |
| พี่ม<br>หรือ                                        | ปุ่มสำหรับเพื่อบันทึกข้อมูลและเคลียร์หน้าจอในการให้เพิ่มข้อมูล<br>รายการถัดไป       |
| 🖹 บันทึก หรือ 🗸                                     | ปุ่มสำหรับสั่งให้โปรแกรมจัดเก็บข้อมูลลงในฐาน<br>ข้อมูลคอมพิวเตอร์                   |
| <ul> <li>ลบข้อมูล<br/>หรือ</li> <li>พรือ</li> </ul> | ปุ่มสำหรับสั่งให้โปรแกรมทำการลบข้อมูลที่หน้าจอแก้ไขออกจาก<br>ฐานข้อมูลคอมพิวเตอร์   |
| × ยกเลิก                                            | ปุ่มสำหรับสั่งให้โปรแกรมเคลียร์ข้อมูลบนหน้าจอเพื่อกลับสู่ค่าตั้ง<br>ต้น             |
| + เพิ่มไฟล์                                         | ปุ่มสำหรับเพิ่มไฟล์เอกสาร                                                           |
| + เลือกไฟล์                                         | ปุ่มสำหรับระบุเลือกไฟล์เอกสาร                                                       |
|                                                     | ปุ่มสำหรับอัปโหลดไฟล์เอกสาร                                                         |
| 🗙 ลบไฟล์                                            | ปุ่มสำหรับลบไฟล์เอกสาร                                                              |

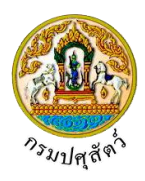

| สัญลักษณ์     | การใช้งานปุ่ม                                                                                                    |
|---------------|----------------------------------------------------------------------------------------------------|
| ٩             | คลิกปุ่ม 🍳 ช่วยค้นหาข้อมูลที่มีอยู่แล้ว เช่น ชนิดสัตว์ เป็นต้น<br>ซึ่งจะใช้คู่กับปุ่ม 🎽 เพื่อเป็นการเคลียร์ค่าข้อมูลที่เลือกไว้     |
|               | คลิกปุ่ม 🚺 ช่วยค้นหาข้อมูลที่มีอยู่แล้ว เช่น ด่านศุลกากร<br>เป็นต้น ซึ่งจะใช้คู่กับปุ่ม 🎽 เพื่อเป็นการเคลียร์ค่าข้อมูลที่เลือกไว้   |
| ใช้งาน 🗸      | ประเภทของข้อมูลที่เลือกจากการคลิกปุ่ม 🌄 จะแสดงรายการ<br>ข้อมูลมาให้เลือก                                                            |
| 🖨 พิมพ์รายงาน | ปุ่มสำหรับสั่งให้โปรแกรมพิมพ์รายงานทางจอภาพ                                                                                         |
| ы             | ปุ่มสำหรับสั่งให้โปรแกรมแสดงหน้าสุดท้าย                                                                                             |
| н             | ปุ่มสำหรับสั่งให้โปรแกรมแสดงหน้าแรก                                                                                                 |
| •             | ปุ่มสำหรับสั่งให้โปรแกรมแสดงหน้าถัดไป                                                                                               |
| •             | ปุ่มสำหรับสั่งให้โปรแกรมแสดงหน้าก่อนหน้า                                                                                            |
| 5 🔻           | ปุ่มสำหรับเลือกจำนวนแถวของข้อมูลที่ใช้แสดงผลในตาราง                                                                                 |
| ไปหน้าที่     | ปุ่มสำหรับเลือกหน้าที่ต้องการแสดง ทำได้โดยการ พิมพ์เลข<br>หน้าที่ต้องการลงไปแล้วกด Enter                                            |
| <b></b>       | ปุ่มปฏิทิน จะแสดงตารางปฏิทินเพื่อให้ผู้ใช้คลิกเลือกวันที่ที่<br>ต้องการ                                                             |
|               | ช่องสำหรับกาเครื่องหมายสามารถเลือกได้มากกว่า 1 ช่อง ถ้า<br>คลิกในช่องสี่เหลี่ยมจะปรากฏเครื่องหมายถูก 🗹 แสดงว่าเลือก<br>ข้อมูลนั้น   |
| 0             | ช่องสำหรับกาเครื่องหมายสามารถเลือกได้เพียงช่องเดียวเท่านั้น<br>ถ้าคลิกในช่องวงกลมจะปรากฏเครื่องหมายจุด 🔘 แสดงว่าเลือก<br>ข้อมูลนั้น |

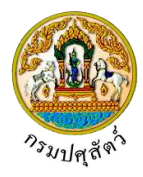

| สัญลักษณ์ | การใช้งานปุ่ม                                                                                                    |
|-----------|----------------------------------------------------------------------------------------------------|
| *         | สัญลักษณ์ที่แสดงกำกับหัวข้อของข้อมูลบนหน้าจอ เป็น<br>เครื่องหมายแสดงให้ผู้ใช้รู้ว่าเป็นข้อมูลที่จำเป็นต้องป้อนข้อมูล<br>เป็นค่าว่างไม่ได้ |

#### ประเภทของโปรแกรมในระบบงาน

โปรแกรมที่ใช้งานในระบบงานสามารถแบ่งได้เป็น 2 ชนิดตาม ประเภทของการใช้งาน ได้แก่

- 1. โปรแกรมบันทึก/แก้ไข ใช้ในการบันทึก เพิ่ม แก้ไข ลบ หรือสอบถามข้อมูล
- 2. โปรแกรมรายงานทั่วไปของระบบ ใช้ในการออกรายงานที่เกี่ยวข้องกับระบบ

#### <u>การใช้งานของโปรแกรมในระบบงาน</u>

## โปรแกรมโดยทั่วไปจะมีขั้นตอนการใช้งานดังนี้

1. การเพิ่มข้อมูล

เมื่อผู้ใช้เข้าสู่หน้าจอบันทึกแล้ว โปรแกรมจะแสดงหน้าจอค้นหาก่อน

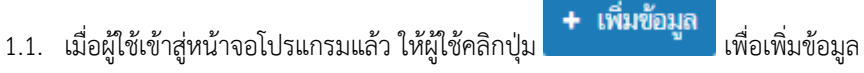

1.2. ทำการป้อนรายละเอียดต่าง ๆ

- 1.4. คลิกปุ่ม
- 2. การค้นหาข้อมูล

เมื่อผู้ใช้ต้องการแก้ไขข้อมูลหรือลบข้อมูลหรือสอบถามข้อมูลที่ต้องการทราบ ผู้ใช้จะต้องทำการค้นหา ข้อมูลก่อน ซึ่งมีขั้นตอนดังนี้

- 2.1 ให้ผู้ใช้เลือกระบุเงื่อนไขข้อมูล หรือไม่ระบุเงื่อนไข ขึ้นอยู่กับข้อกำหนดแต่ละโปรแกรม
- คลิกปุ่ม
   คลิกปุ่ม
   หื่อค้นหาข้อมูล ผลลัพธ์จะแสดงที่ตารางด้านล่าง
- 2.3 คลิกปุ่ม
   2.3 คลิกปุ่ม
   2.3 เพื่อยกเลิกเงื่อนไขที่ระบุ

.

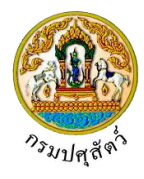

#### 3. การแก้ไขข้อมูล

เมื่อทำการค้นหาข้อมูลเรียบร้อย หากผู้ใช้ต้องการแก้ไขข้อมูล ซึ่งมีขั้นตอนดังนี้

- 4.1 จากหน้าจอค้นหาข้อมูล ให้ผู้ใช้คลิก 🧾 เพื่อเลือกรายการที่ต้องการแก้ไข
- 4.2 ทำการแก้ไขข้อมูลที่ต้องการ
- 4.3 คลิกปุ่ม 🎽 เพื่อบันทึกข้อมูลที่ทำการแก้ไข
- 4.4 คลิกปุ่ม 🌅 เพื่อยกเลิกข้อมูล
- 4. การลบข้อมูล

เมื่อทำการค้นหาข้อมูลเรียบร้อย หากผู้ใช้ต้องการลบข้อมูล สามารถลบข้อมูลได้ 2 วิธีโดยมีขั้นตอนดังนี้

<u>วิธีที่ 1</u> การลบข้อมูลจากหน้าจอค้นหา

1. คลิกที่ช่องว่าง 🗌 เพื่อแสดงสัญลักษณ์ 🗹 ที่มุมบนสุดด้านซ้ายของตารางรายการ โปรแกรมจะ

แสดงเครื่องหมายถูกทุกรายการโดยอัตโนมัติ

|          |               | + เพื่อ                                                  | เข้อมูล – ลบข้อมูล |
|----------|---------------|----------------------------------------------------------|--------------------|
|          |               | ตารางข้อมูลกระบวนงาน                                     |                    |
|          |               | หน้าที่ 1/3 รายการที่ 1-5/13 🔣 🛋 🚺 2 3 🕨 🕅 5 💌 ไปหน้าที่ |                    |
| ลำดับที่ | รหัสกระบวนงาน | ชื่อกระบวนงาน                                            | สถานะ              |
|          |               |                                                          |                    |
|          |               |                                                          |                    |
| 3        | 03            | โรงฆ่าสัตว์ภายในประเทศ                                   | ใช้งาน             |
| 4        | 04            | โรงงานเพื่อการส่งออก                                     | ใช้งาน             |
| 5        | 05            | อาหารสัตว์                                               | ใช้งาน             |

 คลิกปุ่ม – สบข้อมูล เพื่อลบข้อมูลทุกรายการ

<u>วิธีที่ 2</u> การลบข้อมูลจากหน้าจอแก้ไข

- 1. จากหน้าจอค้นหาข้อมูล ให้ผู้ใช้คลิกเลือกรายการที่ต้องการลบ
- คลิกปุ่ม
   คลิกปุ่ม
- 5. การพิมพ์รายงาน
  - 5.1 เมื่อเข้าสู่หน้าจอพิมพ์รายงาน ให้ผู้ใช้ระบุเงื่อนไขที่ต้องการพิมพ์รายงาน
  - 5.2 คลิก 💿 เพื่อเลือกรูปแบบรายงาน (ถ้ามี) ดังรูป

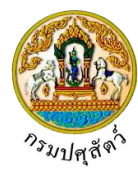

|   |                               |                                                                                                    | บวะเ                                                                                                    |                                                                                                    |                                                                                    |
|---|-------------------------------|----------------------------------------------------------------------------------------------------|----------------------------------------------------------------------------------------------------|----------------------------------------------------------------------------------------------------|------------------------------------------------------------------------------------|
| M |                               |                                                                                                    | <u>О</u> М                                                                                                    | icrosoft Word                                                                                                    |                                                                                    |
|   |                               |                                                                                                    | ОМ                                                                                                    | icrosoft Excel                                                                                                    |                                                                                    |
|   |                               |                                                                                                    |                                                                                                    | ICIOSOTI EXCEL                                                                                                    |                                                                                    |
|   |                               |                                                                                                    | ● PI                                                                                                    | DF                                                                                                    |                                                                                    |
|   | 5.3                           | คลิกปุ่ม 🕒 ที<br>Word , Micro                                                                                                    | พิมพ์รายงาน<br>soft Excel , I                                                                                                    | เพื่อพิมพ์รายงาน โปรแกรมจะแสดงรายงานในรูปแง<br>PDF                                                                                                    | บบของ Microsof                                                                     |
|   | <u>การใช้</u>                 | <u> </u>                                                                                                    | <u> เโปรแกรม</u>                                                                                                    |                                                                                                    |                                                                                    |
|   |                               |                                                                                                    |                                                                                                    |                                                                                                    |                                                                                    |
|   | การเรี                        | ยกใช้หน้าต่าง                                                                                                    | ตัวช่วยค้นหาร่                                                                                                    | ້າວນອຸດ້ວຍປັນ                                                                                                    |                                                                                    |
|   |                               |                                                                                                    |                                                                                                    |                                                                                                    |                                                                                    |
|   |                               | หมายฉื่า ผู้                                                                                                    | วข้อแลที่ยือว                                                                                                    | ะวัดทำรวยการข้อมูลไว้ให้เสือกแทยการป้อยต้อนลา<br>ายสู่ถู ทางยนุม                                                                                                    | ส่ง สถิดสัตว์ เรื่                                                                 |
|   |                               | หมายถึง ช่                                                                                                    | องข้อมูลที่มีกา                                                                                                    | รจัดทำรายการข้อมูลไว้ให้เลือกแทนการป้อนข้อมูล เ                                                                                                    | ช่น ชนิดสัตว์ เป็                                                                  |
|   |                               | หมายถึง ช่<br>โดยเรียกก <sup>ะ</sup>                                                                                                    | องข้อมูลที่มีกา<br>ารเลือกข้อมูลแ                                                                                                    | <del>ายสูถ หวอบุม</del><br>รจัดทำรายการข้อมูลไว้ให้เลือกแทนการป้อนข้อมูล เ<br>.บบนี้ว่า การเรียกใช้หน้าต่างตัวช่วยค้นหาข้อมูล ข้อมุ                                        | ช่น ชนิดสัตว์ เป็<br>มูลที่ถูกกำหนดให้เ                                            |
|   |                               | หมายถึง ช่<br>โดยเรียกกา                                                                                                    | องข้อมูลที่มีกา<br>ารเลือกข้อมูลแ                                                                                                    | รจัดทำรายการข้อมูลไว้ให้เลือกแทนการป้อนข้อมูล เ<br>.บบนี้ว่า การเรียกใช้หน้าต่างตัวช่วยค้นหาข้อมูล ข้อมุ                                                                   | ช่น ชนิดสัตว์ เป็<br>มูลที่ถูกกำหนดให้:                                            |
|   |                               | หมายถึง ช่<br>โดยเรียกก<br>บันทึกด้วย                                                                                                    | องข้อมูลที่มีกา<br>ารเลือกข้อมูลแ<br>วิธีนี้ จะเก็บข้อ                                                                                                    | รจัดทำรายการข้อมูลไว้ให้เลือกแทนการป้อนข้อมูล เ<br>เบบนี้ว่า การเรียกใช้หน้าต่างตัวช่วยค้นหาข้อมูล ข้อมุ<br>มูลเป็นรหัส หลังจากคลิกปุ่ม 🎴 แล้ว โปรแกรม                     | ช่น ชนิดสัตว์ เป็<br>มูลที่ถูกกำหนดให้:<br>มจะแสดงรายการ                           |
|   |                               | หมายถึง ช่<br>โดยเรียกก<br>บันทึกด้วย<br>ข้อมูลให้เลื                                                                                                    | องข้อมูลที่มีกา<br>ารเลือกข้อมูลแ<br>วิธีนี้ จะเก็บข้อ<br>อกโดยที่หน้าต่                                                                                                    | รจัดทำรายการข้อมูลไว้ให้เลือกแทนการป้อนข้อมูล เ<br>.บบนี้ว่า การเรียกใช้หน้าต่างตัวช่วยค้นหาข้อมูล ข้อมุ<br>มูลเป็นรหัส หลังจากคลิกปุ่ม<br>างข้อมูลมีลักษณะการใช้งานดังนี้ | ช่น ชนิดสัตว์ เป็<br>มูลที่ถูกกำหนดให้:<br>มจะแสดงรายการ                           |
|   |                               | หมายถึง ซ่<br>โดยเรียกก<br>บันทึกด้วย<br>ข้อมูลให้เลื                                                                                                    | องข้อมูลที่มีกา<br>ารเลือกข้อมูลแ<br>วิธีนี้ จะเก็บข้อ<br>อกโดยที่หน้าต่                                                                                                    | รจัดทำรายการข้อมูลไว้ให้เลือกแทนการป้อนข้อมูล เ<br>เบบนี้ว่า การเรียกใช้หน้าต่างตัวช่วยค้นหาข้อมูล ข้อมุ<br>มูลเป็นรหัส หลังจากคลิกปุ่ม<br>างข้อมูลมีลักษณะการใช้งานดังนี้ | ช่น ชนิดสัตว์ เป็<br>มูลที่ถูกกำหนดให้:<br>มจะแสดงรายการ                           |
|   | ų                             | หมายถึง ซ่<br>โดยเรียกกา<br>บันทึกด้วย<br>ข้อมูลให้เลื                                                                                                    | องข้อมูลที่มีกา<br>ารเลือกข้อมูลแ<br>วิธีนี้ จะเก็บข้อ<br>อกโดยที่หน้าต่                                                                                                    | รจัดทำรายการข้อมูลไว้ให้เลือกแทนการป้อนข้อมูล เ<br>เบบนี้ว่า การเรียกใช้หน้าต่างตัวช่วยค้นหาข้อมูล ข้อมุ<br>มูลเป็นรหัส หลังจากคลิกปุ่ม<br>างข้อมูลมีลักษณะการใช้งานดังนี้ | ช่น ชนิดสัตว์ เป็<br>มูลที่ถูกกำหนดให้:<br>มจะแสดงรายการ                           |
|   | <u>ยกตัว</u> ะ                | หมายถึง ซ่<br>โดยเรียกกา<br>บันทึกด้วย<br>ข้อมูลให้เลื<br>อย่าง การค้นพ                                                                                                    | องข้อมูลที่มีกา<br>ารเลือกข้อมูลแ<br>วิธีนี้ จะเก็บข้อ<br>อกโดยที่หน้าต่<br>ทาข้อมูล <b>ชนิด</b>                                                                                                | รจัดทำรายการข้อมูลไว้ให้เลือกแทนการป้อนข้อมูล เ<br>เบบนี้ว่า การเรียกใช้หน้าต่างตัวช่วยค้นหาข้อมูล ข้อมุ<br>มูลเป็นรหัส หลังจากคลิกปุ่ม                                    | ช่น ชนิดสัตว์ เป็<br>มูลที่ถูกกำหนดให้<br>มจะแสดงรายการ<br>แกรมจะแสดง              |
|   | ยกตัวล                        | หมายถึง ซ่<br>โดยเรียกก<br>บันทึกด้วย<br>ข้อมูลให้เลื<br><u>อย่าง</u> การค้นห<br>ตัวช่วยค้                                                                                          | องข้อมูลที่มีกา<br>ารเลือกข้อมูลแ<br>วิธีนี้ จะเก็บข้อ<br>อกโดยที่หน้าต่<br>หาข้อมูล <b>ชนิด</b><br>ันหาข้อมูล ให้                                                                              | รจัดทำรายการข้อมูลไว้ให้เลือกแทนการป้อนข้อมูล เ<br>เบบนี้ว่า การเรียกใช้หน้าต่างตัวช่วยค้นหาข้อมูล ข้อมุ<br>มูลเป็นรหัส หลังจากคลิกปุ่ม                                    | ช่น ชนิดสัตว์ เป็<br>มูลที่ถูกกำหนดให้:<br>มจะแสดงรายการ<br>แกรมจะแสดง             |
|   | ยกตัวส                        | หมายถึง ช่<br>โดยเรียกกา<br>บันทึกด้วย<br>ข้อมูลให้เลื<br><u>อย่าง</u> การค้นง<br>ตัวช่วยค้                                                                                         | องข้อมูลที่มีกา<br>ารเลือกข้อมูลแ<br>วิธีนี้ จะเก็บข้อ<br>อกโดยที่หน้าต่<br>กาข้อมูล <b>ชนิด</b><br>ันหาข้อมูล ให้                                                                              | รจัดทำรายการข้อมูลไว้ให้เลือกแทนการป้อนข้อมูล เ<br>เบบนี้ว่า การเรียกใช้หน้าต่างตัวช่วยค้นหาข้อมูล ข้อมุ<br>มูลเป็นรหัส หลังจากคลิกปุ่ม                                    | ช่น ชนิดสัตว์ เป็<br>มูลที่ถูกกำหนดให้<br>เจะแสดงรายการ<br>แกรมจะแสดง<br><b>×</b>  |
|   | ยกตัวส                        | หมายถึง ซ่<br>โดยเรียกก<br>บันทึกด้วย<br>ข้อมูลให้เลื<br><u>อย่าง</u> การค้นห<br>ตัวช่วยค้                                                                                          | องข้อมูลที่มีกา<br>ารเลือกข้อมูลแ<br>วิธีนี้ จะเก็บข้อ<br>อกโดยที่หน้าต่<br>หาข้อมูล <b>ชนิด</b><br>ันหาข้อมูล ให้                                                                              | รจัดทำรายการข้อมูลไว้ให้เลือกแทนการป้อนข้อมูล เ<br>เบบนี้ว่า การเรียกใช้หน้าต่างตัวช่วยค้นหาข้อมูล ข้อมุ<br>มูลเป็นรหัส หลังจากคลิกปุ่ม                                    | ช่น ชนิดสัตว์ เป็<br>มูลที่ถูกกำหนดให้:<br>มจะแสดงรายการ<br>แกรมจะแสดง<br>*        |
|   | <u>ยกตัว</u> ะ<br>คันห        | หมายถึง ช่<br>โดยเรียกกา<br>บันทึกด้วย<br>ข้อมูลให้เลื<br><u>อย่าง</u> การค้นง<br>ตัวช่วยค้                                                                                         | องข้อมูลที่มีกา<br>ารเลือกข้อมูลแ<br>วิธีนี้ จะเก็บข้อ<br>อกโดยที่หน้าต่<br>หาข้อมูล <b>ชนิด</b><br>ันหาข้อมูล ให้                                                                              | รจัดทำรายการข้อมูลไว้ให้เลือกแทนการป้อนข้อมูล เ<br>เบบนี้ว่า การเรียกใช้หน้าต่างตัวช่วยค้นหาข้อมูล ข้อมุ<br>มูลเป็นรหัส หลังจากคลิกปุ่ม                                    | ช่น ชนิดสัตว์ เป็<br>มูลที่ถูกกำหนดให้<br>เจะแสดงรายการ<br>แกรมจะแสดง<br><b>*</b>  |
|   | <u>ยกตัว</u> ธ<br>คันห        | หมายถึง ซ่<br>โดยเรียกกา<br>บันทึกด้วย<br>ข้อมูลให้เลื<br><u>อย่าง</u> การค้นง<br>ตัวช่วยค้                                                                                         | องข้อมูลที่มีกา<br>ารเลือกข้อมูลแ<br>วิธีนี้ จะเก็บข้อ<br>อกโดยที่หน้าต่<br>หาข้อมูล <b>ชนิด</b><br>ันหาข้อมูล ให้                                                                              | รจัดทำรายการข้อมูลไว้ให้เลือกแทนการป้อนข้อมูล เ<br>บบนี้ว่า การเรียกใช้หน้าต่างตัวช่วยค้นหาข้อมูล ข้อมุ<br>มูลเป็นรหัส หลังจากคลิกปุ่ม                                     | ช่น ชนิดสัตว์ เป็<br>มูลที่ถูกกำหนดให้<br>เจะแสดงรายการ<br>แกรมจะแสดง              |
|   | <u>ยกตัว</u> ส<br>คันห        | หมายถึง ช่<br>โดยเรียกก<br>บันทึกด้วย<br>ข้อมูลให้เลื<br><u>อย่าง</u> การค้นง<br>ตัวช่วยค้<br><b>ท</b>                                                                              | องข้อมูลที่มีกา<br>ารเลือกข้อมูลแ<br>วิธีนี้ จะเก็บข้อ<br>อกโดยที่หน้าต่<br>หาข้อมูล <b>ชนิด</b><br>ันหาข้อมูล ให้เ<br>รายการที่ 1-5/487                                                        | รจัดทำรายการข้อมูลไว้ให้เลือกแทนการป้อนข้อมูล เ<br>เบบนี้ว่า การเรียกใช้หน้าต่างตัวช่วยค้นหาข้อมูล ข้อมุ<br>มูลเป็นรหัส หลังจากคลิกปุ่ม                                    | ช่น ชนิดสัตว์ เป็<br>มูลที่ถูกกำหนดให้:<br>มจะแสดงรายการ<br>แกรมจะแสดง             |
|   | <u>ยกตัวส</u>                 | หมายถึง ช่<br>โดยเรียกกา<br>บันทึกด้วย<br>ข้อมูลให้เลื<br><u>อย่าง</u> การค้นห<br>ตัวช่วยค้<br>า<br>หน้าที่ 1/98                                                                    | องข้อมูลที่มีกา<br>ารเลือกข้อมูลแ<br>วิธีนี้ จะเก็บข้อ<br>อกโดยที่หน้าต่<br>กาข้อมูล <b>ชนิด</b><br>ันหาข้อมูล ให้<br>รายการที่ 1-5/487                                                         | รจัดทำรายการข้อมูลไว้ให้เลือกแทนการป้อนข้อมูล เ<br>เบบนี้ว่า การเรียกใช้หน้าต่างตัวช่วยค้นหาข้อมูล ข้อมุ<br>มูลเป็นรหัส หลังจากคลิกปุ่ม                                    | ช่น ชนิดสัตว์ เป็<br>มูลที่ถูกกำหนดให้<br>เจะแสดงรายการ<br>แกรมจะแสดง              |
|   | <u>ยกตัว</u> อ<br>คันห        | หมายถึง ซ่<br>โดยเรียกกา<br>บันทึกด้วย<br>ข้อมูลให้เลื<br><u>อย่าง</u> การค้นห<br>ตัวช่วยค้<br>ท<br>หม้าที 1/98<br><b>รหัสชนิดลัดว์</b><br>806                                      | องข้อมูลที่มีกา<br>ารเลือกข้อมูลแ<br>วิธีนี้ จะเก็บข้อ<br>อกโดยที่หน้าต่<br>หาข้อมูล <b>ชนิด</b><br>ในหาข้อมูล ให้<br>รายการที่ 1-5/487                                                         | รจัดทำรายการข้อมูลไว้ให้เลือกแทนการป้อนข้อมูล เ<br>เบบนี้ว่า การเรียกใช้หน้าต่างตัวช่วยค้นหาข้อมูล ข้อมุ<br>มูลเป็นรหัส หลังจากคลิกปุ่ม                                    | ช่น ชนิดสัตว์ เป็<br>มูลที่ถูกกำหนดให้ม<br>เจะแสดงรายการ<br>แกรมจะแสดง             |
|   | <u>ยกตัว</u> อ<br><b>คันห</b> | หมายถึง ซ่<br>โดยเรียกกา<br>บันทึกด้วย<br>ข้อมูลให้เลื<br><u>อย่าง</u> การค้นห<br>ตัวช่วยค้<br>ท<br><u>หน้าที 1/98 -</u><br><u>รหัสชมิดสัตว์</u><br>806<br>205                      | องข้อมูลที่มีกา<br>ารเลือกข้อมูลแ<br>วิธีนี้ จะเก็บข้อ<br>อกโดยที่หน้าต่<br>กาข้อมูล <b>ชนิด</b><br>ันหาข้อมูล ให้เ<br>รายการที่ 1-5/487<br><u>รหัสสัตว์</u><br>01<br>01                        | รจัดทำรายการข้อมูลไว้ให้เลือกแทนการป้อนข้อมูล เ<br>เบบนี้ว่า การเรียกใช้หน้าต่างตัวช่วยค้นหาข้อมูล ข้อมุ<br>มูลเป็นรหัส หลังจากคลิกปุ่ม                                    | ช่น ชนิดสัตว์ เป็<br>มูลที่ถูกกำหนดให้:<br>มจะแสดงรายการ<br>แกรมจะแสดง             |
|   | <u>ยกตัว</u> ส                | หมายถึง ซ่<br>โดยเรียกกา<br>บันทึกด้วย<br>ข้อมูลให้เลื<br><u>อย่าง</u> การค้นห<br>ตัวช่วยค้<br>ก<br><u>หน้าที่ 1/98-</u><br><u>รหัล<del>ชนิดดัตว์</del><br/>806<br/>205<br/>205</u> | องข้อมูลที่มีกา<br>ารเลือกข้อมูลแ<br>วิธีนี้ จะเก็บข้อ<br>อกโดยที่หน้าต่<br>กาข้อมูล <b>ชนิด</b><br>ันหาข้อมูล ให้เ<br>รายการที่ 1-5/487<br><u>รหัสสัตว์</u><br>01<br>01<br>02                  | รจัดทำรายการข้อมูลไว้ให้เลือกแทนการป้อนข้อมูล เ<br>เบบนี้ว่า การเรียกใช้หน้าต่างตัวช่วยค้นหาข้อมูล ข้อมุ<br>มูลเป็นรหัส หลังจากคลิกปุ่ม                                    | ช่น ชนิดสัตว์ เป็<br>มูลที่ถูกกำหนดให้:<br>เจะแสดงรายการ<br>แกรมจะแสดง<br><b>x</b> |
|   | <u>ยกตัว</u> อ                | หมายถึง ช่<br>โดยเรียกกา<br>บันทึกด้วย<br>ข้อมูลให้เลื<br><u>อย่าง</u> การค้นน<br>ตัวช่วยค้<br><b>ก</b><br><u>รหัสชนิดลัตว์</u><br>806<br>205<br>205<br>715                         | องข้อมูลที่มีกา<br>ารเลือกข้อมูลแ<br>วิธีนี้ จะเก็บข้อ<br>อกโดยที่หน้าต่<br>กาข้อมูล <b>ชนิด</b><br>'นหาข้อมูล ให้<br>'<br>รายการที่ 1-5/487<br><u>ร<b>ว</b>ัสสัตว์</u><br>01<br>01<br>02<br>01 | รจัดทำรายการข้อมูลไว้ให้เลือกแทนการป้อนข้อมูล เ<br>เบบนี้ว่า การเรียกใช้หน้าต่างตัวช่วยค้นหาข้อมูล ข้อมุ<br>มูลเป็นรหัส หลังจากคลิกปุ่ม                                    | ช่น ชนิดสัตว์ เป็<br>มูลที่ถูกกำหนดให้<br>เจะแสดงรายการ<br>แกรมจะแสดง              |

ผู้ใช้สามารถเลือกวิธีการค้นหาได้ 2 วิธี ดังนี้

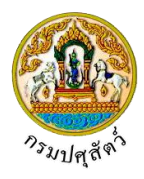

## <u>วิธีที่ 1</u> ค้นหาโดยไม่ระบุคำค้น

- เลือกชื่อสัตว์ที่ต้องการ โดยคลิกที่ช่องว่าง 
   เพื่อแสดงสัญลักษณ์ 
   ที่มุมบนสุดด้านซ้าย ของตารางรายการ
- คลิกปุ่ม คกลง
   เพื่อโปรแกรมจะแสดงชื่อสัตว์ที่เลือกลงในช่องชนิดสัตว์ของหน้าจอ
   โปรแกรมโดยอัตโนมัติ

#### <u>วิธีที่ 2</u> ค้นหาโดยระบุคำค้น

การค้นหาโดยป้อนชื่อสัตว์ ซึ่งไม่จำเป็นต้องป้อนให้ครบทุกตัวอักษร เช่น ต้องการค้นหาชื่อ "กระบือ" สามารถค้นหาได้ดังนี้

- ป้อน "กระบือ" โปรแกรมจะทำการค้นหาข้อมูลที่มีคำว่า "กระบือ"
  - คลิก 🔍

เพื่อแสดงผลการค้นหา โปรแกรมจะแสดงหน้าจอดังรูป

| ค้นหา  | l.               |                     | ×                           |  |  |  |  |  |
|--------|------------------|---------------------|-----------------------------|--|--|--|--|--|
| กระบือ |                  |                     | ×Q                          |  |  |  |  |  |
|        | ตารางข้อมูลสัตว์ |                     |                             |  |  |  |  |  |
|        | หน้าที่ 1        | /3 รายการที่ 1-5/14 | K ◀ 1 2 3 ► K 5 ▼ ไปหน้าที่ |  |  |  |  |  |
|        | รหัสชนิดสัตว์    | รหัสสัตว์           | ชื่อสัตว์                   |  |  |  |  |  |
|        | 101              | 01                  | กระบือ                      |  |  |  |  |  |
|        | 101              | 06                  | กระบือพันธุ์นม              |  |  |  |  |  |
|        | 101              | 07                  | กระบือพันธุ์พื้นเมือง       |  |  |  |  |  |
|        | 101              | 02                  | กระบือพันธุ์เนื้อ           |  |  |  |  |  |
|        | 101              | 03                  | กระบือพ่อพันธุ์             |  |  |  |  |  |
|        |                  |                     |                             |  |  |  |  |  |
|        |                  |                     | V BILIAN X ZITUAN           |  |  |  |  |  |

- คลิกปุ่ม **ตกลง** เพื่อโปรแกรมจะแสดงชื่อสัตว์ที่เลือกลงในช่องชนิดสัตว์ของหน้าจอ โปรแกรมโดยอัตโนมัติ
- 🕨 คลิก 💌 เพื่อออกจากตัวช่วยค้นหา

# 2. การเรียกใช้ตัวช่วยค้นหาข้อมูล ด้วยปุ่ม

หมายถึง ช่องข้อมูลที่มีการจัดทำรายการข้อมูลไว้ให้เลือกแทนการป้อนข้อมูล เช่น ด่านศุลกากร เป็นต้น โดยเรียกการเลือกข้อมูลแบบนี้ว่า การเรียกใช้ตัวช่วยค้นหาข้อมูล ข้อมูลที่ถูกกำหนดให้มีการ

บันทึกด้วยวิธีนี้ จะเก็บข้อมูลเป็นรหัส หลังจากคลิกปุ่ม 🗾 แล้ว โปรแกรมจะแสดงรายการ ข้อมูลให้เลือกโดยที่หน้าต่างข้อมูลมีลักษณะการใช้งานดังนี้

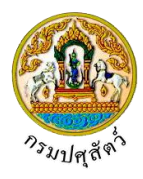

<u>ยกตัวอย่าง</u> การค้นหาข้อมูล ด่านศุลกากร ให้ผู้ใช้คลิกปุ่ม 🗾 เพื่อเลือกชื่อด่านศุลกากร โปรแกรมจะ แสดง ตัวช่วยค้นหาข้อมูล ให้ผู้ใช้เลือกดังรูป

| 01110 ด่านศุลกากรสำโรงใต้(ปท.10) สกท.      | * |
|--------------------------------------------|---|
| 01120 สำนักงานศุลกากรท่าเรือกรุงเทพ        |   |
| 01130 ด่านศุลกากรสมุทรปราการ(UTCT) สกท.    |   |
| 01150 ด่านศุลกากรพระประแดง (บีดีเอส) สกท.  |   |
| 01160 สำนักงานศุลกากรท่าอากาศยานสุวรรณภูมิ |   |
| 01190 สนามหินสวรรณกมี                      | Ŧ |

ผู้ใช้สามารถเลือกวิธีการค้นหาได้ 2 วิธี ดังนี้

- <u>วิธีที่ 1</u> ค้นหาโดยไม่ระบุคำค้น
  - เลือกชื่อด่านศุลกากรที่ต้องการ โดยคลิก <u>ตัวอักษร</u> ที่แสดงภายในกรอบ โปรแกรมจะแสดง ชื่อด่านศุลกากรที่เลือกลงในช่องด่านศุลกากรของหน้าจอโปรแกรมโดยอัตโนมัติ
- <u>วิธีที่ 2</u> ค้นหาโดยระบุคำค้น

การค้นหาโดยป้อนชื่อด่านศุลกากร ซึ่งไม่จำเป็นต้องป้อนให้ครบทุกตัวอักษร เช่น ต้องการค้นหาชื่อ "ท่าเรือกรุงเทพ" สามารถค้นหาได้ดังนี้

 ป้อน "ท่าเรือ" โปรแกรมจะทำการค้นหาข้อมูลที่มีคำว่า "ท่าเรือ" โปรแกรมจะแสดงหน้าจอดัง รูป

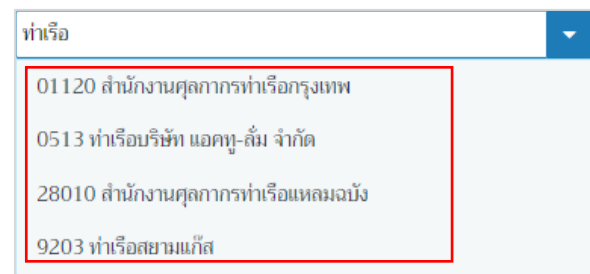

- เลือกชื่อด่านศุลกากรที่ต้องการ โดยคลิก <u>ตัวอักษร</u> ที่แสดงภายในกรอบ โปรแกรมจะแสดงชื่อ ศุลกากรที่เลือกลงในช่องด่านศุลกากรของหน้าจอโปรแกรมโดยอัตโนมัติ
- การเรียกใช้หน้าต่างตัวช่วยค้นหาข้อมูล ด้วยปุ่ม

หมายถึง ช่องข้อมูลที่มีการจัดทำรายการข้อมูลไว้ให้เลือกแทนการป้อนข้อมูล เช่น ประเภท เป็นต้น โดยเรียก การเลือกข้อมูลแบบนี้ว่า การเรียกใช้ตัวช่วยค้นหาข้อมูล

<u>ยกตัวอย่าง</u> การค้นหาข้อมูล ประเภท ให้ผู้ใช้คลิกปุ่ม 🚺 แสดงรายการข้อมูล ดังรูป

.

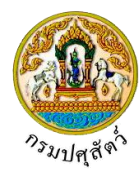

| -         |   |
|-----------|---|
|           |   |
| ชนิดสัตว์ | ] |
| ซากสัตว์  |   |

- เลือกชื่อ ประเภท ที่ต้องการ โดยคลิก <u>ตัวอักษร</u> ที่แสดงภายในกรอบ โปรแกรมจะแสดงชื่อ ประเภทที่เลือกลงในช่องประเภทของหน้าจอโปรแกรมโดยอัตโนมัติ
- 4. การป้อนวันที่
  - 2.1 การป้อนวันที่โดยคลิกปุ่ม 🔲 โปรแกรมจะแสดงหน้าจอดังรูป

| <      | 31 | กราคม | •  | 2562 | •      | >     |
|--------|----|-------|----|------|--------|-------|
| อา     | ବ  | อ     | W  | พฤ   | ศ      | ส     |
| 30     | 31 | 1     | 2  | 3    | 4      | 5     |
| 6      | 7  | 8     | 9  | 10   | 11     | 12    |
| 13     | 14 | 15    | 16 | 17   | 18     | 19    |
| 20     | 21 | 22    | 23 | 24   | 25     | 26    |
| 27     | 28 | 29    | 30 | 31   | 1      | 2     |
| 3      | 4  | 5     | 6  | 7    | 8      | 9     |
| วันนี้ | ĭ  |       |    |      | ล้างข้ | ้อมูล |

- โปรแกรมจะแสดงค่าเริ่มต้นเป็นวันที่ปัจจุบันให้ในบางโปรแกรม
- การเลือกวันที่ โดยคลิกวันที่ที่ต้องการ
- การเลือกเดือน สามารถคลิกปุ่มทำงานได้ดังนี้

คลิก < เพื่อแสดงรายการเดือนก่อนหน้านี้

- คลิก 🔪 เพื่อแสดงรายการเดือนถัดไป
- การเลือกเดือนหรือปี สามารถคลิกปุ่มทำงานได้ดังนี้

คลิก มกราคม 🔹 เพื่อเลือกเดือน ที่ต้องการ

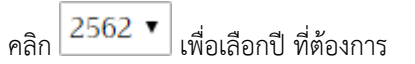

2.2 การป้อนวันที่ สามารถบันทึกวันที่ได้หลายรูปแบบ และต้องป้อนเป็นตัวเลขเท่านั้นและ

ในรูปแบบวันที่ dd/mm/yyyy

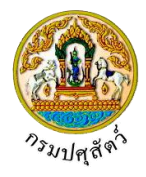

5. การออกจากโปรแกรม

คลิกปุ่ม 🔀 เพื่อออกจากโปรแกรม โปรแกรมจะแสดงกล่องข้อความดังรูป

|   | ยืนยันการออกจากโปรแกรม ×                                         |
|---|------------------------------------------------------------------|
|   | 🛦 คุณต้องการออกจากโปรแกรม                                        |
|   | 🗸 ตกลง 🗙 ยกเลิก                                                  |
| _ | คลิกปุ่ม มีเพื่อยกเลิกการออกจากโปรแกรม                           |
| _ | คลิกปุ่ม 🗸 ตกลง เพื่อยืนยันการออกจากโปรแกรมและย้อนกลับหน้าจอเมฺเ |

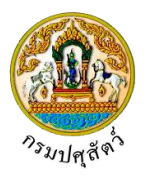

#### ต.ร. 1 : แบบฟอร์มขอรับรองการตรวจรับรองสถานกักกันสัตว์เอกชน

(Req10i060)

#### วัตถุประสงค์

เพื่อบันทึกรายละเอียดแบบฟอร์มการขอตรวจรับรองสถานกักกันสัตว์(ต.ร.1)

#### การใช้โปรแกรม

ระบบการเคลื่อนย้ายสัตว์และซากสัตว์ผ่านระบบอิเล็กทรอนิกส์ (e-Movement) >> คลิก แบบฟอร์มใบคำขอ เคลื่อนย้ายสัตว์และซากสัตว์ >> คลิก ต.ร. 1 : แบบฟอร์มขอรับรองการตรวจรับรองสถานกักกันสัตว์เอกชน โปรแกรม จะแสดงหน้าจอดังรูป

#### <u>เงื่อนไขหรือข้อจำกัด</u>

ผู้ประกอบการจะต้องมีข้อมูลผู้ใช้งานในระบบ(ลงทะเบียน)

| 101060 : m.s. 1 : แบบพอรม       | เขอรับรองการตรวจรับรองสถานกั                                  | ักกันสั <mark>ตว์เอกชน</mark> |                    |                             |                                |             |                |    |  |
|---------------------------------|---------------------------------------------------------------|-------------------------------|--------------------|-----------------------------|--------------------------------|-------------|----------------|----|--|
| ผู้ขึ้น/ผู้มีอำนาจลงนาม/เจ้าของ |                                                               |                               |                    |                             |                                |             |                |    |  |
| ซื่อ                            | นาย สมพร ประกอบการ                                            |                               | เล                 | ชที่บัตรประชาชน/            | เลขทะเบี <mark>ยนการค้า</mark> | 38001004982 | 11             |    |  |
| ที่อยู่                         | เลขที่ 23/02 หมู่ 11 ซอย 22 ถนน                               | 44 ตำบลบ่อยาง อำ              | เกอเมืองสงขลา จังห | าวัดสงขลา                   |                                |             |                |    |  |
| รหัสไปรษณีย์                    | 23456                                                         | โทรศัพท์มือถือ                | 0812345678         |                             | <mark>โทรศัพท์</mark>          | 021234567   |                |    |  |
| โทรสาร                          | 021234568                                                     | E-mail                        | jin@cdg.co.th      |                             | อาซีพ                          | ค้าสัตว์    |                |    |  |
| ย็นเรื่อง ณ *                   |                                                               |                               |                    | วันที่ยื่นเรื่อง            | 05/04/2562                     |             |                |    |  |
| ประเภทการรับรอง *               | 🔵 ขอรับรองการตราจรับรองใหม่                                   | 🔿 ขอต่ออายุการจ่              | รับรอง             | เลขที                       |                                |             | ·              |    |  |
| วัตถุประสงค์ *                  |                                                               | -                             | -                  |                             |                                |             |                |    |  |
| ประเภท                          | <ul> <li>สัตว์ <ul> <li>น้ำเซื้อและเอ็ม</li> </ul> </li></ul> | บริโอ                         |                    |                             |                                |             |                |    |  |
| ชื่อสถานกักกันสัตว์ *           |                                                               |                               |                    |                             |                                |             |                |    |  |
| ตั้งอยู่บ้านเลขที่ *            |                                                               | หมู่ *                        |                    |                             |                                |             |                |    |  |
| ตรอก                            |                                                               | 868                           |                    |                             | ถนน                            |             |                |    |  |
| ตำบล/อำเภอ/จังหวัด *            |                                                               |                               |                    | -                           |                                |             |                |    |  |
| รหัสไปรษณีย์                    |                                                               | โทรศัพท์ *                    |                    |                             | โทรสาร                         |             |                |    |  |
| พื้นที่สถานกักกันสัตว์ชื่       | ่งมีรั้วรอบ จำนวน                                             | ไร่                           |                    | งาน                         |                                |             | ดารางวา        |    |  |
| บุคลากรดูแลสัตว์                | 📄 มีสัดวแพทย์ปฏิบัติงานประจำในส                               | กานกักกันสัตว์ ชื่อ           |                    |                             |                                |             | โทรศัพท์       |    |  |
|                                 | 📄 มีสัดวแพทย์ที่ปรึกษา ชื่อ                                   |                               |                    |                             |                                |             | โทรศัพท์       |    |  |
|                                 | 📄 มีสัตวบาลปฏิบัติงานประจำกายใน                               | สถานกักกันสัตว์ จำเ           | ערע                | คน                          |                                |             |                |    |  |
|                                 | มีคนงานดูแลสัตว์ จำนวน                                        |                               | คน                 | <mark>มีที่</mark> พักกายใน |                                | คน          | มีที่พักกายนอก | คน |  |
| โปรแกรมวัคซีนที่ทำให้กับ        | สัตว์ในระหว่างกัก                                             |                               |                    |                             |                                |             |                |    |  |

หน้าจอเริ่มต้น

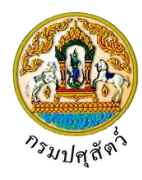

#### วิธีการใช้งานโปรแกรม

<u>การเพิ่มข้อมูล</u> มีรายละเอียดดังต่อไปนี้

#### <u>ข้อมูลรายละเอียดแบบฟอร์มขอรับการตรวจรับรองสถานกักกันสัตว์</u>

- จากหน้าจอเริ่มต้น โปรแกรมแสดงข้อมูลรายละเอียดแบบคำขอรับการตรวจรับรองสถานกักกันสัตว์ ทำการป้อนรายละเอียดต่าง ๆ (เครื่องหมายดอกจันสีแดง (\*) หมายถึง ฟิลด์ที่จำเป็นต้องป้อนข้อมูล) ดังนี้
  - 1.1. ชื่อผู้ยื่น/ผู้มีอำนาจลงนาม/เจ้าของ แสดงข้อมูลให้อัตโนมัติ ตามผู้ประกอบการที่ Login เข้าใช้งาน ประกอบด้วย ชื่อ, เลขที่บัตรประชาชน/เลขทะเบียนการค้า, ที่อยู่, รหัสไปรษณีย์, โทรศัพท์มือถือ, โทรศัพท์, โทรสาร, E-mail, อาชีพ
  - 1.2. รายละเอียดข้อมูลตามแบบฟอร์มคำขอรับการตรวจรับรองสถานกักกันสัตว์ ประกอบด้วย

    - 1.2.2. ป้อนวันที่ยื่น หรือ คลิกปุ่ม 🛑 เพื่อเลือกวันที่จากตารางปฏิทิน
    - คลิก (พ่อเลือกข้อมูลประเภทการรับรอง ขอรับรองการตรวจรับรองใหม่ หรือ ขอต่ออายุ การรับรอง
      - เลือกขอต่ออายุการรับรอง ป้อน เลขที่ หรือ คลิกปุ่ม โลง เพื่อเลือกข้อมูลจาก List
         รายการที่แสดง กรณีต้องการยกเลิกเงื่อนไขที่ระบุ ให้คลิกปุ่ม \*
    - 1.2.4. ป้อนวัตถุประสงค์ หรือ คลิกปุ่ม 
       เพื่อเลือกข้อมูลจาก List รายการที่แสดง กรณีต้องการ

       ยกเลิกเงื่อนไขที่ระบุ ให้คลิกปุ่ม ×
    - 1.2.5. ป้อนชื่อสถานกักกันสัตว์ , ตั้งอยู่บ้านเลขที่ , หมู่ , ตรอก , ซอย , ถนน , รหัสไปรษณีย์ , โทรศัพท์ , โทรสาร , พื้นที่สถานกักกันสัตว์ซึ่งมีรั้วล้อมรอบ จำนวนไร่ , งาน , ตารางวา
    - 1.2.6. ป้อนตำบล/อำเภอ/จังหวัด หรือ คลิกปุ่ม 
       ที่อเลือกข้อมูลจาก List รายการที่แสดง กรณี
       ต้องการยกเลิกเงื่อนไขที่ระบุ ให้คลิกปุ่ม ×

#### 1.2.7. บุคลากรดูแลสัตว์

- 1) คลิก 🔽 มีสัตวแพทย์ปฏิบัติงานประจำในสถานกักกันสัตว์ ชื่อ
  - ป้อนมีสัตวแพทย์ปฏิบัติงานประจำในสถานกักกันสัตว์ ชื่อ , โทรศัพท์
- 2) คลิก 🔽 มีสัตวแพทย์ที่ปรึกษา ชื่อ
  - ป้อนมีสัตวแพทย์ที่ปรึกษา ชื่อ , โทรศัพท์
- 3) คลิก 🔽 มีสัตวบาลปฏิบัติงานประจำภายในสถานกักกันสัตว์จำนวน/คน
  - ป้อนจำนวน/คน
- 4) คลิก 🔽 มีคนดูแลสัตว์จำนวน/คน

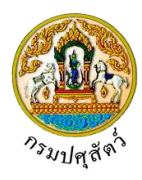

- ป้อนมีคนดูแลสัตว์จำนวน/คน , มีที่พักในสถานกักกันสัตว์/คน , มีที่พักนอกสถาน กักกันสัตว์
- 1.2.8. ป้อนโปรแกรมวัคซีนที่ทำให้กับสัตว์ในระหว่างกัก

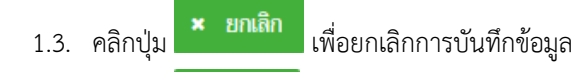

1.4. คลิกปุ่ม
 มันทึก
 เพื่อบันทึกข้อมูล โปรแกรมจะแสดงกล่องข้อความดังรูป

| ข้อค | วามจากระบบ ×                         |
|------|--------------------------------------|
| 0    | <b>ข้อความ</b><br>บันทึกซ้อมูลสำเร็จ |

คลิกปุ่ม 🗙 เพื่อปิดกล่องข้อความบันทึก โปรแกรมจะแสดงหน้าจอดังรูป (หมายเหตุ หลังจากคลิกปุ่ม

บันทึก จะปรากฏปุ่ม 💼 ลบ 👝 พิมพ์รายงาน , เอกสารแนบ )

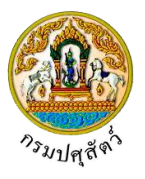

| eq10i060 : ต.ร. 1 : แบบฟอร์ม       | ขอรับรองการตรวจรับรองสถานก่        | <b>ักกันสัตว์เอกช</b> น |                          |                   |                 |                 |                       |
|------------------------------------|------------------------------------|-------------------------|--------------------------|-------------------|-----------------|-----------------|-----------------------|
| ชื่อผู้ยืน/ผู้มีอำนาจลงนาม/เจ้าของ |                                    |                         |                          |                   |                 |                 |                       |
| ชื่อ                               | นาย ณรงค์ จินดวง                   |                         | เล                       | ซที่บัดรประชาชน/เ | ลขทะเบียนการค้า | 3800100498211   |                       |
| ที่อยู่                            | เลขที่ 23/02 หมู่ 11 ซอย 22 ถนน    | เ 44 ตำบลบ่อยาง อำ      | ้<br>าเกอเมืองสงขลา จังห | วัดสงขลา          |                 |                 |                       |
| รหัสไปรษณีย์                       | 23456                              | โทรศัพท์มือถือ          | 0812345678               |                   | โทรศัพท์        | 021234567       |                       |
| โทรสาร                             | 021234568                          | E-mail                  | jin@cdg.co.th            |                   | อาซีพ           | ค้าสัตว์        |                       |
| ยื่นเรื่อง ณ                       | 10511 สำนักงานปศุสัตว์อำเภอวังนั้อ | ย                       | ×                        | วันที่ยื่นเรื่อง  | 05/04/2562      |                 |                       |
| ประเภทการรับรอง                    | 🔵 ขอรับรองการตรวจรับรองใหม่        | 🖲 ขอต่ออายุการ          | รับรอง                   | เลขที่            |                 | _               | •                     |
| วัตถุประสงค์                       | 01 เพื่อการนำเข้าในราชอาณาจักร     |                         | ×                        |                   |                 |                 |                       |
| ประเภท                             | 🖲 สัตว์ 🔷 น้ำเชื้อและเอ็ม          | เบริโอ                  |                          |                   |                 |                 |                       |
| ชื่อสถานกักกันสัตว์                | บริษัท จริงใจ จำกัด                | _                       |                          |                   |                 |                 |                       |
| ตั้งอยู่บ้านเลขที่                 | 999                                | หมู่                    | 9                        |                   |                 |                 |                       |
| ตรอก                               |                                    | ซอย                     |                          |                   | ถนน             |                 |                       |
| ตำบล/อำเภอ/จังหวัด                 | 260100 อำเภอเมืองนครนายก จังหว่    | ภัดนครนายก<br>า         |                          | ×                 |                 |                 |                       |
| รหัสไปรษณีย์                       | 26110                              | โทรศัพท์<br>]           | 02-6780536               |                   | โทรสาร          |                 |                       |
| พินที่สถานกักกันสัตว์ชี            | งมีรัวรอบ จำนวน                    | ]ls<br>                 | · ·                      | งาน               |                 | ตารางวา         |                       |
| บุคลากรดูแลสดว                     | 🔄 มสดวแพทยบฏบดงานประจาเนล          | เถานกกกนสตว ชอ          |                          |                   |                 | โทรศพท          |                       |
|                                    | มสดวแพทยทบรกษา ชอ                  | เสถามดัดดัมสัตว์ ว่า    |                          |                   |                 | ומיויניט        |                       |
|                                    | 📄 มีดหาบแตบฏบติจำนบระจานก่ายถ      |                         |                          | บีที่พักกายใน     |                 | ดน บีที่พักการน | อก ดน                 |
| โปรแกรมวัคซีนที่ทำให้กับ           | สัตว์ในระหว่างกัก                  |                         |                          |                   |                 |                 |                       |
|                                    |                                    | 🖹 บันทึก 🔺              | ยกเลิก 🔒 ลบ              | 🔒 พิมพ์รายงา      | น เอกสารแนบ     |                 |                       |
| กฐานประกอบคำร้อง แหล่งที่มา        | ของสัตว์ที่จะนำเข้ากัก ชนิดสัตว์   | อุปกรณ์ที่มีภาย         | เนิสถานกักกัน ม          | มตรการในการคว     | บคุมป้องกัน     |                 |                       |
|                                    |                                    | ,                       |                          |                   |                 |                 | + เพิ่มข้อมล – อาเซ้อ |
|                                    |                                    |                         | ตารางข้อบอนอังสะ         | บประกอบคำร้อง     |                 |                 |                       |
|                                    | مربة الأسلامي                      | saugast 1.0/0           | นารเงออมูลพละเฐ          |                   | Jahar S. et     |                 |                       |
| tati                               | หนาที่ 1/0                         | - and right 1-0/0       |                          | 2 <u>2</u>        | เมหมาก          |                 |                       |
| สาดบท                              | หลกฐานประกอบคำร้อง                 |                         |                          |                   | И               | มายเหตุ         |                       |

หน้าจอบันทึกข้อมูลรายละเอียดแบบคำขอรับการตรวจรับรองสถานกักกันสัตว์

#### <u>ข้อมูลหลักฐานประกอบคำร้อง</u>

 จากหน้าจอบันทึกข้อมูลรายละเอียดแบบคำขอรับการตรวจรับรองสถานกักกันสัตว์ คลิก Tab หลักฐาน ประกอบคำร้อง โปรแกรมจะแสดงหน้าจอดังรูป

| หลักฐานประกอบคำร้อง                                   | แหล่งที่มาของสัตว์ที่จะนำเข้ากัก ชนิดสัต | ว์ อุปกรณ์ที่มีภายในสถานกักกัน | มาตรการในการควบคุมป้องกัน |          |   |  |  |  |  |
|-------------------------------------------------------|------------------------------------------|--------------------------------|---------------------------|----------|---|--|--|--|--|
| + เพิ่มข้อมูล – ณบข้อมูล                              |                                          |                                |                           |          |   |  |  |  |  |
|                                                       | ตารางข้อมูลหลักฐานประกอบคำร้อง           |                                |                           |          |   |  |  |  |  |
| หน้าที่ 1/0 รายการที่ 1-0/0 🛛 K ◄ 🚺 🕨 M 5 💌 ไปหน้าที่ |                                          |                                |                           |          |   |  |  |  |  |
| 🔲 ลำดับที่                                            | หลักฐานประกอบคำร้อ                       | ა *                            |                           | หมายเหตุ | - |  |  |  |  |
| ไม่มีข้อมูล                                           |                                          |                                |                           |          |   |  |  |  |  |

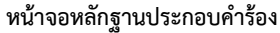

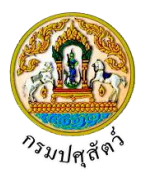

จากหน้าจอหลักฐานประกอบคำร้อง คลิกปุ่ม
 พื่มข้อมูล
 เพื่อเพิ่มข้อมูลหลักฐานประกอบคำร้อง โปรแกรม
 จะแสดงหน้าจอดังรูป

|                                                   | ۶Ū                               |             |                                       |                           |       |                       |  |
|---------------------------------------------------|----------------------------------|-------------|---------------------------------------|---------------------------|-------|-----------------------|--|
| หลักฐานประกอบคำร้อง                               | แหล่งที่มาของสัตว์ที่จะนำเข้ากัก | ชนิดสัตว์   | อุปกรณ์ที่มีภายในสถานกักกัน           | มาตรการในการควบคุมป้องกัน |       |                       |  |
|                                                   |                                  |             |                                       |                           | + 1   | พื่มข้อมูล 🗕 ลบข้อมูล |  |
| ตารางข้อมูลหลักฐานประกอบคำร้อง                    |                                  |             |                                       |                           |       |                       |  |
| หน้าที่ 1/0 รายการที่ 1-0/0 🛛 K ┥ 🚺 🕨 🤺 ไปหน้าที่ |                                  |             |                                       |                           |       |                       |  |
| ลำดับที่                                          | หลักฐานประ                       | กอบคำร้อง * |                                       | ияле                      | มเหตุ | -                     |  |
|                                                   |                                  |             | · · · · · · · · · · · · · · · · · · · |                           |       | × ×                   |  |

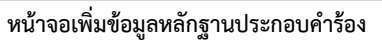

- ทำการป้อนรายละเอียดต่าง ๆ ที่เกี่ยวกับหลักฐานประกอบคำร้อง (เครื่องหมายดอกจัน (\*) หมายถึง ฟิลด์ที่ จำเป็นต้องป้อนข้อมูล) ดังนี้

  - 3.2. ป้อนหมายเหตุ (ถ้ามี)
  - 3.3. คลิกปุ่ม 🊺 เพื่อยกเลิกการบันทึกข้อมูล
  - 3.4. คลิกปุ่ม 🎽 เพื่อบันทึกข้อมูล โปรแกรมจะแสดงกล่องข้อความดังรูป

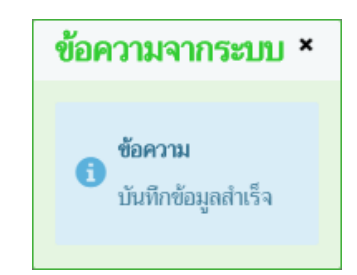

## คลิกปุ่ม 🗙 เพื่อปิดกล่องข้อความบันทึก โปรแกรมจะแสดงหน้าจอดังรูป

| หลักฐานประ                                    | ะกอบคำร้อง | แหล่งที่มาของสัตว์ที่จะนำเข้ากัก | ชนิดสัตว์ อุเ      | ปกรณ์ที่มีภายในสถานกักกัน  | มาตรการในการควบคุมป้องกัน |          |  |   |
|-----------------------------------------------|------------|----------------------------------|--------------------|----------------------------|---------------------------|----------|--|---|
| + เพียงอันมูล – สบข้อมูล                      |            |                                  |                    |                            |                           |          |  |   |
| ตารางข้อมูลหลักฐานประกอบคำร้อง                |            |                                  |                    |                            |                           |          |  |   |
| หน้าที่ 1/1 รายการที่ 1-1/1 🛛 🔀 🗲 ไปหน้าที่ 🗘 |            |                                  |                    |                            |                           |          |  |   |
| 🗌 ลำด้                                        | ับที่      | หลักฐานประเ                      | าอบคำร้อง *        |                            |                           | หมายเหตุ |  | - |
|                                               | 1 หลัก     | ฐานแสดงการมีสิทธิโดยชอบด้วยกฎหมา | ยในการใช้ที่ดินอัน | เป็นที่ตั้งสถานกักกันสัตว์ |                           |          |  | 1 |

หน้าจอบันทึกข้อมูลหลักฐานประกอบคำร้อง

#### <u>ข้อมูลแหล่งที่มาของสัตว์ที่จะนำเข้ากัก</u>

 จากหน้าจอบันทึกข้อมูลรายละเอียดแบบคำขอรับการตรวจรับรองสถานกักกันสัตว์ คลิก Tab แหล่งที่มาของ สัตว์ที่จะนำเข้ากัก โปรแกรมจะแสดงหน้าจอดังรูป

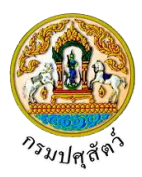

| หลักฐานประกอบคำร้อง                         | แหล่งที่มาของสัตว์ที่จะนำเข้ากัก ชนิดสัตว์ | อุปกรณ์ที่มีภายในสถานกักกัน | มาตรการในการควบคุมป้องกัน |   |  |  |  |  |
|---------------------------------------------|--------------------------------------------|-----------------------------|---------------------------|---|--|--|--|--|
| + เรื่มข้อมูล – สบข้อมูล                    |                                            |                             |                           |   |  |  |  |  |
| ตารางข้อมูลแหล่งที่มาของสัตว์ที่จะนำเข้ากัก |                                            |                             |                           |   |  |  |  |  |
|                                             | หน้าที่ 1/0 •                              | รายการที่ 1-0/0 🛛 🤘 ┥ 📘     | N 5 < ไปหน้าที่           |   |  |  |  |  |
| 🔲 ลำดับที่                                  | แหล่งที่มาของสัตว์ที่จะนำเข้าก้            | 'n *                        | หมายเหตุ                  | - |  |  |  |  |
| ไม่มีข้อมูล                                 |                                            |                             |                           |   |  |  |  |  |

#### หน้าจอแหล่งที่มาของสัตว์ที่จะนำเข้ากัก

 จากหน้าจอแหล่งที่มาของสัตว์ที่จะนำเข้ากัก คลิกปุ่ม
 เพิ่มข้อมูล แหล่งที่มาของสัตว์ที่จะ นำเข้ากัก โปรแกรมจะแสดงหน้าจอดังรูป

| หลักฐานประกอบคำร้อง                             | <mark>แหล่งที่มาของสัตว์ที่จะนำเข้ากัก</mark> ชนิดสัตว์ อุปกรณ์ที่มีภายในสถานกักกัน                                                                                                    | มาตรการในการควบคุมป้องกัน |                       |  |  |  |  |  |
|-------------------------------------------------|----------------------------------------------------------------------------------------------------|---------------------------|-----------------------|--|--|--|--|--|
|                                                 |                                                                                                    | + 1                       | ขึ้มข้อมูล 🗕 ลบข้อมูล |  |  |  |  |  |
| ตารางข้อมูลแหล่งที่มาของสัตว์ที่จะนำเข้ากัก     |                                                                                                    |                           |                       |  |  |  |  |  |
| หน้าที่ 1/0 รายการที่ 1-0/0 🛛 K ┥ 🚺 🕨 ไปหน้าที่ |                                                                                                    |                           |                       |  |  |  |  |  |
| ลำดับที่                                        | แหล่งที่มาของสัตว์ที่จะนำเข้ากัก *                                                                                                    | หมายเหตุ                  | -                     |  |  |  |  |  |
|                                                 | Image: A start and a start a start |                           | × ×                   |  |  |  |  |  |

#### หน้าจอเพิ่มข้อมูลแหล่งที่มาของสัตว์ที่จะนำเข้ากัก

- ทำการป้อนรายละเอียดต่าง ๆ ที่เกี่ยวกับแหล่งที่มาของสัตว์ที่จะนำเข้ากัก (เครื่องหมายดอกจัน (\*) หมายถึง ฟิลด์ที่จำเป็นต้องป้อนข้อมูล) ดังนี้
  - 3.1. ป้อนแหล่งที่มาของสัตว์ที่จะนำเข้ากัก หรือ คลิกปุ่ม 
     เพื่อเลือกข้อมูลจาก List รายการที่แสดง กรณีต้องการยกเลิกเงื่อนไขที่ระบุ ให้คลิกปุ่ม \*
  - 3.2. ป้อนหมายเหตุ(ถ้ามี)
  - 3.3. คลิกปุ่ม 🚺 เพื่อยกเลิกการบันทึกข้อมูล
  - 3.4. คลิกปุ่ม 🌌 เพื่อบันทึกข้อมูล โปรแกรมจะแสดงกล่องข้อความดังรูป

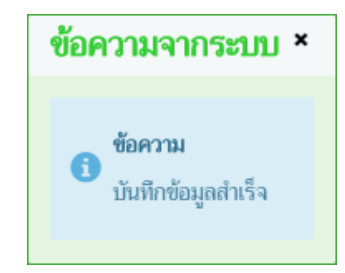

#### คลิกปุ่ม 🛪 เพื่อปิดกล่องข้อความ โปรแกรมจะแสดงหน้าจอดังรูป
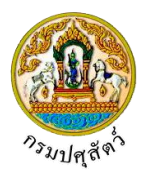

| เล้กฐา | านประกอบค่ | าร้อง แหล่งที่มาของสัตว์ที่จะบำเข้ากัก ชนิดสัตว์ อุปกรณ์ที่มีภายในสถาน | กักกัน มาตรการในการควบคุมป้องกัน           |                                                                                                    |
|--------|------------|------------------------------------------------------------------------|--------------------------------------------|----------------------------------------------------------------------------------------------------|
|        |            |                                                                        |                                            | + เพิ่มข้อมูล – ลบข้อมู                                                                                                    |
|        |            | ตารางข้อม                                                              | <b>งุลแหล่งที่มาของสัตว์ที่จะนำเข้ากัก</b> |                                                                                                    |
|        |            | หน้าที่ 1/1 รายการที่ 1-4/4 📕                                          | < 1 > H 5 - ไปหน้าที่                      |                                                                                                    |
|        | ลำดับที่   | แหล่งที่มาของสัตว์ที่จะนำเข้ากัก *                                     | หมายเหตุ                                   | -                                                                                                    |
|        | 1          | น้ำเข้าในราชอาณาจักรจากแหล่งผลิตต่างประเทศ                             |                                            | <ul> <li></li> </ul>                                                                                                    |
|        | 2          | นำมาจากตลาดนัดค้าสัตว์ภายในประเทศ                                      |                                            | 1                                                                                                    |
|        | 3          | น้ำมาจากฟาร์มหรือแหล่งเลี้ยงสัตว์ภายในประเทศ                           |                                            | <ul> <li>Image: A second second s</li></ul> |
|        | 4          | ผลิตเอง                                                                |                                            |                                                                                                    |

หน้าจอบันทึกข้อมูลแหล่งที่มาของสัตว์ที่จะนำเข้ากัก

# <u>ข้อมูลชนิดสัตว์</u>

 จากหน้าจอบันทึกข้อมูลรายละเอียดแบบคำขอรับการตรวจรับรองสถานกักกันสัตว์ คลิก Tab ชนิดสัตว์ โปรแกรมจะแสดงหน้าจอดังรูป

| หลักฐานประกอบคำร้อง  | แหล่งที่มาของสัตว์ที่จะนำเข้ากัก ช <b>นิดสัตว์</b> | อุปกรณ์ที่มีภายในสถานกักกัน | มาตรการในการควบคุมป้องกัน |                         |                        |  |  |
|----------------------|----------------------------------------------------|-----------------------------|---------------------------|-------------------------|------------------------|--|--|
|                      |                                                    |                             |                           | •                       | เพิ่มข้อมูล – ลบข้อมูล |  |  |
| ตารางข้อมูลชนิดลัตว์ |                                                    |                             |                           |                         |                        |  |  |
|                      | หน้าที่ 1/0 ร                                      | ายการที่ 1-0/0 🛛 🔣 🔳        | ▶ № 5 - ไปหน้             | าที 🚺 🗘                 |                        |  |  |
| ลำดับที่             | ชนิดสัตว์ *                                        |                             | ปริมาณ                    | เข้ากักได้สูงสุด(ตัว) * | -                      |  |  |
| ไม่มีข้อมูล          |                                                    |                             |                           |                         |                        |  |  |

หน้าจอชนิดสัตว์

| 2. จากหน้าจอชนิดสัตว์ คลิกปุ่ม                                            | เพิ่มข้อมูล<br>เพื่อเพิ่มข้อมูลชนิดสัตว์            | โปรแกรมจะแสดงหน้าจอดังรูป |
|---------------------------------------------------------------------------|-----------------------------------------------------|---------------------------|
| หลักฐานประกอบคำร้อง แหล่งที่มาของสัตว์ที่จะนำเข้ากัก <b>ชนิดสัตว์</b> อุป | Jกรณ์ที่มีภายในสถานกักกัน มาตรการในการควบคุมป้องกัน |                           |
|                                                                           |                                                     | + เพิ่มข้อมูล – ลบข้อมูล  |
|                                                                           | ตารางข้อมูลชนิดสัตว์                                |                           |
| หน้าที่ 1/0 รายกา                                                         | เรที่ 1-0/0 📕 ◀ 1 ► 州 🔽 ไปหน้าที่                   | 0                         |
| 🔲 ลำดับที่ ชนิดสัตว์ *                                                    | ปริมาณเข้าก                                         | โกได้สูงสุด(ตัว) * −      |
|                                                                           |                                                     | × ×                       |

## หน้าจอเพิ่มข้อมูลชนิดสัตว์

- ทำการป้อนรายละเอียดต่าง ๆ ที่เกี่ยวกับข้อมูลชนิดสัตว์ (เครื่องหมายดอกจัน (\*) หมายถึง ฟิลด์ที่จำเป็นต้อง ป้อนข้อมูล) ดังนี้

  - 3.2. ป้อนปริมาณเข้ากักได้สูงสุด(ตัว)

3.3. คลิกปุ่ม 🎦 เพื่อยกเลิกการบันทึกข้อมูล

3.4. คลิกปุ่ม 🎽 เพื่อบันทึกข้อมูล โปรแกรมจะแสดงกล่องข้อความดังรูป

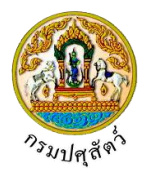

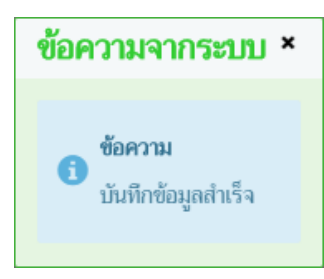

## คลิกปุ่ม 🗙 เพื่อปิดกล่องข้อความบันทึก โปรแกรมจะแสดงหน้าจอดังรูป

| หลักฐานประกอบคำร้อง | แหล่งที่มาของสัตว์ที่จะนำเข้ากัก                      | ชนิดสัตว์ | อุปกรณ์ที่มีภายในสถานกักกัน | มาตรการในการควบคุมป้องกัน |                          |               |            |  |  |
|---------------------|-------------------------------------------------------|-----------|-----------------------------|---------------------------|--------------------------|---------------|------------|--|--|
|                     |                                                       |           |                             |                           |                          | + เพิ่มข้อมูล | – ลบข้อมูล |  |  |
|                     | ตารเงข้อมูลชนิดสัตว์                                  |           |                             |                           |                          |               |            |  |  |
|                     | หน้าที่ 1/1 รายการที่ 1-2/2 🛛 🖌 🖌 🚺 🕨 5 🔹 ไปหน้าที่ 💽 |           |                             |                           |                          |               |            |  |  |
| ลำดับที่            | ชนิด                                                  | เส้ตว์ *  |                             | ปริมาย                    | นเข้ากักได้สูงสุด(ตัว) * |               | -          |  |  |
| 🗌 1 ไก่             |                                                       |           |                             |                           |                          | 20            | 1          |  |  |
| 2 เป็ด              |                                                       |           |                             |                           |                          | 10            | 1          |  |  |

หน้าจอบันทึกข้อมูลชนิดสัตว์

# <u>ข้อมูลอุปกรณ์ที่มีภายในสถานกักกัน</u>

 จากหน้าจอบันทึกข้อมูลรายละเอียดแบบคำขอรับการตรวจรับรองสถานกักกันสัตว์ คลิก Tab อุปกรณ์ที่มี ภายในสถานกักกัน โปรแกรมจะแสดงหน้าจอดังรูป

| หลักฐานประกอบคำร้อง                             | แหล่งที่มาของสัตว์ที่จะนำเข้ากัก                                                                                                    | ชนิดสัตว์     | อุปกรณ์ที่มีภายในสถานกักกัน | มาตรการในการควบคุมป้องกัน |          |                          |  |
|-------------------------------------------------|----------------------------------------------------------------------------------------------------|---------------|-----------------------------|---------------------------|----------|--------------------------|--|
|                                                 |                                                                                                    |               |                             |                           |          | + เพิ่มข้อมูล – ลบข้อมูล |  |
|                                                 |                                                                                                    |               | ตารางข้อมูลอุปกร            | ณ์ที่มีภายในสถานกักกัน    |          |                          |  |
|                                                 |                                                                                                    | หน้าที่ 1/0 ร | ายการที่ 1-0/0 🛛 🔣 🔳        | ▶ H 5 🔻 ไปห               | น้าที 🔷  |                          |  |
| 🔲 ลำดับที่                                      | อุปกรณ์ที่มีภา                                                                                                    | ยในสถานกักกัน | *                           |                           | หมายเหตุ | -                        |  |
| ไม่มีข้อมูล                                     |                                                                                                    |               |                             |                           |          |                          |  |
|                                                 |                                                                                                    |               | หน้าจออุปกรณ์ที่มี          | มีภายในสถานกักกับ         | ł        |                          |  |
| <ol> <li>จากหน่<br/>กักกัน</li> </ol>           | <ol> <li>จากหน้าจออุปกรณ์ที่มีภายในสถานกักกัน คลิกปุ่ม</li> <li>เพื่อเพิ่มข้อมูลอุปกรณ์ที่มีภายในสถาน<br/>กักกัน โปรแกรมจะแสดงหน้าจอดังรูป</li> </ol> |               |                             |                           |          |                          |  |
| หลักฐานประกอบคำร้อง                             | แหล่งที่มาของสัตว์ที่จะนำเข้ากัก                                                                                                    | ชนิดสัตว์     | อุปกรณ์ที่มีภายในสถานกักกัน | มาตรการในการควบคุมป้องกัน |          |                          |  |
|                                                 |                                                                                                    |               |                             |                           |          | + เพิ่มข้อมูล – ลบข้อมูล |  |
| ตารางข้อมูลอุปกรณ์ที่มีภายในสถานกักกัน          |                                                                                                    |               |                             |                           |          |                          |  |
| หน้าที่ 1/0 รายการที่ 1-0/0 🛛 K ┥ 🚺 🕨 ไปหน้าที่ |                                                                                                    |               |                             |                           |          |                          |  |
| ลำดับที่                                        | อุปกรณ์ที่มีภา                                                                                                    | ยในสถานกักกัน | •                           |                           | หมายเหตุ | -                        |  |
|                                                 |                                                                                                    |               | <b>•</b>                    |                           |          | × ×                      |  |

#### หน้าจอเพิ่มข้อมูลอุปกรณ์ที่มีภายในสถานกักกัน

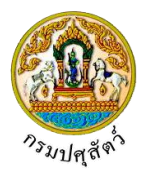

- ทำการป้อนรายละเอียดต่าง ๆ ที่เกี่ยวกับอุปกรณ์ที่มีภายในสถานกักกัน (เครื่องหมายดอกจัน (\*) หมายถึง ฟิลด์ ที่จำเป็นต้องป้อนข้อมูล) ดังนี้
  - 3.1. ป้อนอุปกรณ์ที่มีภายในสถานกักกัน หรือ คลิกปุ่ม 
     เพื่อเลือกข้อมูลจาก List รายการที่แสดง กรณี ต้องการยกเลิกเงื่อนไขที่ระบุ ให้คลิกปุ่ม ×
  - 3.2. ป้อนหมายเหตุ(ถ้ามี)
  - 3.3. คลิกปุ่ม 🚺 เพื่อยกเลิกการบันทึกข้อมูล
  - 3.4. คลิกปุ่ม 🎽 เพื่อบันทึกข้อมูล โปรแกรมจะแสดงกล่องข้อความดังรูป

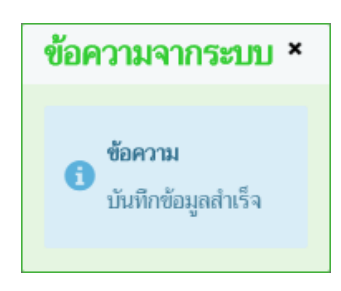

คลิกปุ่ม 🛪 เพื่อปิดกล่องข้อความบันทึก โปรแกรมจะแสดงหน้าจอดังรูป

| หลักฐา | นประกอบคำ                                                 | ร้อง แหล่งที่มาของสัตว์ที่จะนำเข้ากัก ชนิดสัตว์ <mark>อุปกรณ์ที่มีภายในสถานก</mark>                  | ทั้น มาตรการในการควบคุมป้องกัน |  |  |  |  |  |
|--------|-----------------------------------------------------------|----------------------------------------------------------------------------------------------------|--------------------------------|--|--|--|--|--|
|        |                                                           |                                                                                                    | + เช่นข้อมูล – ถบข้อมูล        |  |  |  |  |  |
|        | ตารางข้อมูลอุปกรณ์ที่มีภายในสถานกักกัน                    |                                                                                                    |                                |  |  |  |  |  |
|        | หน้าที่ 1/1 รายการที่ 1-4/4 🛛 K ◄ 🚺 🕨 ที่ 5 💌 ไปหน้าที่ 🚺 |                                                                                                    |                                |  |  |  |  |  |
|        | ลำดับที่                                                  | อุปกรณ์ที่มีภายในสถานกักกัน *                                                                        | หมายเหตุ -                     |  |  |  |  |  |
|        | 1                                                         | รั้วล้อมรอบพื้นที่สถานที่กักกันสัตว์ ที่สามารถป้องกันสัตว์ เช่น สุนัข ไม่ให้ผ่านเข้ามาภาย            | Ru 🖉                           |  |  |  |  |  |
|        | 2                                                         | โรงพ่นยาฆ่าเชื้อโรคสำหรับยานพาหนะที่แล่นผ่านเข้า-ออกสถานกักกันสัตว์                                  |                                |  |  |  |  |  |
|        | 3                                                         | ทางเดินผ่านน้ำยาฆ่าเชื้อโรคสำหรับบุคคลที่ผ่านเข้า-ออกสถานภักกันสัตว์                                 |                                |  |  |  |  |  |
|        | 4                                                         | แหล่งน้ำใช้สำหรับสถานกักกันสัตว์ได้แก่ () ระบบบ่อบาดาล () บ่อเก็บน้ำผิวดิน () แม่นั้<br>ธาร () ประปา | án 🔽                           |  |  |  |  |  |

หน้าจอบันทึกข้อมูลอุปกรณ์ที่มีภายในสถานกักกัน

## <u>ข้อมูลมาตรการในการควบคุมป้องกัน</u>

 จากหน้าจอบันทึกข้อมูลรายละเอียดแบบคำขอรับการตรวจรับรองสถานกักกันสัตว์ คลิก Tab มาตรการในการ ควบคุมป้องกัน โปรแกรมจะแสดงหน้าจอดังรูป

| หลักฐานประกอบคำร้อง                  | แหล่งที่มาของสัตว์ที่จะนำเข้ากัก | ชนิดสัตว์ อุปกรถ        | น์ที่มีภายในสถานกักกัน | มาตรการในการควบคุมป้อง | กัน       |        |                    |
|--------------------------------------|----------------------------------|-------------------------|------------------------|------------------------|-----------|--------|--------------------|
|                                      |                                  |                         |                        |                        |           | + เพื่ | มข้อมูล – ลบข้อมูล |
| ตารางข้อมูลมกตรการในการควบคุมป้องกัน |                                  |                         |                        |                        |           |        |                    |
|                                      |                                  | หน้าที่ 1/0 รายการที่ 1 | 1-0/0 K < 1            | ▶ H 5 -                | ไปหน้าที่ |        |                    |
| 🔲 ลำดับที่                           | มาตรการในการ                     | ควบคุมป้องกัน *         |                        |                        | หมายเหตุ  |        | -                  |
| ไม่มีข้อมูล                          |                                  |                         |                        |                        |           |        |                    |

หน้าจอมาตรการในการควบคุมป้องกัน

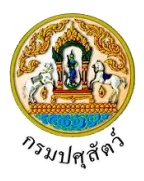

จากหน้าจอมาตรการในการควบคุมป้องกัน คลิกปุ่ม
 เพื่อเพิ่มข้อมูลมาตรการในการควบคุม
 ป้องกัน โปรแกรมจะแสดงหน้าจอดังรูป

| หลักฐานประกอบคำร้อง | แหล่งที่มาของสัตว์ที่จะนำเข้ากัก                  | ชนิดสัตว์     | อุปกรณ์ที่มีภายในสถานกักกัน | มาตรการในการควบคุมป้องกัน |     |                       |  |  |
|---------------------|---------------------------------------------------|---------------|-----------------------------|---------------------------|-----|-----------------------|--|--|
|                     |                                                   |               |                             |                           | + 1 | พื่มข้อมูล 🗕 ลบข้อมูล |  |  |
|                     | ตารางข้อมูลมาตรการในการควบคุมป้องกัน              |               |                             |                           |     |                       |  |  |
|                     | หน้าที่ 1/0 รายการที่ 1-0/0 🛛 K 🛋 🚺 🕨 ไปหน้าที่ 🚺 |               |                             |                           |     |                       |  |  |
| 🔲 ลำดับที่          | มาตรการในการ                                      | ควบคุมป้องกัเ | 1*                          | หมายเหตุ                  |     | -                     |  |  |
|                     |                                                   |               | -                           |                           |     | × ×                   |  |  |

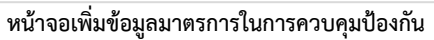

- ทำการป้อนรายละเอียดต่าง ๆ ที่เกี่ยวกับมาตรการในการควบคุมป้องกัน (เครื่องหมายดอกจัน (\*) หมายถึง ฟิลด์ที่จำเป็นต้องป้อนข้อมูล) ดังนี้
  - 3.1. ป้อนมาตรการในการควบคุมป้องกัน หรือ คลิกปุ่ม 
     เพื่อเลือกข้อมูลจาก List รายการที่แสดง กรณี ต้องการยกเลิกเงื่อนไขที่ระบุ ให้คลิกปุ่ม
  - 3.2. ป้อนหมายเหตุ(ถ้ามี)
  - คลิกปุ่ม 🎽 เพื่อยกเลิกการบันทึกข้อมูล

คลิกปุ่ม 🚩 เพื่อบันทึกข้อมูล โปรแกรมจะแสดงกล่องข้อความดังรูป

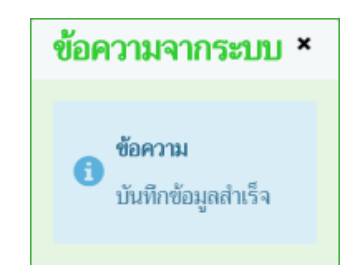

คลิกปุ่ม 🗙 เพื่อปิดกล่องข้อความบันทึก โปรแกรมจะแสดงหน้าจอดังรูป

| หลักฐา | านประกอบคำ                                              | ร้อง แหล่งที่มาของสัตว์ที่จะนำเข้ากัก      | ชนิดสัตว์        | อุปกรณ์ที่มีภายในสถานกักกัน   | มาตรการในการควบคุมป้องกัน |  |  |  |  |
|--------|---------------------------------------------------------|--------------------------------------------|------------------|-------------------------------|---------------------------|--|--|--|--|
|        |                                                         |                                            |                  |                               | + เพื่มต้อมูล – สมข้อมูล  |  |  |  |  |
|        | ตารางข้อมูลมาตรการในการควบคุมป้องกัน                    |                                            |                  |                               |                           |  |  |  |  |
|        | หน้าที่ 1/1 รายการที่ 1-4/4 🛛 K ◄ 🚺 🕨 M 5 👻 ไปหน้าที่ 🌲 |                                            |                  |                               |                           |  |  |  |  |
|        | ลำดับที่                                                | มาตรการในก                                 | ารควบคุมป้องกัน  | 1*                            | หมายเหตุ -                |  |  |  |  |
|        | 1                                                       | มีมาตรการห้ามผู้ที่ไม่เกี่ยวข้องเข้ามาภายใ | นสถานกักกันสัต   | ว์อย่างเข้มงวด                |                           |  |  |  |  |
|        | 2                                                       | มีการจดบันทึกรายละเอียดยานพาหนะ บุค        | คล ก่อนเข้าภายโ  | นสถานกักกันสัตว์ทุกครั้ง      |                           |  |  |  |  |
|        | 3                                                       | มีระบบการทำความสะอาดโรงเรือนหรือคอ         | กกักสัตว์อย่างสะ | ม่ำเสมอ ทุกๆวัน               | 5 วัน                     |  |  |  |  |
|        | 4                                                       | มีการทำความสะอาดและพักโรงเรือนหรือค<br>วัน | เอกกักสัตว์ก่อนเ | ำสัตว์ชุดใหม่เข้ากัก เป็นเวลา | 5 วัน                     |  |  |  |  |

หน้าจอบันทึกข้อมูลมาตรการในการควบคุมป้องกัน

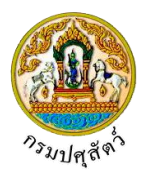

<u>การแก้ไขข้อมล</u> มีรายละเอียดดังต่อไปนี้ <u>ข้อมลรายละเอียดแบบฟอร์มขอรับการตรวจรับรองสถานกักกันสัตว์</u> 1. จากหน้าจอบันทึกข้อมูลรายละเอียดแบบฟอร์มขอรับการตรวจรับรองสถานกันกันสัตว์ สามารถทำการแก้ไข ้ข้อมูลหลักที่ต้องการ เช่น ชื่อสถานกักกันสัตว์ , ตั้งอยู่บ้านเลขที่ , หมู่ , ตรอก , ซอย , ถนน , รหัสไปรษณีย์ , โทรศัพท์ , โทรสาร , พื้นที่สถานกักกันสัตว์ซึ่งมีรั้วล้อมรอบ จำนวนไร่ , งาน , ตารางวา เป็นต้น ยกเลิก เพื่อยกเลิกการบันทึกข้อมูลที่แก้ไข คลิกป่ม 2. ยันทึก เพื่อบันทึกข้อมูลที่แก้ไข โปรแกรมจะแสดงกล่องข้อความ "แก้ไขข้อมูลสำเร็จ" คลิกป่ม 3 คลิกปุ่ม 🎽 เพื่อปิดกล่องข้อความการแก้ไขข้อมูล <u>ข้อมูลหลักฐานประกอบคำร้อง</u> คลิกเลือกรายการที่ต้องการ คลิกปุ่ม 💴 บรรทัดหลังรายการที่ต้องการแก้ไข สามารถทำการแก้ไขข้อมล 1. เช่น หลักฐานประกอบคำร้อง , หมายเหตุ(ถ้ามี) 2. คลิกปุ่ม 🎽 เพื่อบันทึกข้อมูลที่แก้ไข โปรแกรมจะแสดงกล่องข้อความ "แก้ไขข้อมูลสำเร็จ" คลิกปุ่ม 🞽 เพื่อปิดกล่องข้อความการแก้ไขข้อมูล <u>ข้อมูลแหล่งที่มาของสัตว์ที่จะนำเข้ากัก</u> 1. คลิกเลือกรายการที่ต้องการ คลิกปุ่ม 🎑 บรรทัดหลังรายการที่ต้องการแก้ไข สามารถทำการแก้ไขข้อมูล เช่น แหล่งที่มาของสัตว์ที่จะนำเข้ากัก , หมายเหตุ(ถ้ามี) 2. คลิกปุ่ม 🗾 เพื่อบันทึกข้อมูลที่แก้ไข โปรแกรมจะแสดงกล่องข้อความ "แก้ไขข้อมูลสำเร็จ" คลิกปุ่ม X เพื่อปิดกล่องข้อความการแก้ไขข้อมูล <u>ข้อมูลชนิดสัตว์</u> 1. คลิกเลือกรายการที่ต้องการ คลิกปุ่ม 🗹 บรรทัดหลังรายการที่ต้องการแก้ไข สามารถทำการแก้ไขข้อมูล เช่น ชนิดสัตว์ , ปริมาณเข้ากักได้สูงสุด(ตัว) 2. คลิกปุ่ม 🔛 เพื่อบันทึกข้อมูลที่แก้ไข โปรแกรมจะแสดงกล่องข้อความ "แก้ไขข้อมูลสำเร็จ" คลิกปุ่ม 🎽 เพื่อปิดกล่องข้อความการแก้ไขข้อมูล <u>ข้อมูลอุปกรณ์ที่มีภายในสถานกักกัน</u> คลิกเลือกรายการที่ต้องการ คลิกปุ่ม 💴 บรรทัดหลังรายการที่ต้องการแก้ไข สามารถทำการแก้ไขข้อมล 1. เช่น อุปกรณ์ที่มีภายในสถานกักกัน , หมายเหตุ(ถ้ามี) 🞽 เพื่อบันทึกข้อมูลที่แก้ไข โปรแกรมจะแสดงกล่องข้อความ "แก้ไขข้อมูลสำเร็จ" 2. คลิกป่ม

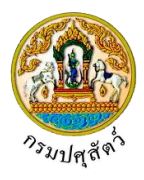

คลิกปุ่ม 🔻 เพื่อปิดกล่องข้อความการแก้ไขข้อมูล

## <u>ข้อมูลมาตรการในการควบคุมป้องกัน</u>

- คลิกเลือกรายการที่ต้องการ คลิกปุ่ม บรรทัดหลังรายการที่ต้องการแก้ไข สามารถทำการแก้ไขข้อมูล เช่น มาตรการในการควบคุมป้องกัน , หมายเหตุ(ถ้ามี)
- <u>การลบข้อมูล</u> มีรายละเอียดดังต่อไปนี้ ข้อมูลรายละเอียดแบบฟอร์มขอรับการตรวจรับรองสถานกักกันสัตว์
- คลิกปุ่ม
   เพื่อลบข้อมูลแบบฟอร์มขอรับการรับรองสถานกันสัตว์ (หมายเหตุ ต้องลบข้อมูลหลักฐาน ประกอบคำร้อง, แหล่งที่มาของสัตว์ที่จะนำเข้ากัก, ชนิดสัตว์, อุปกรณ์ที่มีภายในสถานกักกัน, มาตรการใน การควบคุมป้องกัน ก่อน) โปรแกรมจะแสดงกล่องข้อความยืนยันการลบข้อมูลดังรูป

|    |            | ยืนยันการลบข้อมูล ×                                            |
|----|------------|----------------------------------------------------------------|
|    |            | <b>A</b> ต้องการลบข้อมูลหรือไม่                                |
|    |            | 🗸 ตกลง 🗶 ยกเลิก                                                |
| 2. | คลิกปุ่ม   | <mark>ยกเลิก</mark><br>เพื่อยกเลิกการลบข้อมูล                  |
| 3. | คลิกปุ่ม 🖌 | ตกลง<br>เพื่อยืนยันการลบข้อมูล โปรแกรมจะแสดงกล่องข้อความดังรูป |
|    |            | ข้อความจากระบบ ×                                               |
|    |            | <b>เบ</b> ี้ข้อความ<br>ลบข้อมูลสำเร็จ                          |
|    | คลิกปุ่ม × | เพื่อปิดกล่องข้อความลบข้อมูล                                   |

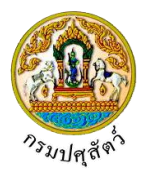

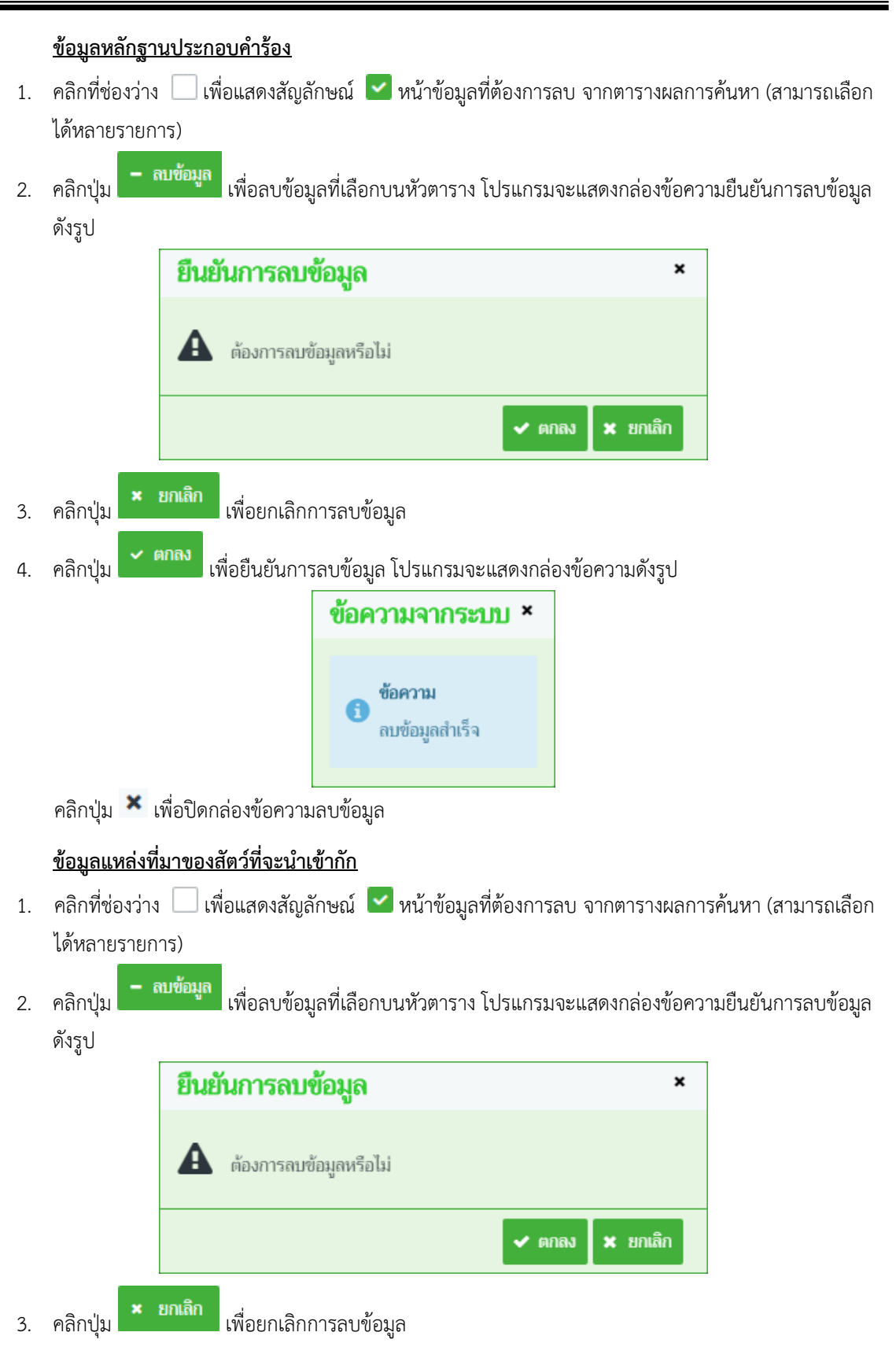

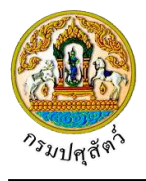

| 4. | คลิกปุ่ม 🔽 ตกลง เพื่อยืนยันการลบข้อมูล โปรแกรมจะแสดงกล่องข้อความดังรูป                                                                                          |
|----|----------------------------------------------------------------------------------------------------|
|    | ข้อความจากระบบ ×                                                                                                    |
|    | <b>ข้อความ</b><br>ลบข้อมูลสำเร็จ                                                                                                    |
|    | คลิกปุ่ม × เพื่อปิดกล่องข้อความลบข้อมูล                                                                                                    |
| 1. | ข้อมูลชนิดสัตว์<br>คลิกที่ช่องว่าง 🗌 เพื่อแสดงสัญลักษณ์ 🗹 หน้าข้อมูลที่ต้องการลบ จากตารางผลการค้นหา (สามารถเลือก<br>ได้หลายรายการ)                              |
| 2. | คลิกปุ่ม - <sup>ณข้อมูล</sup> เพื่อลบข้อมูลที่เลือกบนหัวตาราง โปรแกรมจะแสดงกล่องข้อความยืนยันการลบข้อมูล<br>ดังรูป                                              |
|    | ยืนยันการลบข้อมูล ×                                                                                                    |
|    | 🛕 ต้องการลบข้อมูลหรือไม่                                                                                                    |
|    | 🗸 ตกลง 🗶 ยกเลิก                                                                                                    |
| 3. | คลิกปุ่ม × ยกเลิก เพื่อยกเลิกการลบข้อมูล                                                                                                    |
| 4. | คลิกปุ่ม 🔽 <sup>ตกลง</sup> เพื่อยืนยันการลบข้อมูล โปรแกรมจะแสดงกล่องข้อความดังรูป                                                                               |
|    | ข้อความจากระบบ ×<br>เข้อความ<br>ลบข้อมูลสำเร็จ                                                                                                    |
|    | คลิกปุ่ม 🎽 เพื่อปิดกล่องข้อความลบข้อมูล                                                                                                    |
| 1. | <u>ข้อมูลอุปกรณ์ที่มีภายในสถานกักกัน</u><br>คลิกที่ช่องว่าง 🔲 เพื่อแสดงสัญลักษณ์ 🗹 หน้าข้อมูลที่ต้องการลบ จากตารางผลการค้นหา (สามารถเลือก<br>ได้หลายรายการ)<br> |
| 2. | คลิกปุ่ม - <sup>สมข้อมูล</sup> เพื่อลบข้อมูลที่เลือกบนหัวตาราง โปรแกรมจะแสดงกล่องข้อความยืนยันการลบข้อมูล<br>ดังรูป                                             |

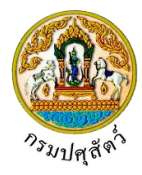

|    | ยืนยันการลบข้อมูล ×                                                                                                    |
|----|----------------------------------------------------------------------------------------------------|
|    | 🋕 ต้องการลบข้อมูลหรือไม่                                                                                                  |
|    | 🗸 ตกลง 🗶 ยกเลิก                                                                                                    |
| 3. | คลิกปุ่ม <mark>× ยกเลิก</mark> เพื่อยกเลิกการลบข้อมูล                                                                     |
| 4. | คลิกปุ่ม 🗸 ตกลง<br>เพื่อยืนยันการลบข้อมูล โปรแกรมจะแสดงกล่องข้อความดังรูป                                                 |
|    | ข้อความจากระบบ ×                                                                                                    |
|    | <b>ข้อความ</b><br>ลบข้อมูลลำเร็จ                                                                                          |
|    | คลิกปุ่ม 🎽 เพื่อปิดกล่องข้อความลบข้อมูล                                                                                   |
|    | ข้อมูลมาตรการในการควบคุมป้องกัน                                                                                           |
| 1. | คลิกที่ช่องว่าง 🗌 เพื่อแสดงสัญลักษณ์ 🗹 หน้าข้อมูลที่ต้องการลบ จากตารางผลการค้นหา (สามารถเลือก<br>ได้หลายรายการ)           |
| 2. | คลิกปุ่ม <b>- <sup>สบข้อมูล เพื่อลบข้อมูลที่เลือกบนหัวตาราง โปรแกรมจะแสดงกล่องข้อความยืนยันการลบข้อมูล</sup></b><br>ดังรป |
|    | ู<br>ยืนยันการลบข้อมูล ×                                                                                                  |
|    | 🋕 ต้องการลบข้อมูลหรือไม่                                                                                                  |
|    | 🗸 ตกลง 🗶 ยกเลิก                                                                                                    |
| 3. | คลิกปุ่ม <mark>× ยกเลิก</mark> เพื่อยกเลิกการลบข้อมูล                                                                     |
| 4. | คลิกปุ่ม 🗹 <sup>ตกลง</sup> เพื่อยืนยันการลบข้อมูล โปรแกรมจะแสดงกล่องข้อความดังรูป                                         |
|    | ข้อความจากระบบ ×                                                                                                    |
|    | <ul> <li>ข้อความ<br/>ลบข้อมูลสำเร็จ</li> </ul>                                                                            |
|    | คลิกปุ่ม 🎽 เพื่อปิดกล่องข้อความลบข้อมูล                                                                                   |

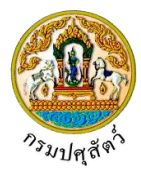

## การพิมพ์รายงาน

1. จากหน้าจอบันทึกข้อมูลรายละเอียดแบบคำขอรับการตรวจรับรองสถานกักกันสัตว์ คลิกปุ่ม

คิ พิมพ์รายงาน เพื่อพิมพ์รายงาน โปรแกรมจะแสดงหน้าจอดังรูป

|              | A A A A A A A A A A A A A A A A A A A                                           | วันที <u>่ 05/04/2562</u>        |
|--------------|---------------------------------------------------------------------------------|----------------------------------|
|              | แบบคำขอรับการตรวจรับรองสถาน                                                     | มกักกันสัตว์                     |
|              | เขียน                                                                           | ที่ สำนักงานปศุสัตว์อำเภอวังน้อย |
|              | วันที่                                                                          | 5 เดือน เมษายน พ.ศ. 2562         |
| เรื่อง       | ขอรับการตรวจรับรองสถานกักกันสัตว์                                               |                                  |
| เรยน         | คณะกรรมการตรวจรับรองสถานกักกันสัตว์และที่พักซากสัตว์                            | ได้เป็ด                          |
| -            | ที่อออกใหม่ขามมามีบวะดงคายอาบวิยงการทรางรายงดถามกากการเมท                       | ויינטאו                          |
| C            | ) สำเนาบัตรประจำตัวประชาชน หรือสำเนาพาสปอร์ต<br>) สำเนาทะเบียนบ้าน              |                                  |
| С            | ) สำเนาทะเบียนบ้าน                                                              |                                  |
| С            | ) หนังสือมอบอำนาจ (กรณีได้รับมอบอำนาจให้เป็นผู้ดำเนินการ)                       |                                  |
| С            | ) สำเนาหนังสือจดทะเบียนนิติบุคคล (กรณีเป็นนิติบุคคล)                            |                                  |
| C            | ) หลักฐานแสดงการมีสิทธิโดยชอบด้วยกฎหมายในการใช้ที่ดินอันเป็นที่ตั้งสถาน         | กักกันสัตว์                      |
| С            | ) แผนที่เส้นทางไปสถานกักกันสัตว์โดยสังเขป                                       |                                  |
| C            | ) แผนผังที่ตั้งของอาคารต่างๆในบริเวณสถานกักกันสัตว์                             |                                  |
| С            | ) ภาพถ่ายสภาพภายนอกและภายในอาคารสิ่งก่อสร้างต่างๆในบริเวณสถานกักก               | าันสัตว                          |
| กรณีที่ขอ    | อต่ออายุการรับรองสถานกักกันสัตว์ได้แนบเอกสารเพิ่มเติม ดังนี้                    |                                  |
| V            | <ol> <li>สำเนาหนังสือรับรองสถานกักกันสัตว์อบับเดิมที่จะหมดอายุรับรอง</li> </ol> |                                  |
| C            | ) สำเนาหนังสือแจ้งผลการตรวจรับรองสถานกักกันสัตว์ (แบบ ต.ร.๓) ของการต            | รวจรับรองครั้งกอน                |
| ทั้งนี้ ข้าห | พเจ้าขอรับรองว่าข้อมูลที่ปรากฏในเอกสารคำขอฉบับนี้พร้อมทั้งเอกสารประกอบ          | คำขอ เป็นความจริงทุกประการ       |

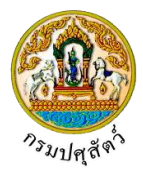

ลายมือชื่อ.....

(.....

ผู้ขอรับการตรวจรับรองสถานกักกันสัตว์

......)

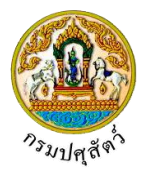

| 1. | ประเภทการรับรอง ขอต่ออายุการรับรอง                                                                                                    |  |  |  |  |  |  |  |
|----|----------------------------------------------------------------------------------------------------|--|--|--|--|--|--|--|
| 2. | ชื่อเจ้าของสถานกักกันสัตว์ (นาย/นาง/นางสาว/บริษัท/ห้างร้านฯ) <u>นาย สมพร ประกอบการ</u>                                                                                                    |  |  |  |  |  |  |  |
|    | ที่อยู่เลขที <u>่ 23/02 ตรอก 33</u> ชอย 22 ถนน 44                                                                                                    |  |  |  |  |  |  |  |
|    | หมู่ที่ 11 ตำบล/อำเภอ/จังหวัด ตำบลบ่อยาง อำเภอเมืองสงขลา จังหวัดสงขลา                                                                                                    |  |  |  |  |  |  |  |
|    | รหัสไปรษณีย์ <u>23456 โทรศัพท์ 021234567 โทรสาร 021234568</u>                                                                                                    |  |  |  |  |  |  |  |
|    | email_addressjin@cdg.co.th                                                                                                    |  |  |  |  |  |  |  |
| 3. | ชื่อสถานกักกันสัตว์ บริษัท จริงไจ จำกัด                                                                                                    |  |  |  |  |  |  |  |
|    | ตั้งอยู่เลขที่ 999 ตรอกชอยถนน                                                                                                    |  |  |  |  |  |  |  |
|    | หมู่ที่ <u>9</u> ตำบล/อำเภอ/จังหวัด <u>อำเภอเมืองนครนายก จังหวัดนครนายก</u>                                                                                                    |  |  |  |  |  |  |  |
|    | รหัสไปรษณีย์                                                                                                    |  |  |  |  |  |  |  |
| 4. | แหล่งที่มาของสัตว์ที่จะนำเข้ากัก (ระบุได้มากกว่า 1 ข้อ)                                                                                                    |  |  |  |  |  |  |  |
|    | (/) นำเข้าในราชอาณาจักรจากแหล่งผลิตต่างประเทศ                                                                                                    |  |  |  |  |  |  |  |
|    | (/) นำมาจากตลาดนัตค้าสัตว์ภายในประเทศ                                                                                                    |  |  |  |  |  |  |  |
|    | (/) นำมาจากฟาร์มหรือแหล่งเลี้ยงสัตว์ภายในประเทศ                                                                                                    |  |  |  |  |  |  |  |
|    | (/) ผลิตเอง                                                                                                    |  |  |  |  |  |  |  |
|    |                                                                                                    |  |  |  |  |  |  |  |
| 5. | ชนิดสัตว์ที่จะนำเข้ากัก ไก่,เปิด                                                                                                    |  |  |  |  |  |  |  |
|    | ชื่อพันธุ์                                                                                                    |  |  |  |  |  |  |  |
| 6. | ขนาดของพื้นที่สถานกักกันสัตว์ซึ่งมีรั้วล้อมรอบ จำนวนไร่งานงานทารางวา                                                                                                    |  |  |  |  |  |  |  |
| 7. | บุคลากรดูแลสัตว์                                                                                                    |  |  |  |  |  |  |  |
|    | ( ) มีสัตวแพทย์ปฏิบัติงานประจำในสถานกักกันสัตว์ ชื่อ                                                                                                    |  |  |  |  |  |  |  |
|    | ( ) มีสัตวแพทย์ที่ปรึกษา ชื่อ                                                                                                    |  |  |  |  |  |  |  |
|    | ( ) มีสัตวบาลปฏิบัติงานประจำภายในสถานกักกันสัตว์ จำนวนคน                                                                                                    |  |  |  |  |  |  |  |
|    | () มีคนงานดูแลสัตว์ จำนวนคน มีที่พักในสถานกักกันสัตว์คน มีที่พักนอกสถานกักกันสัตว์ คา                                                                                                    |  |  |  |  |  |  |  |
|    | الماه م معالم الماه الماه الماه الم                                                                                                    |  |  |  |  |  |  |  |
| 8. | อุบกรณฑมภายเนสถานกกกนสตว (เหทาเครองหมาย (/) หนาหวขออุบกรณฑมอยู่จรงเทานน)                                                                                                    |  |  |  |  |  |  |  |
| 8. | อุบกรณทมภายเนสถานกกกนสตว (เหทาเครองหมาย (/) หนาหวขออุบกรณทมอยู่จรงเทานน)<br>(/) รั้วล้อมรอบพื้นที่สถานที่กักกันสัตว์ ที่สามารถป้องกันสัตว์ เช่น สุนัข ไม่ให้ผ่านเข้ามาภายใน                                                                                                    |  |  |  |  |  |  |  |
| 8. | อุบกรณทมภายเนสถานกกกนสตว (เหทาเครองหมาย (/) หนาหวขออุบกรณทมอยู่จรงเทานน)<br>(/) รั้วล้อมรอบพื้นที่สถานที่กักกันสัตว์ ที่สามารถป้องกันสัตว์ เช่น สุนัข ไม่ให้ผ่านเข้ามาภายใน<br>() รั้วชั้นที่สองซึ่งใช้แบ่งแยกสำนักงานหรือที่อยู่อาศัยของผู้ปฏิบัติงาน ออกจากพื้นที่สำหรับการกักกันสัตว์                                                                            |  |  |  |  |  |  |  |
| 8. | อุบกรณทมภายเนสถานกกกนสตว (เททาเครองหมาย (/) หนาหวขออุบกรณทมอยู่จรงเทานน)<br>(/) รั้วล้อมรอบพื้นที่สถานที่กักกันสัตว์ ที่สามารถป้องกันสัตว์ เช่น สุนัข ไม่ให้ผ่านเข้ามาภายใน<br>() รั้วขั้นที่สองซึ่งใช้แบ่งแยกสำนักงานหรือที่อยู่อาศัยของผู้ปฏิบัติงาน ออกจากพื้นที่สำหรับการกักกันสัตว์<br>(/) โรงพ่นยาร่าเชื้อโรคสำหรับยานพาหนะที่แล่นผ่านเข้า-ออกสถานกักกันสัตว์ |  |  |  |  |  |  |  |
| 8. | อุบกรณทมภายเนสถานกกกนสตว (เหทาเครองหมาย (/) หนาหวขออุบกรณทมอยู่จรงเทานน)<br>(/) รั้วล้อมรอบพื้นที่สถานที่กักกันสัตว์ ที่สามารถป้องกันสัตว์ เช่น สุนัข ไม่ให้ผ่านเข้ามาภายใน<br>() รั้วชั้นที่สองซึ่งใช้แบ่งแยกสำนักงานหรือที่อยู่อาศัยของผู้ปฏิบัติงาน ออกจากพื้นที่สำหรับการกักกันสัตว์<br>(/) โรงพ่นยาฆ่าเชื้อโรคสำหรับยานพาหนะที่แล่นผ่านเข้า-ออกสถานกักกันสัตว์ |  |  |  |  |  |  |  |

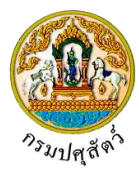

- () เครื่องพ่นน้ำยาฆ่าเชื้อโรคสำหรับยานพาหนะที่แล่นผ่านเข้า-ออกสถานกักกันสัตว์
- (/) ทางเดินผ่านน้ำยาฆ่าเชื้อโรคสำหรับบุคคลที่ผ่านเข้า-ออกสถานกักกันสัตว์
- () ห้องอาบน้ำยาฆ่าเชื้อโรคสำหรับบุคคลที่ผ่านเข้า-ออก คอกหรือโรงเรือนที่ใช้กักสัตว์
- () อาคารสำนักงาน
- () บ้านพักคนงานที่ดูแลสัตว์ในระหว่างการกักกัน
- () สถานที่และอุปกรณ์สำหรับใช้ในการนำสัตว์ขึ้น-ลงจากยานพาหนะ (ในลักษณะที่ปลอดภัยต่อสัตว์)
- () ซองบังคับสัตว์ หรืออุปกรณ์สำหรับบังคับสัตว์เพื่อตรวจอาการ หรือปฏิบัติการใดๆ กับตัวสัตว์
- () คอกหรือโรงเรือนที่ใช้กักสัตว์ซึ่งไม่เป็นการทรมานสัตว์สะดวกในการเลี้ยงดูและตรวจรักษาอาการสัตว์
- () คอกหรือโรงเรือนที่ใช้สำหรับแยกกักสัตว์ที่แสดงอาการป่วย
- () สถานที่หรือโรงเรือนสำหรับเก็บรักษาอาหารสัตว์
- (/) แหล่งน้ำใช้สำหรับสถานกักกันสัตว์ได้แก่ ( ) ระบบบ่อบาดาล ( ) บ่อเก็บน้ำผิวดิน ( ) แม่น้ำลำธาร ( ) ประปา
- () สถานที่ทำลายซากสัตว์ โดยการ () เผา ()ฝัง
- () สถานที่อุปกรณ์สำหรับการบำบัดหรือกักเก็บน้ำเสียจากกิจกรรมการกักกันสัตว์
- () สถานที่ทำลายมูลสัตว์ สิ่งปูรอง ขยะจากกิจกรรมการกักกันสัตว์ โดยการ () เผา () ฝัง
- 9. มาตรการในการควบคุมป้องกันโรคระบาดของสถานกักกันสัตว์
  - (/) มีมาตรการห้ามผู้ที่ไม่เกี่ยวข้องเข้ามาภายในสถานกักกันสัตว์อย่างเข้มงวด
  - (/) มีการจดบันทึกรายละเอียดยานพาหนะ บุคคล ก่อนเข้าภายในสถานกักกันสัตว์ทุกครั้ง
  - (/) มีระบบการกักสัตว์ในระบบเข้าและออกหมดภายในคราวเดียว (All-in, All-out)
  - (/) มีระบบการทำความสะอาดโรงเรือนหรือคอกกักสัตว์อย่างสม่ำเสมอ ทุกๆ ......วัน
  - () มีการทำความสะอาดและพักโรงเรือนหรือคอกกักสัตว์ก่อนนำสัตว์ชุดใหม่เข้ากัก เป็นเวลา ......วัน
  - (/) กรณีพบว่าสัตว์ที่กักมีอาการป่วย หรือตายโดยไม่ทราบสาเหตุ ท่านมีมาตรการดำเนินการอย่างใด
- 10. ระบุโปรแกรมวัคซีนที่ทำให้กับสัตว์ในระหว่างการกัก

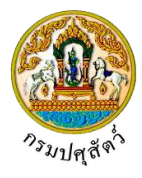

|                                                                                                    |                                                                                                    |                                                                                                    | (ส่วนนี้ส                                                              | กำหรับเจ้าหน้ <i>าที่</i> ) |
|----------------------------------------------------------------------------------------------------|----------------------------------------------------------------------------------------------------|----------------------------------------------------------------------------------------------------|------------------------------------------------------------------------|-----------------------------|
| ทึกความเห็นของเจ้าท                                                                                                    | หน้าที่ผู้รับคำขอรับการตรวจรั                                                                                                    | บรองสถานกักกันสัตว์                                                                                                    |                                                                        |                             |
| <ol> <li>ได้รับคำขอรับการตรว</li> <li>ได้ตรวจสอบเอกสารค์         <ol> <li>ครบถ้วนถูกต้อง</li> <li>ได้เดินทางไปตรวจสอ<sup>•</sup></li> <li>ครบถ้วนถูกต้อง</li> <li>ครบถ้วนถูกต้อง</li> </ol> </li> </ol> | จรับรองฉบับนี้พร้อมเอกสารประกง<br>่าขอพร้อมเอกสารประกอบคำขอแล่<br>() ไม่ครบถ้วน และผู้ชื่นคำขอดำเ<br>บสถานกักกันสัตว์ โดยพิจารณาตาม<br>() ไม่ครบถ้วน และผู้ชื่นคำขอดำเ' | อบคำขอ เมื่อวันที่<br>ล้วพบว่า<br>นินการส่งเอกสารให้ครบถ้วนเ<br>มหลักเกณฑ์พื้นฐานเบื้องต้นที่<br>นินการส่งเอกสารให้ครบถ้วนเ | ແລ້ວເນື່ອວັນ <u>ທີ່</u><br>ກຽມປອຸສັຫວ໌ກຳທນດແລ້ວ ເທີ<br>ແລ້ວເນື່ອວັນທີ່ | นว่า                        |
|                                                                                                    |                                                                                                    | ลายมือชื่อ<br>(<br>ตำแหน่ง                                                                                                  | เจ้าหน้าที่ผู้รับคำขอ                                                  | )                           |
|                                                                                                    |                                                                                                    |                                                                                                    |                                                                        |                             |
|                                                                                                    |                                                                                                    |                                                                                                    |                                                                        |                             |
|                                                                                                    |                                                                                                    |                                                                                                    |                                                                        |                             |
|                                                                                                    |                                                                                                    |                                                                                                    |                                                                        |                             |
|                                                                                                    |                                                                                                    |                                                                                                    |                                                                        |                             |
|                                                                                                    |                                                                                                    |                                                                                                    |                                                                        |                             |
|                                                                                                    |                                                                                                    |                                                                                                    |                                                                        |                             |
|                                                                                                    |                                                                                                    |                                                                                                    |                                                                        |                             |
|                                                                                                    |                                                                                                    |                                                                                                    |                                                                        |                             |
|                                                                                                    |                                                                                                    |                                                                                                    |                                                                        |                             |
|                                                                                                    |                                                                                                    |                                                                                                    |                                                                        |                             |
|                                                                                                    |                                                                                                    |                                                                                                    |                                                                        |                             |
|                                                                                                    |                                                                                                    |                                                                                                    |                                                                        |                             |
|                                                                                                    |                                                                                                    |                                                                                                    |                                                                        |                             |
|                                                                                                    |                                                                                                    |                                                                                                    |                                                                        |                             |

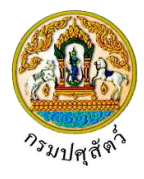

## <u>การแนบเอกสาร</u>

จากหน้าจอบันทึกข้อมูลรายละเอียดแบบคำขอรับการตรวจรับรองสถานกักกันสัตว์ คลิกปุ่ม
 เพื่อเพิ่มเอกสาร โปรแกรมจะแสดงหน้าจอดังรูป

| เอกสารแนบ            |                                                                                      |                                        |                                    |                                     |      |
|----------------------|--------------------------------------------------------------------------------------|----------------------------------------|------------------------------------|-------------------------------------|------|
| + เพิ่มไฟล์ 🗙 ลบไฟล์ | 🛓 ดาวน์โหลด                                                                          |                                        |                                    |                                     |      |
|                      | ชื่อไฟล์                                                                             | ชนาเ                                   | จไฟล์                              | หมายเหตุ                            |      |
| ไม่มีข้อมูล          |                                                                                      | Mei i I                                |                                    |                                     |      |
|                      |                                                                                      | ب الكالي<br>بو                         |                                    |                                     |      |
| ดลิณไม + เรื่        | พื่มไฟล์                                                                             | หนาจอเ<br>้อนอย่อย โปรแอ               | อกสารแนบ<br>รบอะแสด หะบ้าว         | ວວດັ້າຮາໄ                           |      |
| កំណាប់ខ្លួ           | เพอเพลา                                                                              | เอซียดอด เกาะยา                        | 991 JO 000161/1 11 12              | ของเข ข ด                           |      |
| อัพโหลดไฟล์          |                                                                                      |                                        |                                    |                                     |      |
| + เลือกไฟล์ 🔹 ส      | อัพโหลดไฟล์ 🛛 🗙 ยกเลิก                                                               | าทั้งหมด                               |                                    |                                     |      |
|                      |                                                                                      |                                        |                                    |                                     |      |
|                      |                                                                                      | * 5                                    |                                    |                                     |      |
| _                    |                                                                                      | หน้าจอเพิ่ม                            | มเอกสารแนบ                         |                                     |      |
| คลิกปุ่ม             | <sup>เอกเพล</sup> เพื่อเลือก                                                         | าไฟล์เอกสารแนบ                         | เ ดังรูป                           |                                     |      |
|                      | $\bigotimes \text{Open}$<br>$\leftarrow \rightarrow \land \land \square \ll \square$ | Ocuments > DOC                         | v ♂ Searc                          | م h DOC                             | ×    |
|                      | Organize 🔻 New fol                                                                   | der                                    |                                    | III 🕶 🔟                             |      |
|                      | 💪 OneDrive                                                                           | Name                                   | Date                               | Туре                                | Size |
|                      | This PC                                                                              | 💼 01_เอกสารประกอบ<br>🔁 01_เอกสารประกอบ | 10/9/2561 14:15<br>10/9/2561 14:15 | Microsoft Word D<br>Adobe Acrobat D |      |
|                      | Desktop                                                                              | 🚺 01_เอกสารประกอบ                      | 10/9/2561 14:16                    | Microsoft Excel W                   |      |
|                      | Documents Downloads                                                                  |                                        |                                    |                                     |      |
|                      | Music                                                                                |                                        |                                    |                                     |      |
|                      | Videos                                                                               |                                        |                                    |                                     |      |
|                      | Local Disk (C:)                                                                      |                                        |                                    |                                     |      |
|                      | DATA (D:)                                                                            | <                                      |                                    | _                                   | >    |
|                      | File                                                                                 | name:                                  | ~ ใฟลัง                            | ้งหมด ∨                             |      |
|                      |                                                                                      |                                        |                                    | Open Cancel                         | ]    |
|                      | ้ออาฟอ์เออสอรส์                                                                      | 2                                      |                                    |                                     |      |
| ว.1 เหพูเซเรี        | ายกเพลเอกสารที่ไ                                                                     | כו וזעסוי                              |                                    |                                     |      |
| 3.2 คลิกปุ่ม         | Cancel                                                                               | เพื่อยกเลิกไฟล์เ                       | อกสาร                              |                                     |      |
| 3.3 คลิกปุ่ม         | Open 🚽                                                                               | เพื่อแนบไฟล์เอ                         | กสาร โปรแกรมจ                      | จะแสดงหน้าจอดัง                     | ารูป |

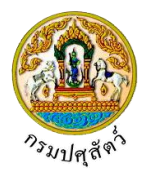

| อัพโหลดไฟล์ ×                                                                                                    |
|----------------------------------------------------------------------------------------------------|
| + เลือกไฟล์ ± อัพโหลดไฟล์ × ยกเลิกทั้งหมด                                                                             |
| 01_เอกสารประเภอบ.pdf หมายเหตุ                                                                                         |
| หน้าจออัพโหลดไฟล์เอกสาร                                                                                               |
| 3.4 ป้อนรายละเอียดต่างๆ ดังนี้                                                                                        |
| 3.5 ป้อนหมายเหตุ                                                                                                    |
| 3.6 คลิกปุ่ม                                                                                                    |
| 3.7 คลิกปุ่ม × ยกเลิกทั้งหมด เพื่อยกเลิกทั้งหมด                                                                       |
| <ol> <li>คลิกปุ่ม</li> <li>ภัพโหลดไฟล์ เพื่ออัพโหลดไฟล์เอกสาร โปรแกรมจะแสดงหน้าจอดังรูป</li> </ol>                    |
| เอกสารแนบ ×                                                                                                    |
| + เพิ่มไฟล์ × ลบไฟล์ 🕹 ดาวน์โหลด                                                                                      |
| ชื่อไฟล์         ขนาดไฟล์         หมายเหตุ           ได้         12.00 กลารประเภอบ.pdf         33.92 KB         อื่นๆ |
|                                                                                                    |
| หน้าจอบันทึกเอกสารแนบ                                                                                                 |
| 4.1 คลิกเลือกรายการที่ต้องการกรณีต้องการแก้ไขข้อมูล คลิกปุ่ม 🗾 บรรทัดหลังรายการที่ต้องการแ                            |
| 4.2 กรณีต้องการลบไฟล์ หรือ ดาวน์โหลด ให้คลิกที่ช่องว่าง                                                               |
| เอกสารแนบ ×                                                                                                    |
| + เชื่มไฟล์ 🗙 ลบไฟล์ 🛓 ดาวน์โหลด                                                                                      |
| <ul> <li>ชื่อไฟล์ ขนาดไฟล์ หมายเหตุ</li> <li> <sup>1</sup> 01 เอกสารประกอบ odf         <ul> <li></li></ul></li></ul>  |
|                                                                                                    |
| ± อาทป็นออ                                                                                                    |
| 5. คลิกปุ่ม                                                                                                    |
| <ol> <li>คลิกปุ่ม</li></ol>                                                                                           |
| คลิกปุ่ม 🗙 เพื่อปิดกล่องข้อความ                                                                                       |
| 🕨 การออกจากโปรแกรม                                                                                                    |
| าลิกปุ่ม 🔀 เพื่อย้อนกลับเข้าส่เมน                                                                                     |

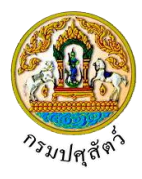

## สอบถามและปรับปรุงสถานะใบคำขออนุญาต

#### (Emm21q060)

## วัตถุประสงค์

เพื่อสอบถามและปรับปรุงสถานะแบบคำขอรับการตรวจรับรองสถานกักกันสัตว์ ที่ผู้ประกอบการได้ยื่นคำขอ ผ่านระบบ โดยแสดงข้อมูลทั้งหมดเกี่ยวกับการยื่นแบบคำขอรับการตรวจรับรองสถานกักกันสัตว์ ที่ยังไม่ได้อนุมัติส่งเรื่อง ไปยังปศุสัตว์จังหวัด/ด่าน

## การใช้โปรแกรม

ระบบการเคลื่อนย้ายสัตว์และซากสัตว์ผ่านระบบอิเล็กทรอนิกส์ (e-Movement) >> คลิก การอนุญาตนำ สัตว์/ซากสัตว์ เข้า ผ่าน ออกราชอาณาจักรไทย >> คลิกสอบถาม >> คลิก สอบถามและปรับปรุงสถานะใบคำขอ อนุญาต โปรแกรมจะแสดงหน้าจอดังรูป

## เงื่อนไขหรือข้อจำกัด

- ต้องมีข้อมูลการยื่นคำขอ ต.ร.1 จากผู้ประกอบการ
- เจ้าหน้าที่กองสารวัตรและกักกัน จะต้องมีข้อมูลผู้ใช้งานในระบบ
- มีข้อมูลแบบคำขอรับการตรวจรับรองสถานกักกันสัตว์ ในระบบตามหน่วยงานที่ผู้ประกอบการยื่นเรื่อง
   โดยแสดงข้อมูลทั้งหมดเกี่ยวกับการยื่นแบบคำขอรับการตรวจรับรองสถานกักกันสัตว์ ที่ยังไม่ได้อนุมัติส่ง
   เรื่องไปยังปศุสัตว์จังหวัด/ด่าน

| <b>อออ</b> กรมปศุ                                          | <b>สัตว์</b><br>เข้ายลัตว์และซากลัตว์ฝ่านระ               | ะบบอิเล็กพรอนิกส์ (e-Movem                   | ient)                  |                | ชื่อ : นายadminist:<br>พุธ 10 มหายน 2562 20:: | rator surname<br>33:25 |                                |
|------------------------------------------------------------|-----------------------------------------------------------|----------------------------------------------|------------------------|----------------|-----------------------------------------------|------------------------|--------------------------------|
| Emm21q060 : สอบถามแส                                       | ละปรับปรุงสถานะใบคำขออนุย                                 | ມູງເຫ                                        |                        |                |                                               |                        |                                |
| เงื่อนไขการค้นหา<br>หน่วยมายอาติด                          | าพอ 10511 สำนักงานชุดสัตว์                                | ลำหาลวังนักห                                 | * ชนิดดำขอ             | น้ำหมด         |                                               |                        |                                |
| ที่น มวง แมมสุมเพ                                          | 10311 การสุดคม                                            | 🕡 💽 น้อยไปมาก 🔿                              | มากไปน้อย เลซที่ใบคำขอ | NVNAM          |                                               |                        |                                |
| วันที่ยื่นคำขอ <mark>เ</mark>                              | ร้อแต่ <u>10/04/2562</u>                                  | 🗎 ถึง 1                                      | 0/04/2562              |                |                                               |                        |                                |
|                                                            |                                                           |                                              | Q ค้นหา × ยกเลิก       |                |                                               |                        |                                |
|                                                            |                                                           |                                              | ตารางข้อมูลใบคำขอ      |                |                                               |                        |                                |
|                                                            |                                                           | หน้าที่ 1/0 รายการที่ 1-0/0                  | H 4 1 > H 5 -          | ไปหน้าที่      |                                               |                        |                                |
| ลำดับที่ เลขที่คำขอ                                        | ชื่อ                                                      | ผู้ยื่นคำขอ                                  | ชนิดคำขอ               | วันที่ยื่นคำขอ | ประเภทคำขอ                                    | สถานะล่าสุด            | วันที่ปรับปรุงข้อมูล<br>ล่าสุด |
| ม่มีข้อมูล                                                 |                                                           |                                              |                        |                |                                               |                        |                                |
|                                                            |                                                           |                                              |                        |                |                                               |                        |                                |
| กองสารวัตรและกักกัน ศูนย์ราช<br>เมลร์โทรศัพท์ 0-2501-3473- | การกรมปศุสัตว์ 91 หมู่ 4 ตำบง<br>5 ต่อ 106 Email emove@dl | ลบางกะดี อำเภอเมืองปทุมธานี จังข<br>id go th | าวัดปทุมธานี 12000     | Department C   | )f Livestock Devel                            | opment ©2018, A        | ull Rights Reserved            |

#### หน้าจอเริ่มต้นค้นหาข้อมูล

เมื่อผู้ใช้คลิกเข้าสู่หน้าจอแล้ว โปรแกรมจะแสดงหน้าจอค้นหา เพื่อให้ผู้ใช้ทำการค้นหาข้อมูลได้ ซึ่งวิธีการ ทำงานของแต่ละส่วนมีดังนี้

.

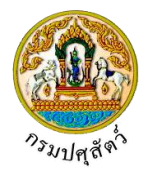

## วิธีการใช้งานโปรแกรม

| N N N N N N N N N N N N N N N N N N N                                                                                                    |                         |  |  |  |  |  |
|----------------------------------------------------------------------------------------------------|-------------------------|--|--|--|--|--|
| 1. ทำการระบุเงื่อนไขที่ต้องการ ดังนี้                                                                                                    |                         |  |  |  |  |  |
| 1.1. คลิกปุ่ม 🗾 เพื่อเลือกข้อมูลชนิดคำขอจาก List รายการที่แสดง                                                                                                    |                         |  |  |  |  |  |
| 1.2. คลิกปุ่ม 🌄 เพื่อเลือกข้อมูลเรียงข้อมูลตามจาก List รายการที่แสดง                                                                                                    |                         |  |  |  |  |  |
| – 🛛 คลิก 🔘 เพื่อเลือก น้อยไปมาก หรือ มากไปน้อย                                                                                                    |                         |  |  |  |  |  |
| 1.3. ป้อนเลขที่ใบคำขอ                                                                                                    |                         |  |  |  |  |  |
| 1.4. ป้อนวันที่ยื่นคำขอ ตั้งแต่ , ถึง หรือ คลิกปุ่ม 🔲 เพื่อเลือกวันที่จากตารางปฏิทิน                                                                                                    |                         |  |  |  |  |  |
| คลิกปุ่ม <mark>× ยกเลิก</mark> เพื่อยกเลิกเงื่อนไขที่ระบุ                                                                                                    |                         |  |  |  |  |  |
| <ol> <li>คลิกปุ่ม</li> <li>คลิกปุ่ม</li> <li>พื่อทำการค้นหาข้อมูล โปรแกรมจะแสดงหน้าจอดังรูป</li> </ol>                                                                                                    |                         |  |  |  |  |  |
| กรมปศุสัตว์ 👘 🤨 🧧                                                                                                    | ×                       |  |  |  |  |  |
| ระบบการโคลอมชาชสตวและซากสตวนานระบบอโลกหรอนกส (e-Movement)                                                                                                    | East                    |  |  |  |  |  |
| ระบบการเคลอมขายสตาและชากสตามาระบบอเลกหรอนกส (e-Movement) แทพช 21 เทศ พย 2.102 เกษ พย 2.102 เกษ พย 2.102 เกษ พย<br>Emm21q060 : สอบถามและปรับปรุงสถานะใบคำขออนุญาต                                                                                                    |                         |  |  |  |  |  |
| ระบบการโคลอมชาชสตรและชากสตรมสายระบบอโลกหรอนกส (c=Movement)                                                                                                    |                         |  |  |  |  |  |
| ระบบการเสลอมขายสตาและชากสตามสาขระบบอโลกหรอนกส (c=Movement)                                                                                                    |                         |  |  |  |  |  |
| ระบบการโลลอมขายสตาและชากัสตามสายระบบอโลกหรอนกส์ (c=Movement)<br>Emm21q060 : สอบถามและชาวับปรุงสถานะใบคำขออนุญาต<br>เมื่อนไขการตั้งคา<br>หน่วยงานอนุมัติศำขอ<br>เรียงข้อมูลถาม<br>รับก็ชื่มต่าขอ ตั้งแต่ 21/04/2562                                                                                                    |                         |  |  |  |  |  |
| รามาการโสลอมขายสตรและชากัสตรมสายรายงายในการอนบอโลกหรอนกส (c=Movement) และชากัสตรมสายราย 2002.00001<br>Emm21q060 : สอบถามและชาวับปรุงสถานะใบคำขออนุญาต<br>เชียงข้อมูลถาม<br>เรียงข้อมูลถาม<br>วันที่ยื่มคำขอ ตั้งแต่ 21/04/2562                                                                                                    |                         |  |  |  |  |  |
| รามบารโลลงษายังหรุวและชากัสตามสาขารบบบโลกทรอนุญาต<br>Emm21q060 : สอบกามและชาวับปรุงสถานะในด้าขออนุญาต<br>โอ่อนในการคังสา<br>หน่วยงานอนุมัติด้าชอ 10511 สำนักงานปตุดักว่างกอรังน้อย                                                                                                    |                         |  |  |  |  |  |
| รายบารโลลอนชายสตรและชากัสตราสาบระบบอโลกหรอนกส์ (c=Movement) มาตาย 2 โมที่สม 20220201<br>Emm21q060 : สอบการและชากัสตราสาบระบบอโลกหรอนกุญาต<br>เมื่อมในการค์เลก<br>หน่ายรานอนุมัติคำขอ 10511 สำนักงานปกุลักว์อ่านอรังอ้อย<br>หน่ายรานอนุมัติคำขอ คำของัลต์งสถานกักกันลักว์ ★<br>ชัยงข้อมูลถาม<br>วันที่ชื่มก่าขอ ตั้งแต่ 21.04/2562<br>โม 21/04/2562<br>โม 21/04/2562<br>โม | รุงข้อมูล               |  |  |  |  |  |
| International สามารรณาและชากัสตามสามารรณาแล้นค่าขออนุญาต                                                                                                    | 24¥δομα<br>Α<br>22562   |  |  |  |  |  |
|                                                                                                    | τούομα<br>η οι<br>22562 |  |  |  |  |  |

- หน้าจอแสดงผลข้อมูล
- คลิกเลือกรายการใบคำขออนุญาต ที่ต้องการปรับปรุงสถานะใบคำขอ หรือพิมพ์ใบแจ้งชำระเกี่ยวกับค่าใบคำ ขอ โปรแกรมจะแสดงหน้าจอดังรูป

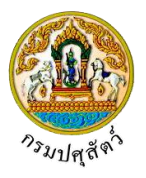

|                              | <b>กรมปศุสัตว์</b><br>ระบบการเคลื่อนข้ายสัตว์และซากสัต                            | มีผ่านระบบอิเด็กหรอนิกซ์ (e-Movement)                                                | 122                   | ชื่อ : นายสสเทาinistrator<br>อาทิตต์ 21 เทศาศน 2562 2002: | surname 😰 🤉 🗙                   |
|------------------------------|-----------------------------------------------------------------------------------|--------------------------------------------------------------------------------------|-----------------------|-----------------------------------------------------------|---------------------------------|
| Emm21q0                      | 160 : สอบถามและปรับปรุงสถานะใบคำ                                                  | ขออนุญาต > บันทึก/แก้ไข                                                              |                       |                                                           |                                 |
|                              | เลขที่คำซอ                                                                        | 62105111260000004                                                                    |                       | ประเภทคำขอ ขอใหม่                                         | 1                               |
|                              | ชนิดคำขอ                                                                          | แบบฟอร์มขออนุญาตจัดตั้งสถานกักกันสัตว์                                               |                       |                                                           |                                 |
|                              | วันที่ยื่นคำขอ                                                                    | 21/04/2562                                                                           |                       |                                                           |                                 |
|                              | ซื่อผู้ยื่นคำขอ                                                                   | นาย สมพร ประกอบการ                                                                   |                       |                                                           |                                 |
|                              |                                                                                   | อนุมัติคำขอ                                                                          | พิมพ์ใบคำขอ เอกสารแ   | л                                                         | + เพื่มข้อมูล – ลบข้อมูล        |
|                              |                                                                                   | ตารางขั                                                                              | อมูลสถานะการดำเนินการ |                                                           |                                 |
|                              |                                                                                   | หน้าที่ 1/1 รายการที่ 1-1/1 🛛 🕅 ◀                                                    | 1 M 5 V               | ไปหน้าที่                                                 |                                 |
| 🗌 ลำดับที่                   | สถานะการดำเนินการ *                                                               | วันที่ปรับปรุงสถานะ *                                                                | ผลการดำเนินการ *      | หมายเหตุ                                                  |                                 |
|                              | 0001303                                                                           | 21/04/2502                                                                           | N IN                  |                                                           | 1                               |
| กองสารวัตรแ<br>เบอร์โทรศัพท์ | ละกักกัน ศูนย์ราชการกรมปศุสัตว์ 91 หมู่<br>0-2501-3473-5 ต่อ 106 Email emo        | 4 ด้านสบางกะดี อำเภอเมืองปทุมธานี จังหวัดปทุ<br>ve@dld.go.th                         | แธานี 12000           | Department Of Livestock Developm                          | ent ©2018, All Rights Reserved. |
|                              |                                                                                   | หน้าจอเ                                                                              | เสดงรายละเอียด        | 9                                                         |                                 |
| ▶ ก<br>น้                    | <u>ารเพิ่มข้อมูล</u> มีรายส<br><mark>ไอมูลสถานะใบคำข</mark> อ<br>ากหน้าจอแสดงรายส | าะเอียดดังต่อไปนี้<br><u>) มี</u> รายละเอียดดังนี้<br>าะเอียด คลิกป่ม <b>+ เพ</b> ื่ | มข้อมูล เพื่อเ        | พิ่มข้อมล โปรแกรมจะแสด                                    | งหน้าจอดังรป                    |
|                              |                                                                                   |                                                                                      |                       |                                                           |                                 |
|                              |                                                                                   |                                                                                      |                       |                                                           | + เพิ่มข้อมูล – ลบข้อมูล        |
|                              |                                                                                   | ตารางขั                                                                              | อมูลสถานะการดำเนินการ |                                                           |                                 |
|                              |                                                                                   | หน้าที่ 1/1 รายการที่ 1-1/1 🛛 🔣 ◀                                                    | 1 🕨 🗎 🔻               | ไปหน้าที่                                                 |                                 |
| ลำดับที่                     | สถานะการดำเนินการ *                                                               | วันที่ปรับปรุงสถานะ *                                                                | ผลการดำเนินการ<br>*   | หมายเหตุ                                                  | -                               |
|                              |                                                                                   | -                                                                                    | ผ่าน 🝷                |                                                           | × ×                             |
| 2                            | ส่งคำร้อง                                                                         | 21/04/2562                                                                           | ผ่าน                  |                                                           | ø                               |

#### หน้าจอเพิ่มข้อมูล

- 2. ทำการป้อนรายละเอียดต่าง ๆ (เครื่องหมายดอกจัน (\*) หมายถึง ฟิลด์ที่จำเป็นต้องป้อนข้อมูล) ดังนี้

<u>หมายเหตุ</u> สถานะการดำเนินการ ประกอบด้วย หลักฐานประกอบคำร้อง(ไม่ผ่านการพิจารณาคำขอ (ยกเลิกใบคำขอ), ส่งคำร้อง, แจ้งชำระ, ตรวจเอกสารหลักฐาน, คณะกรรมการนัดออกตรวจรับรอง, ตรวจสอบแหล่งที่มาของสัตว์-ซากสัตว์, ตรวจสอบสภาวะโรคระบาด/เก็บตัวอย่างส่งห้องปฏิบัติการ, รอ ผลการตรวจรับรอง/รอผลการตรวจจากห้องปฏิบัติการ, เสนอผู้มีอำนาจลงนาม, แจ้งชำระเงิน, อนุมัติ

2.2. ป้อนวันที่ปรับปรุงสถานะ หรือ คลิกปุ่ม 🛄 เพื่อเลือกวันที่จากตารางปฏิทิน

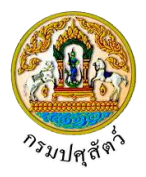

- 2.3. คลิกปุ่ม 🗾 เพื่อเลือกข้อมูลผลการดำเนินการจาก List รายการที่แสดง
- 2.4. ป้อนหมายเหตุ
- คลิกปุ่ม <sup>1</sup> เพื่อยกเลิกการบันทึกข้อมูลย่อย
- 4. คลิกปุ่ม 💙 เพื่อบันทึกข้อมูลย่อย โปรแกรมจะแสดงกล่องข้อความดังรูป

| ข้อค | วามจากระบบ ×                         |
|------|--------------------------------------|
| 6    | <b>ข้อความ</b><br>บันทึกข้อมูลสำเร็จ |

คลิกปุ่ม 🗙 เพื่อปิดกล่องข้อความบันทึก โปรแกรมจะแสดงหน้าจอดังรูป

|   |             |                                   |                             |                                       |                   |    | + เพิ่มข้อมูล – ล | เบข้อมู |
|---|-------------|-----------------------------------|-----------------------------|---------------------------------------|-------------------|----|-------------------|---------|
|   |             |                                   |                             | ตารางข้อมูลสถานะการดำเนินการ          |                   |    |                   |         |
|   |             |                                   | หน้าที่ 1/1 รายการที่ 1-2/2 | H≪ 1 ► H 5 ▼                          | ไปหน้าที่         |    |                   |         |
|   | ลำดับที่    | สถานะการดำเนินการ *               | วันที่ปรับปรุงสถานะ *       | ผลการดำเนินการ<br>*                   | หมายเหตุ          |    | -                 |         |
|   | 1           | ส่งคำร้อง                         | 21/04/2562                  | ผ่าน                                  |                   |    |                   |         |
|   | 2           | แจ้งซำระเงิน                      | 21/04/2562                  | ผ่าน                                  |                   |    | 2                 |         |
| Ī |             |                                   | ตาร                         | างข้อมูลรายละเอียดส่วนของการชำร       | ະເວີນ             |    |                   |         |
| 8 | ลำดับที่    | รายการ                            |                             | จำนวน                                 | หน่วยละ(บาท) *    |    | ราคา(บาท)         |         |
|   | 1           | 62105111260000004 แบบฟอร์มขออนุญา | ตจัดตั้งสถานกักกันสัตว์     | 1 ລນັບ                                |                   | 10 |                   | 10      |
|   | รวมทั้งสิ้น |                                   |                             |                                       |                   |    | 1                 | 10      |
|   |             | สถานะการชำระเงิน *                | •                           |                                       |                   |    |                   |         |
|   |             | เอกสารการชำระเงิน เล่มที่         |                             | เลขที                                 |                   |    |                   |         |
|   |             | วันที่ชำระเงิน 2                  | /04/2562                    | ຈຳນວນເຈີນ                             | 10.00             |    |                   |         |
|   |             |                                   | บันทึก ยกเลิก               | พิมพ์ใบแจ้งชำระ <b>แจ้งชำระเงิน</b> ผ | ่านระบบ E-Payment |    |                   |         |

หน้าจอรายละเอียดส่วนของการชำระเงิน

<u>ข้อมูลรายละเอียดส่วนของการชำระเงิน (</u>สามารถกรอกข้อมูลส่วนของการชำระเงินได้ก็ต่อเมื่อระบุ "สถานะการดำเนินการ" = "แจ้งชำระเงิน")

- 1. ทำการป้อนรายละเอียดต่างๆ (เครื่องหมายดอกจันสีแดง (\*) หมายถึง ฟิลด์ที่จำเป็นต้องป้อนข้อมูล) ดังนี้
  - 1.1. คลิกปุ่ม 🗾 เพื่อเลือกข้อมูลสถานะการชำระเงินจาก List รายการที่แสดง
  - 1.1. ป้อนเอกสารการชำระเงิน เล่มที่ , เลขที่ , จำนวนเงิน
  - 1.2. ป้อนวันที่ชำระเงิน หรือ คลิกปุ่ม 🧮 เพื่อเลือกวันที่จากตารางปฏิทิน
- คลิกปุ่ม
   ยกเลิก
   เพื่อยกเลิกการบันทึกข้อมูล

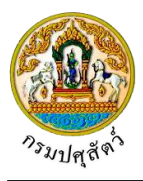

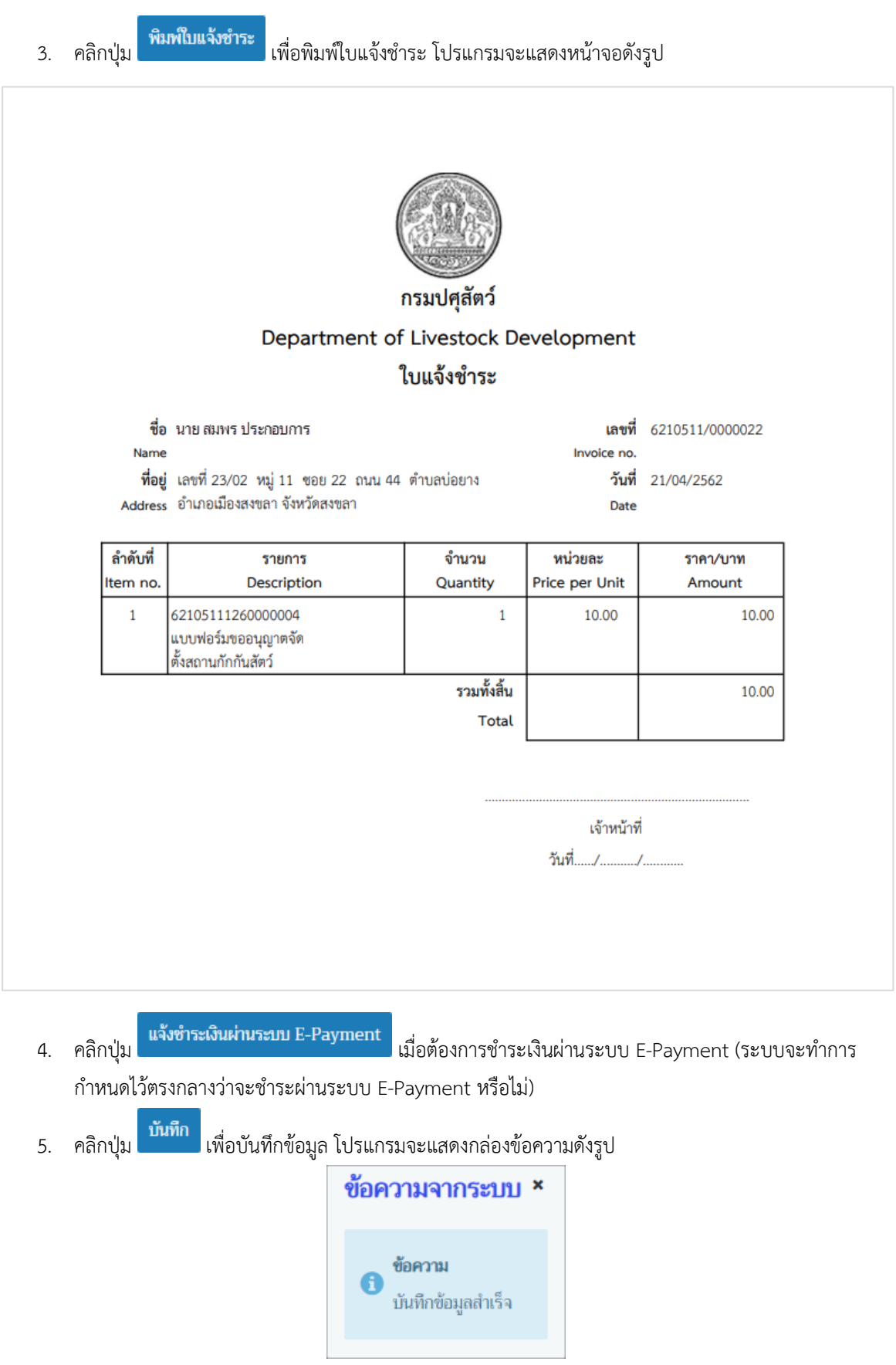

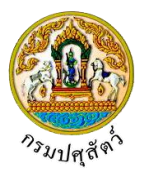

| Em             | m21q0      | 60 : สอบถามและปรับปรุงสถานะใบคำ         | ขออนุญาต > บันทึก/แก้ไข             |                     |                  |                          |                |    |               |         |
|----------------|------------|-----------------------------------------|-------------------------------------|---------------------|------------------|--------------------------|----------------|----|---------------|---------|
|                |            | เลชที่คำขอ                              | 62105111260000004                   |                     |                  | <mark>ประเภทค</mark> ำขอ | ซอใหม่         |    |               |         |
|                |            | ชนิดคำขอ                                | แบบฟอร์มขออนุญาตจัดตั้งสถานกักกันสั | ໂດວ໌                |                  |                          |                |    |               |         |
|                |            | วันที่ยื่นคำขอ                          | 21/04/2562                          |                     |                  |                          |                |    |               |         |
|                |            | <mark>ชื่อ</mark> ผู้ยื่นคำขอ           | นาย สมพร ประกอบการ                  |                     |                  |                          |                |    |               |         |
|                |            |                                         | อนุมัต                              | ลิคำขอ พิมพ์ใบเ     | คำขอ เอกสาร      | แนบ                      |                |    | + เพิ่มข้อมูล | - ลบข้ะ |
|                |            |                                         |                                     | ตารางข้อมูลสถานะ    | ะการดำเนินการ    |                          |                |    |               |         |
|                |            |                                         | หน้าที่ 1/1 รายการที่ 1-2/2         | K≪ 1 ►              | Н 5 🔽            | ไปหน้าที่                | 0              |    |               |         |
|                | ลำดับที่   | สถานะการดำเนินการ *                     | วันที่ปรับปรุงสถานะ *               | ผลก                 | ารดำเนินการ<br>* |                          | หมายเหตุ       |    |               | -       |
|                | 1          | ส่งคำร้อง                               | 21/04/2562                          |                     | ผ่าน             |                          |                |    |               | 1       |
|                | 2          | แจ้งซำระเงิน                            | 21/04/2562                          |                     | ผ่าน             |                          |                |    |               | 1       |
| <del>ຣ</del> າ | บละเอียดส  | ว่ามของการขำระเงิน                      |                                     |                     |                  |                          |                |    |               |         |
|                |            |                                         | ตาร                                 | รางข้อมูลรายละเอียด | ส่วนของการชำระเ  | งิน                      |                |    |               |         |
| ส์             | เด้บที่    | รายเ                                    | าาร                                 |                     | จำนวน            |                          | หน่วยละ(บาท) * |    | ราคา(บาท)     |         |
|                | 1          | 62105111260000004 แบบฟอร์มขออ           | นุญาตจัดตั้งสถานกักกันสัตว์         |                     | 1 ລບັບ           |                          |                | 10 |               | 10      |
| 5              | วมทั้งสิ้น |                                         | _                                   |                     |                  |                          |                |    |               | 10      |
|                |            | สถานะการซำระเงิน                        | ชำระเงินแล้ว × 💌                    |                     |                  |                          |                |    |               |         |
|                |            | เอก <mark>สารการชำระเงิน</mark> เล่มที่ | 11                                  |                     | เลขที่           | 11                       |                |    |               |         |
|                |            | วันที่ชำระเงิน                          | 21/04/2562                          |                     | จำนวนเงิน        |                          | 10.00          |    |               |         |
|                |            |                                         | าบันทึก ยกเลิก                      | พิมพ์ใบแจ้งข่าระ    | แจ้งชำระเงินผ่า  | นระบบ E-Paymer           | t              |    |               |         |

คลิกปุ่ม 🛪 เพื่อปิดกล่องข้อความบันทึก โปรแกรมจะแสดงหน้าจอดังรูป

หน้าจอแสดงผลการบันทึกรายละเอียดส่วนของการชำระเงิน

<u>การแก้ไขข้อมูล</u>มีรายละเอียดดังต่อไปนี้

## <u>ข้อมูลสถานะใบคำขอ</u>

- หน้าจอแสดงรายละเอียด คลิกปุ่ม บรรทัดหลังรายการที่ต้องการแก้ไข สามารถทำการแก้ไขข้อมูล เช่น สถานะการดำเนินการ , วันที่ปรับปรุง , ผลการดำเนินการ เป็นต้น

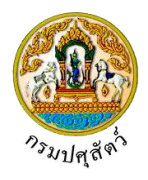

| ≻  | <u>การลบข้อมูล</u> มีรายละเอียดดังต่อไปนี้                                                                                                    |
|----|----------------------------------------------------------------------------------------------------|
| 1. | ข้อมูลสถานะใบคำขอ<br>คลิกที่ช่องว่าง 🗌 เพื่อแสดงสัญลักษณ์ 🗹 หน้าข้อมูลที่ต้องการลบ จากตารางข้อมูลสถานะการดำเนินกา<br>(สามารถเลือกได้หลายรายการ) |
| 2. | คลิกปุ่ม – <del>ถบข้อมูล</del><br>เพื่อลบข้อมูลที่เลือกบนหัวตาราง โปรแกรมจะแสดงกล่องข้อความยืนยันการลบข้อมูล                                    |
|    | ดังรูป                                                                                                    |
|    | ยืนยันการลบข้อมูล ×                                                                                                    |
|    | <b>A</b> ต้องการลบซ้อมูลหรือไม่                                                                                                    |
|    | 🗸 ตกลง 🗙 ยกเลิก                                                                                                    |
| 3. | คลิกปุ่ม <mark>× ยกเดิก</mark> เพื่อยกเลิกการลบข้อมูล                                                                                           |
| 4. | คลิกปุ่ม 💙 <sup>ตกลง</sup> เพื่อยืนยันการลบข้อมูล โปรแกรมจะแสดงกล่องข้อความดังรูป                                                               |
|    | ข้อความจากระบบ ×                                                                                                    |
|    | เขี ขัอความ<br>ลบข้อมูลสำเร็จ                                                                                                    |

คลิกปุ่ม 🎽 เพื่อปิดกล่องข้อความลบข้อมูล

# <u>การอนุมัติคำขอ</u>มีรายละเอียดดังนี้

 หน้าจอแสดงผลการบันทึกรายละเอียดส่วนของการชำระเงิน คลิกปุ่ม
 หน้าจอแสดงผลการบันทึกรายละเอียดส่วนของการชำระเงิน คลิกปุ่ม
 (กรณีที่ต้องจ่ายค่าใบคำขอ ผู้ประกอบการต้องดำเนินการจ่ายค่าใบคำขอก่อน ถึงจะอนุมัติคำขอได้ โดยการ กรอกข้อมูลรายละเอียดของการชำระเงิน ที่ได้กล่าวข้างต้น) โดยใช้โปรแกรม Emm21i050 : บันทึกผลการ ตรวจรับรองจัดตั้งสถานกักกันสัตว์

# <u>การพิมพ์ใบคำขอ</u>

 หน้าจอแสดงผลการบันทึกรายละเอียดส่วนของการชำระเงิน คลิกปุ่ม พิมพ์ใบคำขอ เพื่อพิมพ์แบบคำขอรับ การตรวจรับรองสถานกักกันสัตว์ โปรแกรมจะแสดงหน้าจอดังรูป

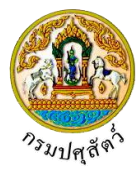

|             | A A A A A A A A A A A A A A A A A A A                                   | วันที่21/04/2562                          |
|-------------|-------------------------------------------------------------------------|-------------------------------------------|
|             | แบบคำขอรับการตรวจรับรองสถาน                                             | เกักกันสัตว์                              |
|             | เขียน                                                                   | ที่ สำนักงานปศุสัตว์อำเภอวังน้อย          |
|             | วันที่                                                                  | 21 เดือน เมษายน พ.ศ. 2562                 |
| เรื่อง      | ขอรับการตรวจรับรองสถานกักกันสัตว์                                       |                                           |
| เรียน       | คณะกรรมการตรวจรับรองสถานกักกันสัตว์และที่พักซากสัตว์                    |                                           |
|             | ด้วยข้าพเจ้ามีความประสงค์ขอรับรองการตรวจรับรองสถานกักกันสัตว์ประเภท     | กระบือ                                    |
| เพื่อการ    | เพื่อการนำเข้าในราชอาณาจักร                                             |                                           |
|             | ในการนี้ จึงมีความประสงค์ให้คณะกรรมการตรวจรับรองสถานกักกันสัตว์และที่   | พักซากสัตว์ ตามระเบียบกรมปศุสัตว์ ว่าด้วย |
| การตรว      | จรับรองสถานกักกันสัตว์และที่พักซากสัตว์ตามกฎหมายว่าด้วยโรคระบาดสัตว์ พ. | ศ. 2555 และฉบับที่แก้ไขเพิ่มเติมเข้า      |
| ดำเนินก     | ารตรวจรับรองสถานกักกันสัตว์ของข้าพเจ้า พร้อมนี้ข้าพเจ้าได้แนบหลักฐานประ | กอบคำร้อง ดังนี้                          |
|             | (/) สำเนาบัตรประจำตัวประชาชน หรือสำเนาพาสปอร์ต                          |                                           |
|             | (/) สำเนาทะเบียนบ้าน                                                    |                                           |
|             | ( ) หนังสือมอบอำนาจ (กรณีได้รับมอบอำนาจให้เป็นผู้ดำเนินการ)             |                                           |
|             | ( ) สำเนาหนังสือจดทะเบียนนิติบุคคล (กรณีเป็นนิติบุคคล)                  |                                           |
|             | () หลักฐานแสดงการมีสิทธิโดยชอบด้วยกฎหมายในการใช้ที่ดินอันเป็นที่ตั้งสถ  | านกักกันสัตว์                             |
|             | () แผนที่เส้นทางไปสถานกักกันสัตว์โดยสังเขป                              |                                           |
|             | () แผนผังที่ตั้งของอาคารต่างๆในบริเวณสถานกักกันสัตว์                    |                                           |
|             | () ภาพถ่ายสภาพภายนอกและภายในอาคารสิ่งก่อสร้างต่างๆในบริเวณสถานก้        | <b>ก</b> ันสัตว                           |
| กรณีที่ข    | อต่ออายุการรับรองสถานกักกันสัตว์ได้แนบเอกสารเพิ่มเติม ดังนี้            |                                           |
|             | () สำเนาหนังสือรับรองสถานกักกันสัตว์ฉบับเดิมที่จะหมดอายุรับรอง          |                                           |
|             | ( ) สำเนาหนังสือแจ้งผลการตรวจรับรองสถานกักกันสัตว์ (แบบ ต.ร.๓) ของกา    | เรตรวจรับรองครั้งกอน                      |
| ทั้งนี้ ข้า | พเจ้าขอรับรองว่าข้อมูลที่ปรากฏในเอกสารคำขอฉบับนี้พร้อมทั้งเอกสารประกอบเ | คำขอ เป็นความจริงทุกประการ                |
|             | จึงเรียนมาเพื่อโปรดทราบ และดำเนินการตรวจรับรองสถานกักกันสัตว์ ต่อไป     |                                           |
|             | ลา                                                                      | ยมือชื่อ                                  |
|             |                                                                         | ()                                        |
|             |                                                                         | ผู้ขอรับการตรวจรับรองสถานกักกันสัตว์      |
|             |                                                                         |                                           |

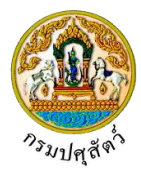

| -  | ประเภทการรับรอง ขอรับรองการตรวจรับรองไหม่                                                                                                    |  |  |  |  |  |  |
|----|----------------------------------------------------------------------------------------------------|--|--|--|--|--|--|
| 2. | ชื่อเจ้าของสถานกักกันสัตว์ (นาย/นาง/นางสาว/บริษัท/ห้างร้านฯ <u>) นาย สมพร ประกอบการ</u>                                                                                                    |  |  |  |  |  |  |
|    | ที่อยู่เลชที่ 23/02 ตรอก 33 ซอย 22 ถนน 44                                                                                                    |  |  |  |  |  |  |
|    | หมู่ที่11ตำบล/อำเภอ/จังหวัด ตำบลบ่อยาง อำเภอเมืองสงขลา จังหวัดสงขลา                                                                                                    |  |  |  |  |  |  |
|    | รหัสไปรษณีย์ 23456โทรศัพท์ 021234567โทรสาร 021234568                                                                                                    |  |  |  |  |  |  |
|    | email_addressin@cde.co.th                                                                                                    |  |  |  |  |  |  |
| 3. | ชื่อสถานกักกันสัตว์ บริษัท จริงใจ จำกัด                                                                                                    |  |  |  |  |  |  |
|    | ตั้งอยู่เลขที่ 999ตรอกชอยถนนถนน                                                                                                    |  |  |  |  |  |  |
|    | หมู่ที่ .9ตำบล/อำเภอ/จังหวัด ตำบลป่าขะ อำเภอบ้านนา จังหวัดนครนายก                                                                                                    |  |  |  |  |  |  |
|    | รหัสไปรษณีย์                                                                                                    |  |  |  |  |  |  |
| 4. | แหล่งที่มาของสัตว์ที่จะนำเข้ากัก (ระบุได้มากกว่า 1 ข้อ)                                                                                                    |  |  |  |  |  |  |
|    | (/) นำเข้าในราชอาณาจักรจากแหล่งผลิตต่างประเทศ                                                                                                    |  |  |  |  |  |  |
|    | () นำมาจากตลาดนัดค้าสัตว์ภายในประเทศ                                                                                                    |  |  |  |  |  |  |
|    | () นำมาจากฟาร์มหรือแหล่งเสี้ยงสัตว์ภายในประเทศ                                                                                                    |  |  |  |  |  |  |
|    | (/) ผลิตเอง                                                                                                    |  |  |  |  |  |  |
| 5. | ชนิดสัตว์ที่จะนำเข้ากัก กระบือ                                                                                                    |  |  |  |  |  |  |
|    | ขื่อพันธุ์                                                                                                    |  |  |  |  |  |  |
| 6. | ขนาดของพื้นที่สถานกักกันสัตว์ซึ่งมีรั้วล้อมรอบ จำนวนตารางว                                                                                                    |  |  |  |  |  |  |
| 7. | บุคลากรดูแลสัตว์                                                                                                    |  |  |  |  |  |  |
|    | (/) มีสัตวแพทย์ปฏิบัติงานประจำในสถานกักกันสัตว์ ชื่อ <u>บุญมี</u>                                                                                                    |  |  |  |  |  |  |
|    | ( ) มีสัตวแพทย์ที่ปรึกษา ชื่อโทรศัพท์                                                                                                    |  |  |  |  |  |  |
|    | ( ) มีสัตวบาลปฏิบัติงานประจำภายในสถานกักกันสัตว์ จำนวนคน                                                                                                    |  |  |  |  |  |  |
|    | (/) มีคนงานดูแลสัตว์ จำนวน <u>5.</u> คน มีที่พักในสถานกักกันสัตว์คน มีที่พักนอกสถานกักกันสัตว์ค                                                                                                    |  |  |  |  |  |  |
| 8. | อุปกรณ์ที่มีภายในสถานกักกันสัตว์ (ให้ทำเครื่องหมาย (/) หน้าหัวข้ออุปกรณ์ที่มีอยู่จริงเท่านั้น)                                                                                                    |  |  |  |  |  |  |
|    | ( ) รั้วล้อมรอบพื้นที่สถานที่กักกันสัตว์ ที่สามารถป้องกันสัตว์ เช่น สุนัข ไม่ให้ผ่านเข้ามาภายใน                                                                                                    |  |  |  |  |  |  |
|    | () รั้วขั้นที่สองซึ่งใช้แบ่งแยกสำนักงานหรือที่อยู่อาศัยของผู้ปฏิบัติงาน ออกจากพื้นที่สำหรับการกักกันสัตว์                                                                                                    |  |  |  |  |  |  |
|    | ( ) โรงพ่นยาฆ่าเชื้อโรคสำหรับยานพาหนะที่แล่นผ่านเข้า-ออกสถานกักกันสัตว์                                                                                                    |  |  |  |  |  |  |
|    | () โรงพ่นยาฆ่าเชื้อโรคสำหรับยานพาหนะที่แล่นผ่านเข้า-ออกสถานกักกันสัตว์                                                                                                    |  |  |  |  |  |  |
|    | <ul><li>() โรงพ่นยาฆ่าเชื้อโรคสำหรับยานพาหนะที่แล่นผ่านเข้า-ออกสถานกักกันสัตว์</li><li>(/) บ่อน้ำยาฆ่าเชื้อโรคสำหรับยานพาหนะที่แล่นผ่านเข้า-ออกสถานกักกันสัตว์</li></ul>                                                                                           |  |  |  |  |  |  |
|    | <ul> <li>() โรงพ่นยาฆ่าเชื้อโรคสำหรับยานพาหนะที่แล่นผ่านเข้า-ออกสถานกักกันสัตว์</li> <li>(/) บ่อน้ำยาฆ่าเชื้อโรคสำหรับยานพาหนะที่แล่นผ่านเข้า-ออกสถานกักกันสัตว์</li> <li>() เครื่องพ่นน้ำยาฆ่าเชื้อโรคสำหรับยานพาหนะที่แล่นผ่านเข้า-ออกสถานกักกันสัตว์</li> </ul> |  |  |  |  |  |  |

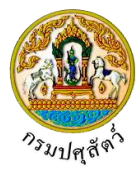

- ห้องอาบน้ำยาฆ่าเชื้อโรคสำหรับบุคคลที่ผ่านเข้า-ออก คอกหรือโรงเรือนที่ใช้กักสัตว์
- () อาคารสำนักงาน
- () บ้านพักคนงานที่ดูแลสัตว์ในระหว่างการกักกัน
- () สถานที่และอุปกรณ์สำหรับใช้ในการนำสัตว์ขึ้น-ลงจากยานพาหนะ (ในลักษณะที่ปลอดภัยต่อสัตว์)
- () ของบังคับสัตว์ หรืออุปกรณ์สำหรับบังคับสัตว์เพื่อตรวจอาการ หรือปฏิบัติการใดๆ กับตัวสัตว์
- (/) คอกหรือโรงเรือนที่ใช้กักสัตว์ซึ่งไม่เป็นการทรมานสัตว์สะดวกในการเลี้ยงดูและตรวจรักษาอาการสัตว์
- () คอกหรือโรงเรือนที่ใช้สำหรับแยกกักสัตว์ที่แสดงอาการป่วย
- () สถานที่หรือโรงเรือนสำหรับเก็บรักษาอาหารสัตว์
- () แหล่งน้ำใช้สำหรับสถานกักกันสัตว์ได้แก่ () ระบบบ่อบาดาล () บ่อเก็บน้ำผิวดิน () แม่น้ำลำธาร () ประปา
- () สถานที่ทำลายซากสัตว์ โดยการ () เผา () ฝัง
- () สถานที่อุปกรณ์สำหรับการบำบัดหรือกักเก็บน้ำเสียจากกิจกรรมการกักกันสัตว์
- () สถานที่ทำลายมูลสัตว์ สิ่งปูรอง ขยะจากกิจกรรมการกักกันสัตว์ โดยการ () เผา () ฝัง
- มาตรการในการควบคุมป้องกันโรคระบาดของสถานกักกันสัตว์
  - () มีมาตรการห้ามผู้ที่ไม่เกี่ยวข้องเข้ามาภายในสถานกักกันสัตว์อย่างเข้มงวด
  - (/) มีการจดบันทึกรายละเอียดยานพาหนะ บุคคล ก่อนเข้าภายในสถานกักกันสัตว์ทุกครั้ง
  - () มีระบบการกักสัตว์ในระบบเข้าและออกหมดภายในคราวเดียว (All-in, All-out)
  - (/) มีระบบการทำความสะอาดโรงเรือนหรือคอกกักสัตว์อย่างสม่ำเสมอ ทุกๆ .....วัน
  - () มีการทำความสะอาดและพักโรงเรือนหรือคอกกักสัตว์ก่อนนำสัตว์ชุดใหม่เข้ากัก เป็นเวลา ......วัน
  - () กรณีพบว่าสัตว์ที่กักมีอาการป่วย หรือตายโดยไม่ทราบสาเหตุ ท่านมีมาตรการดำเนินการอย่างใด
- 10. ระบุโปรแกรมวัคซีนที่ทำให้กับสัตว์ในระหว่างการกัก

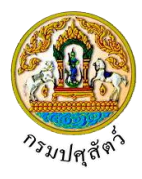

|                                                                                                    | <mark>(</mark> ส่วนนี้สำหรับเจ้าหน้าที                                                                                                    |
|----------------------------------------------------------------------------------------------------|----------------------------------------------------------------------------------------------------|
| เท็กความเห็นของเจ้าหน้าที่                                                                                                    | ผู้รับคำขอรับการตรวจรับรองสถานกักกันสัตว์                                                                                                    |
| <ol> <li>ได้รับคำขอรับการตรวจรับระ</li> <li>ได้ตรวจสอบเอกสารคำขอพ         <ol> <li>ครบถ้วนถูกต้อง</li> <li>ได้เดินทางไปตรวจสอบสถาง</li> <li>ครบถ้วนถูกต้อง</li> <li>ไม่</li> </ol> </li> </ol> | -<br>องฉบับนี้พร้อมเอกสารประกอบคำขอ เมื่อวันที่<br>ร้อมเอกสารประกอบคำขอแล้วพบว่า<br>ม่ครบถ้วน และผู้ยื่นคำขอดำเนินการส่งเอกสารให้ครบถ้วนแล้วเมื่อวันที่<br>นกักกันสัตว์ โดยพิจารณาตามหลักเกณฑ์พื้นฐานเปื้องต้นที่กรมปศุสัตว์กำหนดแล้ว เห็นว่า<br>ม่ครบถ้วน และผู้ยื่นคำขอดำเนินการส่งเอกสารให้ครบถ้วนแล้วเมื่อวันที่ |
|                                                                                                    | ลายมีอชื่อ<br>()<br>ตำแหน่ง<br>เจ้าหน้าที่ผู้รับคำขอ                                                                                                    |
|                                                                                                    |                                                                                                    |
|                                                                                                    |                                                                                                    |
|                                                                                                    |                                                                                                    |
|                                                                                                    |                                                                                                    |
|                                                                                                    |                                                                                                    |
|                                                                                                    |                                                                                                    |
|                                                                                                    |                                                                                                    |
|                                                                                                    |                                                                                                    |
|                                                                                                    |                                                                                                    |
|                                                                                                    |                                                                                                    |

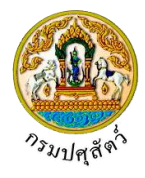

<u>การแนบเอกสาร</u>

จากหน้าจอแสดงผลการบันทึกรายละเอียดส่วนของการชำระเงิน คลิกปุ่ม
 โปรแกรมจะแสดงหน้าจอดังรูป

| + เชื่อไฟล์ × สบไฟล์ ≛ ดาวบโหลด<br>ซื้อไฟล์ ขนาดไฟล์ หมายเหตุ<br>ไม่มีข้อมูล<br>H < 1 ► H 5 ▼                                                                                                    |
|----------------------------------------------------------------------------------------------------|
| ชื่อไฟล์ ขบาดไฟล์ หมายเหตุ<br>ไม่มีข้อมูล K ◀ 1 ► N 5 ▼                                                                                                    |
| unnoja<br>K ◀ 1 ► X 5 ▼                                                                                                    |
|                                                                                                    |
|                                                                                                    |
| หน้าจอเอกสารแนบ                                                                                                    |
| 2 คลิกปุ่น                                                                                                    |
|                                                                                                    |
| อพเทลมเพล                                                                                                    |
| + <b>เลือกไฟล์</b>                                                                                                    |
|                                                                                                    |
|                                                                                                    |
| หน้าจอเพิ่มเอกสารแนบ                                                                                                    |
| <ol> <li>คลิกปุ่ม</li> <li>หื่อเลือกไฟล์เอกสารแนบ ดังรูป</li> </ol>                                                                                                    |
| Open X                                                                                                    |
| $\leftrightarrow \rightarrow \checkmark \uparrow$ $\bigcirc$ $\land$ Documents $\rightarrow$ DOC $\checkmark \circlearrowright$ Search DOC $\land$                                                                                                    |
| Organize  New folder                                                                                                    |
| ConeDrive ConeDrive ConeD |
| ער און איז איז איז איז איז איז איז איז איז איז                                                                                                    |
| Desktop                                                                                                    |
| Downloads                                                                                                    |
| Music     Pictures                                                                                                    |
| Videos                                                                                                    |
| DATA (D:)                                                                                                    |
| Although V C                                                                                                    |
| File name:                                                                                                    |

3.3. คลิกปุ่ม **Open** ▼ เพื่อแนบไฟล์เอกสาร โปรแกรมจะแสดงหน้าจอดังรูป

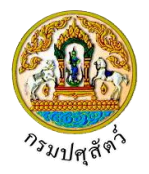

| อัพโหลดไฟล์                                                                                                    | × |
|----------------------------------------------------------------------------------------------------|---|
| + เลือกไฟล์                                                                                                    |   |
| 01_เอกสารประกอบ.pdf หมายเหตุ                                                                                                    |   |
| หน้าจออัพโหลดไฟล์เอกสาร                                                                                                    |   |
| 3.4. ป้อนรายละเอียดต่างๆ ดังนี้                                                                                                  |   |
| 3.5. ป้อนหมายเหตุ                                                                                                    |   |
| 3.6. คลิกปุ่ม 🎽 เพื่อลบไฟล์เอกสาร                                                                                                |   |
| 3.7. คลิกปุ่ม <mark>× ยกเลิกทั้งหมด</mark> เพื่อยกเลิกทั้งหมด                                                                    |   |
| <ol> <li>คลิกปุ่ม</li> <li>ภัพโหลดไฟล์</li> <li>เพื่ออัพโหลดไฟล์เอกสาร โปรแกรมจะแสดงหน้าจอดังรูป</li> </ol>                      |   |
| เอกสารแนบ<br>• เชื่อไฟล์ × ณะไฟล์ 🛎 ดาวม์โหลด                                                                                    | × |
| <ul> <li>ชื่อไฟล์ ขนาดไฟล์ หมายเหตุ</li> <li>จิง เมืองสารโครงนอร์</li> </ul>                                                     |   |
|                                                                                                    | d |
| หน้าจอบันทึกเอกสารแนบ                                                                                                    |   |
| 4.1. กรณีต้องการแก้ไขข้อมูล คลิกปุ่ม 🔼 บรรทัดหลังรายการที่ต้องการแก้ไข                                                           |   |
| 4.2. กรณีต้องการลบไฟล์ หรือ ดาวน์โหลด ให้คลิกที่ช่องว่าง 🗔 เพื่อแสดงสัญลักษณ์ 🗹 หน้าข้อมูลที<br>ต้องการ โปรแกรมจะแสดงหน้าจอดังรป | 1 |
| เอกสารแนบ                                                                                                    | × |
| + เพื่อไปส์ด์ 🗙 สนไปส์ด์ 📥 ตราวมิโหลด                                                                                            |   |
| <ul> <li>ชื่อไฟล์ ชนาดไฟล์ หมายเหตุ</li> <li>ชื่อ 01_เอกสารประกอบ.pdf</li> <li>16.25 KB อื่น ๆ</li> </ul>                        |   |
| H < 1 > H 5 V                                                                                                    |   |
| <ol> <li>คลิกปุ่ม</li> <li>คลิกปุ่ม</li> </ol>                                                                                   |   |
| <ol> <li>คลิกปุ่ม × ลบไฟล์ เมื่อต้องการลบไฟล์เอกสาร</li> </ol>                                                                   |   |
| คลิกปุ่ม 🗙 เพื่อปิดกล่องข้อความ                                                                                                  |   |
| การออกจากโปรแกรม                                                                                                    |   |
| คลิกปุ่ม 🔀 เพื่อย้อนกลับเข้าสู่เมนู                                                                                              |   |

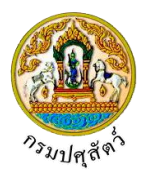

# บันทึกผลตรวจสอบรับรองจัดตั้งสถานกักกันสัตว์เอกชน(ต.ร.2)

#### (Emm21i050)

## วัตถุประสงค์

เพื่อบันทึกผลสรุปคะแนนตรวจรับรองสถานกักกันสัตว์ โดยเจ้าหน้าที่ปศุสัตว์จังหวัด/ด่าน จะต้องกรอก คะแนนของเกณฑ์พื้นฐาน, เกณฑ์ที่เกี่ยวข้อง และสรุปผลการตรวจรับรองว่าผ่านเกณฑ์การตรวจรับรอง มีอายุรับรอง 1 ปี หรือ ผ่านเกณฑ์การตรวจรับรอง มีอายุการรับรอง 90 วัน หรือ ไม่ผ่านเกณฑ์การตรวจรับรอง หรือ ไม่ผ่านเกณฑ์การ ตรวจรับรอง เนื่องจากไม่ผ่านเกณฑ์พื้นฐานครบถ้วน พร้อมทั้งส่งข้อมูลสำหรับสถานกักกันสัตว์ที่ผ่านเกณฑ์การตรวจ รับรอง 1 ปีให้กับทางกองสารวัตรและกักกัน

## การใช้โปรแกรม

ระบบการเคลื่อนย้ายสัตว์และซากสัตว์ผ่านระบบอิเล็กทรอนิกส์ (e-Movement) >> คลิก อนุญาตจัดตั้งสถาน กักกันสัตว์ ที่พักซากสัตว์ เอกชน >> คลิก บันทึก >> คลิก บันทึกผลตรวจสอบรับรองจัดตั้งสถานกักกันสัตว์เอกชน(ต.ร. 2) โปรแกรมจะแสดงหน้าจอดังรูป

## เงื่อนไขหรือข้อจำกัด

- เจ้าหน้าที่กรมปศุสัตว์จังหวัด/ด่าน จะต้องมีข้อมูลผู้ใช้งานในระบบ
- มีข้อมูลแบบคำขอรับการตรวจรับรองสถานกักกันสัตว์ ที่ทางกองสารวัตรและกักกันส่งข้อมูลมาให้ โดยจะ แสดงข้อมูลเฉพาะหน่วยงานที่รับผิดชอบเท่านั้น

| กรมปศุสัตว์<br>ระบบการเคลื่อนข้ายสัตว์และขากสัตว์ผ่านระบบอิเ                                                               | inwsอนิกส์ (e-Movement)                          | ชื่อ : นายadminis<br>ดูทร์ 5 แตรหม 2562 18 | trator surname 6 ?                  |
|----------------------------------------------------------------------------------------------------|--------------------------------------------------|--------------------------------------------|-------------------------------------|
| Emm21i050 : บันทึกผลการตรวจสอบรับรองจัดตั้งสถานกักกัน                                                                      | สัตว์เอกชน(ต.ร.2)                                |                                            |                                     |
| เงื่อนไขการค้นหา                                                                                                    |                                                  |                                            |                                     |
| วันที่สรุปผลการตรวจรับรอง ตั้ง                                                                                             | .ต่ 05/04/2562 🗎 ถึง 05/04                       | 1/2562                                     |                                     |
| เลขที่ในคำขอ ต.ว                                                                                                    | 1                                                |                                            |                                     |
| ชื่อสถานที่กักกันสั                                                                                                    | ń                                                |                                            |                                     |
| วัตถุประสงค์การขอ                                                                                                    | *                                                | -                                          |                                     |
| ผู้ขออนุญ                                                                                                    | A                                                | •                                          |                                     |
|                                                                                                    | Q ค้นหา 😕 ยกเลิก                                 |                                            |                                     |
|                                                                                                    |                                                  |                                            | + เพิ่มข้อมูล                       |
|                                                                                                    | ตารางข้อมูลรายการคำขอการตรวจรับรองสถานกักกันสั   | สว์                                        |                                     |
| หน้าที่ 1                                                                                                    | /0 รายการที่ 1-0/0 🛛 🖌 🛋 🚺 🕨 🕅 5 🔽               | ไปหน้าที่                                  |                                     |
| ลำดับที่ เลขที่ใบคำขอ ต.ร.1 ผู้ขออนุญาต                                                                                    | ชื่อสถานที่กักกันสัตว์                           | คะแนนที่ได้                                | สรุปผลการตรวจรับรอง                 |
| ไม่มีช้อมูล                                                                                                    |                                                  |                                            |                                     |
| กองสารวัตรและกักกัน ศูนย์ราชการกรมปศุสัตว์ 91 หมู่ 4 ตำบลบางกะ<br>เบอร์โทรศัพท์ 0-2501-3473-5 ต่อ 106 Email emove@dld.go.t | ดี อำเภอเมืองปหุมธานี จังหวัดปหุมธานี 12000<br>เ | Department Of Livestock Deve               | lopment ©2018, All Rights Reserved. |

#### หน้าจอเริ่มต้น

เมื่อผู้ใช้คลิกเข้าสู่หน้าจอแล้ว โปรแกรมจะแสดงหน้าจอค้นหา เพื่อให้ผู้ใช้ทำการเพิ่มหรือค้นหาข้อมูลได้ ซึ่ง วิธีการทำงานของแต่ละส่วนมีดังนี้

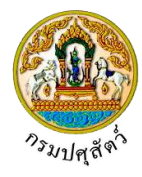

#### วิธีการใช้งานโปรแกรม

| ≻                      | <u>การค้นหาข้อมู</u>                                       | <u>ត្រ</u>                                                                           |                                                                  |                          |                                                                                                    |
|------------------------|------------------------------------------------------------|--------------------------------------------------------------------------------------|------------------------------------------------------------------|--------------------------|----------------------------------------------------------------------------------------------------|
| 1.                     | ทำการระบุเงื่อ                                             | นไขที่ต้องการ (เครื่อ                                                                | งหมายดอกจันสีแดง (*) หร                                          | มายถึง ฟิลด์             | ที่จำเป็นต้องป้อนข้อมูล) ดังนี้                                                                              |
|                        | <ol> <li>1.1. ป้อนวันท์</li> <li>1.2. ป้อนเลข</li> </ol>   | ที่สรุปผลการตรวจรัง<br>ที่ใบคำขอ ต.ร.1 , ชื                                          | บรอง ตั้งแต่ , ถึง หรือ คลิก <sup>.</sup><br>อสถานที่กักกันสัตว์ | ປຸ່ມ 🛅 ເຈົ               | ขื่อเลือกวันที่จากตารางปฏิทิน                                                                                |
|                        | <ol> <li>1.3. ป้อนวัตถ<br/>กรณีต้อง</li> </ol>             | าุประสงค์การขอ , ผู้<br>งการยกเลิกเงื่อนไขท์                                         | ขออนุญาต หรือ คลิกปุ่ม<br>ระบุ ให้คลิกปุ่ม *                     | 🔹 เพื่อเลือ              | อกข้อมูลจาก List รายการที่แสดง                                                                               |
|                        | คลิกปุ่ม 🗙 ย                                               | <mark>กเลิก</mark><br>เพื่อยกเลิกเงื่อ                                               | วนไขที่ระบุ                                                      |                          |                                                                                                    |
| 2.                     | คลิกปุ่ม                                                   | <mark>ันหา</mark><br>เพื่อทำการค้น                                                   | หาข้อมูล โปรแกรมจะแสด <sup>ุ</sup>                               | งหน้าจอดังรู             | ป                                                                                                    |
|                        | กรมปศุสัตว์<br>ระบบการเคลื่อนย้ายสัต                       | ว์และซากสัตว์ฝ่านระบบอิเล็กทรอนิเ                                                    | nf (e-Movement)                                                  |                          | ซื่อ : มายadministrator surname 6 ? ?<br>มีสกา 9 แลายน 2562 20:11:05                                         |
| Emm2<br>เงื่อนไข       | 11050 : บันทึกผลการตรวจส<br>การค้นหา                       | อบรับรองจัดตั้งสถานกักกันสัตว์เอกข                                                   | น(ต.ร.2)                                                         |                          |                                                                                                    |
|                        | ň                                                          | นที่สรุปผลการตรวจรับรอง ตั้งแค่ 09/0<br>เลซที่ใบคำขอ ต.ร.1<br>ชื่อสถานที่กักกันสัตว์ | 4/2562 📋 ถึง 09                                                  | /04/2562 箇               |                                                                                                    |
|                        |                                                            | วัตถุประสงค์การขอ 01 เร                                                              | รื่อการนำเข้าในราชอาณาจักร                                       | ×                        |                                                                                                    |
|                        |                                                            | ผู้ขออนุญาต                                                                          | Q คับหา × ยกเลิก                                                 | •                        |                                                                                                    |
|                        |                                                            |                                                                                      |                                                                  |                          | + เพิ่มข้อมูล                                                                                                |
|                        |                                                            |                                                                                      | ตารางข้อมูลรายการคำขอการตรวจรับรองสถานกักกั                      | มสัตว์                   |                                                                                                    |
|                        |                                                            | หน้าที่ 1/1 รายกา                                                                    | ที่ 1-1/1 🛛 🗶 1 🕨 5 👻                                            | ไปหน้าที่                |                                                                                                    |
| ลำดับที่<br>1          | <mark>เลซที่ใบคำซอ ต.ร.1</mark><br>62105111260000002       | <del>ผู้ขออนุญาต</del><br>นายสมพร ประกอบการ                                          | ชื่อสถานที่กักกับสัตว์<br>บริษัท จริงใจ จำกัด                    | <b>คะแบบที่ได้</b><br>80 | สรุปผลการตรวจรับรอง<br>ผ่านเกณฑ์การตรวจรับรอง มีอายุการรับรอง ๑ ปี (คะแนนรวม<br>เฉถียดั้งแต่ ๔๐ - ๑๐๐ คะแนน) |
| กองสารวั<br>เบอร์โทรศ์ | ตรและกักกัน ศูนย์ราชการกรมเ<br>זัพท์ 0-2501-3473-5 ต่อ 10( | Jศุสัตว์ 91 หมู่ 4 ตำบลบางกะดี อำเภอฝ<br>6 Email emove@dld.go.th                     | ไองปทุมธานี จังหวัดปทุมธานี 12000                                | Department O             | f Livestock Development ©2018, All Rights Reserved.                                                          |

หน้าจอแสดงผลข้อมูล

หลังจากที่ผู้ใช้ทำการค้นหาข้อมูลเรียบร้อยแล้ว จึงทำการเลือกว่าต้องการจะเพิ่ม หรือ แก้ไข ซึ่งขั้นตอนการ ทำงานแต่ละส่วนมีดังนี้

<u>การเพิ่มข้อมูล หน้าจอจะแบ่งหน้าจอข้อมูลออกเป็น 2 ส่วน คือ รายละเอียดส่วนของเจ้าหน้าที่ และ</u> <u>รายละเอียดคำขอจากผู้ประกอบการ มีรายละเอียดดังต่อไปนี้</u>

<u>ข้อมูลรายละเอียดคำขอจากผู้ประกอบการ</u>

1. จากหน้าจอแสดงผลข้อมูล คลิกปุ่ม

+ เพิ่มข้อมูล

เพื่อเพิ่มข้อมูล โปรแกรมจะแสดงหน้าจอดังรูป

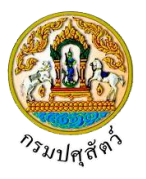

|                                           |                              |                                    | านเสือ           |                   |        |               |                   |    |   |
|-------------------------------------------|------------------------------|------------------------------------|------------------|-------------------|--------|---------------|-------------------|----|---|
| m211050 : บนทกผลการตรวจ                   | สสอบรบรองจดตงสถานกกกนะ       | เดวเอกชน(ด.ร.2) 🖊                  | ואשאו            |                   |        |               |                   |    |   |
| ยละเอียดคำขอจากผู้ประกอบการ               |                              |                                    |                  |                   |        |               |                   |    |   |
| เลขที่ในคำขอ ต.ร.1 *                      |                              | ٩                                  |                  |                   |        |               |                   |    |   |
| ผู้ขออนุญาต                               |                              |                                    |                  |                   |        |               |                   |    |   |
| ที่อยู่ผู้ขออนุญาต                        |                              |                                    |                  |                   |        |               |                   |    |   |
| ประเภทการรับรอง                           | 🔵 ขอรับรองการตรวจรับรองใหม่  | 🔘 ขอต่ออายุการรับร                 | อง               | เลขที่            |        |               |                   |    |   |
| วัตถุประสงค์                              |                              |                                    | *                | ]                 |        |               |                   |    |   |
| ประเภท                                    | 🔵 สัตว์                      | 🔘 น้ำเชื้อและเอ็มบริโ              | Ð                |                   |        |               |                   |    |   |
| ชื่อสถานกักกันสัตว์                       |                              |                                    |                  |                   |        |               |                   |    |   |
| ดั้งอยู่บ้านเลขที                         |                              | મમું                               |                  | ]                 |        |               |                   |    |   |
| ตรอก                                      |                              | ซอย                                |                  |                   | ถนน    |               |                   |    |   |
| ตำบล/อำเภอ/จังหวัด                        | U                            |                                    |                  | *                 |        |               |                   |    |   |
| รหัสไปรษณีย์                              |                              | โทรศัพท์                           |                  |                   | โทรสาร |               |                   |    |   |
| พื้นที่สถานกักกันสัตว์ซึ่งมีรั้ว          | ล้อมรอบ จำนวน                | ไร่                                |                  | งาน               |        | ตารางวา       |                   |    |   |
| บุคลากรดูแลสัตว์ 🛛                        | มีสัตวแพทย์ปฏิบัติงานประจำใน | มสถานกักกันสัตว์ <mark>ชื่อ</mark> |                  |                   |        |               | โทรศัพท์          |    |   |
|                                           | 📄 มีสัตวแพทย์ที่ปรึกษา ชื่อ  |                                    |                  |                   |        |               | โทรศัพท์          |    |   |
| [                                         | มีสัตวบาลปฏิบัติงานประจำภาย  | ในสถานกักกันสัตว์ จำนว             | 1                |                   | คน     |               |                   |    |   |
| 0                                         | 📄 มีคนงานดูแลสัตว์ จำนวน     | P1.                                | มีที่พัก         | ในสถานกักกันสัตว์ |        | คน มีที่พักนะ | เกสถานกักกันสัตว์ | PI | ц |
| โปรแกรมวัคซี <mark>นที่ทำให้กับ</mark> อ้ | โตว์ในระหว่างกัก             |                                    |                  |                   |        |               |                   |    |   |
|                                           |                              |                                    | <b>P</b> เป็นยึก | 👻 ນຸດເລີດ         |        |               |                   |    |   |
|                                           |                              |                                    | E Dann           | - UIBMIT          |        |               |                   |    |   |

- 2. ทำการป้อนรายละเอียดต่าง ๆ (เครื่องหมายดอกจันสีแดง (\*) หมายถึง ฟิลด์ที่จำเป็นต้องป้อนข้อมูล) ดังนี้
  - 2.1. ป้อนเลขที่ใบคำขอ ต.ร.1 หรือ คลิกปุ่ม เพื่อเลือกข้อมูลจากตาราง กรณีต้องการยกเลิกเงื่อนไขที่
     ระบุ ให้คลิกปุ่ม \* ( ต้องผ่านการชำระเงินค่าใบคำขอจาก โปรแกรม Emm21q060 เพื่อสอบถามและ
     ปรับปรุงสถานะใบคำขอ ที่ผู้ประกอบการได้ยื่นคำขอผ่านระบบ(แสดงเฉพาะรายการใบคำขอที่ยื่นเรื่อง
     เท่านั้น) พร้อมทั้งพิมพ์ใบแจ้งยอดค่าคำขอ โปรแกรมจะแสดงหน้าจอดังรูป

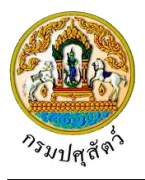

| เลขที่ใบคำขอ ต.ร.1              | 62105111260000002                 | ×                                                                        |              |                  |        |               |                  |       |
|---------------------------------|-----------------------------------|--------------------------------------------------------------------------|--------------|------------------|--------|---------------|------------------|-------|
| ผู้ขออนุญาต                     | นายณรงค์ จีนดวง                   | เณรงท์ จีนดวง                                                            |              |                  |        |               |                  |       |
| ที่อยู่ผู้ขออนุญาต              | เลขที่ 23/02 หมู่ 11 ชอย 22 ถนน   | ชที่ 23/02 หมู่ 11 ซอย 22 ถนน 44 ตำบลบ่อยาง อำเภอเมืองสงขลา จังหวัดสงขลา |              |                  |        |               |                  |       |
| ประเภทการรับรอง                 | 💿 ขอรับรองการตรวจรับรองใหม่       | 🔵 ซอต่ออายุการ                                                           | รับรอง       | เลขที่           |        |               |                  |       |
| วัตถุประสงค์                    | 01 เพื่อการนำเข้าในราชอาณาจักร    |                                                                          | -            |                  |        |               |                  |       |
| ประเภท                          |                                   | 🔵 น้ำเชื้อและเอ็ม                                                        | บริโอ        |                  |        |               |                  |       |
| ชื่อสถานกักกันสัตว์             | บริษัท จริงใจ จำกัด               |                                                                          |              |                  |        |               |                  |       |
| ตั้งอยู่บ้านเลซที่              | 999                               | หมู่                                                                     | 9            |                  |        |               |                  |       |
| ตรอก                            |                                   | ซอย                                                                      |              |                  | ถนน    |               |                  |       |
| ตำบล/อำเภอ/จังหวัด              | 260308 ຕຳນຸລປ່າຍະ ຄຳເກຄນ້ຳນຸນາ ຈໍ | จ์หวัดนครนายก                                                            |              | × -              |        |               |                  |       |
| รหัสไปรษณีย์                    | 26100                             | โทรศัพท์                                                                 | 089-8888888  |                  | โทรสาร |               |                  |       |
| พื้นที่สถานกักกันสัตว์ซึ่งมีรั่ | ้้วล้อมรอบ จำนวน 2                | ไร่                                                                      |              | งาน              |        | ตารางวา       |                  |       |
| บุคลากรดูแลสัตว์                | 🔽 มีสัตวแพทย์ปฏิบัติงานประจำในส   | ์<br>เถานกักกันสัตว์ ชื่อ                                                |              | បុល្លរី          |        |               | โทรศัพท์         |       |
|                                 | 📃 มีสัตวแพทย์ที่ปรึกษา ชื่อ       |                                                                          |              |                  |        |               | โทรศัพท์         | ĺ     |
|                                 | 🛃 มีสัตวบาลปฏิบัติงานประจำภายใ    | นสถานกักกันสัตว์ จำ                                                      | นวน          | 5                | คน     |               | ,                |       |
|                                 | 🔽 มีคนงานดูแลสัตว์ จำนวน          | 10                                                                       | คน มีที่พักใ | นสถานกักกันสัตว์ | 10     | คน มีที่พักนอ | กสถานกักกันสัตว์ | คน    |
| โปรแกรมวัคซีนที่ทำให้กับ        | มสัตว์ในระหว่างกัก                |                                                                          |              |                  |        |               |                  | <br>, |
|                                 |                                   |                                                                          |              |                  |        |               |                  |       |

 ระบบแสดงรายละเอียดคำขอจากผู้ประกอบการ เช่น ผู้ขออนุญาต , ที่อยู่ผู้ขออนุญาต , ประเภทการรับรอง , เลขที่ , วัตถุประสงค์ , ประเภท , ชื่อสถานกักกันสัตว์ , ตั้งอยู่เลขที่ , หมู่ , ตรอก , ซอย , ถนน , ตำบล/อำเภอ/จังหวัด , รหัสไปรษณีย์ , โทรศัพท์ , โทรสาร , พื้นที่สถาน กักกันสัตว์ซึ่งมีรั้วล้อมรอบ จำนวน(ไร่ งาน ตารางวา) , บุคลากรดูแลสัตว์ , โปรแกรมวัคซีนที่ทำ ให้กับสัตว์ในระหว่างกัก จากผลการค้นหาข้อมูล เลขที่ใบคำขอ ต.ร.1 โดยอัตโนมัติ ผู้ใช้สามารถ แก้ไขหรือเพิ่มเติมรายละเอียดข้อมูลได้

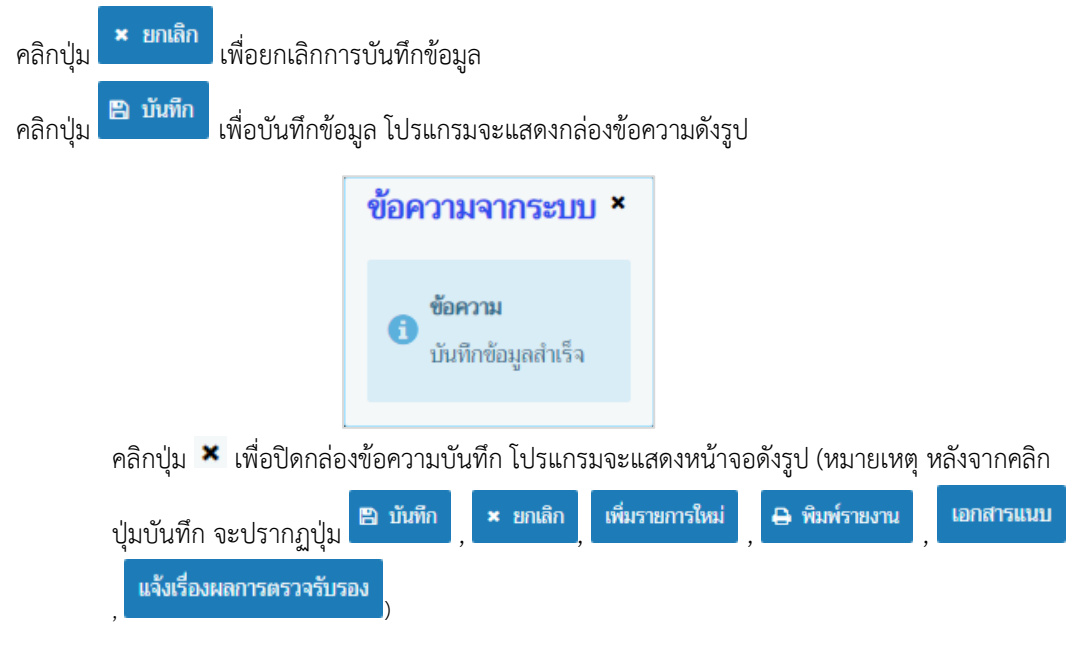

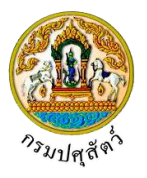

| <pre>bind { { { { { { { { { { { { { { { { { { {</pre>                                                                                                    | Emm211050 : บันทึกผลการตรวจ                                       |                                                          | _ *                            | vement)              |                               |                  | ອັงคาร 9 ນ         | ทคชม 2562 18:47:24 |               | 2 Rootlins |
|----------------------------------------------------------------------------------------------------|-------------------------------------------------------------------|----------------------------------------------------------|--------------------------------|----------------------|-------------------------------|------------------|--------------------|--------------------|---------------|------------|
| <pre>interceptions i interceptions i interception interception intercepti</pre> |                                                                   | จสอบรับรองจัดตั้งสถาน                                    | กักกันสัตว์เอกชน(ต.ร.2)        | > บันทึก             |                               |                  |                    |                    |               |            |
| <pre>in the interview is a sequence is a sequence is a seq</pre> | รายละเอียดส่วนของเจ้าหน้าที่ที่คราจจั                             | วับรอง                                                   |                                |                      |                               |                  |                    |                    |               |            |
| <pre> i i i i i i i i i i i i i i i i i i i</pre>                                                                                                    |                                                                   | *                                                        | 2562                           |                      |                               |                  |                    |                    |               |            |
| <pre>in and to depute in the second of the second of the s</pre> |                                                                   |                                                          | 2562                           |                      |                               |                  | [                  |                    |               |            |
| <pre>interception is interception is intercept</pre> | ประธานกรรมก                                                       | กร ชอผู้ลงนาม *                                          |                                |                      | ] '                           | ทแหน่งผู้ลงนาม * |                    |                    |               |            |
| <pre>invertexempering highers is invertexempering highers is invertexempering highers invertexempering highers is invertexempering highers invertexempering highers is invertexempering highers invertexempering highers invertexempering hi</pre> | กรรม                                                              | มการ ซีอผู้ลงนาม                                         |                                |                      |                               | ดำแหน่งผู้ลงนาม  |                    |                    |               |            |
| average       upphoneura         upphoneura       upphoneura         upphoneura       upph                                                                                                    | กรรมการและเลขานุภ                                                 | การ ชื่อผู้ลงนาม *                                       |                                |                      | r                             | ำแหน่งผู้ลงนาม * |                    |                    |               |            |
|                                                                                                    | เกณฑ์พื้นฐาน เกณฑ์ที่พิจารณา                                      |                                                          |                                |                      |                               |                  |                    |                    |               |            |
|                                                                                                    |                                                                   |                                                          |                                | ตารางเก              | ณฑ์พื้นฐาน                    |                  |                    |                    |               |            |
| <pre>i isite reduktion in the inter reduction of the destination of the destination of th</pre> | ลำดับที่                                                          |                                                          |                                | หัวข้อพิจารณ         | n                             |                  |                    |                    | ผลกา          | รตรวจ      |
|                                                                                                    | <ol> <li>ไม่มีการเลียงในสถานก่<br/>สัตว์ชุดใหม่เข้ากัก</li> </ol> | กักกันสัตว์ หากมีการเสียงอยุ                             | มู่ก่อนต้องจัดให้มีคอกกักหรือโ | รงเรือนสำหรับกักส่   | <b>ลัดว่นำเข้าที่เหมาะส</b> ม | เ และต้องทำความส | ะอาดพักคอกว่างอย่า | งน้อย ๑๙ วันก่อนจ  | ะนำ           | -          |
| Instruction of the second of the second of the se                | 2 มีรั้วรอบบริเวณสถานส                                            | กักกันสัตว์ที่สามารถป้องกัน                              | สุนัขไม่ให้เข้ามากายในบริเวณ   | ได้                  |                               |                  |                    |                    |               | -          |
|                                                                                                    | 3 มีระบบป้องกันกำจัดเชื่                                          | ชื้อโรคและควบคุมบุคคล ยา                                 | นพาหนะที่เข้า-ออกสถานกักกั     | นสัตว์อย่างเข้มงวด   |                               |                  |                    |                    |               | -          |
|                                                                                                    | 4 มีการบำบัดหรือกำจัดร                                            | ของเสียที่เกิดจากกิจกรรมก                                | ารกักสัตว์อย่างเหมาะสม ไม่ปล   | ก่อยออกสู่สิ่งแวดล้ะ | 914                           |                  |                    |                    |               | -          |
| <pre>internal internal interna</pre> |                                                                   |                                                          |                                |                      |                               |                  |                    |                    |               |            |
| Industry     Industry     Industry        Industry     Industry        Industry           Industry </td <td></td> <td>คะแบบรวม</td> <td></td> <td></td> <td></td> <td></td> <td></td> <td></td> <td></td> <td></td>                                                                                                    |                                                                   | คะแบบรวม                                                 |                                |                      |                               |                  |                    |                    |               |            |
| Biology       Biology         Instantion       Instantion         Instantion       Instantion         Instantion       Instani                                                                                                    | สรุปผล                                                            | าการตรวจรับรอง                                           |                                |                      |                               | •                |                    |                    |               |            |
| <pre>readBook set set in the set in the set</pre>  |                                                                   |                                                          |                                | 🖺 บันทึก             | × ยกเลิก                      |                  |                    |                    |               |            |
| within and i colosi illicocococo in and is an and in the color information in the color information in the color information in the color information in the color information in the color information information informating informating informating information informating information inf                                      | รายละเอียดคำขอจากผู้ประกอบการ                                     |                                                          |                                |                      |                               |                  |                    |                    |               |            |
| Image: State of the state of the state                                       | เลขที่ใบคำขอ ต.ร.1                                                | 62105111260000002                                        | ×                              |                      |                               |                  |                    |                    |               |            |
| Stationary wind 2302 mj 11 ww 22 mu 44 fituations investigations \$ \$ \$ \$ \$ \$ \$ \$ \$ \$ \$ \$ \$ \$ \$ \$ \$ \$ \$                                                                                                    | ผ้ขออนุญาต                                                        | นายณรงค์ จินตวง                                          |                                |                      |                               |                  |                    |                    |               |            |
| Image and part of the second part of the second part of th                                      | ที่อยู่ผู้ขออนอาก                                                 | เลขที่ 23/02 หม่ 11 ทอย                                  | 22 ถบบ 44 ตำบลบ่อยาง ลำ        | นภอเมืองสงขลา จัง    | หวัดสงขลา                     |                  |                    |                    |               |            |
| Automatical       Automatical         The physical       In the financial of the state state         Automatical of the state state       Image state state         State state       Image state state         State state       Image state state         State state       Image state state         State state       Image state state         State state       Image state state         State state       Image state state         State state       Image state state         State state       Image state state         State state       Image state         State state       Image state         State <t< td=""><td>ประกอบการรับรอง</td><td><ul> <li>ขอรับรองการตรวจรับร</li> </ul></td><td>องใหม่ 🔿 ขอต่ออายการ</td><td>รับรอง</td><td>เอยซี</td><td></td><td></td><td></td><td></td><td></td></t<>                                                                                                    | ประกอบการรับรอง                                                   | <ul> <li>ขอรับรองการตรวจรับร</li> </ul>                  | องใหม่ 🔿 ขอต่ออายการ           | รับรอง               | เอยซี                         |                  |                    |                    |               |            |
| Server of a server of a server of a                                      | วัตรประสาต์                                                       | 01 ເຊື່ອວາດວ່າເທັ່ງໃນແລະເວລາ                             |                                |                      | 1                             |                  |                    |                    |               |            |
| Unit       With With With With With With With With                                                                                                    | าหยุ่มระสงค                                                       | <ul> <li>1 เพลการนาเขาเนราขอาเ</li> <li>สัตว์</li> </ul> | 🔍 น้ำเชื้อแองเอ็น              | าร์โอ                | J                             |                  |                    |                    |               |            |
| Aliagh Turanti III       Image of the second second s                                               | บระเภท<br>ชื่อสอรมอัดดับสัตว์                                     |                                                          |                                | 5115                 | 1                             |                  |                    |                    |               |            |
|                                                                                                    | ร้าวเป็นแอนที่                                                    | 000                                                      | ant                            |                      | ]<br>1                        |                  |                    |                    |               |            |
|                                                                                                    | คงออูม และเอก                                                     |                                                          | nų                             | 3                    | ]                             |                  |                    |                    |               |            |
| <ul> <li>เสนบของสะสาย กับการของ 100 เรียง</li> <li>เสนบของสะสาย กับการของ 100 เรียง</li> <li>เสนบของสะสาย กับการของสะสาย (100 เรียง)</li> <li>เสนบของสะสาย (100 เรียง)</li> <li>เสนบของสะสาย (100 เรียง)</li> <li>เสนบของสะสาย (100 เรียง)</li> <li>เสนบของสะสาย (100 เรียง)</li> <li>เสนบของสะสาย (100 เรียง)</li> <li>เสนบของสะสาย (100 เรียง)</li> <li>เสนบของสะสาย (100 เรียง)</li> <li>เสนบของสะสาย (100 เรียง)</li> <li>เสนบของสะสาย (100 เรียง)</li> <li>เสนบของสะสาย (100 เรียง)</li> <li>เสนของสะสาย (100 เรียง)</li> <li>เสนของสะสาย (100 เรียง)</li> <li>เสนของสะสาย (100 เรียง)</li> <li>เสนของสะสาย (100 เรียง)</li> <li>เสนของสะสาย (100 เรียง)</li> <li>เสนของสะสาย (100 เรียง)</li> <li>เสนของสะสาย (100 เรียง)</li> <li>เสนของสะสาย (100 เรียง)</li> <li>เสนของสะสาย (100 เรียง)</li> <li>เสนของสะสาย (100 เรียง)</li> <li>เสนของสะสาย (100 เรียง)</li> <li>เสนของสะสาย (100 เรียง)</li> <li>(100 เรียง)</li> <li>(100 เรียง)</li>            &lt;</ul>                                                                                                    | nacia                                                             |                                                          | 640                            |                      |                               | 1111             |                    |                    |               |            |
| <ul> <li></li></ul>                                                                                                    | ตาบล/อาเภอ/จงหวด                                                  | 260308 ตาบสบาชะ อาเภล                                    | าบานนา จงหวดนครนายก            |                      | -                             |                  |                    |                    |               |            |
|                                                                                                    | รหัสเปรษณิย์                                                      | 26100                                                    | ไทรศัพท์                       | 089-8888888          |                               | ไทรสาร           |                    |                    |               |            |
| Norman Service Service Servi                 | พื้นที่สถานกักกันสัตว์ซึ่งมีรัว                                   | วล้อมรอบ จำนวน 2                                         | ls                             |                      | งาน                           |                  | ตารางวา            |                    |               |            |
| มีต่างแหนยที่ปรักษา ซือ เมษา<br>มีต่างแหนยที่ปรักษา ซึ่ง เมษา<br>มีต่างแหนยที่ปรักษา ขึ้ง เมษา<br>มีกับงานขุณต์ที่ร่างบาง 10 คน มีที่หักแลกถาบกักนัยก์ 10 คน มีที่หักแลกถาบกักนัยก์ คน<br>เป็งแกรมวิลซิมที่ทำให้กับลักามีระหว่างกัก<br>เป็งแกรมวิลซิมที่ทำให้กับลักามีระหว่างกัก<br>เป็งแกรมวิลซิมที่ทำให้กับลักามีระหว่างกัก<br>เป็งแกรมวิลซิมที่ทำให้กับลักามีระหว่างกัก<br>เป็งแกรมวิลซิมที่ทำให้กับลักามีระหว่างกัก<br>เป็งแกรมวิลซิมที่ทำให้กับลักามีระหว่างกัก<br>เป็งแกรมวิลซิมที่ทำให้กับลักามีระหว่างกัก<br>เป็งแกรมวิลซิมที่ทำให้กับลักามีระหว่างกัก<br>เป็งแกรมวิลซิมที่ทำให้กับลักามีระหว่างกัก<br>เป็งแกรมร้ายให้การประกอบคำร้อง<br>หน้าที่ 1/1 รายการที่ 1-3/3 เปิด 1 เป็ง 5 งไปหน้าที่ 5<br>เป็งนักที่ 5<br>1 กำนาทะเป็นหน้าน<br>1 กำนาทะเป็นหน้าน<br>2 แผนมีห์ที่งายองอาการต่างๆในปริเวณเอาแกกกักแลก์<br>3 แผนมีมีที่ง้ายองอาการต่างๆในปริเวณเอาแกกกักแลก์<br>เป็นหน้าที่ 5 เมษา<br>1 กามการเป็นกนักกักนัยก้าโดยส่งหม่<br>                                                                                                    | บุคลากรดูแลสัตว์                                                  | มสดวแพทยปฏบดงาน                                          | Jระจาในสถานกกกนสดว ซอ          |                      | បុល្សរី                       |                  |                    | โทรศัพท์           |               |            |
| <ul> <li>ผู้เสียงบายปฏิบัติงานประจำกายใบสถานกักกันสัคร์ จำนวน</li> <li>เก</li> <li>เก</li>     &lt;</ul>                                                                                                    |                                                                   | 🧾 มีสัตวแพทย่ที่ปรึกษา ชี                                | อ                              |                      |                               |                  |                    | โทรศัพท์           |               |            |
| เอาแลงานดูแลล์กร์ รำนวน         10         คน         มีที่หักในสถานกักกันลักร์         10         คน         มีที่หักในสถานกักกันลักร์         คน           โปรแกรมรักดินที่ทำให้กับลักร์ในระหว่างกัก         เรีย ใบ้เกิก         *         เกเลก         เพิ่มร่ายระหว่างกัก         เพิ่มร่ายระหว่างกัก           เรีย ใบ้เกิก         *         เกเลก         เพิ่มร่ายระหว่างกัก         เพิ่มร่ายระหว่างกัก         เพิ่มร่ายการกิโน         เพิ่มร่ายระหว่างกัก         เพิ่มร่ายการกิโน         เพิ่มร่ายระหว่างกัก         เพิ่มร่ายการกิโน         เพิ่มร่ายระหว่างกัก         เพิ่มร่ายการกิโน         เพิ่มร่ายระหว่างกัก         เพิ่มร่ายการกิโน         เพิ่มร่ายระหว่างกัก         เพิ่มร่ายการกิโน         เพิ่มร่ายการกิโน         เพิ่มร่ายการกิโน         เพิ่มร่ายการกิโน         เพิ่มร่ายการกรางการการการการการการการการการการการการการก                                                                                                    | (                                                                 | 🕑 มีสัดวบาลปฏิบัติงานปร                                  | ะจำภายในสถานกักกันสัตว์ จำ     | นวน                  | 5                             | คน               |                    |                    |               |            |
| โปรแกรมโคซินที่ทำให้กับผัดาวีโนระหว่างกัด                                                                                                    | (                                                                 | 🗹 มีคนงานดูแลสัตว์ จำนว                                  | 10                             | คน มีที่พัก          | ในสถานกักกันสัตว์             | 10               | คน มีที่พักนอง     | าสถานกักกันสัตว์   | P             | น          |
|                                                                                                    | โปรแกรมวัคซีนที่ทำให้กับส่                                        | สัตว์ในระหว่างกัก                                        |                                |                      |                               |                  |                    |                    |               |            |
| พลักฐานไระกอบคำร้อง แหล่งที่มาของลัตร์ที่จะนำแข้ากัก ขนิดตัตร์ อุปกรณ์ที่มีภายในสถานกักกัน มาตรการในการควบคุมป้องกัน                                                                                                    |                                                                   | 🖪 บันทึก                                                 | × ยกเลิก เพิ่มรายศ             | การใหม่ 🖨 พิม        | มพ์รายงาน เอก                 | สารแนบ แจ้งเรีย  | องผลการตรวจรับรอ   | •                  |               |            |
| <ul> <li>         พลักฐานประกอบคำร้อง         แหล่งที่มาของลักร์ที่จะป่าเข้ากัก          ขอลลักร์          ขอลลักร์          ขอลลักร์          ขอลลักร์          ขอลลักร์          ขอลลักร์          ขอลลักร์          ขอลลักร์          ขอลลักร์          ขอลลักร์          ขอลลักร์          ขอลลักร์          ขอลลักร์          ขอลลักร์          ขอลลักร์          ขออลออออออออออออออออออออออออออออออออออ</li></ul>                                                                                                    |                                                                   |                                                          |                                |                      |                               |                  |                    |                    |               |            |
|                                                                                                    | หลักฐานประกอบคำร้อง แหล่งที่มา                                    | ของสัตว์ที่จะนำเข้ากัก                                   | ชนิดสัตว์ อุปกรณ์ที่มีภาย      | มในสถานกักกัน        | มาตรการในการค                 | วบคุมป้องกัน     |                    |                    |               |            |
|                                                                                                    |                                                                   |                                                          |                                |                      |                               |                  |                    |                    | + เพิ่มข้อมูล | - ลบข้อมูล |
| หน้าที่ 1/1 รายการที่ 1-3/3       K       I       K       ไปหน้าที       C         ด้าดับที่       หลักฐานประกอบคำร้อง       หมายเหตุ       -         1       ด้านการเบียนบ้าน           2       แผนที่เด้าหางไปสถานกักกันส์ครโดยสังเขป           3       แผนผังที่ตั้งของอาการต่างๆในบริเวณสถานกักกันสัครโ                                                                                                    |                                                                   |                                                          |                                | ตารางข้อมูลหลัก      | ฐานประกอบคำร้อง               |                  |                    |                    |               |            |
| สำสัมที่       หลักฐานประกอบคำร้อง       หมายเหตุ       -         1       ดำแนทะเบียนบ้าน       2         2       แผนที่เดินทางไปสถาบกักรับสัตว์โดยสังเขป       2         3       แผนทั่งที่ตั้งของอาคารต่างๆในบริเวณสถาบกักรับสัตว์       2                                                                                                    |                                                                   | и                                                        | น้าที่ 1/1 รายการที่ 1-3/3     | K < 1 )              | N 5 -                         | ไปหน้าที่        |                    |                    |               |            |
| 1       ดำนาทะเบียบบ้าน         2       แรนที่เส้นทางไปสถาบกักกันสัตว์โดยสังเขป         3       แรนมังที่ตั้งของอาคารล่างๆในปริเวณสถาบกักกันสัตว์                                                                                                    | ลำดับที่                                                          | หลั                                                      | ์กฐานประกอบคำร้อง              |                      |                               |                  | หมายเหต            |                    |               | -          |
| 2       แผนที่เด็มหางไปสถาบกักกันสัตว์โดยสังเขป         3       แผนมังที่ตั้งของอาคารค่างๆในปริเวณสถาบกักกันสัตว์                                                                                                    | 1 สำเนาทะเบียนบ้าน                                                |                                                          | -                              |                      |                               |                  |                    |                    |               |            |
| 3         แผนผังที่ดังของอาคารต่างๆในบริเวณสถานกักกันสัคว์         ไ                                                                                                    | 2 แผนที่เส้นทางไปสะ                                               | ถานกักกันสัตว์โดยสังเขป                                  |                                |                      |                               |                  |                    |                    |               | 1          |
| ค.พระรัดชนตะกัดขับ สนย์ระชาวรอรมดได้ต่ำ 01 หน้ 1 ด้านอาการคลี รับออมโอนโหนษะนี้ 3 หรัดโหนะหนี 1 2000                                                                                                    | 3 แผนผังที่ตั้งของอา                                              | เคารต่างๆในบริเวณสถานกัก                                 | กันสัตว์                       |                      |                               |                  |                    |                    |               | -          |
| าง เฮรรัดของกัดขับ สมมัรระดวรกระปสมัคว์ 01 หน่ 1 ง่านอาก หองสี จำกองนี้อนโพนะรามี 3 1000                                                                                                    |                                                                   |                                                          |                                |                      |                               |                  |                    |                    |               |            |
|                                                                                                    |                                                                   | an latin 201 and 1                                       |                                | lõmžert ä            | 12000                         |                  |                    |                    |               |            |

หน้าจอบันทึกข้อมูลรายละเอียดคำขอจากผู้ประกอบการ

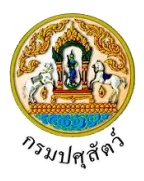

# <u>ข้อมูลรายละเอียดส่วนของเจ้าหน้าที่ที่ตรวจรับรอง</u>

 จากหน้าจอบันทึกข้อมูล ทำการป้อนรายละเอียดต่าง ๆ (เครื่องหมายดอกจันสีแดง (\*) หมายถึง ฟิลด์ที่ จำเป็นต้องป้อนข้อมูล) ดังนี้

|           | วันที่ตรวจรับรอง                                               | 09/04/2562                                              |                                       |                                       |           |
|-----------|----------------------------------------------------------------|---------------------------------------------------------|---------------------------------------|---------------------------------------|-----------|
|           | ประธานกรรมการ ชื่อผู้ลงนาม *                                   |                                                         | ตำแหน่งผู้ลงนาม *                     |                                       |           |
|           | กรรมการ ชื่อผู้ลงนาม                                           |                                                         | ดำแหน่งผู้ลงนาม                       |                                       |           |
|           | กรรมการและเลขานุการ ชื่อผู้ลงนาม *                             |                                                         | ตำแหน่งผู้ลงนาม *                     |                                       |           |
| ณฑ์พื้นฐา | น เกณฑ์ที่พิจารณา                                              |                                                         |                                       |                                       |           |
|           | -                                                              | ตารางเม                                                 | กณฑ์พื้นฐาน                           |                                       |           |
| ลำดับที่  |                                                                | หัวข้อพิจารเ                                            | นา                                    |                                       | ผลการตรวจ |
| 1         | ไม่มีการเสี้ยงในสถานกักกันสัตว์ หากมีกา<br>สัตว์ชุดใหม่เข้ากัก | ารเสี้ยงอยู่ก่อนต้องจัดให้มีคอกกักหรือโรงเรือนสำหรับกัก | สัตว์นำเข้าที่เหมาะสม และต้องทำความสะ | อาดพักคอกว่างอย่างน้อย ๑๙ วันก่อนจะนำ | -         |
| 2         | มีรั้วรอบบริเวณสถานกักกันสัตว์ที่สามาร                         | ถป้องกันสุนัขไม่ให้เข้ามากายในบริเวณได้                 |                                       |                                       | -         |
| 3         | มีระบบป้องกันกำจัดเชื้อโรคและควบคุมบ                           | มุคคล ยานพาหนะที่เข้า-ออกสถานกักกันสัตว์อย่างเซ้มงว     | Ø                                     |                                       | -         |
| 4         | มีการบำบัดหรือกำจัดของเสียที่เกิดจากกิ                         | จกรรมการกักสัตว์อย่างเหมาะสม ไม่ปล่อยออกสู่สิ่งแวดล่    | ้ำอม                                  |                                       | -         |
|           | คะแนนรวม                                                       |                                                         |                                       |                                       |           |
|           | สรุปผลการตรวจรับรอง                                            |                                                         | •                                     |                                       |           |
|           |                                                                |                                                         |                                       |                                       |           |

- 1.1. ป้อนวันที่ตรวจรับรอง หรือ คลิกปุ่ม 🧰 เพื่อเลือกวันที่จากตารางปฏิทิน
- 1.2. ป้อนประธานกรรมการ ชื่อผู้ลงนาม, ตำแหน่งผู้ลงนาม, กรรมการ ชื่อผู้ลงนาม, ตำแหน่งผู้ลงนาม, กรรมการและเลขานุการ ชื่อผู้ลงนาม, ตำแหน่งผู้ลงนาม

# <u>ข้อมูลเกณฑ์พื้นฐาน</u>

 คลิกปุ่ม เพื่อเลือกข้อมูลเกณฑ์พื้นฐานจาก List รายการที่แสดง บรรทัดหลังรายการหัวข้อพิจารณาที่ ต้องการ โปรแกรมจะแสดงหน้าจอดังรูป

| กณฑ์พื้นฐาเ | เ เกณฑ์ที่พิจารณา                                                                                                    |           |
|-------------|----------------------------------------------------------------------------------------------------|-----------|
|             | ตารางเกณฑ์พื้นฐาน                                                                                                    |           |
| ลำดับที่    | พัวข้อพิจารณา                                                                                                    | ผลการตรวจ |
| 1           | ไม่มีการเสี้ยงในสถานกักกันสัตว์ หากมีการเสี้ยงอยู่ก่อนต้องจัดให้มีคอกกักหรือโรงเรือนสำหรับกักสัตว์นำเข้าที่เหมาะสม และต้องทำความสะอาดพักคอกว่างอย่างน้อย ๑๙ วันก่อนจะนำ<br>สัตว์ชุดใหม่เข้ากัก | ใช่ 🗸     |
| 2           | มีรั้วรอบบริเวณสถานกักกันสัคร์ที่สามารถป้องกันสุนัขไม่ให้เข้ามาภายในบริเวณได้                                                                                                    | ใช่ 🗸     |
| 3           | มีระบบป้องกันกำจัดเชื้อโรคและควบคุมบุคคล ขานพาหนะที่เข้า-ออกสถานกักกันสัตว์อย่างเชิ่มงวด                                                                                                    | ใช่ 🗸     |
| 4           | มีการบำบัดหรือกำจัดของเสียที่เกิดจากกิจกรรมการกักสัตว์อย่างเหมาะสม ไม่ปล่อยออกสู่สิ่งแวดด้อม                                                                                                   | ใช่ 🗸     |
|             | 0 נו גרבעגוואק                                                                                                    |           |
|             | สรุปผลการตรวจรับรอง 🗸                                                                                                    |           |

# <u>ข้อมูลเกณฑ์ที่พิจราณา</u>

3. คลิก Tab เกณฑ์ที่พิจราณา โปรแกรมจะแสดงหน้าจอดังรูป

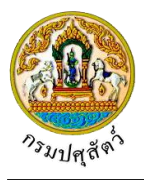

5.

|                     | ตารางเกณฑ์ที่พิจารณา                                                                                                    |           |             |          |
|---------------------|----------------------------------------------------------------------------------------------------|-----------|-------------|----------|
| ลำดับที่            | ห้วข้อพิจารณา                                                                                                    | คะแนนเต็ม | คะแนนที่ได้ | หมายเหตุ |
| 1                   | สถานกักกันสัตว์อยู่ห่างแหล่งชุมขนและแหล่งเสี้ยงสัตว์ประเภทหรือชนิดเดียวกันกับสัตว์ที่จะนำเข้ากัก อย่าง<br>น้อย ๓ กิโลเมตร | 15        |             |          |
| 2                   | มีรั้วขั้นที่สองแบ่งพื้นที่อยู่อาศัยของคนออกจากพื้นที่กักกันสัตว์                                                         | 5         |             |          |
| 3                   | บริเวณประสูทางเข้า-ออก มีการพ่นน้ำยาฆ่าเชื้อโรคยานพาหนะและบุคคล                                                           | 10        |             |          |
| 4                   | มีวิธีและอุปกรณ์บังคับสัตว์ที่มั่นคงแซ็งแรง สำหรับปฏิบัติการใดๆ กับตัวสัตว์                                               | 5         |             |          |
| 5                   | มีห้องสำหรับเปลี่ยนเครื่องแต่งกายและมีชุดแต่งกายเฉพาะสำหรับผู้ปฏิบัติงาน                                                  | 7         |             |          |
| 6                   | มีที่เก็บอาหารสัตว์ที่เหมาะสมป้องกันสัตว์พวก นก หนูและป้องกันฝนสาด                                                        | 5         |             |          |
| 7                   | หน้าทางเข้าคอกกักมีอ่างน้ำยาฆ่าเชื้อโรคสำหรับรุ่มเท้าและอ่างล้างมือ                                                       | 5         |             |          |
| 8                   | มีสถานที่และวิธีกำจัดซากสัตว์และของเสียจากการกักกันสัตว์ที่เหมาะสม                                                        | 7         |             |          |
| 9                   | มีแหล่งน้ำสะอาดสำหรับเลี้ยงสัตว์และใช้ภายในสถานกักกันสัตว์เพียงพอ                                                         | 5         |             |          |
| 10                  | สภาพคอกกักสัตว์มีความเหมาะสมกับการกักสัตว์แต่ละชนิด ไม่ทรมานสัตว์                                                         | 15        |             |          |
| 11                  | มีเอกสารบันทึกอาการสัตว์ระหว่างการกักให้ตรวจสอบได้                                                                        | 7         |             |          |
| 12                  | มีสัตวแพทย์ดูแลอาการสัตว์และควบคุมการใช้เวชภัณฑ์                                                                          | 7         |             |          |
| 13                  | มีผู้ดูแสสัตว์ระหว่างการกักโดยเฉพาะ และพักอาศัยภายในสถานกักกันสัตว์                                                       | 7         |             |          |
|                     | คะแบบรวม                                                                                                    |           | , <u> </u>  |          |
| สรุปผลการตรวจรับรอง |                                                                                                    |           | -           |          |

- 3.1. ป้อนคะแนนที่ได้ , หมายเหตุ
- 3.2. โปรแกรมจะแสดงข้อมูลคะแนนรวม , สรุปผลการตรวจรับรอง โดยอัตโนมัติ
- คลิกปุ่ม 
   ยกเลิก เพื่อยกเลิกการบันทึกข้อมูล
  - คลิกปุ่ม **ยิบันทึก** เพื่อบันทึกข้อมูล โปรแกรมจะแสดงกล่องข้อความดังรูป

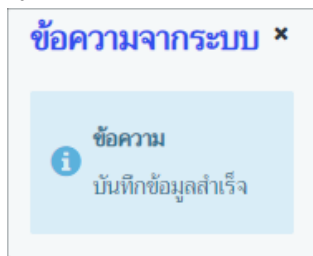

คลิกปุ่ม 🗙 เพื่อปิดกล่องข้อความบันทึก โปรแกรมจะแสดงหน้าดังรูป
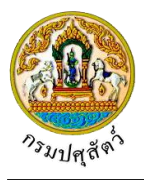

|             | i                                                                                                    | วันที่ตรวจรับรอง                                                                                                    | 09/04/2562                                                                                                    | <b>m</b>                                                                                                    |                                                                                                    |                                                                                                    |                    |                           |                               |                                           |           |
|-------------|----------------------------------------------------------------------------------------------------|----------------------------------------------------------------------------------------------------|----------------------------------------------------------------------------------------------------|----------------------------------------------------------------------------------------------------|----------------------------------------------------------------------------------------------------|----------------------------------------------------------------------------------------------------|--------------------|---------------------------|-------------------------------|-------------------------------------------|-----------|
|             | ประธานกรรม                                                                                                    | เการ ชื่อผู้ลงนาม                                                                                                    | นายใจ อยู่ดี                                                                                                    |                                                                                                    |                                                                                                    |                                                                                                    | ตำแหน่งผู้ลงนาม    | เจ้าหน้าที่ 1             |                               |                                           |           |
|             | กรรม                                                                                                    | เการ ชื่อผู้ลงนาม                                                                                                    | นายมี อยู่สุข                                                                                                    |                                                                                                    |                                                                                                    |                                                                                                    | ตำแหน่งผู้ลงนาม    | เจ้าหน้าที่ 2             |                               |                                           |           |
|             | กรรมการและเลขานุ                                                                                                    | การ ชื่อผู้ลงนาม                                                                                                    | นายมา อยู่เย็น                                                                                                    |                                                                                                    |                                                                                                    |                                                                                                    | ตำแหน่งผู้ลงนาม    | เจ้าหน้าที่ 3             |                               |                                           |           |
| าณฑ์พื้นฐาน | น เกณฑ์ที่พิจารณา                                                                                                    |                                                                                                    |                                                                                                    |                                                                                                    |                                                                                                    |                                                                                                    |                    |                           |                               |                                           |           |
|             |                                                                                                    |                                                                                                    |                                                                                                    |                                                                                                    | ตารางเก                                                                                                   | ณฑ์พื้นธาน                                                                                                    |                    |                           |                               |                                           |           |
| ลำดับที่    |                                                                                                    |                                                                                                    |                                                                                                    |                                                                                                    | หัวข้อพิจารณ                                                                                              | 1                                                                                                    |                    |                           |                               |                                           | ผลการตรวจ |
| 1           | ไม่มีการเลี้ยงในสถานก้<br>สัตว์ชุดใหม่เข้ากัก                                                                                                    | ักกันสัตว์ หากมีก                                                                                                    | ารเลี้ยงอยู่ก่อนต้อง                                                                                                    | <b>วจัดให้มีคอกกักหรือ</b> ใ                                                                                                    | โรงเรือนสำหรับกักล่                                                                                       | (ตว์นำเข้าที่เหมาะสม                                                                                              | ม และต้องทำความส   | ะอาดพักคอกว่              | างอย่างน้อย ๑๙ วันก่          | iอนจะนำ <b>[</b>                          | ใช่ 🗸     |
| 2           | มีรั้วรอบบริเวณสถานก่                                                                                                    | าักกันสัตว์ที่สามาร                                                                                                    | รถป้องกันสุนัขไม่ให่                                                                                                    | ້າເຫັ້າມາກາຍໃນບรີເວດ                                                                                                    | เได้                                                                                                    |                                                                                                    |                    |                           |                               | 1                                         | ใช่ 👻     |
| 3           | มีระบบป้องกันกำจัดเซื้                                                                                                    | อโรคและควบคุมป                                                                                                    | มุคคล ยานพาหนะi                                                                                                    | ที่เข้า-ออกสถานกักก่                                                                                                    | า้นสัตว์อย่างเข้มงวด                                                                                      |                                                                                                    |                    |                           |                               | ١                                         | ใช่ 👻     |
| 4           | มีการบำบัดหรือกำจัดข                                                                                                    | ของเสียที่เกิดจากกิ                                                                                                    | าจกรรมการกักสัตร์                                                                                                    | ว้อย่างเหมาะสม ไม่ป                                                                                                    | ต่อยออกสู่สิ่งแวดล้                                                                                       | 211                                                                                                    |                    |                           |                               | ١                                         | ใช่ 👻     |
|             |                                                                                                    | คะแนนรวม                                                                                                    | 80                                                                                                    |                                                                                                    |                                                                                                    |                                                                                                    |                    |                           |                               |                                           |           |
|             | สราโนล                                                                                                    | การตรวจรับรอง                                                                                                    | ผ่านเกณฑ์การตร                                                                                                    | _<br>การรับรอง มีอายการ                                                                                                    | รับรอง ด ปี (คะแรก                                                                                        | รวมเอลี่ยตั้งแต่ ๙๐                                                                                               | - 000 fit 😽 🗾      |                           |                               |                                           |           |
|             |                                                                                                    |                                                                                                    |                                                                                                    |                                                                                                    |                                                                                                    |                                                                                                    |                    |                           |                               |                                           |           |
|             | าของ เปลือ วะบอบการ                                                                                                    |                                                                                                    |                                                                                                    |                                                                                                    | 1                                                                                                    |                                                                                                    |                    |                           |                               |                                           |           |
|             | เลขที่ใบคำขอ ต.ร.1                                                                                                    | 621051112600                                                                                                    | 000002                                                                                                    | ×                                                                                                    | ]                                                                                                    |                                                                                                    |                    |                           |                               |                                           |           |
|             | เลขที่ใบคำขอ ต.ร.1<br>ผู้ขออนุญาต                                                                                                    | 621051112600<br>นายณรงค์ จีนตว                                                                                                    | 000002<br>3                                                                                                    | ×                                                                                                    | ]                                                                                                    | . U.                                                                                                    |                    |                           |                               |                                           |           |
|             | เลขที่ในคำขอ ค.ร.1<br>ผู้ขออนุญาด<br>ที่อยู่ผู้ขออนุญาด                                                                                                    | 621051112600<br>นายณรงค์ จินดวง<br>เลขที่ 23/02 หมู่                                                                                                    | 000002<br>ง<br>11 ซอย 22 กกม<br>ดรวจรับรองใหย่                                                                                                    | ×<br>144 ตำบลบ่อยาง อั                                                                                                    | านาอเมืองสงขลา จัง<br>เว็บเรอง                                                                            | หวัดสงขลา                                                                                                    |                    |                           |                               |                                           |           |
|             | เลชที่ในคำขอ ค.ร.1<br>ผู้ขออนุญาด<br>ที่อยู่ผู้ขออนุญาด<br>ประเภทการรับรอง<br>วัตกประสาด                                                                                                    | 621051112600<br>นายณรงค์ จินดวง<br>เลขที่ 23/02 หมู่<br>() ขอรับรองการเ<br>01 เพื่อการน่านรัง                                                                                                    | 000002<br>ง<br>11 ซอย 22 กกม<br>ตรวจรับรองใหม่<br>ในราชอากกลักร                                                                                           | ×<br>144 ต้าบตบ่อยาง อั<br>ขอต่ออายุการ                                                                                                    | าเกอเมืองสงขลา จัง<br>วรับรอง                                                                             | หวัดสงขลา<br>เลซที                                                                                                |                    |                           |                               |                                           |           |
|             | เลขริในคำขอ ค.ร.1<br>ผู้ขออบุญาค<br>ที่อยู่ผู้ขออบุญาค<br>ประเภทการรับรอง<br>วัตฉุประสงค์                                                                                                    | 621051112600<br>นายณรงค์ จินดวง<br>เลซที่ 23/02 หมู่<br>ขอรับรองการเ<br>01 เพื่อการนำเข้าใ<br>๗ สัตว์                                                                                                    | 000002<br>ง<br>11 ซอย 22 คณ<br>ตรวจรับรองใหม่<br>ในราชอาณาจักร                                                                                            | ×<br>44 ตำบสบ่อยาง อ่<br>ขอต่ออายุการ<br>น้ำเชื้อและเอีง                                                                                                    | าเภอเมืองสงขลา จัง<br>รับรอง<br>พวิโอ                                                                     | หวัดสงขถา<br>เสชที<br>]                                                                                           |                    |                           |                               |                                           |           |
|             | เลขริโนคำขอ ค.ร.1<br>ผู้ขออนุญาค<br>ที่อยู่ผู้ขออนุญาค<br>ประเภทการรับรอง<br>วัตถุประสงค์<br>ประเภท ซี<br>ชื่อสถานกักกันตัสว์                                                                                                    | 621051112600<br>นายณรงค์ จีนดวง<br>เลขที่ 23/02 หมู่<br>๑ ขอรับรองการเ<br>01 เพื่อการนำเช้าไ<br>๑ สัตว์<br>บริษัท จริงใจ จำกับ                                                                                                    | 000002<br>ง<br>11 ซอย 22 กณ<br>ตรวจรับรองใหม่<br>ในราชอาณาจักร<br>ด                                                                                       | ×<br>1 44 ด้ามสน่อยาง อ่<br>ขอต่ออายุการ<br>น้ำเชื้อและเอีง                                                                                                    | าเภอเมืองสงขดา จัง<br>รับรอง<br>เข้าโอ                                                                    | หวัดสงขลา<br>เลซที<br>]                                                                                           |                    |                           |                               |                                           |           |
|             | เลขที่ในค่าขอ ค.ร.1<br>ผู้ขออนุญาค<br>ที่อยู่ผู้ขออนุญาค<br>ประเภทการรับรอง<br>วัตถุประสงค์<br>ประเภท<br>ซื่อสถานกักกันลัสภ์<br>ดังอยู่บ้านเลขที                                                                                                    | 621051112600<br>มายณรงค์ จีนคว.<br>เสซที่ 23/02 หมู่<br>๑ ขอวับรองการผ<br>01 เพื่อการนำเข้าใ<br>๑ สัตว์<br>บริษัท จริงใจ จำกับ<br>999                                                                                                    | 000002<br>ง<br>11 ซอย 22 กณ<br>ตรวรรับรองใหม่<br>ในราชอาณาจักร<br>ด                                                                                       | ×<br>144 ตำมณบ่อยาง อ่<br>ขอค่ออายุการ<br>น้ำเชื้อและเอ็ม<br>หมู่                                                                                                    | าเกอเมืองสงขสา จัง<br>รับรอง<br>เมริโอ<br>9                                                               | หวัดสงขลา<br>เลชที<br>]                                                                                           |                    |                           |                               |                                           |           |
|             | เลขที่ในค่าขอ ค.ร.1<br>ผู้ขออนุญาค<br>ที่อยู่ผู้ขออนุญาค<br>ประเภทการรับรอง<br>วัสถุประสงค์<br>ประเภท<br>ซื่อสถานกักกันสัตว์<br>ตั้งอยู่บ้านเลขที<br>ครอก                                                                                                    | 62105111260(<br>ນາຍເມະຈ.ค์ ຈີນຄວ.<br>ແອເກີ 23/02 หມູ່<br>ອ້າຍກັນເອົາໄ<br>ເອົາຄຳ<br>ມີອີອັກ ຈຈິຈັດ ຈຳກັດ<br>999                                                                                                    | 000002<br>ง<br>11 ขอย 22 คณ<br>ตรวจรับรองใหม่<br>ในราชอาณาจักร<br>ด                                                                                       | ×<br>144 ตำบลบ่อยาง อ่<br>ขอต่ออายุการ<br>บ้าเชื้อและเอ็ม<br>มนู่<br>ชอย                                                                                                    | านาอเมืองสงขสา จัง<br>รับรอง<br>มาร์โอ<br>9                                                               | หวัดสงขดา<br>เลซที<br>]<br>]                                                                                      |                    |                           |                               |                                           |           |
|             | เลขที่ในค่าขอ ค.ร.1<br>ผู้ขออนุญาค<br>ที่อยู่ผู้ขออนุญาค<br>ประเภทการรับรอง<br>วัตถุประสงค์<br>ประเภท<br>ซื้อสถานกักกันลัตว์<br>ตั้งอยู่บ้านเลขที<br>ตรอก<br>ค่าบล/อำเภอ/จังหวัด                                                                                                    | 621051112600<br>มายณรงค์ จีนตวง<br>เลซที่ 23/02 หมู่<br>ขอวับรองการส<br>01 เพื่อการนำเช้าไ<br>ซิสาว์<br>บริษัท จริงใจ จำกัด<br>999<br>260308 ตำแลนำ                                                                                                    | 000002<br>ง<br>11 ขอย 22 กณ<br>ดรวจรับรองใหม่<br>ในราชอาณาจักร<br>ด<br>เจ                                                                                 | ×<br>144 ด้านหน่อยาง อ่<br>ขอต่ออายุการ<br>น้ำเชื้อและเอ็ม<br>หมู่<br>ขอย<br>ขอย<br>รังหวัดนครนายก                                                                                                    | านกอเมืองสงขดา จัง<br>รับรอง<br>มาริโอ<br>9                                                               | หวัดสงขลา<br>เลซที<br>]<br>]                                                                                      |                    |                           |                               |                                           |           |
|             | เลขที่ใบค่าขอ ค.ร.1<br>ผู้ขออบุญาค<br>ที่อยู่ผู้ขออบุญาค<br>ประเภทการรับรอง<br>วัตถุประสงค์<br>ประเภท<br>ซื้อสถานกักกันลัดว์<br>ดั้งอยู่บ้านเลขที่<br>ครอก<br>คำบล/อำเภอ/จังหวัค<br>รหัลไปรษณีย์                                                                                                    | 621051112600<br>มายณรงค์ จินควง<br>ขอวันรองการ<br>ขอวันรองการ<br>ข้อร้าง<br>สำคัญ<br>มาริษัท จริงใจ จำกั<br>999<br>260308 ล่านคป่า<br>26100                                                                                                    | 000002<br>ง<br>11 ขอย 22 คนเ<br>พาวจรับรองไหม่<br>ในราชอาณาจักร<br>ด<br>าชะ อำเภอบ้านนา จั                                                                | ×<br>144 ตำบณ่อขาง อั<br>ขอต่ออายุการ<br>น้ำเชื้อและเอีม<br>หมู่<br>ขอย<br>โอหวัดนครนายก<br>โทรศัพท์                                                                                                    | านาอเมืองสงขดา จัง<br>รับรอง – – – – – – – – – – – – – – – – – – –                                        | หวัดสงขลา<br>เกซที<br>]<br>]                                                                                      | ดบน                |                           |                               |                                           |           |
| พื่นรั      | เลขที่ใบค่าขอ ค.ร.1<br>ผู้ขออนุญาค<br>ที่อยู่ผู้ขออนุญาค<br>ประเภทการรับรอง<br>วัตถุประสงค์<br>ซื่อสถานกักกันลัตว์<br>ตั้งอยู่บ้านเลขที<br>ค่าบล/อำเภอ/จังหวัค<br>รหัสไปรษณีย์<br>ยีสถานกักกันลัตว์ซึ่งมีร้อง                                                                                                    | 621051112600<br>ນາຍແຕະທີ ຈີນຄວວ<br>ເທດທີ 23/02 າດຢູ່<br>ອີ ຫລັງມາລອດກາງ<br>ອີ ທັດງ໌<br>ມາອີສ່າງ ຈະບໍລິດ ຈຳກັນ<br>260308 ຄຳນາດປ່າ<br>26100<br>ຜູ້ຄຸມຮອບ ຈຳນານ                                                                                                    | 000002<br>3<br>11 ຈອຍ 22 ຄາມ<br>ສາວຈຈີນາລະໂທມ່<br>ໃນຮາອອາດມາຈັກຈ<br>ທ<br>າຍະ ອຳເກລນ້ຳແນນ ຈຶ                                                               | *<br>144 คำบกบ่อยาง อ่<br>ขอต่ออายุการ<br>น้ำเชื้อและเอีม<br>มยู่<br>ขอย<br>ขอย<br>โทรศัพท์<br>ไร                                                                                                    | าเภอเมืองสงขดา จัง<br>าวันรอง<br>มาวิโอ<br>9<br>(089-88888888<br>(089-88888888888888888888888888888888888 | หวัดสงขดา<br>เลซที<br>]<br>]<br>งาน                                                                               | ( กนน              | ตารางวา                   |                               |                                           |           |
| พื้นรั      | เลขที่ใบค่าขอ ค.ร.1<br>ผู้ขออบุญาค<br>ที่อยู่ผู้ขออบุญาค<br>ประเภทการรับรอง<br>วัลดุประสงค์<br>ประเภท<br>ซื่อสถานกักกันสัตว์<br>ตั้อสุบานกงานกักกันสัตว์<br>ครอก<br>คราค<br>คราค<br>รหัสโปรษณีย์<br>มีสถานกักกันสัตว์ซึ่งมีร้วง<br>บุคลากรดูแลลัตว์ 5                                                                               | 621051112600<br>มายเฉรงค์ จันดวอง<br>มายกรงค์ 4 แตรง<br>ขางรับรองการ<br>ขางกับรองการ<br>ขางกับรองการ<br>ขางกับรองการ<br>260308 ต่ามงปา<br>260308 ต่ามงปา<br>26100<br>ส้อมรอบ จำนวน<br>gr มีผัตรมราชป                                                                                                    | 000002<br>ง<br>11 ขอย 22 คณ<br>ครวจรับรองใหม่<br>ในราชอาณาจักร<br>ด<br>                                                                                   | × 44 ตำบลบ่อยาง อั ขอต่ออายุการ น้าเชื่อและเอิง น้าเชื่อและเอิง ขอย เองวัดนครนายก โรงราัดนครนายก โรงราัดและรายอา                                                                                                    | าเภอเมืองสงขดา จัง<br>วันรอง<br>พร้โอ<br>(089-88888888<br>(                                               | หวัดสงขลา<br>เลซที่<br>]<br>]<br>งาน<br>มุญมี                                                                     | ດນນ<br>ໂກຣຄາຣ      |                           | โบรศัก                        |                                           |           |
| พื้นรั      | เลขที่ใบค่าขอ ค.ร.1<br>ผู้ขออบุญาค<br>ที่อยู่ผู้ขออบุญาค<br>ประเภทการรับรอง<br>วัตถุประสงค์<br>ประเภท<br>ซื่อสถานกักกับลัสร์<br>ตั้งอยู่บ้านเลขที<br>ตั้งอยู่บ้านเลขที<br>ตรอก<br>ครั้งส่ประหณีย์<br>เสียถานภักกับลัสร์ซึ่งมีร้อ<br>บุคลากรดูแลลัสก์ 2                                                                              | 621051112600<br>มายเมรงท์ จินตวอ<br>เหตรี 23/02 หมู่<br>ขางวันรองการ<br>ขางวันรองการ<br>11 เพื่อการนำเข้าไ<br>ข้างวัน<br>ที่ ห้อารา<br>260308 คำแหน้า<br>260308 คำแหน้า<br>260308 คำแหน้า<br>260308 คำแหน้า<br>26100<br>เพื่อการอน จำนวน<br>g) มีส์ตามหายให้[                                                                                                    | 000002<br>ง<br>11 ขอย 22 กมน<br>ครวจรับรองใหม่<br>ในราชอาณาจักร<br>ค<br>ค<br>าชะ อำเภอบ้านนา จึ<br>[2<br>ฏิปที่งานประจำในะ<br>ปรีกษา ซื่อ                 | × 44 ตำบลบ่อยาง อ่ ขอต่ออายุการ น้าเชื้อและเอ้ง น้าเชื้อและเอ้ง มนู่ ขอย เจ็มาวัตนครนายก โหรศัพท์ ไร่ เถานกักกันสัตร์ ชื่อ                                                                                                    | านาอเมืองสงขณา จัง<br>*รับรอง<br>มาริโอ<br>9<br>(089-88388888<br>(                                        | หวัดสงขลา<br>เลขที่<br>]<br>]<br>งาน<br>บุญมี                                                                     | <br><br>โหรสาร     | ຄາກນາ                     | ໂທລຄັກ                        | mi la la la la la la la la la la la la la |           |
| ที่นรั      | เลขที่ใบค่าขอ ค.ร.1<br>ผู้ขออบุญาค<br>ที่อยู่ผู้ขออบุญาค<br>ประเภทการรับรอง<br>วัตฉุประสงค์<br>ประเภท<br>ซื่อสถานกักกันสัตว์<br>ตั้งอยู่บ้านเดขที<br>ตั้งอยู่บ้านเดขที<br>ตรอก<br>ตำบล/อันกอ/จังหวัด<br>รหัสโปรษณีย์<br>มีสถานกักกันสัตว์ซึ่งมีร้ว<br>บุคลากรดูแลสัตว์ 2                                                            | 621051112600<br>ນາຍແຕະທ໌ ຈິນສາວ-<br>ເຜຍທີ 23/02 หຍູ່<br>ອ້ ຫລ້າມຄວາກາດ<br>ອ້ ຫລ້າມ<br>ອ້ ທີ່ກຳ<br>ນຳ້ອີກາດຈິນ<br>260308 ຄຳນດນຳ<br>260308 ຄຳນດນຳ<br>260308 ຄຳນດນຳ<br>26100<br>ຈຳມດນາດນຳ<br>26100<br>ຈຳມດນາດນຳ<br>26100<br>ຈຳມດນາດນຳ                                                                                                    | 000002<br>ง<br>11 ขอย 22 ถาม<br>ตรวจรับรองใหม่<br>ในราชอาณาจักร<br>ต<br>เขะ อำเภอบ้านนา จึ<br>[2<br>ฏิบัติงานประจำในส<br>มวีติงานประจำกายใช               | <ul> <li>×</li> <li>44 ตำบลบ่อยาง อ่</li> <li>ขอต่ออายุการ</li> <li>น้ำเชื้อและเอ็ม</li> <li>น้ำเชื้อและเอ็ม</li> <li>หนู่</li> <li>ขอย</li> <li>หนู่</li> <li>ขอย</li> <li>เมระกับค์</li> <li>โทระกับค์</li> <li>โทระกับค์</li> <li>โรงเว็ตนครนายก</li> <li>โรงเว็ตนครนายก</li> <li>โรงเว็ตนครนายก</li> <li>แสงกนมักกันสัตร์ ร่อ</li> </ul> | านาอเมืองสงขสา จัง<br>รัวันรอง<br>พร้โอ<br>9<br>(089-88888888<br>(089-88888888888888888888888888888888888 | หวัดสงขลา<br>แทรที่<br>)<br>)<br>งาน<br>นุญมี<br>5                                                                | <br><br>โหรสาร<br> |                           | โบรศัก                        | mí                                        |           |
| ที่แก่      | เลขที่ในค่าขอ ค.ร.1<br>ผู้ขออบุญาค<br>ที่อยู่ผู้ขออบุญาค<br>ประเภทการรับรอง<br>วัตถุประสงค์<br>ประเภท (<br>ซื้อสถานกักกันลัตร์<br>ตั้งอยู่บ้านเลขที่<br>ตั้งอยู่บ้านเลขที่<br>ตั้งอยู่บ้านเลขที่<br>ตั้งอยู่บ้านเลขที่<br>ตั้งอยู่บ้านเลขที่<br>สำเภณ/ภักกลั/จังหรืด<br>รหัสไปรษณีย์<br>ปุคลากรดูแลลัตร์ 5                          | 621051112600<br>มายณรงค์ จันตรง<br>เลขที่ 23/02 หมู่<br>๑ ขลวันรองการส<br>๑ สัตร์<br>บริษัท จริงไร จำกั<br>999<br>260308 ต่านสป้า<br>26100<br>261000<br>26100<br>261000<br>261000<br>261000<br>261000<br>261000<br>261000<br>261000<br>261000<br>261000<br>261000<br>261000<br>261000<br>261000<br>2610000000000                                                                                                    | 000002<br>ง<br>11 ขอย 22 ถาม<br>ดาวจรับรองใหม่<br>ในราชอาณาจักร<br>ด<br>เขะ อำเภอบ้านนา จื<br>2<br>ฏิบัติงานประจำในส<br>ปรีกษา ชื่อ<br>มัติงานประจำภายให้ | ×<br>144 ตำบางปอยาจ อ่<br>ขอต่ออายุการ<br>บ้าเชื้อและเอ็ม<br>เมื่อ<br>ขอย<br>ขอย<br>เอาะภัคนครนายก<br>โทรศัพท์<br>ไร่<br>เกานกักกันสัตร์ ชื่อ<br>มสถานภักกันสัตร์ รี                                                                                                    | านาอเมืองสงขลา จัง<br>รับรอง<br>ๆ<br>ๆ<br>089-8888888<br>089-88888888<br>14714<br>คน มีที่พัก             | หวัดสงขลา<br>เลซที่<br>)<br>)<br>งาน<br>มุญมี<br>(บุญมี<br>5<br>5                                                 | <br><br><br>คน<br> | คน มีที่า                 | โประศัก<br>โประศัก<br>ไประศัก | mí<br>mí                                  | nu        |
| ทันย์<br>โป | เลขที่ใบค่าขอ ค.ร.1<br>ผู้ขออบุญาค<br>ที่อยู่ผู้ขออบุญาค<br>ประเภทการรับรอง<br>วัตถุประสงค์<br>ประเภท<br>ซื้อสถานกักกันลัดร์<br>ตั้งอยู่บ้านเลขที<br>ตั้งอยู่บ้านเลขที<br>ตั้งอยู่บ้านเลขที<br>ตั้งอยู่บ้านเลขที<br>ตั้งอยู่บ้านเลขที<br>ตั้งอยู่บ้านเลขที<br>เริ่งไปรษณีย์<br>มีสถานกักกันลัตร์ซึ่งมีรุ้ว<br>มุคลากรดูแลลัดร์<br>ร | 621051112600<br>มายณรงค์ จินตรง<br>เดชที่ 23/02 หมู่<br>๑ ขอวันรองการ<br>1 เดือการนำเข้า)<br>๑ สัตร์<br>บริษัท จริงโจ จำกั<br>999<br>260308 ต่านสน้า<br>999<br>260308 ต่านสน้า<br>26100<br>261000<br>26100<br>2610000000000 | 000002<br>ง<br>11 ขอย 22 กมน<br>ตรวจรับรองใหม่<br>ในราชอาณาจักร<br>ต<br>าชะ อำเภอบ้านนา จั<br>2<br>ฏิบัติงานประจำในะ<br>ปรีกษา ชื่อ<br>มัติงานประจำภายให  | ×<br>144 คำบายปอยาง ส<br>ขอต่ออายุการ<br>น้ำเชื้อแกะเอ็ม<br>ระบั<br>ขอย<br>ขอย<br>เอาร์กันกรณายก<br>โทรศัพท์<br>ไร่<br>เถานกักกันสัตร์ ชื่อ<br>มสถานกักกันสัตร์ รี                                                                                                    | านาอเมืองสงขลา จัง<br>รับรอง<br>ขับรอง<br>9<br>089-88888888<br>089-88888888<br>112711<br>112711           | หวัดสงขดา<br>เลซที<br>]<br>]<br>]<br>]<br>]<br>]<br>]<br>]<br>]<br>]<br>]<br>]<br>]<br>]<br>]<br>]<br>]<br>]<br>] | <br><br><br>คน<br> | (<br>คารางวา<br>คน มีที่ก | โบรศัพ<br>โบรศัพ              | mi<br>mi                                  | nu        |

หน้าจอบันทึกข้อมูล

คลิกปุ่ม เพื่มรายการใหม่
 เพื่อเพิ่มแบบคำขอรับการตรวจรับรองสถานกักกันสัตว์ ที่ผ่านการรับคำขอ เพื่อมา
 บันทึกผลสรุปคะแนนตรวจรับรองสถานกักกันสัตว์ รายการใหม่

### <u>ข้อมูลหลักฐานประกอบคำร้อง</u>

1. จากหน้าจอบันทึกข้อมูล คลิกปุ่ม

+ เพิ่มข้อมูล เพื่อเพิ่มข้อมูล โปรแกรมจะแสดงหน้าจอดังรูป

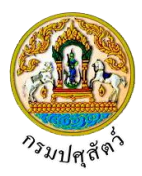

| เป็น เป็น เป็น เป็น เป็น เป็น เป็น เป็น                                                                                                    |
|----------------------------------------------------------------------------------------------------|
| มาวารรัฐแต่งรายประกอบหาร้อง       หมายเป็น     หลาย       1     ************************************                                                                                                    |
| <ul> <li>แห่งไป ระยะกลีป 133 (к ≤ ) ( ) ( ) ( ) ( ) ( ) ( ) ( ) ( ) ( )</li></ul>                                                                                                    |
| ส่งไฟ       หลักขุนประกอบคำร้อง       หมายแหล       -         1             3       แผลที่เป็นการโปลดหนัดร์โลดโหลง            4       แผลมี่ห้างของอาจารก่ารๆในเร็าวณศาสมักษ์เท่า            2       ทำการป้อนรายละเอียดต่าง ๆ ดังนี้             2.1.       ป้อนหลักฐานประกอบคำร้อง หรือ คลิกปุ่ม             2.1.       ป้อนหลักฐานประกอบคำร้อง หรือ คลิกปุ่ม             2.1.       ป้อนหลักฐานประกอบคำร้อง หรือ คลิกปุ่ม              3       แต่อเลือกข้อมูลจาก List รายการที่แสดง กรณี              2.1.       ป้อนหลักฐานประกอบคำร้อง หรือ คลิกปุ่ม               3.       คลิกปุ่ม                    3.       คลิกปุ่ม |
| 2       สันนาษะเมียนกับ         3       แสส์ส์การในตามสักริมแหลงสาย         4       แสนังสักรฐานประกอบคำร้อง         7       หน้าจอเพิ่มข้อมูลหลักฐานประกอบคำร้อง         2.       ทำการป้อนรายละเอียดต่าง ๆ ดังนี้         2.1.       ป้อนหลักฐานประกอบคำร้อง หรือ คลิกปุ่ม         .       เพื่อเลือกข้อมูลจาก List รายการที่แสดง กรณี ต้องการยกเลิกเงื่อนไขที่ระบุ ให้คลิกปุ่ม         .2.       ป้อนหมายเหตุ         3.       คลิกปุ่ม         .       เพื่อยกเลิกการบันทึกข้อมูล         .       คลิกปุ่ม         .       เพื่อบันทึกข้อมูล โปรแกรมจะแสดงกล่องข้อความดังรูป                                                |
| 3       แสนให้แหางไปแทบบักษ์เกิดสังสาป         4       แสนให้แหางในแทบบักษ์แก้วิเลสังสาป         หน้าจอเพิ่มข้อมูลหลักฐานประกอบคำร้อง         2.       ทำการป้อนรายละเอียดต่าง ๆ ดังนี้         2.1.       ป้อนหลักฐานประกอบคำร้อง หรือ คลิกปุ่ม         ั       เพื่อเลือกข้อมูลจาก List รายการที่แสดง กรณี<br>ด้องการยกเลิกเงื่อนไขที่ระบุ ให้คลิกปุ่ม         2.2.       ป้อนหมายเหตุ         3.       คลิกปุ่ม          เพื่อยกเลิกการบันทึกข้อมูล         4.       คลิกปุ่ม          เพื่อบันทึกข้อมูล โปรแกรมจะแสดงกล่องข้อความดังรูป                                                                                     |
| <ul> <li>4 แผนจัสตังของอาจารก่างๆในหริกณศกาศภาษ์แสดง</li> <li>หน้าจอเพิ่มข้อมูลหลักฐานประกอบคำร้อง</li> <li>ทำการป้อนรายละเอียดต่าง ๆ ดังนี้</li> <li>2.1. ป้อนหลักฐานประกอบคำร้อง หรือ คลิกปุ่ม</li> <li>เพื่อเลือกข้อมูลจาก List รายการที่แสดง กรณี<br/>ต้องการยกเลิกเงื่อนไขที่ระบุ ให้คลิกปุ่ม</li> <li>2.2. ป้อนหมายเหตุ</li> <li>คลิกปุ่ม</li> <li>เพื่อยกเลิกการบันทึกข้อมูล</li> <li>คลิกปุ่ม</li> <li>เพื่อบันทึกข้อมูล โปรแกรมจะแสดงกล่องข้อความดังรูป</li> </ul>                                                                                                    |
| <ul> <li>หน้าจอเพิ่มข้อมูลหลักฐานประกอบคำร้อง</li> <li>2. ทำการป้อนรายละเอียดต่าง ๆ ดังนี้</li> <li>2.1. ป้อนหลักฐานประกอบคำร้อง หรือ คลิกปุ่ม <ul> <li>เพื่อเลือกข้อมูลจาก List รายการที่แสดง กรณี ต้องการยกเลิกเงื่อนไขที่ระบุ ให้คลิกปุ่ม <ul> <li>2.2. ป้อนหมายเหตุ</li> </ul> </li> <li>3. คลิกปุ่ม <ul> <li>เพื่อยกเลิกการบันทึกข้อมูล</li> </ul> </li> <li>4. คลิกปุ่ม <ul> <li>เพื่อบันทึกข้อมูล โปรแกรมจะแสดงกล่องข้อความดังรูป</li> </ul> </li> </ul></li></ul>                                                                                                    |
| <ol> <li>ทำการป้อนรายละเอียดต่าง ๆ ดังนี้</li> <li>2.1. ป้อนหลักฐานประกอบคำร้อง หรือ คลิกปุ่ม  (พื่อเลือกข้อมูลจาก List รายการที่แสดง กรณี<br/>ต้องการยกเลิกเงื่อนไขที่ระบุ ให้คลิกปุ่ม </li> <li>2.2. ป้อนหมายเหตุ</li> <li>3. คลิกปุ่ม  (พื่อยกเลิกการบันทึกข้อมูล</li> <li>4. คลิกปุ่ม  (พื่อบันทึกข้อมูล โปรแกรมจะแสดงกล่องข้อความดังรูป</li> <li>ข้อความจากระบบ </li> </ol>                                                                                                    |
| <ul> <li>ตองการยกเลกเงอนเขทระบุ เหคลกบุม ^</li> <li>2.2. ป้อนหมายเหตุ</li> <li>3. คลิกปุ่ม independential เพื่อยกเลิกการบันทึกข้อมูล</li> <li>4. คลิกปุ่ม independential เพื่อบันทึกข้อมูล โปรแกรมจะแสดงกล่องข้อความดังรูป</li> <li>ข้อความจากระบบ *</li> </ul>                                                                                                    |
| <ol> <li>2.2. ป้อนหมายเหตุ</li> <li>3. คลิกปุ่ม indianarsบันทึกข้อมูล</li> <li>4. คลิกปุ่ม indiau เพื่อบันทึกข้อมูล โปรแกรมจะแสดงกล่องข้อความดังรูป</li> <li>ข้อความจากระบบ *</li> </ol>                                                                                                    |
| <ol> <li>คลิกปุ่ม <sup>*</sup> เพื่อยกเลิกการบันทึกข้อมูล</li> <li>คลิกปุ่ม <sup>*</sup> เพื่อบันทึกข้อมูล โปรแกรมจะแสดงกล่องข้อความดังรูป</li> <li>ข้อความจากระบบ *</li> </ol>                                                                                                    |
| <ol> <li>คลิกปุ่ม  พื่อบันทึกข้อมูล โปรแกรมจะแสดงกล่องข้อความดังรูป</li> <li>ข้อความจากระบบ ×</li> </ol>                                                                                                    |
| ข้อความจากระบบ ×                                                                                                    |
|                                                                                                    |
| (1) ข้อความ<br>บันทึกข้อมูลสำเร็จ                                                                                                    |
| คลิกปุ่ม 🗙 เพื่อปิดกล่องข้อความบันทึก                                                                                                    |
| <u>ข้อมูลแหล่งที่มาของสัตว์ที่จะนำเข้ากัก</u>                                                                                                    |
| 1. จากหน้าจอบันทึกข้อมูล คลิก Tab                                                                                                    |
| เด้กฐานประกอบคำร้อง <b>แหล่งร่มาของสัตว์ที่⇔ะมาเข้ากัก</b> ชนิดสัตว์ อุปกรณ์ที่มีภายในสถานกักกัน มาตรการในการควบคุมป้องกัน                                                                                                    |
| + เพิ่มข้อมูล – ณาข้อมูล                                                                                                    |
| ตารางข้อมูลแหล่งที่มาของสัตว์ที่จะนำเข้ากัก                                                                                                    |
| หน้าที่ 1/1 รายการที่ 1-2/2 🛛 🖌 🗖 1 🕞 🕅 5 💌 โปหน้าที่ 🌔                                                                                                    |
| ดำหับที่         แหล่งที่มาของสัตว์ที่จะม่นข้ากัก         หมายเหตุ         -           1         ผลิเนอง </td                                                                                                    |

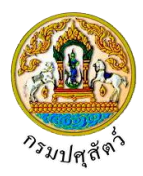

| หลักฐ | รานประกอบค่ | าร้อง แหล่งที่มาของสัตว์ที่จะนำเข้ากัก ชนิดสัต | ว์ อุปกรณ์ที่มีภายในสถานกักกัน | มาตรการในการควบคุมป้องกัน |          |                          |
|-------|-------------|------------------------------------------------|--------------------------------|---------------------------|----------|--------------------------|
|       |             |                                                |                                |                           |          | + เพิ่มข้อมูล – ลบข้อมูล |
|       |             |                                                | ตารางข้อมูลแหล่งที่            | มาของสัตว์ที่จะนำเข้ากัก  |          |                          |
|       |             | หน้าที่ 1/                                     | 1 รายการที่ 1-2/2 🦷 🚺 🚺        | ► H - ไปหน้               | ักที 🔁   |                          |
|       | ลำดับที่    | แหล่งที่มาของเ                                 | สัตว์ที่จะนำเข้ากัก            |                           | หมายเหตุ | -                        |
|       | 1           |                                                |                                | -                         |          | ~ ×                      |
|       | 2           | ผลิตเอง                                        |                                |                           |          | 1                        |
|       | 3           | นำมาจากฟาร์มหรือแหล่งเลี้ยงสัตว์ภายในประเทศ    |                                |                           |          | 1                        |

หน้าจอเพิ่มข้อมูลแหล่งที่มาของสัตว์ที่จะนำเข้ากัก

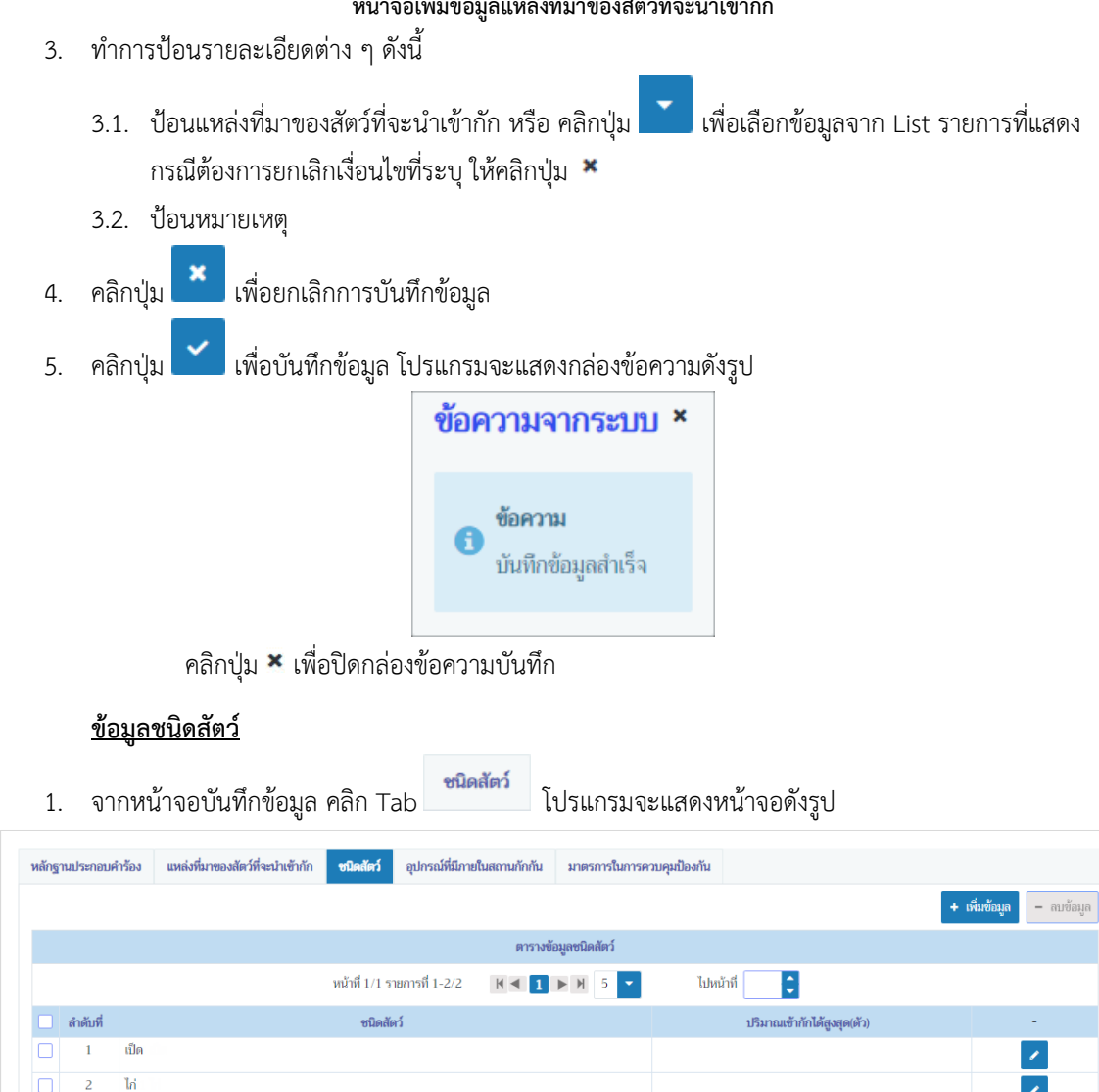

+ เพิ่มข้อมูล เพื่อเพิ่มข้อมูล โปรแกรมจะแสดงหน้าจอดังรูป คลิกปุ่ม 2.

.

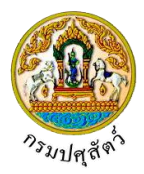

| หลักฐานประกอบคำร้อง แหล่งที่มาของสัตว์ที่จะนำเข้ากัก <mark>ขปิดสัตว์</mark> อุปกรณ์ที่มีภายในสถานกักกัน มาตรการในการควบคุมป้องกัน                                                                                                    |
|----------------------------------------------------------------------------------------------------|
| + เพิ่มข้อมูล – ลบข้อมูล                                                                                                    |
| ตารางข้อมูลชนิดลัตว์                                                                                                    |
| หน้าที่ 1/1 รายการที่ 1-2/2 🔣 🛃 💽 🖌 🔽 ไปหน้าที่ 😂                                                                                                    |
| ลำดับที่ ชนิดสัตว์ ปริมาณเข้ากับได้สูงสุด(ตัว) -                                                                                                    |
|                                                                                                    |
| 2 ເປັດ                                                                                                    |
|                                                                                                    |
| หน้าจอเพิ่มข้อมลชนิดสัตว์                                                                                                    |
| <ol> <li>ทำการป้อนรายละเอียดต่าง ๆ ดังนี้</li> </ol>                                                                                                    |
|                                                                                                    |
| 3.1.   ป้อนชนิดสัตว์ หรือ คลิกปุ่ม 🗾 เพื่อเลือกข้อมูลจาก List รายการที่แสดง กรณีต้องการยกเลิกเงื่อนไข                                                                                                    |
| ที่ระบ ให้คลิกป่น 🗙                                                                                                    |
| $2.2$ down Exponence ( $\tilde{m}_{0}$ )                                                                                                    |
| 5.2. บอนบรม เฉลข เกกาะต่องสุด(ดา)                                                                                                    |
| 4. คลิกปุ่ม 🎽 เพื่อยกเลิกการบันทึกข้อมูล                                                                                                    |
| 5. คลิกป่ม 🔽 เพื่อบันทึกข้อมล โปรแกรมจะแสดงกล่องข้อความดังรป                                                                                                    |
|                                                                                                    |
| ภอเลาเหง เบระบบ                                                                                                    |
|                                                                                                    |
| ข้อความ                                                                                                    |
| บันทึกข้อมูลสำเร็จ                                                                                                    |
|                                                                                                    |
|                                                                                                    |
| คลกบุม 🏝 เพอบดกลองขอความบนทก                                                                                                    |
| v. cata o v.v.                                                                                                    |
| <u>ข้อมูลอุปกรณ์ที่มีภายในสถานกักกัน</u>                                                                                                    |
| 1 ออจหน้ออจนับเพื่อข้อมอ ออิอ T-t                                                                                                    |
| 1. งากทนางอบนทกาขอมูล คลกา Iab                                                                                                    |
| หลักฐานประกอบคำร้อง แหล่งที่มาของสัตว์ที่จะนำเข้ากัก ชนิดสัตว์ <mark>อุปกรณ์ที่มีภายในสถานกักกัน</mark> มาตรการในการควบคุมป้องกัน                                                                                                    |
| + เพื่มเข้อมูล – ลมข้อมูล                                                                                                    |
| ตารางข้อมูลอุปกรณ์ที่มีภายในสถานกักกัน                                                                                                    |
| หน้าที่ 1/1 รายการที่ 1-3/3 🛛 🗶 📕 5 🔹 ไปหน้าที่ 😂                                                                                                    |
| ลำดับที่ อุปกรณ์ที่มีภายในสถานกักกัน * หมายเหตุ -                                                                                                    |
| ☐ 1 ทางเดินผ่านน้ำยาท่าเชื้อโรคสำหรับบุคคลที่ผ่านเข้า-ออกสถามกักกันสัตว์                                                                                                    |
| 2     รัวล้อมรอบพื้นที่สถามที่กักกันสัตว์ ที่สามารถป้องกันสัตว์ เช่น ภูมัช ไม่ให้ผ่ามเข้ามาภายใน                                                                                                    |
| 📋 3 แหลงนาเขสาหรับสถานกักกันส์คว่ได้แก่ () ระบบบ่อบาคาล () บ่อเกิบน่าผิวดิน () แม่น่าล่าธาร () ประปา น่อบาคาล , น่อเก็บน่าผิวดิน                                                                                                    |
|                                                                                                    |
| <ol> <li>คลิกปุ่น</li> <li>เพื่อเพิ่มข้อมูล</li> <li>เพื่อเพิ่มข้อมูล โปรแกรนอะแสดงหม้าอออดังระป</li> </ol>                                                                                                    |
| <ol> <li>มายแบ่ง</li> <li>มายแบ่ง</li></ol> |

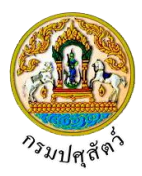

| หลักฐา | านประกอบคำ | ร้อง แหล่งที่มาของสัตว์ที่จะนำเข้ากัก ชนิดสัตว์ <mark>อุปกรอภ์ที่มีภายในสถานกักกัน</mark> มาตรการในการค | บคุมป้องกัน                 |
|--------|------------|----------------------------------------------------------------------------------------------------|-----------------------------|
|        |            |                                                                                                    | + เพิ่มข้อมูล 🛛 – สมข้อมูล  |
|        |            | ตารางข้อมูลอุปกรณ์ที่มีภายในสถานกัก                                                                     | ίu                          |
|        |            | หน้าที่ 1/1 รายการที่ 1-3/3 🛛 🕅 🔍 👤 💌                                                                   | ไปหน้าที่                   |
|        | ลำดับที่   | อุปกรณ์ที่มีภายในสถานกักกัน *                                                                           | หมายเหตุ -                  |
|        | 1          |                                                                                                    | × ×                         |
|        | 2          | ทางเดินผ่านน้ำขาฆ่าเชื้อโรคสำหรับบุคคลที่ผ่านเข้า-ออกสถานกักกันสัตว์                                    | 1                           |
|        | 3          | รั้วล้อมรอบพื้นที่สถานที่กักกันสัตว์ ที่สามารถป้องกันสัตว์ เช่น สุนัข ไม่ให้ผ่านเข้ามากายใน             |                             |
|        | 4          | แหล่งน้ำใช้สำหรับสถานกักกันสัตว์ได้แก่ ( ) ระบบบ่อบาดาล ( ) บ่อเก็บน้ำผิวดิน ( ) แม่น้ำลำธาร ( ) ประปา  | บ่อบาดาล , บ่อเก็บน้ำผิวดิน |

#### หน้าจอเพิ่มข้อมูลอุปกรณ์ที่มีภายในสถานกักกัน

- 3. ทำการป้อนรายละเอียดต่าง ๆ (เครื่องหมายดอกจัน หมายถึง ฟิลด์ที่จำเป็นต้องป้อนข้อมูล) ดังนี้
  - 3.1. ป้อนอุปกรณ์ที่มีภายในสถานกักกัน หรือ คลิกปุ่ม
     เพื่อเลือกข้อมูลจาก List รายการที่แสดง กรณี ต้องการยกเลิกเงื่อนไขที่ระบุ ให้คลิกปุ่ม
  - 3.2. ป้อนหมายเหตุ
- 4. คลิกปุ่ม 🎽 เพื่อยกเลิกการบันทึกข้อมูล
- 5. คลิกปุ่ม 🎽 เพื่อบันทึกข้อมูล โปรแกรมจะแสดงกล่องข้อความดังรูป

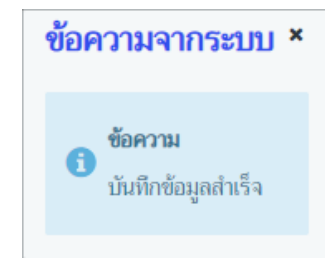

คลิกปุ่ม 🛪 เพื่อปิดกล่องข้อความบันทึก

#### <u>ข้อมูลมาตรการในการควบคุมป้องกัน</u>

 1. จากหน้าจอบันทึกข้อมูล คลิก Tab
 มาตรการในการควบคุมป้องกัน
 โปรแกรมจะแสดงหน้าจอดังรูป

 พลักฐานประกอบคำร้อง
 แหล่งหีนาของลัคว์ที่จะมำเข้ากัก
 ชนิดลัคว์
 อุปกรณ์ที่มีกายในสถานกักกัน
 มาตรการในการควบคุมป้องกัน

 + เพิ่มต้อมูล
 - สมตัญ
 - สมตัญ

|          | ตารางข้อมูลมาตรการในการควบคุมป้อง                                          | กัน       |     |
|----------|----------------------------------------------------------------------------|-----------|-----|
|          | หน้าที่ 1/1 รายการที่ 1-3/3 🛛 🕅 🛋 🚺 🕨 🕇 5 💌                                | ไปหน้าที่ |     |
| ลำดับที่ | มาตรการในการควบคุมป้องกัน                                                  | หมายเหตุ  | -   |
| 1        | มีมาตรการห้ามผู้ที่ไม่เกี่ยวข้องเข้ามากายในสถานกักกันสัตว์อย่างเข้มงวด     |           | × . |
| 2        | มีการจดบันทึกรายละเอียดยานพาหนะ บุคคล ก่อนเข้าภายในสถานกักกันสัตว์ทุกครั้ง |           | 1   |
| 3        | มีระบบการทำความสะอาดโรงเรือนหรือคอกกักสัตว์อย่างสม่ำเสมอ ทุกๆวัน           |           | 1   |

คลิกปุ่ม
 หม่มข้อมูล

เพื่อเพิ่มข้อมูล โปรแกรมจะแสดงหน้าจอดังรูป

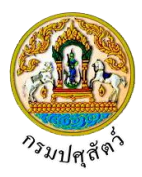

| หลักฐา | านประกอบค่ | าร้อง แหล่งที่มาของสัตว์ที่จะนำเข้ากัก ชนิดสัต        | ว์ อุปกรณ์ที่มีภายในสถานกักกับ | มาตรการในการควบคุมป้องกัน |                          |
|--------|------------|-------------------------------------------------------|--------------------------------|---------------------------|--------------------------|
|        |            |                                                       |                                |                           | + เพิ่มข้อมูล – ลบข้อมูล |
|        |            |                                                       | ตารางข้อมูลมาด                 | งการในการควบคุมป้องกัน    |                          |
|        |            | หน้าที่ 1/                                            | l รายการที่ 1-3/3 🛛 🔣 🗹        | 🕨 🕅 🧹 ไปหน้าที่           |                          |
|        | ลำดับที่   | มาตรการในก                                            | รควบคุมป้องกัน                 | หมายเหตุ                  | -                        |
|        | 1          |                                                       |                                | ▼                         | ✓ ×                      |
|        | 2          | มีมาตรการห้ามผู้ที่ไม่เกี่ยวข้องเข้ามาภายในสถานกักกัน | สัตว์อย่างเซ้มงวด              |                           | 1                        |
|        | 3          | มีการจดบันทึกรายละเอียดยานพาหนะ บุคคล ก่อนเข้าภ       | ายในสถานกักกันสัตว์ทุกครั้ง    |                           | 1                        |
|        | 4          | มีระบบการทำความสะอาดโรงเรือนหรือคอกกักสัตว์อย่        | งสม่ำเสมอ ทุกๆวัน              |                           | 1                        |

หน้าจอเพิ่มข้อมูลมาตรการในการควบคุมป้องกัน

- 3. ทำการป้อนรายละเอียดต่าง ๆ ดังนี้

  - 3.2. ป้อนหมายเหตุ
- 4. คลิกปุ่ม 🎽 เพื่อยกเลิกการบันทึกข้อมูล
- 5. คลิกปุ่ม 🎽 เพื่อบันทึกข้อมูล โปรแกรมจะแสดงกล่องข้อความดังรูป

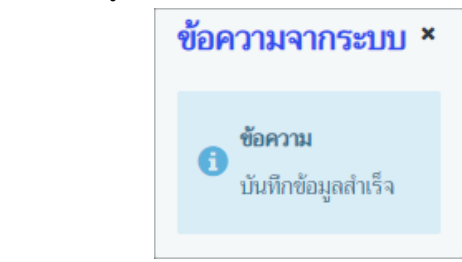

คลิกปุ่ม 🛪 เพื่อปิดกล่องข้อความบันทึก

- <u>การแก้ไขข้อมูล มีรายละเอียดดังต่อไปนี้</u> รายละเอียดส่วนของเจ้าหน้าที่ที่ตรวจรับรอง
- จากหน้าจอบันทึกข้อมูล สามารถทำการแก้ไขข้อมูลหลักที่ต้องการ เช่น ประธานกรรมการ ชื่อผู้ลงนาม, ตำแหน่งผู้ลงนาม, กรรมการ ชื่อผู้ลงนาม, ตำแหน่งผู้ลงนาม, กรรมการและเลขานุการ ชื่อผู้ลงนาม, ตำแหน่งผู้ ลงนาม เป็นต้น
- คลิกปุ่ม × ยกเลิก เพื่อยกเลิกการบันทึกข้อมูลที่แก้ไข
- คลิกปุ่ม <sup>\* ยกเลิก</sup> เพื่อบันทึกข้อมูลที่แก้ไข โปรแกรมจะแสดงกล่องข้อความ "แก้ไขข้อมูลสำเร็จ" คลิกปุ่ม <sup>\*</sup> เพื่อปิดกล่องข้อความบันทึก

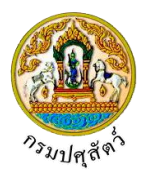

### <u>ข้อมูลเกณฑ์พื้นฐาน</u>

- คลิกปุ่ม เพื่อเลือกข้อมูลเกณฑ์พื้นฐานจาก List รายการที่แสดง บรรทัดหลังรายการหัวข้อพิจารณาที่ ต้องการ สามารถทำการแก้ไขข้อมูล เช่น ผลการตรวจ
- คลิกปุ่ม <sup>อ</sup>บันทึก
   เพื่อบันทึกข้อมูลที่แก้ไข โปรแกรมจะแสดงกล่องข้อความ "แก้ไขข้อมูลสำเร็จ"
   คลิกปุ่ม \* เพื่อปิดกล่องข้อความการแก้ไขข้อมูล

### <u>ข้อมูลเกณฑ์ที่พิจราณา</u>

- สามารถทำการแก้ไขข้อมูลหลักที่ต้องการ เช่น ประธานกรรมการ ชื่อผู้ลงนาม, ตำแหน่งผู้ลงนาม, กรรมการ ชื่อผู้ลงนาม, ตำแหน่งผู้ลงนาม, กรรมการและเลขานุการ ชื่อผู้ลงนาม, ตำแหน่งผู้ลงนาม เป็นต้น
- คลิกปุ่ม <sup>อ นั่นทึก</sup> เพื่อบันทึกข้อมูลที่แก้ไข โปรแกรมจะแสดงกล่องข้อความ "แก้ไขข้อมูลสำเร็จ" คลิกปุ่ม × เพื่อปิดกล่องข้อความการแก้ไขข้อมูล

#### <u>ข้อมูลหลักฐานประกอบคำร้อง</u>

- 1. คลิกปุ่ม 🚺 บรรทัดหลังรายการที่ต้องการแก้ไข สามารถทำการแก้ไขข้อมูล เช่น หมายเหตุ

### <u>ข้อมูลแหล่งที่มาของสัตว์ที่จะนำเข้ากัก</u>

- 1. คลิกปุ่ม 🚺 บรรทัดหลังรายการที่ต้องการแก้ไข สามารถทำการแก้ไขข้อมูล เช่น หมายเหตุ

#### <u>ข้อมูลชนิดสัตว์</u>

- 1. คลิกปุ่ม 🚺 บรรทัดหลังรายการที่ต้องการแก้ไข สามารถทำการแก้ไขข้อมูล เช่น ปริมาณเข้ากักได้สูงสุด(ตัว)
- คลิกปุ่ม iwี่อบันทึกข้อมูลที่แก้ไข โปรแกรมจะแสดงกล่องข้อความ "แก้ไขข้อมูลสำเร็จ" คลิกปุ่ม iwี่อปิดกล่องข้อความการแก้ไขข้อมูล

#### <u>ข้อมูลอุปกรณ์ที่มีภายในสถานกักกัน</u>

- 1. คลิกปุ่ม 🚺 บรรทัดหลังรายการที่ต้องการแก้ไข สามารถทำการแก้ไขข้อมูล เช่น หมายเหตุ
- คลิกปุ่ม iwื่อบันทึกข้อมูลที่แก้ไข โปรแกรมจะแสดงกล่องข้อความ "แก้ไขข้อมูลสำเร็จ"
   คลิกปุ่ม × เพื่อปิดกล่องข้อความการแก้ไขข้อมูล

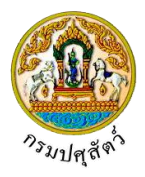

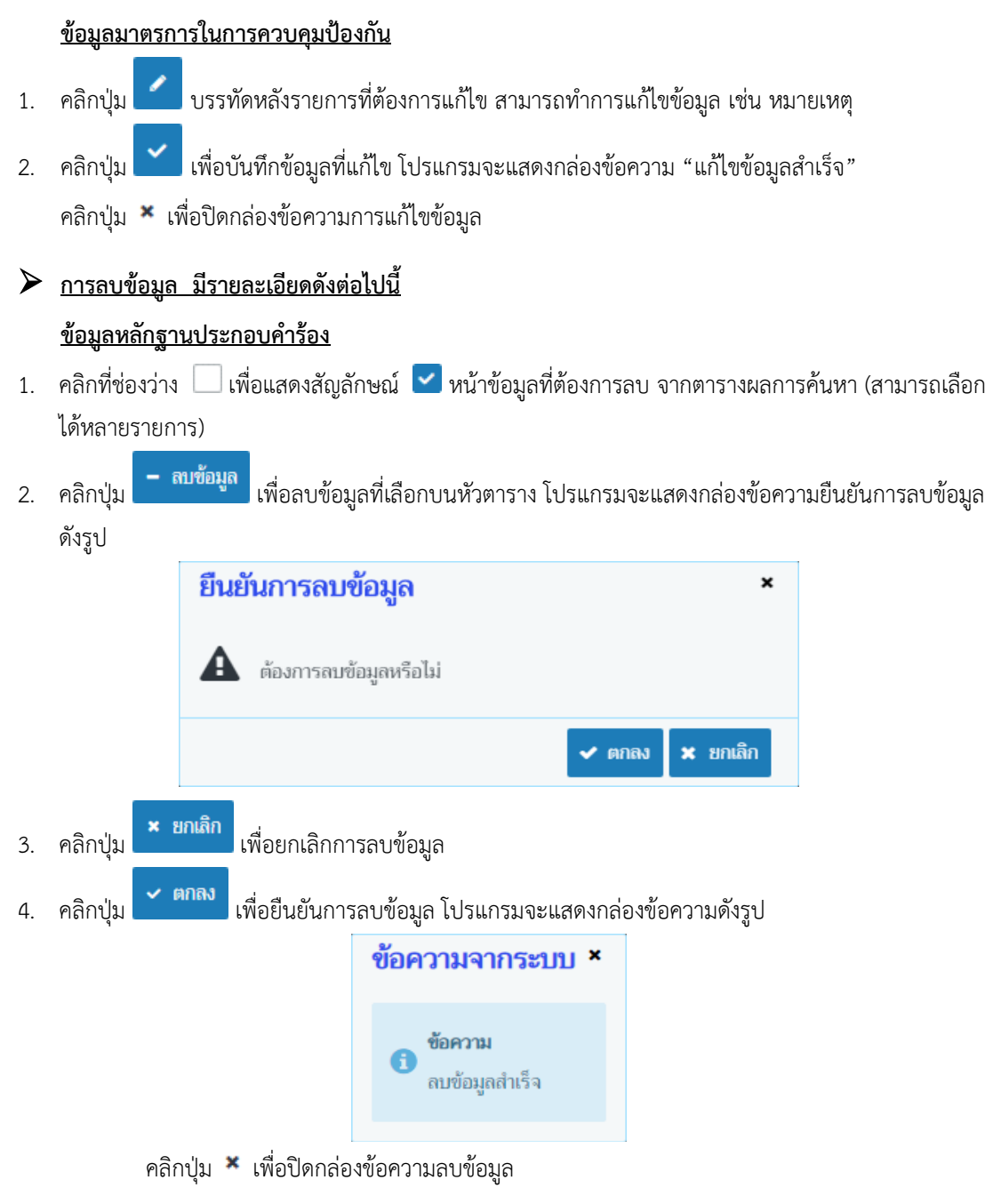

<u>ข้อมูลแหล่งที่มาของสัตว์ที่จะนำเข้ากัก</u> มีขั้นตอนการลบข้อมูลเหมือนกับ "ข้อมูลหลักฐานประกอบคำร้อง" ตามที่ได้กล่าวไว้ข้างต้น

<u>ข้อมูลชนิดสัตว์</u> มีขั้นตอนการลบข้อมูลเหมือนกับ "ข้อมูลหลักฐานประกอบคำร้อง" ตามที่ได้กล่าวไว้ข้างต้น <u>ข้อมูลอุปกรณ์ที่มีภายในสถานกักกัน</u> มีขั้นตอนการลบข้อมูลเหมือนกับ "ข้อมูลหลักฐานประกอบคำร้อง" ตามที่ได้กล่าวไว้ข้างต้น

<u>ข้อมูลมาตรการในการควบคุมป้องกัน</u> มีขั้นตอนการลบข้อมูลเหมือนกับ "ข้อมูลหลักฐานประกอบคำร้อง" ตามที่ได้กล่าวไว้ข้างต้น

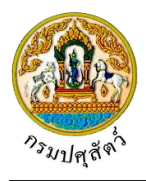

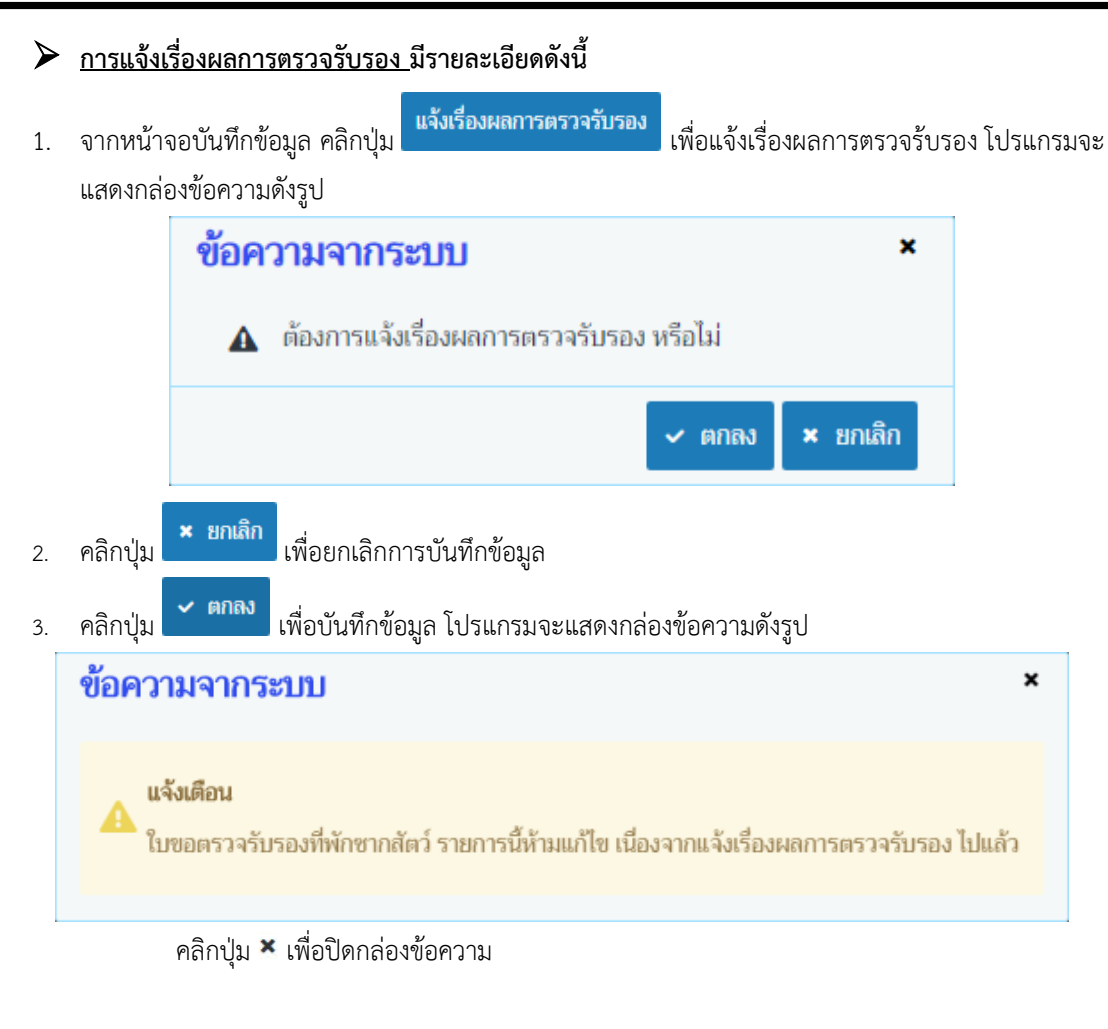

### ภารพิมพ์รายงาน มีรายละเอียดดังนี้

จากหน้าจอบันทึกข้อมูล คลิกปุ่ม <sup>(1)</sup> พิมพ์รายงาน
 เพื่อแบบสรุปคะแนนตรวจรับรองสถานกักกันสัตว์
 โปรแกรมจะแสดงกล่องข้อความดังรูป

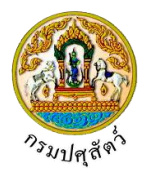

| แบบสรปคะแนนตรวจรับรองสถานกักกันสัตว์                                                        | ແບບ ต.ร. ๒ |
|---------------------------------------------------------------------------------------------|------------|
| ส่วนที่ ๑ ข้อมูลทั่วไป                                                                      |            |
| ชื่อสถานกักกันสัตว์ <u>บริษัท จริงใจ จำกัด</u> ชินิดสัตว์ที่กัก <u>เป็ด, ไก่</u>            |            |
| กักได้ครั้งละไม่เกิน ตัว                                                                    |            |
| วัตถุประสงค์การกักกันสัตว์ <u>เพื่อการนำเข้าในราชอาณาจักร</u> วันที่ตรวจรับรอง <u>oa/oa</u> | ଇଟିଅନ      |
| ส่วนที่ ๒ เกณฑ์พื้นฐาน                                                                      |            |

| หัวข้อพิจารณา                                                                                | ીર્ષ | ไม่ใช่ |
|----------------------------------------------------------------------------------------------|------|--------|
| ไม่มีการเลี้ยงในสถานกักกันสัตว์                                                              | /    |        |
| หากมีการเลี้ยงอยู่ก่อนต้องจัดให้มีคอกกักหรือโรงเรือนสำหรับกักสัตว์นำเข้าที่เหมาะสม           |      |        |
| และต้องทำความสะอาดพักคอกว่างอย่างน้อย ๑๔ วันก่อนจะนำสัตว์ชุดใหม่เข้ากัก                      |      |        |
| มีรั้วรอบบริเวณสถานกักกันสัตว์ที่สามารถป้องกันสุนัขไม่ให้เข้ามาภายในบริเวณได้                | /    |        |
| มีระบบป้องกันกำจัดเชื้อโรคและควบคุมบุคคล ยานพาหนะที่เข้า-ออกสถานกักกันสัตว์อย่างเข้มงวด      | /    |        |
| มีการบำบัดหรือกำจัดของเสียที่เกิดจากกิจกรรมการกักสัตว์อย่างเหมาะสม ไม่ปล่อยออกสู่สิ่งแวดล้อม | /    |        |

#### ส่วนที่ ๓ เกณฑ์ที่เกี่ยวข้อง

| หัวข้อพิจารณา                                                                                                    | คะแนนเต็ม | คะแนนที่ได้ | หมายเหตุ |
|----------------------------------------------------------------------------------------------------|-----------|-------------|----------|
| สถานกักกันสัตว์อยู่ห่างแหล่งชุมชนและแหล่งเลี้ยงสั<br>ตว์ประเภทหรือชนิดเดียวกันกับสัตว์ที่จะนำเข้ากัก อย่างน้อย ๓ กิโลเมตร | ଉଝଁ       | ගං          |          |
| มีรั้วขั้นที่สองแบ่งพื้นที่อยู่อาศัยของคนออกจากพื้นที่กักกันสัตว์                                                         | æ         | æ           |          |
| บริเวณประตูทางเข้า-ออก มีการพ่นน้ำยาฆ่าเชื้อโรคยานพาหนะและบุคคล                                                           | <u>@0</u> | രഠ          |          |
| มีวิธีและอุปกรณ์บังคับสัตว์ที่มั่นคงแข็งแรง สำหรับปฏิบัติการใดๆ กับตัวสัตว์                                               | æ         | æ           |          |
| มีห้องสำหรับเปลี่ยนเครื่องแต่งกายและมีชุดแต่งกายเฉพาะสำหรับผู้ปฏิบัติงาน                                                  | ଟା        | ď           |          |
| มีที่เก็บอาหารสัตว์ที่เหมาะสมป้องกันสัตว์พวก นก หนูและป้องกันฝนสาด                                                        | æ         | ٩.<br>٩     |          |
| หน้าทางเข้าคอกกักมีอ่างน้ำยาฆ่าเชื้อโรคสำหรับจุ่มเท้าและอ่างล้างมือ                                                       | æ         | æ           |          |
| มีสถานที่และวิธีกำจัดซากสัตว์และของเสียจากการกักกันสัตว์ที่เหมาะสม                                                        | ଟା        | æ           |          |
| มีแหล่งน้ ำสะอาดสำหรับเลี้ยงสัตว์และใช้ภายในสถานกักกันสัตว์เพียงพอ                                                        | ď         | ć           |          |
| สภาพคอกกักสัตว์มีความเหมาะสมกับการกักสัตว์แต่ละชนิด ไม่ทรมานสัตว์                                                         | ଉଝଁ       | രഠ          |          |
| มีเอกสารบันทึกอาการสัตว์ระหว่างการกักให้ตรวจสอบได้                                                                        | ଟା        | ć           |          |
| มีสัตวแพทย์ดูแลอาการสัตว์และควบคุมการใช้เวชภัณฑ์                                                                          | ଟା        | ć           |          |
| มีผู้ดูแลสัตว์ระหว่างการกักโดยเฉพาะ และพักอาศัยภายในสถานกักกันสัตว์                                                       | ଟା        | ٩           |          |
| รวม                                                                                                    | ၜဝဝ       | ದಂ          |          |

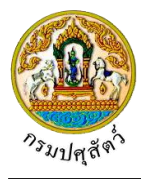

| สรุปผลการตรวจรับรอง                                                                                                    |                                                                                                    |                                              |
|----------------------------------------------------------------------------------------------------|----------------------------------------------------------------------------------------------------|----------------------------------------------|
| (/) ผ่านเกณฑ์การตรวจรับรอง มีอายุการรั<br>( ) ผ่านเกณฑ์การตรวจรับรอง มีอายุการรั<br>( ) ไม่ผ่านเกณฑ์การตรวจรับรอง (คะแนนร<br>( ) ไม่ผ่านเกณฑ์การตรวจรับรอง เนื่องจาก | บรอง ๑ ปี (คะแนนรวมเฉลี่ยตั้งแต่ ๘๐ - ๑๐๐ ค<br>บรอง ๙๐ วัน (คะแนนรวมเฉลี่ยตั้งแต่ ๖๐ - ๗๙ ค<br>รวมเฉลี่ย ไม่ถึง ๖๐ คะแนน)<br>ไม่ผ่านเกณฑ์พื้นฐานครบถ้วน ๙ ข้อ | ະແນນ)<br>າະແນນ)                              |
| ลงชื่อ                                                                                                    | ลงชื่อ                                                                                                    | ลงชื่อ                                       |
| (นายใจ อยู่ดี)                                                                                                    | (นายมี อยู่สุข)                                                                                                    | ( นายมา อยู่เย็น )                           |
| ตำแหน่ง เจ้าหน้าที่ ๑<br>ประธานกรรมการ                                                                                                    | ตำแหน่ง เจ้าหน้าที่ ๒<br>กรรมการ                                                                                                    | ดำแหน่ง เจ้าหน้าที่ ๓<br>กรรมการและเลขานุการ |
|                                                                                                    |                                                                                                    |                                              |
|                                                                                                    |                                                                                                    |                                              |
|                                                                                                    |                                                                                                    |                                              |
|                                                                                                    |                                                                                                    |                                              |
|                                                                                                    |                                                                                                    |                                              |
|                                                                                                    |                                                                                                    |                                              |
|                                                                                                    |                                                                                                    |                                              |
|                                                                                                    |                                                                                                    |                                              |
|                                                                                                    |                                                                                                    |                                              |
|                                                                                                    |                                                                                                    |                                              |
|                                                                                                    |                                                                                                    |                                              |
|                                                                                                    |                                                                                                    |                                              |
|                                                                                                    |                                                                                                    |                                              |
|                                                                                                    |                                                                                                    |                                              |
|                                                                                                    |                                                                                                    |                                              |
|                                                                                                    |                                                                                                    |                                              |

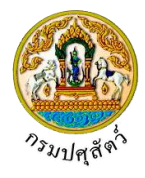

### <u>การแนบเอกสาร</u>

 จากหน้าจอบันทึกข้อมูลรายละเอียดส่วนของเจ้าหน้าที่ตรวจรับรอง คลิกปุ่ม เพื่อเพิ่มเอกสาร โปรแกรมจะแสดงหน้าจอดังรูป

| Loodecut ::          |                               |                      |                                    |                                       |       |
|----------------------|-------------------------------|----------------------|------------------------------------|---------------------------------------|-------|
| เอกสารแนบ            |                               |                      |                                    |                                       |       |
| + เพิ่มไฟล์ × ลบไฟล์ | 🛓 ดาวน์โหลด                   |                      |                                    |                                       |       |
|                      | ชื่อไฟล์                      | ขนาด                 | าไฟล์                              | หมายเหตุ                              |       |
| ไม่มีข้อมูล          |                               |                      |                                    |                                       |       |
|                      |                               | ₩ ◀ 📘                | ▶ H 5 -                            |                                       |       |
|                      |                               | หน้าจอเส             | อกสารแนบ                           |                                       |       |
| <b>+</b>             | เพิ่มไฟล์                     | ۲. ۲. ۲.             |                                    | 97 of .                               |       |
| 2. คลิกปุ่ม          | เพื่อเพิ่ม                    | ข้อมูลย่อย โปรแ      | กรมจะแสดง                          | งหน้าจอดังรูป                         |       |
| อัพโหลดไฟล์          |                               |                      |                                    |                                       |       |
| + เอืองไฟอ์          | อันโหลดไฟล์                   | 2                    |                                    |                                       |       |
|                      | ELEVENTEMEN SUPERIOR          | กรายสมป              |                                    |                                       |       |
|                      |                               |                      |                                    |                                       |       |
|                      |                               | หม้าออเพิ่ง          | แลกสารแบบ                          |                                       |       |
|                      |                               | 10000                |                                    |                                       |       |
| 5. คลิกปุ่ม 📩        | <b>เลือกไฟล์</b> เพื่อเลือ    | เกไฟล์เอกสารแน       | เบ ดังรูป                          |                                       |       |
| ٩                    | 🔕 Open                        |                      | Ű                                  |                                       | ×     |
|                      |                               | ocuments > DOC       | ٽ ~                                | Search DOC                            | Q     |
|                      | Organize 🔻 New fold           | ler                  |                                    |                                       | 0     |
|                      | CneDrive                      | Name                 | Date                               | Type                                  | Size  |
|                      | This PC                       | uiii 01_เอกสารประกอบ | 10/9/2561 14:15<br>10/9/2561 14:15 | Microsoft Word D.<br>Adobe Acrobat D. |       |
|                      | Desktop                       | 🖬 01_เอกสารประกอบ    | 10/9/2561 14:16                    | Microsoft Excel W                     |       |
|                      | Documents                     |                      |                                    |                                       |       |
|                      | Downloads Music               |                      |                                    |                                       |       |
|                      | Pictures                      |                      |                                    |                                       |       |
|                      | Videos                        |                      |                                    |                                       |       |
|                      | DATA (D:)                     |                      |                                    |                                       |       |
|                      |                               | <                    |                                    | a . +6                                | >     |
|                      | File r                        | ame:                 | ~                                  | เพลทงหมด<br>Open Cancel               | ~     |
|                      |                               |                      |                                    |                                       |       |
| 3.1. ให้ผู้ใช้เสี    | <b>เ</b> ื้อกไฟล์เอกสารที่ต้อ | งการ                 |                                    |                                       |       |
| ข้                   | Cancel                        |                      |                                    |                                       |       |
| 3.2. คลิกปุ่ม        | Cancel                        | เพื่อยกเลิกไฟล์เฮ    | บกสาร                              |                                       |       |
|                      | Open 🚽                        | สื่อและเป็นได้เวล    | ດດເງົາໄຮແດ                         |                                       |       |
| <i>.</i> 5.5. คลกบุม |                               | พอแนบเพลเอก          | สาร เบรแกร                         | มมจะแสดงหนาจอด                        | เงวูป |

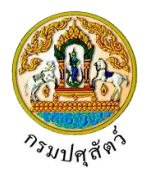

| อนเทยมเทย                                                                                                    | ×                                                                                                    |
|----------------------------------------------------------------------------------------------------|----------------------------------------------------------------------------------------------------|
| + เลือกไฟล์ ± อัพโหลดไฟล์ × ยกเลิกทั้งหมด                                                                                                    |                                                                                                    |
| 01_เอกสารประกอบ.pdf หมายเหตุ                                                                                                    | *                                                                                                    |
| หน้า                                                                                                    | จออัพโหลดไฟล์เอกสาร                                                                                                    |
| 3.4. ป้อนรายละเอียดต่างๆ ดังนี้                                                                                                    |                                                                                                    |
| 3.5. ป้อนหมายเหตุ                                                                                                    |                                                                                                    |
| 3.6. คลิกปุ่ม 🎽 เพื่อลบไฟล์เอกสาร                                                                                                    |                                                                                                    |
| 3.7. คลิกปุ่ม × ยกเลิกทั้งหมด เพื่อยกเลี                                                                                                    | ลิกทั้งหมด                                                                                                    |
| <ol> <li>4. คลิกปุ่ม</li> </ol>                                                                                                    | ไล์เอกสาร โปรแกรมจะแสดงหน้าจอดังรูป                                                                                                    |
| เอกสารแนบ                                                                                                    | ×                                                                                                    |
| + เพิ่มไฟล์ × ลบไฟล์ 🕹 ดาวน์โหลด                                                                                                    |                                                                                                    |
| <ul> <li>ชื่อไฟล์</li> <li>101_เอกสารประกอน.pdf</li> </ul>                                                                                                    | <b>ชนาดไฟล์ หมายเหตุ</b><br>16.25 KB อื่นๆ                                                                                                    |
| 1                                                                                                    | K∢ 1 ▶ H 5 ▼                                                                                                    |
|                                                                                                    | AL - 60                                                                                                    |
| หน้                                                                                                    | าจอบันทึกเอกสารแนบ                                                                                                    |
| หน้<br>4.1. กรณีต้องการแก้ไขข้อมูล คลิกปุ่ม                                                                                                    | าจอบันทิกเอกสารแนบ<br>บรรทัดหลังรายการที่ต้องการแก้ไข                                                                                                    |
| หน้<br>4.1. กรณีต้องการแก้ไขข้อมูล คลิกปุ่ม<br>4.2. กรณีต้องการลบไฟล์ หรือ ดาวน์โหลเ                                                                                                    | าจอบันทิกเอกสารแนบ<br>บรรทัดหลังรายการที่ต้องการแก้ไข  ด ให้คลิกที่ช่องว่าง 🗌 เพื่อแสดงสัญลักษณ์ 🗹 หน้าข้อมูลที่                                                                                                    |
| หน้<br>4.1. กรณีต้องการแก้ไขข้อมูล คลิกปุ่ม<br>4.2. กรณีต้องการลบไฟล์ หรือ ดาวน์โหลเ<br>ต้องการ โปรแกรมจะแสดงหน้าจอดัง                                                                                                    | าจอบันทิกเอกสารแนบ<br>บรรทัดหลังรายการที่ต้องการแก้ไข<br>ด ให้คลิกที่ช่องว่าง 🗌 เพื่อแสดงสัญลักษณ์ 🗹 หน้าข้อมูลที่<br>งรูป                                                                                                    |
| หน้<br>4.1. กรณีต้องการแก้ไขข้อมูล คลิกปุ่ม<br>4.2. กรณีต้องการลบไฟล์ หรือ ดาวน์โหลด<br>ต้องการ โปรแกรมจะแสดงหน้าจอดัง<br>เอกสารแนบ<br>+ เพิ่มฟล์ × ฒไฟล์ ▲ ศาวมิเหลด                                                                                                    | าจอบันทิกเอกสารแนบ<br>บรรทัดหลังรายการที่ต้องการแก้ไข<br>ด ให้คลิกที่ช่องว่าง 🗌 เพื่อแสดงสัญลักษณ์ 🗹 หน้าข้อมูลที่<br>งรูป<br>*                                                                                                    |
| หน้<br>4.1. กรณีต้องการแก้ไขข้อมูล คลิกปุ่ม<br>4.2. กรณีต้องการลบไฟล์ หรือ ดาวน์โหลด<br>ต้องการ โปรแกรมจะแสดงหน้าจอดัง<br>เอกสารแนม<br>+ เช่นไฟล์ × ตบไฟล์ ≜ ศาวบิโหลด<br>เ⊋ ซึ่งไฟล์                                                                                                    | าจอบันพิกเอกสารแนบ<br>บรรทัดหลังรายการที่ต้องการแก้ไข<br>ด ให้คลิกที่ช่องว่าง  (เพื่อแสดงสัญลักษณ์  (หน้าข้อมูลที่<br>งรูป<br>*                                                                                                    |
| หน้<br>4.1. กรณีต้องการแก้ไขข้อมูล คลิกปุ่ม<br>4.2. กรณีต้องการลบไฟล์ หรือ ดาวน์โหลด<br>ต้องการ โปรแกรมจะแสดงหน้าจอดัง<br>เอกสารแนม<br>+ เช่นไฟล์ ★ ณไฟล์ ▲ ศาวน์โหลด<br>© ชื่อไฟล์<br>© ชื่อไฟล์                                                                                                   | าจอบันพิกเอกสารแนบ<br>บรรทัดหลังรายการที่ต้องการแก้ไข<br>ด ให้คลิกที่ช่องว่าง () เพื่อแสดงสัญลักษณ์ () หน้าข้อมูลที่<br>งรูป<br>ชนคไฟล์ หมายเหตุ<br>16.25 KB อื่มๆ                                                                                                    |
| หน้<br>4.1. กรณีต้องการแก้ไขข้อมูล คลิกปุ่ม<br>4.2. กรณีต้องการลบไฟล์ หรือ ดาวน์โหลง<br>ต้องการ โปรแกรมจะแสดงหน้าจอดัง<br>เอกสารแนบ<br><ul> <li>เอกสารแนบ</li> <li>เอกสารแนบ</li> <li>เอกสารแนบ</li> <li>เอกสารแนบ</li> </ul>                                                                       | าจอบันพิกเอกสารแนบ<br>บรรทัดหลังรายการที่ต้องการแก้ไข<br>ด ให้คลิกที่ช่องว่าง □ เพื่อแสดงสัญลักษณ์ ✓ หน้าข้อมูลที่<br>งรูป<br><b>ชนทศไฟล์ หมายเหตุ</b><br>16.25 KB อื่นๆ<br>K < 1 ► M 5 ▼                                                                                                    |
| หน้<br>4.1. กรณีต้องการแก้ไขข้อมูล คลิกปุ่ม<br>4.2. กรณีต้องการลบไฟล์ หรือ ดาวน์โหลง<br>ต้องการ โปรแกรมจะแสดงหน้าจอดัง<br>เอกสารแนบ<br>+ เช่งไฟล์ × อบไฟล์ ▲ คาวบิโหลด<br>© ● ● 01_เอกสารประกอบ.pdf<br>5. คลิกปุ่ม                                                                                  | าจอบันพิกเอกสารแนบ<br>บรรทัดหลังรายการที่ต้องการแก้ไข<br>ด ให้คลิกที่ช่องว่าง □ เพื่อแสดงสัญลักษณ์ ✓ หน้าข้อมูลที่<br>งรูป<br>vunelwá หมายเหตุ<br>16.25 KB ยีมๆ<br>K < 1 ► M 5 •<br>น์โหลดไฟลเอกสาร                                                                                                    |
| หน้<br>4.1. กรณีต้องการแก้ไขข้อมูล คลิกปุ่ม<br>4.2. กรณีต้องการลบไฟล์ หรือ ดาวน์โหลด<br>ต้องการ โปรแกรมจะแสดงหน้าจอดัง<br>เอกสารแนบ<br>+ เช่นไฟล์ × อบไฟล์ ▲ คาวบ์โหลด<br>© ● ● 01_เอกสารประกอบ.pdf<br>5. คลิกปุ่ม ▲ คาวน์โหลด<br>เมื่อต้องการดบไฟล์                                                | าจอบันพิกเอกสารแนบ<br>บรรทัดหลังรายการที่ต้องการแก้ไข<br>ด ให้คลิกที่ช่องว่าง □ เพื่อแสดงสัญลักษณ์ ✓ หน้าข้อมูลที่<br>งรูป<br><sup> vunelwá</sup> หมายเหตุ<br>16.25 KB ยืมๆ<br>✓<br>K < 1 > H 5 ▼<br>น์โหลดไฟลเอกสาร<br>เอกสาร                                                                                                    |
| หน้<br>4.1. กรณีต้องการแก้ไขข้อมูล คลิกปุ่ม<br>4.2. กรณีต้องการลบไฟล์ หรือ ดาวน์โหลด<br>ต้องการ โปรแกรมจะแสดงหน้าจอดัง<br>เอกสารแนม<br>• ซึ่งไฟล์ × ฒไฟล์ ≜ ศาวน์โหลด<br>๔ ซึ่งไฟล์<br>๔ ขิ 01_เอกสารประกอบ.pdf<br>5. คลิกปุ่ม ▲ คาวน์โหลด<br>เมื่อต้องการดบไฟล์<br>คลิกปุ่ม ★ เพื่อปิดกล่องข้อความ | าจอบันพิกเอกสารแนบ<br>บรรทัดหลังรายการที่ต้องการแก้ไข<br>ด ให้คลิกที่ช่องว่าง □ เพื่อแสดงสัญลักษณ์ ✓ หน้าข้อมูลที่<br>งรูป<br><b>บบทฟฟล์ หมายเหตุ</b><br>16.25 KB อื่มๆ<br>K < 1 ► M 5 •<br>น์โหลดไฟลเอกสาร<br>เอกสาร                                                                                                    |
| หน้<br>4.1. กรณีต้องการแก้ไขข้อมูล คลิกปุ่ม<br>4.2. กรณีต้องการลบไฟล์ หรือ ดาวน์โหลง<br>ต้องการ โปรแกรมจะแสดงหน้าจอดัง<br>(อกสารแนบ<br>+ เช่งไฟล์ × ฒไฟล์ ▲ คาวน์โหลด<br>5. คลิกปุ่ม ▲ คาวน์โหลด เมื่อต้องการดาวฯ<br>6. คลิกปุ่ม × เพื่อปิดกล่องข้อความ<br>> <u>การออกจากโปรแกรม</u>                | าจอบันพิกเอกสารแนบ<br>บรรทัดหลังรายการที่ต้องการแก้ไข<br>ด ให้คลิกที่ช่องว่าง () เพื่อแสดงสัญลักษณ์ () หน้าข้อมูลที่<br>งรูป<br>บบคไฟล์ หมายเหตุ<br>16.25 KB มีมา<br>() 16.25 KB มีมา<br>() 16.25 KB มีมา<br>( |

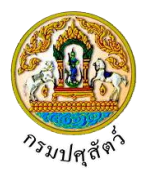

### บันทึกหนังสือรับรองสถานกักกันสัตว์เอกชน(ต.ร.4)

(Emm21i060)

#### วัตถุประสงค์

เพื่อใช้สำหรับออกหนังสือรับรองสถานกักกันสัตว์(ต.ร.4) โดยข้อมูลที่นำมาออกหนังสือรับรองได้จะต้อง มี สรุปผลการตรวจรับรองว่าผ่านเกณฑ์การตรวจรับรอง มีอายุรับรอง 1 ปี ที่ทางปศุสัตว์จังหวัด/ด่านส่งข้อมูลมาให้เท่านั้น

#### การใช้โปรแกรม

ระบบการเคลื่อนย้ายสัตว์และซากสัตว์ผ่านระบบอิเล็กทรอนิกส์ (e-Movement) >> คลิก อนุญาตจัดตั้งสถาน กักกันสัตว์ ที่พักซากสัตว์ เอกชน >> คลิก บันทึก >> คลิก บันทึกหนังสือรับรองสถานกักกันสัตว์เอกชน(ต.ร.4) โปรแกรมจะแสดงหน้าจอดังรูป

#### เงื่อนไขหรือข้อจำกัด

- เจ้าหน้าที่กองสารวัตรและกักกัน จะต้องมีข้อมูลผู้ใช้งานในระบบ
- มีข้อมูลแบบคำขอรับการตรวจรับรองสถานกักกันสัตว์ ที่ผ่านการตรวจรับรองสถานกักกันสัตว์ จาก เจ้าหน้าที่กรมปศุสัตว์จังหวัด/ด่าน แต่ยังไม่ได้ออกหนังสือรับรองจัดตั้งสถานที่พักซากสัตว์

| <b>กรมปศุสัตว์</b><br>ระบบการเคลื่อนย้ายสัตว์และขาย                                       | าสัตว์ผ่านระบบอิเล็กทรอนิกส์ (e-Mor                       | vement)                              | ซื่อ : นายadm<br>หุธ 10 นกทยน 25 | iinistrator surname                     |
|-------------------------------------------------------------------------------------------|-----------------------------------------------------------|--------------------------------------|----------------------------------|-----------------------------------------|
|                                                                                           | 1- 4                                                      |                                      |                                  |                                         |
| Emm211060 : บันทึกหนังสือรับรองสถานกัก                                                    | กันสัตว์เอกชน(ต.ร.4)                                      |                                      |                                  |                                         |
| เงอนไขการคนหา                                                                             | [                                                         |                                      |                                  |                                         |
| หน่วยงานที่บันทึกผลการตรวจรับ                                                             | รอง                                                       |                                      |                                  |                                         |
| วันที่ออกหนังสือรับรอง ตั้                                                                | งแต่ 10/04/2562 📋                                         | ถึง 10/                              | 04/2562                          |                                         |
| เลขที่หนังสือรับรอง (ต.                                                                   | 5.4)                                                      | เลขที่ใบคำขอ (ต.ร.1)                 |                                  |                                         |
| ชื่อสถานที่กักกัน                                                                         | ăตว์                                                      |                                      |                                  |                                         |
| วัตถุประสงค์การ                                                                           | vo*                                                       |                                      | •                                |                                         |
| ผู้ขออนุเ                                                                                 | ប្រាគ                                                     |                                      | •                                |                                         |
|                                                                                           |                                                           | Q ค้นหา × ยกเลิก                     |                                  |                                         |
|                                                                                           | ตารางข้อ:                                                 | มูลรายการคำขอการตรวจรับรองสถานกักกัน | สัตว์                            |                                         |
|                                                                                           | หน้าที่ 1/0 รายการที่ 1-0/0                               | K 4 1 > H 5 -                        | ไปหน้าที่                        |                                         |
| ลำดับที่ เลชที่ใบคำขอ ต.ร.1                                                               | ผู้ขออนุญาต                                               | ชื่อสถานที่กักกันสัตว์               | คะแนนที่ไ                        | ด้ สรุปผลการตรวจรับรอง                  |
| ไม่มีข้อมูล                                                                               |                                                           |                                      |                                  |                                         |
| กองสารวัดรและกักกัน ศูนย์ราชการกรมปศุสัตว์ 9<br>เบอร์โทรศัพท์ 0-2501-3473-5 ต่อ 106 Email | l หมู่ 4 ตำบลบางกะดี อำเภอเมืองปทุมธาน<br>emove@dld.go.th | ข่ จังหวัดปทุมธานี 12000             | Department Of Livestock I        | Development ©2018, All Rights Reserved. |

#### หน้าจอเริ่มต้น

เมื่อผู้ใช้คลิกเข้าสู่หน้าจอแล้ว โปรแกรมจะแสดงหน้าจอค้นหา เพื่อให้ผู้ใช้ทำการเพิ่มหรือค้นหาข้อมูลได้ ซึ่ง วิธีการทำงานของแต่ละส่วนมีดังนี้

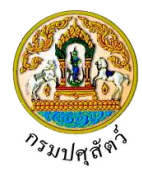

วิธีการใช้งานโปรแกรม

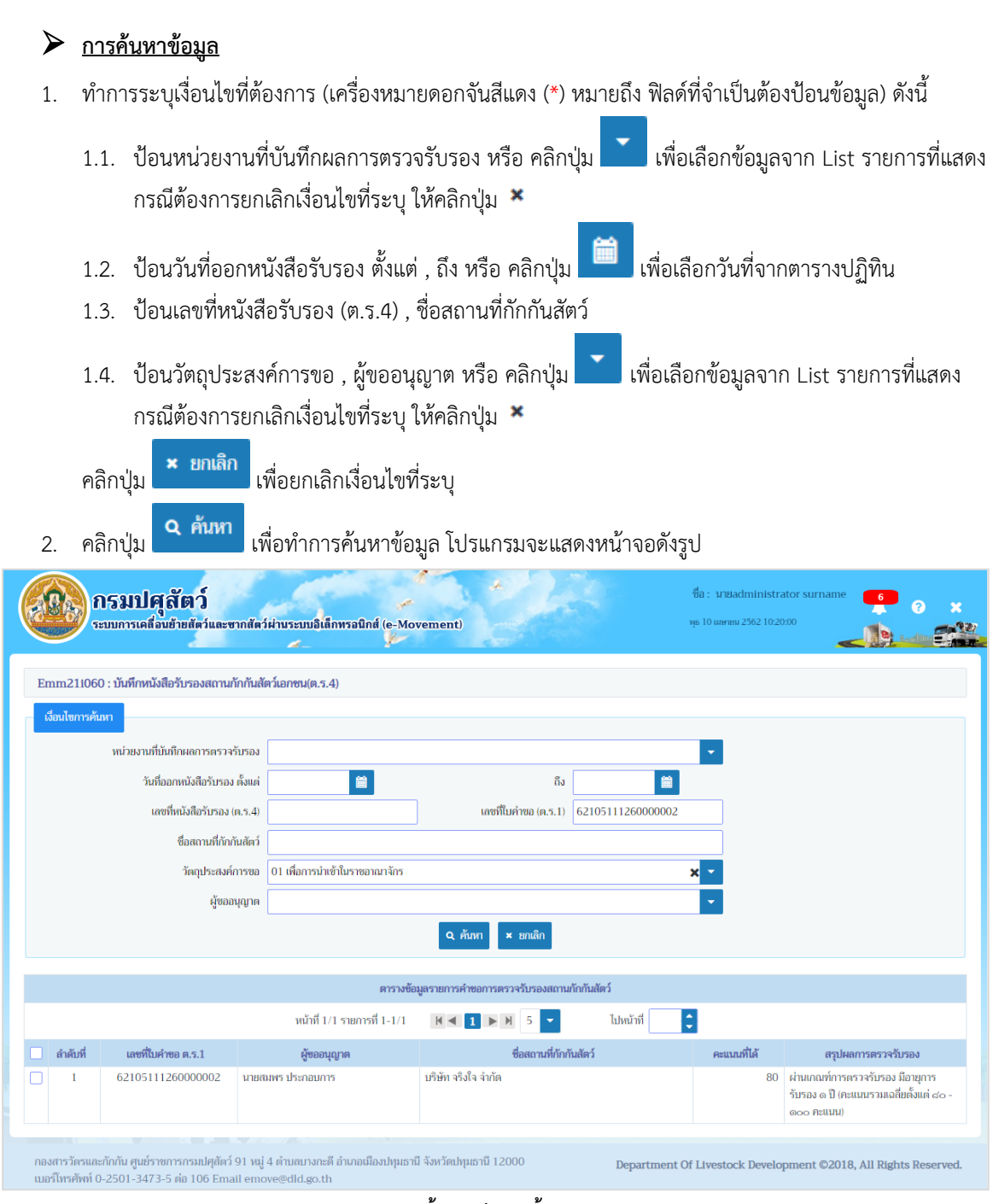

หน้าจอแสดงผลข้อมูล

หลังจากที่ผู้ใช้ทำการค้นหาข้อมูลเรียบร้อยแล้ว จึงทำการเลือกว่าต้องการบันทึก ซึ่งขั้นตอนการทำงานแต่ละ ส่วนมีดังนี้

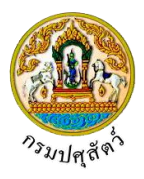

### การบันทึกออกหนังสือรับรองสถานกักกันสัตว์ (ต.ร.4)

 จากหน้าจอแสดงผลข้อมูล คลิกเลือกรายการแบบคำขอรับการตรวจรับรองสถานกักกันสัตว์ ที่ผ่านการตรวจ รับรองสถานกักกันสัตว์ ที่ต้องการออกหนังสือรับรองสถานกักกันสัตว์(ต.ร.4) โปรแกรมจะแสดงหน้าจอดังรูป

|               | ระบบการเคลื่อนข้าย                              | สัตว์และชากสัตว                                        | <b>ໍ</b> ່ມ່ານ <b>ຣະນນ</b> ອີເສັກາ        | ทรอนิกส์ (e-Mo                        | vement)                  | C                    |                  | vyn 10 un                  | ww.2562 10:25:09 | _112      | Lantina |
|---------------|-------------------------------------------------|--------------------------------------------------------|-------------------------------------------|---------------------------------------|--------------------------|----------------------|------------------|----------------------------|------------------|-----------|---------|
| nm2110        | 060 : บันทึกหนังสือรับ                          | รองสถานกักกันสั                                        | ัตว์เอกชน(ต.ร.4)                          | > บันทึก                              |                          |                      |                  |                            |                  |           |         |
| าขละเอียด     | ลส่วนของเจ้าหน้าที่ผู้ออกใ                      | บอนุญาต                                                |                                           |                                       |                          |                      |                  |                            |                  |           |         |
|               | Vazi                                            | ซึ่งเอนอกค.ศ. 5.4                                      |                                           |                                       | 1                        |                      | ສດານະໃນຄນດາງອ *  |                            |                  |           |         |
|               | ในอนุญาต                                        | น้ซ์ได้ตั้งแต่วันที่ *                                 | -                                         |                                       | J                        |                      | ถึงวันที่ *      |                            | -                |           |         |
|               |                                                 | ชื่อผ้องนาน                                            |                                           |                                       |                          | i i                  | ตำแหน่งผัดงนาม   |                            |                  |           |         |
|               |                                                 |                                                        | L                                         |                                       |                          | 1                    |                  |                            |                  |           |         |
| ายละเอียด     | ลส่วนของเจ้าหน้าที่ที่ตรวจ                      | วับรอง                                                 |                                           |                                       |                          |                      |                  |                            |                  |           |         |
|               |                                                 | วันที <mark>่ด</mark> รวจรับรอง                        | 09/04/2562                                | <b>m</b>                              |                          |                      |                  |                            |                  |           |         |
|               | ประธานกรร                                       | มการ ชื่อผู้ลงนาม                                      | นายใจ อยู่ดี                              |                                       |                          | 1                    | ตำแหน่งผู้ลงนาม  | เจ้าหน้าที่ 1              |                  |           |         |
|               | 033                                             | มการ ชื่อผู้คง <mark>น</mark> าม                       | นายมี อยู่สุข                             |                                       |                          |                      | ดำแหน่งผู้ลงนาม  | เจ้าหม้าที่ 2              |                  |           |         |
|               | กรรมการและเลขา                                  | นุการ ชื่อผู้คงนาม                                     | นาชมา อยู่เย็น                            |                                       |                          |                      | ตำแหน่งผู้สงนาม  | เจ้าหน้าที่ 3              |                  |           |         |
| เกณฑ์ศั้นรู   | ฐาน เกณฑ์ที่พิจารณ                              | 1                                                      |                                           |                                       |                          |                      |                  |                            |                  |           |         |
|               |                                                 |                                                        |                                           |                                       | ตารางเก                  | เณฑ์พื้นฐาน          |                  |                            |                  |           |         |
| สำคับ         |                                                 |                                                        |                                           | หัวขัดพืด                             | ารณา                     |                      |                  |                            |                  | ผลการตรวจ |         |
| я́            | ไม่มีการเลี้ยงในสถาบรับ                         | ากับสัตว์ มากมีการ                                     | เอี้ยงอยู่ก่องตัดงวัด                     | ให้มีคอกกักหรือโร                     | หรือนสำหรับกักสัด        | ว้นำเข้าที่เหมาะสน   | และต้องทำความสะจ | าดพักคกกว่างอย่าง          | ीलं              |           |         |
| Ker I.        | น้อย ๑๙ วันก่อนจะนำง่                           | ัดว <del>ัชุดใหม่เข้า</del> กัก                        | and a manual data                         |                                       |                          |                      |                  | and a survey of the of the |                  |           |         |
| 2             | มีรั้วรอบบริเวณสถานกั<br>มีระบบป้องกับก่างรับสำ | กกันสัตว์ที่สามารถi<br>ปัรคและความคร                   | ป้องกันสุนัขไม่ให้เข้า<br>เดล นามสาคมสำคั | เมากายในบริเวณได้<br>วิออกสถานจัดเว็บ | ใ<br>วัตว์อย่างเริ่ม ควา |                      |                  |                            | ੀਰ<br>19         |           |         |
| 4             | มีการบำบัดหรือกำจัดข                            | องเสียที่เกิดจากกิจะ                                   | ารรมกา <mark>ร</mark> กักสัตว์อย่         | างเหมาะสม ไม่ปล่อ                     |                          | 1                    |                  |                            | ใช่              |           |         |
|               |                                                 |                                                        |                                           |                                       |                          |                      |                  |                            |                  |           |         |
|               |                                                 | คะแนนรวม                                               | 80                                        |                                       |                          |                      |                  |                            |                  |           |         |
|               | สรุปผ                                           | <mark>ลการต</mark> รวจรับรอง                           | ฝานเกณฑ์การตรว                            | วจรับรอง มีอายุการ                    | รับรอง ๓ ปี (คะแนก       | มรวมเฉลี่ยตั้งแต่ สะ | - 000 Pt 👻       | ]                          |                  |           |         |
|               | All - Balder                                    | 1                                                      |                                           |                                       |                          |                      |                  |                            |                  |           |         |
| IN CONTRACTOR | พฯ เซอจ เกลูบจระเอบการ                          |                                                        |                                           |                                       |                          |                      |                  |                            |                  |           |         |
|               | เลซท์ในคำขอ ต.ร.1                               | 621051112600                                           | 000002                                    | ×                                     |                          |                      |                  |                            |                  |           |         |
|               | ผู้ขออนุญาต                                     | สมพร ประกอบกา                                          | 15                                        |                                       |                          |                      |                  |                            |                  |           |         |
|               | ที่อยู่ผู้ขออนุญาต                              | เลซที่ 23/02 หมู่                                      | 11 ซอย 22 mm                              | 44 ด้านสน่อยาง อั                     | าเภอเมืองสงขลา จั        | งหวัดสงขลา           |                  |                            |                  |           |         |
|               | ประเภทการรับรอง                                 | <ul> <li>ขอรับรองการ</li> </ul>                        | ดรวจรับรองใหม่                            | 🔘 ขอต่ออายุการ                        | เริ่มรอง                 | เลซพิ                |                  |                            |                  |           |         |
|               | วัตถุประสงค์                                    | เพื่อการนำเข้าในร                                      | าชอาณาจักร                                |                                       | *                        |                      |                  |                            |                  |           |         |
|               | ประเภท                                          | <ul> <li>ăn'i</li> </ul>                               |                                           | 🔘 นำเซือและเอิม                       | เมริโอ                   |                      |                  |                            |                  |           |         |
|               | 5                                               | D3B1 43914 410                                         | 19                                        | 1                                     |                          |                      |                  |                            |                  |           |         |
|               | ดงอยู่มานเสขท                                   | 999                                                    |                                           | મપ્                                   | 9                        |                      | 1                |                            |                  |           |         |
|               | ครอก                                            |                                                        | v                                         | 1995                                  |                          | -                    | 1111             |                            |                  |           |         |
|               | N 1100/10/10/10/10/10                           | PETER PEREPERT                                         | บานมา จรัท เด่นคร                         | ulun<br>S. v. t                       |                          |                      |                  |                            |                  |           |         |
|               | รหลเบรษณย                                       | 26100                                                  |                                           | 1120000                               | 089-8888888              | 1                    | Uradis           |                            |                  |           |         |
| n             | นออาจรอบจะสำนั                                  | <ul> <li>พอมวอบ จานวน</li> <li>มีสัตวแพบท์ป</li> </ul> | <br>ถิบัติงานประจำในคน                    | าว<br>ถานกักกันสัตว์ ซีล              |                          |                      | l                | 191911                     | Jan dans I       |           |         |
|               | ปกล กรยูแลส                                     | 🔲 มีสัตวแพทย์ที                                        | ปรีกษา ชื่อ                               |                                       |                          | richn                |                  |                            | Tax days         |           |         |
|               |                                                 | 🖂 มีสัดวามสาธิร                                        | มัติงานประจำภาพใน                         | เสถานกักกับสัตร์ 4                    | านวน                     | 6                    | ].eu             |                            | CAL261001        |           |         |
|               |                                                 | 🔽 มีคนงานตและ                                          | ใตว์ จำนวน                                | 10                                    | ou ddy fer               | and and a state of   | 10               | ou dda                     | učedučeć 🛛       |           |         |
|               | โปรแกรมวัดสินเป็น่าให้ดัง                       | เส้ดว์ในระณว่ามดัด                                     |                                           |                                       | PIL SIMPLICARI I         |                      | 10               | PIR APPARIADENT            | arranany s       | PILS      |         |
|               |                                                 |                                                        |                                           |                                       | _                        |                      |                  |                            |                  |           |         |
|               |                                                 |                                                        |                                           | 🖺 บันทึก                              | × ยกเลิก                 | 🕀 พิมพ์รายงาน        | เอกสารแนบ        |                            |                  |           |         |
|               |                                                 |                                                        |                                           |                                       |                          |                      |                  |                            |                  |           |         |
| กฐานประก      | กอบศำร้อง แหล่งที่ม                             | าของสัตว์ที่จะนำเข้า                                   | นกัก ชนิดสัตว์                            | อุปกรณ์ที่มีภา                        | ยในสถานกักกัน            | มาตรการในการค        | าวบคุมป้องกัน    |                            |                  |           |         |
|               |                                                 |                                                        |                                           |                                       | ตารางข้อมูลหลัก          | าฐานประกอบคำร้อง     | 3                |                            |                  |           |         |
|               |                                                 |                                                        | หน้าที่ 1/1                               | รายการที่ 1-3/3                       | H A T                    | H 5 -                | ไปหน้าที         |                            |                  |           |         |
| สาสังส        |                                                 |                                                        |                                           | านประกอบสำคัดง                        |                          |                      |                  |                            | ANDIOLOGIA       |           |         |
|               | สำเนาทะเบียนบ้าน                                |                                                        | Million .                                 |                                       |                          |                      |                  |                            | PARTECUL         |           |         |
| 1             |                                                 | No. No. No. S                                          |                                           |                                       |                          |                      |                  |                            |                  |           |         |
| 1<br>2        | แผนที่เส้นทางไปสถาน                             | R II N TLICOPT AL DORDING IS                           | 011                                       |                                       |                          |                      |                  |                            |                  |           |         |
| 1 2 3         | แผนที่เส้นทางไปสถาน<br>แผนผังที่ตั้งของอาคา     | มากกันสถางเบียกงเง<br>รต่างๆในบริเวณสถ                 | ขม<br>านกักกันสัตว์                       |                                       |                          |                      |                  |                            |                  |           |         |

หน้าจอบันทึกออกหนังสือรับรองสถานกักกันสัตว์ (ต.ร.4)

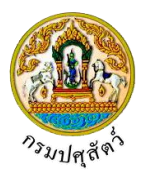

# <u>ข้อมูลรายละเอียดส่วนของเจ้าหน้าที่ผู้ที่ออกใบอนุญาต</u>

 จากหน้าจอบันทึกออกหนังสือรับรองสถานกักกันสัตว์ (ต.ร.4) ทำการป้อนรายละเอียดต่าง ๆ (เครื่องหมายดอก จันสีแดง (\*) หมายถึง ฟิลด์ที่จำเป็นต้องป้อนข้อมูล) ดังนี้

| 318868 | งมีขณะร่างกว้าที่รับมากในกบุญาด<br>เลขที่ใบอนุญาด ค.ร.4                                         |
|--------|-------------------------------------------------------------------------------------------------|
|        | 1.1. คลิกปุ่ม 🚺 เพื่อเลือกข้อมูลสถานะใบอนุญาตจาก List รายการที่แสดง                             |
|        | 1.2. ป้อนใบอนุญาตใช้ได้ตั้งแต่วันที่ , ถึงวันที่ หรือ คลิกปุ่ม 🧰 เพื่อเลือกวันที่จากตารางปฏิทิน |
|        | 1.3. ป้อนชื่อผู้ลงนาม , ตำแหน่งผู้ลงนาม                                                         |
| 2.     | คลิกปุ่ม <mark>× ยกเลิก</mark> เพื่อยกเลิกข้อมูล                                                |
| 3.     | คลิกปุ่ม 🖺 บันทึก เพื่อบันทึกรายละเอียดส่วนของเจ้าหน้าที่ผู้ที่ออกใบอนุญาต โปรแกรมจะแสดงกล่อง   |
|        | ข้อความดังรูป                                                                                   |
|        | ข้อความจากระบบ ×                                                                                |
|        | <b>ข้อความ</b><br>บันทึกข้อมูลสำเร็จ                                                            |

คลิกปุ่ม 🛪 เพื่อปิดกล่องข้อความบันทึก โปรแกรมจะแสดงหน้าจอดังรูป

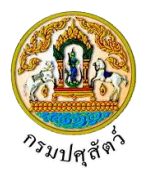

|                        | ดส่วนของเจ้าหน้าที่ผู้ออ                                                                                                    | กหนังสือรับรอง                                                                                                    |                                                                                                    |                                                                                                    |                                                                                            |                                                                                                    |                                                                                                    |                      |                                  |           |    |
|------------------------|----------------------------------------------------------------------------------------------------|----------------------------------------------------------------------------------------------------|----------------------------------------------------------------------------------------------------|----------------------------------------------------------------------------------------------------|--------------------------------------------------------------------------------------------|----------------------------------------------------------------------------------------------------|----------------------------------------------------------------------------------------------------|----------------------|----------------------------------|-----------|----|
|                        | เลซที                                                                                                    | หนังสือรับรอง ต.ร.4                                                                                                    | 2562/0000002                                                                                                    |                                                                                                    |                                                                                            |                                                                                                    | สถานะใบอนุญาต                                                                                                    | ปกติ ง               | < -                              |           |    |
|                        | วันที่ออก                                                                                                    | หนังสือรับรอง ตั้งแต่                                                                                                    | 10/04/2562                                                                                                    | <b>m</b>                                                                                                    |                                                                                            |                                                                                                    | ถึงวันที่                                                                                                    | 30/04/2562           | <b></b>                          |           |    |
|                        |                                                                                                    | ชื่อผู้ลงนาม                                                                                                    | นายประกอบ บุญมา                                                                                                    |                                                                                                    |                                                                                            | ן                                                                                                    | ตำแหน่งผู้ลงนาม                                                                                                    | เจ้าหน้าที่ปฏิบัติกา | 5                                |           |    |
|                        |                                                                                                    |                                                                                                    |                                                                                                    |                                                                                                    |                                                                                            |                                                                                                    |                                                                                                    |                      |                                  |           |    |
| <b>ຍ</b> ລະເວີຍ¢       | ดส่วนของเจ้าหน้าที่ที่ตร                                                                                                    | วจรับรอง                                                                                                    |                                                                                                    |                                                                                                    |                                                                                            |                                                                                                    |                                                                                                    |                      |                                  |           |    |
|                        |                                                                                                    | วันที่ตรวจรับรอง                                                                                                    | 09/04/2562                                                                                                    |                                                                                                    |                                                                                            |                                                                                                    |                                                                                                    |                      |                                  |           |    |
|                        | ประธานก                                                                                                    | รรมการ ชื่อผู้ลงนาม                                                                                                    | นายใจ อยู่ดี                                                                                                    |                                                                                                    |                                                                                            | ]                                                                                                    | ตำแหน่งผู้ลงนาม                                                                                                    | เจ้าหน้าที่ 1        |                                  |           |    |
|                        | î                                                                                                    | รรมการ ชื่อผู้ลงนาม                                                                                                    | นายมี อยู่สุข                                                                                                    |                                                                                                    |                                                                                            | ]                                                                                                    | ตำแหน่งผู้ลงนาม                                                                                                    | เจ้าหน้าที่ 2        |                                  |           |    |
|                        | กรรมการและเส                                                                                                    | เขานุการ ชื่อผู้ลงนาม                                                                                                    | นายมา อยู่เย็น                                                                                                    |                                                                                                    |                                                                                            |                                                                                                    | ดำแหน่งผู้ลงนาม                                                                                                    | ເຈ້າหน้าที่ 3        |                                  |           |    |
| າວເຫົທັ້ນ              | ຮານ ເຄຄາສ໌ທີ່ທີ່ຈາງ                                                                                                    | กท                                                                                                    |                                                                                                    |                                                                                                    |                                                                                            |                                                                                                    |                                                                                                    |                      |                                  |           |    |
|                        |                                                                                                    |                                                                                                    |                                                                                                    |                                                                                                    | *****                                                                                      | าเข้านี้มาระกา                                                                                                    |                                                                                                    |                      |                                  |           |    |
| ลำดับ                  |                                                                                                    |                                                                                                    |                                                                                                    |                                                                                                    | ดารางเก                                                                                    | แสดงกฎาม                                                                                                    |                                                                                                    |                      |                                  |           |    |
| ที่                    |                                                                                                    |                                                                                                    |                                                                                                    | หัวข้อพิจ                                                                                                    | ารณา                                                                                       |                                                                                                    |                                                                                                    |                      |                                  | ผลการตรวจ |    |
| 1                      | ไม่มีการเลี้ยงในสถาง<br>น้อย ๑๙ วันก่อนจะเ                                                                                                    | มกักกันสัตว์ หากมีการ<br>มำสัตว์ชุดใหม่เข้ากัก                                                                                                    | เลี้ยงอยู่ก่อนต้องจัดให้                                                                                                    | มีคอกกักหรือโรง                                                                                                    | เรือนสำหรับกักสัต                                                                          | ว์นำเข้าที่เหมาะสม                                                                                                    | เ และต้องทำความสะอ                                                                                                    | าดพักคอกว่างอย่าง    | ใช่                              |           |    |
| 2                      | มีรั้วรอบบริเวณสถา                                                                                                    | นกักกันสัตว์ที่สามารถป                                                                                                    | ป้องกันสุนัขไม่ให้เข้าม                                                                                                    | ากายในบริเวณได้                                                                                                    |                                                                                            |                                                                                                    |                                                                                                    |                      | ใช่                              |           |    |
| 3                      | มีระบบป้องกันกำจัด                                                                                                    | เชื้อโรคและควบคุมบุค                                                                                                    | iคล ยานพาหนะที่เข้า-i                                                                                                    | ออกสถานกักกันส่                                                                                                    | <b>โตว์อย่างเซ้มงวด</b>                                                                    |                                                                                                    |                                                                                                    |                      | ใช่                              |           |    |
| 4                      | มีการบำบัดหรือกำจั                                                                                                    | ดของเสียที่เกิดจากกิจก                                                                                                    | ารรมการกักสัตว์อย่าง                                                                                                    | เหมาะสม ไม่ปล่อ                                                                                                    | ยออกสู่สิ่งแวดล้อม                                                                         |                                                                                                    |                                                                                                    |                      | ไข่                              |           |    |
|                        | สรุ                                                                                                    | ปผลการตรวจรับรอง                                                                                                    | ผ่านเกณฑ์การตรวจ                                                                                                    | รับรอง มีอายุการ <sup>;</sup>                                                                                                    | รับรอง ด ปี (คะแนน                                                                         | รวมเฉลี่ยตั้งแต่ ส                                                                                                    | 0 - 600 Az 🔻                                                                                                    |                      |                                  |           |    |
| ขละเอียด               | สรุ<br>ดคำขอจากผู้ประกอบก<br>เลชที่ในคำขอ ต.ร.                                                                                                    | ปผลการตรวจรับรอง<br>เร<br>1 621051112600                                                                                                    | ผ่านเกณฑ์การตรวจ<br>000002                                                                                                    | รับรอง มีอายุการ'                                                                                                    | รับรอง ๑ ปี (คะแนน                                                                         | เรามเฉลี่ยตั้งแต่ ส                                                                                                    | 'o - 000 Az 🔻                                                                                                    |                      |                                  |           |    |
| ยละเอียด               | สรุ<br>ดคำขอจากผู้ประกอบกา<br>เลชที่ในคำขอ ค.ร.<br>ผู้ขออนุญา                                                                                                    | ปผลการตรวจรับรอง<br>เร<br>1 621051112600<br>ค สมพร ประกอบกา                                                                                                    | ี่ผ่านเกณฑ์การตรวจ<br>000002<br>ร                                                                                                    | รับรอง มีอายุการ:                                                                                                    | รับรอง ๑ ปี (คะแนเ                                                                         | รวมเฉลี่ยดั้งแค่ ส                                                                                                    | 0 - 600 A2 🔻                                                                                                    |                      |                                  |           |    |
| ยละเอียด               | สรุ<br>คคำขอจากผู้ประกอบก<br>เลชที่ในคำขอ ค.ร.<br>ผู้ขออนุญา<br>ที่อยู่ผู้ขออนุญา                                                                                                    | ปผลการตรวจรับรอง<br>ห<br>1 621051112600<br>ค สมพร ประกอบกา<br>ค เลขที่ 23/02 หมู่                                                                                                    | ี่ผ่านเกณฑ์การตรวจ<br>000002<br>เร<br>11 จอย 22 ถนน 44                                                                                                    | รับรอง มีอายุการ•่<br>×<br>4 ด้าบลบ่อยาง อั                                                                                                    | รับรอง ๑ ปี (คะแนน<br>]<br>ๆเภอเมืองสงขสา จัง                                              | เรวมเฉลียดังแต่ ๘<br>พวัดสงขลา                                                                                                    | io - 900 At                                                                                                    |                      |                                  | ]         |    |
| ยละเอียด               | สรุ<br>คคำขอจากผู้ประกอบกา<br>เลขที่ใบคำขอ ค.ร.<br>ผู้ขออนุญา<br>ที่อยู่ผู้ขออนุญา<br>ประเภทการรับรอ                                                                                                    | ปผลการตรวจรับรอง<br>1 621051112600<br>ค สมหร ประกอบกา<br>ค เลขที่ 23/02 หมู่<br>ง () ขอวับรองการเ                                                                                                    | เผ่านเกณฑ์การตรวจ<br>000002<br>11 ซอย 22 กนน 44<br>ตรวจรับรองโหล่ (                                                                                                    | รับรอง มีอายุการร<br>×<br>4 ตำบลบ่อยาง อ์<br>) ขอต่ออายุการ                                                                                                    | รับรอง ๑ ปี (คะแนน<br>]<br>าเภอเมืองสงขลา จัง<br>รับรอง                                    | รวมเฉลียตั้งแต่ ส<br>หวัดสงขลา<br>เสซเ                                                                                                | io - 600 A: 👻                                                                                                    |                      |                                  | ]         |    |
| ยละเอียด               | ศรุ<br>คร้านอากผู้ประกอบก<br>เลขท์ในคำขอ ค.ร.<br>ผู้ขออนุญา<br>ที่อยู่ผู้ขออนุญา<br>ประมาทการรับระ<br>วัตถุประสง                                                                                                    | ปมสการครวจรับรอง<br>ร<br>1 621051112600<br>ค ณหร ประกอบกา<br>ค เกซที 23/02 หมู่<br>ง @ ขอรับรองการเ<br>ค์ เพื่อการนำเข้าในร                                                                                                    | ม่านเกณฑ์การตรวจ<br>000002<br>ร<br>11 ขอย 22 ถนน 44<br>ตรวจรับรองใหม่ (<br>ายอาณาจักร                                                                                                    | รับรอง มีอายุการร<br>×<br>4 ตำบลปอยาง อั<br>) ขอต่ออายุการ                                                                                                    | รับรอง ด ปี (คะแนน<br>)<br>าเภอเมืองสงขลา จัง<br>รับรอง                                    | รวมเฉลียดั้งแค่ ส<br>หวัดสงขลา<br>เลซ                                                                                                 | io - මාco At<br>▼                                                                                                    |                      |                                  |           |    |
| ຍລະເວັຍເ               | สรุ<br>คค้าของากผู้ประกอบกา<br>เลขที่ใบคำขอ ต.ร.<br>ผู้ขออนุญา<br>ที่อยู่ผู้ขออนุญา<br>ประมาทการรับระ<br>วัตถุประสง<br>ประมา                                                                                                    | ปผลการครวจรับรอง<br>1 621051112600<br>ค สมหร ประกอบกา<br>ค เลชที่ 23/02 หมู่<br>ง @ ขอรับรองการเ<br>ค์ เพื่อการนำเข้าในร<br>ท @ สัตว์                                                                                                    | ผ่านเกณฑ์การตรวจง<br>2000002<br>15<br>11 ขอย 22 ณน 44<br>ครวจรับรองใหม่<br>าชอาณาจักร                                                                                                    | รับรอง มีอายุการ<br>×<br>4 ด้านคน่อยาง อั<br>ขอต่ออายุการ<br>น้ำเชื้อและเอ็ม                                                                                                    | รับรอง ๑ ปี (คะแนน<br>าเภอเมืองสงขสา จัง<br>รับรอง<br>ชวีโอ                                | รวมเฉลียดังแห่ ส<br>หวัดสงขลา<br>เลช                                                                                                  | io - 6000 AL 🛛 👻                                                                                                    |                      |                                  |           |    |
| ยละเอียด               | สรุ<br>พร้าขอจากผู้ประกอบก<br>เลขที่ใบคำขอ ค.ร.<br>ผู้ขอองบุญา<br>ที่อยู่ผู้ขออบุญา<br>ประเภทการรับระ<br>วัตถุประสง<br>ประเภ<br>ประเภ<br>ซื้อสถานที่กักกันสัย                                                                                            | ปผลการครวจรับรอง<br>5<br>1 621051112600<br>ค ณหร ประกอบกา<br>ค เลขที่ 23:02 หมู่<br>ง @ ขอรับรองการ<br>ค์ เพื่อการนำเข้าในร<br>ท @ ศัตว์<br>ว์ บริษัท จริงใจ จำกั                                                                                                    | ม่านเกณฑ์การตรวจง<br>000002<br>เร<br>11 ขอย 22 ณห 44<br>ตรวจรับรองใหม่ (<br>าชอาณาจักร<br>(<br>ค                                                                                                    | รับรอง มีอายุการ<br>*<br>4 สำเภณ่อยาง อ่<br>ขอต่ออายุการ<br>) บ้าเชื้อและเอ็ม                                                                                                    | รับรอง ๑ ปี (คะแนน<br>าเภอเมืองสงชลา จัง<br>รับรอง<br>เบริโอ                               | รวมเฉลียดังแก่ ส<br>หวัดสงขอา<br>เลช                                                                                                  | io - 6000 At 🛛 👻                                                                                                    |                      |                                  |           |    |
| ยละเอียก               | สรุ<br>ครั้าขอจากผู้ประกอบภา<br>เลขท์ในค่าขอ ค.ร.<br>ผู้ขออมุญา<br>ที่อยู่ผู้ขออมุญา<br>ประมาทการรับระ<br>วัตถุประสง<br>ประมา<br>ประมา<br>ประมา                                                                                                    | ปมสการครวจรับรอง<br>ร<br>1 621051112600<br>ค เสหรี ประกอบกา<br>ค เลชที่ 23/02 หมู่<br>ง @ ขอรับรองการก์<br>ท์ เพื่อการนำเข้าในร<br>ท @ ศัตว์<br>นำหิมัก จริงใจ จำกั<br>กี<br>999                                                                                                    | ม่านเกณฑ์การตรวจ<br>000002<br>ร<br>11 ขอย 22 กนน 44<br>คราจรับรองใหม่<br>ายอาณาจักร<br>ด                                                                                                    | รับรอง มีอายุการ                                                                                                    | รับรอง ๑ ปี (คะแนก<br>)<br>าเกอเมืองสงขลา จัง<br>รับรอง<br><br>พริโอ<br>                   | รวมเฉลียดังแห่ d<br>หวัดสงขลา<br>(เกช)                                                                                                | io - ඔoo A: ▼<br>fi                                                                                                    |                      |                                  |           |    |
| ยละเอียด               | ຕາ<br>ທີ່ກ່ານລະນາຜູ້ປະເກດນາກ<br>ເດຍາກິໃນຄຳານລ ຄ.5.<br>ຜູ້ນອລນຸດູກ<br>ທີ່ລຢູ່ຜູ້ບອລນຸດູກ<br>ປາະເທານກາຮຈັນຈະ<br>ລັດດຸປາຂະເຈ<br>ປາຈະນາ<br>ອ້ອດຕາເຫກີກົດກັນເຄັຍ<br>ຄົ້ວລຢູ່ນຳນແລນ<br>ຕາວ                                                                     | ปผสการตรวจรับรอง<br>7<br>1 621051112600<br>ค สมพร ประกอบกา<br>ค เลขที่ 23/02 หมู่<br>ง @ ขอรับรองการ<br>ค์ เพื่อการนำเข้าในระ<br>ท @ สัตว์<br>ว่ บริษัท จริงใจ จำกั<br>1 999                                                                                                    | ม่านเกณฑ์การตรวจง<br>2000002<br>เร<br>11 ขอย 22 ณน 44<br>สรวจรับรองใหม่ (<br>ายอาณาจักร                                                                                                    | รับรอง มีอายุการ<br>*<br>4 ดำบดบ่อยาง อ่<br>) ซอต่ออายุการ<br>) น้ำเชื้อและเอ็ม<br>หญ่<br>ซอย                                                                                                    | รับรอง ๑ ปี (คะแนน<br>าเภอเมืองสงขลา จัง<br>รับรอง<br>มาริโอ<br>9                          | รามหลอยทั้งแห่ ส<br>หวัดสงขลา<br> <br> <br>                                                                                           | <ul> <li>๑๐๐ ฅะ</li> <li>◄</li> <li>ที</li> <li>ถนน</li> </ul>                                                                                                    |                      |                                  |           |    |
| ยละเอียด               | สรุ<br>พร้าขอจากผู้ประกอบท<br>เลขที่ใบคำขอ ค.ร.<br>ผู้ขอองบุญา<br>ที่อยู่ผู้ขออบุญา<br>ประเภทการรับระ<br>วัลดุประสง<br>ประเภ<br>ซื้อสถานที่กักกันลัย<br>ตั้งอยู่บ้านเลข<br>ตรอ<br>ต่านด/อำเภอ/จังหวั                                                     | ปผลการครวจรับรอง<br>1 621051112600<br>ค ณหร ประกอบกา<br>ค เลขที่ 23:02 หมู่<br>ง @ ขอรับรองการ<br>ค์ เพื่อการนำเข้าในร<br>ท @ ศัตว์<br>ว์ บริษัทจริงใจ จำกั<br>ที่ 999<br>ก<br>ค คำบกบ้าชะ อำเภอ                                                                                                    | ม่านเกณฑ์การตรวจง<br>000002<br>เร<br>11 ขอย 22 ณน 4<br>ตรวจรับรองใหม่<br>19ยาณาจักร<br>()<br>ค<br>                                                                                                    | รับรอง มีอายุการ<br>* สำนาณ่อยาง อ่<br>ขอค่ออายุการ<br>บ้าเชื้อและเอ็ม<br>พมู่<br>ชอย<br>ยก                                                                                                    | รับรอง ๑ ปี (คะแนก<br>าเกอเมืองสงขลา จัง<br>รับรอง<br>มาริโอ<br>9                          | รามเฉลียเห็งแห่ ส<br>หร้อสงของ<br> <br> <br>                                                                                          | io - 6000 βt:                                                                                                    |                      |                                  |           |    |
| ยละเอียด               | สรุ<br>ครั้าขอจากผู้ประกอบก<br>เลขที่ในค่าขอ ค.ร.<br>ผู้ขออมุญา<br>ประมาทการรับระ<br>วัตถุประสง<br>ประมา<br>ซื้อสถานที่กักกันสัต<br>คั้งอยู่บ้านเดข<br>ครอ<br>ด่านด/อำเภอ/จังหว่<br>รพัสไประค์นี                                                         | <ul> <li>ปผลการครวจรับรอง</li> <li>621051112600</li> <li>ดเมพร ประกอบกา<br/>ดเพรที่ 23/02 หมู่</li> <li>พ พรับรองการเก         <ul> <li>พ พรับรองการเก             <li>พ พรับรองการเก             <li>พ พรับรองการเก             <li>พ พรับรองการเก             <li>พ พรับรองการเก             <li>พ พรับรองการเก             </li> <li>พ พรับรองการเก             </li> <li>พ พรับรองการเก             </li> <li>พ พรับรองการเก             </li> <li>พ พรับรองการเก             </li> <li>พ พรับรองการเก             </li> <li>พ พรับรองการเก             </li> <li>พ พรับรองการเก             </li> <li>พ พรับรองการเก             </li> <li>พ พรับรองการเก             </li> <li>พ พรับรองการเก             </li> <li>พ พรับรองการเก             </li> <li>พ พรับรองการเก             </li> <li>พ พระพับรองการเก             </li> <li>พ พระพับรองการเก             </li> <li>พ พระพับรองการเก             </li> <li>พ พระพับรองการเก             </li> <li>พ พระพับรองการเก             </li> <li>พ พระพับรองการเก             </li> <li>พ พระพับรองการเก             </li> <li>พ พระพับรองการเก             </li> <li>พ พระพับรองการเก             </li> <li>พ พระพับรองการเลง พระพับรองการเลง พระพุพะพ</li></li></li></li></li></li></ul></li></ul>                                                                                                    | ม่านเกณฑ์การตรวจ<br>000002<br>ร<br>11 ของ 22 กนน 44<br>ตรวจรับรองโหม่ (<br>กขอาณาจักร<br>เจ้า<br>เข้านนา จังหวัดนครนา                                                                                                    | รับรอง มีอายุการ<br>*<br>4 คำแลเอยาง ย่า<br>ขอต่ออายุการ<br>น้ำเชื้อและเอ็ม<br>หมู่<br>ชอย<br>ยก<br>โหรศัพท์                                                                                                    | รับรอง ๑ ปี (คะแนก<br>)<br>                                                                | รามแฉลียเพิ่งแก่ ส<br>หวัดสงขอก<br> <br> <br> <br>                                                                                    | <ul> <li>๑๐๐ ฅะ</li> <li>◄</li> <li>๓นน</li> <li>๑</li> <li>๑</li> <li< td=""><td></td><td></td><td></td><td></td></li<></ul>                                                                                  |                      |                                  |           |    |
| ยละเอีย<br>(           | ศรุ<br>คร้างอาจากผู้ประกอบภ<br>เลขที่ใบคำขอ ค.ร.<br>ผู้ขออบุญา<br>ประมาทการรับระ<br>วัตถุประสง<br>ประมา<br>ซึ่อสถานที่กักกันสัย<br>ตั้งอยู่บ้านเลข<br>ศรอ<br>ตัวอยู่บ้านเลข<br>ศรอ<br>ตัวอยู่บ้านเลข<br>สรอ<br>ตัวเอ/อำเภอ/จังหวั                        | ปมสการตรวจรับรอง<br>ร<br>1 621051112600<br>a สมระร ประกอบกา<br>a เทชที 23/02 หมู่<br>ง @ ขอรับรองการเ<br>ที่ เพื่อการนำเข้าในร<br>ท @ สัตว์<br>ว์ บริษัท จริงใจ จำกั<br>พี่ 999<br>a คำบกป้าขะ อำเภอ<br>ม์ 26100                                                                                                    | <ul> <li>ม่านเกณฑ์การตรวจ</li> <li>000002</li> <li>ร</li> <li>11 ขอย 22 ถนน 44</li> <li>สรวจรับรองใหม่</li> <li>กายอาณาจักร</li> <li>ด</li> <li>เข้านณา จังหวัดนครนา</li> <li>น้ำนณา จังหวัดนครนา</li> <li>โ</li> </ul>                                     | รับรอง มือนุการ<br>4 คำบลปอยาง ยั<br>3 ขอค่ออนุการ<br>มหุ่าเชื้อและเอ็ม<br>หยู่<br>ขอย<br>โมระศัพท์<br>ร่                                                                                                    | รับรอง ๑ ปี (คะแนน<br>าเภอเมืองสงขลา จัง<br>รับรอง<br>มาริโอ<br>9<br>(                     | รามหฉลียทั้งแห่ ส<br>หร้าดสงขลา<br> <br> <br> <br> <br> <br> <br> <br> <br> <br> <br> <br> <br> <br> <br> <br> <br> <br> <br>         | <ul> <li>๑๐๐ ศะ</li> <li>◄</li> <li>ดนน</li> <li>ดนน</li> <li>โบรสาร</li> <li>(</li> </ul>                                                                                                    | คารางงาา             |                                  |           |    |
| ยละเอียด<br>สุดิ<br>ชี | สรุ<br>ทร้าขอจากผู้ประกอบก<br>เลขที่ใบคำขอ ค.ร.<br>ผู้ขออนุญา<br>ที่อยู่ผู้ขออนุญา<br>ประเภทการรับระ<br>วัตถุประสง<br>ประเภ<br>ประเภ<br>ซื้อสถานที่กักกันดั<br>ตรอ<br>ตำบด/อำเภอ/จังหวั<br>จภัสไประชนี<br>มุคลาภรลูแดลัต                                 | ปผสการตรวจรับรอง<br>1 621051112600<br>ค เมษร ประกอบกา<br>ค เมษร ประกอบกา<br>ค เมษร ประกอบกา<br>ค เมษร ประกอบกา<br>ค เมษร ประกอบกา<br>ค เพื่อการบำเข้าในร<br>ท @ สัตว์<br>ว่ามีรับร่างรังใจ จำกั<br>ช 999<br>ค<br>ค เป็นชา<br>ช 26100<br>มีรัวล้อมรอบ จำนวน<br>ว่านวน<br>ว่านวน                                                                                                    | ม่านเกณฑ์การตรวจง<br>000002<br>เร<br>11 ขอย 22 ณน 4:<br>ตรวจรับรองใหม่<br>10 ขยาณาจักร<br>10<br>11 น้ำนนา จังหวัดนครนา<br>11 น้ำนนา จังหวัดนครนา<br>12 โ<br>1                                                                                               | รับรอง มีอายุการ<br>4 ด้านคน่อยาง อ่<br>ขอต่ออายุการ<br>น้ำเชื้อและเอ็ม<br>หยู่<br>ชอย<br>ยก<br>โทรศัพท์<br>ร่<br>นนักกันสัตว์ ชื่อ                                                                                                    | รับรอง ๑ ปี (คะแนน<br>)<br>                                                                | รามหลดียหังแห่ ส<br>หวัดสงขดา<br>เลข่<br>)<br>งาน<br>มุญมี                                                                            | <ul> <li>๑๐๐ ศะ</li> <li>๑๐๐ ศะ</li> <li>๑๐ ศะ</li> <li>๑๐ ศะ</li></ul> | คารางาา              | โหรศัพท์                         |           |    |
| ຍລະເວີຍດ<br>ຈໍ         | สรุ<br>ครัำขอจากผู้ประกอบท<br>เลขที่ใบค่าขอ ค.ร.<br>ผู้ขออมุญา<br>ที่อยู่ผู้ขออมุญา<br>ประมาทการรับระ<br>วัตถุประสง<br>ประมา<br>ซื้อสถานที่กักหังค้<br>ตั้งอยู่บ้านเลข<br>สรอ<br>ตำบด/อำนาอ/จังหวั<br>รหัดไประเมิ<br>ผู้คถารดูแลลัด                      | ปผลการตรวจรับรอง<br>ร<br>1 621051112600<br>ค ฒหร ประกอบกา<br>ค เลขที่ 23:02 หมู่<br>ง ๏ ขอรับรองการ<br>ค์ เพื่อการนำเข้าในร<br>ท ๏ สัตว์<br>ว์ บริษัท จริงใจ จำกั<br>ที่ 999<br>ก<br>ค ตำบลป้าขะ อำเภอ<br>ชั่ 26100<br>มีร้ำล้อมรอบ จำนวน<br>ว์ เซ มีสัตวแพทย์ที่                                                                                                    | ม่านเกณฑ์การตรวจง<br>5000002<br>เร<br>11 ขอย 22 กมน 44<br>ตรวจรับรองโหม่ (<br>19อาณาจักร<br>(<br>ก<br>ก<br>บ้านนา จังหวัดนครนา<br>(<br>ก<br>ก<br>บ้านนา จังหวัดนครนา<br>(<br>ก<br>ก)<br>(<br>ก)<br>(<br>ก)<br>(<br>ก)<br>(<br>ก)<br>(<br>ก)<br>(<br>ก)<br>( | รับรอง มีอายุการ<br>4 คำบาตม่อยาง อ่<br>ขอต่ออายุการ<br>บ้าเชื้อแตะเอ็ม<br>หมู่<br>ชอย<br>ยก<br>โทรศัทท์<br>ร่<br>นกักกันดัตว์ ชื่อ                                                                                                    | รับรอง ∞ ปี (คะแนก<br>)<br>                                                                | รามแลลียเพ็งแห่ ส<br>หา้อสงของ<br>เครย<br>]<br>]<br>]<br>]<br>]<br>]<br>]<br>]<br>]<br>]<br>]<br>]<br>]<br>]<br>]<br>]<br>]<br>]<br>] | <ul> <li>io - 6000 fit:</li> <li>✓</li> <li>ดามน</li> <li>โษรสาร</li> <li>[เมรสาร</li> </ul>                                                                                                    | a151371              | โทรยังก์<br>โทรยังก์             |           |    |
| ຍລະເວີຍ<br>ຈີ          | สรุ<br>ครั้าขอจากผู้ประกอบภ<br>เสขที่ในค่าขอ ค.ร.<br>ผู้ขออมุญา<br>ประมาทการรับระ<br>วัตถุประสง<br>ประมา<br>ประมา<br>ซื้อสถานที่กักกันสัด<br>คั้งอยู่บ้านเลข<br>ครอ<br>ด้านด/อำเภอ/จังหว่<br>จาหัสโปรษณี<br>จึ้นที่สถานกักกันสัตร์ซึ่ง<br>บุคลากรดูแลลัด | <ul> <li>ปผลการคราจรับรอง</li> <li>รั้</li> <li>รับบรรางรับรอบ</li> <li>สมหร ประกอบกา<br/>ต. เพชที่ 23/02 หมู่</li> <li>พ. ๑. ขอรับรองการเ<br/>ค์ เพื่อการนำเข้าในราง</li> <li>พ. ๑. ขอรับรองการเ<br/>ค์ เพื่อการนำเข้าในราง</li> <li>พ. ๑. ขอรับรองการเ<br/>ค์ เพื่อนับระบบราง</li> <li>พ. ๑. ขอรับรองการเ<br/>ค์ เพื่อสามรถาง</li> <li>พ. ๑. ขอรับรองการเ<br/>ค์ เข้าสามรถาง</li> <li>พ. ๑. ขอรับรองการเ<br/>ค์ เข้าสามรถาง</li> <li>พ. ๑. ขอรับรองการเ<br/>ค์ เข้าสามรถาง</li> <li>พ. ๑. ขอรับรองการเ<br/>ค์ เข้าสามรถาง</li> <li>พ. ๑. ขอรับรองการเ<br/>ค์ เข้าสามรถาง</li> <li>พ. ๑. ขอรับรองการเ<br/>ค์ เข้าสามรถาง</li> <li>พ. ๑. ขอรับรองการเ<br/>ค์ เข้าสามรถาง</li> <li>พ. ๑. ขอรับรองการเ<br/>ค์ เข้าสามรถาง</li> <li>พ. ๑. ขอรับรองการเ<br/>ค์ เข้าสามรถาง</li> <li>พ. ๑. ขอรับรองการเ<br/>ค์ เข้าสามรถาง</li> <li>พ. ๑. ขอรับรองการเ<br/>ค์ เข้าสามรถาง</li> <li>พ. ๑. ขอรับรองการเ<br/>ค์ เข้าสามรถาง</li> <li>พ. ๑. ขอรับรองการเ<br/>ค์ เข้าสามรถาง</li> <li>พ. ๑. ขอรับรองการเ<br/>ค์ เข้าสามรถาง</li> <li>พ. ๓. ๓. ขอรับรองการเ<br/>ค์ เข้าสามรถาง</li> <li>พ. ๓. ๓. ขอรับรองการเ<br/>ค์ เข้าสามรถาง</li> <li>พ. ๓. ๓. ของ</li> <li>พ. ๓. ๓. ของ</li> <li>พ. ๓. ๓. ของ</li> <li>พ. ๓. ๓. ของ</li> <li>พ. ๓. ๓. ของ</li> <li>พ. ๓. ๗. ๓. ฃอร์</li> <li>พ. ๓. ๓. ฃอร์</li> <li>พ. ๓. ๓. ฃอร์</li> <li>พ. ๓. ๓. ฃอร์</li> <li>พ. ๓. ๓. ฃอร์</li> <li>พ. ๓. ๓. ฃอร์</li> <li>พ. ๓. ๓. ฃอร์</li> <li>พ. ๓. ๓. ฃอร์</li> <li>พ. ๓. ๓. ฃอร์</li> <li>พ. ๓. ๓. ฃอร์</li> <li>พ. ๓. ๓. ฃอร์</li> <li>พ. ๓. ฃอร์</li> <li>พ. ๓. ๓. ฃอร์</li> <li>พ. ๓. ฃอร์</li> <li>พ. ๓. ๓. ฃอร์</li> <li>พ. ๓. ฃอร์</li> <li>พ. ๓. ฃอร์</li> <li>พ. ๓. ฃอร์</li> <li>พ. ๒. ฃอร์</li> <li>พ. ๒. ฃอร์</li> <li>พ. ๒. ๒. ฃอร์</li> <li>พ. ๒. ฃอร์</li> <li>พ. ๒. ฃอร์</li> <li>พ. ๒. ฃอร์</li> <li>พ. ๒. ฃอร์</li> <li>พ. ๒. ฃอร์</li> <li>พ. ๒. ฃอร์</li> <li>พ. ๒. ฃอร์</li> <li>พ. ๒. ฃอร์</li> <li>พ. ๒. ฃอร์</li> <li>พ. ๒. ฃอร์</li> <li>พ. ๒. ฃอร์</li> <li< td=""><td>ม่านเกณฑ์การตรวจ<br/>000002<br/>ร<br/>11 ขอย 22 ถนน 44<br/>ตรวจรับรองโหม่ (<br/>กขอาณาจักร<br/>(<br/>ก<br/>บ้านนา จังหวัดนครนา<br/>น้ำนนา จังหวัดนครนา<br/>[2]]<br/>โปลีงานประจำกายในสถา<br/>ปรีกษา ชื่อ</td><td>รับรอง มีอายุการ<br/>รับรอง มีอายุการ<br/>4 คำแลเอยาง ย่<br/>ขอต่ออายุการ<br/>บ้าเซื้อและเอ็ม<br/>หมู่<br/>ชอย<br/>ยก<br/>โหรศัพท์<br/>ร่<br/>นกักกันสัตร์ ชื่อ<br/>ถามกักกันสัตร์ ร่</td><td>รับรอง ๑ ปี (คะแนก<br/>)<br/></td><td>รามแลลียทั้งแห่ ส<br/>หวัดสงขอก<br/>เคระ<br/>]<br/>]<br/>]<br/>]<br/>]<br/>]<br/>]<br/>]<br/>]<br/>]<br/>]<br/>]<br/>]<br/>]<br/>]<br/>]<br/>]<br/>]<br/>]</td><td>io - 6000 RE</td><td></td><td>ໂທຣອັກກ໌</td><td></td><td></td></li<></ul> | ม่านเกณฑ์การตรวจ<br>000002<br>ร<br>11 ขอย 22 ถนน 44<br>ตรวจรับรองโหม่ (<br>กขอาณาจักร<br>(<br>ก<br>บ้านนา จังหวัดนครนา<br>น้ำนนา จังหวัดนครนา<br>[2]]<br>โปลีงานประจำกายในสถา<br>ปรีกษา ชื่อ                                                                | รับรอง มีอายุการ<br>รับรอง มีอายุการ<br>4 คำแลเอยาง ย่<br>ขอต่ออายุการ<br>บ้าเซื้อและเอ็ม<br>หมู่<br>ชอย<br>ยก<br>โหรศัพท์<br>ร่<br>นกักกันสัตร์ ชื่อ<br>ถามกักกันสัตร์ ร่                                                                                                    | รับรอง ๑ ปี (คะแนก<br>)<br>                                                                | รามแลลียทั้งแห่ ส<br>หวัดสงขอก<br>เคระ<br>]<br>]<br>]<br>]<br>]<br>]<br>]<br>]<br>]<br>]<br>]<br>]<br>]<br>]<br>]<br>]<br>]<br>]<br>] | io - 6000 RE                                                                                                    |                      | ໂທຣອັກກ໌                         |           |    |
| មាត: ស៊ីអ<br>ទ         | ศรุ<br>คร้างอาจากผู้ประกอบภา<br>เลขที่ในค่าขอ ค.ร.<br>ผู้ขออขุญา<br>ประเภทการรับระ<br>วัตถุประสง<br>ประเภทการรับระ<br>วัตถุประสง<br>ประเภ<br>ซื่อสถานที่กักวันส์ค<br>ซึ่งอยู่บ้านเลข<br>ครอ<br>ด้านค/อำเภอ/จังหวิ<br>รหัสโปรษณี<br>จุ้ศการดูแลลัด        | <ul> <li>มผลการตรวจรับรอง</li> <li>รับบริเมาะออบกา</li> <li>ธับบริเมาะออบกา</li> <li>เพรที 23/02 หลู่</li> <li>เพรที 23/02 หลู่</li> <li>เพรที 23/02 หลูง</li> <li>เพรที 23/02 หลูง</li></ul>                                                                                                    | ม่านเกณฑ์การตรวจ<br>000002<br>ร<br>11 ขอย 22 ถนม 44<br>ตรวจรับรองใหม่ €<br>ายอาณาจักร<br>ด<br>มัวหนารงับรัดนครมา<br>ชับหนารงับรัดนครมา<br>มีปลีงานประจำไปแสกา<br>ปรักษา ชื่อ<br>มัติงานประจำมายในสถ                                                         | รับรอง มีอายุการ<br>4 คำมดปอยาง ยั<br>จะค่ออายุการ<br>จะค่ออายุการ<br>จะค่อายุการ<br>จะค่อายุการ<br>จะค่อายุการ<br>จะค่อายุการ<br>จะค่าว<br>จะค่าว<br>จะค่าว<br>จะค่าวาร<br>จะค่าว<br>จะค่าว<br>จะค่าาวาร<br>จะค่าว<br>จะค่าว<br>จะค่าว<br>จะค่าว<br>จะค่าว<br>จะ | รับรอง ๑ ปี (คะแนน<br>ามาอเมืองสงขลา จัง<br>รับรอง<br>มาริโอ<br>9<br>(089-8888888<br>(<br> | รามหฉลียพังแห่ ส<br>พร้าดสงขดา<br>เลข่<br>]<br>งาน<br>มุญมี<br>รับ                                                                    | io - 6000 fit                                                                                                    |                      | โบรยังก์<br>โบรยังก์<br>โบรยังก์ |           | пц |

#### หน้าจอบันทึกข้อมูลรายละเอียดส่วนของเจ้าหน้าที่ผู้ที่ออกใบอนุญาต

คลิกปุ่ม เพื่มรายการใหม่
 เพื่อเพิ่มแบบคำขอรับการตรวจรับรองสถานกักกันสัตว์ ที่ผ่านการตรวจรับรอง เพื่อ
 มาออกหนังสือรับรองสถานกักกันสัตว์ รายการใหม่

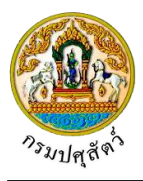

# <u>ข้อมูลเกณฑ์พื้นฐาน</u>

1. คลิก Tab เกณฑ์พื้นฐาน โปรแกรมจะแสดงหน้าจอดังรูป

|              | ตารางเกณฑ์พื้นฐาน                                                                                                    |           |
|--------------|----------------------------------------------------------------------------------------------------|-----------|
| ลำดับ<br>ที่ | หัวข้อพิจารณา                                                                                                    | ผลการตรวจ |
| 1            | ไม่มีการเสียงในสถานกักกันสัตว์ หากมีการเสียงอยู่ก่อนต้องจัดให้มีคอกกักหรือโรงเรือนสำหรับกักสัตว์น่าเข้าที่เหมาะสม และต้องทำความสะอาดพักคอกว่างอย่าง<br>น้อย ๑๙ วันก่อนจะนำสัตว์ชุดใหม่เข้ากัก | ใช่       |
| 2            | มีรั้วรอบบริเวณสถานกักกันสัตว์ที่สามารถป้องกันสุบัชไม่ให้เข้ามากายในบริเวณได้                                                                                                    | ใช่       |
| 3            | มีระบบป้องกันกำจัดเชื้อโรคและควบคุมบุคคล ยานพาหนะที่เข้า-ออกสถานกักกันสัตว์อย่างเข้มงวด                                                                                                    | ใช่       |
| 4            | มีการบำบัดหรือกำจัดของเสียที่เกิดจากกิจกรรมการกักสัตว์อย่างเหมาะสม ไม่ปล่อยออกสู่สิ่งแวดล้อม                                                                                                  | ใช่       |
|              |                                                                                                    |           |

### <u>ข้อมูลเกณฑ์ที่พิจราณา</u>

2. คลิก Tab เกณฑ์ที่พิจราณา โปรแกรมจะแสดงหน้าจอดังรูป

|              | ตารางเกณฑ์ที่พิจ                                                                                                    | การณา     |             |          |
|--------------|----------------------------------------------------------------------------------------------------|-----------|-------------|----------|
| กำดับ<br>ที่ | หัวข้อพิจารณา                                                                                                    | คะแนนเต็ม | คะแนนที่ได้ | หมายเหตุ |
| 1            | สถานกักกันสัตว์อยู่ห่างแหล่งชุมชนและแหล่งเลี้ยงสัตว์ประเภทหรือชนิดเดียวกันกับสัตว์ที่จะนำเข้ากัก<br>อย่างน้อย ๓ กิโลเมตร | 15        | 10          |          |
| 2            | มีรั้วชั้นที่สองแบ่งพื้นที่อยู่อาศัยของคนออกจากพื้นที่กักกันสัตว์                                                        | 5         | 5           |          |
| 3            | บริเวณประตูทางเข้า-ออก มีการพ่นน้ำยาฆ่าเชื้อโรคยานพาหนะและบุคคล                                                          | 10        | 10          |          |
| 4            | มีวิธีและอุปกรณ์บังคับสัตว์ที่มั่นคงแข็งแรง สำหรับปฏิบัติการใดๆ กับตัวสัตว์                                              | 5         | 5           |          |
| 5            | มีห้องสำหรับเปลี่ยนเครื่องแต่งกายและมีชุดแต่งกายเฉพาะสำหรับผู้ปฏิบัติงาน                                                 | 7         | 5           |          |
| 6            | มีที่เก็บอาหารสัตว์ที่เหมาะสมป้องกันสัตว์พวก นก หนูและป้องกันฝนสาด                                                       | 5         | 5           |          |
| 7            | หน้าทางเข้าคอกกักมีอ่างน้ำยาฆ่าเชื้อโรคสำหรับจุ่มเท้าและอ่างล้างมีอ                                                      | 5         | 5           |          |
| 8            | มีสถานที่และวิธีกำจัดซากสัตว์และของเสียจากการกักกันสัตว์ที่เหมาะสม                                                       | 7         | 5           |          |
| 9            | มีแหล่งน้ำสะอาดสำหรับเสี้ยงสัตว์และใช้ภายในสถานกักกันสัตว์เพียงพอ                                                        | 5         | 5           |          |
| 10           | สภาพคอกกักสัตว์มีความเหมาะสมกับการกักสัตว์แต่ละชนิด ไม่ทรมานสัตว์                                                        | 15        | 10          |          |
| 11           | มีเอกสารบันทึกอาการสัตว์ระหว่างการกักให้ตรวจสอบได้                                                                       | 7         | 5           |          |
| 12           | มีสัตวแพทย์ดูแลอาการสัตว์และควบคุมการใช้เวชภัณฑ์                                                                         | 7         | 5           |          |
| 13           | มีผู้ดูแลสัตว์ระหว่างการกักโดยเฉพาะ และพักอาศัยภายในสถานกักกันสัตว์                                                      | 7         | 5           |          |
|              | ຄະແນນຮ່ວນ 80                                                                                                    |           |             |          |

# <u>ข้อมูลแหล่งที่มาของสัตว์ที่จะนำเข้ากัก</u>

 จากหน้าจอบันทึกออกหนังสือรับรองสถานกักกันสัตว์ (ต.ร.4) คลิก Tab โปรแกรมจะแสดงหน้าจอดังรูป

| หลักฐานประกอบ | บคำร้อง แหล่งที่มาของสัตว์ที่จะนำเข้ากัก   | ชนิดสัตว์ อุ      | บุปกรณ์ที่มีภายในสถานกักกัน | มาตรการในการควบคุมป้องกัน |          |
|---------------|--------------------------------------------|-------------------|-----------------------------|---------------------------|----------|
|               |                                            |                   | ตารางข้อมูลแหล่งที่         | มาของสัตว์ที่จะนำเข้ากัก  |          |
|               |                                            | หน้าที่ 1/1 รายกา | ารที่ 1-2/2 🛛 🖌 ┥ 📘         | ► H 5 < ไปหน้             | ភព 🔁     |
| ลำดับที่      |                                            | แหล่งที่มาของสัต  | ตว์ที่จะนำเข้ากัก           |                           | หมายเหตุ |
| 1             | ผลิตเอง                                    |                   |                             |                           |          |
| 2             | นำมาจากฟาร์มหรือแหล่งเลี้ยงสัตว์ภายในประเท | м                 |                             |                           |          |

.

แหล่งที่มาของสัตว์ที่จะนำเข้ากัก

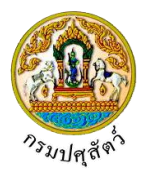

# <u>ข้อมูลชนิดสัตว์</u>

จากหน้าจอบันทึกออกหนังสือรับรองสถานกักกันสัตว์ (ต.ร.4) คลิก Tab
 จังรูป

| หลักฐานประกอ | มคำร้อง | แหล่งที่มาของสัตว์ที่จะนำเข้ากัก | ชนิดสัตว์       | อุปกรณ์ที่มีภายใ | ิ่นสถานกักกัน | มาตรการในการ   | ควบคุมป้องกัน |        |                             |  |
|--------------|---------|----------------------------------|-----------------|------------------|---------------|----------------|---------------|--------|-----------------------------|--|
|              |         |                                  |                 |                  | ตารางช่       | ้อมูลชนิดสัตว์ |               |        |                             |  |
|              |         |                                  | หน้าที่ 1/1 ราย | การที่ 1-2/2     | ₭◀ 1          | ▶ H 5 ▼        | ໄປທ           | ม้าที่ |                             |  |
| ลำดับที่     |         |                                  | មជ              | ดสัตว์           |               |                |               |        | ปริมาณเข้ากักได้สูงสุด(ตัว) |  |
| 1            | เปิด    |                                  |                 |                  |               |                |               |        |                             |  |
| 2            | ไก่     |                                  |                 |                  |               |                |               |        |                             |  |

### <u>ข้อมูลอุปกรณ์ที่มีภายในสถานกักกัน</u>

จากหน้าจอบันทึกออกหนังสือรับรองสถานกักกันสัตว์ (ต.ร.4) คลิก Tab
 จะแสดงหน้าจอดังรูป

| หลักฐานประกล                                                                                  | บบคำร้อง แหล่งที่มาของสัตว์ที่จะนำเข้ากัก ชนิดสัตว์ <mark>อุปกรณ์ที่มีภายในสถานกักกัน</mark> มาตรการในการควบคุมป้อ | งกัน                        |  |  |  |  |  |  |  |
|-----------------------------------------------------------------------------------------------|----------------------------------------------------------------------------------------------------|-----------------------------|--|--|--|--|--|--|--|
|                                                                                               | ตารรงข้อมูลอุปกรณ์ที่มีภายในสถานกักกัน                                                                             |                             |  |  |  |  |  |  |  |
| หน้าที่ 1/1 รายการที่ 1-3/3 🛛 🕅 🖌 📕 📑 🔽 ไปหน้าที่ 🚺 🗘                                         |                                                                                                    |                             |  |  |  |  |  |  |  |
| ลำดับที่                                                                                      | อุปกรณ์ที่มีภายในสถานกักกัน                                                                                        | หมายเหตุ                    |  |  |  |  |  |  |  |
| 1                                                                                             | ทางเดินผ่านน้ำยาฆ่าเชื้อโรคสำหรับบุคคลที่ผ่านเข้า-ออกสถานกักกันสัตว์                                               |                             |  |  |  |  |  |  |  |
| 2 รั้วด้อมรอมพื้นที่สถานที่กักกันสัตว์ ที่สามารถป้องกันสัตว์ เช่น ยุนัข ไม่ให้ค่านเข้ามากายใน |                                                                                                    |                             |  |  |  |  |  |  |  |
| 3                                                                                             | แหล่งน้ำใช้สำหรับสถานกักกันสัตว์ได้แก่ ( ) ระบบบ่อบาดาล ( ) บ่อเก็บน้ำผิวดิน ( ) แม่น้ำลำธาร ( ) ประปา             | บ่อบาดาล , บ่อเก็บน้ำผิวดิน |  |  |  |  |  |  |  |

### <u>ข้อมูลมาตรการในการควบคุมป้องกัน</u>

จากหน้าจอบันทึกออกหนังสือรับรองสถานกักกันสัตว์ (ต.ร.4) คลิก Tab
 โปรแกรมจะแสดงหน้าจอดังรูป

| หลักฐานประก | อบคำร้อง แหล่งที่มาของสัตว์ที่จะนำเข้ากัก ข       | ชนิดสัตว์ อุปกรณ์ที่มีภายในสถานกักกัน | มกตรการในการควบคุมป้องกัน |
|-------------|---------------------------------------------------|---------------------------------------|---------------------------|
|             |                                                   | ตารางข้อมูลมาตร                       | ารในการควบคุมป้องกัน      |
|             | и                                                 | น้าที่ 1/1 รายการที่ 1-3/3 🛛 🔣 🛋 📘    | ► M 5 < ไปหน้าที่         |
| ลำดับที่    | :                                                 | มาตรการในการควบคุมป้องกัน             | หมายเหตุ                  |
| 1           | มีมาตรการห้ามผู้ที่ไม่เกี่ยวข้องเข้ามากายในสถานกั | กกันสัตว์อย่างเข้มงวด                 |                           |
| 2           | มีการจดบันทึกรายละเอียดยานพาหนะ บุคคล ก่อนเ       | ข้าภายในสถานกักกันสัตว์ทุกครั้ง       |                           |
| 2           | มีระบบการทำความสะอาดโรงเรือนหรือคอกกักสัตว์       | อ์ย่างสม่ำเสมอ ทกๆวัน                 |                           |

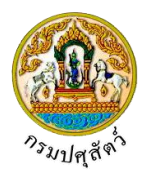

<u>การแก้ไขข้อมูล</u> มีรายละเอียดดังต่อไปนี้

### <u>ข้อมูลรายละเอียดส่วนของเจ้าหน้าที่ผู้ที่ออกใบอนุญาต</u>

- จากหน้าจอบันทึกข้อมูล สามารถทำการแก้ไขข้อมูลหลักที่ต้องการ เช่น สถานะใบอนุญาต , ชื่อผู้ลงนาม , ตำแหน่งผู้ลงนาม เป็นต้น
- คลิกปุ่ม 
   หื่อยกเลิกการบันทึกข้อมูลที่แก้ไข
- คลิกปุ่ม **บานลึก** เพื่อบันทึกข้อมูลที่แก้ไข โปรแกรมจะแสดงกล่องข้อความ "แก้ไขข้อมูลสำเร็จ" คลิกปุ่ม \* เพื่อปิดกล่องข้อความบันทึก

### <u>การพิมพ์รายงาน</u>

 จากหน้าจอบันทึกข้อมูล เมื่อต้องการพิมพ์หนังสือรับรองสถานกักกันสัตว์ (ต.ร.4) คลิกปุ่ม เพื่อพิมพ์หนังสือรับรองสถานกักกันสัตว์ โปรแกรมจะแสดงกล่องข้อความดังรูป

|    |            | ข้อความจากระบบ ×                                                                                                    |  |  |  |  |
|----|------------|----------------------------------------------------------------------------------------------------|--|--|--|--|
|    |            | มื่อพิมพ์หนังสือรับรองสถานกักกันสัตว์แล้ว จะไม่สามารถ<br>แก้ไขข้อมูลหนังสือรับรองนี้ได้ ต้องการพิมพ์หนังสือรับรองหรือไม่ |  |  |  |  |
|    |            | 🗸 ตกลง 🗙 ยกเลิก                                                                                                    |  |  |  |  |
| 2. | คลิกปุ่ม 🗙 | <sup>เกเลิก</sup><br>เพื่อยกเลิกการบันทึกข้อมูล                                                                          |  |  |  |  |
| 3. | คลิกปุ่ม 🖍 | <mark>ากลง</mark><br>เพื่อบันทึกข้อมูล โปรแกรมจะแสดงกล่องข้อความดังรูป                                                   |  |  |  |  |
|    |            | ข้อความจากระบบ ×                                                                                                    |  |  |  |  |
|    |            | ช้อความ<br>บันทึกข้อมูลสำเร็จ                                                                                            |  |  |  |  |

คลิกปุ่ม × เพื่อปิดกล่องข้อความ ระบบแสดง "หนังสือรับรองสถานกักกันสัตว์ รายการนี้ห้ามแก้ไข" ให้ อัตโนมัติ

🖨 พิมพ์รายงาน

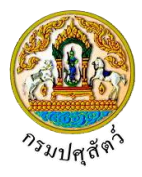

|          |                                                                              | Ar an Th                                                                        | แบบ ต.ร.4                             |
|----------|------------------------------------------------------------------------------|---------------------------------------------------------------------------------|---------------------------------------|
|          |                                                                              |                                                                                 | LATIN. 2562/0000002                   |
|          |                                                                              |                                                                                 |                                       |
|          |                                                                              | -9949-2                                                                         |                                       |
|          |                                                                              | กรมปศุสัตว์                                                                     |                                       |
|          | กระเ                                                                         | ทรวงเกษตรและสหกรถ                                                               | l.                                    |
|          |                                                                              | ให้หนังสือฉบับนี้เพื่อแสดงว่า                                                   |                                       |
|          |                                                                              | บริษัท จริงใจ จำกัด                                                             |                                       |
|          | ตั้งอยู่เลขที่ 999 หมุ                                                       | มู่ 9 ตำบลป่าขะ อำเภอบ้านนา จัง                                                 | หวัดนครนายก                           |
|          | เป็นสถานที่กั                                                                | ักกันสัตว์ที่มีความเหมาะสมสำหรับ<br>                                            | เปิด,ไก่                              |
|          | เพอก                                                                         | าร เพอการนาเขาเนราชอาณาจกร<br>พรับออรอัออับอัตอ์ไอ้รอบนั้งสิ้นไป                | 101 0 20                              |
|          | ก เหนตเหเขล<br>โดยปี บายสบเพ                                                 | เทวบการกกกนสตรเตรรมพงสนเม<br>ร ประกอบการ เป็นผ้รับผิดชอบด                       | งกน 0 ตง<br>จำเงินการ                 |
|          | ออ                                                                           | กให้ ณ วันที่ 10 เมษายน 2562                                                    |                                       |
|          | หมด                                                                          | อายุให้ ณ วันที่ 30 เมษายน 2562                                                 |                                       |
|          | ลงชื่อ                                                                       |                                                                                 |                                       |
|          | (                                                                            | ประกอบ <mark>บุ</mark> ณมา                                                      | )                                     |
|          |                                                                              | เจ้าหน้าที่ปฏิบัติการ                                                           |                                       |
|          |                                                                              | นายทะเบียน                                                                      |                                       |
| หมายเหตุ | <ol> <li>หนังสือรับรองสถานกักกันสั<br/>และที่พักซากสัตว์ ตามกฏง</li> </ol>   | ัตว์ฉบับนี้ออกตามระเบียบกรมปศุสัตว์ ว่าด้ว<br>หมายว่าด้วยโรคระบาดสัตว์ พ.ศ.2555 | ยการตรวจรับรองสถานกักกันสัตว์         |
|          | <ol> <li>ในระหว่างอายุการรับรองสัต<br/>ได้โดยไม่ต้องแจ้งให้ทราบล่</li> </ol> | ดวแพทย์ของกรมปศุสัตว์สามารถเข้าตรวจสอ<br>วงหน้า                                 | บการดำเนินการของสถานกักกันสัตว์       |
|          | <ol> <li>นายทะเบียนมีอำนาจสั่งพักใ</li> </ol>                                | ใช้หรือเพิกถอนหนังสือรับรองฉบับนี้ได้ หากเ                                      | ปรากฏว่าผู้ได้รับหนังสือรับรองฉบับนี้ |
|          | <mark>เ</mark> มรกษามาตรฐานการปฏิบั                                          | ตงานของสถานกกกนสตวเหเป็นไปตามหลัก                                               | เกเนฑทกรมปศุสตวกาหนด                  |
|          |                                                                              |                                                                                 |                                       |
|          |                                                                              |                                                                                 |                                       |
|          |                                                                              |                                                                                 |                                       |

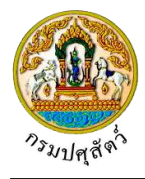

### <u>การแนบเอกสาร</u>

 จากหน้าจอบันทึกข้อมูลรายละเอียดส่วนของเจ้าหน้าที่ตรวจรับรอง คลิกปุ่ม เพื่อเพิ่มเอกสาร โปรแกรมจะแสดงหน้าจอดังรูป

| 100005119191         |                             |                                           |                                    |               |                            |        |
|----------------------|-----------------------------|-------------------------------------------|------------------------------------|---------------|----------------------------|--------|
| เอกสาวแนบ            | -                           |                                           |                                    |               |                            |        |
| + เพิ่มไฟล์ × ลบไฟล์ | 초 ดาวน์โหลด                 |                                           |                                    |               |                            |        |
|                      | ชื่อไฟล์                    | ชนาด                                      | ไฟล์                               | แห            | ายเหตุ                     |        |
| ไม่มีข้อมูล          |                             |                                           |                                    |               |                            |        |
|                      |                             | K∢ 1                                      | ▶ H 5 🔽                            |               |                            |        |
|                      |                             | หน้าจอเส                                  | อกสารแนบ                           |               |                            |        |
| <b>+</b>             | พื่มไฟล์                    | ۷ I ~ .                                   |                                    | 97 o.)        |                            |        |
| . คลิกปุ่ม           | เพื่อเพิ่ม                  | เข้อมูลย่อย ไปรแก่                        | กรมจะแสดง                          | งหน้าจอดังรู  | ป                          |        |
| อัพโหลดไฟล์          |                             |                                           |                                    |               |                            |        |
| t išovitis           | รับโหลดไฟล์                 | 24 20 20 20 20 20 20 20 20 20 20 20 20 20 |                                    |               |                            |        |
|                      | าพราพยุตราพย                | INFUENTIN                                 |                                    |               |                            |        |
|                      |                             |                                           |                                    |               |                            |        |
|                      |                             | າດນີ້ດດວນທີ່ທ                             |                                    |               |                            |        |
|                      |                             | ุ่มน เงอเพร                               | เเดเเย เวแหบ                       |               |                            |        |
| 5. คลิกป่ม 🕂 เ       | <b>ลือกไฟล์</b><br>เพื่อเลื | อกไฟล์เอกสารแน                            | เบ ดังรป                           |               |                            |        |
| ٩                    | 🚯 Open                      |                                           | ข                                  |               |                            | ×      |
|                      | ← → ~ ↑                     | Documents → DOC                           | ~ ⊘                                | Search DOC    |                            | P      |
|                      | Organize 🔻 New fo           | lder                                      |                                    | ===           | <b>•</b>                   | •      |
|                      | 💪 OneDrive                  | Name                                      | Date                               | Туре          |                            | Size   |
|                      | 💻 This PC                   | 💼 01_เอกสารประกอบ<br>🏂 01_เอกสารประกอบ    | 10/9/2561 14:15<br>10/9/2561 14:15 | Micro<br>Adob | soft Word D<br>e Acrobat D |        |
|                      | 3D Objects                  | 🖾 01_เอกสารประกอบ                         | 10/9/2561 14:16                    | Micro         | osoft Excel W              |        |
|                      | Documents                   |                                           |                                    |               |                            |        |
|                      | Downloads     Music         |                                           |                                    |               |                            |        |
|                      | Pictures                    |                                           |                                    |               |                            |        |
|                      | Videos                      |                                           |                                    |               |                            |        |
|                      | Local Disk (C:)             |                                           |                                    |               |                            |        |
|                      |                             | , <                                       |                                    |               |                            | >      |
|                      | File                        | name:                                     | ~                                  | ไฟล์ทั้งหมด   |                            | $\sim$ |
|                      |                             |                                           |                                    | Open          | Cancel                     |        |
| ຄ.ນ. <b>ເ</b> ຄ.ຍ    | N. K                        | ,                                         |                                    |               |                            | .11    |
| 3.1. ไห้ผู้ไช้เลีย   | วกไฟล์เอกสารที่ต้           | องการ                                     |                                    |               |                            |        |
| 2.2 ຄວີວາໃນ          | Cancel                      | เพื่อแกเลิกไฟล์เล                         | กสาร                               |               |                            |        |
|                      |                             |                                           | 1116113                            |               |                            |        |
| ว.2. พิธกิบุม        | - 1                         |                                           |                                    |               |                            |        |

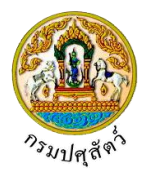

| อัพโหลดไฟล์                                                                                                    | ×      |
|----------------------------------------------------------------------------------------------------|--------|
| + <b>เลือกไฟล์</b>                                                                                                    |        |
| 01_เอกสารประกอบ.pdf หมายเหตุ                                                                                             |        |
| หน้าจออัพโหลดไฟล์เอกสาร                                                                                                  |        |
| 3.4. ป้อนรายละเอียดต่างๆ ดังนี้                                                                                          |        |
| 3.5. ป้อนหมายเหตุ                                                                                                    |        |
| 3.6. คลิกปุ่ม 📩 เพื่อลบไฟล์เอกสาร                                                                                        |        |
| 3.7. คลิกปุ่ม × ยกเลิกทั้งหมด เพื่อยกเลิกทั้งหมด                                                                         |        |
| <ol> <li>คลิกปุ่ม</li> <li>ภพันลดไฟล์ เพื่ออัพโหลดไฟล์เอกสาร โปรแกรมจะแสดงหน้าจอดังรูป</li> </ol>                        |        |
| เอกสารแนบ                                                                                                    | ×      |
| + เพิ่มไฟล์ 🙁 ลาบไฟล์                                                                                                    |        |
| ชื่อไฟล์         ชนาดไฟล์         หมายเหตุ           โอ 01_เอกสารประกอบ.pdf         16.25 KB อื่นๆ                       |        |
| K < 1 ► N 5 <                                                                                                    | ľ      |
| หน้าจอบันทึกเอกสารแนบ                                                                                                    |        |
| 4 1 กรณีต้องการแก้ไขข้อมล คลิกป่ม                                                                                        |        |
| 4.2. กรณีต้องการลบไฟล์ หรือ ดาวน์โหลด ให้คลิกที่ช่องว่าง 🗔 เพื่อแสดงสัญลักษณ์ 🗹 หน้าข้อมูล:                              | ,<br>N |
| ต้องการ โปรแกรมจะแสดงหน้าจอดังรูป                                                                                        |        |
| เอกสารแนบ                                                                                                    | ×      |
| + เพิ่มไฟล์ 🗶 ตาวนิโหลด                                                                                                  |        |
| ชื่อไฟล์         ขนาดไฟล์         หมายเหตุ           10.100017515x000.000f         16.25 KB อื่นๆ         10.25 KB อื่นๆ |        |
|                                                                                                    |        |
|                                                                                                    |        |
| <ol> <li>คลิกปุ่ม</li> <li>คลิกปุ่ม</li> </ol>                                                                           |        |
| <ol> <li>คลิกปุ่ม</li></ol>                                                                                              |        |
| คลิกปุ่ม 🗙 เพื่อปิดกล่องข้อความ                                                                                          |        |
| <u>การออกจากโปรแกรม</u>                                                                                                  |        |
| คลิกปุ่ม 🔀 เพื่อย้อนกลับเข้าสู่เมนู                                                                                      |        |

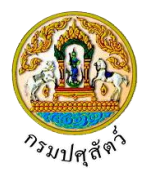

# พิมพ์รายงานสรุปการออกหนังสือรับรอง ต.ร. 4

(Emm21r070)

#### วัตถุประสงค์

เพื่อพิมพ์รายงานสรุปการออกหนังสือรับรอง ต.ร. 4 ที่ทางกรมปศุสัตว์ออกให้กับทางผู้ประกอบการ

#### การใช้โปรแกรม

ระบบการเคลื่อนย้ายสัตว์และซากสัตว์ผ่านระบบอิเล็กทรอนิกส์ (e-Movement) >> คลิก การอนุญาตจัดตั้ง สถานกักกันสัตว์ ที่พักซากสัตว์ เอกชน >> คลิก รายงาน >> คลิก พิมพ์รายงานสรุปการออกหนังสือรับรอง ต.ร. 4 โปรแกรมจะแสดงหน้าจอดังรูป

#### เงื่อนไขหรือข้อจำกัด

- เจ้าหน้าที่กองสารวัตรและกักกัน จะต้องมีข้อมูลผู้ใช้งานในระบบ ถึงจะสามารถพิมพ์รายงานได้
- ต้องมีข้อมูลแบบคำขอรับการตรวจรับรองสถานที่กักกันสัตว์ที่ออกหนังสือรับรองเรียบร้อยแล้ว

| 21r070 : พิมพ์รายงานสรุปการออ | าหนังสือรับรอง ต.ร. 4                         | บระเภทรายงาน                      |
|-------------------------------|-----------------------------------------------|-----------------------------------|
| การออกรายงาน<br>วันที่ออกใบอ  | นุญาด ตั้งแต่ 10/04/2562 🚔 ถึง 10/04/2562 🚔   | Microsoft Word<br>Microsoft Excel |
| หน่วยงานที่ออกห               | นังสือรับรอง                                  | O PDF                             |
| ຜູ້ອນຸມັທີສຸດ                 | านกักกันสัตว์ 🔘 กองสารวัตรและกักกัน 🔵 จังหวัด |                                   |
|                               | ซนิดสัตว์                                     |                                   |
| ประเภทสถาน                    | กักกันสัตว์ * 🔲 เพื่อการนำเข้าจากต่างประเทศ   |                                   |
|                               | —<br>เพื่อการนำเข้าจากประเทศเพื่อมบ้าน        |                                   |
|                               | 🗌 ส่งออก                                      |                                   |
|                               | 🗌 นำเข้าเขตปลอดโรคระบาด                       |                                   |
| สถานะ                         | ในอนุญาด * 🗌 ปกติ 📄 ยกเล็ก 📄 เพิกกอน          |                                   |
|                               |                                               |                                   |

#### หน้าจอเริ่มต้นพิมพ์รายงาน

#### วิธีการใช้งานโปรแกรม

#### <u>การพิมพ์รายงาน</u>

- 1. ระบุเงื่อนไขในการพิมพ์รายงาน (เครื่องหมายดอกจันสีแดง (\*) หมายถึง ฟิลด์ที่จำเป็นต้องป้อนข้อมูล) ดังนี้
  - 1.1. ป้อนวันที่ออกใบอนุญาต ตั้งแต่ , ถึง หรือ คลิกปุ่ม 🧮 เพื่อเลือกวันที่จากตารางปฏิทิน
  - 1.2. ป้อนหน่วยงานที่ออกหนังสือรับรอง หรือ คลิกปุ่ม
     เพื่อเลือกข้อมูลจาก List รายการที่แสดง กรณี ต้องการยกเลิกเงื่อนไขที่ระบุ ให้คลิกปุ่ม
  - 1.3. คลิก 🔘 เพื่อเลือกผู้อนุมัติสถานกักเก็บซากสัตว์ กองสารวัตรและกักกัน หรือ จังหวัด

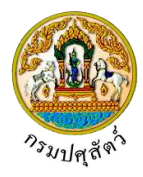

- ۹ กรณีเลือกจังหวัด ให้ป้อนจังหวัด หรือ คลิกปุ่ม เพื่อเลือกข้อมูลจากตาราง กรณีต้องการ ยกเลิกเงื่อนไขที่ระบุ ให้คลิกปุ่ม 🗴
- เพื่อเลือกข้อมูลจากตาราง กรณีต้องการยกเลิกเงื่อนไขที่ระบุ ให้คลิก 1.4. ป้อนซากสัตว์ หรือ คลิกปุ่ม ປຸ່ມ 🗙
- 1.5. คลิก 🔽 เพื่อเลือกประเภทสถานกักเก็บซากสัตว์ ดังนี้
  - เพื่อการบริโภคภายหลังการนำเข้าในราชอาณาจักร \_
  - เพื่อการนำเข้าจากประเทศเพื่อนบ้าน
  - ส่งออก
  - น้ำเข้าเขตปลอดโรคระบาด
- 1.6. คลิก 🔽 เพื่อเลือกสถานะใบอนุญาต ปกติ , ยกเลิก หรือ ส่งออก
- 1.7. ป้อนชื่อผู้ที่ได้รับหนังสือรับรอง และ ประเทศปลายทาง
- 1.8. คลิก 🔘 เพื่อเลือกประเภทรายงาน เป็นรูปแบบ Microsoft Word , Microsoft Excel , PDF

เพื่อพิมพ์รายงานรูปแบบ Microsoft Excel โปรแกรมจะแสดงหน้าจอดังรูป

× ยกเลิก ส่วนออส่องไดยี่สะเห คลิกปุ่ม

🔒 พิมพ์รายงาน

2.

| เพย | ยาเลา | เเงยเ | 3 6 O N | រេទប៉ |  |
|-----|-------|-------|---------|-------|--|
|     |       |       |         |       |  |

คลิกปุ่ม

| Emm21r070_R0       | 01             |               |                                  | รายงา                | านสรุปการออกหนัง           | สือรับรอง ต.ร. 4                                             |                           |           |                  | หน้าที่ 1/1       |
|--------------------|----------------|---------------|----------------------------------|----------------------|----------------------------|--------------------------------------------------------------|---------------------------|-----------|------------------|-------------------|
|                    |                |               |                                  | ตั้งแต่วัง           | แที่ 10/04/2562 <b>ถึง</b> | <b>วันที่</b> 10/04/2562                                     |                           |           | วันที่           | 10/04/2562        |
|                    |                |               |                                  |                      | สถานะใบอนุญา               | <b>ด ป</b> กติ                                               |                           |           |                  |                   |
| เลขที่หนังสือ      | วันที่ออก      | วันที่หมดอายุ | หน่วยงานที่ออก                   | ชื่อเจ้าของ          | ชื่อสถานกักกันสัตว์        | ที่อยู่สถาน<br>กักกันสัตว์                                   | ประเภทสถาน<br>กักกันสัตว์ | ชนิดสัตว์ | จำนวนที่กักกัน   | สถานะใบ<br>อนุญาต |
| QA6210511000       | 10/04/2562     | 30/04/2562    | สำนักงานป<br>ศุสัตว์อำเภอวังน้อย | นายสมพร<br>ประกอบการ | บริษัท จริงใจ จำกัด        | เลขที่ 999 หมู่ 9<br>ตำบลป่าขะ อำเภอบ้านนา<br>ฉันหวัดนครบายก |                           | เป็ด      |                  | ปกติ              |
| QA6210511000       | 10/04/2562     | 30/04/2562    | สำนักงานป<br>ศุสัตว์อำเภอวังน้อย | นายสมพร<br>ประกอบการ | บริษัท จริงใจ จำกัด        | เลขที่ 999 หมู่ 9<br>ตำบลป่าขะ อำเภอบ้านนา<br>จังหวัดนครนายก |                           | ไก่       |                  | ปกติ              |
|                    |                |               |                                  |                      |                            |                                                              |                           |           |                  |                   |
|                    |                |               |                                  |                      |                            |                                                              |                           |           |                  |                   |
|                    |                |               |                                  |                      |                            |                                                              |                           |           |                  |                   |
|                    |                |               |                                  |                      |                            |                                                              |                           |           |                  |                   |
|                    |                |               |                                  |                      |                            |                                                              |                           |           |                  |                   |
|                    |                |               |                                  |                      |                            |                                                              |                           |           |                  |                   |
|                    |                |               |                                  |                      |                            |                                                              |                           |           |                  |                   |
|                    |                |               |                                  |                      |                            |                                                              |                           |           |                  |                   |
| วันที่พิมพ์ 10/04/ | 2562 เวลา 19:( | )2:00         |                                  |                      |                            |                                                              |                           | ຜູ້พີມາ   | ข้ นายadministra | tor surname       |
|                    |                |               |                                  |                      |                            |                                                              |                           |           |                  |                   |
|                    |                |               |                                  |                      |                            |                                                              |                           |           |                  |                   |

คลิกปุ่ม 🌄 เพื่อย้อนกลับเข้าสู่เมนู

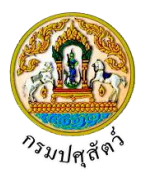

#### ต.ร.ช. 2 : แบบฟอร์มขอรับการตรวจรับรองสถานกักเก็บซากสัตว์เอกชน

(Req10i070)

#### วัตถุประสงค์

เพื่อบันทึกรายละเอียดแบบฟอร์มการขอตรวจรับรองที่พักซากสัตว์ (ต.ร.ซ.2)

#### การใช้โปรแกรม

ระบบการเคลื่อนย้ายสัตว์และซากสัตว์ผ่านระบบอิเล็กทรอนิกส์ (e-Movement) >> คลิก แบบฟอร์มใบคำขอ เคลื่อนย้ายสัตว์และซากสัตว์ >> คลิก ต.ร.ช. 2 : แบบฟอร์มขอรับการตรวจรับรองสถานกักเก็บซากสัตว์เอกชน โปรแกรมจะแสดงหน้าจอดังรูป

#### เงื่อนไขหรือข้อจำกัด

- ผู้ประกอบการจะต้องมีข้อมูลผู้ใช้งานในระบบ(ลงทะเบียน)

| Req10i070 : ສ.ร.ช. 2 : ແນນຟອ        | ร์มขอรับการตรวจรับรองสถานกัก                                         | เก็บซากสัตว์เอกชา                     | u                  |                     |                 |              |                |     |
|-------------------------------------|----------------------------------------------------------------------|---------------------------------------|--------------------|---------------------|-----------------|--------------|----------------|-----|
| ชื่อผู้ชื่น/ผู้มีอำนาจลงนาม/เจ้าของ |                                                                      |                                       |                    |                     |                 |              |                |     |
| ชื่อ                                | นาย สมพร ประกอบการ                                                   |                                       | 105                | ขที่บัดรประชาชน/เ   | ลขทะเบียนการค้า | 380010049821 | 1              |     |
| ที่อยู่                             | เลขที่ 23/02 หมู่ 11 ขอย 22 ถนน                                      | 44 ตำบลบ่อยาง อำ                      | เภอเมืองสงขลา จังห | วัดสงขลา            |                 |              |                |     |
| รหัสไปรษณีย์                        | 23456                                                                | โทรศัพท์มือถือ                        | 0812345678         |                     | โทรศัพท์        | 021234567    |                |     |
| โทรสาร                              | 021234568                                                            | E-mail                                | jin@cdg.co.th      |                     | อาซีพ           | ค้าสัตว์     |                |     |
| ยืนเรื่อง ณ *                       |                                                                      |                                       |                    | วันที่ยื่นเรื่อง    | 10/04/2562      | =            |                |     |
| ประเภทการรับรอง *                   | 🔵 ขอรับรองการตรวจรับรองใหม่                                          | 🔿 ขอต่ออายุการร                       | กับรอง             | <mark>เลขที่</mark> |                 |              | •              |     |
| วัตถุประสงค์ *                      |                                                                      |                                       | -                  |                     |                 |              |                |     |
| ประเภทการบริโภค                     | • · · · · · · · · · · · · · · · · · · ·                              | () ซากสัตว์ซึ่งไม่ใ                   | ช่สำหรับการ        |                     |                 |              |                |     |
| ลักษณะของที่พักขากสัตว์ *           | 💽 ซากสดวสาหรบการบรเกค                                                | บรเกค                                 |                    |                     |                 |              |                |     |
| ชื่อที่พักซากลัดว์ *                |                                                                      |                                       |                    |                     |                 |              |                |     |
| ตั้งอย่า้านเลขที่ *                 |                                                                      | wi *                                  |                    |                     |                 |              |                |     |
| n500                                | [                                                                    | ) <sup></sup> จ<br>พอย                |                    |                     | อมม             |              |                |     |
| ตำบอ/อำเภอ/ฉังหวัด *                |                                                                      | ]                                     |                    |                     |                 |              |                |     |
| รษัสไประกัย                         |                                                                      | โบรตัพย์ *                            |                    |                     | โพรสาร          |              |                |     |
| มีแก่มาปลอ                          | พรีร้ำรอน อำนาม                                                      | ]]]]                                  |                    | 1711                | man             |              | a151311        |     |
| นดอากรยัดวบดนการปฏิบัติงาน          | 🗆 มัดแลรับผิดชายม้องเว็บชาวสัตว์                                     |                                       |                    | 5 112               |                 | โมรศัพท์     |                |     |
| ปุ่นขายรู้สาวปุ่งการปฏิบทจาด        | 🗌 มีคมาวน ร่วมวน                                                     |                                       |                    | บีที่พักกายใน       |                 |              | บีที่พักกายแลก |     |
|                                     | มกามงาน จำนวน                                                        | าวและสาร์แป็นและเว่า                  | ○ % 1              | → 1-8-4             |                 | ria.         | Annubridadi    | ris |
| มีแพทย์ดและ                         | กลง แลกูเลขสตรมการตร หลุงมาพจ<br>ขภาพเจ้ปกิบัติงานอย่ประจำที่สำนักงา | และสุทธเมนบระจา<br>มของที่พักซากสัตว์ | ⊖ m ()             | ) ໄຟນີ              |                 |              |                |     |
| มีระบบการตรวจสอบและบันที่ก          | อุณหภูมิภายในห้องเย็นที่เก็บรักษาซา                                  | าสัตว์อย่างต่อเนื่อง                  | ○ # ()             | 🔿 ไม่มี             |                 |              |                |     |
|                                     |                                                                      |                                       |                    |                     |                 |              |                |     |

หน้าจอเริ่มต้น

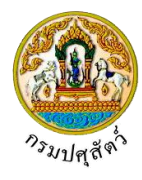

#### วิธีการใช้งานโปรแกรม

<u>การเพิ่มข้อมูล</u>มีรายละเอียดดังต่อไปนี้

### <u>ข้อมูลรายละเอียดแบบคำขอรับการตรวจรับรองที่พักซากสัตว์</u>

- จากหน้าจอเริ่มต้น โปรแกรมแสดงข้อมูลรายละเอียดแบบคำขอรับการตรวจรับรองที่พักซากสัตว์ ทำการป้อนรายละเอียดต่าง ๆ (เครื่องหมายดอกจันสีแดง (\*) หมายถึง ฟิลด์ที่จำเป็นต้อง ป้อนข้อมูล) ดังนี้
  - 1.1. ชื่อผู้ยื่น/ผู้มีอำนาจลงนาม/เจ้าของ แสดงข้อมูลให้อัตโนมัติ ตามผู้ประกอบการที่ Login เข้าใช้งาน ประกอบด้วย ชื่อ, เลขที่บัตรประชาชน/เลขทะเบียนการค้า, ที่อยู่, รหัสไปรษณีย์, โทรศัพท์มือถือ, โทรศัพท์, โทรสาร, E-mail, อาชีพ
  - 1.2. รายละเอียดข้อมูลตามแบบฟอร์มแบบคำขอรับการตรวจรับรองที่พักซากสัตว์ ประกอบด้วย
    - 1.2.1. ป้อนยื่นเรื่อง ณ หรือ คลิกปุ่ม 
       เพื่อเลือกข้อมูลจาก List รายการที่แสดง กรณีต้องการ

       ยกเลิกเงื่อนไขที่ระบุ ให้คลิกปุ่ม ×
    - 1.2.2. ป้อนวันที่ยื่น หรือ คลิกปุ่ม 🛄 เพื่อเลือกวันที่จากตารางปฏิทิน
    - คลิก ( เพื่อเลือกข้อมูลประเภทการรับรอง ขอรับรองการตรวจรับรองใหม่ หรือ ขอต่ออายุ การรับรอง
    - 1.2.4. ป้อนวัตถุประสงค์ , ลักษณะของที่พักซากสัตว์ หรือ คลิกปุ่ม 🚺 เพื่อเลือกข้อมูลจาก List รายการที่แสดง กรณีต้องการยกเลิกเงื่อนไขที่ระบุ ให้คลิกปุ่ม 🗙
    - คลิก () เพื่อเลือกข้อมูลประเภทการบริโภค ซากสัตว์สำหรับการบริโภค หรือ ซากสัตว์ซึ่งไม่ใช่ สำหรับการบริโภค
    - 1.2.6. ป้อนชื่อที่พักซากสัตว์ , ตั้งอยู่บ้านเลขที่ , หมู่ , ตรอก , ซอย , ถนน , รหัสไปรษณีย์ , โทรศัพท์ , โทรสาร , พื้นที่พักซากสัตว์ซึ่งมีรั้วรอบ จำนวนไร่ , งาน , ตารางวา
    - 1.2.7. ป้อนตำบล/อำเภอ/จังหวัด หรือ คลิกปุ่ม 🚺 เพื่อเลือกข้อมูลจาก List รายการที่แสดง กรณี ต้องการยกเลิกเงื่อนไขที่ระบุ ให้คลิกปุ่ม 🗙
    - 1.2.8. บุคลากรผู้ควบคุมการปฏิบัติงาน
      - 1) คลิก 🔽 ผู้ดูแลรับผิดชอบห้องเก็บซากสัตว์ ชื่อ
        - ป้อนผู้ดูแลรับผิดชอบห้องเก็บซากสัตว์ ชื่อ , โทรศัพท์
      - 2) คลิก 🔽 มีคนงาน จำนวน
        - ป้อนมีคนงาน จำนวน/คน , มีที่พักภายใน/คน , มีที่พักภายนอก/คน

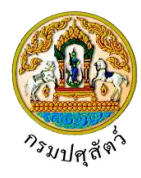

- คลิก 
   1.2.9. คลิก
   เพื่อเลือกข้อมูลคนงานทุกคนได้รับการตรวจสุขภาพจากแพทย์เป็นประจำ ใช่ หรือ

   ไม่ใช่
- 1.2.10. คลิก 
   เพื่อเลือกข้อมูลมีแพทย์ดูแลสุขภาพผู้ปฏิบัติงานอยู่ประจำที่สำนักงานของที่พักซาก สัตว์ มี หรือ ไม่มี
- 1.2.11. คลิก 
   เพื่อเลือกข้อมูลมีระบบการตรวจสอบและบันทึกอุณหภูมิภายในห้องเย็นที่เก็บรักษา ซากสัตว์อย่างต่อเนื่อง มี หรือ ไม่มี
- คลิกปุ่ม \* ยกเลิก เพื่อยกเลิกการบันทึกข้อมูล
- คลิกปุ่ม
   ที่อบันทึกข้อมูล โปรแกรมจะแสดงกล่องข้อความดังรูป

| ข้อค | วามจากระบบ ×                         |
|------|--------------------------------------|
| 0    | <b>ข้อความ</b><br>บันทึกข้อมูลสำเร็จ |

คลิกปุ่ม 🛪 เพื่อปิดกล่องข้อความบันทึก โปรแกรมจะแสดงหน้าจอดังรูป (หมายเหตุ หลังจากคลิกปุ่ม

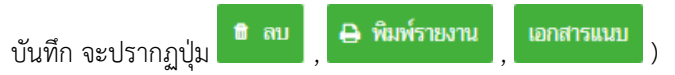

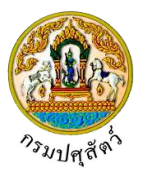

| Req10070: s.s.s. 2: uuskeidenettiinuserseiveiluusaaniihuleenseiteiluus       Sissionaliikuu         dajituijuinuruseensikuu       Sissionaliikuu       Sissionaliikuu         iniitai       Sissionaliikuu       Sissionaliikuu       Sissionaliikuu         iniitai       Sissionaliikuu       Sissionaliikuu       Sissionaliikuu         iniitai       Sissionaliikuu       Sissionaliikuu       Sissionaliikuu         iniitai       Sissionaliikuu       Sissionaliikuu       Sissionaliikuu         iniitai       Sissionaliikuu       Sissionaliikuu       Sissionaliikuu         iniitai       Sissionaliikuu       Sissionaliikuu       Sissionaliikuu         iniitai       Sissionaliitai       Sissionaliitai       Sissionaliitai       Sissionaliitai         iniitai       Sissionaliitai       Sissionaliitai       Sissionaliitai       Sissionaliitai       Sissionaliitai         iniitai       Sissionaliitai       Sissionaliiitai       Sissionaliitai                                                                                                    | <b>กรมปศุลัย</b><br>ระบบการเคลื่อนข้าย | าวี<br>สตว์และขากสัตว์ฝานระบบอิเล็ก           | พรอนิกส์ (e=Mo                                 | vement)                | 1-                    |                 |             | ซื่อ : req adı<br>พุธ 10 นกราชาน 25 | nin<br>562 11:36:46 | ?<br>4612. |
|----------------------------------------------------------------------------------------------------|----------------------------------------|-----------------------------------------------|------------------------------------------------|------------------------|-----------------------|-----------------|-------------|-------------------------------------|---------------------|------------|
| Segue typic in runser set in the secure set in the secure secure set in the secure set in the secure set in the secure set in                                                                                      | Req10i070 : ສ.ຈ.ช. 2 : ແນນຟອ           | ร์มขอรับการตรวจรับรองสถานกัก                  | แก็บซากสัตว์เอกช                               | ณ                      |                       |                 |             |                                     |                     |            |
| fig ute anno Utaneouris unificializareau Janeoufi   fig uff 2302 upi 11 see 22 ou 44 di autaleuro di xue fanome   unificalizareau 2456 uno fanome   unificalizareau 0224565 Enna   fisologi unificalizareau antive fisologi   fisologi 0511 di autore pictore pictore antive fisologi   fisologi 0511 di autore pictore pictore antive fisologi   fisologi 0511 di autore pictore antive fisologi   fisologi 0511 di autore pictore antive fisologi   fisologi 0511 di autore pictore antive fisologi   fisologi 0511 di autore pictore antive fisologi   fisologi 051 di autore pictore antive fisologi   fisologi 051 di autore pictore antive fisologi   fisologi 051 di autore pictore antive fisologi   fisologi 051 di autore pictore antive fisologi   fisologi 051 di autore pictore antive fisologi   fisologi 051 di autore pictore antive fisologi   fisologi 101 101/10   fisologi 101 101/10   fisologi 101 101/10   fisologi 101 101/10   fisologi 101 101/10   fisologi 101 101/10   fisologi 101 101/10   fisologi 101 101/10   fisologi 101 101/10   fisologi 101 101/10   fisologi 10                                                                                                    | ชื่อผู้ขึ้น/ผู้มีอำนาจลงนาม/เจ้าของ    |                                               |                                                |                        |                       |                 |             |                                     |                     |            |
| find       mmf 2302 rig 11 mm 22 con 24 i inunianu draunianum fanlanum         wind braini       2325       invinni initialio       682245678       invinni initialio         invinni       22224568       E-mail       invinni initialio       621224567         invinni       22224568       E-mail       invinni initialio       invinni initialio         invinni       02224568       E-mail       invinni initialio       invinni initialio         invinni       021245678       und       invinni initialio       invinni initialio         invinni       021245678       und       invinni initialio       invinni initialio         invinni       01012562       invinni initialio       und       invinni initialio       invinni initialio         invinni       01012561       invinni initialio       invinni initialio       invinni initialio       invinni initialio         invinni       01016       invinni initialio       invinni initialio       invinni initialio       invinni initialio       invinni initialio         invinni       invinni       invinni initialio       invinni initialio       invinni initialio       invinni initialio       invinni initialio         invinni       invinni       invinni initialio       invinni initinvinni initinitia       invinni initialio <th>ชื่อ</th> <th>นาย สมพร ประกอบการ</th> <th></th> <th>เล</th> <th>ซที่บัตรประชาชน/เ</th> <th>ลขทะเบียนการค้า</th> <th>38001004982</th> <th>1</th> <th></th> <th></th>                                                                                                    | ชื่อ                                   | นาย สมพร ประกอบการ                            |                                                | เล                     | ซที่บัตรประชาชน/เ     | ลขทะเบียนการค้า | 38001004982 | 1                                   |                     |            |
| wikibuski       23456       unwikii       021245678       unwikii       021234567         Tumm       021234568       Email       intectig.co.th       off       interim         file       0       01511       minuuupie       off       interim       interim         issummrShasi       01511       minuuupie       off       interim       interim       interim         issummrShasi       off       off       interim       interim       interim       interim         issummrShasi       off       off<                                                                                                    | ที่อยู่                                | เลซที่ 23/02 หมู่ 11 ชอย 22 ถนน               | เ 44 ตำบลบ่อยาง อำ                             | ำเภอเมืองสงขลา จังห    | าวัดสงขลา             |                 |             |                                     |                     |            |
| Imm 021234568 E-mail Immediace affiliation   Immedia 01042562 Immedia Immedia Immedia   Immedia 01042562 Immedia Immedia Immedia   Immedia 05 Immedia Immedia Immedia   Immedia 05 Immedia Immedia Immedia   Immedia 05 Immedia Immedia Immedia   Immedia 05 Immedia Immedia Immedia   Immedia 05 Immedia Immedia Immedia   Immedia 05 Immedia Immedia Immedia   Immedia 05 Immedia Immedia Immedia   Immedia 05 Immedia Immedia Immedia   Immedia 01 Immedia Immedia Immedia   Immedia 01 Immedia Immedia Immedia   Immedia 01 Immedia Immedia Immedia   Immedia 01 Immedia Immedia Immedia   Immedia 01 Immedia Immedia Immedia   Immedia 01 Immedia Immedia Immedia   Immedia 010 Immedia Immedia Immedia   Immedia Immedia Immedia Immedia Immedia   Immedia Immedia Immedia Immedia Immedia   Immedia Immedia Immedia Immedia Immedia   Immedia Immedia Immedia Immedia Immedia  <                                                                                                    | รหัสไปรษณีย์                           | 23456                                         | โทรศัพท์มือถือ                                 | 0812345678             |                       | โทรศัพท์        | 021234567   |                                     |                     |            |
| Budian       1001/2562       Image of the second of the second of                                                                                                    | โทรสาร                                 | 021234568                                     | E-mail                                         | jin@cdg.co.th          |                       | อาซีพ           | ค้าสัตว์    |                                     |                     |            |
| <pre>intermediation / intermediation / i</pre>                                                 | ยื่นเรื่อง ณ                           | 10511 สำนักงานปศุสัตว์อำเภอวังน้อ             | 18                                             | × -                    | วันที่ยื่นเรื่อง      | 10/04/2562      | <b></b>     |                                     |                     |            |
| المانسان المانسان المانس                                                                               | ประเภทการรับรอง                        | <ul> <li>ขอรับรองการตรวจรับรองใหม่</li> </ul> | 🔘 ขอต่ออายุการ                                 | รับรอง                 | เลขที่                |                 | _           | -                                   |                     |            |
| มระเภทการบริโภก <ul> <li>จากสัตร์ส่วนรับการบริโภก</li> <li>บริโภค</li> </ul> ดังสูงรับสองที่         (1) โจงเลียม โองเฟล์ปีน <ul> <li>พังสุงรับสองที่</li> <li>(1) โจงเลียม โองเฟล์ปีน</li> <li>(1) โจงเลียม โองเฟล์ปีน</li> <li>(1) โจงเลียม โองเฟล์ปีน</li> <li>(1) โจงเลียม โองเฟล์ปีน</li> <li>(1) โจงเลียม โองเฟล์ปีน</li> <li>(1) โจงเลียม โองเฟล์ปีน</li> <li>(1) โจงเลียม โองเฟล์ปีน</li> <li>(1) โองเลียม โองเฟล์ปีน</li> <li>(1) โองเลียม โองเฟล์ปีน</li> <li>(1) โองเลียม โองเฟล์ปีน</li> <li>(1) โองเลียม โองเฟล์ปีน</li> <li>(1) โองเลียม โองเฟล์ปีน</li> <li>(1) โองเลียม โองเฟล์ปีน</li> <li>(1) โองเลียม โองเฟล์ปีน</li> <li>(1) โองเลียม โองเฟล์ปีน</li> <li>(1) โองเลียม โองเฟล์ปีน</li> <li>(1) โองเลียม</li> <li>(1) โองเฟล์ปีน</li> <li>(1) โองเฟล์ปีน</li> <li>(1) โองเปล์ปีน</li> <li>(1) โองเฟล์ปีน</li> <li>(</li></ul>                                                                                                    | วัตถุประสงค์                           | 05 เพื่อการบริโภคภายหลังการนำเข้า             | ในราชอาณาจักร                                  | × -                    |                       |                 |             |                                     |                     |            |
| พัทธารรับสายสาย       พัทธารับสายสาย         พัทธารรับสายสาย       พัทธารรับสายสาย         พัทธารรับสายสาย       พัทธารรับสายสาย         พัทธารรับสายสาย       พัทธารรับสายสาย         พัทธารรับสายสาย       พัทธารรับสายสาย         พัทธารรับสายสาย       พัทธารรับสายสาย         พัทธารรับสายสาย       พัทธารรับสายสาย         พัทธารรับสายสาย       พัทธารรับสายสาย         พัทธารรับสายสาย       พัทธารรับสายสาย         พัทธารรับสายสาย       พัทธารรับสายสาย         พัทธารรับสายสาย       พัทธารรับสายสาย         พัทธารรับสายสาย       พัทธารรับสายสาย         พัทธารรับสายสาย       พัทธารรับสาย         พัทธารรับสายสาย       พัทธารรับสาย         พัทธารรับสาย       พัทธารรับสาย         พัทธารรับสาย       พัทธารรับสาย         พัทธารรับสาย       พัทธารรับสาย         พัทธารรับสาย       พัทธารรับสาย         พัทธารรับสาย       พัทธารรับสาย         พัทธารรับสาย       พัทธารรับสาย         พัทธารรับสาย       พัทธารรับสาย         พัทธารรับสาย       พัทธารรับสาย         พัทธารรับสาย       พัทธารรับสาย         พัทธารรับสาย       พัทธารรับสาย         พัทธารรับสาย       พัทธารรับสาย         พัทธารรับสาย       พัทธารรับสาย <t< td=""><td>ประเภทการบริโภค</td><td><ul> <li>ขากสัตว์สำหรับการบริโภค</li> </ul></td><td><ul> <li>ชากสัตว์ซึ่งไม่<br/>บริโภค</li> </ul></td><td>ใช่สำหรับการ</td><td></td><td></td><td></td><td></td><td></td><td></td></t<>                                                                                                    | ประเภทการบริโภค                        | <ul> <li>ขากสัตว์สำหรับการบริโภค</li> </ul>   | <ul> <li>ชากสัตว์ซึ่งไม่<br/>บริโภค</li> </ul> | ใช่สำหรับการ           |                       |                 |             |                                     |                     |            |
| เมลา         เมลา         เมลา      <                                                                                                    | ลักษณะของที่พักซากสัตว์                |                                               |                                                | × -                    |                       |                 |             |                                     |                     |            |
|                                                                                                    | ชื่อที่พักซากสัตว์                     | สมพร ประกอบการ                                |                                                |                        |                       |                 |             |                                     |                     |            |
|                                                                                                    | ตั้งอยู่บ้านเลขที                      | 999                                           | หมู่                                           | 9                      |                       |                 |             |                                     |                     |            |
|                                                                                                    | ตรอก                                   |                                               | ซอย                                            |                        |                       | ถนน             |             |                                     | ]                   |            |
| พักไปรษณีย์ 26110 โบรศักด์ 02-678-0922 โบรศาร                                                                                                    | ตำบล/อำเภอ/จังหวัด                     | 260308 ຕຳນລປ່າຍະ ວຳເກວນ້ານນາ ຈັ               | ังหวัดนครนายก                                  |                        | ×                     |                 |             |                                     |                     |            |
| พื้นที่ที่พัทธางลัคร์ ซึ่งมีร้ารอย จำนวน [] ไร่                                                                                                    | รหัสไปรษณีย์                           | 26110                                         | โทรศัพท์                                       | 02-678-0922            |                       | โทรสาร          |             |                                     | ]                   |            |
| цคลารผู้ควบคุมการปฏิบัติงาน () ผู้ดูแตรบหิดขอบห้องกับชากตัดร์ ซึ่ง                                                                                                    | พื้นที่ที่พักซากสัตว์ ซี               | งมีรั้วรอบ จำนวน                              | ไร่                                            |                        | งาน                   |                 |             | ตารางวา                             |                     |            |
| <ul> <li>มีคนงาน จำนวน             คน             </li> <li>มีการบานุคนได้รับการคววลสุขภาพจากแหกษย์ป็นประจำ © ใช่             <ul> <li>ไม่ใช่</li> <li>มีเหกษย์สุนสุขภาพผู้ปฏิบัติงานอยู่ประจำที่ถ้านักงานของที่ที่กับการควงสุขภาพจากแหกษย์ป็นประจำ © ใช่                 <ul> <li>ไม่ใช่</li> <li>มีเหกษย์สุนสุขภาพผู้ปฏิบัติงานอยู่ประจำที่ถ้านักงานของที่ที่กับการควงสุขภาพจากแหกษย์ป็นประจำ</li> <li>ที่<ul> <li>ไม่มี</li> <li>มีระบบการควาจสอบและบันทึกถุดเหตุมิกายในก้องยังที่ก็บรักษาขางกลักร์ ๑ มี</li> <li>ไม่มี</li> <li>มีระบบการควาจสอบและบันทึกถุดเหตุมิกายในก้องยังที่ก็บรักษาขางกลักร์ ๑ มี</li> <li>ไม่มี</li> <li>พระที่มีการองลัดร์ที่จะม่างขังที่</li> <li>จับที่กิ</li> <li>พบที่กิ</li> <li>พบที่กิ</li> <li>พบที่กิ</li> <li>พบที่กิ</li> <li>พบที่กิ</li> <li>พบที่กิ</li> <li>พบที่กิ</li> <li>พบที่กิ</li> <li>พบที่การบราม</li> <li>พบกรรรรรมหารรรมหารที่ 1.0.0</li> <li>พร่างที่มาะประการบรรมหารรมหารสุมารง</li> <li>พบกักรระขางข้อยูเสหลีกับรายมารกรที่ 1.0.0</li> <li>พร่างที่การระขางที่ก็</li> <li>พบกักร์ 1.10 รายการที่ 1.0.0</li> <li>พร่างที่มารงที่การบรรม</li> <li>พบกรรม</li> <li>พบกักร์ 1.0.0</li> <li>พร่างที่ พบการประงารงที่ 1.0.0</li> <li>พร่างที่ 1.0.0</li> <li>พร่างที่ 1.0.0</li> <li>พักร์ 1.0.0.0</li> <li>พร่างที่ 1.0.0.0</li> </ul></li> </ul></li></ul></li></ul>                                                                                                    | บุคลากรผู้ควบคุมการปฏิบัติงาน          | 📄 ผู้ดูแลรับผิดชอบห้องเก็บซากสัต              | ว์ ซื่อ                                        |                        |                       |                 | โทรศัพท์    |                                     |                     |            |
| คมงามบุคมฝลั่งบารตรวจสุขภาพจากแททย์ปไปประจำ () ไม่<br>มีเททย์ดูแลสุขภาพผู้ปฏิบัติงามอยู่ประจำที่สำนักงามของที่ฟักซากลัดว์ () มี ) ไม่มี<br>มีระบบการตรวจสอบและบันฟิกลุณหภูมิภายในข้องยื่มมีนั้นวัดษาขางกลัดว์อย่วงต่อเมือง () มี () ไม่มี<br>มีระบบการตรวจสอบและบันฟิกลุณหภูมิภายในข้องยื่มมีนั้นวัดษาขางกลัดว์อย่วงต่อเมือง () มี () ไม่มี<br>() ไม่มี<br>() โม่มี<br>() โม่มี<br>() โม่มี<br>() โม่มี<br>() โม่มี<br>() โม่มี<br>() โม่มี<br>() โม่มี<br>() โม่มี<br>() โม่มี<br>() โม่มี<br>() โม่มี<br>() โม่มี<br>() โม่มนักที่ () รายการที่ 1-0/0 K () K () K () K<br>() Kan () Kan () K |                                        | 📄 มีคนงาน จำนวน                               |                                                | คน                     | มีที่พักภายใน         |                 | คน          | มีที่พักภายนอก                      | P                   | น          |
| มิมหาขอยูแลสุดภาพรูปมูมิมรามอยู่ประราทิศานภามของทิพทางากศลา ● มี ไม่มี<br>มีระบบการคราจสอบและบับทึกถุณหภูมิภาพในข้องยับที่เก็บรักษาขากสัคร์อย่างต่อเนื่อง ● มี ไม่มี<br>โระบบการคราจสอบและบับทึกถุณหภูมิภาพในข้องยับที่เก็บรักษาขากสัคร์อย่างต่อเนื่อง ● มี โม่มี           โระบบการคราจสอบและบับทึกถุณหภูมิภาพในข้องยับที่เก็บรักษาขากสัคร์อย่างต่อเนื่อง ● มี โม่มี         โม่มี           โระบบการคราจสอบและบับทึกถุณหภูมิภาพในข้องยับที่เก็บรักษาขากสัคร์อย่างต่อเนื่อง ● มี โม่มี         โม่มี           โระบบการคราจสอบและบับทึกถุณหภูมิภาพในที่จักษากลัคร์         มกกราชมาม         โอกศารแบบ           ดักฐานประกอบคำร้อง         แหล่งที่มาของลัคร์ที่จะนำเข้ากัก         ชนิดขากสัคร์         พ่องก็บ         แหล่งที่มาของลัคร์ที่จะนำเข้ากัก         ชนิดขากสัคร์         พองก็บ         เกษารามราม         โอกศารแบบ           หางสมาน         เกษารามรับการการกาสัยงาน         โม่มีการการกาสุมประกอบคำร้อง         เกษารามรับการควบคุมไปงาก         เกษารามรับการควบคุมไปงาก         เกษารามรับการควบคุมไปงาก           หางที่ที่ 1/0 รายการที่ 1-0/0         K <         N         5         ไปหน้าที         C           ห้างที่ที่ 1/0 รายการที่ 1-0/0         K <         หมายเหตุ         -           ห้างที่ 1/0 รายการที่ 1-0/0         K <         หมายเหตุ         -           ห้างที่ 1/0 รายการที่ 1-0/0         K <         หมายเหตุ         -           ห้างที่ 1/0         หัว         หนายเหตุ        -                                                                                                    |                                        | คนงานทุกคนได้รับการตรวจสุขภาพจ                | ากแพทย์เป็นประจำ                               | 🔘 જિ                   | 🔿 ไม่ใช่              |                 |             |                                     |                     |            |
| มระบบการกรางสอบและบบกาศมุณกฎมภายบองของสอบแกบรถายาก และ มอเมอง () ม () บบม<br>() มีบบที่ × ยกเล็ก () ณ () จิยมร์ระบบน () กรรรมบบ<br>คำฐานประกอบสำร้อง<br>หน้าที่ 1.0 รายการที่ 1-0/0 () () () () () () () () () () () () ()                                                                                                    | มีแพทย์ดูแลสุ                          | เขภาพผู้ปฏิบัติงานอยู่ประจำที่สำนักงา         | นของที่พักซากสัตว์<br>ฉลับถือย่อย่อย           | <ul> <li>มี</li> </ul> | ไม่มี                 |                 |             |                                     |                     |            |
| พัญชานประกอบคำร้อง<br>แหล่งที่มาของลัคร์ที่จะนำเข้ากัก ชนิลขากสัคร์ ห้องเก็บ อุปกรณ์ที่มีภายในที่พักขากสัคร์ มกตรการในการควบคุนป้องกับ                                                                                                    | 11200110110010000000000000000000000000 | រចំពល់វិការ ទេពល១វទេណាយា អាង ទេ។              | 🖹 บันทึก 🗙                                     | ยกเลิก 🗈 ลบ            | 🕒 เมม<br>🖨 พิมพ์รายงา | น เอกสารแนบ     |             |                                     |                     |            |
| + เรื่อเรื่อมูล       - สบข้อมู         ตารวงข้อมูลหลักฐานประกอบศัร้อง         หน้าที่ 1/0 รายการที่ 1-0/0       K < 1                                                                                                    | ลักฐานประกอบคำร้อง แหล่งที่มา          | ของสัตว์ที่จะนำเข้ากัก ชนิดซากล่              | <b>ั</b> ตว์ ห้องเก็บ                          | อุปกรณ์ที่มีภายใน      | ที่พักซากสัตว์        | มาตรการในการคว  | บคุมป้องกัน |                                     |                     |            |
| ตารางข้อมูลหลักฐานประกอบคำร้อง<br>หน้าที่ 1/0 รายการที่ 1-0/0 K < 1 ► N 5 ▼ ไปหน้าที่                                                                                                    |                                        |                                               |                                                |                        |                       |                 |             |                                     | + เพิ่มข้อมูล       | - ลบข้อมู  |
| หน้าที่ 1/0 รายการที่ 1-0/0 K < 1 ▶ א 5 ง ไปหน้าที่<br>■ ดำดับที่ พลักฐานประกอบคำร้อง หมายเหตุ -<br>ไม่มีช่อมูล                                                                                                    |                                        |                                               |                                                | ตารางข้อมูลหลักฐ       | านประกอบคำร้อง        |                 |             |                                     |                     |            |
| สำหับที่ หลักฐานประกอบคำร้อง หมายเหตุ -<br>ไม่มีช้อมูล                                                                                                    |                                        | หน้าที่ 1/0                                   | ) รายการที่ 1-0/0                              | K ◀ 1 ►                | Н 5 🔽                 | ไปหน้าที่       | :           |                                     |                     |            |
| ່ມມີອັດມູລ                                                                                                    | 🔲 ลำดับที่                             | หลักฐานประกอบคำร้อง                           | 1                                              |                        |                       | и               | มายเหตุ     |                                     |                     | -          |
|                                                                                                    | ไม่มีข้อมูล                            |                                               |                                                |                        |                       |                 |             |                                     |                     |            |

หน้าจอบันทึกข้อมูลรายละเอียดแบบคำขอรับการตรวจรับรองที่พักซากสัตว์

#### <u>ข้อมูลหลักฐานประกอบคำร้อง</u>

 จากหน้าจอบันทึกข้อมูลรายละเอียดแบบคำขอรับการตรวจรับรองที่พักซากสัตว์ คลิก tab หลักฐานประกอบ คำร้อง โปรแกรมจะแสดงหน้าจอดังรูป

| หลักฐานประกอบคำร้อง | แหล่งที่มาของชากสัตว์ที่จะนำเข้าเก็บ | ชนิดซากสัตว์ หั           | ้องเก็บซากสัตว์ | อุปกรณ์ที่มีภายในที่พักซากสัตว์ | มาตรการในการควบคุมป้องกัน |     |                       |
|---------------------|--------------------------------------|---------------------------|-----------------|---------------------------------|---------------------------|-----|-----------------------|
|                     |                                      |                           |                 |                                 |                           | + 1 | พื่มข้อมูล – ลบข้อมูล |
|                     |                                      |                           | ตารางข้อมูล     | หลักฐานประกอบคำร้อง             |                           |     |                       |
|                     | หเ                                   | ม้าที่ 1/0 รายการที่ 1-0/ | /0 🖌 🖣 🚺        | I►H 5 - ĭ                       | ปหน้าที่                  |     |                       |
| 🔲 ลำดับที่          | หลักฐานประกอบ                        | เคำร้อง *                 |                 |                                 | หมายเหตุ                  |     | -                     |
| ไม่มีข้อมูล         |                                      |                           |                 |                                 |                           |     |                       |
|                     |                                      | หน้                       | ์กจอหลักฐ       | านประกอบคำร้อง                  |                           |     |                       |

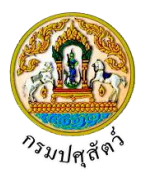

จากหน้าจอหลักฐานประกอบคำร้อง คลิกปุ่ม
 พี่มข้อมูล
 เพื่อเพิ่มข้อมูลหลักฐานประกอบคำร้อง โปรแกรม
 จะแสดงหน้าจอดังรูป

| หลักฐานประกอบคำร้อง            | แหล่งที่มาของซากสัตว์ที่จะนำเข้าเก็บ | ชนิดซากสัตว์ ห้อง          | เก็บซากสัตว์ | อุปกรณ์ที่มีภายในที่พักซากสัตว์ | มาตรการในการควบคุมป้องกัน |     |                       |  |  |
|--------------------------------|--------------------------------------|----------------------------|--------------|---------------------------------|---------------------------|-----|-----------------------|--|--|
|                                |                                      |                            |              |                                 |                           | + 1 | พื่มข้อมูล 🗕 ลบข้อมูล |  |  |
| ตารางข้อมูลหลักฐานประกอบคำร้อง |                                      |                            |              |                                 |                           |     |                       |  |  |
|                                | หา                                   | ม้าที่ 1/0 รายการที่ 1-0/0 | K ৰ 1        | ۲ <b>۲</b>                      | ปหน้าที่                  |     |                       |  |  |
| ลำดับที่                       | หลักฐานประกอบ                        | เคำร้อง *                  |              |                                 | หมายเหตุ                  |     | -                     |  |  |
|                                |                                      |                            | -            |                                 |                           |     | × ×                   |  |  |

#### หน้าจอเพิ่มข้อมูลหลักฐานประกอบคำร้อง

- ทำการป้อนรายละเอียดต่าง ๆ ที่เกี่ยวกับหลักฐานประกอบคำร้อง (เครื่องหมายดอกจัน (\*) หมายถึง ฟิลด์ที่ จำเป็นต้องป้อนข้อมูล) ดังนี้
  - 3.1. ป้อนหลักฐานประกอบคำร้อง หรือ คลิกปุ่ม 
     เพื่อเลือกข้อมูลจาก List รายการที่แสดง กรณี
     ต้องการยกเลิกเงื่อนไขที่ระบุ ให้คลิกปุ่ม ×
  - 3.2. ป้อนหมายเหตุ (ถ้ามี)
  - 3.3. คลิกปุ่ม 🊺 เพื่อยกเลิกการบันทึกข้อมูล
  - 3.4. คลิกปุ่ม 🎽 เพื่อบันทึกข้อมูล โปรแกรมจะแสดงกล่องข้อความดังรูป

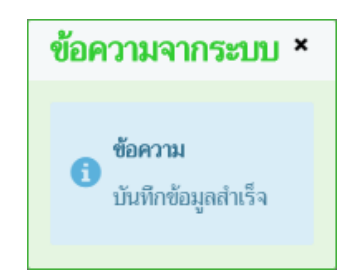

#### คลิกปุ่ม 🛪 เพื่อปิดกล่องข้อความบันทึก โปรแกรมจะแสดงหน้าจอดังรูป

| หลักฐ | านประกอบค่                                          | <b>าร้อง</b> แหล่งที่มาของซากสัตว์ที่จะนำเข้าเก็บ | ชนิดซากสัตว์ | ห้องเก็บซากสัตว์ | อุปกรณ์ที่มีภายในที่พักซากสัตว์ | มาตรการในการควบคุมป้องกัน |     |                       |  |  |  |
|-------|-----------------------------------------------------|---------------------------------------------------|--------------|------------------|---------------------------------|---------------------------|-----|-----------------------|--|--|--|
|       |                                                     |                                                   |              |                  |                                 |                           | + 1 | พื่มข้อมูล – ลบข้อมูล |  |  |  |
|       | ตารางข้อมูลหลักฐานประกอบคำร้อง                      |                                                   |              |                  |                                 |                           |     |                       |  |  |  |
|       | หน้าที่ 1/1 รายการที่ 1-3/3 🔣 ┥ 🚺 🕨 🛪 5 💌 ไปหน้าที่ |                                                   |              |                  |                                 |                           |     |                       |  |  |  |
|       | ลำดับที่                                            | หลักฐานประกอบค                                    | กำร้อง *     |                  |                                 | หมายเหตุ                  |     | -                     |  |  |  |
|       | 1                                                   | สำเนาทะเบียนบ้าน                                  |              |                  |                                 |                           |     | 1                     |  |  |  |
|       | 2                                                   | แผนที่เส้นทางไปที่พักซากสัตว์โดยสังเซป            |              |                  |                                 |                           |     | 1                     |  |  |  |
|       | 3                                                   | แผนผังที่ตั้งของอาคารต่างๆในบริเวณที่พักซากสัต    | ท์           |                  |                                 |                           |     | 1                     |  |  |  |

#### หน้าจอบันทึกข้อมูลหลักฐานประกอบคำร้อง

#### <u>ข้อมูลแหล่งที่มาของซากสัตว์ที่จะนำเข้าเก็บ</u>

 จากหน้าจอบันทึกข้อมูลรายละเอียดแบบคำขอรับการตรวจรับรองที่พักซากสัตว์ คลิก Tab แหล่งที่มาของซาก สัตว์ที่จะนำเข้าเก็บ โปรแกรมจะแสดงหน้าจอดังรูป

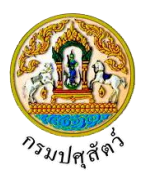

| หลักฐานประกอบคำร้อง                   | แหล่งที่มาของชากสัตว์ที่จะนำเข้าเก็บ            | ชนิดชากสัตว์             | ห้องเก็บซากสัตว์        | อุปกรณ์ที่มีภายในที่พักซากสัตว์ | มาตรการในการควบคุมป้องกัน |                          |  |  |  |  |  |
|---------------------------------------|-------------------------------------------------|--------------------------|-------------------------|---------------------------------|---------------------------|--------------------------|--|--|--|--|--|
|                                       |                                                 |                          |                         |                                 |                           | + เพิ่มข้อมูล – ลบข้อมูล |  |  |  |  |  |
|                                       |                                                 |                          | ตารางข้อมูลแหล่งท์      | ที่มาของซากสัตว์ที่จะนำเข้าเก็บ |                           |                          |  |  |  |  |  |
|                                       | หน้าที่ 1/0 รายการที่ 1-0/0 🛛 🖌 🕇 🚺 🗲 ไปหน้าที่ |                          |                         |                                 |                           |                          |  |  |  |  |  |
| 🔲 ลำดับที่                            | แหล่งที่มาของซากสัตว์ท                          | ที่จะนำเข้าเก็บ *        |                         |                                 | หมายเหตุ                  | -                        |  |  |  |  |  |
| ไม่มีข้อมูล                           |                                                 |                          |                         |                                 |                           |                          |  |  |  |  |  |
|                                       |                                                 | หน้าจอแ                  | เหล่งที่มาข             | องซากสัตว์ที่จะนำเ              | ข้าเก็บ                   |                          |  |  |  |  |  |
| <ol> <li>จากห<br/>สัตว์ที่</li> </ol> | น้าจอแหล่งที่มาของจ<br>จะนำเข้าเก็บ โปรแก       | งากสัตว์ที่จ<br>รมจะแสดง | ะนำเข้าเก็<br>งหน้าจอดั | ับ คลิกปุ่ม 🕂 ทั่<br>งรูป       | ขึ้มข้อมูล<br>เพื่อเพิ่มข | ข้อมูลแหล่งที่มาของซาก   |  |  |  |  |  |
| หลักฐานประกอบคำร้อง                   | แหล่งที่มาของชากสัตว์ที่จะนำเข้าเก็บ            | ชนิดซากสัตว์             | ห้องเก็บซากสัตว์        | อุปกรณ์ที่มีภายในที่พักซากสัตว์ | มาตรการในการควบคุมป้องกัน |                          |  |  |  |  |  |
|                                       |                                                 |                          |                         |                                 |                           | + เพิ่มข้อมูล – ลบข้อมูล |  |  |  |  |  |
|                                       |                                                 |                          | ตารางข้อมูลแหล่ง        | ที่มาของซากสัตว์ที่จะนำเข้าเก็บ |                           |                          |  |  |  |  |  |
|                                       | W                                               | น้าที่ 1/0 รายการที่ 1-  | 0/0 K <                 | 1 ► H ▼                         | ปหน้าที่                  |                          |  |  |  |  |  |
| ลำดับที่                              | แหล่งที่มาของชากสัตว์                           | ์ที่จะนำเข้าเก็บ *       |                         |                                 | หมายเหตุ                  | -                        |  |  |  |  |  |
|                                       |                                                 |                          |                         |                                 |                           |                          |  |  |  |  |  |

หน้าจอเพิ่มข้อมูลแหล่งที่มาของซากสัตว์ที่จะนำเข้าเก็บ

- ทำการป้อนรายละเอียดต่าง ๆ ที่เกี่ยวกับแหล่งที่มาของซากสัตว์ที่จะนำเข้าเก็บ (เครื่องหมายดอกจัน (\*) หมายถึง ฟิลด์ที่จำเป็นต้องป้อนข้อมูล) ดังนี้

  - 3.2. ป้อนหมายเหตุ(ถ้ามี)
  - 3.3. คลิกปุ่ม 🎽 เพื่อยกเลิกการบันทึกข้อมูล
  - 3.4. คลิกปุ่ม 🔛 เพื่อบันทึกข้อมูล โปรแกรมจะแสดงกล่องข้อความดังรูป

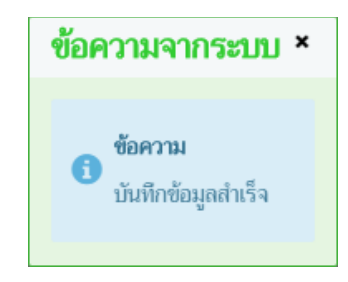

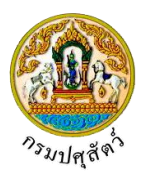

# คลิกปุ่ม 🗙 เพื่อปิดกล่องข้อความ โปรแกรมจะแสดงหน้าจอดังรูป

| หลักฐา                                                | นประกอบคำ | ร้อง แหล่งที่มาของชากสัตว์ที่จะนำเข้าเก็บ ชนิดช | ชากสัตว์ ห้องเก็บซา | ากสัตว์ ส | อุปกรณ์ที่มีภายในที่พักซากสัตว์ | มาตรการในการควบคุมป้องกัน |   |                       |  |  |  |
|-------------------------------------------------------|-----------|-------------------------------------------------|---------------------|-----------|---------------------------------|---------------------------|---|-----------------------|--|--|--|
|                                                       |           |                                                 |                     |           |                                 |                           | + | พื่มข้อมูล – ลบข้อมูล |  |  |  |
| ตารางข้อมูลแหล่งที่มาของชากสัตว์ที่จะนำเข้าเก็บ       |           |                                                 |                     |           |                                 |                           |   |                       |  |  |  |
| หน้าที่ 1/1 รายการที่ 1-2/2 🛛 K ◀ 🚺 🕨 🕅 5 💌 ไปหน้าที่ |           |                                                 |                     |           |                                 |                           |   |                       |  |  |  |
|                                                       | ลำดับที่  | แหล่งที่มาของชากสัตว์ที่จะนำเข้                 | ท์เก็บ *            |           |                                 | หมายเหตุ                  |   | -                     |  |  |  |
|                                                       | 1         | น่าเข้าในราชอาณาจักรจากแหล่งผลิตต่างประเทศ      |                     |           |                                 |                           |   | 1                     |  |  |  |
|                                                       | 2         | จากแหล่งผลิตภายในประเทศ                         |                     |           |                                 |                           |   | 1                     |  |  |  |

หน้าจอบันทึกข้อมูลแหล่งที่มาของซากสัตว์ที่จะนำเข้าเก็บ

#### <u>ข้อมูลชนิดซากสัตว์</u>

 จากหน้าจอบันทึกข้อมูลรายละเอียดแบบคำขอรับการตรวจรับรองที่พักซากสัตว์ คลิก Tab ชนิดซากสัตว์ โปรแกรมจะแสดงหน้าจอดังรูป

| หลักฐานประกอบคำร้อง      | แหล่งที่มาของซากสัตว์ที่จะนำเข้าเก็บ | ชนิดซากสัตว์ ท่          | <b>้องเก็บซากสัตว์</b> | อุปกรณ์ที่มีภายในที่พักซากสัตว์ | มาตรการในการควบคุมป้องกัน |  |  |  |  |  |  |  |
|--------------------------|--------------------------------------|--------------------------|------------------------|---------------------------------|---------------------------|--|--|--|--|--|--|--|
| + เพื่มข้อมูล – สบข้อมูล |                                      |                          |                        |                                 |                           |  |  |  |  |  |  |  |
| ตารเงข้อมูลชนิดชากลัตว์  |                                      |                          |                        |                                 |                           |  |  |  |  |  |  |  |
|                          | หน                                   | ม้าที่ 1/0 รายการที่ 1-0 | /0 🕅 🖣                 | 1 ► H 5 ▼ ĭ                     | ปหน้าที่                  |  |  |  |  |  |  |  |
| 📃 ลำดับที่               | ชนิดซากสัต                           | ń*                       |                        |                                 | ไม่เกิน *                 |  |  |  |  |  |  |  |
| ไม่มีข้อมูล              |                                      |                          |                        |                                 |                           |  |  |  |  |  |  |  |
|                          |                                      |                          |                        |                                 |                           |  |  |  |  |  |  |  |

#### หน้าจอชนิดซากสัตว์

| 2. จาก            | หน้าจอชนิดซากสัตว์ ค                    | าลิกปุ่ม <b>+ เพิ่มข้อมู</b> ล      | เพื่อเพิ่มข้อมูล•               | ชนิดซากสัตว์ โปรเ         | แกรมจะแสดงา  | าน้าจอดังรูป |
|-------------------|-----------------------------------------|-------------------------------------|---------------------------------|---------------------------|--------------|--------------|
| หลักฐานประกอบคำร้ | อง แหล่งที่มาของชากสัตว์ที่จะนำเข้าเก็บ | ชนิดซากสัตว์ ห้องเก็บซากสัตว์       | อุปกรณ์ที่มีภายในที่พักซากสัตว์ | มาตรการในการควบคุมป้องกัน |              |              |
|                   |                                         |                                     |                                 |                           | + เพิ่มข้อมู | ล – ลบข้อมูล |
|                   |                                         | ตารา                                | งข้อมูลชนิดซากสัตว์             |                           |              |              |
|                   | и                                       | หน้าที่ 1/0 รายการที่ 1-0/0 🛛 🛛 🖊 ◀ | 1 <b>H</b>                      | ไปหน้าที่                 |              |              |
| ลำดับที่          | ชนิดซากล้                               | <b>ั</b> ตว์ *                      |                                 | ไม่เกิน *                 |              | -            |
|                   |                                         | •                                   |                                 |                           |              | × ×          |

#### หน้าจอเพิ่มข้อมูลชนิดซากสัตว์

- ทำการป้อนรายละเอียดต่าง ๆ ที่เกี่ยวกับข้อมูลชนิดซากสัตว์ (เครื่องหมายดอกจัน (\*) หมายถึง ฟิลด์ที่ จำเป็นต้องป้อนข้อมูล) ดังนี้
  - 3.1. ป้อนชนิดซากสัตว์ หรือ คลิกปุ่ม 
     เพื่อเลือกข้อมูลจาก List รายการที่แสดง กรณีต้องการยกเลิก
     เงื่อนไขที่ระบุ ให้คลิกปุ่ม \*
  - 3.2. ป้อนจำนวนไม่เกิน
  - 3.3. คลิกปุ่ม 🊺 เพื่อยกเลิกการบันทึกข้อมูล

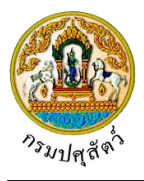

3.4. คลิกปุ่ม 🌄 เพื่อบันทึกข้อมูล โปรแกรมจะแสดงกล่องข้อความดังรูป

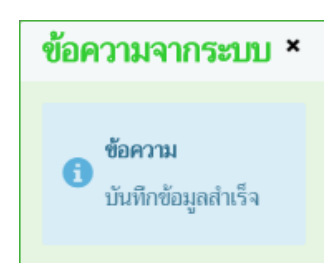

#### คลิกปุ่ม 🛪 เพื่อปิดกล่องข้อความบันทึก โปรแกรมจะแสดงหน้าจอดังรูป

| หลักฐานประกอบคำร้อง     | แหล่งที่มาของซากสัตว์ที่จะนำเข้าเก็บ <b>ชนิดช</b>     | ากสัตว์ ห้องเก็บซากสัตว์ | อุปกรณ์ที่มีภายในที่พักซากสัตว์ | มาตรการในการควบคุมป้องกัน |     |   |  |  |  |  |
|-------------------------|-------------------------------------------------------|--------------------------|---------------------------------|---------------------------|-----|---|--|--|--|--|
|                         | + เรื่มข้อมูล – ลบข้อมูล                              |                          |                                 |                           |     |   |  |  |  |  |
| ตารางข้อมูลชมิดชากสัตว์ |                                                       |                          |                                 |                           |     |   |  |  |  |  |
|                         | หน้าที่ 1/1 รายการที่ 1-2/2 🛛 K < 🚺 ► M 5 🝷 ไปหน้าที่ |                          |                                 |                           |     |   |  |  |  |  |
| ลำดับที่                | ชนิดซากสัตว์ *                                        |                          |                                 | ไม่เกิน *                 |     | - |  |  |  |  |
| 🗌 1 ไก่                 |                                                       |                          |                                 |                           | 100 | 1 |  |  |  |  |
| 🗌 2 เป็ด                |                                                       |                          |                                 |                           | 50  | 1 |  |  |  |  |

หน้าจอบันทึกข้อมูลชนิดซากสัตว์

#### <u>ข้อมูลห้องเก็บซากสัตว์</u>

 จากหน้าจอบันทึกข้อมูลรายละเอียดแบบคำขอรับการตรวจรับรองที่พักซากสัตว์ คลิก Tab ห้องเก็บซากสัตว์ โปรแกรมจะแสดงหน้าจอดังรูป

| หลักฐานประกอบคำร้อง         | แหล่งที่มาของชากสัตว์ที่จะนำเข้าเก็บ | ชนิดซากสัตว์ ท้องเก็      | บซากสัตว์ | อุปกรณ์ที่มีภายในที่พักซากสัตว์ | มาตรการในการควบคุมป้องกัน |         |                    |  |  |  |
|-----------------------------|--------------------------------------|---------------------------|-----------|---------------------------------|---------------------------|---------|--------------------|--|--|--|
|                             |                                      |                           |           |                                 |                           | + เชื่อ | มข้อมูล – ลบข้อมูล |  |  |  |
| ตารางข้อมูลห้องเก็บขากสัตว์ |                                      |                           |           |                                 |                           |         |                    |  |  |  |
|                             | หน้                                  | ักที่ 1/0 รายการที่ 1-0/0 | К◀ 1      | ▶ H 5 ▼                         | ปหน้าที่                  |         |                    |  |  |  |
| 🔲 ลำดับที่                  | ห้องเก็บซากล้                        | íตว์ *                    |           |                                 | ขนาด(ตารางเมตร) *         |         | -                  |  |  |  |
| ไม่มีข้อมูล                 |                                      |                           |           |                                 |                           |         |                    |  |  |  |
|                             |                                      |                           |           |                                 |                           |         |                    |  |  |  |

#### หน้าจอห้องเก็บซากสัตว์

 จากหน้าจอห้องเก็บซากสัตว์ คลิกปุ่ม
 เพื่อเพิ่มข้อมูลห้องเก็บซากสัตว์ โปรแกรมจะแสดง หน้าจอดังรูป

| หลักฐานประกอบคำร้อง         | แหล่งที่มาของซากสัตว์ที่จะนำเข้าเก็บ | ชนิดซากสัตว์        | พ้องเก็บซากสัตว์ | อุปกรณ์ที่มีภายในที่พักซากสัตว์ | มาตรการในการควบคุมป้องกัน |  |     |  |  |  |  |  |
|-----------------------------|--------------------------------------|---------------------|------------------|---------------------------------|---------------------------|--|-----|--|--|--|--|--|
|                             | + เพิ่มซ้อมูล – ลบซ้อมูล             |                     |                  |                                 |                           |  |     |  |  |  |  |  |
| ตารางข้อมูลห้องเก็บขากสัตว์ |                                      |                     |                  |                                 |                           |  |     |  |  |  |  |  |
|                             | หา                                   | ักที่ 1/0 รายการที่ | 1-0/0 K <        | ► H -                           | ปหน้าที่                  |  |     |  |  |  |  |  |
| ลำตับที่                    | 🔲 ลำดับที่ ท้องเก็บชากลัตว์ *        |                     |                  |                                 | ขนาด(ตารางเมตร) *         |  | -   |  |  |  |  |  |
|                             |                                      |                     |                  |                                 |                           |  | × × |  |  |  |  |  |

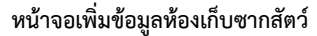

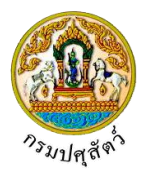

- ทำการป้อนรายละเอียดต่าง ๆ ที่เกี่ยวกับข้อมูลห้องเก็บซากสัตว์ (เครื่องหมายดอกจัน (\*) หมายถึง ฟิลด์ที่ จำเป็นต้องป้อนข้อมูล) ดังนี้
  - 3.1. ป้อนห้องเก็บซากสัตว์ , ขนาด(ตารางเมตร)
  - 3.2. คลิกปุ่ม 🎦 เพื่อยกเลิกการบันทึกข้อมูล
  - 3.3. คลิกปุ่ม 🎽 เพื่อบันทึกข้อมูล โปรแกรมจะแสดงกล่องข้อความดังรูป

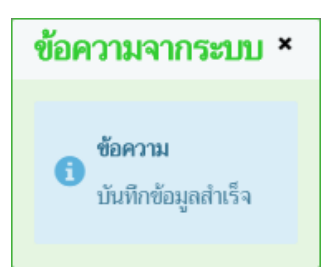

คลิกปุ่ม 🛪 เพื่อปิดกล่องข้อความบันทึก โปรแกรมจะแสดงหน้าจอดังรูป

| หลักฐา | นประกอบคำ                                               | ร้อง แหล่งที่ม | มาของซากสัตว์ที่จะนำเข้าเก็บ | ชนิดซากสัตว์ | ห้องเก็บซากสัตว์ | อุปกรณ์ที่มีภายในที่พักซากสัตว์ | มาตรการในการควบคุมป้องกัน |          |                   |  |  |  |
|--------|---------------------------------------------------------|----------------|------------------------------|--------------|------------------|---------------------------------|---------------------------|----------|-------------------|--|--|--|
|        |                                                         |                |                              |              |                  |                                 |                           | + เพื่อก | ข้อมูล – ลบข้อมูล |  |  |  |
|        | ตารางข้อมูลห้องเก็บชากสัตว์                             |                |                              |              |                  |                                 |                           |          |                   |  |  |  |
|        | หน้าที่ 1/1 รายการที่ 1-3/3 🛛 K ◄ 🚺 ► 🕅 5 💌 โปหน้าที่ 🋟 |                |                              |              |                  |                                 |                           |          |                   |  |  |  |
|        | ลำดับที่                                                |                | ห้องเก็บซาก                  | สัตว์ *      |                  |                                 | ขนาด(ตารางเมตร) *         |          | -                 |  |  |  |
|        | 1                                                       | ห้องที่ 1      |                              |              |                  |                                 |                           | 40       | 1                 |  |  |  |
|        | 2                                                       | ห้องที่ 2      |                              |              |                  |                                 |                           | 50       | 1                 |  |  |  |
|        | 3                                                       | ห้องที่ 3      |                              |              |                  |                                 |                           | 50       |                   |  |  |  |

หน้าจอบันทึกข้อมูลห้องเก็บซากสัตว์

### <u>ข้อมูลอุปกรณ์ที่มีภายในที่พักซากสัตว์</u>

 จากหน้าจอบันทึกข้อมูลรายละเอียดแบบคำขอรับการตรวจรับรองที่พักซากสัตว์ คลิก Tab อุปกรณ์ที่มีภายใน ที่พักซากสัตว์ โปรแกรมจะแสดงหน้าจอดังรูป

| หลักฐานประกอบคำร้อง                                 | แหล่งที่มาของซากลัตว์ที่จะนำเข้าเก็บ ชนิดซากลัตว์ ห้องเก็บซากลัตว์ <mark>อุปกรณ์ที่มีภายในที่พักษากลัตว์</mark> มาตรการในการควบคุมป้องกัน |  |  |  |  |  |  |  |  |  |
|-----------------------------------------------------|----------------------------------------------------------------------------------------------------|--|--|--|--|--|--|--|--|--|
|                                                     | + เรื่องข้อมูล – สบข้อมูล                                                                                                    |  |  |  |  |  |  |  |  |  |
| ตารางข้อมูลอุปกรณ์ที่มีภายในที่พักขากสัตว์          |                                                                                                    |  |  |  |  |  |  |  |  |  |
| หน้าที่ 1/0 รายการที่ 1-0/0 🔣 ◄ 1 🕨 🗎 5 💌 ไปหน้าที่ |                                                                                                    |  |  |  |  |  |  |  |  |  |
| ลำดับที่                                            | อุปกรณ์ที่มีภายในที่พักขากลัตว์ * หมายเหตุ -                                                                                              |  |  |  |  |  |  |  |  |  |
| ไม่มีข้อมูล                                         |                                                                                                    |  |  |  |  |  |  |  |  |  |
| งข้าวอองโกรณ์ที่มีกายใจเพิ่มอัตกากสัตว์             |                                                                                                    |  |  |  |  |  |  |  |  |  |
|                                                     |                                                                                                    |  |  |  |  |  |  |  |  |  |

 จากหน้าจออุปกรณ์ที่มีภายในที่พักซากสัตว์ คลิกปุ่ม
 พีมข้อมูล
 เพื่อเพิ่มข้อมูลอุปกรณ์ที่มีภายในที่พักซาก สัตว์ โปรแกรมจะแสดงหน้าจอดังรูป

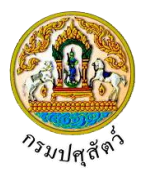

| หลักฐานประกอบคำร้อง                        | แหล่งที่มาของชากสัตว์ที่จะนำเข้าเก็บ | ชนิดซากสัตว์ เ           | ห้องเก็บซากสัตว์ | อุปกรณ์ที่มีภายในที่พักซากสัตว์ | มาตรการในการควบคุมป้องกัน |  |     |  |  |  |  |
|--------------------------------------------|--------------------------------------|--------------------------|------------------|---------------------------------|---------------------------|--|-----|--|--|--|--|
|                                            | + เพิ่มข้อมูล                        |                          |                  |                                 |                           |  |     |  |  |  |  |
| ตารางข้อมูลอุปกรณ์ที่มีภายในที่พักษากลัตว์ |                                      |                          |                  |                                 |                           |  |     |  |  |  |  |
|                                            | ИТ                                   | น้าที่ 1/0 รายการที่ 1-0 | )/0 K ◀          | 1 ▶ ₩ -                         | ปหน้าที่                  |  |     |  |  |  |  |
| ลำดับที่                                   | อุปกรณ์ที่มีภายในที่ท                | ขักซากสัตว์ *            |                  |                                 | หมายเหตุ                  |  | -   |  |  |  |  |
|                                            |                                      |                          | -                |                                 |                           |  | × × |  |  |  |  |

หน้าจอเพิ่มข้อมูลอุปกรณ์ที่มีภายในที่พักซากสัตว์

- ทำการป้อนรายละเอียดต่าง ๆ ที่เกี่ยวกับข้อมูลอุปกรณ์ที่มีภายในที่พักซากสัตว์ (เครื่องหมายดอกจัน (\*) หมายถึง ฟิลด์ที่จำเป็นต้องป้อนข้อมูล) ดังนี้
  - 3.1. ป้อนอุปกรณ์ที่มีภายในที่พักซากสัตว์ หรือ คลิกปุ่ม 
     เพื่อเลือกข้อมูลจาก List รายการที่แสดง กรณี ต้องการยกเลิกเงื่อนไขที่ระบุ ให้คลิกปุ่ม \*
  - 3.2. ป้อนหมายเหตุ(ถ้ามี)

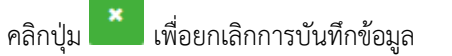

คลิกปุ่ม 🚩 เพื่อบันทึกข้อมูล โปรแกรมจะแสดงกล่องข้อความดังรูป

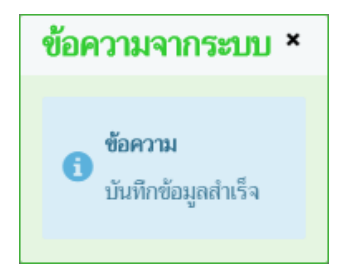

คลิกปุ่ม 🗙 เพื่อปิดกล่องข้อความบันทึก โปรแกรมจะแสดงหน้าจอดังรูป

| หลักฐาเ                                    | นประกอบคำ | ้อง แหล่งที่มาของชากสัตว์ที่จะนำเข้าเก็บ      | ชนิดซากสัตว์         | ห้องเก็บซากสัตว์    | อุปกรณ์ที่มีภายในที่พักซากสัตว์ | มาตรการในการควบคุมป้องกัน |               |            |  |  |  |
|--------------------------------------------|-----------|-----------------------------------------------|----------------------|---------------------|---------------------------------|---------------------------|---------------|------------|--|--|--|
|                                            |           |                                               |                      |                     |                                 |                           | + เพิ่มข้อมูล | - ลบข้อมูล |  |  |  |
| ตารางข้อมูลอุปกรณ์ที่มีภายในที่พักษากลัตว์ |           |                                               |                      |                     |                                 |                           |               |            |  |  |  |
|                                            |           | หา                                            | น้าที่ 1/1 รายการที่ | 1-2/2 К◀            | 1 ► H 5 ▼ Ĭs                    | ปหน้าที่                  |               |            |  |  |  |
|                                            | ลำดับที่  | อุปกรณ์ที่มีภายในที่ท่                        | งักซากสัตว์ *        |                     |                                 | หมายเหตุ                  |               | -          |  |  |  |
|                                            | 1         | โรงพ่นยาฆ่าเชื้อโรคสำหรับยานพาหนะที่แล่นผ่าน  | เข้า-ออกบริเวณที่ท่  | <b>เ</b> ้กซากสัตว์ |                                 |                           |               | 1          |  |  |  |
|                                            | 2         | บ่อน้ำยาฆ่าเชื้อโรคสำหรับยานพาหนะที่แล่นผ่านเ | ข้า-ออกบริเวณที่พั   | าซากสัตว์           |                                 |                           |               | 1          |  |  |  |

หน้าจอบันทึกข้อมูลอุปกรณ์ที่มีภายในที่พักซากสัตว์
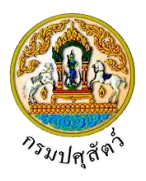

# <u>ข้อมูลมาตรการในการควบคุมป้องกัน</u>

 จากหน้าจอบันทึกข้อมูลรายละเอียดแบบคำขอรับการตรวจรับรองที่พักซากสัตว์ คลิก Tab มาตรการในการ ควบคุมป้องกัน โปรแกรมจะแสดงหน้าจอดังรูป

| หลักฐานประกอบคำร้อง แหล่งที่มาของสัตว์ที่จะนำเข้ากัก ชนิดสัตว์ อุปกรณ์ที่มีภายในสถานกักกัน <mark>มาตรการในการควบคุมป้องกัน</mark> |  |               |                        |         |          |  |  |  |
|----------------------------------------------------------------------------------------------------|--|---------------|------------------------|---------|----------|--|--|--|
| + เพิ่มข้อมูล – ตบข้อมูล                                                                                                    |  |               |                        |         |          |  |  |  |
| ตารางข้อมูลมาตรการในการควบคุมป้องกัน                                                                                              |  |               |                        |         |          |  |  |  |
|                                                                                                    |  | หน้าที่ 1/0 ร | ายการที่ 1-0/0 🛛 🤘 🗨 🚺 | ► N 5 - | ไปหน้าที |  |  |  |
| 🔲 ลำดับที่ มาตรการในการควบคุมป้องกัน * หมายเหตุ -                                                                                 |  |               |                        |         |          |  |  |  |
| ไม่มีข้อมูล                                                                                                    |  |               |                        |         |          |  |  |  |

#### หน้าจอมาตรการในการควบคุมป้องกัน

 จากหน้าจอมาตรการในการควบคุมป้องกัน คลิกปุ่ม
 เพื่มข้อมูล เพื่อเพิ่มข้อมูลมาตรการในการควบคุม ป้องกัน โปรแกรมจะแสดงหน้าจอดังรูป

| หลักฐานประกอบคำ                      | ร้อง แหล่งที่มาของสัตว์ที่จะนำเข้ากัก ชนิดสัตว์ อุปกรณ์ที่มีภายในสถานกักกัน | งกตรการในการควบคุมป้องกัน                                                                                                    |    |  |  |  |  |
|--------------------------------------|-----------------------------------------------------------------------------|----------------------------------------------------------------------------------------------------|----|--|--|--|--|
|                                      |                                                                             | + เพิ่มซ้อมูล 🛛 – สบข้อมู                                                                                                    | ja |  |  |  |  |
| ตารางข้อมูลมาตรการในการควบคุมป้องกัน |                                                                             |                                                                                                    |    |  |  |  |  |
|                                      | หน้าที่ 1/0 รายการที่ 1-0/0 🛛 🤘 🔳                                           | <ul> <li>&gt;&gt;&gt;&gt;&gt;&gt;&gt;&gt;&gt;&gt;&gt;&gt;&gt;&gt;&gt;&gt;&gt;&gt;&gt;&gt;&gt;&gt;&gt;&gt;&gt;&gt;&gt;&gt;&gt;&gt;&gt;&gt;</li></ul> |    |  |  |  |  |
| 🔲 ลำดับที่                           | มาตรการในการควบคุมป้องกัน *                                                 | หมายเหตุ -                                                                                                    |    |  |  |  |  |
|                                      | ▼                                                                           |                                                                                                    |    |  |  |  |  |

#### หน้าจอเพิ่มข้อมูลมาตรการในการควบคุมป้องกัน

- ทำการป้อนรายละเอียดต่าง ๆ ที่เกี่ยวกับมาตรการในการควบคุมป้องกัน (เครื่องหมายดอกจันสีแดง (\*) หมายถึง ฟิลด์ที่จำเป็นต้องป้อนข้อมูล) ดังนี้
  - 3.1. ป้อนมาตรการในการควบคุมป้องกัน หรือ คลิกปุ่ม
     เพื่อเลือกข้อมูลจาก List รายการที่แสดง กรณี ต้องการยกเลิกเงื่อนไขที่ระบุ ให้คลิกปุ่ม \*
  - 3.2. ป้อนหมายเหตุ(ถ้ามี)
  - คลิกปุ่ม 芷 เพื่อยกเลิกการบันทึกข้อมูล
  - คลิกปุ่ม 🌄 เพื่อบันทึกข้อมูล โปรแกรมจะแสดงกล่องข้อความดังรูป

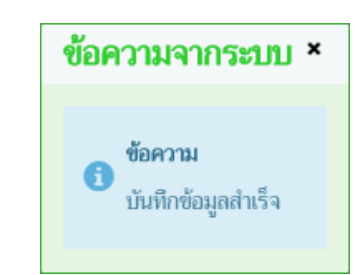

คลิกปุ่ม 🎽 เพื่อปิดกล่องข้อความบันทึก โปรแกรมจะแสดงหน้าจอดังรูป

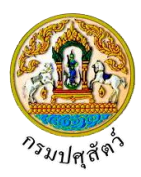

| เล้กฐา | นประกอบคำ                                             | าร้อง แหล่งที่มาของสัตว์ที่จะนำเข้ากัก ชน์      | นิดสัตว์ อุปกรณ์ที่มีภายในสถานกักกัน    | มาตรการในการควบคุมป้องกัน |                                                                                                    |  |  |  |  |
|--------|-------------------------------------------------------|-------------------------------------------------|-----------------------------------------|---------------------------|----------------------------------------------------------------------------------------------------|--|--|--|--|
|        | + เพิ่มซ้อมูล – สบข้อมูล                              |                                                 |                                         |                           |                                                                                                    |  |  |  |  |
|        | ตารรงข้อมูลมาตรการในการควบคุมป้องกัน                  |                                                 |                                         |                           |                                                                                                    |  |  |  |  |
|        | หน้าที่ 1/1 รายการที่ 1-4/4 🛛 🤘 🖌 📕 5 👻 ไปหน้าที่ 🚺 🗘 |                                                 |                                         |                           |                                                                                                    |  |  |  |  |
|        | ลำดับที่                                              | มาตรการในการควบ                                 | คุมป้องกัน *                            | หมายเหตุ                  | -                                                                                                    |  |  |  |  |
|        | 1                                                     | มีมาตรการห้ามผู้ที่ไม่เกี่ยวข้องเข้ามาภายในสถาน | กักกันสัตว์อย่างเข้มงวด                 |                           | <ul> <li>Image: A second second s</li></ul> |  |  |  |  |
|        | 2                                                     | มีการจดบันทึกรายละเอียดยานพาหนะ บุคคล ก่อ       | นเข้าภายในสถานกักกันสัตว์ทุกครั้ง       |                           | <ul> <li>Image: A second second s</li></ul> |  |  |  |  |
|        | 3                                                     | มีระบบการทำความสะอาดโรงเรือนหรือคอกกักสัง       | ตว์อย่างสม่ำเสมอ ทุกๆวัน                | 5 วัน                     | <ul> <li>Image: A second second s</li></ul> |  |  |  |  |
|        | 4                                                     | มีการทำความสะอาดและพักโรงเรือนหรือคอกกัก<br>วัน | สัตว์ก่อนนำสัตว์ชุดใหม่เข้ากัก เป็นเวลา | 5 วัน                     | 1                                                                                                    |  |  |  |  |

#### หน้าจอบันทึกข้อมูลมาตรการในการควบคุมป้องกัน

<u>การแก้ไขข้อมูล</u>มีรายละเอียดดังต่อไปนี้

## <u>ข้อมูลรายละเอียดแบบคำขอรับการตรวจรับรองที่พักซากสัตว์</u>

- จากหน้าจอบันทึกข้อมูลรายละเอียดแบบฟอร์มขอรับการตรวจรับรองสถานกันกันสัตว์ สามารถทำการแก้ไข ข้อมูลหลักที่ต้องการ เช่น วัตถุประสงค์, ประเภทการบริโภค, ลักษณะของที่พักซากสัตว์, ชื่อที่พักซากสัตว์, ตั้งอยู่บ้านเลขที่, หมู่, ตรอก, ซอย, ถนน, รหัสไปรษณีย์, โทรศัพท์, โทรสาร, พื้นที่ที่พักซากสัตว์ซึ่งมีรั้ว ล้อมรอบ จำนวนไร่, งาน, ตารางวา เป็นต้น
- คลิกปุ่ม × ยกเลิก
   เพื่อยกเลิกการบันทึกข้อมูลที่แก้ไข
- คลิกปุ่ม **มันทึก** เพื่อบันทึกข้อมูลที่แก้ไข โปรแกรมจะแสดงกล่องข้อความ "แก้ไขข้อมูลสำเร็จ" คลิกปุ่ม × เพื่อปิดกล่องข้อความการแก้ไขข้อมูล

#### <u>ข้อมูลหลักฐานประกอบคำร้อง</u>

- คลิกเลือกรายการที่ต้องการ คลิกปุ่ม ปรรทัดหลังรายการที่ต้องการแก้ไข สามารถทำการแก้ไขข้อมูล เช่น หลักฐานประกอบคำร้อง , หมายเหตุ(ถ้ามี)
- คลิกปุ่ม เพื่อบันทึกข้อมูลที่แก้ไข โปรแกรมจะแสดงกล่องข้อความ "แก้ไขข้อมูลสำเร็จ" คลิกปุ่ม เพื่อปิดกล่องข้อความการแก้ไขข้อมูล

# <u>ข้อมูลแหล่งที่มาของซากสัตว์ที่จะนำเข้าเก็บ</u>

- คลิกเลือกรายการที่ต้องการ คลิกปุ่ม ปรรทัดหลังรายการที่ต้องการแก้ไข สามารถทำการแก้ไขข้อมูล เช่น แหล่งที่มาของซากสัตว์ที่จะนำเข้าเก็บ, หมายเหตุ(ถ้ามี)
- คลิกปุ่ม เพื่อบันทึกข้อมูลที่แก้ไข โปรแกรมจะแสดงกล่องข้อความ "แก้ไขข้อมูลสำเร็จ" คลิกปุ่ม หเงื่อปิดกล่องข้อความการแก้ไขข้อมูล

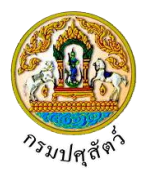

# <u>ข้อมูลชนิดซากสัตว์</u>

- คลิกเลือกรายการที่ต้องการ คลิกปุ่ม Uรรทัดหลังรายการที่ต้องการแก้ไข สามารถทำการแก้ไขข้อมูล เช่น ชนิดซากสัตว์ , จำนวนไม่เกิน
- 2. คลิกปุ่ม 🌄 เพื่อบันทึกข้อมูลที่แก้ไข โปรแกรมจะแสดงกล่องข้อความ "แก้ไขข้อมูลสำเร็จ"

คลิกปุ่ม 🎽 เพื่อปิดกล่องข้อความการแก้ไขข้อมูล

# <u>ข้อมูลห้องเก็บซากสัตว์</u>

- คลิกเลือกรายการที่ต้องการ คลิกปุ่ม ปรรทัดหลังรายการที่ต้องการแก้ไข สามารถทำการแก้ไขข้อมูล เช่น ห้องเก็บซากสัตว์ , ขนาด(ตารางเมตร)
- 2. คลิกปุ่ม 🔛 เพื่อบันทึกข้อมูลที่แก้ไข โปรแกรมจะแสดงกล่องข้อความ "แก้ไขข้อมูลสำเร็จ"

คลิกปุ่ม \star เพื่อปิดกล่องข้อความการแก้ไขข้อมูล

# <u>ข้อมูลอุปกรณ์ที่มีภายในที่พักซากสัตว์</u>

- คลิกเลือกรายการที่ต้องการ คลิกปุ่ม ปรรทัดหลังรายการที่ต้องการแก้ไข สามารถทำการแก้ไขข้อมูล เช่น อุปกรณ์ที่มีภายในที่พักซากสัตว์ , หมายเหตุ(ถ้ามี)

## <u>ข้อมูลมาตรการในการควบคุมป้องกัน</u>

- คลิกเลือกรายการที่ต้องการ คลิกปุ่ม ปรรทัดหลังรายการที่ต้องการแก้ไข สามารถทำการแก้ไขข้อมูล เช่น มาตรการในการควบคุมป้องกัน , หมายเหตุ(ถ้ามี)

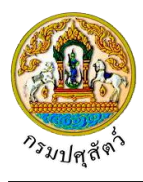

<u>การลบข้อมูล</u>มีรายละเอียดดังต่อไปนี้

# <u>ข้อมูลรายละเอียดแบบคำขอรับการตรวจรับรองที่พักซากสัตว์</u>

 คลิกปุ่ม เพื่อลบข้อมูลแบบคำขอรับการตรวจรับรองที่พักซากสัตว์ (หมายเหตุ ต้องลบข้อมูลหลักฐาน ประกอบคำร้อง, แหล่งที่มาของซากสัตว์ที่จะนำเข้าเก็บ, ชนิดซากสัตว์, ห้องเก็บซากสัตว์, อุปกรณ์ที่มี ภายในที่พักซากสัตว์, มาตรการในการควบคุมป้องกัน ก่อน) โปรแกรมจะแสดงกล่องข้อความยืนยันการลบ ข้อมูลดังรูป

|    |                                 | ยืนยันการลบข้อมูล                                             | ×                          |                  |
|----|---------------------------------|---------------------------------------------------------------|----------------------------|------------------|
|    |                                 | <b>A</b> ต้องการลบข้อมูลหรือไม่                               |                            |                  |
|    |                                 | 🗸 Ai                                                          | กลง 🗙 ยกเลิก               |                  |
| 2. | คลิกปุ่ม                        | บ <mark>กเลิก</mark><br>เพื่อยกเลิกการลบข้อมูล                |                            |                  |
| 3. | คลิกปุ่ม 🗸 🧖                    | กลง<br>เพื่อยืนยันการลบข้อมูล โปรแกรมจะแสดงกล่                | องข้อความดังรูป            |                  |
|    |                                 | ข้อความจากระบบ ×                                              |                            |                  |
|    |                                 | <b>ช้อความ</b><br>ลบข้อมูลสำเร็จ                              |                            |                  |
|    | คลิกป                           | ปุ่ม 🞽 เพื่อปิดกล่องข้อความลบข้อมูล                           | 1                          |                  |
|    | <u>ข้อมูลหลักฐา</u> ร           | นประกอบคำร้อง                                                 |                            |                  |
| 1. | คลิกที่ช่องว่าง<br>ได้หลายรายกา | 🔲 เพื่อแสดงสัญลักษณ์ 🔽 หน้าข้อมูลที่ต้องการ<br>าร)            | ลบ จากตารางผลการ           | รค้นหา (สามารถเล |
| 2. | คลิกปุ่ม – ล                    | <sup>บข้อมูล</sup><br>เพื่อลบข้อมูลที่เลือกบนหัวตาราง โปรแกรม | เจะแสดงกล่องข้อคว <i>า</i> | ามยืนยันการลบข้อ |
|    | ดังรูป                          |                                                               |                            |                  |
|    |                                 | ยืนยันการลบข้อมูล                                             | ×                          |                  |
|    |                                 | <b>A</b> ต้องการลบข้อมูลหรือไม่                               |                            |                  |
|    |                                 | <b>√</b> 64                                                   | าลง 🗙 ยกเลิก               |                  |
| 3. | คลิกปุ่ม 🗙 เ                    | <mark>ยกเลิก</mark><br>เพื่อยกเลิกการลบข้อมูล                 |                            |                  |

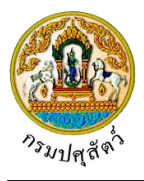

| 4. | คลิกปุ่ม 🔽 ตกลง เพื่อยืนยันการลบข้อมูล โปรแกรมจะแสดงกล่องข้อความดังรูป                                                                                      |     |
|----|----------------------------------------------------------------------------------------------------|-----|
|    | ข้อความจากระบบ ×                                                                                                    |     |
|    | <b>ข้อความ</b><br>ลบข้อมูลสำเร็จ                                                                                                    |     |
|    | คลิกปุ่ม 💌 เพื่อปิดกล่องข้อความลบข้อมูล                                                                                                    |     |
| 1. | ข้อมูลแหล่งที่มาของซากสัตว์ที่จะนำเข้าเก็บ<br>คลิกที่ช่องว่าง 🗌 เพื่อแสดงสัญลักษณ์ 🗹 หน้าข้อมูลที่ต้องการลบ จากตารางผลการค้นหา (สามารถเลื<br>ได้หลายรายการ) | อก  |
| 2. | คลิกปุ่ม - <sup>สมข้อมูล</sup> เพื่อลบข้อมูลที่เลือกบนหัวตาราง โปรแกรมจะแสดงกล่องข้อความยืนยันการลบข้อ:<br>ดังรูป                                           | ມູລ |
|    | ยืนยันการลบข้อมูล ×                                                                                                    |     |
|    | ต้องการลบข้อมูลหรือไม่                                                                                                    |     |
|    | 🛩 ตกลง 🗶 ยกเลิก                                                                                                    |     |
| 3. | คลิกปุ่ม <mark>× ยกเลิก</mark> เพื่อยกเลิกการลบข้อมูล                                                                                                    |     |
| 4. | คลิกปุ่ม 🔽 ตกลง<br>เพื่อยืนยันการลบข้อมูล โปรแกรมจะแสดงกล่องข้อความดังรูป                                                                                   |     |
|    | ข้อความจากระบบ ×                                                                                                    |     |
|    | <b>ช้อความ</b><br>ลบข้อมูลสำเร็จ                                                                                                    |     |
|    | คลิกปุ่ม 📉 เพื่อปิดกล่องข้อความลบข้อมูล                                                                                                    |     |

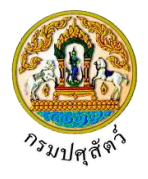

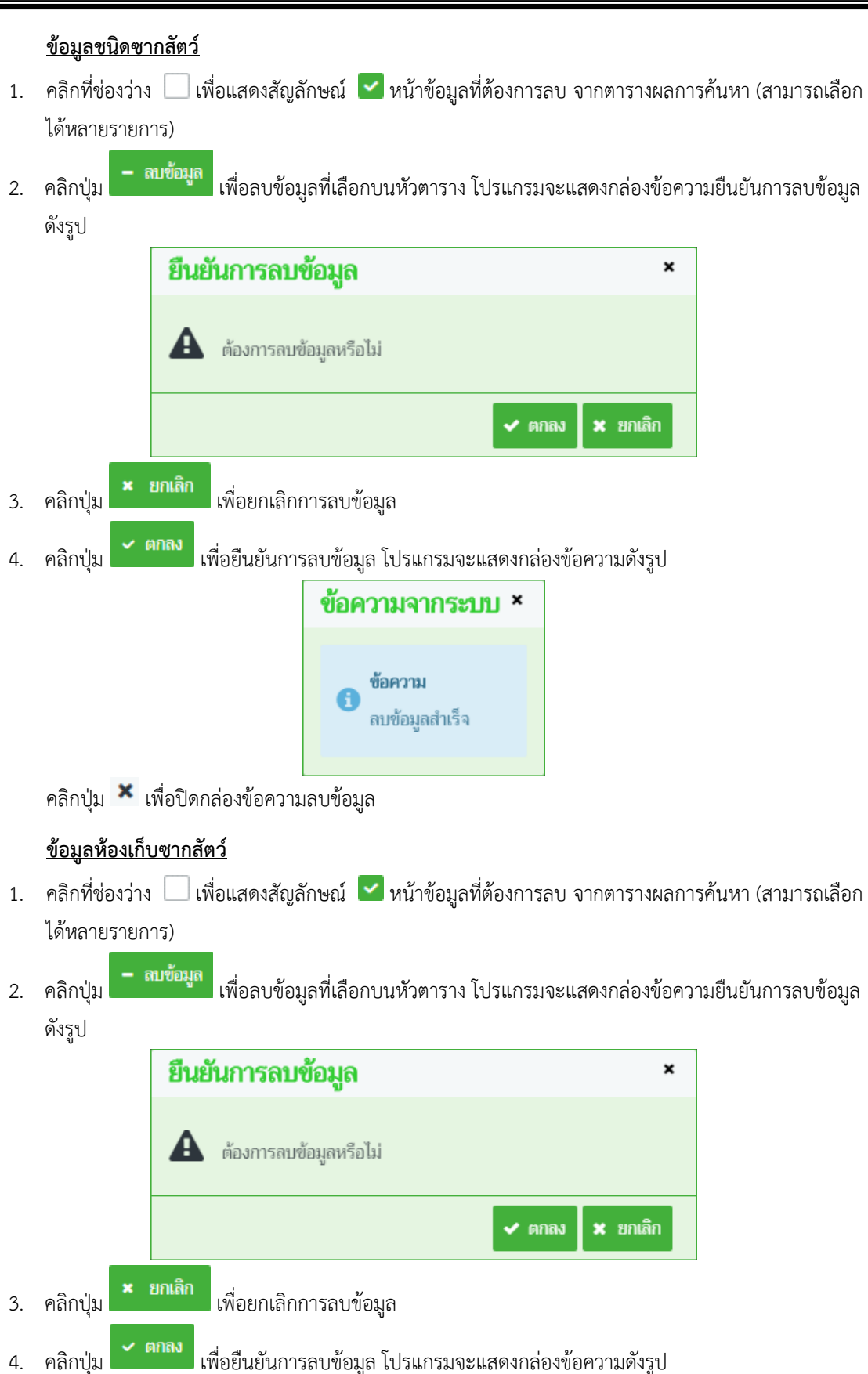

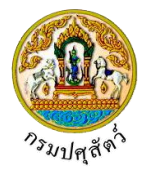

|    |                                                                                           | ข้อความจากระบบ ×                                      |                     |                     |
|----|-------------------------------------------------------------------------------------------|-------------------------------------------------------|---------------------|---------------------|
|    |                                                                                           | <b>ข้อความ</b><br>ลบข้อมูลสำเร็จ                      |                     |                     |
|    | คลิกปุ่ม 🎽 เพื่อปิดกล่องข้อความล                                                          | บข้อมูล                                               |                     |                     |
| 1. | ข้อมูลอุปกรณ์ที่มีภายในที่พักซากส้<br>คลิกที่ช่องว่าง 🗌 เพื่อแสดงสัญลัก<br>ได้หลายรายการ) | <b>ัตว์</b><br>ษณ์ 🔽 หน้าข้อมูลที่ต้องการ             | ลบ จากตารางผลกา     | รค้นหา (สามารถเลือก |
| 2. | คลิกปุ่ม <sup>– ลบข้อมูล</sup> เพื่อลบข้อมูล<br>ดังรูป                                    | เที่เลือกบนหัวตาราง โปรแกรม                           | จะแสดงกล่องข้อคว    | ามยืนยันการลบข้อมูล |
|    | ยืนยันการลบข้                                                                             | อมูล                                                  | ×                   |                     |
|    | 🋕 ต้องการลบข้อ                                                                            | มูลหรือไม่                                            |                     |                     |
|    |                                                                                           | ✔ ØI                                                  | าลง 🗙 ยกเลิก        |                     |
| 3. | คลิกปุ่ม × ยกเลิก<br>เพื่อยกเลิกกา                                                        | ารลบข้อมูล                                            |                     |                     |
| 4. | คลิกปุ่ม 🖍 ตกลง<br>เพื่อยืนยันการล                                                        | เบข้อมูล โปรแกรมจะแสดงกล่<br>ข <b>้อความจากระบบ ×</b> | องข้อความดังรูป<br> |                     |
|    |                                                                                           | <b>ข้อความ</b><br>ลบข้อมูลสำเร็จ                      |                     |                     |
|    | คลกบุม 🎦 เพอปดกลองขอความล                                                                 | เบขอมูล                                               |                     |                     |

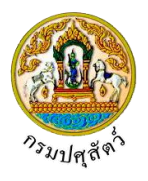

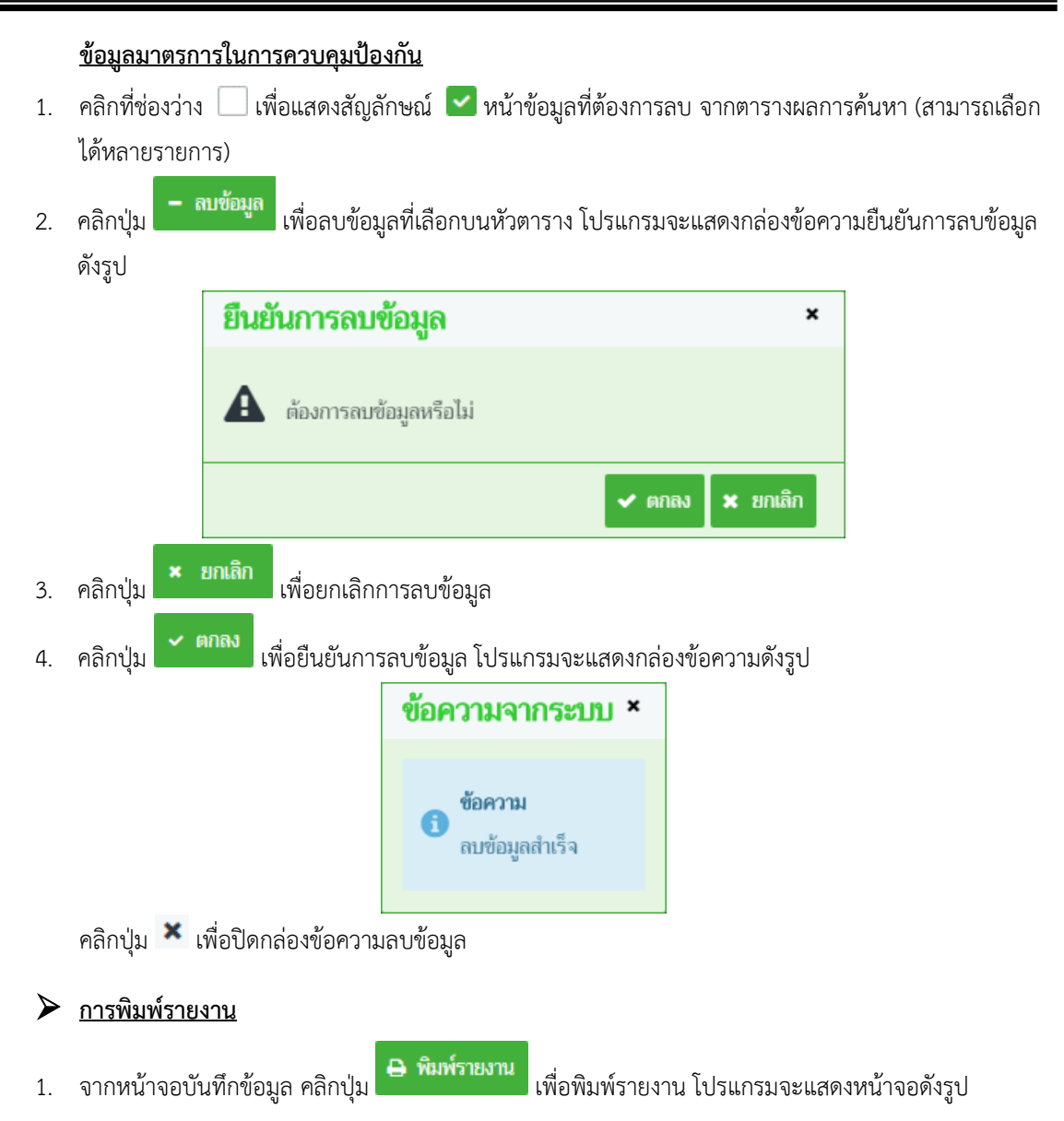

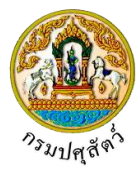

|                                                                                                    |                                             | เลขรับที่. <u>62105111270000001</u><br>วันที่. <u>10/04/2562</u> |
|----------------------------------------------------------------------------------------------------|---------------------------------------------|------------------------------------------------------------------|
| Carlos and                                                                                                    |                                             | ערטא טעגא 1                                                      |
| แบบคำขอรับการตรวจรับรองที่พัก                                                                                                    | ซากสัตว์                                    |                                                                  |
| เขียา                                                                                                    | เที่ สำนักงา                                | านปศุสัตว์อำเภอวังน้อย                                           |
| วันที                                                                                                    | 10 เดือ                                     | น เมษายน พ.ศ. 2562                                               |
| รื่อง ขอรับการตรวจรับรองที่พักซากสัตว์<br>รียน คณะกรรมการตรวจรับรองสถานกักกันสัตว์และที่พักซากสัตว์                                                                                                    |                                             |                                                                  |
| ด้วยข้าพเจ้ามีความประสงค์ขอรับรองการตรวจรับรองที่พักซากสัตว์ประเภท เป็ด,                                                                                                    | ไก่                                         |                                                                  |
| พื่อการ เพื่อการบริโภคภายหลังการนำเข้าในราชอาณาจักร                                                                                                    |                                             |                                                                  |
| ในการนี้ จึงมีความประสงค์ให้คณะกรรมการตรวจรับรองสถานกักกันสัตว์และที่พัก                                                                                                    | ซากสัตว์ ตา                                 | ามระเบียบกรมปศุสัตว์ ว่าด้วยการตรวจ                              |
| ับรองสถานกักกันสัตว์และที่พักซากสัตว์ตามกฎหมายว่าด้วยโรคระบาดสัตว์ พ.ศ. 2555                                                                                                    | และฉบับที่                                  | แก้ไขเพิ่มเติมเข้าดำเนินการตรวจรับรอง                            |
| יט איז איז איז איז איז איז איז איז איז איז                                                                                                    |                                             |                                                                  |
| เพกซากสตวของขาพเจา พรอมนขาพเจาเดแนบหลกฐานบระกอบคารอง ดงน                                                                                                    |                                             |                                                                  |
| เพกซากสตวของขาพเจา พรอมนขาพเจาเดแนบหลกฐานบระกอบคารอง ดงน<br>() สำเนาบัตรประจำตัวประชาชน หรือสำเนาพาสปอร์ต                                                                                                    |                                             |                                                                  |
| เพกซากสตวของขาพเจา พรอมนขาพเจาเดแนบหลกฐานบระกอบคารอง ดงน<br>( ) สำเนาบัตรประจำตัวประชาขน หรือสำเนาพาสปอร์ต<br>(/) สำเนาทะเบียนบ้าน                                                                                                    |                                             |                                                                  |
| เพกซากสตวของขาพเจา พรอมนขาพเจาเดแนบหลกฐานบระกอบคารอง ดงน<br>( ) สำเนาบัตรประจำตัวประชาชน หรือสำเนาพาสปอร์ต<br>(/) สำเนาทะเบียนบ้าน<br>( ) หนังสือมอบอำนาจ (กรณีได้รับมอบอำนาจให้เป็นผู้ดำเนินการ)                                                                                                    |                                             |                                                                  |
| เพกซากสตวของขาพเจา พรอมนขาพเจาเดแนบหลกฐานบระกอบคารอง ดงน<br>() สำเนาบัตรประจำตัวประชาชน หรือสำเนาพาสปอร์ต<br>(/) สำเนาทะเบียนบ้าน<br>() หนังสือมอบอำนาจ (กรณีได้รับมอบอำนาจให้เป็นผู้ดำเนินการ)<br>() สำเนาหนังสือจดทะเบียนนิติบุคคล (กรณีเป็นนิติบุคคล)                                                                                                    |                                             |                                                                  |
| เพกซากสตวของขาพเจา พรอมนขาพเจาเดแนบหลกฐานบระกอบคารอง ดงน<br>() สำเนาบัตรประจำตัวประชาขน หรือสำเนาพาสปอร์ต<br>(/) สำเนาทะเบียนบ้าน<br>() หนังสือมอบอำนาจ (กรณีได้รับมอบอำนาจให้เป็นผู้ดำเนินการ)<br>() สำเนาหนังสือจดทะเบียนนิติบุคคล (กรณีเป็นนิติบุคคล)<br>(/) แผนที่เส้นทางไปที่พักซากสัตว์โดยสังเขป                                                                                                    |                                             |                                                                  |
| เพกซากสตวของขาพเจา พรอมนขาพเจาเดแนบหลกฐานบระกอบคารอง ดงน<br>() สำเนาบัตรประจำตัวประชาชน หรือสำเนาพาสปอร์ต<br>(/) สำเนาทะเบียนบ้าน<br>() หนังสือมอบอำนาจ (กรณีได้รับมอบอำนาจให้เป็นผู้ดำเนินการ)<br>() สำเนาหนังสือจดทะเบียนนิติบุคคล (กรณีเป็นนิติบุคคล)<br>(/) แผนที่เส้นทางไปที่พักซากสัตว์โดยสังเขป<br>(/) แผนผังที่ตั้งของอาคารต่างๆในบริเวณที่พักซากสัตว์                                                                                                    |                                             |                                                                  |
| <ul> <li>เพกซากสตวของขาพเจา พรอมนขาพเจาเดแนบหลกฐานบระกอบคารอง ดงน</li> <li>สำเนาบัตรประจำตัวประชาขน หรือสำเนาพาสปอร์ต</li> <li>สำเนาทะเบียนบ้าน</li> <li>หนังสือมอบอำนาจ (กรณีได้รับมอบอำนาจให้เป็นผู้ดำเนินการ)</li> <li>สำเนาหนังสือจดทะเบียนนิติบุคคล (กรณีเป็นนิติบุคคล)</li> <li>สำเนาหนังสือจดทะเปียนนิติบุคคล (กรณีเป็นนิติบุคคล)</li> <li>แผนที่เส้นทางไปที่พักซากสัตว์โดยสังเขป</li> <li>แผนผังที่ตั้งของอาคารต่างๆในบริเวณที่พักซากสัตว์</li> <li>ภาพถ่ายสภาพภายนอกและภายในอาคารสิ่งก่อสร้างต่างๆในบริเวณที่พักซากส่</li> </ul>                                                                                                    | ່ຫວ່                                        |                                                                  |
| <ul> <li>เพกซากสตวของขาพเจา พรอมนขาพเจาเดแบบหลกฐานบระกอบคารอง ดงน</li> <li>() สำเนาบัตรประจำตัวประชาชน หรือสำเนาพาสปอร์ต</li> <li>(/) สำเนาทะเบียนบ้าน</li> <li>() หนังสือมอบอำนาจ (กรณีได้รับมอบอำนาจให้เป็นผู้ดำเนินการ)</li> <li>() สำเนาหนังสือจดทะเบียนนิติบุคคล (กรณีเป็นนิติบุคคล)</li> <li>(/) แผนที่เส้นทางไปที่พักซากสัตว์โดยสังเขป</li> <li>(/) แผนผังที่ตั้งของอาคารต่างๆในบริเวณที่พักซากสัตว์</li> <li>() ภาพถ่ายสภาพภายนอกและภายในอาคารสิ่งก่อสร้างต่างๆในบริเวณที่พักซากสัตร์ได้แนบเอกสารเพิ่มเติม ดังนี้</li> </ul>                                                                                                    | ตว์                                         |                                                                  |
| <ul> <li>เพกซากสตวของขาพเจา พรอมนขาพเจาเดแบบหลกฐานบระกอบคารอง ดงน</li> <li>() สำเนาบัตรประจำตัวประชาชน หรือสำเนาพาสปอร์ต</li> <li>(/) สำเนาทะเบียนบ้าน</li> <li>() หนังสือมอบอำนาจ (กรณีได้รับมอบอำนาจให้เป็นผู้ดำเนินการ)</li> <li>() สำเนาหนังสือจดทะเบียนนิติบุคคล (กรณีเป็นนิติบุคคล)</li> <li>(/) แผนที่เส้นทางไปที่พักซากสัตว์โดยสังเขป</li> <li>(/) แผนผังที่ตั้งของอาคารต่างๆในบริเวณที่พักซากสัตว์</li> <li>() ภาพถ่ายสภาพภายนอกและภายในอาคารสิ่งก่อสร้างต่างๆในบริเวณที่พักซากล่</li> <li>เรณีที่ขอต่ออายุการรับรองที่พักซากสัตว์โด้แนบเอกสารเพิ่มเติม ดังนี้</li> <li>() สำเนาหนังสือรับรองที่พักซากสัตว์อนับเดิมที่จะหมดอายุรับรอง</li> </ul>                                                                                                    | (ตว์                                        |                                                                  |
| <ul> <li>เพกซากสตวของขาพเจา พรอมนขาพเจาเดแบบหลกฐานบระกอบคารอง ดงน</li> <li>() สำเนาบัตรประจำตัวประชาชน หรือสำเนาพาสปอร์ต</li> <li>(/) สำเนาทะเบียนบ้าน</li> <li>() หนังสือมอบอำนาจ (กรณีได้รับมอบอำนาจให้เป็นผู้ดำเนินการ)</li> <li>() สำเนาหนังสือจดทะเบียนนิติบุคคล (กรณีเป็นนิติบุคคล)</li> <li>(/) แผนที่เส้นทางไปที่พักซากสัตว์โดยสังเขป</li> <li>(/) แผนผังที่ตั้งของอาคารต่างๆในบริเวณที่พักซากสัตว์</li> <li>() ภาพถ่ายสภาพภายนอกและภายในอาคารสิ่งก่อสร้างต่างๆในบริเวณที่พักซากลั<br/>เรณีที่ขอต่ออายุการรับรองที่พักซากสัตว์โด้แนบเอกสารเพิ่มเติม ดังนี้</li> <li>() สำเนาหนังสือรับรองที่พักซากสัตว์อบับเติมที่จะหมดอายุรับรอง</li> <li>() สำเนาหนังสือรับรองที่พักซากสัตว์รับรองที่พักซากสัตว์ (แบบ ต.ร.ข. ๓) ของการต</li> </ul>                                                                                                    | ัตว์<br>รวจรับรองค                          | รั้งกอน                                                          |
| <ul> <li>เพกซากสตวของขาพเจา พรอมนขาพเจาเดแบบหลกฐานบระกอบคารอง ดงน</li> <li>() สำเนาบัตรประจำตัวประชาชน หรือสำเนาพาสปอร์ต</li> <li>(/) สำเนาทะเบียนบ้าน</li> <li>() หนังสือมอบอำนาจ (กรณีได้รับมอบอำนาจให้เป็นผู้ดำเนินการ)</li> <li>() สำเนาหนังสือจดทะเบียนนิติบุคคล (กรณีเป็นนิติบุคคล)</li> <li>(/) แผนที่เส้นทางไปที่พักซากสัตว์โดยสังเขป</li> <li>(/) แผนหังที่ตั้งของอาคารต่างๆในบริเวณที่พักซากสัตว์</li> <li>() ภาพถ่ายสภาพภายนอกและภายในอาคารสิ่งก่อสร้างต่างๆในบริเวณที่พักซากสัตว์</li> <li>() สำเนาหนังสือรับรองที่พักซากสัตว์ได้แนบเอกสารเพิ่มเติม ดังนี้</li> <li>() สำเนาหนังสือรับรองที่พักซากสัตว์อบับเติมที่จะหมดอายุรับรอง</li> <li>() สำเนาหนังสือรับรองว่าข้อมูลที่ปรากฏในเอกสารคำขอฉบับนี้พร้อมทั้งเอกสารประกอบ</li> </ul>                                                                                                    | ัตว์<br>รวจรับรองค<br>คำขอ เป็นเ            | รั้งกอน<br>ความจริงทุกประการ                                     |
| <ul> <li>เพกซากสตวของขาพเจา พรอมนขาพเจาเดแบบหลกฐานบระกอบคารอง ดงน</li> <li>() สำเนาบัตรประจำตัวประชาชน หรือสำเนาพาสปอร์ต</li> <li>(/) สำเนาทะเบียนบ้าน</li> <li>() หนังสือมอบอำนาจ (กรณีได้รับมอบอำนาจให้เป็นผู้ดำเนินการ)</li> <li>() สำเนาหนังสือจดทะเบียนนิติบุคคล (กรณีเป็นนิติบุคคล)</li> <li>(/) แผนที่เส้นทางไปที่พักซากสัตว์โดยสังเขป</li> <li>(/) แผนมังที่ตั้งของอาคารต่างๆในบริเวณที่พักซากสัตว์</li> <li>() ภาพถ่ายสภาพภายนอกและภายในอาคารสิ่งก่อสร้างต่างๆในบริเวณที่พักซากสั<br/>ารณีที่ขอต่ออายุการรับรองที่พักซากสัตว์โด้แนบเอกสารเพิ่มเติม ดังนี้</li> <li>() สำเนาหนังสือเรีบรองที่พักซากสัตว์ได้แนบเอกสารเพิ่มเติม ดังนี้</li> <li>() สำเนาหนังสือแจ้งผลการตรวจรับรองที่พักซากสัตว์ (แบบ ต.ร.ซ. ๓) ของการต<br/>รั้งนี้ ข้าพเจ้าขอรับรองว่าข้อมูลที่ปรากฏในเอกสารคำขอฉบับนี้พร้อมทั้งเอกสารประกอน<br/>จึงเรียนมาเพื่อโปรดทราบ และดำเนินการตรวจรับรองที่พักซากสัตว์ ต่อไป</li> </ul>                                                                                                    | ัตว์<br>รวจรับรองค<br>คำขอ เป็นเ            | ารั้งกอน<br>ความจริงทุกประการ                                    |
| <ul> <li>เพกซากสตวของขาพเจา พรอมนขาพเจาเดแบบหลกฐานบระกอบคารอง ดงน</li> <li>() สำเนาบัตรประจำตัวประชาชน หรือสำเนาพาสปอร์ต</li> <li>(/) สำเนาทะเบียนบ้าน</li> <li>() หนังสือมอบอำนาจ (กรณีได้รับมอบอำนาจให้เป็นผู้ดำเนินการ)</li> <li>() สำเนาหนังสือจดทะเบียนนิติบุคคล (กรณีเป็นนิติบุคคล)</li> <li>(/) แผนที่เส้นทางไปที่พักซากสัตว์โดยสังเขป</li> <li>(/) แผนหังที่ตั้งของอาคารต่างๆในบริเวณที่ทักซากสัตว์</li> <li>() แผนผังที่ตั้งของอาคารต่างๆในบริเวณที่พักซากสัตว์</li> <li>() ภาพถ่ายสภาพภายนอกและภายในอาคารสิ่งก่อสร้างต่างๆในบริเวณที่พักซากลั<br/>เรณีที่ขอต่ออายุการรับรองที่พักซากสัตว์โด้แนบเอกสารเพิ่มเติม ดังนี้</li> <li>() สำเนาหนังสือรับรองที่พักซากสัตว์อบับเติมที่จะหมดอายุรับรอง</li> <li>() สำเนาหนังสือรับรองว่าข้อมูลที่ปรากฏในเอกสารคำขอฉบับนี้พร้อมทั้งเอกสารประกอง</li> <li>จึงเรียนมาเพื่อโปรดทราบ และดำเนินการตรวจรับรองที่พักซากสัตว์ ต่อไป</li> </ul>                                                                                                    | ัตว์<br>รวจรับรองค<br>คำขอ เป็นเ            | รั้งกอน<br>ความจริงทุกประการ                                     |
| <ul> <li>เพกซากสตวของขาพเจา พรอมนขาพเจาเดแบบหลกฐานบระกอบคารอง ดงน</li> <li>() สำเนาบัตรประจำตัวประชาชน หรือสำเนาพาสปอร์ต</li> <li>(/) สำเนาทะเบียนบ้าน</li> <li>() หนังสือมอบอำนาจ (กรณีได้รับมอบอำนาจให้เป็นผู้ดำเนินการ)</li> <li>() สำเนาหนังสือจดทะเบียนนิติบุคคล (กรณีเป็นนิติบุคคล)</li> <li>(/) แผนที่เส้นทางไปที่พักซากสัตว์โดยสังเขป</li> <li>(/) แผนพึ่งที่ตั้งของอาคารต่างๆในบริเวณที่พักซากสัตว์</li> <li>() กาพถ่ายสภาพภายนอกและภายในอาคารสิ่งก่อสร้างต่างๆในบริเวณที่พักซากส์</li> <li>เ) สำเนาหนังสือรับรองที่พักซากสัตว์โดยสังเขป</li> <li>(/) แผนผังที่ตั้งของอาคารต่างๆในบริเวณที่พักซากสัตว์</li> <li>() ภาพถ่ายสภาพภายนอกและภายในอาคารสิ่งก่อสร้างต่างๆในบริเวณที่พักซากส์</li> <li>เรณีที่ขอต่ออายุการรับรองที่พักซากสัตว์โดแนบเอกสารเพิ่มเติม ดังนี้</li> <li>() สำเนาหนังสือรับรองที่พักซากสัตว์อนบับเดิมที่จะหมดอายุรับรอง</li> <li>() สำเนาหนังสือแจ้งผลการตรวจรับรองที่พักซากสัตว์ (แบบ ต.ร.ช. ๓) ของการต</li> <li>ถึงเรียนมาเพื่อโปรดทราบ และดำเนินการตรวจรับรองที่พักซากสัตว์ ต่อไป</li> </ul> | ัตว์<br>รวจรับรองค<br>คำขอ เป็นส<br>มือชื่อ | เริ้งกอน<br>ความจริงทุกประการ                                    |

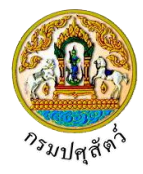

| ບ້ວນູລ          | ของสถานที่พักซากสัตว์ที่ขอรับการตรวจรับรอง (ผู้ยื่นคำขอรับรองว่าข้อความครบถ้วนและถูกต้องตามความเป็นจริง)                   |
|-----------------|----------------------------------------------------------------------------------------------------|
| 1. ประ          | ะเภทการรับรอง (/) ขอรับรองการตรวจรับรองใหม่ () ขอต่ออายุการรับรอง                                                          |
| 2. ລັກ          | ษณะของที่พักซากสัตว์ ห้องเย็น ห้องแข่เย็น                                                                                  |
| 3. ชื่อ<br>ที่เ | จ้าของที่พักขากสัตว์ (นาย/นาง/นางสาว/บริษัท/ห้างร้านฯ) <u>นาย สมพร ประกอบการ</u><br>อยู่เลขที่ 23/02 ตรอก 33 ชอย 22 ถนน 44 |
| ห               | มู่ที่ 11 ตำบล/อำเภอ/จังหวัด ตำบลบ่อยาง อำเภอเมืองสงขลา จังหวัดสงขลา                                                       |
| รา              | ัสไปรษณีย์ <u>23456 โทรศัพท์ 021234567 โทรสาร 021234568</u> e-mail_address jin@cdg.co.th                                   |
| 4. ชื่อ<br>ะ    | ที่พักซากสัตว์ สมพร ประกอบการ                                                                                              |
| ตั้ง            | อยู่เลขที่ 999 ตรอก ซอย ถาม ถาม                                                                                            |
| ห               | มู่ที่ 9 ตำบล/อำเภอ/จังหวัด <u>ตำบลป่าขะ อำเภอบ้านนา จังหวัดนครนายก</u>                                                    |
| 51              | ialปรษณีย์ <u>26110</u>                                                                                                    |
| 5. แห           | ล่งที่มาของชากสัตว์ที่จะนำเข้าเก็บรักษาในที่พักซากสัตว์ (ระบุได้มากกว่า 1 ข้อ)                                             |
|                 | <ul><li>/) นำเข้าในราชอาณาจักรจากแหล่งผลิตต่างประเทศ</li></ul>                                                             |
|                 | <ul><li>(/) จากแหล่งผลิตภายในประเทศ</li></ul>                                                                              |
| 6. ชนิ          | ดซากสัตว์ที่จะนำเข้าเก็บรักษา เป็ด, ไก่                                                                                    |
| 7. ขน           | เดของพื้นที่ที่พักซากสัตว์ซึ่งมีรั้วล้อมรอบ จำนวนไร่งานตารางวา                                                             |
| 8. มีห้         | องเก็บซากสัตว์จำนวน 3 ห้อง ดังนี้                                                                                          |
| 1               |                                                                                                    |
|                 | ห้องที่ 2ขนาด 50 ตารางเมตร                                                                                                 |
|                 | ห้องที่ 3ขนาด 50 ตารางเมตร                                                                                                 |
| 9. บุค          | ลากรผู้ควบคุมการปฏิบัติงาน                                                                                                 |
| ()              | ผู้ดูแลรับผิดชอบห้องเก็บซากสัตว์ ชื่อ                                                                                      |
| ()              | มีคนงานจำนวนคน (มีที่พักในบริเวณที่พักซากสัตว์คน มีที่พักนอกบริเวณที่พักซากสัตว์คน                                         |
| 10. คา          | มงานทุกคนได้รับการตรวจสุขภาพจากแพทย์เป็นประจำ (/) ใช่                                                                      |
| 11. มีเ         | เพทย์ดูแลสุขภาพผู้ปฏิบัติงานอยู่ประจำที่สำนักงานของที่พักชากสัตว์ (/) มี () ไม่มี                                          |
| 12.อุป          | กรณ์ที่มีภายในที่พักซากสัตว์ (ให้ทำเครื่องหมาย (/) หน้าหัวข้ออุปกรณ์ที่มีอยู่จริงเท่านั้น)                                 |
|                 | /) โรงพ่นยาฆ่าเชื้อโรคสำหรับยานพาหนะที่แล่นผ่านเข้า-ออกบริเวณที่พักชากสัตว์                                                |
|                 | /) บ่อน้ำยาฆ่าเชื้อโรคสำหรับยานพาหนะที่แล่นผ่านเข้า-ออกบริเวณที่พักซากสัตว์                                                |
|                 |                                                                                                    |
|                 |                                                                                                    |
|                 |                                                                                                    |

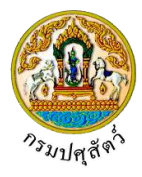

- 3 -

13. มีระบบการตรวจสอบและบันทึกอุณหภูมิภายในห้องเย็นที่เก็บรักษาซากสัตว์อย่างต่อเนื่อง (/) มี ()ไม่มี

14. มาตรการในการควบคุมป้องกันโรคระบาดของที่พักชากสัตว์

- (/) มีมาตรการห้ามผู้ที่ไม่เกี่ยวข้องเข้ามาภายในที่พักซากสัตว์อย่างเข้มงวด
- (/) มีการจดบันทึกรายละเอียดยานพาหนะ บุคคล ก่อนเข้าภายในที่พักซากสัตว์ทุกครั้ง
- () มีระบบการควบคุมตรวจสอบจำนวนซากสัตว์ที่นำเข้ามาภายในและนำออกไปจากที่พักซากสัตว์
- (/) มีระบบการทำความสะอาดห้องเก็บรักษาซากสัตว์อย่างสม่ำเสมอ ทุกๆ ......วัน
- (/) กรณีพบว่าซากสัตว์ที่เก็บรักษาไว้ภายในที่พักซากสัตว์มีการเสื่อมสภาพ เน่าเสีย ท่านมีมาตรการดำเนินการอย่างใด ระบุ

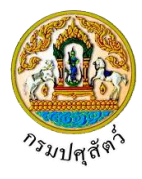

|                                                                                                   | (ส่วนนี้สำหรับเจ้าเ                                                                                                    | หน้าที่) |
|---------------------------------------------------------------------------------------------------|----------------------------------------------------------------------------------------------------|----------|
| บันทึกความเห็นของเจ้าหน้าที่ผู้รับคำขอ                                                            | รับการตรวจรับรองที่พักชากสัตว์                                                                                                    |          |
| 1) ได้รับคำขอรับการตรวจรับรองฉบับนี้พร้                                                           | อมเอกสารประกอบคำขอ เมื่อวันที่                                                                                                    |          |
| <ol> <li>2) ได้ตรวจสอบเอกสารคำขอพร้อมเอกสาร</li> <li>() ครบถ้วนถูกต้อง () ไม่ครบถ้วน แ</li> </ol> | ประกอบคำขอแล้วพบว่า<br>ละผู้ยื่นคำขอดำเนินการส่งเอกสารให้ครบถ้วนแล้วเมื่อวันที่                                                    |          |
| <ol> <li>3) ได้เดินทางไปตรวจสอบสถานที่พักซากสั<br/>() ครบถ้วนถูกต้อง () ไม่ครบถ้วน แ</li> </ol>   | กว์ โดยพิจารณาตามหลักเกณฑ์พื้นฐานเบื้องต้นที่กรมปศุสัตว์กำหนดแล้ว เห็น<br>ละผู้ยื่นคำขอดำเนินการส่งเอกสารให้ครบถ้วนแล้วเมื่อวันที่ | ว่า      |
| 4) ความเห็นอื่นๆ                                                                                  |                                                                                                    |          |
|                                                                                                   | ลายมือชื่อ                                                                                                    |          |
|                                                                                                   | (                                                                                                    | )        |
|                                                                                                   | ด้านหน่ง                                                                                                    |          |
|                                                                                                   | เจาหนาทผูรบศาขอ                                                                                                    |          |
|                                                                                                   |                                                                                                    |          |
|                                                                                                   |                                                                                                    |          |
|                                                                                                   |                                                                                                    |          |
|                                                                                                   |                                                                                                    |          |
|                                                                                                   |                                                                                                    |          |
|                                                                                                   |                                                                                                    |          |
|                                                                                                   |                                                                                                    |          |
|                                                                                                   |                                                                                                    |          |

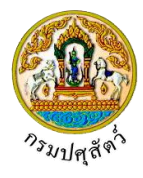

# <u>การแนบเอกสาร</u>

1. จากหน้าจอบันทึกข้อมูลรายละเอียดแบบฟอร์มขออนุญาตนำสัตว์/ซากสัตว์ เข้าราชอาณาจักร

| คลิกปุ่ม                     | า <mark>สารแนบ</mark><br>เพื่อเพิ่มเอกสาร โปรแกรมจะแสดงหน้าจอดังรูป                                                                                                    |
|------------------------------|----------------------------------------------------------------------------------------------------|
| เอกสารแนบ                    | ×                                                                                                    |
| + เพิ่มไฟล์ 🗙 ลบไฟล์         | 🛓 ดาวน์โหลด                                                                                                    |
|                              | ชื่อไฟล์ ชนาดไฟล์ หมายเหตุ                                                                                                    |
| ไม่มีข้อมูล                  |                                                                                                    |
|                              | หน้าออเอกสารแหน                                                                                                    |
| 2. คลิกปุ่ม                  | เพิ่มไฟล์<br>เพื่อเพิ่มข้อมูลย่อย โปรแกรมจะแสดงหน้าจอดังรูป                                                                                                    |
| อัพโหลดไฟล์                  | ×                                                                                                    |
| + เลือกไฟล์                  | <ul> <li>อัพโหลดไฟล์ × ยกเลิกทั้งหมด</li> </ul>                                                                                                    |
| <ol> <li>คลิกปุ่ม</li> </ol> | Image: Search DOC         Image: Search DOC         Image: Search DOC <t< th=""></t<> |
|                              | File name V                                                                                                    |
|                              | Open Cancel                                                                                                    |
| 3.1 ให้ผู้ใช้                | ้เลือกไฟล์เอกสารที่ต้องการ                                                                                                    |
| 3.2 คลิกปุ่                  | ม Cancel เพื่อยกเลิกไฟล์เอกสาร                                                                                                    |
| 3.3 คลิกปุ่                  | ม <b>Open  เพื่อแนบไฟล์เอกสาร โปรแกรมจะแสดงหน้าจอดังรูป</b>                                                                                                    |

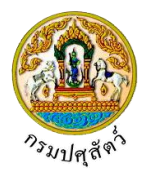

| อัพโหลดไฟล์ ×                                                                                                    |
|----------------------------------------------------------------------------------------------------|
| + <b>เลือกไฟล์</b> ± อัพโหลดไฟล์ × ยกเลิกทั้งหมด                                                                        |
| 01_เอกสารประเภอบ.pdf หมายเหตุ                                                                                           |
| หน้าจออัพโหลดไฟล์เอกสาร                                                                                                 |
| <ol> <li>3.4 ป้อนรายละเอียดต่างๆ ดังนี้</li> </ol>                                                                      |
| 3.5 ป้อนหมายเหตุ                                                                                                    |
| 3.6 คลิกปุ่ม 🎽 เพื่อลบไฟล์เอกสาร                                                                                        |
| 3.7 คลิกปุ่ม <mark>× ยกเลิกทั้งหมด</mark> เพื่อยกเลิกทั้งหมด                                                            |
| <ol> <li>คลิกปุ่ม</li> <li>ภัพโหลดไฟล์ เพื่ออัพโหลดไฟล์เอกสาร โปรแกรมจะแสดงหน้าจอดังรูป</li> </ol>                      |
| เอกสารแนบ ×                                                                                                    |
| + เริ่มไฟล์ × ลบไฟล์                                                                                                    |
| ชื่อไฟล์         ขนายไฟล์         หมายเหตุ           ()         (2) 01_เอกสารประเภอม.pdf         33.92 KB         อื่นๆ |
|                                                                                                    |
| หน้าจอบันทึกเอกสารแนบ                                                                                                   |
| 4.1 คลิกเลือกรายการที่ต้องการกรณีต้องการแก้ไขข้อมล คลิกป่ม                                                              |
| 4.2 กรณีต้องการลบไฟล์ หรือ ดาวน์โหลด ให้คลิกที่ช่องว่าง 🗔 เพื่อแสดงสัญลักษณ์ 🗹 หน้าข้อมลที่                             |
| ต้องการโปรแกรมจะแสดงหน้าจอดังรูป                                                                                        |
| เอกสารแนบ *                                                                                                    |
| + เพิ่มไฟล์ 🗴 ตาวบิโหลด                                                                                                 |
| ชื่อไฟล์         ขนาดไฟล์         หมายเหตุ           ได้ 01 เอกสารประกอบ.odf         33.92 KB อื่นๆ                     |
|                                                                                                    |
| <ol> <li>คลิกปุ่ม</li> <li>คลิกปุ่ม</li> </ol>                                                                          |
| <ol> <li>คลิกปุ่ม x อบไฟล์ เมื่อต้องการลบไฟล์เอกสาร</li> </ol>                                                          |
| คลิกปุ่ม 🗙 เพื่อปิดกล่องข้อความ                                                                                         |
| 🕨 การออกจากโปรแกรม                                                                                                    |
| คลิกปุ่น 🔀 เพื่อย้อบกลับเข้าส่บบ                                                                                        |
|                                                                                                    |

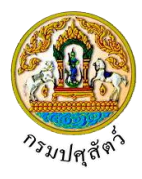

## สอบถามและปรับปรุงสถานะใบคำขออนุญาต

#### (Emm21q060)

### วัตถุประสงค์

เพื่อสอบถามและปรับปรุงสถานะแบบคำขอรับการตรวจรับรองที่พักซากสัตว์ ที่ผู้ประกอบการได้ยื่นคำขอผ่าน ระบบ โดยแสดงข้อมูลทั้งหมดเกี่ยวกับการยื่นแบบคำขอรับการตรวจรับรองที่พักซากสัตว์ ที่ยังไม่ได้อนุมัติส่งเรื่องไปยัง ปศุสัตว์จังหวัด/ด่าน

#### การใช้โปรแกรม

ระบบการเคลื่อนย้ายสัตว์และซากสัตว์ผ่านระบบอิเล็กทรอนิกส์ (e-Movement) >> คลิก การอนุญาตนำ สัตว์/ซากสัตว์ เข้า ผ่าน ออกราชอาณาจักรไทย >> คลิกสอบถาม >> คลิก สอบถามและปรับปรุงสถานะใบคำขอ อนุญาต โปรแกรมจะแสดงหน้าจอดังรูป

## เงื่อนไขหรือข้อจำกัด

- ต้องมีข้อมูลการยื่นคำขอ ต.ร.ซ.1 จากผู้ประกอบการ
- เจ้าหน้าที่กองสารวัตรและกักกัน จะต้องมีข้อมูลผู้ใช้งานในระบบ
- มีข้อมูลแบบคำขอรับการตรวจรับรองที่พักซากสัตว์ ที่ผู้ประกอบการยื่นเรื่อง โดยแสดงข้อมูลทั้งหมด
   เกี่ยวกับการยื่นแบบคำขอรับการตรวจรับรองที่พักซากสัตว์ ที่ยังไม่ได้อนุมัติส่งเรื่องไปยังปศุสัตว์จังหวัด/
   ด่าน

| ออากรมป<br>ระบบการเค      | <b>ศุสัตว์</b><br>ส่อนย้ายสัตว์และขาก | ัตว์ฝ่านระบบอิเล็กทรอนิกส์ (:  | e-Movement)                           |                | ซื่อ : นายadminist<br>พุธ 10 มหายน 2562 20: | rator surname<br>33:25 | <b>╨</b> ? →                   |
|---------------------------|---------------------------------------|--------------------------------|---------------------------------------|----------------|---------------------------------------------|------------------------|--------------------------------|
| Emm21q060 : ສອນຄາ         | ามและปรับปรุงสถานะใ                   | เคำขออนุญาต                    |                                       |                |                                             |                        |                                |
| เงื่อนไขการค้นหา          |                                       |                                |                                       |                |                                             |                        |                                |
| หน่วยงานอง                | <b>มุมัติคำขอ</b> 10511 สำนั <i>เ</i> | งานปศุสัตว์อำเภอวังน้อย        | 👻 ชนิดคำขอ                            | ทั้งหมด        |                                             | -                      |                                |
| เรียงข                    | ข้อมูลตาม                             | 🗸 💽 น้อยไ                      | ปมาก 🔿 มากไปน้อย เลซที่ใบคำขอ         |                |                                             |                        |                                |
| วันที่ยื่นคำ              | าขอ ตั้งแต่ 10/04/256.                | <b>a</b>                       | ถึง 10/04/2562 🗎                      |                |                                             |                        |                                |
|                           |                                       |                                | Q คันหา × ยกเลิก<br>ตารางข้อมูลใบคำขอ |                |                                             |                        |                                |
|                           |                                       | หน้าที่ 1/0 รายการที่          | 1-0/0 K < 1 > H 5 -                   | ไปหน้าที่      | 3                                           |                        |                                |
| กดับที่ เลขที่ค่          | ำขอ                                   | ชื่อผู้ยื่นคำขอ                | ชนิดคำขอ                              | วันที่ยื่นคำขอ | ประเภทคำขอ                                  | สถานะล่าสุด            | วันที่ปรับปรุงข้อมูล<br>ล่าสุด |
| มีมีข้อมูล                |                                       |                                |                                       |                |                                             |                        |                                |
|                           |                                       |                                |                                       |                |                                             |                        |                                |
| าองสารวัตรและกักกัน ศูนย์ | ว์ราชการกรมปศุสัตว์ 91                | หมู่ 4 ตำบลบางกะดี อำเภอเมืองเ | ทุมธานี จังหวัดปทุมธานี 12000         | Department     | Of Livestock Devel                          | opment ©2018, A        | ll Rights Reserve              |

#### หน้าจอเริ่มต้นค้นหาข้อมูล

เมื่อผู้ใช้คลิกเข้าสู่หน้าจอแล้ว โปรแกรมจะแสดงหน้าจอค้นหา เพื่อให้ผู้ใช้ทำการค้นหาข้อมูลได้ ซึ่งวิธีการ ทำงานของแต่ละส่วนมีดังนี้

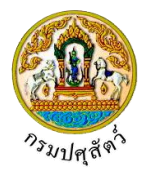

วิธีการใช้งานโปรแกรม

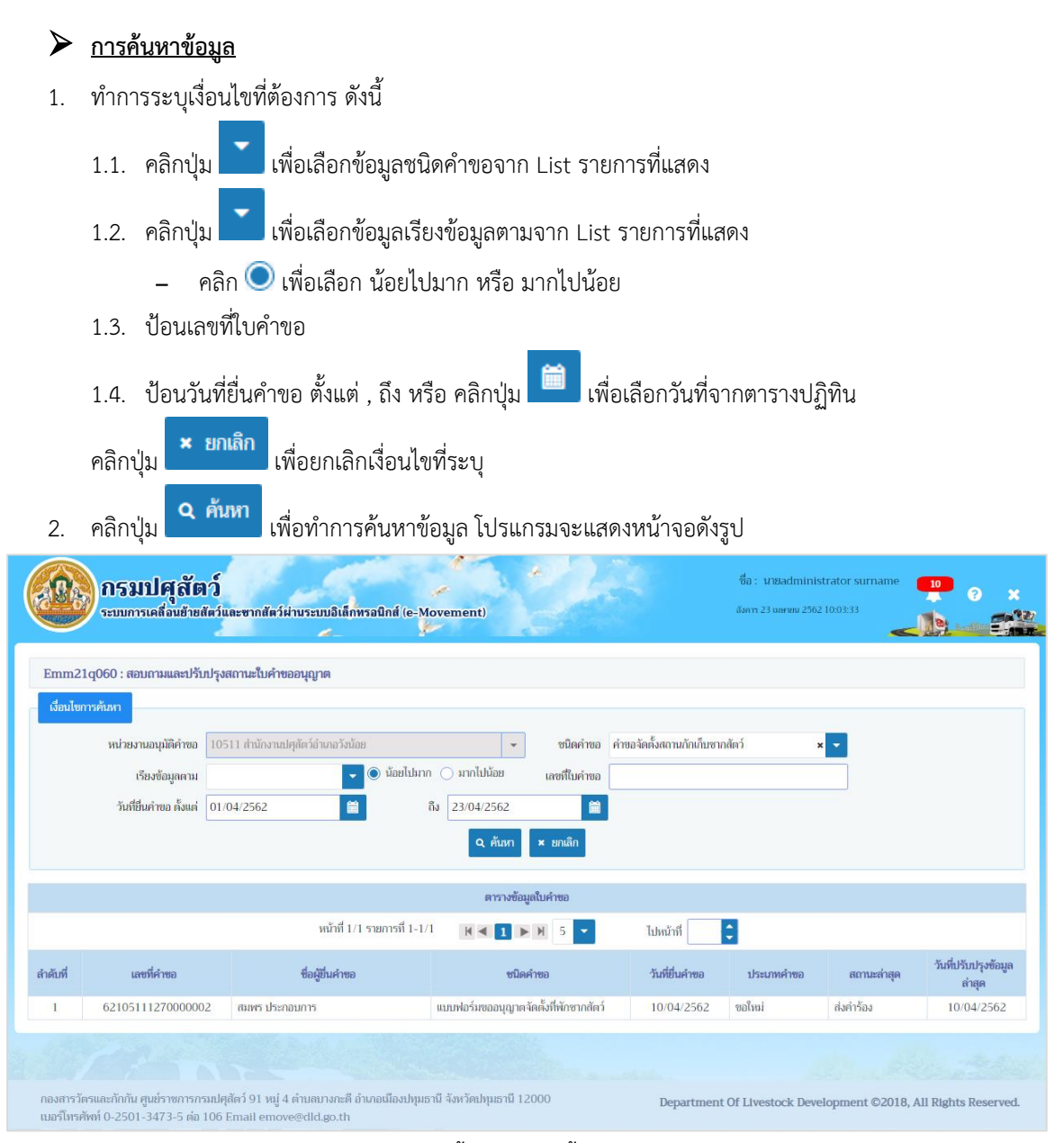

หน้าจอแสดงผลข้อมูล

 คลิกเลือกรายการใบคำขออนุญาต ที่ต้องการปรับปรุงสถานะใบคำขอ หรือพิมพ์ใบแจ้งชำระเกี่ยวกับค่าใบคำ ขอ โปรแกรมจะแสดงหน้าจอดังรูป

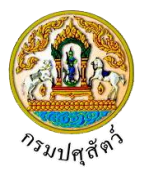

| กรมปศุลัตว์<br>ระบบการเคลื่อนข้ายสัตว์และจากสัตว์                                                   | เผ่านระบบอิเล็กพรอนิกส์ (e-Movemer                                    | nt)                                    | ชื่อ : นายadministrator :<br>มังกาว 23 นอรชม 2562 10:04-21 | surname 19 3 ×                 |
|----------------------------------------------------------------------------------------------------|-----------------------------------------------------------------------|----------------------------------------|------------------------------------------------------------|--------------------------------|
| Emm21q060 : สอบถามและปรับปรุงสถานะใบคำ                                                              | ขออนุญาต > บันทึก/แก้ไข                                               |                                        |                                                            |                                |
| เลขที่คำขอ                                                                                          | 62105111270000002                                                     | ป                                      | ระเภทคำขอ ขอใหม่                                           |                                |
| ชนิดคำขอ                                                                                            | แบบฟอร์มขออนุญาตจัดตั้งที่พักซากสัตว์                                 |                                        |                                                            |                                |
| วันที่ยื่นคำขอ                                                                                      | 10/04/2562                                                            |                                        |                                                            |                                |
| ชื่อผู้ยื่นคำขอ                                                                                     | สมพร ประกอบการ                                                        |                                        |                                                            |                                |
|                                                                                                    | อนุมัติศำชะ                                                           | พิมพ์ใบคำขอ เอกสารแนบ                  |                                                            | + เพื่มข้อมูล – ลบข้อมูล       |
|                                                                                                    | ตาร                                                                   | างข้อมูลสถานะการดำเนินการ              |                                                            |                                |
|                                                                                                    | หน้าที่ 1/1 รายการที่ 1-1/1 🛛 🕅                                       | <b>▲ 1 ► H 5 ▼</b>                     | ไปหน้าที                                                   |                                |
| ลำดับที่ สถานะการดำเนินการ *                                                                        | วันที่ปรับปรุงสถานะ *<br>10/04/3563                                   | ผลการดำเนินการ *                       | หมายเหตุ                                                   | -                              |
|                                                                                                    | 10/04/2502                                                            | 14118                                  |                                                            | 1                              |
| 1 Prins                                                                                             |                                                                       |                                        |                                                            |                                |
| กองสารวัตรและกักกัน ศูนย์ราชการกรมปศุสัตว์ 91 หมู่<br>เมอร์โทรศัพท์ 0-2501-3473-5 ต่อ 106 Email emo | 4 ต่ำบลบางกะดี อำเภอเมืองปทุมธานี จังหวัด<br>ve@dld.go.th             | ฟทุมธานี 12000                         | Department Of Livestock Developme                          | nt ©2018, All Rights Reserved. |
|                                                                                                    | หน้าจ                                                                 | อแสดงรายละเอียด                        |                                                            |                                |
| <u>การเพิ่มข้อมูล</u> มีรายส<br><u>ข้อมูลสถานะใบคำขอ</u><br>1. จากหน้าจอแสดงรายส                    | าะเอียดดังต่อไปนี้<br><u>1</u> มีรายละเอียดดังนี้<br>าะเอียด คลิกปุ่ม | เพิ่มข้อมูล เพื่อเพิ่ม                 | เข้อมูล โปรแกรมจะแสดง                                      | เหน้าจอดังรูป                  |
|                                                                                                    |                                                                       |                                        |                                                            | + เพิ่มข้อมูล – ลบข้อมูล       |
|                                                                                                    | តាទ                                                                   | างข้อมูลสถานะการดำเนินการ              |                                                            |                                |
|                                                                                                    | หน้าที่ 1/1 รายการที่ 1-1/1 🔣                                         | < 1 > H -                              | ไปหน้าที่                                                  |                                |
| ดำดับที่ สถานะการดำเนินการ *                                                                        | วันที่ปรับปรุงสถานะ *                                                 | ผลการดำเนินการ<br>*                    | หมายเหตุ                                                   | -                              |
| 1           2         ส่งคำร้อง                                                                     | 10/04/2562                                                            | <ul> <li>ผ่าน</li> <li>ผ่าน</li> </ul> |                                                            | × ×                            |

#### หน้าจอเพิ่มข้อมูล

- 2. ทำการป้อนรายละเอียดต่าง ๆ (เครื่องหมายดอกจัน (\*) หมายถึง ฟิลด์ที่จำเป็นต้องป้อนข้อมูล) ดังนี้

<u>หมายเหตุ</u> สถานะการดำเนินการ ประกอบด้วย หลักฐานประกอบคำร้อง(ไม่ผ่านการพิจารณาคำขอ (ยกเลิกใบคำขอ), ส่งคำร้อง, แจ้งชำระ, ตรวจเอกสารหลักฐาน, คณะกรรมการนัดออกตรวจรับรอง, ตรวจสอบแหล่งที่มาของสัตว์-ซากสัตว์, ตรวจสอบสภาวะโรคระบาด/เก็บตัวอย่างส่งห้องปฏิบัติการ, รอ ผลการตรวจรับรอง/รอผลการตรวจจากห้องปฏิบัติการ, เสนอผู้มีอำนาจลงนาม, แจ้งชำระเงิน, อนุมัติ

2.2. ป้อนวันที่ปรับปรุงสถานะ หรือ คลิกปุ่ม 🛄 เพื่อเลือกวันที่จากตารางปฏิทิน

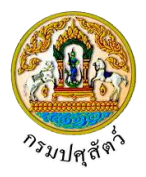

- 2.3. คลิกปุ่ม 🗾 เพื่อเลือกข้อมูลผลการดำเนินการจาก List รายการที่แสดง
- 2.4. ป้อนหมายเหตุ
- คลิกปุ่ม <sup>1</sup> เพื่อยกเลิกการบันทึกข้อมูลย่อย
- 4. คลิกปุ่ม 💙 เพื่อบันทึกข้อมูลย่อย โปรแกรมจะแสดงกล่องข้อความดังรูป

| ข้อค | วามจากระบบ ×                         |
|------|--------------------------------------|
| 6    | <b>ข้อความ</b><br>บันทึกข้อมูลสำเร็จ |

คลิกปุ่ม 🗙 เพื่อปิดกล่องข้อความบันทึก โปรแกรมจะแสดงหน้าจอดังรูป

|   |             |                                  |                             |                                      |                |                |    | + เพิ่มข้อมูล | – ลบข้อมูล |
|---|-------------|----------------------------------|-----------------------------|--------------------------------------|----------------|----------------|----|---------------|------------|
|   |             |                                  |                             | ตารางข้อมูลสถานะการดำเนิน            | ทร             |                |    |               |            |
|   |             |                                  | หน้าที่ 1/1 รายการที่ 1-2/2 | K≪ 1 ► H 5                           | -              | ไปหน้าที่      |    |               |            |
|   | ลำดับที่    | สถานะการดำเนินการ *              | วันที่ปรับปรุงสถานะ *       | ผลการดำเนินก<br>*                    | 5              | หมายเหตุ       |    |               |            |
|   | 1           | ส่งคำร้อง                        | 10/04/2562                  | ผ่าน                                 |                |                |    |               | -          |
|   | 2           | แจ้งซำระเงิน                     | 23/04/2562                  | ผ่าน                                 |                |                |    |               |            |
|   | ลำดับที่    | รายการ                           | ตาร                         | างข้อมูลรายละเอียดส่วนของกา<br>จำนวน | ชำระเงิน       | หบ่วยละ(บาท) * |    | ຣາຄາ(ນາທ)     |            |
| 1 | ลำดับที่    | รายการ                           |                             | จำนวน                                |                | หน่วยละ(บาท) * |    | ราคา(บาท)     |            |
|   | 1           | 62105111270000002 แบบฟอร์มขออนุญ | เตจัดดังที่พักซากสัตว์      | 1 ລນັບ                               |                |                | 10 |               | 10         |
|   | รวมทั้งสิ้น |                                  |                             |                                      |                |                |    |               | 10         |
|   |             | สถานะการชำระเงิน *               | •                           |                                      |                |                |    |               |            |
|   |             | เอกสารการซำระเงิน เล่มที่        |                             |                                      | าซที           |                |    |               |            |
|   |             | วันที่ชำระเงิน 2                 | 3/04/2562                   | จำนว                                 | เงิน           | 10.00          |    |               |            |
|   |             |                                  | บันทึก ยกเลิก               | พิมพ์ใบแจ้งซำระ <b>แจ้งชำร</b>       | เงินผ่านระบบ 1 | E-Payment      |    |               |            |

หน้าจอรายละเอียดส่วนของการชำระเงิน

<u>ข้อมูลรายละเอียดส่วนของการชำระเงิน (</u>สามารถกรอกข้อมูลส่วนของการชำระเงินได้ก็ต่อเมื่อระบุ "สถานะการดำเนินการ" = "แจ้งชำระเงิน")

- 1. ทำการป้อนรายละเอียดต่างๆ (เครื่องหมายดอกจันสีแดง (\*) หมายถึง ฟิลด์ที่จำเป็นต้องป้อนข้อมูล) ดังนี้
  - 1.1. คลิกปุ่ม 🗾 เพื่อเลือกข้อมูลสถานะการชำระเงินจาก List รายการที่แสดง
  - 1.1. ป้อนเอกสารการชำระเงิน เล่มที่ , เลขที่ , จำนวนเงิน
  - 1.2. ป้อนวันที่ชำระเงิน หรือ คลิกปุ่ม 🧰 เพื่อเลือกวันที่จากตารางปฏิทิน
- คลิกปุ่ม
   ยกเลิก
   เพื่อยกเลิกการบันทึกข้อมูล

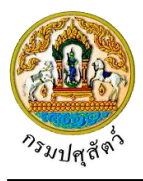

| 3. | <b>คลิกปุ่</b> ม                   | <mark>เพ็บแจ้งชำระ</mark><br>เพื่อพิมพ์ใบแจ้งชำ                                          | าระ โปรแกรมจะ                                                       | แสดงหน้าจอดัง                           | รูป                                    |         |
|----|------------------------------------|------------------------------------------------------------------------------------------|---------------------------------------------------------------------|-----------------------------------------|----------------------------------------|---------|
|    |                                    | Department of                                                                            | กรมปศุสัตว์<br>Livestock De                                         | evelopment                              |                                        |         |
|    | ชื่อ<br>Name<br>ที่อยู่<br>Address | นาย สมพร ประกอบการ<br>เลขที่ 23/02 หมู่ 11 ชอย 22 ถนน 44<br>อำเภอเมืองสงขลา จังหวัดสงขลา | <b>เบแจงซาระ</b><br>ตำบลบ่อยาง                                      | เลขที่<br>Invoice no.<br>วันที่<br>Date | 6210511/0000024<br>23/04/2562          |         |
|    | ลำดับที่<br>Item no.               | รายการ<br>Description                                                                    | ຈຳນວນ<br>Quantity                                                   | หน่วยละ<br>Price per Unit               | ราดา/บาท<br>Amount                     |         |
|    | 1                                  | 6210511127000002<br>แบบฟอร์มขออนุญาตจัดตั้งที่พักซากสัตว์                                | า<br>รวมทั้งสิ้น<br>Total                                           | 10.00                                   | 10.00                                  |         |
|    |                                    |                                                                                          |                                                                     | เจ้าหน้าที<br>วันที่/                   | ······································ |         |
| 4. | คลิกปุ่ม                           | ังชำระเงินผ่านระบบ E-Payment<br>เงกลางว่าจะชำระผ่านระบบ E-P                              | มื่อต้องการชำระ<br>ayment หรือไม่                                   | เงินผ่านระบบ  <br>i)                    | E-Payment (ระบบ                        | จะทำการ |
| 5. | คลิกปุ่ม <sup>บัน</sup>            | <sup>เท็ก</sup><br>เพื่อบันทึกข้อมูล โปรแกรม                                             | เจะแสดงกล่องข้อ                                                     | อความดังรูป                             |                                        |         |
|    | คล์                                | ขอคว<br>อา<br>า<br>กปุ่ม × เพื่อปิดกล่องข้อความบ้                                        | <b>ำมาจากระบบ</b><br>อ่ความ<br>ในทึกข้อมูลสำเร็จ<br>วันทึก โปรแกรมจ | าะแสดงหน้าจอง                           | จังรูป                                 |         |

• 125

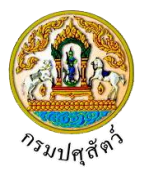

| anning r qu   | 60 : สอบถามและปรับปรุงสถานะใบค่ | กขออนุญาต > บันทึก/แก้ไข            |                                  |                         |                |               |        |
|---------------|---------------------------------|-------------------------------------|----------------------------------|-------------------------|----------------|---------------|--------|
|               | เลซที่คำขอ                      | 62105111270000002                   |                                  | ประเภทคำขอ              | ขอใหม่         |               |        |
|               | ชนิดคำขอ                        | แบบฟอร์มขออนุญาตจัดตั้งที่พักซากสัต | ń                                |                         |                |               |        |
|               | วันที่ยืนคำขอ                   | 10/04/2562                          |                                  |                         |                |               |        |
|               | ซื่อผู้ยืนคำขอ                  | สมาร ประกอบการ                      |                                  |                         |                |               |        |
|               |                                 | Rifer                               | AN TOD AN WEIGHT OD DE NA        |                         |                | + เพิ่มข้อมูล | – ลบข้ |
|               |                                 |                                     | ตารางข้อมูลสถานะการดำเนินการ     |                         |                |               |        |
|               |                                 | หน้าที่ 1/1 รายการที่ 1-2/2         | H≪ 1 ► H 5 ▼                     | ไปหน้า <mark>ที่</mark> | ÷              |               |        |
| ลำดับที่      | สถานะการดำเนินการ *             | วันที่ปรับปรุงสถานะ *               | ผลการดำเนินการ<br>*              |                         | หมายเหตุ       | -             |        |
| 1             | ส่งคำร้อง                       | 10/04/2562                          | ผ่าน                             |                         |                | -             |        |
| 2             | แจ้งซำระเงิน                    | 23/04/2562                          | ผ่าน                             |                         |                |               |        |
| รายละเอียดส่  | วนของการซำระเงิน                |                                     |                                  |                         |                |               |        |
|               |                                 |                                     |                                  |                         |                |               |        |
|               |                                 | ตา                                  | รางข้อมูลรายละเอียดส่วนของการชำร | ะสงิน                   |                |               |        |
| ลำดับที่      | ราย                             | เการ                                | จำนวน                            |                         | หน่วยละ(บาท) * | ราคา(บาท)     |        |
| า             | 62105111270000002 แบบเพอรมของ   | มนุญาตจดตงทพกซากสตว                 | 1 ລນນ                            |                         | 10             |               | 10     |
| 1 201 1101112 | สองนองสต์กระเริ่ม               | des danks                           |                                  |                         |                |               | 10     |
|               | สมาระกษาการขาว                  |                                     |                                  | 11                      |                |               |        |
|               | เขาด เวยา เรียง เรียง เดิมท     | 11                                  | lanni                            | 11                      |                |               |        |
|               | <u>e de a</u>                   | 33/04/3553                          | 2A                               |                         | 10.00          |               |        |

หน้าจอแสดงผลการบันทึกรายละเอียดส่วนของการชำระเงิน

<u>การแก้ไขข้อมูล</u>มีรายละเอียดดังต่อไปนี้

### <u>ข้อมูลสถานะใบคำขอ</u>

- หน้าจอแสดงรายละเอียด คลิกปุ่ม บรรทัดหลังรายการที่ต้องการแก้ไข สามารถทำการแก้ไขข้อมูล เช่น สถานะการดำเนินการ , วันที่ปรับปรุง , ผลการดำเนินการ เป็นต้น
- <u>การลบข้อมูล</u>มีรายละเอียดดังต่อไปนี้

#### <u>ข้อมูลสถานะใบคำขอ</u>

 คลิกที่ช่องว่าง (พ่อแสดงสัญลักษณ์ אน้าข้อมูลที่ต้องการลบ จากตารางข้อมูลสถานะการดำเนินการ (สามารถเลือกได้หลายรายการ)

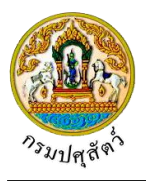

คลิกปุ่ม - ลบข้อมูล
 เพื่อลบข้อมูลที่เลือกบนหัวตาราง โปรแกรมจะแสดงกล่องข้อความยืนยันการลบข้อมูล
 ดังราป

|    |          | Ē        | ่นยันการลบข                     | ข้อมูล                    | ×                  |
|----|----------|----------|---------------------------------|---------------------------|--------------------|
|    |          |          | <b>A</b> ต้องการลบช่            | ข้อมูลหรือไม่             |                    |
|    |          |          |                                 | ~                         | ตกลง 🗙 ยกเลิก      |
| 3. | คลิกปุ่ม | × ยกเลิ  | <mark>ก</mark><br>เพื่อยกเลิกกา | ารลบข้อมูล                |                    |
| 4. | คลิกปุ่ม | 🗸 ตกลง   | ้ เพื่อยืนยันการ                | รลบข้อมูล โปรแกรมจะแสดงก  | าล่องข้อความดังรูป |
|    |          |          |                                 | ข้อความจากระบบ ×          |                    |
|    |          |          |                                 | ข้อความ<br>ลบข้อมูลสำเร็จ |                    |
|    | คลิกปุ่ม | × เพื่อเ | ปดกล่องข้อความ                  | ลบข้อมูล                  |                    |

# ภารอนูมัติคำขอ มีรายละเอียดดังนี้

 หน้าจอแสดงผลการบันทึกรายละเอียดส่วนของการชำระเงิน คลิกปุ่ม
 หน้าจอแสดงผลการบันทึกรายละเอียดส่วนของการชำระเงิน คลิกปุ่ม
 เมื่อต้องการอนุมัติใบคำขอ (กรณีที่ต้องจ่ายค่าใบคำขอ ผู้ประกอบการต้องดำเนินการจ่ายค่าใบคำขอก่อน ถึงจะอนุมัติคำขอได้ โดยการ กรอกข้อมูลรายละเอียดของการชำระเงิน ที่ได้กล่าวข้างต้น) โดยใช้โปรแกรม Emm21i050 : บันทึกผลการ ตรวจรับรองจัดตั้งสถานกักกันสัตว์

# <u>การพิมพ์ใบคำขอ</u>

 หน้าจอแสดงผลการบันทึกรายละเอียดส่วนของการชำระเงิน คลิกปุ่ม <sup>พิมพ์ใบคำขอ</sup> เพื่อพิมพ์แบบคำขอรับ การตรวจรับรองสถานกักกันสัตว์ โปรแกรมจะแสดงหน้าจอดังรูป

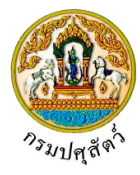

|               |                                                                                          | เลขรับที่. <u>62105111270000002</u><br>วันที่. <u>10/04/2562</u> |
|---------------|------------------------------------------------------------------------------------------|------------------------------------------------------------------|
|               |                                                                                          | ແບບ ຕ 1                                                          |
|               | แบบคำขอรับการตรวจรับรองที่พักซาก                                                         | สัตว์                                                            |
|               | เขียนที่ ส์                                                                              | ำนักงานปศุสัตว์อำเภอวังน้อย                                      |
|               | วันที่ 10                                                                                | เดือน <b>เมษายน พ</b> .ศ. 2562                                   |
| อง<br>ยน      | ขอรับการตรวจรับรองที่พักซากสัตว์<br>คณะกรรมการตรวจรับรองสถานกักกันสัตว์และที่พักซากสัตว์ |                                                                  |
|               | ด้วยข้าพเจ้ามีความประสงค์ขอรับรองการตรวจรับรองที่พักซากสัตว์ประเภท                       |                                                                  |
| <b>่</b> อการ | เพื่อการบริโภคภายหลังการนำเข้าในราชอาณาจักร                                              |                                                                  |
|               | ในการนี้ จึงมีความประสงค์ให้คณะกรรมการตรวจรับรองสถานกักกันสัตว์และที่พักฯ                | ชากสัตว์ ตามระเบียบกรมปศุสัตว์ ว่าด้วยการตรวจ                    |
| เรองส         | หถานกักกันสัตว์และที่พักซากสัตว์ตามกฎหมายว่าด้วยโรคระบาดสัตว์ พ.ศ. 2555 และ              | ฉบับที่แก้ไขเพิ่มเติมเข้าดำเนินการตรวจรับรอง                     |
|               | ที่พักซากสัตว์ของข้าพเจ้า พร้อมนี้ข้าพเจ้าได้แนบหลักฐานประกอบคำร้อง ดังนี้               |                                                                  |
|               | () สำเนาบัตรประจำตัวประชาชน หรือสำเนาพาสปอร์ต                                            |                                                                  |
|               | () สำเนาทะเบียนบ้าน                                                                      |                                                                  |
|               | ( ) หนังสือมอบอำนาจ (กรณีได้รับมอบอำนาจให้เป็นผู้ดำเนินการ)                              |                                                                  |
|               | () สำเนาหนังสือจดทะเบียนนิติบุคคล (กรณีเป็นนิติบุคคล)                                    |                                                                  |
|               | () แผนที่เส้นทางไปที่พักซากสัตว์โดยสังเขป                                                |                                                                  |
|               | <ul> <li>() แผนผังที่ตั้งของอาคารต่างๆในบริเวณที่พักซากสัตว์</li> </ul>                  |                                                                  |
|               | () ภาพถ่ายสภาพภายนอกและภายในอาคารสิ่งก่อสร้างต่างๆในบริเวณที่พักซาก                      | สัตว์                                                            |
|               | กรณีที่ขอต่ออายุการรับรองที่พักซากสัตว์ได้แนบเอกสารเพิ่มเติม ดังนี้                      |                                                                  |
|               | () สำเนาหนังสือรับรองที่พักซากสัตว์ฉบับเดิมที่จะหมดอายุรับรอง                            |                                                                  |
|               | <ul><li>สำเนาหนังสือแจ้งผลการตรวจรับรองที่พักซากสัตว์ (แบบ ต.ร.ช. ๓) ของการ</li></ul>    | ุตรวจรับรอง <mark>ครั้งกอน</mark>                                |
|               | ทั้งนี้ ข้าพเจ้าขอรับรองว่าข้อมลที่ปรากภในเอกสารคำขอฉบับนี้พร้อมทั้งเอกสารประ            | ะกอบคำขอ เป็นความจริงทกประการ                                    |
|               | จึงเรียนมาเพื่อโปรดทราบ และดำเนินการตรวจรับรองที่พักขากสัตว์ ต่อไป                       |                                                                  |
|               |                                                                                          |                                                                  |
|               | ลายมอชอ                                                                                  | )                                                                |
|               |                                                                                          | ()<br>                                                           |
|               |                                                                                          | ผูขอรบการตรวจรบรองทพกซากสตว                                      |
|               |                                                                                          |                                                                  |
|               |                                                                                          |                                                                  |

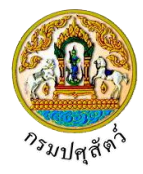

| ข้อมูลของสถานที่พักซากสัต                                                                                                    | ว์ที่ขอรับการตรวจรับรอง                                                                                                    | ง (ผู้ยื่นคำขอรับรองว่าข้อ                                                                                                    | ความครบถ้วนและถูกต้องตามความเป็นจริง)                                                                                                    |      |
|----------------------------------------------------------------------------------------------------|----------------------------------------------------------------------------------------------------|----------------------------------------------------------------------------------------------------|----------------------------------------------------------------------------------------------------|------|
| 1. ประเภทการรับรอง (/)                                                                                                    | ขอรับรองการตรวจรับรอ                                                                                                    | วงใหม่ () ขอต่อ                                                                                                    | ออายุการรับรอง                                                                                                    |      |
| 2. ลักษณะของที่พักซากสัต                                                                                                    | ว์ ห้องเย็น ห้องแช่เย็น                                                                                                    |                                                                                                    |                                                                                                    |      |
| 3. ชื่อเจ้าของที่พักซากสัตว์                                                                                                    | (นาย/นาง/นางสาว/บริษัท                                                                                                    | ท/ห้างร้านๆ) นายสมพร                                                                                                    | ร ประกอบการ                                                                                                    |      |
| ที่อยู่เลขที่ 23/02                                                                                                    | ตรอก 33                                                                                                    | ซอย 22                                                                                                    | ถนน 44                                                                                                    |      |
| หมู่ที่ 11 ตำบล/อำ                                                                                                    | แกอ/จังหวัด ตำบลบ่อยา                                                                                                    | เง อำเภอเมืองสงขลา จังห                                                                                                    | เว้ดสงขลา                                                                                                    |      |
| รหัสไปรษณีย์ 23456                                                                                                    | โทรศัพท์ 0212345                                                                                                    | 567 โทรสาร 021234                                                                                                    | 4568 e-mail_address jin@cdg.c                                                                                                    | o.th |
| 4. ชื่อที่พักชากสัตว์ สมพร                                                                                                    | ประกอบการ                                                                                                    |                                                                                                    |                                                                                                    |      |
| ตั้งอยู่เลขที่ 999                                                                                                    | ตรอก                                                                                                    | ซอย                                                                                                    | ถนน                                                                                                    |      |
| หมู่ที่ 9ตำบล/อำ                                                                                                    | แกอ/จังหวัด ตำบลป่าขะ                                                                                                    | อำเภอบ้านนา จังหวัดนค                                                                                                    | ารนายก                                                                                                    |      |
| รหัสไปรษณีย์ 26110                                                                                                    |                                                                                                    |                                                                                                    |                                                                                                    |      |
| 5. แหล่งที่มาของซากสัตว์ที่                                                                                                    | จะนำเข้าเก็บรักษาในที่พัก                                                                                                    | ักซากสัตว์ (ระบุได้มากกว่                                                                                                    | ำ 1 ข้อ)                                                                                                    |      |
| () นำเข้าในราชอาณ                                                                                                    | าจักรจากแหล่งผลิตต่างป                                                                                                    | ประเทศ                                                                                                    |                                                                                                    |      |
|                                                                                                    |                                                                                                    |                                                                                                    |                                                                                                    |      |
| () จากแหล่งผลิตภา                                                                                                    | ยในประเทศ                                                                                                    |                                                                                                    |                                                                                                    |      |
| <ol> <li>จากแหล่งผลิตภา</li> <li>ชนิดซากสัตว์ที่จะนำเข้าเ</li> </ol>                                                                                                    | ยในประเทศ<br>ก็บรักษา                                                                                                    |                                                                                                    |                                                                                                    |      |
| <ol> <li>จากแหล่งผลิตภา</li> <li>ชนิดซากสัตว์ที่จะนำเข้าเ</li> </ol>                                                                                                    | ยในประเทศ<br>ก็บรักษา                                                                                                    |                                                                                                    |                                                                                                    |      |
| <ol> <li>จากแหล่งผลิตภา</li> <li>ชนิดซากสัตว์ที่จะนำเข้าเ</li> <li>ชนาดของพื้นที่ที่พักซากล่</li> </ol>                                                                                                    | ยในประเทศ<br>ก็บรักษา<br>สัตว์ซึ่งมีรั้วล้อมรอบ จำนว                                                                                                    | วนไร่                                                                                                    | ตารางวา                                                                                                    |      |
| <ol> <li>จากแหล่งผลิตภา</li> <li>ชนิดชากสัตว์ที่จะนำเข้าเ</li> <li>ชนาดของพื้นที่ที่พักชากเ</li> <li>มีห้องเก็บชากสัตว์จำนวง</li> </ol>                                                                                                    | ยในประเทศ<br>ก็บรักษา<br>รัตว์ซึ่งมีรั้วล้อมรอบ จำนว<br>มห้อง ดัง                                                                                                    | วนใร่                                                                                                    | ตารางวา                                                                                                    |      |
| <ol> <li>จากแหล่งผลิตภา</li> <li>ชนิดชากสัตว์ที่จะนำเข้าเ</li> <li>ชนาดของพื้นที่ที่พักชากเ</li> <li>มีห้องเก็บชากสัตว์จำนวง</li> </ol>                                                                                                    | ยในประเทศ<br>ก็บรักษา<br>รัตว์ซึ่งมีรั้วล้อมรอบ จำนว<br>ม                                                                                                    | วนใร่<br>เงนี้                                                                                                    | ตารางวา                                                                                                    |      |
| <ol> <li>จากแหล่งผลิตภา</li> <li>ชนิดซากสัตว์ที่จะนำเข้าเ</li> <li>ชนาดของพื้นที่ที่พักซากเ</li> <li>มีห้องเก็บซากสัตว์จำนวง</li> <li>บุคลากรผู้ควบคุมการปฏิ</li> </ol>                                                                                                    | ยในประเทศ<br>ก็บรักษา<br>หัดว์ซึ่งมีรั้วล้อมรอบ จำนว<br>1ห้อง ดัง<br>บัติงาน                                                                                                    | วนไร่<br>ังนี้                                                                                                    | ตารางวา                                                                                                    |      |
| <ul> <li>() จากแหล่งผลิตภา</li> <li>6. ชนิดขากสัตว์ที่จะนำเข้าเ</li> <li>7. ขนาดของพื้นที่ที่พักซากล่</li> <li>3. มีห้องเก็บขากสัตว์จำนวง</li> <li>2. บุคลากรผู้ควบคุมการปฏิ</li> <li>() ผู้ดูแลรับผิดชอบห้อ</li> </ul>                                                                                                    | ยในประเทศ<br>ก็บรักษา<br>รัตว์ซึ่งมีรั้วล้อมรอบ จำนว<br>มห้อง ดัง<br>บัติงาน<br>งเก็บซากสัตว์ ชื่อ                                                                                                    | วนไร่<br>ังนี้                                                                                                    | ตารางวา<br>ตารางวา<br>                                                                                                    |      |
| <ol> <li>() จากแหล่งผลิตภา</li> <li>6. ชนิดซากสัตว์ที่จะนำเข้าเ</li> <li>7. ขนาดของพื้นที่ที่พักซากส</li> <li>8. มีห้องเก็บซากสัตว์จำนวง</li> <li>9. บุคลากรผู้ควบคุมการปฏิ</li> <li>() ผู้ดูแลรับผิดชอบห้อ</li> <li>() มีคนงานจำนวน</li> </ol>                                                                                                    | ยในประเทศ<br>ก็บรักษา<br>สัตว์ซึ่งมีรั้วล้อมรอบ จำนว<br>1                                                                                                    | วนใร่<br>ังนี้<br>ริเวณที่พักซากสัตว์                                                                                                    | งานตารางวา<br>โทรศัพท์<br>คน มีที่พักนอกบริเวณที่พักซากสัตว์                                                                                                    | คบ   |
| <ul> <li>() จากแหล่งผลิตภา</li> <li>6. ชนิดซากสัตว์ที่จะนำเข้าเ</li> <li>7. ขนาดของพื้นที่ที่พักซากส่</li> <li>3. มีห้องเก็บซากสัตว์จำนวง</li> <li>9. บุคลากรผู้ควบคุมการปฏิ</li> <li>() ผู้ดูแลรับผิดชอบห้อ</li> <li>() มีคนงานจำนวน</li> <li>10. คนงานทุกคนได้รับการเ</li> </ul>                                                                                                    | ยในประเทศ<br>ก็บรักษา<br>สัตว์ซึ่งมีรั้วล้อมรอบ จำนว<br>1ห้อง ดัง<br>บัติงาน<br>งเก็บซากสัตว์ ชื่อ<br>คน (มีที่พักในบรี<br>ครวจสุขภาพจากแพทย์เป็                                                                                                    | วนไร่<br>ังนี้<br>ริเวณที่พักซากสัตว์<br>ปันประจำ (/) ใช่ () ไ                                                                                                    | ตารางวา<br>โทรศัพท์<br>คน มีที่พักนอกบริเวณที่พักซากสัตว์<br>ไม่ใช่                                                                                                    | คน   |
| <ul> <li>() จากแหล่งผลิตภา</li> <li>6. ชนิดซากสัตว์ที่จะนำเข้าเ</li> <li>7. ขนาดของพื้นที่ที่พักซากเ</li> <li>3. มีห้องเก็บซากสัตว์จำนวง</li> <li>9. บุคลากรผู้ควบคุมการปฏิ</li> <li>() ผู้ดูแลรับผิดชอบห้อ</li> <li>() มีคนงานจำนวน</li> <li>10. คนงานทุกคนได้รับการเ</li> <li>11. มีแพทย์ดูแลสุขภาพผู้ป.</li> </ul>                                                                                                    | ยในประเทศ<br>ก็บรักษา<br>สัตว์ซึ่งมีรั้วล้อมรอบ จำนว<br>1ห้อง ดัง<br>บัติงาน<br>งเก็บซากสัตว์ ชื่อ<br>คน (มีที่พักในบรี<br>ครวจสุขภาพจากแพทย์เป็<br>ฏิบัติงานอยู่ประจำที่สำนัก                                                                                                    | วนไร่<br>ังนี้<br>ริเวณที่พักซากสัตว์<br>ปันประจำ (/) ใช่ () ไ<br>่กงานของที่พักซากสัตว์ (                                                                                                    | ตารางวา<br>โทรศัพท์<br>คน มีที่พักนอกบริเวณที่พักซากสัตว์<br>ไม่ใช่<br>(/) มี () ไม่มี                                                                                                    | คน   |
| <ul> <li>() จากแหล่งผลิตภา</li> <li>6. ชนิดซากสัตว์ที่จะนำเข้าเ</li> <li>7. ขนาดของพื้นที่ที่พักซากล่</li> <li>8. มีห้องเก็บขากสัตว์จำนวง</li> <li>9. บุคลากรผู้ควบคุมการปฏิ</li> <li>() ผู้ดูแลรับผิดขอบห้อ</li> <li>() มีคนงานจำนวน</li> <li>10. คนงานทุกคนได้รับการเ</li> <li>11. มีแพทย์ดูแลสุขภาพผู้ป.</li> <li>12. อปกรณ์ที่มีภายในที่พัก</li> </ul>                                                                                                    | ยในประเทศ<br>ก็บรักษา<br>รัตว์ซึ่งมีรั้วล้อมรอบ จำนว<br>มห้อง ดัง<br>บัติงาน<br>งเก็บซากสัตว์ ชื่อ                                                                                                    | วนใร่<br>ังนี้<br>ริเวณที่พักซากสัตว์<br>ปันประจำ (/)ใช่ ()ไ<br>่กงานของที่พักซากสัตว์ (<br>าย (/) หน้าหัวข้ออปกรณ์                                                                                              | ตารางวา<br>โทรศัพท์<br>คน มีที่พักนอกบริเวณที่พักซากสัตว์<br>ไม่ใช่<br>(/) มี () ไม่มี<br>เที่มีอยู่จริงเท่านั้น)                                                                           | คน   |
| <ul> <li>() จากแหล่งผลิตภา</li> <li>6. ชนิดซากสัตว์ที่จะนำเข้าเ</li> <li>7. ขนาดของพื้นที่ที่พักซากเ</li> <li>7. ขนาดของพื้นที่ที่พักซากเ</li> <li>8. มีห้องเก็บซากสัตว์จำนวง</li> <li>9. บุคลากรผู้ควบคุมการปฏิ</li> <li>() ผู้ดูแลรับผิดชอบห้อ</li> <li>() มีคนงานจำนวน</li> <li>10. คนงานทุกคนได้รับการเ</li> <li>11. มีแพทย์ดูแลสุขภาพผู้ป.</li> <li>12. อุปกรณ์ที่มีภายในที่พัก</li> <li>() โรงพ่นยาฆ่าเซื้อโ</li> </ul>                                                                | ยในประเทศ<br>ก็บรักษา<br>สัตว์ซึ่งมีรั้วล้อมรอบ จำนว<br>1                                                                                                    | วนไร่<br>ังนี้<br>ริเวณที่พักซากสัตว์<br>ป็นประจำ (/) ใช่ () ไ<br>่กงานของที่พักซากสัตว์ (<br>่าย (/) หน้าหัวข้ออุปกรณ์<br>ล่นผ่านเข้า-ออกบริเวณที่                                                              | งานตารางวา<br>โทรศัพท์<br>คน มีที่พักนอกบริเวณที่พักซากสัตว์<br>ไม่ใช่<br>(/) มี () ไม่มี<br>เที่มีอยู่จริงเท่านั้น)<br>พักซากสัตว์                                                         | คน   |
| <ul> <li>() จากแหล่งผลิตภา</li> <li>6. ชนิดซากสัตว์ที่จะนำเข้าเ</li> <li>7. ขนาดของพื้นที่ที่พักซากส</li> <li>7. ขนาดของพื้นที่ที่พักซากส</li> <li>8. มีห้องเก็บซากสัตว์จำนวน</li> <li>9. บุคลากรผู้ควบคุมการปฏิ</li> <li>() ผู้ดูแลรับผิดชอบห้อ</li> <li>() มีคนงานจำนวน</li> <li>10. คนงานทุกคนได้รับการผ</li> <li>11. มีแพทย์ดูแลสุขภาพผู้ป</li> <li>12. อุปกรณ์ที่มีภายในที่พัก</li> <li>() โรงพ่นยาฆ่าเซื้อโะ</li> <li>() บ่อน้ำยาฆ่าเซื้อโะ</li> </ul>                                 | ยในประเทศ<br>ก็บรักษา<br>รัตว์ซึ่งมีรั้วล้อมรอบ จำนว<br>มห้อง ดัง<br>บัติงาน<br>งเก็บซากสัตว์ ชื่อ<br>คน (มีที่พักในบรี<br>กรวจสุขภาพจากแพทย์เป็<br>ฏิบัติงานอยู่ประจำที่สำนัก<br>ชากสัตว์ (ให้ทำเครื่องหมา<br>เคสำหรับยานพาหนะที่แล่<br>คสำหรับยานพาหนะที่แล่                            | วนใร่<br>ังนี้<br>ริเวณที่พักซากสัตว์<br>ป่นประจำ (/) ใช่ () ไ<br>่กงานของที่พักซากสัตว์<br>กรานของที่พักซากสัตว์<br>กรณฑี่<br>ก่นผ่านเข้า-ออกบริเวณที่ห่<br>ล่นผ่านเข้า-ออกบริเวณที่                            | ตารางวา<br>ตารางวา<br>ตารางวา<br>                                                                                                    | คน   |
| <ul> <li>() จากแหล่งผลิตภา</li> <li>6. ชนิดขากสัตว์ที่จะนำเข้าเ</li> <li>7. ขนาดของพื้นที่ที่พักซากส</li> <li>3. มีห้องเก็บขากสัตว์จำนวร</li> <li>9. บุคลากรผู้ควบคุมการปฏิ</li> <li>() มีคนงานจำนอน</li> <li>() มีคนงานจำนอน</li> <li>() มีคนงานจำนอน</li> <li>10. คนงานทุกคนได้รับการส</li> <li>11. มีแพทย์ดูแลสุขภาพผู้ป</li> <li>12. อุปกรณ์ที่มีภายในที่พัก</li> <li>() โรงพ่นยาฆ่าเชื้อโร</li> <li>13. มีระบบการตรวจสอบแ</li> </ul>                                                    | ยในประเทศ<br>ก็บรักษา<br>สัตว์ซึ่งมีรั้วล้อมรอบ จำนว<br>4                                                                                                    | วนไร่<br>ังนี้<br>ริเวณที่พักซากสัตว์<br>ป็นประจำ (/) ใช่ () ไ<br>่กงานของที่พักซากสัตว์ (<br>าย (/) หน้าหัวข้ออุปกรณ์<br>ล่นผ่านเข้า-ออกบริเวณที่ห่<br>ห้องเย็นที่เก็บรักษาซากสั                                | งานตารางวา<br>โทรศัพท์<br>คน มีที่พักนอกบริเวณที่พักซากสัตว์<br><br>ไม่ใช่<br>(/) มี () ไม่มี<br>(ที่มีอยู่จริงเท่านั้น)<br>พักซากสัตว์<br>ผักซากสัตว์<br>ตว์อย่างต่อเนื่อง (/) มี () ไม่มี | คบ   |
| <ul> <li>() จากแหล่งผลิตภา</li> <li>6. ชนิดซากสัตว์ที่จะนำเข้าเ</li> <li>7. ขนาดของพื้นที่ที่พักซากเ</li> <li>7. ขนาดของพื้นที่ที่พักซากเ</li> <li>8. มีห้องเก็บซากสัตว์จำนวง</li> <li>9. บุคลากรผู้ควบคุมการปฏิ</li> <li>() ผู้ดูแลรับผิดชอบห้อ</li> <li>() มีคนงานจำนวน</li> <li>10. คนงานทุกคนได้รับการเ</li> <li>11. มีแพทย์ดูแลสุขภาพผู้ป.</li> <li>12. อุปกรณ์ที่มีภายในที่พัก</li> <li>() โรงพ่นยาฆ่าเชื้อโร</li> <li>() บ่อน้ำยาฆ่าเชื้อโร</li> <li>13. มีระบบการตรวจสอบแ</li> </ul> | ยในประเทศ<br>ก็บรักษา<br>รัตว์ซึ่งมีรั้วล้อมรอบ จำนว<br>มห้อง ดัง<br>บัติงาน<br>งเก็บซากสัตว์ ชื่อ<br>คน (มีที่พักในบรี<br>ครวจสุขภาพจากแพทย์เป็<br>ฏิบัติงานอยู่ประจำที่สำนัก<br>ชากสัตว์ (ไห้ทำเครื่องหมา<br>รคสำหรับยานพาหนะที่แล่<br>คสำหรับยานพาหนะที่แล่<br>ละบันทึกอุณหภูมิภายในห่ | วนไร่<br>ังนี้<br>ริเวณที่พักซากสัตว์<br>ป็นประจำ (/) ใช่ () ไ<br>่กงานของที่พักซากสัตว์ (<br>่าย (/) หน้าหัวข้ออุปกรณ์<br>ล่นผ่านเข้า-ออกบริเวณที่ฯ<br>ห้องเย็นที่เก็บรักษาซากสัต<br>ห้องเย็นที่เก็บรักษาซากสัต | ตารางวา<br>                                                                                                    | คน   |
| <ul> <li>() จากแหล่งผลิตภา</li> <li>6. ชนิดซากสัตว์ที่จะนำเข้าเ</li> <li>7. ขนาดของพื้นที่ที่พักซากส</li> <li>8. มีห้องเก็บซากสัตว์จำนวง</li> <li>9. บุคลากรผู้ควบคุมการปฏิ</li> <li>() ผู้ดูแลรับผิดชอบห้อ</li> <li>() มีคนงานจำนวน</li> <li>10. คนงานทุกคนได้รับการเ</li> <li>11. มีแพทย์ดูแลสุขภาพผู้ป.</li> <li>12. อุปกรณ์ที่มีภายในที่พัก</li> <li>() โรงพ่นยาฆ่าเชื้อโร</li> <li>13. มีระบบการตรวจสอบแ</li> <li>14. มาตรการในการเวกระบับนั่ง</li> </ul>                               | ยในประเทศ<br>ก็บรักษา<br>รัตว์ซึ่งมีรั้วล้อมรอบ จำนว<br>ม                                                                                                    | วนไร่<br>ังนี้<br>ริเวณที่พักซากสัตว์<br>ปันประจำ (/) ใช่ () ไ<br>่กงานของที่พักซากสัตว์ (<br>กงานของที่พักซากสัตว์ (<br>กรุ่มผ่านเข้า-ออกบริเวณที่พ่<br>ห้องเย็นที่เก็บรักษาซากสัต<br>พักซากสัตว์               | ตารางวา<br>ตารางวา<br>                                                                                                    | คน   |

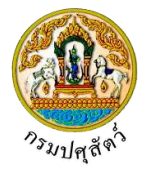

- 3 -

- () มีระบบการควบคุมตรวจสอบจำนวนซากสัตว์ที่นำเข้ามาภายในและนำออกไปจากที่พักซากสัตว์
- () มีระบบการทำความสะอาดห้องเก็บรักษาซากสัตว์อย่างสม่ำเสมอ ทุกๆ .....วัน
- () กรณีพบว่าซากสัตว์ที่เก็บรักษาไว้ภายในที่พักซากสัตว์มีการเสื่อมสภาพ เน่าเสีย ท่านมีมาตรการดำเนินการอย่างใด ระบุ

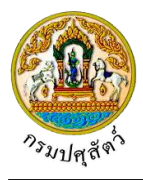

|                                           |                                                                        |                                                               | (ส่วนนี้สำหรับเจ้าหน้าที                                |
|-------------------------------------------|------------------------------------------------------------------------|---------------------------------------------------------------|---------------------------------------------------------|
| บันทึกความเห็น                            | ของเจ้าหน้าที่ผู้รับคำขอรับการต                                        | รวจรับรองที่พักซากสัตว์                                       |                                                         |
| 1) ได้รับคำขอร่                           | บการตรวจรับรองฉบับนี้พร้อมเอกสาร                                       | ประกอบคำขอ เมื่อวันที่                                        |                                                         |
| 2) <mark>ไ</mark> ด้ตรวจสอเ<br>( ) ครบถ้ว | เอกสารคำขอพร้อมเอกสารประกอบคำ<br>ถูกต้อง () ไม่ครบถ้วน และผู้ยื่นคำ    | าขอแล้วพบว่า<br>ขอดำเนินการส่งเอกสารให้ครบถ้า                 | งนแล้วเมื่อวันที่                                       |
| 3) ได้เดินทางไข<br>( ) ครบถ้ว             | ตรวจสอบสถานที่พักซากสัตว์ โดยพิจ<br>ถูกต้อง () ไม่ครบถ้วน และผู้ยื่นคำ | ารณาตามหลักเกณฑ์พื้นฐานเบื้อง<br>ขอดำเนินการส่งเอกสารให้ครบถ้ | ต้นที่กรมปศุสัตว์กำหนดแล้ว เห็นว่า<br>วนแล้วเมื่อวันที่ |
| 4) ความเห็นอื่า                           | ព                                                                      |                                                               |                                                         |
|                                           |                                                                        | ลายมือชื่อ                                                    |                                                         |
|                                           |                                                                        | (                                                             | )                                                       |
|                                           |                                                                        | ตำแหน่ง                                                       |                                                         |
|                                           |                                                                        |                                                               | เจ้าหน้าที่ผู้รับคำขอ                                   |

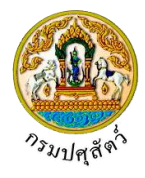

<u>การแนบเอกสาร</u>

จากหน้าจอแสดงผลการบันทึกรายละเอียดส่วนของการชำระเงิน คลิกปุ่ม
 โปรแกรมจะแสดงหน้าจอดังรูป

| 🛨 เพื่นไฟล์ 🐱 อนไฟล์ 🔺                  |                                                                                                    |                                                                                                    |                                                               |                                                                                                    |  |
|-----------------------------------------|----------------------------------------------------------------------------------------------------|----------------------------------------------------------------------------------------------------|---------------------------------------------------------------|----------------------------------------------------------------------------------------------------|--|
|                                         | ดาวน์โหลด                                                                                                    |                                                                                                    |                                                               |                                                                                                    |  |
| 1.00                                    | ชื่อไฟล์                                                                                                    | ชนาย                                                                                                    | ดไฟล์                                                         | หมายเหตุ                                                                                                    |  |
| เมนอมูล                                 |                                                                                                    | K a 🗖                                                                                                    | ▶ H 5 🔽                                                       |                                                                                                    |  |
|                                         |                                                                                                    | <b>ب</b>                                                                                                    |                                                               |                                                                                                    |  |
| _                                       |                                                                                                    | หนาจอเล                                                                                                    | อกลารแนบ                                                      |                                                                                                    |  |
| 2. คลิกปุ่ม 📩                           | เพิ่มไฟล์ เพื่อเพิ่ม                                                                                                    | มข้อมูลย่อย โปรแ                                                                                                    | กรมจะแสดง                                                     | งหน้าจอดังรูป                                                                                                    |  |
| อัพโหลดไฟล์                             |                                                                                                    | v                                                                                                    |                                                               | v                                                                                                    |  |
|                                         |                                                                                                    |                                                                                                    |                                                               |                                                                                                    |  |
| + เลือกไฟล์ 🗅                           | อัพโหลดไฟล์ 🗙 ยกเลิ                                                                                                    | กทั้งหมด                                                                                                    |                                                               |                                                                                                    |  |
|                                         |                                                                                                    |                                                                                                    |                                                               |                                                                                                    |  |
|                                         |                                                                                                    |                                                                                                    |                                                               |                                                                                                    |  |
|                                         |                                                                                                    | หน้าจอเพิ่ม                                                                                                    | มเอกสารแนบ                                                    |                                                                                                    |  |
| ง คลิกป่า                               | <b>เลือกไฟล์</b><br>เพื่อเสื                                                                                                    | ็อกไฟล์เอกสารแข                                                                                                    | มา ดังราไ                                                     |                                                                                                    |  |
|                                         | nen 0nen                                                                                                    | 0116716160116118664                                                                                                    |                                                               | ×                                                                                                    |  |
|                                         | $\leftrightarrow \rightarrow \land \uparrow \blacksquare \ll$                                                                                                    | Documents → DOC                                                                                                    | ٽ ~                                                           | Search DOC p                                                                                                    |  |
|                                         |                                                                                                    |                                                                                                    |                                                               |                                                                                                    |  |
|                                         | Organize 👻 New fo                                                                                                    | older                                                                                                    |                                                               | E== ▼ III <b>(</b> )                                                                                                    |  |
|                                         | Organize  New for                                                                                                    | Name                                                                                                    | Date                                                          | III ▼ III ()<br>Type Size                                                                                                    |  |
|                                         | Organize  New fo                                                                                                    | older Name Mame 1_เอกสารประกอบ 2_01_เอกสารประกอบ                                                                                                    | Date<br>10/9/2561 14:15<br>10/9/2561 14:15                    | Type Size<br>Microsoft Word D<br>Adobe Acrobat D                                                                                                    |  |
|                                         | Organize  New for ConeDrive ConeDrive This PC Solution Desktop                                                                                                    | older                                                                                                    | Date<br>10/9/2561 14:15<br>10/9/2561 14:15<br>10/9/2561 14:16 | Type     Size       Microsoft Word D     Adobe Acrobat D       Microsoft Excel W     Size                                                                                                    |  |
|                                         | Organize  New for ConeDrive This PC State Desktop Documents Documents Downloads                                                                                                    | older Name                                                                                                    | Date<br>10/9/2561 14:15<br>10/9/2561 14:15<br>10/9/2561 14:16 | Type Size<br>Microsoft Word D<br>Adobe Acrobat D<br>Microsoft Excel W                                                                                                    |  |
|                                         | Organize  New for Concerning New for Concerning New for This PC This PC This PC This PC Desktop Desktop Documents Documents Documents Documents Music                                                                                                    | older Name                                                                                                    | Date<br>10/9/2561 14:15<br>10/9/2561 14:15<br>10/9/2561 14:16 | Type     Size       Microsoft Word D     Adobe Acrobat D       Microsoft Excel W     Size                                                                                                    |  |
|                                         | Organize  New for ConeDrive  This PC  Dobjects Desktop  Documents Documents Downloads Music Pictures Videos                                                                                                    | older Name                                                                                                    | Date<br>10/9/2561 14:15<br>10/9/2561 14:15<br>10/9/2561 14:16 | Type     Size       Microsoft Word D     Adobe Acrobat D       Microsoft Excel W     Size                                                                                                    |  |
|                                         | Organize  New for Concentration New for Concentration Desktop Desktop Documents Documents Docume                                                                                                    | older Name  Il_เอกสารประกอบ  Il_เอกสารประกอบ Il_เอกสารประกอบ Il_เอกสารประกอบ Il_เอกสารประกอบ Ili                                                                                                    | Date<br>10/9/2561 14:15<br>10/9/2561 14:15<br>10/9/2561 14:16 | Type     Size       Microsoft Word D     Adobe Acrobat D       Microsoft Excel W     Size                                                                                                    |  |
|                                         | Organize ▼ New for<br>ConeDrive<br>This PC<br>3D Objects<br>Desktop<br>Comments<br>Downloads<br>Music<br>Pictures<br>Videos<br>Local Disk (C:)<br>DATA (D:)                                                                                                    | older<br>Name<br>∰ 01_เอกสารประกอบ<br>∰ 01_เอกสารประกอบ<br>∰ 01_เอกสารประกอบ                                                                                                    | Date<br>10/9/2561 14:15<br>10/9/2561 14:15<br>10/9/2561 14:16 | EII  Size Type Size Microsoft Word D Adobe Acrobat D Microsoft Excel W                                                                                                    |  |
|                                         | Organize Vew for<br>ConeDrive<br>This PC<br>3 D Objects<br>Desktop<br>Documents<br>Documents<br>Documents<br>Documents<br>ConeDrive<br>ConeDrive<br>Documents<br>ConeDrive<br>ConeDrive<br>Documents<br>ConeDrive<br>ConeDrive<br>Documents<br>ConeDrive<br>ConeDrive<br>ConeDr | older<br>Name<br>∰ 01_เอกสารประกอบ<br>∑ 01_เอกสารประกอบ<br>∰ 01_เอกสารประกอบ<br>€ name:                                                                                                    | Date<br>10/9/2561 14:15<br>10/9/2561 14:15<br>10/9/2561 14:16 | Image: Constraint of the second second s                           |  |
|                                         | Organize Vew for<br>ConcDrive<br>This PC<br>Dobjects<br>Documents<br>Documents<br>Documents<br>Documents<br>Documents<br>Documents<br>Local Disk (Cc)<br>DATA (Dc)<br>DATA (Dc)<br>D | older           Name                                                                                                    | Date<br>10/9/2561 14:15<br>10/9/2561 14:15<br>10/9/2561 14:16 | الله المراجع المراجع الم<br>المراجع المراجع المراجع المراجع المراجع المراجع المراجع المراجع المراجع المراجع المراجع المراجع المراجع المراجع ا<br>مراجع المراجع المراجع المراجع المراجع المراجع المراجع المراجع المراجع المراجع المراجع المراجع المراجع المراجع ال<br>مراجع المراجع المراجع المراجع المراجع المراجع المراجع المراجع المراجع المراجع المراجع المراجع المراجع المراجع ا<br>مراجع المراجع المراجع المراجع المراجع المراجع المراجع المراجع المراجع المراجع المراجع المراجع المراجع المراجع ال<br>مراجع المراجع المراجع المراجع المراجع المراجع المراجع المراجع المراجع المراجع المراجع المراجع المراجع المراجع ال<br>مراجع المراجع المراجع المراجع المراجع المراجع المراجع المراجع المراجع المراجع المراجع المراجع المراجع المراجع الم<br>المراجع المراجع المراجع المراجع المراجع المراجع المراجع المراجع المراجع المراجع المراجع المراجع المراجمع المراح<br>مراجع المراجع المراجع المراجع المراجع المراع |  |
| <ol> <li>3.1 ให้ผู้เป็ชับอื่</li> </ol> | Organize     New for       ConeDrive     This PC       Dobjects     Desktop       Documents     Downloads       Music     Pictures       Videos     Local Disk (C:)       DATA (D:)     File                                                                                                    | older<br>Name<br>∰ 01_เอกสารประกอบ<br>♥ 01_เอกสารประกอบ<br>∰ 01_เอกสารประกอบ<br>■ 01_เอกสารประกอบ                                                                                                    | Date<br>10/9/2561 14:15<br>10/9/2561 14:15<br>10/9/2561 14:16 | الت الت الت الت الت الت الت الت الت الت                                                                                                    |  |
| 3.1. ให้ผู้ใช้เลื                       | Organize ▼ New for<br>ConeDrive<br>This PC<br>Desktop<br>Documents<br>Downloads<br>Music<br>Pictures<br>Videos<br>Local Disk (C:)<br>DATA (D:)<br>File<br>อกไฟล์เอกสารที่ตั                                                                                                    | older Name  Interim Constructions Interim Constructions Interim C | Date<br>10/9/2561 14:15<br>10/9/2561 14:15<br>10/9/2561 14:16 | الت بالمراجع بالمراجع بالمراحم بماع بالمراجع بالمراجع بالمراجع بالمراجع بالمراجع بل                        |  |

3.3. คลิกปุ่ม **Open ▼** เพื่อแนบไฟล์เอกสาร โปรแกรมจะแสดงหน้าจอดังรูป

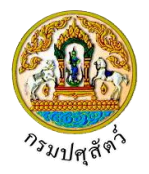

| อ้า         | <b>พโหลดไฟล์</b>                                                                             | × |
|-------------|----------------------------------------------------------------------------------------------|---|
|             | + <b>เลือกไฟล์</b>                                                                           |   |
|             | 1. 01_เอกสารประกอบ.pdf หมายเหตุ                                                              |   |
|             | หน้าจออัพโหลดไฟล์เอกสาร                                                                      |   |
|             | 3.4. ป้อนรายละเอียดต่างๆ ดังนี้                                                              |   |
|             | 3.5. ป้อนหมายเหตุ                                                                            |   |
|             | 3.6. คลิกปุ่ม 🔭 เพื่อลบไฟล์เอกสาร                                                            |   |
|             | <ol> <li>4.7. คลิกปุ่ม</li> <li>2.7. คลิกปุ่ม</li> </ol>                                     |   |
| 4.          | คลิกปุ่ม                                                                                     |   |
| เอก<br>+    | กสารแนบ<br>• เชื่อไฟล์                                                                       | × |
|             | ชื่อไฟล์ ขนาดไฟล์ หมายเหตุ                                                                   |   |
|             | 16.25 KB อื่นๆ                                                                               |   |
|             | หน้าจอบันทึกเอกสารแนบ                                                                        |   |
|             | 4.1. กรณีต้องการแก้ไขข้อมูล คลิกปุ่ม 🔽 บรรทัดหลังรายการที่ต้องการแก้ไข                       |   |
|             | 4.2. กรณีต้องการลบไฟล์ หรือ ดาวน์โหลด ให้คลิกที่ช่องว่าง 🗌 เพื่อแสดงสัญลักษณ์ 🗹 หน้าข้อมูลที | Ì |
|             | ต้องการ โปรแกรมจะแสดงหน้าจอดังรูป                                                            |   |
| เอ <i>เ</i> | กสารแนบ<br>เชื่อไฟด์ 🗶 ตบไฟด์ 🛓 ตาวมีโหลด                                                    | × |
|             | <ul> <li>ชื่อไฟล์ ขนาดไฟล์ หมายเหตุ</li> <li>01 เออรรรโระออน เทศร์ 16.25 KB อื่นอ</li> </ul> |   |
|             |                                                                                              |   |
|             |                                                                                              |   |
| 5.          | คลิกปุ่ม                                                                                     |   |
| 6.          | คลิกปุ่ม 🛪 <sup>ลบไฟล์</sup> เมื่อต้องการลบไฟล์เอกสาร                                        |   |
|             | คลิกปุ่ม 🗙 เพื่อปิดกล่องข้อความ                                                              |   |
| ≻           | การออกจากโปรแกรม                                                                             |   |
| คลิก        | กปุ่ม 🔀 เพื่อย้อนกลับเข้าสู่เมนู                                                             |   |

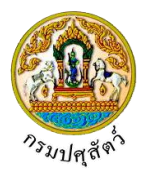

# บันทึกผลตรวจสอบรับรองจัดตั้งสถานที่พักซากสัตว์เอกชน(ต.ร.2)

#### (Emm21i070)

## วัตถุประสงค์

เพื่อบันทึกผลสรุปคะแนนตรวจรับรองที่พักซากสัตว์ โดยเจ้าหน้าที่ปศุสัตว์จังหวัด/ด่าน จะต้องกรอกคะแนน ของเกณฑ์พิจารณา และสรุปผลการตรวจรับรองว่าผ่านเกณฑ์การตรวจรับรอง มีอายุรับรอง 1 ปี หรือ หรือ ไม่ผ่านเกณฑ์ การตรวจรับรอง พร้อมทั้งส่งข้อมูลสำหรับที่พักซากสัตว์ที่ผ่านเกณฑ์การตรวจรับรอง 1 ปีให้กับทางกองสารวัตรและ กักกัน

#### การใช้โปรแกรม

ระบบการเคลื่อนย้ายสัตว์และซากสัตว์ผ่านระบบอิเล็กทรอนิกส์ (e-Movement) >> คลิก อนุญาตจัดตั้งสถาน กักกันสัตว์ ที่พักซากสัตว์ เอกชน >> คลิก บันทึก >> คลิก บันทึกผลตรวจสอบรับรองจัดตั้งสถานที่พักซากสัตว์เอกชน (ต.ร.2) โปรแกรมจะแสดงหน้าจอดังรูป

## เงื่อนไขหรือข้อจำกัด

- เจ้าหน้าที่กรมปศุสัตว์จังหวัด/ด่าน จะต้องมีข้อมูลผู้ใช้งานในระบบ
- มีข้อมูลแบบคำขอรับการตรวจรับรองที่พักซากสัตว์ โดยจะแสดงข้อมูลเฉพาะหน่วยงานที่รับผิดชอบ เท่านั้น

| 🔕 กรมปศสัต                       | กร์                                |                               | *                             | ชื่อ : นายadmin    | listrator surname   |
|----------------------------------|------------------------------------|-------------------------------|-------------------------------|--------------------|---------------------|
| ระบบการเคลื่อนข้าย               | สัตว์และซากสัตว์ผ่านระบบอิเล็กเ    | เรอนิกส์ (e-Movement)         |                               | พุธ 10 เมษายน 2562 | 14:45:07            |
| Emm211070 : บันทึกผลการตรว       | วจสอบรับรองจัดตั้งสถานที่พักซากเ   | สัตว์เอกชน(ต.ร.ช.2)           |                               |                    |                     |
| เงื่อนไขการค้นหา                 |                                    |                               |                               |                    |                     |
|                                  | วันที่สรุปผลการตรวจรับรอง ตั้งแต่  | 10/04/2562                    | ถึง 10/04/25                  | 52 🗎               |                     |
|                                  | เลขที่ใบคำขอ ต.ร.1                 |                               |                               |                    |                     |
|                                  | ชื่อสถานที่กักกันสัตว์             |                               |                               |                    |                     |
|                                  | วัตถุประสงค์การขอ *                |                               |                               | •                  |                     |
|                                  | ผู้ขออนุญาต                        |                               |                               | -                  |                     |
|                                  |                                    | Q ศันท                        | ท × ยกเลิก                    |                    |                     |
|                                  |                                    |                               |                               |                    | + เพิ่มข้อ          |
|                                  |                                    | ตารางข้อมูลรายการคำ           | ขอการตรวจรับรองที่พักซากสัตว์ |                    |                     |
|                                  | หน้าที่ 1/0                        | รายการที่ 1-0/0 🛛 🖌 🗨 🤳       | ► H 5 < 11                    | หน้าที่            |                     |
| าดับที่ เลขที่ใบคำขอ เ           | ค.ร.ซ.1                            | ผู้ขออนุญาต                   | ชื่อที่พักซากสัตว์            | คะแบนที่ได้        | สรุปผลการตรวจรับตอง |
| มีข้อมูล                         |                                    |                               |                               |                    |                     |
| ດລາສາຮາໃຫຮແລະຕັດຕັບ ສາເຊິຍາພວກຄວ | รายไสสัตว์ 01 หมุ่ 4 ตำบอบระณดี จ่ | า กลเป็ล ฟฟฟราบี จังหวัดปละเอ | าปี 12000                     |                    |                     |

#### หน้าจอเริ่มต้น

เมื่อผู้ใช้คลิกเข้าสู่หน้าจอแล้ว โปรแกรมจะแสดงหน้าจอค้นหา เพื่อให้ผู้ใช้ทำการเพิ่มหรือค้นหาข้อมูลได้ ซึ่ง วิธีการทำงานของแต่ละส่วนมีดังนี้

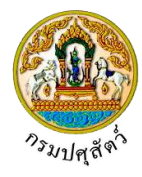

#### วิธีการใช้งานโปรแกรม

| <u>ه</u> ۲                | <u>การค้นหาข้อมูล</u>                                                                                                    |                                                |                               |           |                                           |                                                                                       |  |  |  |
|---------------------------|----------------------------------------------------------------------------------------------------|------------------------------------------------|-------------------------------|-----------|-------------------------------------------|---------------------------------------------------------------------------------------|--|--|--|
| 1. ۹                      | ทำการระบุเงื่อนไขที่ต้องการ (                                                                                                    | ครื่องหมายดอก                                  | งันสีแดง (*) หมา              | เยถึง ฟิส | ลด์ที่จำเป็นต้                            | องป้อนข้อมูล) ดังนี้                                                                  |  |  |  |
| -<br>-<br>-               | <ol> <li>1.1. ป้อนวันที่สรุปผลการตร<sup>.</sup></li> <li>1.2. ป้อนเลขที่ใบคำขอ ต.ร.:</li> </ol>                                                                             | วจรับรอง ตั้งแต่ ,<br>1 , ชื่อสถานที่กัก:      | ถึง หรือ คลิกปุ่:<br>าันสัตว์ |           | เพื่อเลือกวัน                             | เที่จากตารางปฏิทิน                                                                    |  |  |  |
| :                         | <ol> <li>1.3. ป้อนวัตถุประสงค์การขอ , ผู้ขออนุญาต หรือ คลิกปุ่ม</li> <li>เพื่อเลือกข้อมูลจาก List รายการที่แสดง<br/>กรณีต้องการยกเลิกเงื่อนไขที่ระบุ ให้คลิกปุ่ม</li> </ol> |                                                |                               |           |                                           |                                                                                       |  |  |  |
| P                         | คลิกปุ่ม × ยกเลิก<br>เพื่อยกเลิ                                                                                                    | กเงื่อนไขที่ระบุ                               |                               |           |                                           |                                                                                       |  |  |  |
| 2. í                      | คลิกปุ่ม <b>Q คันทา</b> เพื่อทำกา                                                                                                    | รค้นหาข้อมูล โป                                | รแกรมจะแสดงห                  | เน้าจอดั  | ังรูป                                     |                                                                                       |  |  |  |
| Emm2110                   | กรมปศุลัตว์<br>ระบบการเคลื่อนย้ายสัตว์และซากสัตว์ผ่านระบบอิเดี<br>070 : บันทึกผลการตรวจสอบรับรองจัดตั้งสถานที่พักษ                                                          | กพรอนิกส์ (e-Movement)<br>กลัตว์เอกซน(ต.ร.ช.2) |                               |           | ซื่อ : นายสdminis<br>พุธ 10 มคายน 2562 11 | strator surname 0 2 X                                                                 |  |  |  |
| เงื่อนไขกา                | รศัมหา<br>วันที่สรปผลการตรวจรับรอง ตั้งแ                                                                                                    | a 10/04/2562 🚔                                 | ถึง 10/04                     | /2562     | 4                                         |                                                                                       |  |  |  |
|                           | เลขที่ในคำขอ ต.ร.                                                                                                    |                                                |                               |           |                                           |                                                                                       |  |  |  |
|                           | ชื่อสถานที่กักกันสัต                                                                                                    | 5                                              |                               |           |                                           |                                                                                       |  |  |  |
|                           | วัตถุประสงค์การข                                                                                                    | อ 05 เพื่อการบริโภคภายหลังการ                  | มำเข้าในราชอาณาจักร           | ×         |                                           |                                                                                       |  |  |  |
|                           | ผู้ขออนุญา                                                                                                    | n                                              |                               | -         |                                           |                                                                                       |  |  |  |
|                           |                                                                                                    | Q M                                            | wi × Unian                    |           |                                           | + เพิ่มข้อมูล                                                                         |  |  |  |
|                           |                                                                                                    | ตารางข้อมูลรายการค                             | าขอการตรวจรับรองที่พักซากสัต  | í         |                                           |                                                                                       |  |  |  |
|                           | หน้าที่ 1.                                                                                                    | 1 รายการที่ 1-1/1 🛛 🔣 🗨                        | 1 🕨 H 5 🔻                     | ไปหน้าที่ | 0                                         |                                                                                       |  |  |  |
| ลำดับที่                  | เลขที่ใบคำขอ ต.ร.ช.1                                                                                                    | ผู้ขออนุญาต                                    | ชื่อที่พักซากสัตว์            |           | คะแนนที่ได้                               | สรุปผลการตรวจรับตอง                                                                   |  |  |  |
| 1                         | 62105111270000004 นายสมพร 1                                                                                                    | ระกอบการ                                       | สมพร ประกอบการ                |           | 80                                        | ผ่านเกณฑ์การตรวจรับรอง มีอายุการรับรอง ๑<br>ปี (คะแนนรวมเฉลี่ยตั้งแต่ ๗๐ – ๑๐๐ คะแนน) |  |  |  |
| กองสารวัตร<br>เบอร์โทรศัพ | และกักกัน ศูนย์ราชการกรมปศุสัตว์ 91 หมู่ 4 ตำบลบางกะ<br>ท์ 0-2501-3473-5 ค่อ 106 Email emove@dld.go.tł                                                                      | ่ อำเภอเมืองปทุมธานี จังหวัดปทุม               | เธานี 12000                   | Departme  | nt Of Livestock Deve                      | elopment ©2018, All Rights Reserved.                                                  |  |  |  |

หน้าจอแสดงผลข้อมูล

หลังจากที่ผู้ใช้ทำการค้นหาข้อมูลเรียบร้อยแล้ว จึงทำการเลือกว่าต้องการจะเพิ่ม หรือ แก้ไข ซึ่งขั้นตอนการ ทำงานแต่ละส่วนมีดังนี้

- <u>การเพิ่มข้อมูล</u> หน้าจอจะแบ่งหน้าจอข้อมูลออกเป็น 2 ส่วน คือ รายละเอียดส่วนของเจ้าหน้าที่ และ รายละเอียดคำขอจากผู้ประกอบการ มีรายละเอียดดังต่อไปนี้
- จากหน้าจอแสดงผลข้อมูล คลิกปุ่ม

+ เพิ่มข้อมูล เพื่อเพิ่มข้อมูล โปรแกรมจะแสดงหน้าจอดังรูป

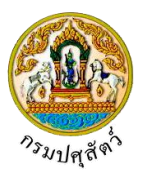

| ระบบการเคลื่อนย้ายสั                           | ตว์และขากสัตว์ผ่านระบบอิเล็ก<br>🥓 –  | ทรอนิกส์ (e-Mo                                 | vement)          |                   |        | พุธ 10 แทรเขม 2562 17:24:07   | 219 | - <b>E</b> |
|------------------------------------------------|--------------------------------------|------------------------------------------------|------------------|-------------------|--------|-------------------------------|-----|------------|
| mm211070 : บันทึกผลการตรวจ                     | เสอบรับรองจัดตั้งสถานที่พักซาเ       | าสัตว์เอกชน(ต.ร.ช                              | .2) 🔰 บันทึก     |                   |        |                               |     |            |
| รายละเอียดคำขอจากผู้ประกอบการ                  |                                      |                                                |                  |                   |        |                               |     |            |
| เลขที่ใบคำขอ ต.ร.ช.1 *                         |                                      | ٩                                              |                  |                   |        |                               |     |            |
| ผู้ขออนุญาต                                    |                                      |                                                |                  |                   |        |                               |     |            |
| ที่อยู่ผู้ขออนุญาต                             |                                      |                                                |                  |                   |        |                               |     |            |
| ประเภทการรับรอง                                | 🔵 ขอรับรองการตรวจรับรองใหม่          | 🔵 ขอต่ออายุการ                                 | รับรอง           | เลซที่            |        | *                             |     |            |
| วัตถุประสงค์                                   |                                      |                                                | -                |                   |        |                               |     |            |
| ประเภทการบริโภค (                              | 🔵 ซากสัตว์สำหรับการบริโภค            | <ul> <li>ชากสัตว์ซึ่งไม่<br/>บริโภค</li> </ul> | ໃช่ส่าหรับการ    |                   |        |                               |     |            |
| ลักษณะของที่พักซากสัตว์                        |                                      |                                                | -                |                   |        |                               |     |            |
| ชื่อที่พักซากสัตว์                             |                                      |                                                |                  |                   |        |                               |     |            |
| <mark>ตั้งอยู่บ้านเลซ</mark> ที่               |                                      | મયું                                           |                  |                   |        |                               |     |            |
| ตรอก                                           |                                      | ซอย                                            |                  |                   | ถนน    |                               |     |            |
| ตำบล/อำเภอ/จังหวัด                             |                                      |                                                |                  | •                 |        |                               |     |            |
| รหัสไปรษณีย์                                   |                                      | โทรศัพท์                                       |                  |                   | โทรสาร |                               |     |            |
| พื้นที่ที่พักซากสัตว์ ซึ่ง                     | มีรั้วรอบ จำนวน                      | ไร่                                            |                  | งาน               |        | ตารางวา                       |     |            |
| บุคลา <mark>กรผู้</mark> ควบคุมการปฏิบัติงาน 🏾 | 📄 ผู้ดูแลรับผิดชอบห้องเก็บชากสัด     | ń                                              | ซื่อ             |                   |        | โทรศัพท์                      |     |            |
|                                                | 📄 มีคนงานดูแลสัตว์ จำนวน             |                                                | คน มีที่พักในสถา | นกักกันสัตว์      |        | คน มีที่พักนอกสถานกักกันสัตว์ | คม  |            |
| A                                              | นงานทุกคนได้รับการตรวจสุขภาพจ        | ากแพทย์เป็นประจำ                               | 🔘 ใช่            | 🧼 ไม่ใช่          |        |                               |     |            |
| มีแพทย์ดูแลสุข                                 | เภาพผู้ปฏิบัติงานอยู่ประจำที่สำนักงา | ณของที่พักซากสัตว์                             | () ji            | iiii              |        |                               |     |            |
| มีระบบการครวจสอบและบันทึกยุ                    | ุณหภูมิกายในห้องเยินที่เก็บรักษาช    | เกสตว้อย่างต่อเนื่อง                           | 👿 ม<br>🖺 บันทึก  | 🕒 เมม<br>🗙 ยกเลิก |        |                               |     |            |
| างสารวัดรและกักกับ ศายราชการกร                 | เป็นสัตว์ 01 หม่ 4 ตำบอบวาณชื        | ระเบาสารณ์ สาวารร                              | ໄດ້ຫວັດປານເຮດໃ   | 12000             |        |                               |     |            |

- 2. ทำการป้อนรายละเอียดต่าง ๆ (เครื่องหมายดอกจันสีแดง (\*) หมายถึง ฟิลด์ที่จำเป็นต้องป้อนข้อมูล) ดังนี้
  - 2.1. ป้อนเลขที่ใบคำขอ ต.ร.ซ.1 หรือ คลิกปุ่ม
     เพื่อเลือกข้อมูลจากตาราง กรณีต้องการยกเลิกเงื่อนไขที่
     ระบุ ให้คลิกปุ่ม \* โปรแกรมจะแสดงหน้าจอดังรูป

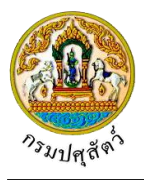

| เสขที่ไม่ค่าขอ ค.ร.ช.1 62105111270000004 ×<br>ผู้ขออนุญาค สมหร ประกอบการ<br>ที่อยู่ผู้ขออนุญาค เลขที่ 23:02 หมู่ 11 ขอย 22 ถนน 44 ค่านคน่อยาง อำเภอเมืองสงขตา จังหวัดสงขตา<br>ประเภทการรับรอง ๏ ขอวับรองการครวจรับรองใหม่ _ ขอต่ออายุการรับรอง เลขที่ |                                  |
|----------------------------------------------------------------------------------------------------|----------------------------------|
| ผู้ขออนุญาด (สภาร ประกอบการ<br>ที่อยู่สู้ขออนุญาด (สตที่ 23/02 หมู่ 11 ขอย 22 กนน 44 ด้านหน่อยาง อำเภอเมืองสงขลา จังหวัดสงขลา<br>ประเภทการรับรอง () ขอวับรองการตรวจรับรองใหม่ () ขอต่ออายุการวับรอง (สชที่ ()                                         |                                  |
| ที่อยู่ผู้ขออนุญาค (เสซที่ 23/02 หมู่ 11 ซอย 22 ถนน 44 ตำบลบ่อยาง อำเภอเมืองสงขลา จังหวัดสงขลา<br>ประเภทการรับรอง 💿 ขอวับรองการตรวจรับรองใหม่ 💿 ขอต่ออายุการรับรอง เลซที่                                                                             | •                                |
| ประเภทการรับรอง 💿 ขอรับรองการตรวจรับรองใหม่ 🔵 ขอต่ออายุการรับรอง เลขที่                                                                                                    | •                                |
|                                                                                                    |                                  |
| วัตถุประสงค์ 05 เพื่อการบริโภคภายหลังการนำเข้าในราชอาณาจักร 👻                                                                                                    |                                  |
| ประเภทการบริโภค 🛞 ซากสัตว์สำหรับการบริโภค 💿 ซากสัตว์ซึ่งไม่ใช่สำหรับการ<br>บริโภค                                                                                                    |                                  |
| ลักษณะของที่พักซากสัตว์ 🛛 1 ห้องเซ็น ห้องแข่เย็น 🗙 🔫                                                                                                    |                                  |
| ชื่อที่พักซากสัตว์ สมพร ประกอบการ                                                                                                    |                                  |
| ตั้งอยู่บ้านเลขที่ 9999 หมู่ 9                                                                                                    |                                  |
| P2D1 202                                                                                                    | ถนน                              |
| ตำบล/อำเภอ/จังหวัด 100200 เซตดุสิต จังหวัดกรุงเทพมหานคร 🗙 🗙                                                                                                    |                                  |
| รหัสไปรษณีย์ 26110 โทรศัพท์ 02-678-0922                                                                                                    | โทรสาร                           |
| พื้นที่ที่พักซากสัตว์ ซึ่งมีรั้วรอบ จำนวน ไร่ งาน                                                                                                    | ตารางวา                          |
| บุคลากรผู้ควบคุมการปฏิบัติงาน 🗌 ผู้ดูแลรับผิดชอบห้องเว็บซากสัตว์ ซื่อ                                                                                                    | โทรศัพท์                         |
| 🗌 มีคนงานดูแลลัตว์ จำนวน คน มีที่พักในสถานกักกันสัตว์                                                                                                    | คน มีที่พักนอกสถานกักกันสัตว์ คน |
| คนงานทุกคนได้รับการตรวจสุขภาพจากแพทย์เป็นประจำ 💿 ใช่ 🔷 ไม่ใช่                                                                                                    |                                  |
| มีแพทย์ดูแลสุขภาพผู้ปฏิบิดิงานอยู่ประจำที่สำนักงานของที่พักชากสัตว์ 💿 มี 🔵 ไม่มี                                                                                                    |                                  |
| มีระบบการตรวจสอบและบันทึกอุณหภูมิภายในห้องเย็นที่เก็บรักษาซากสัตว์อย่างต่อเนื่อง 💿 มี 🔵 ไม่มี                                                                                                    |                                  |
| 昏 บันทึก × มาเล็ก                                                                                                    |                                  |

 ระบบแสดงรายละเอียดคำขอจากผู้ประกอบการ เช่น ผู้ขออนุญาต , ที่อยู่ผู้ขออนุญาต , ประเภทการรับรอง , เลขที่ , วัตถุประสงค์ , ประเภทการบริโภค , ลักษณะของที่พักซากสัตว์ , ตั้งอยู่บ้านเลขที่ , หมู่ , ตรอก , ซอย , ถนน , ตำบล/อำเภอ/จังหวัด , รหัสไปรษณีย์ , โทรศัพท์ , โทรสาร , พื้นที่พักซากสัตว์ ซึ่งมีรั้วล้อมรอบ จำนวน(ไร่ งาน ตารางวา) , บุคลากรผู้ควบคุมการ ปฏิบัติงาน จากผลการค้นหาข้อมูล เลขที่ใบคำขอ ต.ร.1 โดยอัตโนมัติ ผู้ใช้สามารถแก้ไขหรือ เพิ่มเติมรายละเอียดข้อมูลได้

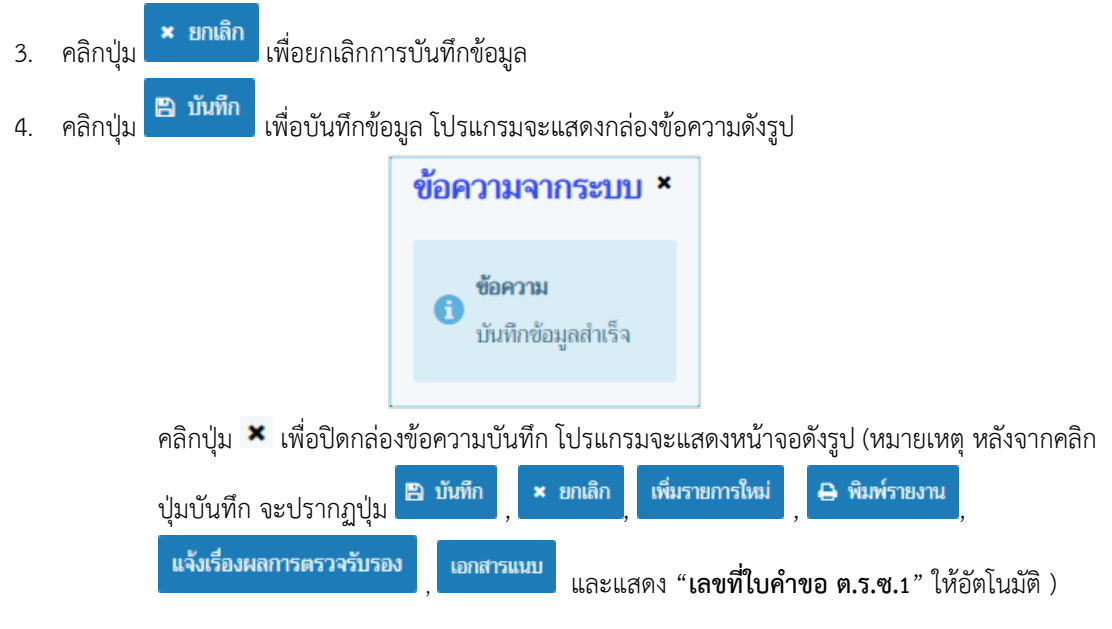

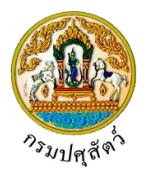

# ระบบการเคลื่อนย้ายสัตว์และซากสัตว์ผ่านระบบอิเล็กทรอนิกส์ (e-Movement) เพื่อรองรับระบบเชื่อมโยงแลกเปลี่ยนข้อมูล (NSW)

|                                                                                                    |                                                                                                    | 1. P                                                                                                    |                                                                                                    |                                                                                                    |                                                                                                    |                                                                                                    |                                  |                                |                                                                                       |
|----------------------------------------------------------------------------------------------------|----------------------------------------------------------------------------------------------------|----------------------------------------------------------------------------------------------------|----------------------------------------------------------------------------------------------------|----------------------------------------------------------------------------------------------------|----------------------------------------------------------------------------------------------------|----------------------------------------------------------------------------------------------------|----------------------------------|--------------------------------|---------------------------------------------------------------------------------------|
| m211070 : ນຳ                                                                                                    | ันทึกผลการตรวจสอบรับรองจัดต่                                                                                                    | ตั้งสถานที่พักซากสัตว์เอกชน(ต.ร.                                                                                                    | ซ.2) ≽ แก้ไข                                                                                                    |                                                                                                    |                                                                                                    |                                                                                                    |                                  |                                |                                                                                       |
| ยละเอียดส่วนของ                                                                                                    | งเจ้าหน้าที่ที่ตรวจรับรอง                                                                                                    |                                                                                                    |                                                                                                    |                                                                                                    |                                                                                                    |                                                                                                    |                                  |                                |                                                                                       |
|                                                                                                    | วันที่ตรวจรับรอง                                                                                                    | 10/04/2562                                                                                                    |                                                                                                    |                                                                                                    |                                                                                                    |                                                                                                    |                                  |                                |                                                                                       |
|                                                                                                    | ประธานกรรมการ ชื่อผัลงนาม *                                                                                                    |                                                                                                    |                                                                                                    | ตำแหน่งผั                                                                                                    | างนาม *                                                                                                    |                                                                                                    |                                  |                                |                                                                                       |
|                                                                                                    | กรรมการ ชื่อผู้ลงนาม                                                                                                    |                                                                                                    |                                                                                                    | ตำแหน่ง                                                                                                    | ผู้ลงนาม                                                                                                    |                                                                                                    |                                  |                                |                                                                                       |
|                                                                                                    | รมการและเลขานุการ ชื่อผู้ลงนาม *                                                                                                    |                                                                                                    |                                                                                                    | ตำแหน่งผู้                                                                                                    | างนาม *                                                                                                    |                                                                                                    |                                  |                                |                                                                                       |
| าณ <del>ฑ์ที่</del> พิจารณา                                                                                                    |                                                                                                    |                                                                                                    |                                                                                                    |                                                                                                    |                                                                                                    |                                                                                                    |                                  |                                |                                                                                       |
|                                                                                                    |                                                                                                    |                                                                                                    | ตารามถุณฑ์                                                                                                    | สี่พิจารณา                                                                                                    |                                                                                                    |                                                                                                    |                                  |                                |                                                                                       |
| สำคับที่                                                                                                    |                                                                                                    | หัวข้อพิจารณา                                                                                                    |                                                                                                    | คะแบบเต็ม                                                                                                    | 82                                                                                                    | แบนที่ได้                                                                                                    |                                  | หมายเหต                        |                                                                                       |
| 1 ที่พัก                                                                                                    | าซากสัตว์อยู่เป็นเอกเทศ ห่างจากแหล่                                                                                                    | ังชุมชน                                                                                                    |                                                                                                    | 7                                                                                                    |                                                                                                    | 1                                                                                                    |                                  |                                |                                                                                       |
| 2 มีร้าร                                                                                                    | รอบบริเวณสามารถป้องกันไม่ให้สุนัข                                                                                                    | เข้ามาภายในสถานที่ได้                                                                                                    |                                                                                                    | 7                                                                                                    |                                                                                                    |                                                                                                    |                                  |                                |                                                                                       |
| 3 มีการ                                                                                                    | รควบคุมจดบันทึกบุคคล/ยานพาหนะ                                                                                                    | ที่ผ่านเข้า-ออกบริเวณที่พักซากสัตว์                                                                                                    |                                                                                                    | 6                                                                                                    |                                                                                                    |                                                                                                    |                                  |                                |                                                                                       |
| 4 ສກາ <del>ນ</del>                                                                                                    | พทั่วไปสะอาดเรียบร้อยไม่รกรุงรัง มีก                                                                                                    | าารกำจัดสัตว์พาหะต่างๆเหมาะสม                                                                                                    |                                                                                                    | 6                                                                                                    |                                                                                                    |                                                                                                    |                                  |                                |                                                                                       |
| 5 ไม่เสี้ย                                                                                                    | โยงสัดว์ที่ไม่สามารถควบคุมได้หรือสัด                                                                                                    | จว์ที่เป็นอันครายค่อสุขภาพในบริเวณ                                                                                                    |                                                                                                    | 6                                                                                                    |                                                                                                    |                                                                                                    |                                  |                                |                                                                                       |
| 6 រៃរំភើរ                                                                                                    | ่บสินค้าอื่น เช่น ผัก ผลไม้ปะปนในห้อ                                                                                                    | งเดียวกันกับห้องเก็บรักษาซากสัตว์                                                                                                    |                                                                                                    | 10                                                                                                    |                                                                                                    |                                                                                                    |                                  |                                |                                                                                       |
| 7 สภาพ                                                                                                    | พกายในห้องเก็บรักษาชากสัตว์                                                                                                    |                                                                                                    |                                                                                                    | 11                                                                                                    |                                                                                                    | 11                                                                                                    |                                  |                                |                                                                                       |
| 8 - เหน้                                                                                                    | ัง พื้น เพตาน ทำจากวัสตุไม่ดูดชิมน้ำ                                                                                                    | ด้างทำความสะอาดได้ง่าย                                                                                                    |                                                                                                    | 4                                                                                                    |                                                                                                    | ili                                                                                                    |                                  |                                |                                                                                       |
| ئنتا - 9                                                                                                    | มีช่องทางให้สัตว์เช่น นก หนูสัตว์มีพิษ                                                                                                    | <del>ม</del> เข้ามากายในห้องเก็บซากสัตว์                                                                                                    |                                                                                                    | 4                                                                                                    |                                                                                                    |                                                                                                    |                                  |                                |                                                                                       |
| 10 - រីរីយ                                                                                                    | สงสว่างเพียงพอในการปฏิบัติงาน                                                                                                    |                                                                                                    |                                                                                                    | 4                                                                                                    |                                                                                                    |                                                                                                    |                                  |                                |                                                                                       |
| 11 - มีระ                                                                                                    | ะบบการจัดเก็บซากสัดว์ที่เหมะสม มีเ                                                                                                    | พลเลทรองรับซากสัตว์                                                                                                    |                                                                                                    | 4                                                                                                    |                                                                                                    |                                                                                                    |                                  |                                |                                                                                       |
| 12 - มีก                                                                                                    | ารตรวจสอบและบันทึกอุณหภูมิภายใ                                                                                                    | ในห้องเก็บซากสัตว์สม่ำเสมอ                                                                                                    |                                                                                                    | 4                                                                                                    |                                                                                                    |                                                                                                    |                                  |                                |                                                                                       |
| 13 มีบุค                                                                                                    | เคลรับผิดชอบห้องเก็บซากสัดวิโดยเฉ                                                                                                    | าะ                                                                                                    |                                                                                                    | 5                                                                                                    |                                                                                                    |                                                                                                    |                                  |                                |                                                                                       |
| 14 มีฉลา                                                                                                    | ากรายละเอียดคิดที่ขากสัตว์หรือภาช                                                                                                    | นะบรรจุซากสัตว์                                                                                                    |                                                                                                    | 5                                                                                                    |                                                                                                    |                                                                                                    |                                  |                                |                                                                                       |
| 15 มีพ้อง                                                                                                    | งและชุดเฉพาะเพื่อให้บุคคลได้เปลี่ยน                                                                                                    | แครื่องแต่งกายสำหรับปฏิบัติงาน                                                                                                    |                                                                                                    | e                                                                                                    |                                                                                                    |                                                                                                    |                                  |                                |                                                                                       |
| 16 ມີນຈິເ                                                                                                    | เวณและอุปกรณ์ล้างมือสำหรับบุคคล                                                                                                    | ทั้งก่อนและหลังสัมผัสซากสัตว์                                                                                                    |                                                                                                    | 6                                                                                                    |                                                                                                    |                                                                                                    |                                  |                                |                                                                                       |
| 17 บุคค                                                                                                    | ลที่ปฏิบัติงานสัมผัสซากสัตว์ได้รับกา                                                                                                    | รดรวจสุขภาพเป็นประจำ                                                                                                    |                                                                                                    | 5                                                                                                    |                                                                                                    |                                                                                                    |                                  |                                |                                                                                       |
| 18 ມີນຈີເ                                                                                                    | เวณเฉพาะเพื่อให้ผู้ปฏิบัติงานได้พักผ่                                                                                                    | อนในระหว่างช่วงพัก                                                                                                    |                                                                                                    | 5                                                                                                    |                                                                                                    |                                                                                                    |                                  |                                |                                                                                       |
| 19 มีระบ                                                                                                    | บบจัดการกับน้ำเสีย ภาชนะบรรจุชาก                                                                                                    | สัตว์เศษซากสัตว์อย่างเหมาะสม                                                                                                    |                                                                                                    | 6                                                                                                    |                                                                                                    |                                                                                                    |                                  |                                |                                                                                       |
|                                                                                                    | สรุปผลการตรวจรับรอง                                                                                                    | <ul> <li>6 ไม่ผ่านเกณฑ์การตรวจรับรอง (คะเ</li> </ul>                                                                                                    | ແນນຮ່ວນແລຄີຍ ໄມ່ຄືນ ៧ປ<br>😫 ນັ້ນກິກ                                                                                                    | ⊳ คะแนน)<br>× ยกเล็ก                                                                                                    | ×                                                                                                    | l                                                                                                    |                                  |                                |                                                                                       |
| ยตะเอียดคำขอจา<br>เอทที่ใ                                                                                                    | สรุปผลการตรวจรับรอง<br>หาผู้ประกอบการ                                                                                                    | 6 ไม่ผ่ามเกณฑ์การคราจรับรอง (คะ                                                                                                    | ແນນຮານແລສີຍ ໄມ່ຄົນ eve<br>😰 ນັນອີກ                                                                                                    | ว คะแบบ)<br>🗶 ยกเล็ก                                                                                                    | ×                                                                                                    | I                                                                                                    |                                  |                                |                                                                                       |
| ยตะเอียดคำขอจา<br>เลขที่ให                                                                                                    | สรุปผดการตรวจรับรอง<br>พรัฐประกอบการ<br>มห์าชอ ค.ร.ช.1 621051112700<br>พัชออนถูกเล (ออเร ประกอบกา                                                                                                    | ๖ ไม่ส่วนเกณฑ์การตรวจรับรอง (กะเ           ๑ ไม่ส่วนเกณฑ์การตรวจรับรอง (กะเ           0000004         ×                                                                                                    | เนนรวมเฉลีย ไม่ถึง ๗๔<br>😰 นันศึก                                                                                                    | ร คะแหม)<br>× ากเล็ก                                                                                                    | ×                                                                                                    | 1                                                                                                    |                                  |                                |                                                                                       |
| ยณะเอียดคำขอจา<br>เลขที่ให<br>ที่                                                                                                    | สรุปผลการตรวจรับรอง<br>ทรรู้ประกอบการ<br>มัศราช ค.ร.ช.1 621051112700<br>ผู้ขออนุญาค เสรร ประกอบกา<br>ไอยู่ข้ออนุญาค เหรรี 23:02 หมู่                                                                                                    |                                                                                                    | ณหรวมเอลีย ไม่ถึง ๙๐<br>😰 นับทีก<br>ว่านาอเมืองสงขลา จังหว่                                                                                                    | ⇒ คะแนน)<br>≠ ขอเม็ก<br>โดลงของา                                                                                                    | × •                                                                                                    |                                                                                                    |                                  |                                |                                                                                       |
| ยละเอียดคำขอ จา<br>เลขที่ใง<br>ที่<br>ประ                                                                                                    | สรุปผลการตรวจรับรอง<br>ทรรู้ประกอบการ<br>มัดร้าชอ.ค.ร.ช.1 621051112700<br>ผู้ขออนุญาค เดชร์ 23:02 หมู่<br>อยู่ผู้ขออนุญาค เดชร์ 23:02 หมู่                                                                                                    | <ul> <li>๑ ไม่ผ่านเกณฑ์การตรวจรับรอง (net</li> <li>๑ อม่ค่านกณฑ์การตรวจรับรอง (net</li> <li>๑ พ.ศ. พ.ศ. พ.ศ. พ.ศ. พ.ศ. พ.ศ. พ.ศ. พ.ศ</li></ul>                                                                                                    | นหรวมแลทีย ไม่ถึง ๙๙<br>๒ บันทึก<br>วันกอนป้องสงขอา จังหว่<br>รวับรอง                                                                                                    | > คะแนน)<br>≠ ของมิภ<br>โดสงของา<br>เคยชุม                                                                                                    | × •                                                                                                    |                                                                                                    |                                  |                                |                                                                                       |
| ยละเมียดค่ำงอง า<br>เลซท์ใน<br>ที่<br>ประ                                                                                                    | สรุปผลการตรวจรับรอง<br>วาญัประเภณการ<br>ให้ราชอ.ค.ร.ช.1 621051112700<br>ผู้ขออมุญาค เลยร ประกอบกา<br>โอยู่ผู้ขออมุญาค เลยซี 23/02 หมู่<br>ระกาการรับกอ. 10 ขอรับออการ<br>วัลญประสงศ์ 05 เพิ่อการเริโก                                                                                                    | <ul> <li>๑ ไม่ผ่านเกณฑ์การตรวจรับรอง (คะป</li> <li>๑ ไม่ผ่านเกณฑ์การตรวจรับรอง (คะป</li> <li>๑ (การสายครามสายครามสายครา<br/>สายครามสายครามสายครามสายครามสายครามสายครามสายครามสายครามสายครามสายครามสายครามสายครามสายครามสายครามสายครามสายครา</li></ul>                                                                                                    | เนมรวมเอสัย ไม่ถึง ๗๐<br>ชิ กับทึก<br>ว้าบกอเมืองสงขอา จังหวั<br>รวับรอง                                                                                                    | > คะแนน)<br>× ของมิภ<br>โดสงขอา<br>เคยชิ                                                                                                    | ×                                                                                                    |                                                                                                    |                                  |                                |                                                                                       |
| ยละเมียดคำหอ จา<br>เลขที่ใน<br>ที่<br>ประ<br>ประ                                                                                                    | สรุปผลการตรวจจับรอง<br>รหรู้ประเภณการ<br>ให้ราชอ.ค.ร.ช.1 621051112700<br>ผู้ขออมุญาค และร ประกอบภา<br>โอยู่ผู้ขออมุญาค และรี่ ประกอบภา<br>เมษาการรับกอ @ ขอจรีบออการ<br>วัลญประสงศ์ 05 เพื่อการเรโอก<br>เมษาการบริโภค @ ชากดัตว์สำหรั                                                                                                    | <ul> <li>๑ ไม่ผ่านกณฑ์การตรวจรับรอง (คะเ</li> <li>๑ ไม่ผ่านกณฑ์การตรวจรับรอง (คะเ</li> <li>๑๐๐๐๐๐๐</li> <li>๙</li> <li>๗๐๐๐๐๐๐</li> <li>๙</li> <li>๓๐๐๐๐๐๐</li> <li>๙</li> <li>๓๐๐๐๐๐๐๐</li> <li>๙</li> <li>๓๐๐๐๐๐๐๐</li> <li>๙</li> <li>๓๐๐๐๐๐๐๐</li> <li>๙</li> <li>๓๐๐๐๐๐๐๐</li> <li>๓๐๐๐๐๐๐๐๐</li> <li>๓๐๐๐๐๐๐๐๐</li> <li>๓๐๐๐๐๐๐๐</li> <li>๓๐๐๐๐๐๐๐๐</li> <li>๓๐๐๐๐๐๐๐๐</li> <li>๓๐๐๐๐๐๐๐</li> <li>๓๐๐๐๐๐๐๐๐๐๐</li> <li>๓๐๐๐๐๐๐๐๐๐๐</li> <li>๓๐๐๐๐๐๐๐๐๐๐</li> <li>๓๐๐๐๐๐๐๐๐๐๐๐๐๐๐๐๐</li> <li>๓๐๐๐๐๐๐๐๐๐๐๐๐๐๐๐๐๐๐๐๐๐๐</li> <li>๓๐๐๐๐๐๐๐๐๐๐๐๐๐๐๐๐๐๐๐๐๐๐๐๐๐๐๐๐๐๐๐๐๐๐๐๐</li></ul>                                                                                                    | เนมรามเอทีซ ไม่ถึง ๙๐<br>ซิ บันศ์ก<br>ว่ามาองมืองกระกา จังหว่<br>รรับกอง<br>มิปส่าหรับการ                                                                                                    | > คะแนน)<br>× ของมิภ<br>โดสงของา<br>เคยชิ                                                                                                    | × •                                                                                                    | I                                                                                                    |                                  |                                |                                                                                       |
| ยละเมียดค่ำของา<br>เลขที่ใ<br>ประ<br>ประ<br>ลักษณะพ.                                                                                                    | สรุปผลการตรวจจับรอง<br>รายู่ประเภณการ<br>ให้ราชอ.ค.ร.ช.1 621051112700<br>ผู้ขออมุญาค เหยรี 23/02 หมู่<br>รองการารับคอ @ ขอจับรองการ<br>วัลถุประสงค์ 05 เพื่อการเริโภ<br>เมาการาบรับกค @ ขากสัตว์สำหรั<br>องที่พักขากสัตว์ 01 พ้องยัน พ้องเ                                                                                                    | <ul> <li>๑ ไม่ผ่านภณฑ์การตรวจรับรอง (คะเ</li> <li>๑ ไม่ผ่านภณฑ์การตรวจรับรอง (คะเ</li> <li>๑ (การสายครามสายครามส<br/>สายครามสายครามสายครามสายครามสายครามสายครามสายครามสายครามสายครามสายครามสายครามสายครามสายครามสายครามสายครามสายครามส<br/>สายครามสายครามสายครามสายครามสายครามสายครามสายครามสายครามสายครามสายครามสายครามสายครามสายครามสายครามสายครามสายคราม</li></ul>                                                                                                    | เมมรามเอสีขไม่ถึง ๙๐<br>ชิ บังศ์ก<br>ว่ามาอมโองหระกา จังหว่<br>ราวินาอง<br>มิย์ส่าหรับการ                                                                                                    | > คะแนน)<br>× ของมีกา<br>โดยสายคา<br>เคยชิ                                                                                                    | × •                                                                                                    | I                                                                                                    |                                  |                                |                                                                                       |
| ยดเมรียดคร้างอาจา<br>เลซท์ใน<br>ประ<br>น้ำหานเขน<br>ดักษณเขน<br>จุ                                                                                                    | สรุปผลการตรวจจับรอง<br>ราผู้ประเภทการ<br>ไห้าชอ.ค.ร.ช.1 621051112700<br>ผู้ขออมุญาค เสระ ประกอบกา<br>ไอยู่ผู้ขออมุญาค เสระ ประกอบกา<br>เมษาการประก<br>วัลยุประสท์ 05 เพื่อการบริโภ<br>เมษาการปริโภค @ ชากดัตว์สำหรั<br>องที่หักขากสัตร์ เสมจร ประกอบกา<br>อิตภีพักขากสัตร์ เสมจร ประกอบกา                                                                                                    |                                                                                                    | เนมรามเอสีย ไม่ถึง ๙/c<br>ชิ จับเพิ่ม<br>ว่านกอนโองสะยนา จังน่า<br>รรินาอง<br>มิโซ่สามรับการ                                                                                                    | ร คะแบบ)<br>• ขณมิก<br>โดงงายกา<br>เลขที                                                                                                    | × •                                                                                                    |                                                                                                    |                                  |                                |                                                                                       |
| มณเมือดคำางการ<br>เดชท์ใน<br>ประ<br>อักษณะขะ<br>ชุ                                                                                                    | สรุปผลการตรวจจับรอง<br>ราผู้ประเภณหาร<br>เห็าขอ ด.ร.พ.1 621051112700<br>ผู้ขออมุญาค (สระร ประกอบกา<br>ไอยู่ผู้ขออมุญาค (พรรี 23/02 หมู่<br>เหกหารรับรอง @ ขอจับรองการ<br>วัลยุประเทศ 05 เพื่อการบริโภ<br>เมาหารรบริโภค @ ขากศัตว์สำหรี<br>เมาหารรบริโภค (ปร. ห้องเป็น ห้องเ<br>สังค์พักขากศัศร์ (ปร. ห้องเป็น ห้องเก<br>ตั้งค์พักขากศัศร์ (ปร. ห้องเป็น ห้องเก                                                                                                    | <ul> <li>๖ ไม่ส่านเกณฑ์การตรวจรับรอง (คะป</li> <li>๖ ไม่ส่านเกณฑ์การตรวจรับรอง (คะป</li> <li>๖ (กมม 44 คำมหาไดยาง ส</li> <li>๖ (กมม 44 คำมหาไดยาง ส</li> <li>๖ (กมม 44 คำมหาไดยาง ส</li> <li>๖ (กมม 54 คำมหาไดยาง ส</li> </ul>                                                                                                    | เมมรามเลทีย ไม่ถึง ๙/c                                                                                                    | ร คะแบบ)<br>* ขกเมิก<br>เดิดอางกา<br>เดิดจาก                                                                                                    | × •                                                                                                    |                                                                                                    |                                  |                                |                                                                                       |
| ยกรมปียมสร้างกลง<br>เอาชาทีไป<br>ประ<br>มีระ<br>มีระ<br>มีระ<br>มีระ<br>มีระ<br>มีระ<br>มีระ<br>มี                                                                                                    | สรุปผลการตรวจจับรอง<br>ราผู้ประเภณการ<br>ไห้าชอ.ค.ร.พ.1 621051112700<br>ผู้ขออมุญาค เสมาะร ประกอบกา<br>ไอยู่ผู้ขออมุญาค เชยรี 23:02 หมู่<br>เมาการจรับรอง ® ขอจรับรองการ<br>วัลญประสงท์ 05 เพื่อการบริโภก<br>เมาการจรับรอง ® ของรับรองการ<br>วัลญประสงท์ 05 เพื่อการบริโภก<br>เมาการจรับรอง ® ของรับรองการ<br>สัมพู้หักขากสัตร์ เสมาร<br>ส้องผู้บ้านเสพรี<br>999                                                                                                    |                                                                                                    | เนมรามเลทีย ไม่ถึง ๙๐                                                                                                    | ร คะแบบ)<br>* ขะคมิก<br>เดครายกา<br>เดคราย                                                                                                    | × -                                                                                                    |                                                                                                    |                                  |                                |                                                                                       |
| ยองเมื่อหลังของจ<br>เลขาที่ไป<br>ประ<br>อักษณะขะ<br>ชั<br>ดำบล<br>ดำบล                                                                                                    | สรุปผลการตรวจรับรอง<br>พญ้ประกอบการ<br>ให้ราชอ.ค.ร.ช.1 621051112700<br>ผู้ขออนุญาค เตรรี 15ะกอบกา<br>โซปู่ชัยออนุญาค เตรรี 13:2302 หมู่<br>ธรรมหาการรับรอง<br>จัดชุประสงค์ 05 เพื่อการกรับค<br>องที่หักขากสัคร์ 01 ห้องยัน ห้องย<br>ซือที่หักขากสัคร์ 01 ห้องยัน ห้องย<br>ซือที่หักขากสัคร์ 01 ห้องยัน ห้องย<br>ซือที่หักขากสัคร์ 01 ห้องยัน ห้องย<br>พรอก 100200 เขตดุมิติ                                                                                                    |                                                                                                    | เนมรามเลทีย ไม่ถึง ๙/c                                                                                                    | ร คะแมม)<br>* 2กมิก<br>เดงวงกา<br>เกษที                                                                                                    | <b>X X</b>                                                                                                    |                                                                                                    |                                  |                                |                                                                                       |
| และเมือบเร่านอ ง<br>เลขาที่ไร<br>ประ<br>ดักษณะยะ<br>สู<br>ด่านด                                                                                                    | สรุปผลการตรวจรับรอง<br>พร <u>ร</u> ัประบบมารา<br>มศราช ค.ร.ช.1 621051112700<br>ผู้ขออนุญาค (สบร ประกอนกา<br>โอยู่ผู้ขออนุญาค (สบร ประกอนกา<br>โอยู่ผู้ขออนุญาค (สบร ประกอนกา<br>วัลอุประสงศ์ 05 เพ็กการบริโภ<br>รัสญประสงศ์ 05 เพ็กการบริโภ<br>องที่ทักษากลัชร์ (สบรร ประกอนกา<br>ตั้งอยู่บรามเสขต์) (สบร ประกอนกา<br>ตั้งอยู่บรามเสขต์) (สบร ประกอนกา<br>ตั้งอยู่บรามเสขต์) (สบร ประกอนกา<br>ตั้งอยู่บรามเสขต์) (สบร ประกอนกา<br>หลักประชบชี) (26110                                                                                                    | <ul> <li>๑ ไม่ส่านเกณฑ์การตรวจรับรอง (คะเ</li> <li>๑ ไม่ส่านเกณฑ์การตรวจรับรอง (คะเ</li> <li>๑ ออออออออออออออออออออออออออออออออออออ</li></ul>                                                                                                    | เมมรามเลสีย ไม่ถึง ๙/c                                                                                                    | > คะแนน)<br>พ. เทนนิก<br>มัคสงขอา<br>เกษตที่                                                                                                    | <b>х</b> •                                                                                                    |                                                                                                    |                                  |                                |                                                                                       |
| และเป็มแค่ หมด ง<br>เลขาที่ได้<br>ประ<br>ดักษณะขะ<br>ดักษณะขะ<br>ดักษณะ<br>ดักษณะ<br>ดักษณะ<br>ดักษณะ<br>ดักษณะ<br>ดักษณะ                                                                                                    | สรุปผลการตรวจรับรอง<br>พร <u>ุ้ประกายเการ</u><br>มศาขอ ธ.ร.พ.1 621051112701<br>ผู้ขออนุญาค (มหร ประกอบภา<br>โอยู่ผู้ขออนุญาค (มหร ประกอบภา<br>โอยู่ผู้ขออนุญาค (มหร ประกอบภา<br>วัลยุประสงศ์ 05 เพื่อการบริโภ<br>องที่ทักษากลัศร์ 01 ท้องมีบ ห้องม<br>องที่ทักษากลัศร์ (อาการประกอบภา<br>ก้องผู้บ้านเสพที 999<br>ตรอก<br>รางสัประหรัด 100200 เขตดุสิต<br>รางสัประหมัย 26110<br>สที่ทั้งการกลัศร์ ชื่อมีร้างอน งันวาย                                                                                                    |                                                                                                    | เมมรามเลสีย ไม่ถึง ๙/c                                                                                                    | <ul> <li>&gt; คะแนน)</li> <li>พ เอนเล็ก</li> <li>ทัศสวยสา</li> <li>เกษาที</li> <li>เกษาที</li> <li>เกษาที</li> <li>เกษาที</li> <li>เกษาที</li> <li>เกษาที</li> </ul>                                                                                                    | <b>х</b> •                                                                                                    |                                                                                                    |                                  |                                |                                                                                       |
| แกมมีใหม่คำหมด ๆ<br>เกษรที่ได้<br>ประ<br>ดักษณะขะ<br>สู<br>ดำบน<br>พื้น<br>บุคดากรลู้ความคุม                                                                                                    | สรุปผลการตรวจรับรอง<br>พรัฐประกษณฑร<br>มศราชอ ค.ร.พ.1 621051112700<br>ผู้ขออนุญาค เพราร ประกอบภา<br>โอยู่ผู้ขออมุญาค เพราร ประกอบภา<br>วัลญประสงท์ 05 เพื่อการบริโณ<br>ระเภาการบริโนค @ ชากลัตว์สำหรี<br>องที่พักขากสัตร์ 101 ห้องยัน ห้องย<br>องที่ห้างขากสัตร์ 101 ห้องยัน ห้องย<br>สังสมู่บ้านเสาที<br>องอุปภาพณฑี 100200 เขณอุโล<br>หรักไปราชณีอ์ รี่อมีร้างอน จำนวน<br>มการปฏิบัติงาน — ผู้ดูแครินมิสทร                                                                                                    | โม่สำนภณฑ์การตรวจรับรอง (คะ<br>โม่สำนภณฑ์การตรวจรับรอง (คะ<br>เร<br>เร                                                                                                    | มมรามเลสีย ไม่ถึง ๙/c                                                                                                    | <ul> <li>&gt; คะแนน)</li> <li>■ เอนเลิก</li> <li>โดยอายกา</li> <li>เดษทรี</li> <li></li> <li></li> <l< td=""><td>х &lt;<br/>оци<br/>Гизата</td><td></td><td></td><td></td><td></td></l<></ul>                                                                                                    | х <<br>оци<br>Гизата                                                                                                    |                                                                                                    |                                  |                                |                                                                                       |
| มณเมือนคำหมด จ<br>เทชาที่ไป<br>ประ<br>อักษณะขะ<br>ผู้<br>ถ้านณะ<br>ผู้<br>มุคถากรผู้กามคุณ                                                                                                    | สรุปผลการตรวจรับรอง<br>พรัฐประกษณาร<br>มิศร์ขอ ค.ร.ช.1 621051112700<br>ผู้ขออนุญาค เมษร ประกอบภา<br>โอยู่ผู้ขออมุญาค เมษรที่ 23:02 หมู่<br>เมาหการรับรอง © ขวกลักว่ศหรั<br>วัสถุประสงค์ 05 เพิ่งการบริโภ<br>รายกุประสงค์ 05 เพิ่งการบริโภ<br>สังชรู้บ้านสงที่ 999<br>ตรอก<br>ครอก 100200 เขตดุโต<br>หรัสประหมัด 100200 เขตดุโต<br>หรัสประหมัด 10200 เขตดุโต<br>หรัสประหมัด ชื่มมีร้ายอน จำนวน<br>มการปฏิบัติงาน ผู้ผู้แครับมิสตร                                                                                                    | รับผ่านกณฑ์การตรวจรับรอง (คะ<br>รับผ่านกณฑ์การตรวจรับรอง (คะ<br>รับ<br>รับ<br>รับ<br>รางรับรองโหล่ ขอเล่อมถูกา<br>รางรับรองโหล่ ขอเล่อมถูกา<br>รางรับรองโหล่ ขอเล่อมถูกา<br>รางรับรองโหล่ ขอเล่อมถูกา<br>รางรับรองโหล่ ขอเล่อมถูกา<br>รางรับรายโกค<br>บริโภค<br>รางรับรายโกค<br>รางรับราย<br>รางรับราย<br>รางราย<br>รางรับราย<br>รางรารราย<br>รางรางราย<br>รางราย<br>รางราย<br>รางรารราย<br>รางราย<br>รางรารราย<br>รางราย                                                                                                    | มมรามเลสีย ไม่ถึง ๙/c                                                                                                    | <ul> <li>คะแนน)</li> <li>ระหมมิก</li> <li>โดยจายอา</li> <li>เดษทรี</li> <li>เดษทรี</li> <li>าน</li> <li>เกษส์คาร์</li> </ul>                                                                                                    | х <<br>оци<br>Гизата                                                                                                    | <br>                                                                                                    | โบรสัยย์<br>โกรสัยย์             |                                |                                                                                       |
| และเมื่อเหร่างการ<br>เลขาปีรั<br>ประ<br>อักษณะขะ<br>ผู้<br>สำนณ<br>ผู้คามคุม<br>มุคถากรผู้คามคุม                                                                                                    | สรุปผลการตรวจรับรอง<br>หญ้ประกอบการ<br>มศายอ ค.ร.ช.1 621051112700<br>ผู้ขออยุญาค เมาะร ประกอบกา<br>ไปปฏิข้ออยุญาค เมาะร ประกอบการ<br>วัสญประสงศ์ 05 เพิ่งการบริโภ<br>ระบาทการบริโภค @ ชากสัตว์สำหรั<br>องที่หักขากสัตว์ 30 เรือมร ประกอบกา<br>ล้งอยู่บ้านสงที<br>อื่งที่หักขากสัตว์ 30 เรือมร ประกอบกา<br>ล้งอยู่บ้านสงที<br>องร์ว<br>หาศาวรรรม 10000 เขตอุปัต<br>ครอก<br>รหัสประหมิด 100200 เขตอุปัต<br>หลังประหมิด<br>มีสำหรักขากสัตร์ ชีงมีรีวรอบ จำนวน<br>มการปฏิบัติงาน มีคนงามสุมศต<br>คนงามยุกศป์สรีบย                                                                                                    |                                                                                                    | มมรามเลสีย ไม่ถึง ๙/c                                                                                                    | <ul> <li>&gt; คะแนน)</li> <li>&gt; มาแม้น</li> <li>โดยงายดา</li> <li>เดษทรี</li> <li>าม</li> <li>นายสีหวั</li> <li>เมโซ่</li> </ul>                                                                                                    | <b>х</b> •<br>пли                                                                                                    |                                                                                                    | ับราศัษยร์<br>โกราศัษยร์         | , m                            |                                                                                       |
| สถามีมีเหตร์ การการ<br>เกษาที่ได้<br>ประ<br>อักษณะขะ<br>จั<br>เก้านณะ<br>จั<br>มุคถากรผู้ความคุ<br>                                                                                                    | สรุปผลการตรวจรับรอง<br>หญ้ประกอบการ<br>มิต่าขอ ค.ร.จ.1 621051112700<br>ผู้ขออบุญาต และทร ประกอบกา<br>ไปผู้ช่ออบุญาต และทร ประกอบกา<br>วัลอุประสงศ์ 05 เพิ่งการเร็นค<br>ธงที่หักขากสัตร์ 305 เพิ่งการเร็นค<br>สมหรารรับรอง ๑ ขวนต้อร์สำหรั<br>องที่หักขากสัตร์ 301 ห้องมัน ห้องม<br>สังสมู่บ้านเลซที 909<br>คราภ<br>คราภ 102000 เพลตุลิต<br>รางักไประหมีม 26110<br>สที่พักขากสัตร์ 3057รายบ ห้ามสินท<br>มากรปฏิบัติงาน ฏิผู้ดูเตรับผิสขม<br>มากรปฏิบัติงาน ฏิผู้ดูเตรับผิสขม<br>มากรปฏิบัติงาน ฏิผู้ปฏิบัติงาน                                                                                                    |                                                                                                    | มมรามเอสีซ ไม่ถึง ๙/c                                                                                                    | <ul> <li>&gt; คะแนน)</li> <li>&gt; มาแม้น</li> <li>โดยสายเฉา</li> <li>โดยสายเฉา</li></ul> | <b>х</b> •<br>пли                                                                                                    |                                                                                                    | Versilvai<br>Versilvai           |                                | ı                                                                                     |
| สายเป็นหรักของ<br>เลขท์ใน<br>ประ<br>อักษณะขะ<br>สับเส<br>สับเส<br>มุคลากรผู้กรมอุบ<br>มีระบบการตร                                                                                                    | สรุปผลการตรวจจับรอง<br>หญ้ประกษณาร<br>มิต่าขอ ค.ร.จ.1 621051112700<br>ผู้ขออมุญาต และทร ประกอบภา<br>สิ่งอยู่ของอมุญาต และทร ประกอบภา<br>วัลอุประสงศ์ 05 เพิ่งการบริโภ<br>องที่หัดขากสัตร์ 01 ห้องมัน ห้องผ<br>ซึ่งที่พักขากสัตร์ 01 ห้องมัน ห้องผ<br>ซึ่งที่พักขากสัตร์ 01 ห้องมัน ห้องผ<br>ตั้งสิ่งการที่สัตร์<br>ครั้งกฎ<br>ครั้งกฎ<br>ครั้งกฎ<br>ครั้งกฎ<br>มิการปฏิบัติงาน ผู้ผู้แก่รับผิดขอ<br>มิณรายผู้ผูกสนิตสุขภาพผู้ปฏิบัติงานะ<br>มิณรายผู้ผูกสนิตสุขภาพผู้ปฏิบัติงานะ                                                                                                    |                                                                                                    | มมรามเอสีซ ไม่ถึง even                                                                                                    | » Решла)                                                                                                    | оци<br>1113 атэ<br>2113 атэ                                                                                                    | (                                                                                                    | Tradici<br>Tradici               |                                | ı                                                                                     |
| สายเป็นหรักของ<br>เลขท์ใน<br>ประ<br>อักษณะขะ<br>สำนด<br>สำนด<br>คำนด<br>ทีม<br>มุคดากรผู้คามคุม                                                                                                    | สรุปผลการตรวจรับรอง<br>พรัฐประกษณารา<br>โมส์รายอ ค.ร.จ.1 621051112700<br>ผู้ขออมุญาค เมาะร ประกอบภา<br>ไปผู้ชู้ขออมุญาค เมาะร ประกอบภา<br>โปผู้ชู้ขออมุญาค เมาะร ประกอบภา<br>วัลดุประสงศ 05 เพิ่งการเริโภ<br>จังสรุปราชสงศ 205 เพิ่งการเริโภ<br>สังสรูปราชสงศ 205 เพิ่งการเริโภ<br>สังสรูปราชสงศ 205 เพิ่งการเริโภ<br>สังสรุปราชสงศ 205 เพิ่งการเริโภ<br>สังสรุปราชสงศ 205 เพิ่งการเริโภ<br>สังสรุปราชสงศ 205 เพิ่งการเริโภ<br>เมาะร ประกอบภา<br>สังสรุปราชสงศ 205 เพิ่งการเริโภ<br>เมาะร ประกอบภา<br>เป็นราชสุป 2010<br>เมาะร ประกอบภา<br>เป็นราชสุป 2010<br>เมาะร ประกอบภา<br>เป็นราชสุป 2011<br>เมาะร ประกอบภา<br>เป็นราชสุป 2011<br>เมาะร ประกอบภา<br>เป็นราชสุป 2011<br>เมาะร ประกอบภา<br>เป็นราชสุป 2011<br>เมาะร ประกอบภา<br>เป็นราชสุป 2011<br>เมาะร ประกอบภา<br>เป็นราชสุป 2011<br>เมาะร ประกอบภา<br>เป็นราชสุป 2011<br>เมาะร ประกอบภา<br>เป็นราชสุป 2011<br>เมาะร ประกอบภา<br>เป็นราชสุป 2011<br>เมาะร ประกอบภา<br>เป็นราชสุป 2011<br>เมาะร ประกอบภา<br>เป็นราชสุป 2011<br>เมาะร ประกอบภา<br>เป็นร ประกอบภา<br>เป็นร 100<br>เมาะร ประกอบภา<br>เป็นร 100<br>เมาะร ประกอบภา<br>เป็นร 100<br>เมาะร ประกอบภา<br>เป็นร 100<br>เมาะร ประกอบภา<br>เป็นร 100<br>เป็นร 100<br>เป็น                                                                                                    |                                                                                                    | มมรามเลทีซ ไม่ถึง even                                                                                                    | р лецица)                                                                                                    | • • × • • • • • • • • • • • • • • • • •                                                                                                    | (<br>(คารางวา<br>คน มีที่พักนอกตราม<br>องมผณาระคร มะวิมรอง                                                                                                    | Turafini<br>Turafini             |                                | ı                                                                                     |
| สายเป็นหรักของ<br>เลขท์ใน<br>ประ<br>อักษณะขะ<br>ส่านต<br>ส่านต<br>ทั้น<br>บุคลากรผู้ความคุม<br>มีระบบมการตร                                                                                                    | สรุปผลการตรวจจับรอง<br>หญ้ประกษณารา<br>ในส์รายอ ค.ร.จ.1 621051112700<br>ผู้ขออมุญาค เมาะร ประกอบภา<br>ใญ่ผู้ขออมุญาค เมาะร ประกอบภา<br>วัลญประสงศ์ 05 เพิ่งการเร็นค<br>จะกรากรับรอง จะ จะวันรองการน<br>วัลญประสงศ์ 05 เพิ่งการเร็นค<br>จะกรากรับรอง<br>สัมพิกษากลัศร์ 31 ห้องมัน ห้องผ<br>สัมพิกษากลัศร์ 31 ห้องมัน ห้องผ<br>สัมพิกษากลัศร์ 31 ห้องมัน ห้องผ<br>คราก<br>คราก<br>คราก<br>เป็นรายผู้มานเลขที่ 999<br>คราก<br>คราก<br>เป็นรายผู้มายเลขที่<br>รพัสประหมีห์ 26110<br>สที่ห้อายากลัศร์ 3157รายน รับเมตะผู้<br>ผมงายผู้บุติบลิงาน<br>มีเมรายผู้อุบครามผู้บุติบลิงานะ<br>เมเมรายผู้บุติบลิงาน<br>มีเมรายผู้อุบครามผู้บุติบลิงานะ<br>เราะสะอบและเป็นทึกถุณหญื่มกายให้เริ่มเ                                                                                                    |                                                                                                    | มมรามเอสีซ ไม่ถึง ever                                                                                                    | <ul> <li>&gt; РЕШАЦІ</li> <li>У РЕШАЦІ</li> <li>У РЕШАЦІ</li> </ul>                                                                                                    | • ×<br>• •                                                                                                    | (<br>(การางวา<br>คน มีซีพักษอกตราม<br>องษณฑารครระจับรอง                                                                                                    | Turafimi<br>Turafimi             |                                |                                                                                       |
| าทะเป็มหรังของ<br>เลขที่ไป<br>ประ<br>ถ้ามหณะขะ<br>สำนถ<br>สำนถ<br>ที่<br>บุคลากรผู้ควมคุม<br>มีระบบการตร                                                                                                    | สรุปผลการตรวจรับรอง<br>พรัฐประกษาการ<br>โมส์รายอ.ค.ร.จ.1 621051112700<br>ผู้ขออมุญาค เมาะรี ประกอบการ<br>ไปผู้ช่ออมุญาค เมาะรี ประกอบการ<br>วัลญประสงค์ 05 เพิ่งการบริโภ<br>จัลญประสงค์ 05 เพิ่งการบริโภ<br>จัลญประสงค์ 05 เพิ่งการบริโภ<br>สังส์ทู่บ้านเสพรี 909<br>คราภ<br>คั่งอยู่บ้านเสพรี 909<br>คราภ<br>คั่งอยู่บ้านเสพรี 2010<br>หลังประหมีชั่ง 26110<br>สถีที่สางชากสัตร์ มีประวงสะบริโภ<br>มาการปฏิบัติงาน<br>มี มีเหาย์ดูแลสุริปมิตรงาน<br>มีเมาะกษ์ดูแลสุราษ์ผู้ปฏิบัติงาน<br>มีเมาะองสมมเตรที่ที่กฎบานไปก้อง<br>เราะจะสอบและบับทึกฎณหญิมิกายใบก้อง<br>เราะจะสอบและบับทึกฎณหญิมายให้เรียม                                                                                                    |                                                                                                    | มมรามเอสีซ ไม่ถึง ๙/c                                                                                                    | <ul> <li>&gt; คะแมน)</li> <li>■ เขกเมิก</li> <li>แครรากาา</li> <li>แครรากาา</li> <li>แครรากาา</li> <li>แครรากาา</li> <li>แครรากาา</li> <li>แครรากาา</li> <li>เการานระการ</li> <li>เการานระการ</li> <li>เการานระการ</li> <li>เการานระการ</li> <li>เการานระการ</li> <li>เการานระการ</li> <li>เการานระการ</li> </ul>                                                                                                    | • • • • • • • • • • • • • • • • • • •                                                                                                    | (<br>(<br>(<br>(<br>(<br>(<br>(<br>(<br>(<br>(<br>(<br>)))))<br>(<br>(<br>(<br>(<br>())))))                                                                                                    | Turafred<br>Turafred<br>Turafred | PT                             | 4                                                                                     |
| าทะเป็มหรังของ<br>เอาที่ไป<br>ทำ<br>ถ้ามคอเซอ<br>สำนอ<br>สำนอ<br>ที่ห<br>บุคลากรผู้ควมคุม<br>มีระบบการคร                                                                                                    | สรุปผลการตรวจรับรอง<br>พรัฐประกษาการ<br>ในส่านอ ค.ร.จ.1 621051112700<br>ผู้ขออมุญาต เมาะรี ประกอบกา<br>ไปผู้ชู้ขออมุญาต เมาะรี ประกอบกา<br>วัลญประสงศ์ 05 เพิ่งการเร็บค<br>จะกรากรับรอง จะ จะวับรองการเ<br>วัลญประสงศ์ 05 เพิ่งการเร็บค<br>สะกรากราวมีวินค จะ ขากต้อร์ส่านร์<br>องที่หักขากสัตร์ 01 ห้องเย็น ห้องผ<br>สังสัญปานเลขที่ 999<br>คราค<br>คราค 100200 เพตุสิต<br>รพัสประหมีช 26110<br>สถีสังกขากสัตร์ มีประวงสนาหาวน<br>มากราปฏิบัติงาน ผู้ดูแลรับผิดขอ<br>คนงานภูมาคนได้รับม<br>มีเมาะหย์ดูแลสุขภาพผู้ปฏิบัติงานผ<br>เมาะมายถูกหน้ดรับเรื่องานะ<br>รางสอบและบันทึกจุณหญิมายในห้องานะ<br>รางสอบและบันทึกจุณหญิมายในห้องานะ<br>รางสอบและบันทึกจุณหญิมายในห้องานะ<br>รางสอบและบันทึกจุณหญิมายในหรืองานะ<br>รางสอบและบันทึกจุณหญิมายในหรืองานะ<br>รางสอบและบันทึกจุณหญิมายในหรืองานะ<br>รางสอบและบันทึกจุณหญิมายในหรืองานะ<br>รางสอบและบันทึกจุณหญิมายในหรืองานะ<br>รางสอบและบันทึกจุณหญิมายในหรืองานะ<br>รางสอบและบันทึกจุณหญิมายในหรืองานะ<br>รางสายมายที่มีการการจุบริเทศร์<br>รางสายมายที่ได้การการที่สายางสำนาทรงานที่สาย<br>รางสายทุกษาได้รับม                                                                                                    | <ul> <li>๑ ไม่ส่านภาณฑ์การตรวจรับรอง (คะเร</li> <li>๑ ไม่ส่านภาณฑ์การตรวจรับรอง (คะเร</li> <li>๑ อบของงาน</li> <li>๓ อบของงาน</li> <li>๓ อบของงาน</li> <li>๓ อบของงาน</li> <li>๓ อบของงาน</li> <li>๑ อบของงาน</li> <li>๑ อบของาน</li> <li>๑ อบของาน</li> <li>๑ อบของาน</li></ul>                                                                                                    | มมรามเอสีซ ไม่ถึง ๙/c                                                                                                    | <ul> <li>&gt; คะแมน)</li> <li>■ เขกเมิก</li> <li>โครงของา</li> <li>เครงของา</li> <li>เครงขอ</li></ul>                    | • • • • • • • • • • • • • • • • • • •                                                                                                    | <br> <br> <br> คน มีที่หักมอกสถาน<br> คน มีที่หักมอกสถาน<br>                                                                                                    | Turafred<br>Influter i           | + เพียชัญ                      | - mut                                                                                 |
| การเป็บแต่งางการ<br>เอาที่ไป<br>ป่าง<br>ถ้ามหณะขะ<br>ถ้ามก<br>ถ้ามก<br>ที่ม<br>มุคถากรผู้ควมคุม<br>มีระบบการคร                                                                                                    | สรุปผลการตรวจรับรอง<br>พรัฐไประกษาการ<br>ในสำชาย ค.ร.จ.1 621051112700<br>ผู้ขออมุญาต เมาะร์ ประกอบกา<br>ใญ่สู่ขออมุญาต เมาะร์ ประกอบกา<br>วัลญประสงค์ 05 เพื่อการบริโภ<br>ระกาทการวิธาอง จิ ขวรับรองการ<br>วัลญประสงค์ 05 เพื่อการบริโภ<br>ระกาทการวิธาอง จิ ขวกต้อร์ส่านร์<br>องที่ทักษากลัศร์ 10 ร้องมีร้าง<br>สัมพิกังชากลัศร์ ชื่อมีร้างอบ ร้างบา<br>มาการปฏิบัติงาน ผู้ชุมเริ่มเพื่อม<br>สมีหรักษากลัศร์ ชื่อมีร้างอบ ร้างบาน<br>มาการปฏิบัติงาน ผู้ชุมเริ่มเพื่อม<br>สัมพายัญแตรุชภาพผู้ปฏิบัติงานผ<br>เรายามญากนได้รับม<br>มีเหทย์ดูแตรุชภาพผู้ปฏิบัติงานผ<br>เรายงอบและบับทึกจุณหญาภาพย์เกมือง                                                                                                    |                                                                                                    | มมรามเอสีช ไม่ถึง ๙๔                                                                                                    | A REINDAD       ■ 2000000       ■ 2000000       10000000000000       1000000000000000000000000000000000000                                                                                                    | au<br>au<br>au<br>au<br>au<br>au<br>au<br>au<br>au<br>au<br>au<br>au<br>au<br>a                                                                                                    | <br> <br> <br> <br> <br> <br> <br> <br> <br> <br> <br> <br> <br> <br> <br> <br> <br> <br>                                                                                                    | Trafini<br>Indules               | <ul> <li>คำสาขังสุด</li> </ul> | - mula                                                                                |
| การเป็บแต่งางการ<br>เอาที่ไป<br>ประ<br>ถ้าหณะจะ<br>ด้านก<br>ด้านก<br>รู้<br>มีระบบการกร                                                                                                    | สรุปผลการตรวจรับรอง<br>พญ้ประกอบการ<br>มีตร้างล.ง.ร. 6 62105111270<br>ผู้ขออมุญาค เพราะ ประกอบกา<br>ไม่ผู้ข้ออมุญาค เพราะ ประกอบกา<br>ไม่ผู้ข้ออมุญาค เพราะ ประกอบกา<br>วัลดูประสงค์ 05 เพ็กการเริโก<br>องที่ทักงากสัตร์ 10 ร้องมีบาโอม<br>สัตร์ทักงากสัตร์ 10 ร้องมีบาโอม<br>สัตร์ทักงากสัตร์ 10 ร้องมีบาโอม<br>หรือประกอบรักที่ 100200 เพลตุลิล<br>จะหัสโปรษณ์มี 26110<br>คราค<br>คราค<br>คราค<br>คราค<br>คราย<br>คราค<br>คราย<br>คราย<br>ค | <ul> <li>๑ ไม่ผ่านภามฑ์การตรวจรับรอง (คะป</li> <li>๑ ไม่ผ่านภามฑ์การตรวจรับรอง (คะป</li> <li>๑ (คะป</li> <li>๓ (คะป</li> <li>๓ (คะป</li> <li></li></ul>                                                                                                    | มมรามเอสีช ไม่ถึง ๙/c                                                                                                    |                                                                                                    | <b>พ</b><br>กาม<br>โปรงกรี<br>มายรากา                                                                                                    | <ul> <li>คม มีที่พักษอกสถาน</li> <li>คมมสการครระจำเรอง</li> <li>กับการครรมรูมป้องกัน</li> </ul>                                                                                                    | โบรสโซย์<br>โบรสโซย์<br>เ        | + เชิมชัณนูล                   | u<br>mu<br>nu<br>nu<br>nu<br>nu<br>nu<br>nu<br>nu<br>nu<br>nu<br>nu<br>nu<br>nu<br>nu |
| การเมืองสำหาร ร<br>เองที่ไป<br>ประ<br>อักษณะระ<br>อักษณะระ<br>อักษณะระ<br>รั<br>มุคถารผู้ควมมุว<br>มีระบบการศร<br>รมประคณปร์วิรัก<br>เรษประคณปร์วิรัก<br>เรษประคณปร์วิรัก                                                                                                    | สาปผลการตรวจรับรอง<br>พญ้ประกอบการ<br>มีตร้างอ.ค.ร.ง. [ 62105111270<br>ผู้ขออมุญาค เอาร์ ประกอบกา<br>ไม่ญัปของมุญาค เอาร์ ประกอบกา<br>วัญประสงท์ 05 เพิ่งการบริโภ<br>วัญประสงท์ 05 เพิ่งการบริโภ<br>องที่ทักงานกัสร์<br>เอาร์ เราะราง<br>เอาการบริโภค @ พาศัตร์สาหรั<br>องที่ทักงานกัสร์<br>เอาการประกอบค์<br>หรือประกอบค์<br>เราะราง<br>เป็นรายไป<br>เราะการประกอบค์<br>เราะราง<br>เป็นรายไป<br>เป็นรายไป<br>เป็นรายาไป<br>เป็นรายไป<br>เป็นรายไป<br>เป็นรายไป<br>เป็นรายาไป<br>เป็นรายไป<br>เป็นรายาไป<br>เป็นรายาไป<br>เป็นรายาไป<br>เป็นรายาไป<br>เป็นรายาไป<br>เป็นรายาไป<br>เป็นรายาไป<br>เป็นรายาไป<br>เปน                                                                                                    |                                                                                                    | เมษรามเลทีย ไม่มีจ เฟะ                                                                                                    | AREUNDA)       * ΣΣΠΙΑΓΑ       * ΣΣΠΙΑΓΑ       INFORM       INFORM <tr< td=""><td>ระดาร์<br/>เมนาก<br/>เราะระเม<br/>เราะระเม<br/>เราะระเม<br/>เราะระเม</td><td><ul> <li>คาม มีที่พักษอกสถาน</li> <li>คาม มีที่พักษอกสถาน</li> <li>คาม มีที่พักษอกสถาน</li> <li>คาม มากระความรุมป้องกิน</li> <li>กับการะความรุมป้องกิน</li> </ul></td><td>โรรสรัชย์<br/>โรรสรัชย์</td><td>• เริ่มข้อมูล</td><td>- mui</td></tr<>                                                                                                    | ระดาร์<br>เมนาก<br>เราะระเม<br>เราะระเม<br>เราะระเม<br>เราะระเม                                                                                                    | <ul> <li>คาม มีที่พักษอกสถาน</li> <li>คาม มีที่พักษอกสถาน</li> <li>คาม มีที่พักษอกสถาน</li> <li>คาม มากระความรุมป้องกิน</li> <li>กับการะความรุมป้องกิน</li> </ul>                                  | โรรสรัชย์<br>โรรสรัชย์           | • เริ่มข้อมูล                  | - mui                                                                                 |
| เทยเป็มแค้งของง<br>เองที่ไป<br>ป่วะ<br>อ้างคณะระ<br>ดับเล<br>รับ<br>มุคถากรผู้ควมดุ<br>มุคถากรผู้ควมดุ<br>มุคถากรผู้ควมดุ<br>มุคถากรผู้ควมดุ<br>ม                                                                                                    | สาปผลการตรวจรับรอง<br>พญัประกษณหาร<br>มีสร้างอ.ค.ร.ง.1 62105111270<br>ผู้ขออนุญาค (ครรี ประกอนก<br>โอยู่สู่ขออมุญาค (ครรี ประกอนก<br>โอยู่สู่ขออนุญาค (ครรี ประกอนก<br>รักญประสงท์ 05 เพิ่มการบริโภ<br>เมาการบริโภค (พรร ประกอนก<br>รักญประสงท์ 01 พ้อมยิน พ้อม<br>สร้างผู้ว่านเสรี<br>(100200 เขตดุติด<br>พรรัก (100200 เขตดุติด<br>พรรัก (100200 เขตดุติด<br>(100200 เขตดุติด<br>(100                                                                                                    |                                                                                                    | เมษรวมเลสีย ไม่มีจ เฟะ<br>เรีย จับเพิ่ม<br>รับกองป้องสองกา จัดทำ<br>รับกองป้องสองกา จัดทำ<br>รับกอง<br>แก่สำหารับการ     เ<br>บุ<br>บุ | <ul> <li>&gt; คะแบบ)</li> <li>* เอกมิก</li> <li>* เอกมิก</li> <li>* เอกมิก</li> <li>* เกษที</li> <li>* เกษที</li> <li>* * เกษที</li> <li>* * * * * * * * * * * * * * * * * * *</li></ul>                                                                                                    | งาม<br>เมษาสาร<br>มาครการ<br>เป็นหน้าที่                                                                                                    | <ul> <li>คาร มีที่พักษอกตราม</li> <li>คม มีที่พักษอกตราม</li> <li>อมปอบการครามรุมป้องกัน</li> <li>อมีบการครามรุมป้องกัน</li> <li>เริ่มการครามรุมป้องกัน</li> <li>เริ่มการครามรุมป้องกัน</li> </ul> | โหรลรังกล์<br>โหรลรังกล์         | <ul> <li>คือข้ายบุล</li> </ul> | - mui                                                                                 |
| เทรมไทยคำเหลาง<br>เลขที่ไป<br>ประ<br>ด้ายณะจะ<br>รึ<br>เด้ามด<br>รื<br>มุคถากรผู้ควมดุ<br>มุคถากรผู้ควมดุ<br>มุคถากรผู้ควมดุ<br>มุคถากรผู้ควมดุ<br>มุคถากรผู้ควมดุ<br>มุคถารหุ้ระ<br>มุคถารหุ้ระ<br>มุคถารหุ้ระ<br>มุคถารหุ้ระ<br>มุคถารหุ้ระ<br>มุคถารหุ้ระ<br>มุคถารหุ้ระ<br>มุคถารหุ้ระ<br>มุคถารหุ้ระ<br>มุคถารหุ้ระ<br>มุคถารหุ้ระ<br>มุคถารหุ้ระ<br>มุคถารหุ้ระ<br>มุคถารหุ้ระ<br>มุคระ<br>มุคระ<br>มุก<br>ม<br>ม<br>ม<br>ม<br>ม<br>ม<br>ม<br>ม<br>ม<br>ม<br>ม<br>ม<br>ม<br>ม<br>ม<br>ม<br>ม<br>ม | สรุปผลการตรวจรับรอง<br>พร <u>ุปังราชมนาร</u><br>มศราช ต.ร.ร.ป. 62105111270<br>ผู้ขออนุญาต (มายรี 23.02 หมู่<br>ธมายการรับรอง (ขายรี 23.02 หมู่<br>ธมายการรับรอง (ขายรี 23.02 หมู่<br>ธมายการรับรอง (ขายรี 23.02 หมู่<br>ธมายการรับรอง (ขายรี 23.02 หมู่<br>ธมายการรับรอง (ขายรี 23.02 หมู่<br>ธมายการรับรอง (ขายรี 23.02 หมู่<br>ธมายการรับรอง (ขายรี 23.02 หมู่<br>ธมายการรับรอง (ขายรี 23.02 หมู่<br>คราย (ขายรี 23.02 หมู่<br>คราย (ขายรี 23.02 หมู่<br>คราย (ขายรี 23.02 หมู่<br>คราย (ขายรี 23.02 หมู่<br>คราย (ขายรี 23.02 หมู่<br>คราย (ขายรี 23.02 หมู่<br>คราย (ขายรี 23.02 หมู่<br>คราย (ขายรี 23.02 หมู่)<br>คราย (ขายรี 23.02 หมู่)                                                                                                    | <ul> <li>๑ ไม่ผ่านเกณฑ์การตรวจรับรอง (คะเ</li> <li>๑ ไม่ผ่านเกณฑ์การตรวจรับรอง (คะเ</li> <li>๑ (คะเ</li> <li>๑ (คะเ</li> <li< td=""><td>มมรามเลทีย ไม่มีจ เฟะ</td><td><ul> <li>&gt; คะแบบ)</li> <li>* เอกมิก</li> <li>เครรายา</li> <li>เครรายา</li> <li>เครราย</li> <li>เครราย</li> <li>เคร</li></ul></td><td>พบก<br/>มายายารา<br/>เป็นสามา<br/>เป็นสามา<br/>เป็นสามาระการา<br/>เป็นสามาระการารา<br/>เป็นสามาระการา<br/>เป็นสามาระการารา<br/>เป็นสามาระการา<br/>เป็นสามาระการารารารารารา<br/>เป็นสามาระการารารารารารา<br/>เป็นสามาระการารารารารารารารา<br/>เป็นสามาระการาราราราราราราราราราราราราราราราราร</td><td><ul> <li>คน มีที่พัฒนอกแกาม</li> <li>อมผอการครางจับรอง</li> <li>กับการครามรุมป้องกัน</li> <li>เมื่องการครามรุมป้องกัน</li> <li>เมื่องการครามรุมป้องกัน</li> </ul></td><td>Turaño i</td><td>+ เพื่อสัสนุล</td><td>- aut</td></li<></ul> | มมรามเลทีย ไม่มีจ เฟะ                                                                                                    | <ul> <li>&gt; คะแบบ)</li> <li>* เอกมิก</li> <li>เครรายา</li> <li>เครรายา</li> <li>เครราย</li> <li>เครราย</li> <li>เคร</li></ul>                                                | พบก<br>มายายารา<br>เป็นสามา<br>เป็นสามา<br>เป็นสามาระการา<br>เป็นสามาระการารา<br>เป็นสามาระการา<br>เป็นสามาระการา<br>เป็นสามาระการา<br>เป็นสามาระการา<br>เป็นสามาระการา<br>เป็นสามาระการา<br>เป็นสามาระการา<br>เป็นสามาระการา<br>เป็นสามาระการา<br>เป็นสามาระการา<br>เป็นสามาระการา<br>เป็นสามาระการา<br>เป็นสามาระการา<br>เป็นสามาระการา<br>เป็นสามาระการา<br>เป็นสามาระการารา<br>เป็นสามาระการา<br>เป็นสามาระการารารารารารา<br>เป็นสามาระการารารารารารา<br>เป็นสามาระการารารารารารารารา<br>เป็นสามาระการาราราราราราราราราราราราราราราราราร | <ul> <li>คน มีที่พัฒนอกแกาม</li> <li>อมผอการครางจับรอง</li> <li>กับการครามรุมป้องกัน</li> <li>เมื่องการครามรุมป้องกัน</li> <li>เมื่องการครามรุมป้องกัน</li> </ul>                                  | Turaño i                         | + เพื่อสัสนุล                  | - aut                                                                                 |
| เหม่ไทยคำของง<br>เลขที่ไป<br>ประ<br>อ้ายนะขะ<br>ชั<br>ส่านด<br>เมื่อเหมารคร<br>เมื่อเหมารคร<br>เมื่อเหมารคร<br>เมาะเมารคร<br>เมาะเมาร<br>เมาะเมารคร<br>เมาะเมารคร<br>เมาะเมารคร<br>เมาะเมารคร<br>เมาะเมารคร<br>เมาะเมารรคร<br>เมาะเมารรคร<br>เมาะเมารรคร<br>เมาะเมารรคร<br>เมาะเมารรคร<br>เมาะเมารรคร<br>เมาะเมารรคร<br>เมาะเมารรคร<br>เมาะเมารรคร<br>เมาะเมารรคร<br>เมาะเมารรคร<br>เมาะเมารรคร<br>เมาะเมาะเมารรคร<br>เมาะเมารรคร<br>เมาะเมารรคร<br>เมาะเมารรคร<br>เมาะเมารรคร<br>เมาะเมารรคร<br>เมาะเมารรคร<br>เมาะเมาะเมารรคร<br>เมาะเมารรคร<br>เมาะเมารรคร<br>เมาะเมารรคร<br>เมาะเมารรคร<br>เมาะเมารรคร<br>เมาะเมารรคร<br>เมาะเมาะเมารรคร<br>เมาะเมารรคร<br>เมาะเมารรคร<br>เมาะเมารรคร<br>เมาะเมารรคร<br>เมาะเมารรคร<br>เมาะเมารรคร<br>เมาะเมารรคร<br>เมาะเมารรคร<br>เมาะเมาะ<br>เมาะ<br>เมาะเมาะเมารรคร<br>เมาะเมารรคร<br>เมาะ<br>เมาะเมาะ<br>เมาะ<br>เมาะเมารรคร<br>เมาะ<br>เมาะ<br>เมาะ<br>เมาะเมารรคร<br>เมาะเมารรคร<br>เมาะ<br>เมาะ<br>เมาะ<br>เมาะ<br>เมาะ<br>เมาะ<br>เมาะ<br>เมาะ                                                                                                    | สรุปผลการตรวจรับรอง<br>พรัฐประบบมากา<br>มศารอ ล.ร.พ.1 62105111270<br>ผู้ขออมุญาต (อยรี 13.402 หมู่<br>เขาะที่ 13.402 หมู่<br>เขาะทรารราง (13.402 หมู่<br>เขาะทรารราง (13.402 หมู่<br>เขาะทรารราง (13.402 หมู่<br>เขาะทรารราง (13.402 หมู่<br>เขาะทรารราง (13.402 หมู่<br>เขาะทรารราง (13.402 หมู่<br>เขาะทรารราง (13.402 หมู่<br>เขาะทรารราง (13.402 หมู่<br>เขาะทรารราง (13.402 หมู่<br>เขาะทรารราง (13.402 หมู่<br>เขาะทรารราง (13.402 หมู่<br>เขาะทรารราง (13.402 หมู่<br>เขาะทรารราง (13.402 หมู่<br>เขาะทรารราง (13.402 หมู่)<br>เขาะทรารราง (13.402 หมู่)<br>เขาะทราง (13.402 หมู่)<br>เขาะทราง (13.402 หมู่)<br>เขาะทราง (13.402 หมู)<br>เขาะทราง (13.402 หมู)<br>เขาะทราง (13.402 หมู)<br>เขาะทราง (13.402 หมู)<br>เขาะทราง (13.402 หมู)<br>เขาะทราง (13.402 หมู)<br>เขาะทราง (13.402 หมู)<br>เขาะทราง (13.402 หมู)<br>เขาะทราง (13.402 หมู)<br>เขาะทราง (13.402 หมู)<br>เขาะทราง (13.402 หมู)<br>เขาะทราง (13.402 หมู)<br>เขาะทราง (13.402 หมู)<br>เขาะทราง (13.402 หมู)<br>เขาะทราง (13                                                                                                    |                                                                                                    | มมรามเลทีย ไม่ถึง ๙๙                                                                                                    | <ul> <li>&gt; AREUNAD</li> <li>&gt; INIURA</li> <li>INIURA</li> <li>INIURA</li></ul>                                                     | ענה<br>הענה<br>געניים<br>געניים<br>געניים<br>געניים<br>געניים<br>געניים<br>געניים<br>געניים<br>געניים                                                                                                    | <ul> <li>คาม มีที่พักษณกของหมูมป้องกัน</li> <li>อมปลงการเคราะรับรอง</li> <li>อมปลงการเคราะรับรอง</li> <li>อมปลงการเคราะรับรอง</li> </ul>                                                           | Torsaftení<br>Torsaftení         | + เพิ่มกัฒนูล                  | - aud<br>                                                                             |

หน้าจอบันทึกข้อมูลรายละเอียดคำขอจากผู้ประกอบการ

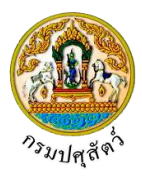

# <u>รายละเอียดส่วนของเจ้าหน้าที่ที่ตรวจรับรอง</u>

 จากหน้าจอบันทึกข้อมูล ทำการป้อนรายละเอียดต่าง ๆ (เครื่องหมายดอกจันสีแดง (\*) หมายถึง ฟิลด์ที่ จำเป็นต้องป้อนข้อมูล) ดังนี้

| รายละเอียดส่วนของเจ้าหน้าที่ที่ตรวจรับรอง |            |                   |  |
|-------------------------------------------|------------|-------------------|--|
| วันที่ตรวจรับรอง                          | 10/04/2562 |                   |  |
| ประธานกรรมการ ซื้อผู้ดงนาม *              |            | ดำแหน่งผู้สงนาม * |  |
| กรรมการ ชื่อผู้ลงนาม                      |            | ตำแหน่งผู้ลงนาม   |  |
| กรรมการและเลขาบุการ ชื่อผู้ลงนาม *        |            | ตำแหน่งผู้คงนาม * |  |

- 1.1. ป้อนวันที่ตรวจรับรอง หรือ คลิกปุ่ม 🧰 เพื่อเลือกวันที่จากตารางปฏิทิน
- 1.2. ป้อนประธานกรรมการ ชื่อผู้ลงนาม, ตำแหน่งผู้ลงนาม, กรรมการ ชื่อผู้ลงนาม, ตำแหน่งผู้ลงนาม, กรรมการและเลขานุการ ชื่อผู้ลงนาม, ตำแหน่งผู้ลงนาม

# <u>ข้อมูลเกณฑ์ที่พิจราณา</u>

2. คลิก Tab เกณฑ์ที่พิจราณา โปรแกรมจะแสดงหน้าจอดังรูป

|         | ตารางเกณฑทพจ                                                                         | จารณา     |             |          |  |  |
|---------|--------------------------------------------------------------------------------------|-----------|-------------|----------|--|--|
| ำดับที่ | หัวข้อพิจารณา                                                                        | คะแนนเต็ม | คะแนนที่ได้ | หมายเหตุ |  |  |
| 1       | ที่พักซากสัตว์อยู่เป็นเอกเทศ ห่างจากแหล่งชุมชน                                       | 7         |             |          |  |  |
| 2       | มีรั้วรอบบริเวณสามารถป้องกันไม่ให้สุนัขเข้ามาภายในสถานที่ได้                         | 7         |             |          |  |  |
| 3       | มีการควบคุมจดบันทึกบุคคล/ยานพาหนะที่ผ่านเข้า-ออกบริเวณที่พักซากสัตว์                 | 6         |             |          |  |  |
| 4       | สภาพทั่วไปสะอาดเรียบร้อยไม่รกรุงรัง มีการกำจัดสัตว์พาหะต่างๆเหมาะสม                  | 6         |             |          |  |  |
| 5       | ไม่เลี้ยงสัตว์ที่ไม่สามารถควบคุมได้หรือสัตว์ที่เป็นอันตรายต่อสุขภาพในบริเวณ          | 6         |             |          |  |  |
| 6       | ไม่เก็บสินค้าอื่น เช่น ผัก ผลไม้ปะปนในห้องเดียวกันกับห้องเก็บรักษาชากสัตว์           | 10        |             |          |  |  |
| 7       | สภาพกายในห้องเก็บรักษาซากสัตว์                                                       | 11        |             |          |  |  |
| 8       | - ผนัง พื้น เพดาน ทำจากวัสดุไม่ดูดซึมน้ำ ล้างทำความสะอาดได้ง่าย                      | 4         |             |          |  |  |
| 9       | - ไม่มีช่องทางให้สัตว์เช่น นก หนูสัตว์มีพิษเข้ามาภายในห้องเก็บซากสัตว์               | 4         |             |          |  |  |
| 10      | - มีแสงสว่างเพียงพอในการปฏิบัติงาน                                                   | 4         |             |          |  |  |
| 11      | - มีระบบการจัดเก็บซากสัตว์ที่เหมะสม มีเพลเลทรองรับซากสัตว์                           | 4         |             |          |  |  |
| 12      | - มีการตรวจสอบและบันทึกอุณหภูมิภายในห้องเก็บซากสัตว์สม่ำเสมอ                         | 4         |             |          |  |  |
| 13      | มีบุคคลรับผิดชอบห้องเก็บซากสัตว์โดยเฉพาะ                                             | 5         |             |          |  |  |
| 14      | มีฉลากรายละเอียดติดที่ซากสัตว์หรือภาชนะบรรจุชากสัตว์                                 | 5         |             |          |  |  |
| 15      | มีห้องและชุดเฉพาะเพื่อให้บุคคลได้เปลี่ยนเครื่องแด่งกายสำหรับปฏิบัติงาน               | 6         |             |          |  |  |
| 16      | มีบริเวณและอุปกรณ์ล้างมือสำหรับบุคคลทั้งก่อนและหลังสัมผัสชากสัตว์                    | 6         |             |          |  |  |
| 17      | บคคลที่ปฏิบัติงานสัมผัสชากลัตว์ได้รับการตรวจสชภาพเป็นประจำ                           | 5         | ]           |          |  |  |
| 18      | า<br>ที่มีเร็าวกและการนี้มีให้ผู้ปฏิบัติมัน หนึ่งหน่อนในระหว่างส่วนหัก               | 5         |             |          |  |  |
| 10      | รม การและการการการรูปปุกษา เหมาย เพยาะเหลาง เรง การ เรง รุงกา                        | c         |             |          |  |  |
| 19      | א איזא איזאין סט איזאין טעראין איזאיז איזאין איזא איזא איז איז איז איז איז איז איז א | 0         |             |          |  |  |
|         | คะแบนรวม 0                                                                           |           |             |          |  |  |
|         | สรุปผลการตรวจรับรอง 6 ไม่ผ่านเกณฑ์การตรวจรับรอง (คะแนนรวมเฉลี่ย ไม่ถึง ๗๐ คะ         | ະແນນ)     | -           |          |  |  |

- 2.1. ป้อนคะแนนที่ได้ , หมายเหตุ
- 2.2. โปรแกรมจะแสดงข้อมูลคะแนนรวม , สรุปผลการตรวจรับรอง โดยอัตโนมัติ

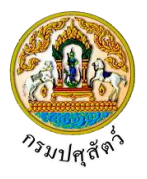

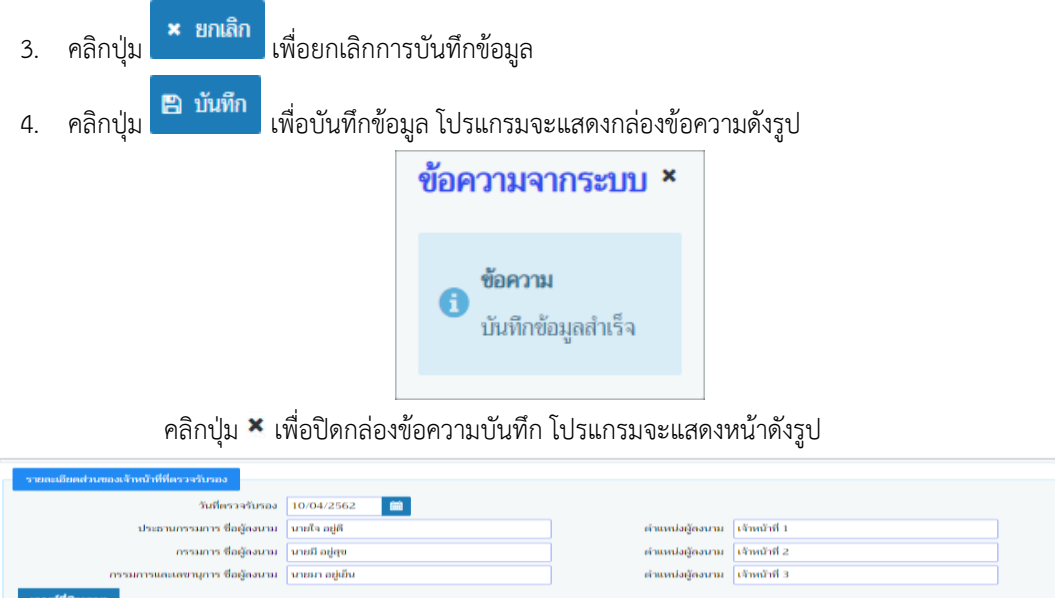

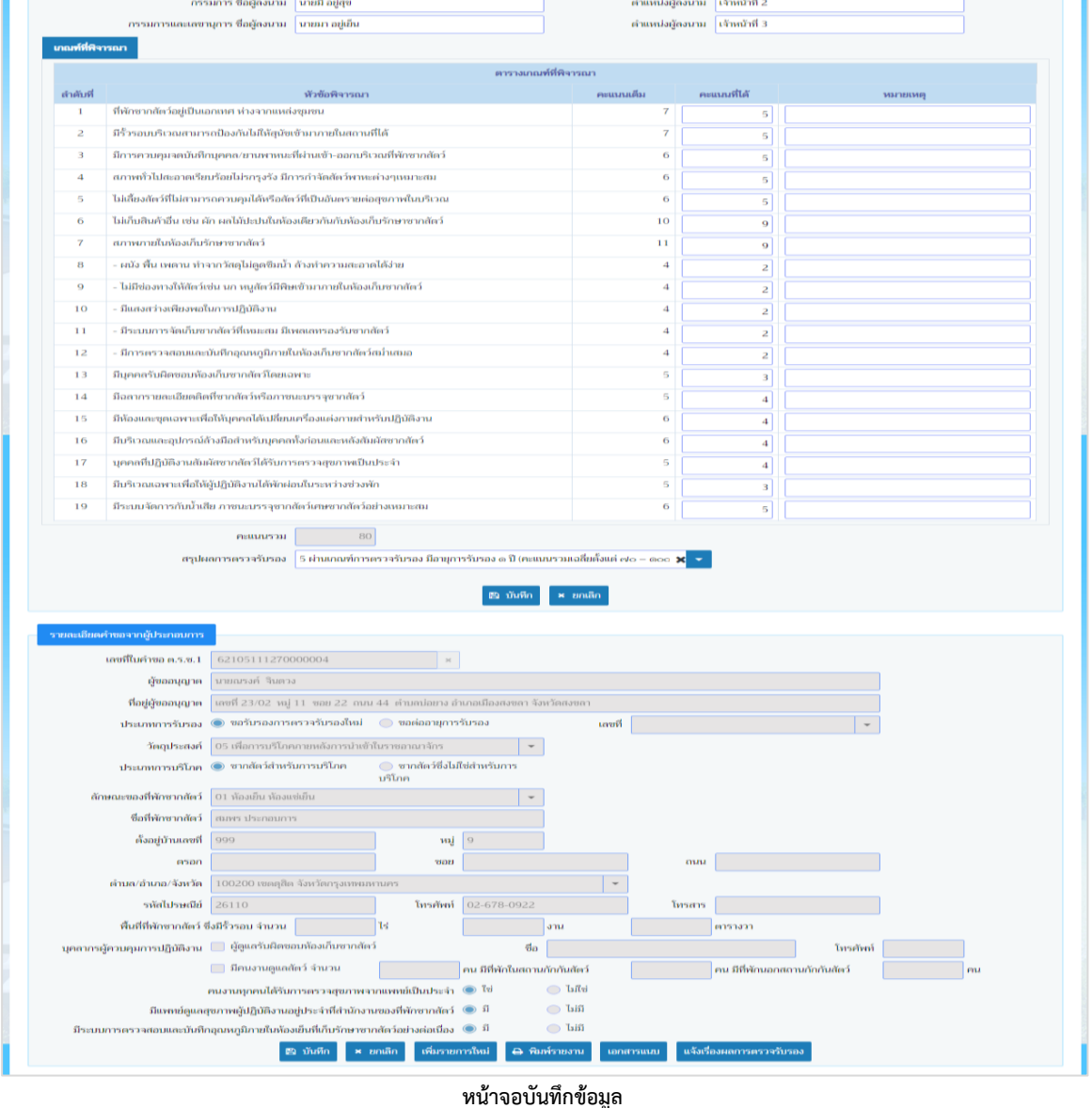

• 140

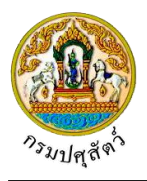

5. คลิกปุ่ม <sup>เพิ่มรายการใหม่</sup> เพื่อเพิ่มแบบคำขอรับการตรวจรับรองสถานที่พักซากสัตว์ ที่ผ่านการรับคำขอ เพื่อมา บันทึกผลสรุปคะแนนตรวจรับรองที่พักซากสัตว์ รายการใหม่

## <u>ข้อมูลหลักฐานประกอบคำร้อง</u>

จากหน้าจอบันทึกข้อมูลรายละเอียดส่วนของเจ้าหน้าที่ตรวจรับรอง คลิกปุ่ม
 เพื่อเพิ่มข้อมูล
 โปรแกรมจะแสดงหน้าจอดังรูป

| หลักฐา | านประกอบค่                     | <b>าร้อง</b> แหล่งที่มาของสัตว์ที่จะนำเข้าเก็บ | ชนิดซากสัตว์      | ห้องเก็บซากสัตว์ | อุปกรณ์ที่มีภายในที่พักซากสัตว์ | มาตรการในการควบคุมป้องกัน |                          |  |  |  |  |
|--------|--------------------------------|------------------------------------------------|-------------------|------------------|---------------------------------|---------------------------|--------------------------|--|--|--|--|
|        |                                |                                                |                   |                  |                                 |                           | + เพิ่มข้อมูล – ลบข้อมูล |  |  |  |  |
|        | ตารางข้อมูลหลักฐานประกอบศำร้อง |                                                |                   |                  |                                 |                           |                          |  |  |  |  |
|        |                                |                                                | หน้าที่ 1/1 รายกา | ารที่ 1-3/3 🛛 🖌  | < 1 ► H <                       | ไปหน้าที่                 |                          |  |  |  |  |
|        | ลำดับที่                       | หลักฐ                                          | านประกอบคำร้อง    |                  |                                 | หมายเหตุ                  | -                        |  |  |  |  |
|        | 1                              |                                                |                   |                  | -                               |                           | × ×                      |  |  |  |  |
|        | 2                              | สำเนาทะเบียนบ้าน                               |                   |                  |                                 |                           | 1                        |  |  |  |  |
|        | 3                              | แผนที่เส้นทางไปที่พักซากสัตว์โดยสังเขป         |                   |                  |                                 |                           | 1                        |  |  |  |  |
|        | 4                              | แผนผังที่ตั้งของอาคารต่างๆในบริเวณที่พักซ      | ากสัตว์           |                  |                                 |                           | 1                        |  |  |  |  |

หน้าจอเพิ่มข้อมูลหลักฐานประกอบคำร้อง

- 2. ทำการป้อนรายละเอียดต่าง ๆ ดังนี้

  - 2.2. ป้อนหมายเหตุ
- 3. คลิกปุ่ม 🎽 เพื่อยกเลิกการบันทึกข้อมูล
- 4. คลิกปุ่ม 🎽 เพื่อบันทึกข้อมูล โปรแกรมจะแสดงกล่องข้อความดังรูป

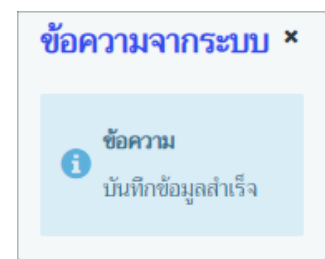

คลิกปุ่ม 🎽 เพื่อปิดกล่องข้อความบันทึก

### <u>ข้อมูลแหล่งที่มาของสัตว์ที่จะนำเข้าเก็บ</u>

จากหน้าจอบันทึกข้อมูลรายละเอียดส่วนของเจ้าหน้าที่ตรวจรับรอง คลิก Tab
 โปรแกรมจะแสดงหน้าจอดังรูป

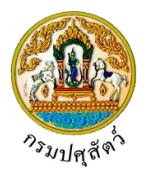

| เล้กฐา | านประกอบค่ | กร้อง แหล่งที่มาของสัตว์ที่จะนำเข้าเก็บ | ชนิดซากสัตว์         | ห้องเก็บซากส่ | <b>ัตว์ อุปกรณ์ที่มีภา</b> ย | ในที่พักซากสัตว์  | มาตรการในการควบคุมป้องกัน |                   |
|--------|------------|-----------------------------------------|----------------------|---------------|------------------------------|-------------------|---------------------------|-------------------|
|        |            |                                         |                      |               |                              |                   |                           | + เพิ่มข้อมูล – ล |
|        |            |                                         |                      | ตารา          | งข้อมูลแหล่งที่มาของสัต      | ວ໌ที่จะนำเข้าเก็บ |                           |                   |
|        |            |                                         | หน้าที่ 1/1 รายกา    | รที่ 1-2/2    | H ◀ 1 ► H                    | 5 👻               | ไปหน้าที่                 |                   |
|        | ลำดับที่   | แหล่งที่มาขอ                            | องซากสัตว์ที่จะนำเข้ | ท์เก็บ        |                              |                   | หมายเหตุ                  | -                 |
|        | 1          | นำเข้าในราชอาณาจักรจากแหล่งผลิตต่างประ  | ะเทศ                 |               |                              |                   |                           | 2                 |
|        | 2          | จากแหล่งผลิตภายในประเทศ                 |                      |               |                              |                   |                           | ×                 |

| <ol> <li>คลิกปุ่ม</li> <li>หม่อเพิ่มข้อมูล โปรแกรมจะแสดงหน้าจอดังรูป</li> </ol> |           |                                          |                        |                  |                                      |                           |                         |  |  |
|---------------------------------------------------------------------------------|-----------|------------------------------------------|------------------------|------------------|--------------------------------------|---------------------------|-------------------------|--|--|
| เล้กฐา                                                                          | นประกอบค่ | เรื่อง แหล่งที่มาของสัตว์ที่จะนำเข้าเก็บ | ชนิดซากสัตว์           | ห้องเก็บซากสัตว์ | อุปกรณ์ที่มีภายในที่พักซากสัตว์      | มาตรการในการควบคุมป้องกัน |                         |  |  |
|                                                                                 |           |                                          |                        |                  |                                      |                           | + เพิ่มข้อมูล – ลบข้อมู |  |  |
|                                                                                 |           |                                          |                        | ตารางข้อ         | มูลแหล่งที่มาของสัตว์ที่จะนำเข้าเก็บ |                           |                         |  |  |
|                                                                                 |           |                                          | หน้าที่ 1/1 รายการ     | ที่ 1-2/2 🛛 🕅    | < 1 ▶ ₩ ▼                            | ไปหน้าที                  |                         |  |  |
|                                                                                 | ลำดับที่  | แหล่งที่มาข                              | องซากสัตว์ที่จะนำเข้าเ | เก็บ             |                                      | หมายเหตุ                  | -                       |  |  |
|                                                                                 | 1         |                                          |                        |                  | -                                    |                           | × ×                     |  |  |
|                                                                                 | 2         | นำเข้าในราชอาณาจักรจากแหล่งผลิตต่างปร    | ะเทศ                   |                  |                                      |                           | 1                       |  |  |
|                                                                                 | 3         | จากแหล่งผลิตภายในประเทศ                  |                        |                  |                                      |                           | 1                       |  |  |

หน้าจอเพิ่มข้อมูลแหล่งที่มาของสัตว์ที่จะนำเข้าเก็บ

- 3. ทำการป้อนรายละเอียดต่าง ๆ ดังนี้
  - 3.1. ป้อนแหล่งที่มาของสัตว์ที่จะนำเข้าเก็บ หรือ คลิกปุ่ม
     เพื่อเลือกข้อมูลจาก List รายการที่แสดง กรณีต้องการยกเลิกเงื่อนไขที่ระบุ ให้คลิกปุ่ม
  - 3.2. ป้อนหมายเหตุ
- 4. คลิกปุ่ม 🎽 เพื่อยกเลิกการบันทึกข้อมูล
- 5. คลิกปุ่ม 🎽 เพื่อบันทึกข้อมูล โปรแกรมจะแสดงกล่องข้อความดังรูป

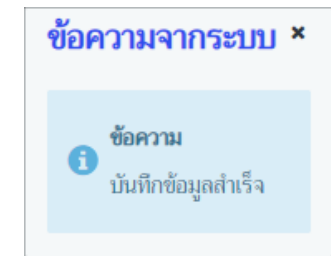

คลิกปุ่ม 🎽 เพื่อปิดกล่องข้อความบันทึก

## <u>ข้อมูลชนิดซากสัตว์</u>

1. จากหน้าจอบันทึกข้อมูลรายละเอียดส่วนของเจ้าหน้าที่ตรวจรับรอง คลิก Tab เป็นดากสัตว์ โปรแกรมจะ แสดงหน้าจอดังรูป
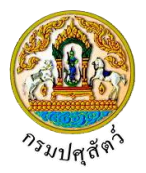

| หลักฐานประกอบคำร้อง แหล่งที่มาของสัตว์ที่จะนำเข้าเก็บ <b>ชนิดชากลัดว์</b> ห้องเก็บชากสัตว์ อุปกรณ์ที่                                                       | ที่มีภายในที่พักขากลัดว์ มาตรการในการควบคุมป้องกัน                    |
|----------------------------------------------------------------------------------------------------|-----------------------------------------------------------------------|
|                                                                                                    | + เพิ่มข้อมูล – ลบข้อมูล                                              |
| ตารางข้อมูลช                                                                                                    | งนิดซากสัตว์                                                          |
| หน้าที่ 1/1 รายการที่ 1-2/2 🛛 🕅 🗨 🚺 🕨                                                                                                    | 🕅 5 💌 ไปหน้าที่ 🗘                                                     |
| 🗌 สำคับที่ ชนิดซากสัตว์                                                                                                    | ไม่เกิน -                                                             |
| 1 li                                                                                                    | 100                                                                   |
| 2 ເນື້ອ                                                                                                    | 50                                                                    |
| <ol> <li>คลิกปุ่ม</li> <li>หลังกับข้อมูล โปรแกรมจ<br/>หลักฐานประกอบคำร้อง แหล่งที่มาของสัตว์ที่จะนำเข้าเก็บ ขใดขากได้ว่ ห้องเก็บขากลัดว์ อุปกรณ์</li> </ol> | จะแสดงหน้าจอดังรูป<br>ศ์มายในที่พักษากลัตว์ มาครการในการควบคุมป้องกัน |
|                                                                                                    | + เพิ่มซ้อมูล – ลบข้อมูล                                              |
| ตารางข้อมูลช                                                                                                    | ชนิดซากสัตว์                                                          |
| หน้าที่ 1/1 รายการที่ 1-2/2 🛛 🕅 🖊 🚺 🕨                                                                                                    | H 🖌 Idvařní 🗘                                                         |
| ดำคับที่ ชนิดชากสัตว์                                                                                                    | ไม่เกิน -                                                             |
|                                                                                                    |                                                                       |
| . 3 เป็ด                                                                                                    | 50                                                                    |
|                                                                                                    |                                                                       |
| เงือนไขที่ระบุ ให้คลิกปุ่ม<br>3.2. ป้อนไม่เกิน<br>4. คลิกปุ่ม เพื่อยกเลิกการบันทึกข้อมูล                                                                    |                                                                       |
| <ol> <li>พิสกบุม</li></ol>                                                                                                    | กระบบ ×                                                               |
| <ul> <li>ข้อความ</li> <li>บันทึกข้อ</li> </ul>                                                                                                    | มูลสำเร็จ                                                             |
| คลิกปุ่ม 🌂 เพื่อปิดกล่องข้อความบันทึก                                                                                                    |                                                                       |
| <u>ข้อมูลห้องเก็บซากสัตว์</u>                                                                                                    |                                                                       |
| <ol> <li>จากหน้าจอบันทึกข้อมูลรายละเอียดส่วนของเจ้าหน้<br/>แสดงหน้าจอดังรูป</li> </ol>                                                                      | น้าที่ตรวจรับรอง คลิก Tab ห้องเก็บษากลัตว์ โปรแกรมจะ                  |

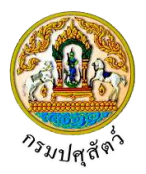

| เล้กฐ | านประกอบค่ | ่าร้อง แห | ล่งที่มาของสัตว์ที่จะนำเข้าเก็บ | ชนิดซากสัตว์      | ห้องเก็บซากสัตว์ | อุปกรณ์ที่มีภายในที่พักซากสัตว์ | มาตรการในการควบคุมป้องกัน |                       |
|-------|------------|-----------|---------------------------------|-------------------|------------------|---------------------------------|---------------------------|-----------------------|
|       |            |           |                                 |                   |                  |                                 |                           | + เพิ่มข้อมูล – ลบข้อ |
|       |            |           |                                 |                   | Př               | ารางข้อมูลห้องเก็บซากสัตว์      |                           |                       |
|       |            |           |                                 | หน้าที่ 1/1 รายกา | รที่ 1-3/3 🛛 🕅   | ◀ 1 ▶ ₦ 5 ▼                     | ไปหน้าที่                 |                       |
|       | ลำดับที่   |           | ห้องเก็บที่พักซากสัต            | ſ                 |                  | ขนาด(ตารางเมตร)                 |                           | -                     |
|       | 1          | ห้องที่ 1 |                                 |                   | 40               |                                 |                           | × .                   |
|       | 2          | ห้องที่ 2 |                                 |                   | 50               |                                 |                           | 1                     |
|       | 3          | ห้องที่ 3 |                                 |                   | 50               |                                 |                           | × .                   |

2. คลิกป่ม

เพื่อเพิ่มข้อมูล โปรแกรมจะแสดงหน้าจอดังรูป

| หลักฐานประ                  | ะกอบคำร้อ                                     | ง แหล่งที่มาของสัตว์ที่จะนำเข้าเก็บ | ชนิดชากสัตว์ | พ้องเก็บซากสัตว์ | อุปกรณ์ที่มีภายในที่พักซากสัตว์ | มาตรการในการควบคุมป้องกัน |                          |  |  |  |
|-----------------------------|-----------------------------------------------|-------------------------------------|--------------|------------------|---------------------------------|---------------------------|--------------------------|--|--|--|
|                             |                                               |                                     |              |                  |                                 |                           | + เพิ่มข้อมูล – ลบข้อมูล |  |  |  |
| ตารางข้อมูลห้องเก็บชากสัตว์ |                                               |                                     |              |                  |                                 |                           |                          |  |  |  |
|                             | หน้าที่ 1/1 รายการที่ 1-3/3 🛛 🗶 📕 💌 ไปหน้าที่ |                                     |              |                  |                                 |                           |                          |  |  |  |
| 🗌 ลำดั                      | ลับที่                                        | ห้องเก็บที่พักซากสัตว่              |              |                  | ชนาด(ตารางเมตร)                 |                           | -                        |  |  |  |
|                             | 1                                             |                                     |              |                  |                                 |                           | × ×                      |  |  |  |
|                             | 2 ทั้ง                                        | วงที่ 1                             |              | 40               |                                 |                           |                          |  |  |  |
|                             | 3 ห้เ                                         | งที่ 2                              |              | 50               |                                 |                           |                          |  |  |  |
|                             | 4 ห้เ                                         | งที่ 3                              |              | 50               |                                 |                           | 1                        |  |  |  |

- หน้าจอเพิ่มข้อมูลห้องเก็บซากสัตว์
- 3. ทำการป้อนรายละเอียดต่าง ๆ ดังนี้

+ เพิ่มข้อมูล

- 3.1. ป้อนห้องเก็บที่พักซากสัตว์ , ขนาด(ตารางเมตร)
- 4. คลิกปุ่ม 🎽 เพื่อยกเลิกการบันทึกข้อมูล
- 5. คลิกปุ่ม 🎽 เพื่อบันทึกข้อมูล โปรแกรมจะแสดงกล่องข้อความดังรูป

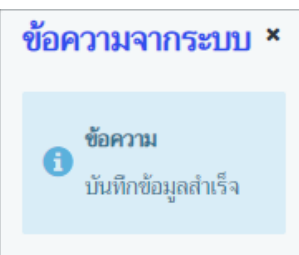

คลิกปุ่ม 🛪 เพื่อปิดกล่องข้อความบันทึก

# <u>ข้อมูลอุปกรณ์ที่มีภายในที่พักซากสัตว์</u>

จากหน้าจอบันทึกข้อมูลรายละเอียดส่วนของเจ้าหน้าที่ตรวจรับรอง คลิก Tab
 โปรแกรมจะแสดงหน้าจอดังรูป

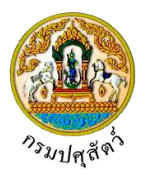

| หลักฐา                                                                     | นประกอบคำ                     | เรื่อง แหล่งที่มาของสัตว์ที่จะนำเข้าเก็บ | ชนิดซากสัตว์      | ห้องเก็บซากล่ | สัตว์ อุปกรณ์ที่มีภา | ยในที่พักซากสัตว์ | มาตรการในการควบคุมป้องกัน |   |   |  |
|----------------------------------------------------------------------------|-------------------------------|------------------------------------------|-------------------|---------------|----------------------|-------------------|---------------------------|---|---|--|
|                                                                            | + เพื่อเชื่อมูล<br>− อมข้อมูล |                                          |                   |               |                      |                   |                           |   |   |  |
| ตารางข้อมูลอุปกรณ์ที่มีภายในที่พักษากลัตว์                                 |                               |                                          |                   |               |                      |                   |                           |   |   |  |
|                                                                            |                               |                                          | หน้าที่ 1/1 รายกา | รที่ 1-2/2    | K ◀ 1 ► H            | 5 🔻               | ไปหน้าที่                 |   |   |  |
|                                                                            | ลำดับที่                      | ำดับที่ อุปกรณ์ที่มีภายในที่พักซากสัตว์  |                   |               |                      |                   | หมายเหตุ                  |   | - |  |
| 1 โรงพ่นยาฆ่าเชื้อโรคสำหรับยานพาหนะที่แล่นผ่านเข้า-ออกบริเวณที่พักซากลัตว์ |                               |                                          |                   |               |                      |                   |                           | 1 |   |  |
| 2 บ่อน้ำยาฆ่าเชื้อโรคสำหรับยานพาหนะที่แล่นผ่านเข้า-ออกบริเวณที่พักซากสัตว์ |                               |                                          |                   |               |                      |                   |                           | 1 |   |  |

| หลักฐ | านประกอบคำร่ | ร้อง แหล่งที่มาของสัตว์ที่จะนำเข้าเก็บ     | ชนิดซากสัตว์        | ห้องเก็บซากสัตว์ | อุปกรณ์ที่มีภายในที่พัก            | กซากสัตว์ | มาตรการในการควบคุมป้องกัน |         |          |
|-------|--------------|--------------------------------------------|---------------------|------------------|------------------------------------|-----------|---------------------------|---------|----------|
|       |              |                                            |                     |                  |                                    |           |                           | + เพื่ม | ข้อมูล 🗕 |
|       |              |                                            |                     | ตารางข้อมู       | <b>เลอุปกรณ์ที่มีภายในที่พัก</b> ข | ชากสัตว์  |                           |         |          |
|       |              |                                            | หน้าที่ 1/1 รายกา   | รที่ 1-2/2 🛛 🔀 🕯 | < 1 > H                            |           | ไปหน้าที่                 |         |          |
|       | ลำดับที่     | อุปกรณ์ที่                                 | มีภายในที่พักซากสัต | ตว์              |                                    |           | หมายเหตุ                  |         | -        |
|       | 1            |                                            |                     |                  | -                                  |           |                           |         | × ,      |
|       | 2            | โรงพ่นยาฆ่าเซื้อโรคสำหรับยานพาหนะที่แล่น   | เที่พักซากสัตว์     |                  |                                    |           |                           | 1       |          |
|       | 3            | น่อน้ำหาข่าเชื้อโรดสำหรับหายพาหาะพื่นอ่นผ่ | ่านเข้า-ออกบริเวณ   | ที่พักซากสัตว์   |                                    |           |                           |         |          |

หน้าจอเพิ่มข้อมูลอุปกรณ์ที่มีภายในที่พักซากสัตว์

- 3. ทำการป้อนรายละเอียดต่าง ๆ (เครื่องหมายดอกจัน หมายถึง ฟิลด์ที่จำเป็นต้องป้อนข้อมูล) ดังนี้

  - 3.2. ป้อนหมายเหตุ
- 4. คลิกปุ่ม 🎦 เพื่อยกเลิกการบันทึกข้อมูล
- 5. คลิกปุ่ม 🎽 เพื่อบันทึกข้อมูล โปรแกรมจะแสดงกล่องข้อความดังรูป

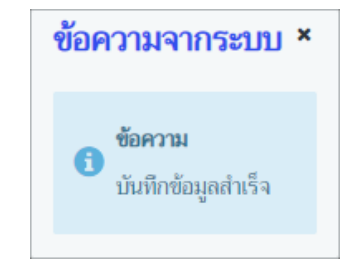

คลิกปุ่ม 🎽 เพื่อปิดกล่องข้อความบันทึก

#### <u>ข้อมูลมาตรการในการควบคุมป้องกัน</u>

จากหน้าจอบันทึกข้อมูลรายละเอียดส่วนของเจ้าหน้าที่ตรวจรับรอง คลิก Tab
 มาตรการในการควบคุมป้องกัน
 โปรแกรมจะแสดงหน้าจอดังรูป

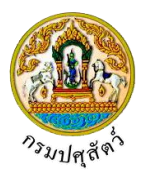

| หลักฐานประกอบคำร้อง แหล่งที่มาของสัตว์ที่จะนำเข้าเก็บ ชนิดซากสัตว์ ห้องเล่ |          |                                                                                                    | ห้องเก็บซากสัตว์  | อุปกรณ์ที่มีภา | มในที่พักซากสัตว์ |                 |                 |         |                 |
|----------------------------------------------------------------------------|----------|----------------------------------------------------------------------------------------------------|-------------------|----------------|-------------------|-----------------|-----------------|---------|-----------------|
|                                                                            |          |                                                                                                    |                   |                |                   |                 |                 | + เพื่ม | ข้อมูล – ลบข้อ: |
|                                                                            |          |                                                                                                    |                   | ตารางข้อมุ     | ูเลมาตรการในการ   | ควบคุมป้องกัน   |                 |         |                 |
|                                                                            |          |                                                                                                    | หน้าที่ 1/1 รายกา | รที่ 1-4/4 🛛 🙀 | <b>4 1 ⊳</b> H    | 5 💌             | ไปหน้าที        |         |                 |
|                                                                            | ลำดับที่ | มาตรการในการควบคุมป้องกัน                                                                                         |                   |                |                   |                 | หมายเหตุ        |         | -               |
| כ                                                                          | 1        | มีมาตรการห้ามผู้ที่ไม่เกี่ยวข้องเข้ามากายในที่พักซากสัตว์อย่างเข้มงวด                                             |                   |                |                   |                 |                 |         | 1               |
| כ                                                                          | 2        | 2 มีการจดบันทึกรายละเอียดยานพาหนะ บุคคล ก่อนเข้ากายในที่พักซากสัตว์ทุกครั้ง                                       |                   |                |                   |                 |                 |         | 1               |
| כ                                                                          | 3        | มีระบบการทำความสะอาดห้องเก็บรักษาซากสัตว์อย่างสม่ำเสมอ ทุกๆวัน                                                    |                   |                |                   | 5 วัน           |                 |         | 1               |
| כ                                                                          | 4        | กรณีพบว่าซากสัตว์ที่เก็บรักษาไว้ภายในที่พักซากสัตว์มีการเสื่อมสภาพ เน่าเสีย ท่านมีมาตรการดำเนิน<br>การอย่างใด ระบ |                   |                |                   | ทำลายทิ้ง พร้อม | กับตรวจหาสาเหตุ |         | 1               |

คลิกปุ่ม
 หม่มข้อมูล

# เพื่อเพิ่มข้อมูล โปรแกรมจะแสดงหน้าจอดังรูป

| หลักฐา | านประกอบค่                                            | าร้อง แหล่งที่มาของสัตว์ที่จะนำเข้าเก็บ                                   | ชนิดซากสัตว์          | ห้องเก็บซากสัตว์ | อุปกรณ์ที่มีภาย  | ในที่พักซากสัตว์ | มาตรการในการควบคุมป้องกัน |                                  |   |  |  |  |
|--------|-------------------------------------------------------|---------------------------------------------------------------------------|-----------------------|------------------|------------------|------------------|---------------------------|----------------------------------|---|--|--|--|
|        | + 17                                                  |                                                                           |                       |                  |                  |                  |                           |                                  |   |  |  |  |
|        | ตารางข้อมูลมาตรการในการควบคุมป้องกัน                  |                                                                           |                       |                  |                  |                  |                           |                                  |   |  |  |  |
|        | หน้าที่ 1/1 รายการที่ 1-4/4 🛛 K < 1 🕞 M 📑 โปหน้าที่ 🌻 |                                                                           |                       |                  |                  |                  |                           |                                  |   |  |  |  |
|        | ลำดับที่                                              | มาตรการ                                                                   | ัน                    |                  |                  | หมายเหตุ         |                           | -                                |   |  |  |  |
|        | 1                                                     |                                                                           |                       | -                |                  |                  |                           | <ul> <li>✓</li> <li>×</li> </ul> |   |  |  |  |
|        | 2                                                     | มีมาตรการห้ามผู้ที่ไม่เกี่ยวข้องเข้ามาภายในที                             | มงวด                  |                  |                  |                  |                           | 1                                |   |  |  |  |
|        | 3                                                     | มีการจดบันทึกรายละเอียดยานพาหนะ บุคคล ก่อนเข้าภายในที่พักซากสัตว์ทุกครั้ง |                       |                  |                  |                  |                           |                                  | 1 |  |  |  |
|        | 4                                                     | มีระบบการทำความสะอาดห้องเก็บรักษาซากสัตว์อย่างสม่ำเสมอ ทุกๆวัน            |                       |                  |                  | 5 วัน            |                           |                                  | ø |  |  |  |
|        | 5                                                     | กรณีพบว่าซากสัตว์ที่เก็บรักษาไว้ภายในที่พัก<br>การอย่างใด ระบุ            | สภาพ เน่าเสีย ท่านมีม | าตรการดำเนิน     | ทำลายทิ้ง พร้อมก | วับตรวจหาสาเหตุ  |                           |                                  |   |  |  |  |

หน้าจอเพิ่มข้อมูลมาตรการในการควบคุมป้องกัน

- 3. ทำการป้อนรายละเอียดต่าง ๆ ดังนี้

  - 3.2. ป้อนหมายเหตุ
- 4. คลิกปุ่ม 🎽 เพื่อยกเลิกการบันทึกข้อมูล
- 5. คลิกปุ่ม 🌄 เพื่อบันทึกข้อมูล โปรแกรมจะแสดงกล่องข้อความดังรูป

| ข้อความจากระ                      | บบ × |  |
|-----------------------------------|------|--|
| <b>ข้อความ</b><br>บันทึกข้อมูลลำเ | ร็จ  |  |

คลิกปุ่ม 🎽 เพื่อปิดกล่องข้อความบันทึก

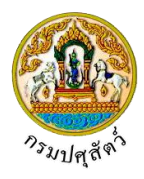

#### <u>การแก้ไขข้อมูล มีรายละเอียดดังต่อไปนี้</u> รายละเอียดส่วนของเจ้าหน้าที่ที่ตรวจรับรอง 1. จากหน้าจอบันทึกข้อมูล สามารถทำการแก้ไขข้อมูลหลักที่ต้องการ เช่น ประธานกรรมการ ชื่อผู้ลงนาม, ้ ตำแหน่งผู้ลงนาม, กรรมการ ชื่อผู้ลงนาม, ตำแหน่งผู้ลงนาม, กรรมการและเลขานุการ ชื่อผู้ลงนาม, ตำแหน่งผู้ ลงนาม เป็นต้น ยกเลิก เพื่อยกเลิกการบันทึกข้อมูลที่แก้ไข 2. คลิกปุ่ม × ยกเลิก เพื่อบันทึกข้อมูลที่แก้ไข โปรแกรมจะแสดงกล่องข้อความ "แก้ไขข้อมูลสำเร็จ" 3 คลิกป่ม คลิกปุ่ม 🎽 เพื่อปิดกล่องข้อความบันทึก <u>ข้อมูลเกณฑ์ที่พิจราณา</u> สามารถทำการแก้ไขข้อมูลหลักที่ต้องการ เช่น คะแนนที่ได้ , หมายเหตุ เป็นต้น 1. ยับมีกา เพื่อบันทึกข้อมูลที่แก้ไข โปรแกรมจะแสดงกล่องข้อความ "แก้ไขข้อมูลสำเร็จ" คลิกป่ม 2. คลิกปุ่ม 🎽 เพื่อปิดกล่องข้อความการแก้ไขข้อมูล <u>ข้อมูลหลักฐานประกอบคำร้อง</u> บรรทัดหลังรายการที่ต้องการแก้ไข สามารถทำการแก้ไขข้อมูล เช่น หมายเหตุ คลิกป่ม 1. เพื่อบันทึกข้อมูลที่แก้ไข โปรแกรมจะแสดงกล่องข้อความ "แก้ไขข้อมูลสำเร็จ" คลิกป่ม 2. คลิกปุ่ม 🎽 เพื่อปิดกล่องข้อความการแก้ไขข้อมูล <u>ข้อมลแหล่งที่มาของสัตว์ที่จะนำเข้าเก็บ</u> บรรทัดหลังรายการที่ต้องการแก้ไข สามารถทำการแก้ไขข้อมูล เช่น หมายเหตุ คลิกป่ม เพื่อบันทึกข้อมูลที่แก้ไข โปรแกรมจะแสดงกล่องข้อความ "แก้ไขข้อมูลสำเร็จ" คลิกป่ม 2. คลิกปุ่ม 🎽 เพื่อปิดกล่องข้อความการแก้ไขข้อมูล <u>ข้อมูลชนิดซากสัตว์</u> บรรทัดหลังรายการที่ต้องการแก้ไข สามารถทำการแก้ไขข้อมูล เช่น ปริมาณเข้ากักได้สูงสุด(ตัว) คลิกป่ม 1. เพื่อบันทึกข้อมูลที่แก้ไข โปรแกรมจะแสดงกล่องข้อความ "แก้ไขข้อมูลสำเร็จ" คลิกป่ม 2. คลิกปุ่ม 🞽 เพื่อปิดกล่องข้อความการแก้ไขข้อมูล <u>ข้อมูลห้องเก็บซากสัตว์</u> บรรทัดหลังรายการที่ต้องการแก้ไข สามารถทำการแก้ไขข้อมูล เช่น ปริมาณเข้ากักได้สูงสุด(ตัว) คลิกป่ม

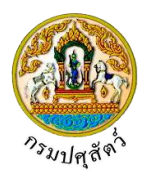

คลิกปุ่ม iwื่อบันทึกข้อมูลที่แก้ไข โปรแกรมจะแสดงกล่องข้อความ "แก้ไขข้อมูลสำเร็จ"
 คลิกปุ่ม × เพื่อปิดกล่องข้อความการแก้ไขข้อมูล

## <u>ข้อมูลอุปกรณ์ที่มีภายในที่พักซากสัตว์</u>

- 1. คลิกปุ่ม 🚺 บรรทัดหลังรายการที่ต้องการแก้ไข สามารถทำการแก้ไขข้อมูล เช่น หมายเหตุ

### <u>ข้อมูลมาตรการในการควบคุมป้องกัน</u>

- 1. คลิกปุ่ม 🖆 บรรทัดหลังรายการที่ต้องการแก้ไข สามารถทำการแก้ไขข้อมูล เช่น หมายเหตุ
- การลบข้อมูล มีรายละเอียดดังต่อไปนี้

# <u>ข้อมูลหลักฐานประกอบคำร้อง</u>

- คลิกที่ช่องว่าง (พ่อแสดงสัญลักษณ์ אน้าข้อมูลที่ต้องการลบ จากตารางผลการค้นหา (สามารถเลือก ได้หลายรายการ)
- คลิกปุ่ม สบข้อมูล
   เพื่อลบข้อมูลที่เลือกบนหัวตาราง โปรแกรมจะแสดงกล่องข้อความยืนยันการลบข้อมูล
   ดังรูป

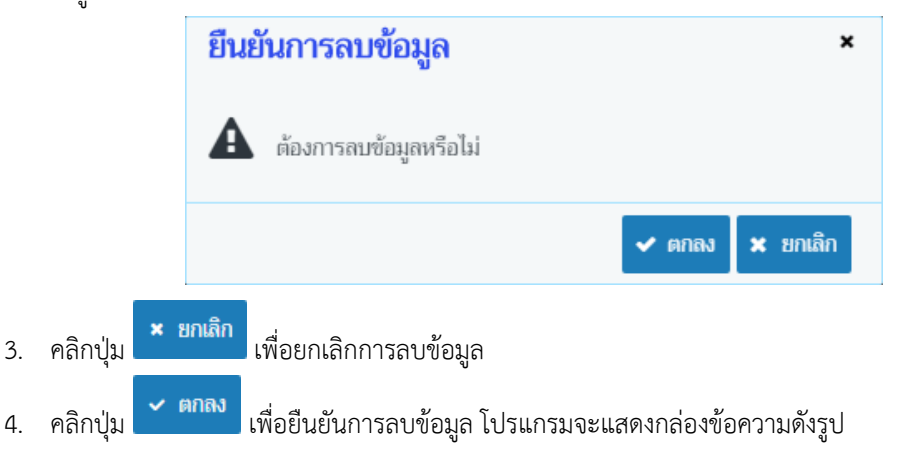

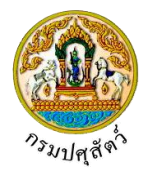

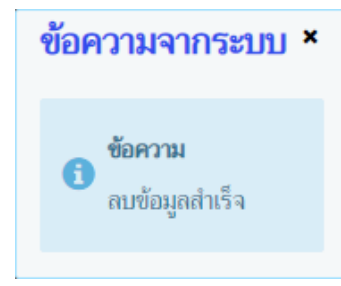

คลิกปุ่ม 🎽 เพื่อปิดกล่องข้อความลบข้อมูล

<u>ข้อมูลแหล่งที่มาของสัตว์ที่จะนำเข้าเก็บ</u> มีขั้นตอนการลบข้อมูลเหมือนกับ "ข้อมูลหลักฐานประกอบคำร้อง" ตามที่ได้กล่าวไว้ข้างต้น

<u>ข้อมูลชนิดซากสัตว์</u> มีขั้นตอนการลบข้อมูลเหมือนกับ "ข้อมูลหลักฐานประกอบคำร้อง" ตามที่ได้กล่าวไว้ ข้างต้น

<u>ข้อมูลห้องเก็บซากสัตว์</u> มีขั้นตอนการลบข้อมูลเหมือนกับ "ข้อมูลหลักฐานประกอบคำร้อง" ตามที่ได้กล่าวไว้ ข้างต้น

<u>ข้อมูลอุปกรณ์ที่มีภายในที่พักซากสัตว์</u> มีขั้นตอนการลบข้อมูลเหมือนกับ "ข้อมูลหลักฐานประกอบคำร้อง" ตามที่ได้กล่าวไว้ข้างต้น

<u>ข้อมูลมาตรการในการควบคุมป้องกัน</u> มีขั้นตอนการลบข้อมูลเหมือนกับ "ข้อมูลหลักฐานประกอบคำร้อง" ตามที่ได้กล่าวไว้ข้างต้น

# <u>การแจ้งเรื่องผลการตรวจรับรอง</u>มีรายละเอียดดังนี้

จากหน้าจอบันทึกข้อมูล คลิกปุ่ม
 แจ้งเรื่องผลการตรวจรับรอง
 เพื่อแจ้งเรื่องผลการตรวจรับรอง โปรแกรมจะ
 แสดงกล่องข้อความดังรูป

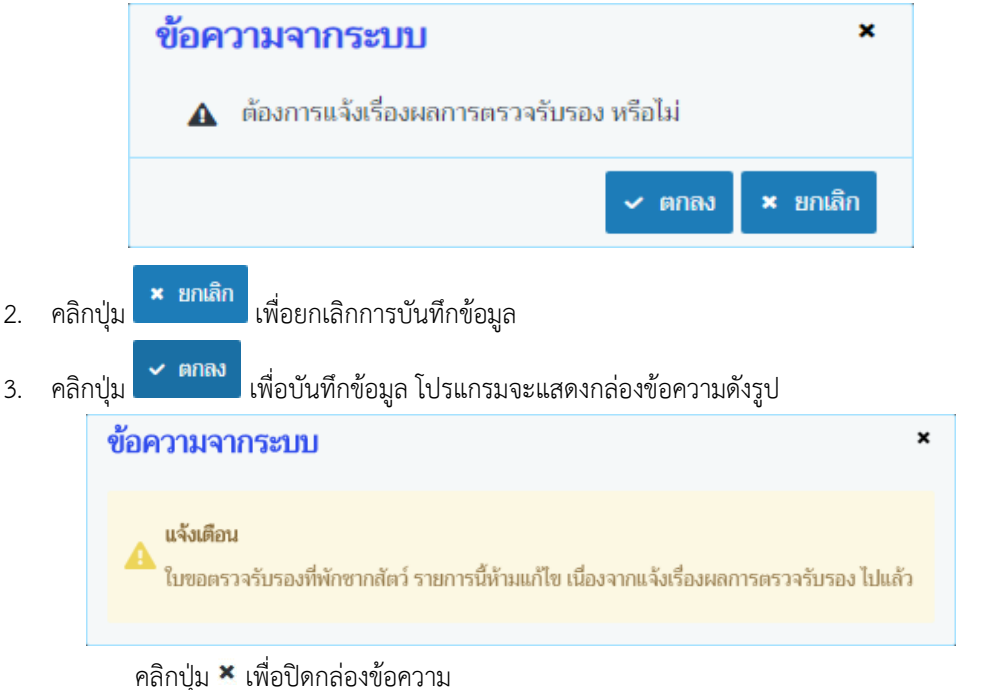

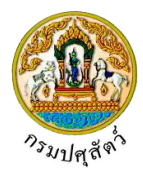

## ภารพิมพ์รายงาน มีรายละเอียดดังนี้

🖨 พิมพ์รายงาน

เพื่อแบบสรุปคะแนนตรวจรับรองสถานกักกันสัตว์

จากหน้าจอบันทึกข้อมูล คลิกปุ่ม
 โปรแกรมจะแสดงกล่องข้อความดังรูป

#### แบบสรุปคะแนนตรวจรับรองที่พักซากสัตว์ (ซากสัตว์สำหรับการบริโภค)

#### ส่วนที่ ๑ ข้อมูลทั่วไป

ชื่อที่พักช <u>สมพร ประกอบการ</u>ชนิดซากสัตว์ที่นำเข้าพัก

วัตถุประสงค์การนำชากสัตว์เข้าพัก เพื่อการบริโภคภายหลังการนำเข้าในราชอาณาจักร วันที่ตรวจรับรอง ๑๐/๐๔/๒๕๖๒

#### ส่วนที่ ๒ เกณฑ์พิจารณา

| หัวข้อพิจารณา                                                                            | คะแนนเต็ม | คะแนนที่ได้ | หมายเหตุ |
|------------------------------------------------------------------------------------------|-----------|-------------|----------|
| ที่พักซากสัตว์อยู่เป็นเอกเทศ ห่างจากแหล่งชุมชน                                           | ଟା        | æ           |          |
| มีรั้วรอบบริเวณสามารถป้องกันไม่ให้สุนัขเข้ามาภายในสถานที่ได้                             | ଟା        | ć           |          |
| มีการควบคุมจดบันทึกบุคคล/ยานพาหนะที่ผ่<br>านเข้า-ออกบริเวณที่พักซากสัตว์                 | ć         | ¢           |          |
| สภาพทั่วไปสะอาดเรียบร้อยไม่รกรุงรัง<br>มีการกำจัดสัตว์พาหะต่างๆเหมาะสม                   | ď         | ¢           |          |
| ไม่เลี้ยงสัตว์ที่ไม่สามารถควบคุมได้หรือสัตว์<br>ที่เป็นอันตรายต่อสุขภาพในบริเวณ          | ď         | æ           |          |
| ไม่เก็บสินค้าอื่น เช่น ผัก<br>ผลไม้ปะปนในห้องเดียวกันกับห้องเก็บรักษาชากสัตว์            | ୦୦        | ଙ୍          |          |
| สภาพภายในห้องเก็บรักษาซากสัตว์                                                           | ଭଭ        | ಷ           |          |
| <ul> <li>ผนัง พื้น เพดาน ทำจากวัสดุไม่ดูดซึมน้ำ ล้างทำความสะอาดได้ง่าย</li> </ul>        | ¢         | ø           |          |
| <ul> <li>ไม่มีช่องทางให้สัตว์เช่น นก หนูสัตว์มีพิษเข้ามาภายในห้องเก็บซากสัตว์</li> </ul> | ¢         | ଜ           |          |
| - มีแสงสว่างเพียงพอในการปฏิบัติงาน                                                       | ¢         | ଡ           |          |
| <ul> <li>มีระบบการจัดเก็บซากสัตว์ที่เหมะสม มีเพลเลทรองรับซากสัตว์</li> </ul>             | ¢         | ଜ           |          |
| <ul> <li>มีการตรวจสอบและบันทึกอุณหภูมิภายในห้องเก็บซากสัตว์สม่ำเสมอ</li> </ul>           | ¢         | ଭ           |          |
| มีบุคคลรับผิดชอบห้องเก็บซากสัตว์โดยเฉพาะ                                                 | ć         | ດາ          |          |
| มีฉลากรายละเอียดติดที่ซากสัตว์หรือภาชนะบรรจุชากสัตว์                                     | ć.        | ¢           |          |
| มีห้องและชุดเฉพาะเพื่อให้บุคคลได้เปลี่ยนเครื่องแต่งกายสำหรับปฏิบัติงาน                   | ď         | ¢           |          |
| มีบริเวณและอุปกรณ์ล้างมือสำหรับบุคคลทั้งก่อนและหลังสัมผัสซากสัตว์                        | b         | ¢           |          |
| บุคคลที่ปฏิบัติงานสัมผัสซากสัตว์ได้รับการตรวจสุขภาพเป็นประจำ                             | æ         | ¢           |          |
| มีบริเวณเฉพาะเพื่อให้ผู้ปฏิบัติงานได้พักผ่อนในระหว่างช่วงพัก                             | æ         | ຓ           |          |
| มีระบบจัดการกับน้ำเสีย ภาชนะบรรจุชากสัตว์เศษชากสัตว์อย่างเหมาะสม                         | ď         | ć           |          |
| รวม                                                                                      | ଭଭଭ       | ಡಂ          |          |

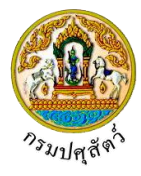

|                                                                                 | แบบสรุบคะแนนตรวงรบรองทพทชาก<br>(ซากสัตว์สำหรับการบริโภค)                   | 16101.1                      |
|---------------------------------------------------------------------------------|----------------------------------------------------------------------------|------------------------------|
| สรุปผลการตรวจรับรอง                                                             |                                                                            |                              |
| (/) ผ่านเกณฑ์การตรวจรับรอง มีอายุการรั<br>( ) ไม่ผ่านเกณฑ์การตรวจรับรอง (คะแนน: | บรอง ๑ ปี (คะแนนรวมเฉลี่ยตั้งแต่ ๗๐ – ๑๐๐ คะ<br>รวมเฉลี่ย ไม่ถึง ๗๐ คะแนน) | รแบบ)                        |
| - d-                                                                            | - <del>4</del> -                                                           |                              |
| สิงขอ<br>( มายใจ อย่ดี                                                          | ลิงชอ<br>) ( มายมีอย่อย )                                                  | สิงชอ<br>( มายมา อยู่เย็ม )  |
| (<br>ต่ำแหบ่ง เจ้าหน้าที่ ๑                                                     | , ()<br>ต่ำแหน่งเจ้าหบ้าที่ เ₀                                             | ()<br>ต่ำแหบ่ง เจ้าหน้าที่ ๓ |
| ประธานกรรมการ                                                                   | กรรมการ                                                                    | กรรมการและเลขานุการ          |
|                                                                                 |                                                                            |                              |
|                                                                                 |                                                                            |                              |
|                                                                                 |                                                                            |                              |
|                                                                                 |                                                                            |                              |
|                                                                                 |                                                                            |                              |
|                                                                                 |                                                                            |                              |
|                                                                                 |                                                                            |                              |
|                                                                                 |                                                                            |                              |
|                                                                                 |                                                                            |                              |
|                                                                                 |                                                                            |                              |
|                                                                                 |                                                                            |                              |
|                                                                                 |                                                                            |                              |
|                                                                                 |                                                                            |                              |
|                                                                                 |                                                                            |                              |
|                                                                                 |                                                                            |                              |
|                                                                                 |                                                                            |                              |
|                                                                                 |                                                                            |                              |
|                                                                                 |                                                                            |                              |
|                                                                                 |                                                                            |                              |
|                                                                                 |                                                                            |                              |
|                                                                                 |                                                                            |                              |
|                                                                                 |                                                                            |                              |
|                                                                                 |                                                                            |                              |
|                                                                                 |                                                                            |                              |

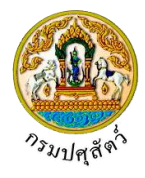

#### <u>การแนบเอกสาร</u>

 จากหน้าจอบันทึกข้อมูลรายละเอียดส่วนของเจ้าหน้าที่ตรวจรับรอง คลิกปุ่ม เพื่อเพิ่มเอกสาร โปรแกรมจะแสดงหน้าจอดังรูป

| เอกสารแนบ            |                               |                              |                 |                   |          |
|----------------------|-------------------------------|------------------------------|-----------------|-------------------|----------|
| + เพิ่มไฟล์ × ลบไฟล์ | 🛓 ดาวน์โหลด                   |                              |                 |                   |          |
|                      | ชื่อไฟล์                      | ชนาด                         | าไฟล์           | หมายเหตุ          |          |
| ไม่มีข้อมูล          |                               |                              |                 |                   |          |
|                      |                               | K ◀ 1                        | ▶ H 5 -         |                   |          |
|                      |                               | หน้าจอเส                     | อกสารแนบ        |                   |          |
| คลิกปุ่ม 🕇           | เพิ่มไฟล์ เพื่อเพิ่ะ          | มข้อมูลย่อย โปรแ             | กรมจะแสดง       | งหน้าจอดังรูป     |          |
| อัพโหลดไฟล์          |                               |                              |                 | -                 |          |
| + เลือกไฟล์ 🎿        | อัพโหลดไฟล์ × ยกเลิ           | ้อกทั้งหมด                   |                 |                   |          |
|                      |                               |                              |                 |                   |          |
|                      |                               |                              |                 |                   |          |
|                      |                               | หน้าจอเพิ่ม                  | มอกสารแนบ       |                   |          |
| 5. คลิกปุ่ม 📩        | เลือกไฟล์<br>เพื่อเลื<br>Open | อกไฟล์เอกสารแน               | เบ ดังรูป       |                   | ×        |
|                      | ← → ~ ↑ <mark>.</mark> «      | Documents > DOC              | 5 V             | Search DOC        | <i>م</i> |
|                      | Organize 🔻 New fo             | older                        | Date            | ≣== ▼ <b>□</b>    | <b>?</b> |
|                      | ConeDrive                     | 🖬 01_เอกสารประกอบ            | 10/9/2561 14:15 | Microsoft Word    | D        |
|                      | This PC<br>3D Objects         | 🔁 01_เอกสารประกอบ            | 10/9/2561 14:15 | Adobe Acrobat [   | )        |
|                      | Desktop                       | ม <u>ุ</u> ≣ 01_เอกสารประกอบ | 10/9/2561 14:16 | Microsoft Excel V | v        |
|                      | Documents                     |                              |                 |                   |          |
|                      | Music                         |                              |                 |                   |          |
|                      | Pictures                      |                              |                 |                   |          |
|                      | Videos                        |                              |                 |                   |          |
|                      | DATA (D:)                     |                              |                 |                   |          |
|                      |                               | v <                          |                 |                   | >        |
|                      | File                          | e name:                      | ~               | ไฟล์ทั้งหมด       | $\sim$   |
|                      |                               |                              |                 | Open Canc         | eli      |
| 3.1. ให้ผู้ใช้เลื    | ลือกไฟล์เอกสารที่             | ต้องการ                      |                 |                   |          |
| ຢູ່ -                | Cancel                        |                              |                 |                   |          |
| 3.2. คลิกป่ม         | Cancer                        | 🛛 เพื่อยกเลิกไฟล์เ           | อกสาร           |                   |          |
|                      |                               |                              |                 |                   |          |

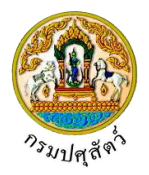

| อัพโหลดไฟล์ ×                                                                                                    |  |  |  |  |  |  |  |  |  |  |
|----------------------------------------------------------------------------------------------------|--|--|--|--|--|--|--|--|--|--|
| + <b>เลือกไฟล์</b>                                                                                                 |  |  |  |  |  |  |  |  |  |  |
| por 01_เอกสารประกอบ.pdf หมายเหตุ                                                                                   |  |  |  |  |  |  |  |  |  |  |
|                                                                                                    |  |  |  |  |  |  |  |  |  |  |
| หน้าจออัพโหลดไฟล์เอกสาร                                                                                            |  |  |  |  |  |  |  |  |  |  |
| 3.4. ป้อนรายละเอียดต่างๆ ดังนี้                                                                                    |  |  |  |  |  |  |  |  |  |  |
| 3.5. ป้อนหมายเหตุ                                                                                                  |  |  |  |  |  |  |  |  |  |  |
| 3.6. คลิกปุ่ม 🎽 เพื่อลบไฟล์เอกสาร                                                                                  |  |  |  |  |  |  |  |  |  |  |
| 3.7. คลิกปุ่ม × ยกเลิกทั้งหมด เพื่อยกเลิกทั้งหมด                                                                   |  |  |  |  |  |  |  |  |  |  |
| <ol> <li>คลิกปุ่ม</li> <li>ภพันฉดไฟล์ เพื่ออัพโหลดไฟล์เอกสาร โปรแกรมจะแสดงหน้าจอดังรูป</li> </ol>                  |  |  |  |  |  |  |  |  |  |  |
| เอกสารแนบ ×                                                                                                    |  |  |  |  |  |  |  |  |  |  |
| + เพิ่มไฟล์ × สบไฟล์ 🕹 ดาวมโหลด                                                                                    |  |  |  |  |  |  |  |  |  |  |
| ชื่อไฟล์         ชนาดไฟล์         หมายเหตุ           ใอบาลกสารประกอบ.pdf         16.25 KB         อื่นๆ            |  |  |  |  |  |  |  |  |  |  |
| K < 1 > H 5 -                                                                                                    |  |  |  |  |  |  |  |  |  |  |
| หน้าจอบันทึกเอกสารแนบ                                                                                              |  |  |  |  |  |  |  |  |  |  |
| 4.1. กรณีต้องการแก้ไขข้อมูล คลิกปุ่ม 🔽 บรรทัดหลังรายการที่ต้องการแก้ไข                                             |  |  |  |  |  |  |  |  |  |  |
| 4.2. กรณีต้องการลบไฟล์ หรือ ดาวน์โหลด ให้คลิกที่ช่องว่าง 🗔 เพื่อแสดงสัญลักษณ์ < หน้าข้อมูลที่                      |  |  |  |  |  |  |  |  |  |  |
| ต้องการ โปรแกรมจะแสดงหน้าจอดังรูป                                                                                  |  |  |  |  |  |  |  |  |  |  |
| เอกสารแนบ ×                                                                                                    |  |  |  |  |  |  |  |  |  |  |
| + เพิ่มไฟล์ 🗙 ตบไฟล์ 🛓 ตารมโหลด                                                                                    |  |  |  |  |  |  |  |  |  |  |
| เป็น         ชื่อไฟล์         ชนาดไฟล์         หมายเหตุ           เป็น         16.25 KB         อื่นๆ         เป็น |  |  |  |  |  |  |  |  |  |  |
| K ⊲ 1 ⊳ N 5 ▼                                                                                                    |  |  |  |  |  |  |  |  |  |  |
|                                                                                                    |  |  |  |  |  |  |  |  |  |  |
| 5. คลิกปุ่ม                                                                                                    |  |  |  |  |  |  |  |  |  |  |
| <ol> <li>คลิกปุ่ม มี่อต้องการถบไฟล์เอกสาร</li> </ol>                                                               |  |  |  |  |  |  |  |  |  |  |
| คลิกปุ่ม 💌 เพื่อปิดกล่องข้อความ                                                                                    |  |  |  |  |  |  |  |  |  |  |
| การออกจากโปรแกรม                                                                                                   |  |  |  |  |  |  |  |  |  |  |
| คลิกปุ่ม 🔀 เพื่อย้อนกลับเข้าสู่เมนู                                                                                |  |  |  |  |  |  |  |  |  |  |

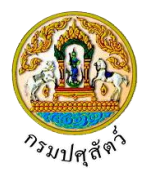

## บันทึกหนังสือรับรองที่พักซากสัตว์(ต.ร.4)

#### (Emm21i080)

### วัตถุประสงค์

เพื่อใช้สำหรับออกหนังสือรับรองที่พักซากสัตว์ (ต.ร.ช.4) โดยข้อมูลที่นำมาออกหนังสือรับรองได้จะต้อง มี สรุปผลการตรวจรับรองว่าผ่านเกณฑ์การตรวจรับรอง มีอายุรับรอง 1 ปี ที่ทางปศุสัตว์จังหวัด/ด่านส่งข้อมูลมาให้เท่านั้น

### การใช้โปรแกรม

ระบบการเคลื่อนย้ายสัตว์และซากสัตว์ผ่านระบบอิเล็กทรอนิกส์ (e-Movement) >> คลิก อนุญาตจัดตั้งสถาน กักกันสัตว์ ที่พักซากสัตว์ เอกชน >> คลิก บันทึก >> คลิก บันทึกหนังสือรับรองที่พักซากสัตว์(ต.ร.4) โปรแกรมจะแสดง หน้าจอดังรูป

## เงื่อนไขหรือข้อจำกัด

- เจ้าหน้าที่กองสารวัตรและกักกัน จะต้องมีข้อมูลผู้ใช้งานในระบบ
- มีข้อมูลแบบคำขอรับการตรวจรับรองที่พักซากสัตว์ ที่ผ่านการตรวจรับรองที่พักซากสัตว์ จากเจ้าหน้าที่ กรมปศุสัตว์จังหวัด/ด่าน แต่ยังไม่ได้ออกหนังสือรับรองจัดตั้งที่พักซากสัตว์

| อาจ กรมปศุสัตว์<br>ระบบการเคลื่อนข้ายสัตว์และข                                       | ชากสัตว์ผ่านระบบอิเล็                           | กพรอนิกส์ (e-Movement)         | 22                              |           | ชื่อ : นา<br>พุธ 10 เมษ | Badministrator surname<br>ทษม 2562 17:28:22 | 10<br>?             | 2   |
|--------------------------------------------------------------------------------------|-------------------------------------------------|--------------------------------|---------------------------------|-----------|-------------------------|---------------------------------------------|---------------------|-----|
| Emm211080 : บันทึกหนังสือรับรองสถาน                                                  | ที่พักซากสัตว์เอกชน(ต                           | 5.v.4)                         |                                 |           |                         |                                             |                     |     |
| เงื่อนไขการค้นหา                                                                     |                                                 |                                |                                 |           |                         |                                             |                     |     |
| หน่วยงานที่บันทึกผลการตรวจ                                                           | ารับรอง                                         |                                |                                 |           | -                       |                                             |                     |     |
| วันที่ออกหนังสือรับรอ                                                                | ง ตั้งแต่                                       | <b></b>                        | ถึง                             |           | <b></b>                 |                                             |                     |     |
| เลขที่หนังสือรับรอง                                                                  | (n.5.4)                                         |                                | เลขที่ใบคำขอ(ต.ร.1)             |           |                         |                                             |                     |     |
| ชื่อที่พักข                                                                          | าากสัตว์                                        |                                |                                 |           |                         |                                             |                     |     |
| วัตถุปร                                                                              | ะสงค์ *                                         |                                |                                 |           | •                       |                                             |                     |     |
| ผู้ขอเ                                                                               | อนุญาต                                          |                                |                                 |           | -                       |                                             |                     |     |
|                                                                                      |                                                 | Q 1                            | กันหา × ยกเลิก                  |           |                         |                                             |                     |     |
|                                                                                      |                                                 | ตารางข้อมูลราง                 | มการหนังสือรับรองที่พักซากสัตว์ |           |                         |                                             |                     |     |
|                                                                                      | หน้าที่ 1/                                      | 0 รายการที่ 1-0/0 🛛 🔣 ┥        | 1 🕨 H 5 💌                       | ไปหน้าที่ | 0                       |                                             |                     |     |
| าดับที่ เลขที่ใบคำขอ ต.ร.ช.1                                                         | เลซที่หนังสือ<br>รับรอง(ต.ร.4)                  | ผู้ขออนุญาต                    | ชื่อที่พักซากสัตว์              | R         | ะแนนที่ได้              | สรุปผลการตรวจรับรอง                         | สถานะรายการ         |     |
| มีข้อมูล                                                                             |                                                 |                                |                                 |           |                         |                                             |                     |     |
| าองสารวัตรและกักกัน ศูนย์ราชการกรมปศุสัตว์<br>บอร์โทรศัพท์ 0-2501-3473-5 ค่อ 106 Em. | i์ 91 หมู่ 4 ตำบลบางกะล์<br>all emove@dld.go.th | ่ อำเภอเมืองปทุมธานี จังหวัดปา | ุมธานี 12000                    | Departme  | ent Of Livest           | cock Development ©2018                      | 3, All Rights Reser | rv. |

#### หน้าจอเริ่มต้น

เมื่อผู้ใช้คลิกเข้าสู่หน้าจอแล้ว โปรแกรมจะแสดงหน้าจอค้นหา เพื่อให้ผู้ใช้ทำการบันทึกหรือค้นหาข้อมูลได้ ซึ่ง วิธีการทำงานของแต่ละส่วนมีดังนี้

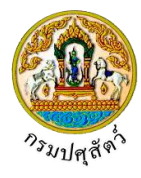

#### วิธีการใช้งานโปรแกรม

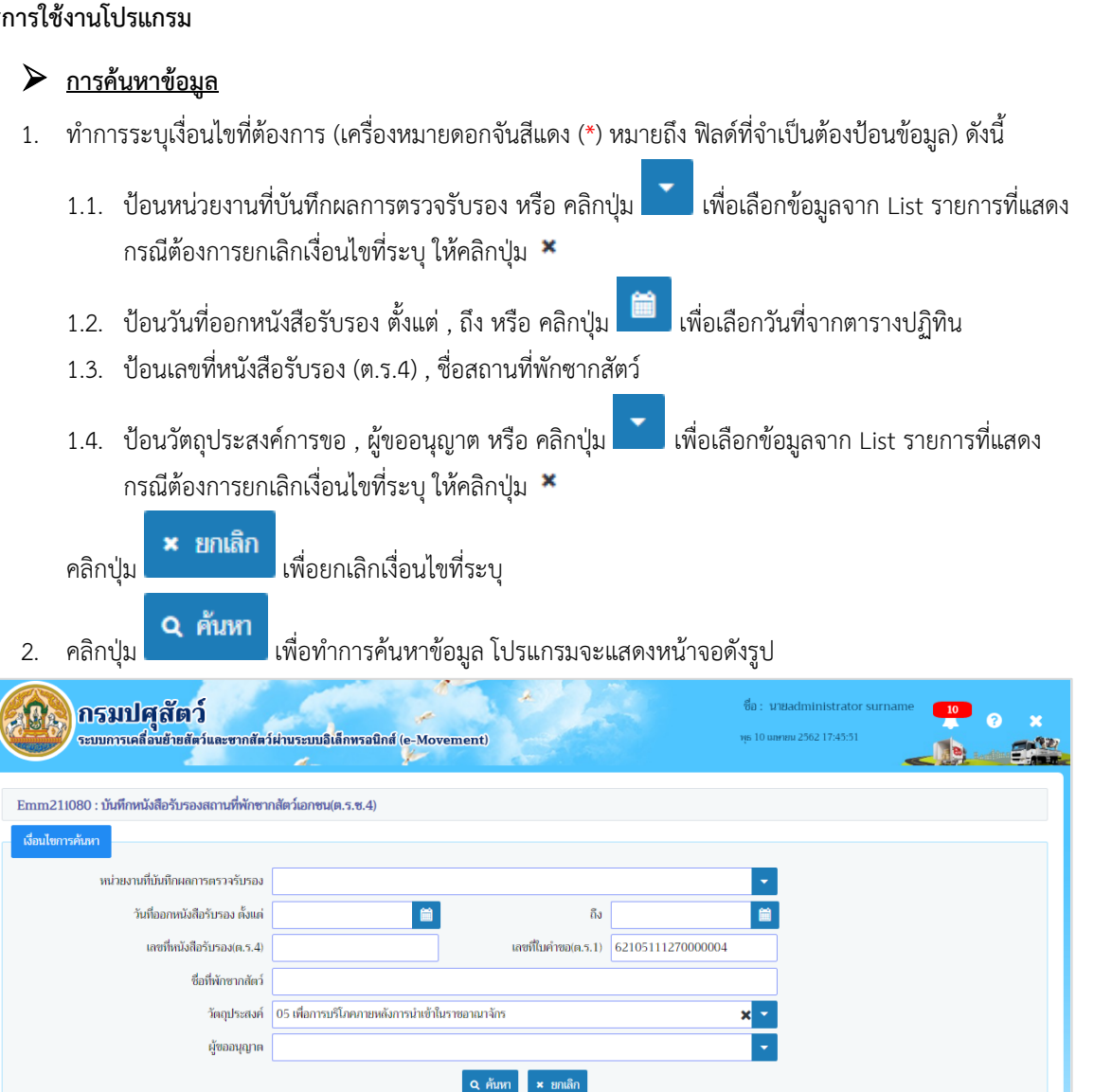

หลังจากที่ผู้ใช้ทำการค้นหาข้อมูลเรียบร้อยแล้ว จึงทำการเลือกว่าต้องการจบันทึก ซึ่งขั้นตอนการทำงานแต่ละ ส่วนมีดังนี้

หน้าจอแสดงผลข้อมูล

K≪ 1 ► H 5 -

ประการ

หน้าที่ 1/1 รายการที่ 1-1/1

นายสมพร ประกอบการ

ผู้ขออนุญาเ

เลซที่หนังสือ

กองสารวัตรและกักกัน ศูนย์ราชการกรมปศุสัตว์ 91 หมู่ 4 ตำบลบางกะดี อำเภอเมืองปทุมธานี จังหวัดปทุมธานี 12000

ลำดับที่

เลขที่ใบคำขอ ต.ร.ช.1

62105111270000004

เบอร์โทรศัพท์ 0-2501-3473-5 ต่อ 106 Email emove@dld.go.th

งที่พักซากสัตว์

พื่อที่พักซากสัตว์

ไปหน้าที่

80

1

ດະພາກທີ່ໄດ້

สรุปผลการตรวจรับรอง

มีอายุการรับรอง ด ปี (คะแนนรวมเฉลี่ยตั้งแต่ ฟอ – ๑๐๐ คะแนน)

Department Of Livestock Development ©2018, All Rights Reserved

ผ่านเกณฑ์การตรวจรับรอง แจ้งผลแล้ว

สถานะรายการ

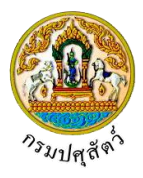

# การบันทึกหนังสือรับรองที่พักซากสัตว์(ต.ร.4)

 จากหน้าจอแสดงผลข้อมูล คลิกรายการแบบคำขอรับการตรวจรับรองที่พักซากสัตว์ ที่ผ่านการตรวจรับรองที่ พักซากสัตว์ ที่ต้องการออกหนังสือรับรองที่พักซากสัตว์ (ต.ร.ช.4) โปรแกรมจะแสดงหน้าจอดังรูป

|                                                                                                    | กรมปศุสัย<br>ระบบการเคลื่อนข้าย                                                                                                    | <b>ตว์</b><br>เสตว์และขากสัตว์                                                                                                    | <b>เ</b> ฝานระบบสิเด็ก                                                                                                    | ทรอนิกส์ (e-Mo                                                                                                    | vement)                                                                                                    |                                                                                                    |                                                                                                    | ซึ่อ : นายadministrator<br>พุธ 10 มหายน 2562 17:47:19                                                                                                    | surname 10 | ?     Providence |
|----------------------------------------------------------------------------------------------------|----------------------------------------------------------------------------------------------------|----------------------------------------------------------------------------------------------------|----------------------------------------------------------------------------------------------------|----------------------------------------------------------------------------------------------------|----------------------------------------------------------------------------------------------------|----------------------------------------------------------------------------------------------------|----------------------------------------------------------------------------------------------------|----------------------------------------------------------------------------------------------------|------------|------------------|
| Emm2110                                                                                                    | 080 : บันทึกหนังสือรับ                                                                                                    | รองสถานที่พักซาเ                                                                                                    | าสัตว์เอกชน(ต.ร                                                                                                    | .ซ.4) ≽ บันทึก                                                                                                    |                                                                                                    |                                                                                                    |                                                                                                    |                                                                                                    |            |                  |
| _                                                                                                    |                                                                                                    |                                                                                                    |                                                                                                    |                                                                                                    |                                                                                                    |                                                                                                    |                                                                                                    |                                                                                                    |            |                  |
| รายละเอียดเ                                                                                                    | เส่วนของเจ้าหน้าที่ผู้ออกเ                                                                                                    | หนังสือรับรอง                                                                                                    |                                                                                                    |                                                                                                    |                                                                                                    | -                                                                                                    |                                                                                                    |                                                                                                    |            |                  |
|                                                                                                    | เลขที่หน่                                                                                                    | นังสือรับรอง ต.ร.4                                                                                                    |                                                                                                    |                                                                                                    |                                                                                                    | สถาง                                                                                                    | นะใบอนุญาต *                                                                                                    |                                                                                                    | -          |                  |
|                                                                                                    | วันที่ออกหนัง                                                                                                    | สีอรับรอง ตั้งแต่ *                                                                                                    |                                                                                                    | í                                                                                                    | â                                                                                                    |                                                                                                    | ถึงวันที่ *                                                                                                    |                                                                                                    |            |                  |
|                                                                                                    |                                                                                                    | ชื่อผู้คงนาม *                                                                                                    |                                                                                                    |                                                                                                    |                                                                                                    | ดำแง                                                                                                    | หน่งผู้ลงนาม *                                                                                                    |                                                                                                    |            |                  |
| รายละเอียดเ                                                                                                    | เส่วนของเจ้าหน้าที่ที่ตรวจ                                                                                                    | าวับรอง                                                                                                    |                                                                                                    |                                                                                                    |                                                                                                    |                                                                                                    |                                                                                                    |                                                                                                    |            |                  |
|                                                                                                    |                                                                                                    | กับมีคราวกับราว                                                                                                    | 10/04/2562                                                                                                    | -                                                                                                    | <u>0</u>                                                                                                    |                                                                                                    |                                                                                                    |                                                                                                    |            |                  |
|                                                                                                    | 15-53-635                                                                                                    | างการ ชื่อต้องเวน                                                                                                    | 10/04/2562                                                                                                    | Lin                                                                                                    | 81                                                                                                    |                                                                                                    | uninterrer                                                                                                    | เจ้าหน้าที่ 1                                                                                                    |            |                  |
|                                                                                                    | 0100 10111                                                                                                    | รมการ ซึ่งผู้คงนาม                                                                                                    | นายมี อย่อย                                                                                                    |                                                                                                    |                                                                                                    |                                                                                                    | แหน่งผู้คอนาม                                                                                                    | เจ้าหน้าที่ 2                                                                                                    |            |                  |
|                                                                                                    | กรรมการและเลข                                                                                                    | านการ ชื่อผ้องนาน                                                                                                    | นาหมา อย่เย็น                                                                                                    |                                                                                                    |                                                                                                    | ดำ                                                                                                    | แหน่งผัดงนาม                                                                                                    | เจ้าหน้าที่ 3                                                                                                    |            |                  |
| เกณฑ์ที่พิจ                                                                                                    | 20500                                                                                                    |                                                                                                    | u.                                                                                                    |                                                                                                    |                                                                                                    |                                                                                                    |                                                                                                    |                                                                                                    |            |                  |
|                                                                                                    |                                                                                                    |                                                                                                    |                                                                                                    |                                                                                                    | ສາຮາງແດດປ                                                                                                    | เข้ตีดอารณา                                                                                                    |                                                                                                    |                                                                                                    |            |                  |
| สำคับ                                                                                                    |                                                                                                    |                                                                                                    |                                                                                                    |                                                                                                    |                                                                                                    | _                                                                                                    | -10                                                                                                    | -                                                                                                    |            |                  |
| প                                                                                                    |                                                                                                    | 3                                                                                                    | สัวข้อพิจารณา                                                                                                    |                                                                                                    |                                                                                                    | คะแนนเด็ม                                                                                                    | คะแบบที่ได                                                                                                    | ลั หมา                                                                                                    | ายเหตุ     |                  |
| 2                                                                                                    | ที่พักชากสัตว์อยู่เป็นเอ<br>มีรั้วรอบบริเวณสวนาร                                                                                                    | กเทศ ห่างจากแหล่ง<br>ถป้องกันไม่ให้สบัจแจ่                                                                                                    | ชุมชน<br>ว้ามาภายในสถาบศี                                                                                                    | ได้                                                                                                    |                                                                                                    | 7                                                                                                    |                                                                                                    | 5                                                                                                    |            |                  |
| 3                                                                                                    | มีการควบคุมจดบันทึก                                                                                                    | บุคคล/ขานพาหนะที่                                                                                                    | ไผ่านเข้า-ออกบริเว                                                                                                    | ณที่พักซากสัตว์                                                                                                    |                                                                                                    | 6                                                                                                    |                                                                                                    | 5                                                                                                    |            |                  |
| 4                                                                                                    | สภาพทั่วไปสะอาดเรียบ                                                                                                    | บร้อยไม่รกรุงรัง มีกา                                                                                                    | เรกำจัดสัตว์พาหะต<br>เป็นของวัง                                                                                                    | ก่างๆเหมาะสม                                                                                                    |                                                                                                    | 6                                                                                                    |                                                                                                    | 5                                                                                                    |            |                  |
| 5                                                                                                    | เมเลยงสตวที่ไม่สามาร<br>ไม่เก็บสินค้าอื่น เช่น ผั                                                                                                    | ณควบคุมเดิหรือสัตว่<br>ก ผลไม้ปะปนในห้อง                                                                                                    | ทงเป็นอนตรายต่อง<br>เดียวกันกับห้องเก็บ                                                                                                    | ฐพภาพเนบริเวณ<br>ปรักษาซากสัตว์                                                                                                    |                                                                                                    | 6                                                                                                    |                                                                                                    | c                                                                                                    |            |                  |
| 7                                                                                                    | สภาพภายในห้องเก็บรัง                                                                                                    | กษาซากลัดว่                                                                                                    |                                                                                                    |                                                                                                    |                                                                                                    | 11                                                                                                    |                                                                                                    | 9                                                                                                    |            |                  |
| 8                                                                                                    | <ul> <li>- ผนัง พื้น เพตาน ทำจ</li> </ul>                                                                                                    | ากวัสตุไม่ดูดซึมน้ำ ส่                                                                                                    | จ้างทำความสะอาต<br>******                                                                                                    | ได้ง่าย<br>                                                                                                    |                                                                                                    | 4                                                                                                    |                                                                                                    | 2                                                                                                    |            |                  |
| 9                                                                                                    | <ul> <li>- เมมของทางไหสดว่าง</li> <li>- มีแสงสว่างเพียงพอให</li> </ul>                                                                                                    | รน นก หนูสตรมพิษเ<br>มการปฏิบัติงาน                                                                                                    | ง เสาภายในห้องเกิ                                                                                                    | บงากสดว                                                                                                    |                                                                                                    | 4                                                                                                    |                                                                                                    | 2                                                                                                    |            |                  |
| 11                                                                                                    | - มีระบบการจัดเก็บชา                                                                                                    | กสัตว์ที่เหมะสม มีเพ                                                                                                    | เลเลทรองรับซากสั                                                                                                    | iná                                                                                                    |                                                                                                    | 4                                                                                                    |                                                                                                    | 2                                                                                                    |            |                  |
| 12                                                                                                    | <ul> <li>มีการตรวจสอบและนี้</li> </ul>                                                                                                    | วันทึกอุณหภูมิภายใน<br>                                                                                                    | เห้องเก็บซากสัตว์ส<br>                                                                                                    | ม่ำเสมอ                                                                                                    |                                                                                                    | 4                                                                                                    |                                                                                                    | 2                                                                                                    |            |                  |
| 14                                                                                                    | มีอุลากรายละเอียดดิด                                                                                                    | ที่ซากลัดว์หรือภาชน                                                                                                    | ราะ<br>ะบรรจุชากสัตว์                                                                                                    |                                                                                                    |                                                                                                    | 5                                                                                                    |                                                                                                    | 4                                                                                                    |            |                  |
| 15                                                                                                    | มีห้องและชุดเฉพาะเพีย                                                                                                    | วให้บุคคลได้เปลี่ยนแ                                                                                                    | ครื่องแต่งกายสำหร                                                                                                    | รับปฏิบัติงาน                                                                                                    |                                                                                                    | 6                                                                                                    |                                                                                                    | 4                                                                                                    |            |                  |
| 16                                                                                                    | มีบริเวณและอุปกรณ์สั<br>บดดลที่ปกิบัติงานสัมธ์                                                                                                    | ้างมือสำหรับบุคคลที่<br>วัสซากสัตว์ได้รับการ                                                                                                    | iงก่อนและหลังสัมค่<br>ตรวจสขภาพเป็นป                                                                                                    | งัสซากสัตว์<br>Isะจำ                                                                                                    |                                                                                                    | 6                                                                                                    |                                                                                                    | 4                                                                                                    |            |                  |
|                                                                                                    | a a dau                                                                                                    |                                                                                                    |                                                                                                    |                                                                                                    |                                                                                                    |                                                                                                    |                                                                                                    |                                                                                                    |            |                  |
| 18                                                                                                    | มีบริเวณเฉพาะเพื่อให้ดุ                                                                                                    | งู้ปฏิบัติงานได้พักผ่อ                                                                                                    | นในระหว่างช่วงพัก                                                                                                    | )                                                                                                    |                                                                                                    | 5                                                                                                    |                                                                                                    | 3                                                                                                    |            |                  |
| 18                                                                                                    | มิบริเวณเฉพาะเพื่อให้ดุ<br>มีระบบจัดการกับน้ำเสี                                                                                                    | รู้ปฏิบัติงานได้พักผ่อ<br>ย ภาชนะบรรจุชากสั<br>คะแนนรวม                                                                                                    | นในระหว่างช่วงพัก<br>ดว่เศษชากสัดว์อย่<br>80                                                                                                    | า<br>างเหมาะสม<br>]                                                                                                    |                                                                                                    | 5                                                                                                    |                                                                                                    | 5                                                                                                    |            |                  |
| 18<br>19<br>รายละเอียดส                                                                                                    | มันร้างณเฉพาะเพิดไห้ดู<br>มีระบบจัดการกับน้ำเสี<br>สรุปเ<br>เค้าขอจากผู้ประกอบการ                                                                                                    | รุ่ปฏิบัติงานได้พักผ่อ<br>ย ภาชนะบรรจุชากถั<br>คะแมนรวม<br>เลการตรวจรับรอง                                                                                                    | นในระหว่างช่วงพัก<br>(คว้เศษซากสัตว์อย่<br>80<br>5 ผ่านเกณฑ์การต                                                                                                    | า<br> างเหมาะสม<br> <br> รวจรับรอง มีอายุกา                                                                                                    | เรรับรอง ด ปี (คะแน                                                                                                    | 5<br>6<br>มหรวมแฉลียตั้งแต่ ๗๐ –                                                                                                    | - ຫວວ ຄະແນນ)                                                                                                    | 3<br>5<br>5                                                                                                    |            |                  |
| 18<br>19<br>รายละเอียดส                                                                                                    | มิมร์เวณเฉพาะเพิดไห้ดู<br>มีระบบจัดการกับน้ำเสี<br>สรุปด<br>เด๋าขอจากผู้ประกอบการ<br>เลขที่ใบคำขอ ค.ร.ช.1                                                                                                    | รุ่มฏิบัติงานได้พักค่อ<br>ย ภาชนะบรรจุชากสั<br>คะแนนรวม<br>เดการตรวจรับรอง<br>621051112700                                                                                                    | นในระหว่างช่วงพัก<br>(คว้เศษชากสัตว์อย่<br>80<br>5 ผ่านเกณฑ์การต<br>000004                                                                                                    | า<br>างเหมาะสม<br>                                                                                                    | ารรับรอง ๓ ปี (คะแน<br>ห                                                                                                    | 5<br>6<br>ณรวมเฉลียตั้งแต่ ๗๐ –                                                                                                    | - ๑๐๐ คะแนน)                                                                                                    | 5                                                                                                    |            |                  |
| 18<br>19<br>รายละเอียดส                                                                                                    | มีปรีเวณเฉพาะเพิ่อไฟดู<br>มีระบบจัดการกับบ้าเสี<br>ตรุปด<br>ด่ายอง กญัประกอบการ<br>เกษที่ในค่าขอ ค.ร.ช.1<br>ผู้ขออนุญาต                                                                                                    | รุ่มฏิบัติงานได้พักค่อ<br>ย ภาชนะบรรจุขากสั<br>คะแนนรวม<br>เถการตรวจรับรอง<br>621051112700<br>สมหร ประกอบกา                                                                                                    | นในระหว่างช่วงพัก<br>(คว้เศษชากถัดว้อย่<br>80<br>(5 ฝ่านเกณฑ์การะ<br>000004<br>ร                                                                                                    | า<br>างเหมาะสม<br>เรวจรับรอง มีอายุกา                                                                                                    | ารรับรอง ๓ ปี (คะแน<br>X                                                                                                    | 5<br>6<br>มหรามเฉลียทั้งแต่ evo –                                                                                                    | - 600 PEUUU)                                                                                                    | 3<br>5<br>*                                                                                                    |            |                  |
| 18<br>19                                                                                                    | มีประวบแอหาแห้งไปผู้<br>มีระบบไขคารกับบ้าเสี<br>ครุปด<br>ครายสายผู้ประกอบการ<br>และที่ในค่าขอ ค.ร.จ.1<br>ผู้ขออนุญาต<br>ที่อยู่ผู้ขออนุญาต                                                                                                    | รุ่มไปไม้สามได้ทักด่อง<br>ย ภายนะบรรรุชากสั<br>คะแบบรวม<br>เสการตรวจรับรอง<br>621051112700<br>(พลาร ประกอบกา<br>เลขารี 23/02 หมู่                                                                                                    | นในระหว่างช่วงพัก<br>(ควันทษจากตัดร่อย่<br>80<br>(5 ผ่านเกณฑ์การด<br>)000004<br>ๆ<br>11 ขอย 22 กามน<br>การตัวเธร ซึ่งน่                                                                                                    | า<br>างเหมาะสม<br>เรวจรับรอง มีอายุกา<br>44. ตำบะเบ้อยาง ถ้า                                                                                                    | เรรับรอง ๓ ปี (คะแม<br>ะ<br>ห<br>าเภอเมืองสงขลา จัง                                                                                                    | 5<br>6<br>มหรามเฉลียทั้งแต่ ๗๐ –<br>หวัดสงขลา                                                                                                    | - 600 ASTRAT                                                                                                    | 3<br>5                                                                                                    |            |                  |
| 18<br>19                                                                                                    | มีประวบแอหาแห้งไปผู้<br>ที่ระบบ จัดการกับบ้าเตี<br>กรุปด<br>ด้านตราญู้ประกอบการ<br>และที่ในค่าขอ ค.ร.ช.1<br>ผู้ขออนุญาต<br>ที่อยู่ผู้ขออนุญาต<br>ประเภทการรับรอง                                                                                                    | ปฏิบัติมัน<br>ม ภาชมะปรรฐชากมี<br>คะแมนรวม<br>เดการตรวจรับรอง<br>621051112700<br>(อกเร ประกอบกา<br>เการ์ ประกอบกา<br>(อาชาร ประกอบการะ<br>(อาชารองการะ                                                                                                    | นโบรถงาวจร้างส่งสัต<br>(คว้ายหลากสัตว์อย่<br>5 ค่านเกณฑ์การค<br>)000004<br>ร<br>11 ขอย 22 ถนน<br>หรวจรับรองใหม่                                                                                                    | า<br>างเหมาะสม<br>เรวจรับรอง มีอายุกา<br>44 คำบดปลยาง ถ่า<br>ขอต่ออายุการ                                                                                                    | รรับรอง ๓ ปี (คะเณ<br>×<br>าเกอเมืองสงขลา จัง<br>รับรอง                                                                                                    | ร<br>6<br>ณรามเฉลียตั้งแต่ etc<br>หวัดคอขดา<br>เคซที                                                                                                    | - 600 PEUUU)                                                                                                    | 3<br>5<br>•                                                                                                    |            |                  |
| 18<br>19                                                                                                    | มันร้างคอมเขาหอมองรับเมื่<br>มิแก้มังคารกับกับมิ<br>สมุโต<br>เกษาที่ในค่าขอ ค.ร.ช.1<br>ผู้ขออนุญาต<br>ที่อยู่ผู้ขออนุญาต<br>ประเภทการรับสอง<br>วัลดุประสงภ์<br>เปลายารารกับคว                                                                                                    | มู่ปฏิเสียงามได้ทักค่อ<br>ย. การขณะบรรรฐสากดี<br>คะแบบรวม<br>ดการตรวจจับรอง<br>621051112700<br>เพราะ ประกอบกา<br>โดยที่ 23/02 หมู่<br>(๑) ขอวับรองการะ<br>05 เพื่อการบริโคด<br>(๑) ขายก็จำว่าหวั                                                                                                    | นในระหว่างช่วงพัก<br>(คว้เศษชากสัตว์อย่<br>(5 ย่านเกณฑ์การะ<br>5 ย่านเกณฑ์การะ<br>11 ขอย 22 กนน<br>หรวจรับรองใหย่<br>ภายหลังการนำเช้า<br>(ควารเชิโกค                                                                                                    | า<br>ารเหตาะสม<br> <br> รรวจรับรลง มีอายุกา<br> <br> <br> <br> <br> <br> <br> <br> <br> <br> <br> <br> <br> <br> <br> <br> <br> <br> <br>                                                                                                     | รรับรอง ๓ ปี (คะแน<br>×<br>เนกะเมืองสงขลา จัง<br>รับรอง                                                                                                    | ร<br>6<br>ณารามเอสีขตโรแต่ ๙๐ –<br>หวัดสรยกร<br>เกษต์                                                                                                    | - 600 PENNU)                                                                                                    | 3<br>5<br>•                                                                                                    |            |                  |
| 18<br>19                                                                                                    | มาร่าวแองหางกับไปเรื่อง<br>มีระบบไขการกับไปเป<br>สาย<br>เสขที่ในคำขอ ค.ร.ช.1<br>ผู้ช่ออนุญาต<br>ที่อยู่ช่ออนุญาต<br>ที่อยู่ช่ออนุญาต<br>มีระบาทการรับรอง<br>วัตถุประกงศ์<br>ประเภทการบริโภค                                                                                                    | รุ่มฏิบัติหางได้ทักค่อ<br>ย.การขณะบรรรุงากมั<br>คะแบบรรม<br>621051112700<br>(อภาร ประกอบภา<br>โตรที่ 23/02 หมู่<br>@ ขอรับรองการะ<br>05 เพื่อการบริโภค<br>@ จากตัดว่สำหรับ                                                                                                    | นในระกร่างช่วงพัก<br>(ครั้นทางร่างช่วงพัก<br>80<br>(5 ผ่านเกณฑ์การะ<br>9000004<br>ร<br>11 ขณะ22 ถนน<br>ราวจรับรองใหม่<br>มากรบจรัโกค                                                                                                    | า<br>1-3เหมาะสม<br> <br> <br> <br> <br> <br> <br> <br> <br> <br> <br> <br> <br> <br> <br> <br> <br> <br> <br>                                                                                                     | ะรรับรอง ๓ ปี (คะแม<br>มายเมืองสงขณา จัง<br>รับรอง<br>ไปสำหรับการ                                                                                                    | ร<br>6<br>มหาวแลสัยจังแค่ evo<br>หว้อกรงชกา<br>เมาชที                                                                                                    | - 800 PEUUU)                                                                                                    | 3<br>5<br>•                                                                                                    |            |                  |
| 18<br>19<br>รายเหมือนสม                                                                                                    | มาร่าวและหาแข้อไป<br>มีระบบข้ดการกับน้ำเสี<br>เกษที่ในค่าขอ ต.ร.ช.1<br>ผู้ข้ออนุญาต<br>ที่อยู่สู่ของนุญาต<br>ที่อยู่สู่ของบุญาต<br>มีระบาทการรับรอง<br>มัตรกุรระสงค์<br>ประบาทการบริโภค                                                                                                    | รูปญัติสามได้ทักษา<br>คระแบนรวม<br>เดการควารับรอง<br>621051112700<br>(ดารราประกอบกา<br>เดกรี 23/02 พมู่<br>(ขายรับรองการะ<br>05 เพื่อการบริโภค<br>(ขา พ้องยัน ห้องยา<br>(ปา พ้องยัน ห้องยา                                                                                                    | นในราราว่างช่วงพัก<br>(คว้าทรงากตัดว่อมี<br>(5 ผ่านเกณฑ์การะ<br>)<br>)<br>)<br>)<br>)<br>)<br>)<br>)<br>)<br>)<br>)<br>)<br>)<br>)<br>)<br>)<br>)<br>)<br>)                                                                                                    | า<br>                                                                                                    | ะรรับรอง ๓ ปี (คสณ<br>มาณมืองสงขตา จึง<br>รับรอง<br>โช่สำหรับการ                                                                                                    | ร<br>6<br>มหามมฉทียคังแค่ ๙๐ –<br>หวัดสงขอว<br>เมษฑี []                                                                                                    | - 000 ASUUU)                                                                                                    | 3<br>5<br>•                                                                                                    |            |                  |
| 18<br>19<br>รามเฉเม็มเด<br>ลัก                                                                                                    | มาร่าวแองาาเสอไปดู<br>มีระบบเจ็ตการกับน้ำเป็<br>เกษที่ในค่าขอ ต.ร.ช.1<br>ผู้ชออนุญาษ<br>ที่อยู่ผู้ขออนุญาษ<br>ที่อยู่ผู้ขออนุญาษ<br>ประเภทการรับรอง<br>วัฒนุประสงค์<br>ประเภทการบริโภค<br>กัพณะของที่พักษากลัตว์<br>ดังอยู่บ้านเดยที                                                                                                    | รุ่มฏิบัติงามได้ทักเอ่<br>ย. การขณะบรรฐสากที่<br>คะแมนรวม<br>(6210511112700<br>(พ.ศ.ร. ประกอบภา<br>(พ.ศ.ร. ประกอบภา<br>(พ.ศ.ร.ช.)<br>(พ.ศ.ร.ช.)<br>(พ.ศ.ร.ช.)<br>(พ.ศ.ร.ช.ร.ช.)<br>(พ.ศ.ร.ช.)<br>(พ.ศ.ร.ช.)<br>(พ.ศ.ร.ช.)<br>(พ.ศ.ร.ช.)<br>(พ.ศ.ร.ช.)<br>(พ.ศ.ร.ช.)<br>(พ.ศ.ร.ช.)<br>(พ.ศ.ร.ช.)<br>(พ.ศ.ร.ช.)<br>(พ.ศ.ร.ช.)<br>(พ.ศ.ร.ช.)<br>(พ.ศ.ร.ช.)<br>(พ.ศ.ร.ช.)<br>(พ.ศ.ร.ช.)<br>(พ.ศ.ร.ช.)<br>(พ.ศ.ร.ช.)<br>(พ.ศ.ร.ช.)<br>(พ.ศ.ร.ช.)<br>(พ.ศ.ร.ร.ช.)<br>(พ.ศ.ร.ช.)<br>(พ.ศ.ร.ช.)<br>(พ.ศ.ร.ร.ช.)<br>(                                                                                                    | นโนรกรว่างช่วงทั้ง<br>สามารถกลังรับมี<br>5 ธ่านแกณฑ์การะ<br>000004<br>ร<br>11 ขอย 22 กมน<br>หาวงรับรองโหม่<br>หามาเด้งการนำเต้า<br>มการมริโภค<br>ส่เป็น                                                                                                    | า<br>หรวจรับรอง มีอายุกา<br>44 คำบอนไอยาง อำ<br>ชอดต่ออายุการ<br>ในราชอาณารักร<br>บรับกค<br>พบุ<br>พบุ                                                                                                    | รรับรอง ๓ ปี (คสณ<br>ะ<br>หายเมืองสงชสา รัง<br>รับรอง<br>ใช่สำหรับการ<br>ๆ                                                                                                    | ร<br>ณาามเฉลียมจิมเค่ ๙๐ –<br>หวัดกรายกา<br>เกษที []                                                                                                    | - 000 ASIMI)                                                                                                    | 3<br>5<br>•                                                                                                    |            |                  |
| 18<br>19<br>รายละเมียดส<br>ลัก                                                                                                    | มาร่าวแอหาแห้อไป<br>มีระบบเล็คการกับบ้ายไ<br>ครุปต<br>ฟางองานรู้ประเทศบารา<br>เลขที่ในกำชอ ค.ร.ช.1<br>ผู้ชออนุญาล<br>ชื่อผู้ชู้ชออนุญาล<br>ประเภทการบริโภค<br>ประเภทการบริโภค<br>กระบรกการบริโภค<br>ครอก<br>ครอก                                                                                                    | รุ่มฏิบัติงานได้จักค่อง<br>ม.การขณะบรรรฐสากไ<br>คะแมนชาวม<br>เดการตรวรรับรอง<br>621051112700<br>(อ.การ ประกอบการ<br>(ค.พ.ศ.ี 23:02 หมู่<br>(ค.พ.ศ.ี 23:02 หมู่<br>(ค.พ.ศ.ี 23:02 หมู่<br>(ค.พ.ศ.ี 23:02 หมู่<br>(ค.พ.ศ.ี 23:02 หมู่<br>(ค.พ.ศ.ี 23:02 หมู่<br>(ค.พ.ศ.ี 23:02 หมู่<br>(ค.พ.ศ.ี 23:02 หมู่<br>(ค.พ.ศ.ี 23:02 หมู่)<br>(ค.พ.ศ.ศ.ศ.ศ.ศ.ศ.ศ.ศ.ศ.ศ.ศ.ศ.ศ.ศ.ศ.ศ.ศ.ศ.                                                                                                    | นโนรเราว่างช่วงทัน<br>สำหางจากตัดว่อย<br>5 ผ่านเกณฑ์การะ<br>2000004<br>ร<br>11 ขอย 22 ถนน<br>ราว จรับรองโหม่<br>มาามหลังการนำเข้า<br>มการมริโภค<br>ช่มอื่น                                                                                                    | <ul> <li>1</li> <li>1</li></ul>                                                                                                    | ารรับรอง ๓ ปี (กะแน<br>ร<br>หากเมืองสงชดา รัง<br>รับรอง<br>ไข่สำหรับการ<br>0                                                                                                    | <ul> <li>2</li> <li>6</li> <li>5</li> <li>6</li> <li>6</li> <li>6</li> <li>7</li> <li>7</li></ul>                                                                                                    | - eoo Astilui)                                                                                                    |                                                                                                    |            |                  |
| 18<br>19<br>รายณะเมียดส<br>ลัก                                                                                                    | มาราวแองาาเสอไปรู้<br>มีระบบเจ็คการกับบ้ายไ<br>ครูป<br>เคชที่ในค่าชอ ค.ร.ช.1<br>ผู้ชออนุญาต<br>ชื่อยู่ผู้ชออนุญาต<br>ชื่อยู่ผู้ชออนุญาต<br>วัตถุประสงค์<br>ประเภทการบริโภค<br>มระบทการบริโภค<br>ครูประสงค์<br>ครูประสงค์<br>ครูประกงศ์<br>ครูประกงศ์<br>ครูป<br>ครูป<br>ครูป<br>ครูป<br>กษณะชองที่หักชากศัตร์                                                                                                    | รุ่มฏิบัติงามได้ทักค่อง<br>ม.การขณะบรรรฐสากที่<br>คะแมนหวาม<br>เดการตรวจรับรอง<br>621051112700<br>(อ.การ ประกอบการ<br>(ประกองการ<br>(ประกองการ<br>(ประกองการ<br>(ประกองการ<br>(ประกองการ<br>(ประกองการ<br>(ประกองการ<br>(ประกองการ<br>(ประกองการ<br>(ประกองการ<br>(ประกองการ<br>(ประกองการ<br>(ประกองการ<br>(ประกองการ<br>(ประกองการ<br>(ประกองการ<br>(ประกองการ<br>(ประกองการ<br>(ประกองการ<br>(ประกองการ<br>(ประกองการ)(ประกองการ<br>(ประกองการ)(ประกองการ<br>(ประกองการ)(ประกองการ<br>(ประกองการ)(ประกองการ<br>(ประกองการ)(ประกองการ)(ประกองการ)<br>(ประกองการ)(ประกองการ)<br>(ประกองการ)<br>(ประกองการ)<br>(                                                                                                    | นโนรงกร่างช่วงพื้น<br>สำหางจากตัดวัลย์<br>5 ผ่านเกณฑ์การะ<br>2000004<br>ร<br>1 ขอย 22 ถนน<br>1 ขอย 22 ถนน<br>ราวจรับรองใหม่<br>มากรมจิโภค<br>ช่เอ็น<br>ชะ อำเภอบัานนา จั                                                                                                    | <ul> <li>1</li> <li>1</li></ul>                                                                                                    | ารรับรอง ๓ ปี (คะคม<br>หาอเมืองสงของา จัง<br>รับรอง<br>ไปสำหรับการ<br>[9]                                                                                                    | <ul> <li>2</li> <li>3</li> <li>- งงะลมผลิตวันณะการ</li> <li>เกษาสถาย</li> <li>เกษาสถาย</li> </ul>                                                                                                    | nuu                                                                                                    | · · ·                                                                                                    |            |                  |
| 18<br>19<br>7306655666                                                                                                    | มาร่วมแสงหลางกับมาส<br>มิระบบจัดการกับมาส<br>สาย<br>เลขที่แก่รอด ธ.ร.ช.1<br>ผู้ขออนุญาต<br>ที่อยู่ผู้ขออนุญาต<br>ที่อยู่ผู้ขออนุญาต<br>มีอะบาทการรับรอง<br>วัตถุประเทศ<br>มาระบาทการบริโกค<br>ประมาทการบริโกค<br>เริ่มอยู่บ้านเลขที<br>ตามตะของที่พักขากตัดว่<br>ตามตะวัจมามัด<br>จากไปรอบมีค์                                                                                                    | รุปฏิมีความได้ทัดโอม<br>คระแบความ<br>คระแบความ<br>(6.21051112700<br>(สหาร ประกอบกา<br>แพทรี 23:02 หมู่<br>(๑) ขอรับรองการะ<br>(๑) ขอรับรองการะ<br>(๓) ขอรับรองการะ<br>(๓) ขอรับรองการะ<br>(๓) ขอร์บรองการะ<br>(๓) ขอร์บรองการะ<br>(๓                                                                                                    | มโมรกรว่างช่วงทับ<br>สังเทษอากลัดรัสม์<br>80<br>5 ส่วนเกณฑ์การค<br>900004<br>7<br>11 ขอย 22 กมน<br>7<br>11 ขอย 22 กมน<br>7<br>11 ขอย 22 กมน<br>7<br>11 ขอย 22 กมน<br>7<br>11 ขอย 22 กมน<br>8<br>11 ขอย 22 กมน<br>8<br>11 ขอย 7<br>11 ขอย 7<br>11 ข             | 44 คำแสนสม<br>44 คำแสนสยาง อำ<br>จากค่องหุการ<br>ในราชอาณารักร<br>จากกัตร์ที่จไม่<br>มริโภค<br>เมญ<br>มรรักษารมายก<br>โทรศัพท์                                                                                                    | เรริมรอง ∞ ปี (กะแน                                                                                                    | <ul> <li>2</li> <li>6</li> <li>6</li> <li>6</li> <li>6</li> <li>6</li> <li>6</li> <li>6</li> <li>6</li> <li>6</li> <li>6</li> <li>7</li> <li>7</li> <li>7</li> </ul>                                                                                                    |                                                                                                    |                                                                                                    |            |                  |
| 18<br>19<br>77006450080                                                                                                    | มาร่วมเอทาสรัญมี<br>มีระบบลัดการกับบ้ายไ<br>สาขมาลัดการกับบ้ายไ<br>เลขที่ในท่าขอ ค.ร.ช.1<br>ผู้ขออนุญาต<br>ที่อยู่ผู้ขออนุญาต<br>ที่อยู่ผู้ขออนุญาต<br>วัตถุประเภท<br>ที่อยู่ผู้ขออนุญาต<br>ประเภทการปรีโกต<br>วัตถุประเภท<br>ค.รักลุโปรหเสขที่<br>ตรอก<br>ค.รักลุโปรหเมือ<br>พื้นที่ที่พัดขากตัด 5 0                                                                                                    | ปฏิปัติสามได้ทัดโอบ<br>คะแบบรวม<br>คะแบบรวม<br>เดการเครวจรับรอง<br>6.210511122700<br>ต                                                                                                    | มโมรงกร่างส่วงสัง<br>สังเทษอากสัตว์อย่<br>80<br>5 ส่านแกลท์การด<br>5 ส่านแกลท์การด<br>7<br>11 ขอย 22 กาม<br>ราวจรับรองใหม่<br>หารมหรือการนำเข้า<br>นการบริโภค<br>ชัยอื่น<br>ชะ สำนาสบ้านนา จั                                                                                                    | 44 คำบอปลยาง อ่า<br>จากรับรอง มีอายุกา<br>44 คำบอปลยาง อ่า<br>จากรับรอง มาการ<br>จากรับราชอาณารักร<br>บริโภค<br>นบริโภค<br>นบริโภค<br>นบริโภค<br>ไม่ระดับนารบายภ<br>โทรศัพท์<br>ไร่                                                                                                    | เรรับรอง ⊕ 11 (คะแม<br>  =<br> <br> <br> <br> <br> <br> <br> <br> <br> <br> <br> <br> <br> <br> <br> <br> <br> <br>                                                                                                     | ร<br>ณาาแถสัยตั้งแต่ evo<br>มาวิทกงายกา<br>แทชที [<br>]                                                                                                    | - ๑๐๐ ครมนม)<br>สมม                                                                                                    | 3<br>5<br>7<br>7<br>7<br>7<br>7<br>7<br>7<br>7<br>7<br>7<br>7<br>7<br>7<br>7<br>7<br>7<br>7<br>7                                                                                                    |            |                  |
| 18<br>19<br>รายเหล่ามีแต่<br>ดัก<br>มูลอากระ                                                                                                    | มาร่วมแองาสเซอไปรู้<br>มีจะเวมเข้ดการกับน้ำเสี<br>สายเมาข้ดการกับน้ำเสี<br>เสขาที่แก่ร่าย ค.ร.ง.1<br>ผู้ข้ออนุญาต<br>ที่อยู่ผู้ขออนุญาต<br>ที่อยู่ผู้ขออนุญาต<br>ที่อยู่ผู้ขออนุญาต<br>มีจะบาทการว่า<br>กระบาทการบริโภค<br>บ้าะเบาทการบริโภค<br>กระบาทการบริโภค<br>ครอญบ้านเลขาที่<br>ครอญบ้านเลขาที่<br>ครอญบ้านเลขาที่<br>ครอญบ้านเลขาที่<br>ครอญบ้านเลขาที่<br>ครอญบ้านเลขาที่<br>ครอญบ้านเลขาที่<br>ครอบกับเลขาที่ได้เข้ามามนีย์                                                                                                    | มูปฏิเอิลาปได้ทัดโอม<br>คะแบบรวม<br>เอการเครวจรับรอง<br>6.2105111.12700<br>(ค.2105111.12700<br>(ค.2105111.12700<br>(ค.2105111.12700<br>(ค.2105111.12700)<br>(ค.2105111.12700)<br>(ค.21                                                                                                    | มโมรงกว่างช่วงทั้ง<br>สังเทษชากลัดรัดย์<br>5 ฝามเกณฑ์การด<br>5 ฝามเกณฑ์การด<br>5<br>11 ขอย 22 กนม<br>ราวจรับรองใหม่<br>มากรบจรับรองใหม่<br>มากรบจรับรองใหม่<br>หมายหรือการบำเข้า<br>หมา<br>ชัยวิน                                                                                                    | <ul> <li>1</li> <li>1</li> <li>1</li> <li>1</li> <li>1</li> <li>44 คำแหน่งยาง ถ้า</li> <li>1</li> <li>1</li> <li>1</li> <li>1</li> <li>1</li> <li>1</li> <li>1</li> <li>1</li> </ul>                                                                                                    | รรับรอง ⊕ 1) (คะแม<br>  ×<br> <br> <br> <br> <br> <br> <br> <br> <br> <br> <br> <br> <br> <br> <br> <br> <br> <br>                                                                                                     | ร<br>ณาามณฑียพิมพ์ +4o<br>หาวิทกรายกา<br>แทรที [<br>]<br>]<br>]<br>]<br>]                                                                                                    | - eco ครมบบ)<br>- ครา<br>- ครา<br>-<br>ครา<br>- ครา<br>-<br>ครา<br>-<br>ครา<br>-<br>ครา<br>-<br>ครา<br>-<br>-<br>-<br>-<br>-<br>-<br>-<br>-<br>-<br>-<br>-<br>-<br>-<br>-<br>-<br>-<br>-<br>-<br>-                                                                                                    | 3<br>5<br>7<br>8<br>7<br>8<br>7<br>8<br>7<br>8<br>7<br>8<br>7<br>8<br>7<br>8<br>7<br>8<br>7<br>8<br>7                                                                                                    |            |                  |
| 18<br>19<br>จามเหมวิเหล<br>ดัก<br>บุคลากระ                                                                                                    | มาร่วงแองาสเซอไปผู้<br>มีจะมามาัตการกับก้าเป็<br>เสขที่ในเข้าขอ ต.ร.ง.1<br>ผู้ช่ออนุญาต<br>ที่อยู่ช่ออนุญาต<br>ที่อยู่ช่ออนุญาต<br>ที่อยู่ช่ออนุญาต<br>มีจะเภทการบริโภด<br>มัจะเภทการบริโภด<br>เส้นอย่างกับการบริโภด<br>ตั้งอยู่บ้านเดชที่<br>ตั้งอยู่บ้านเดชที่<br>ครั้งก่างกว่า<br>กระเทียรักงกว่า<br>สามสุโปรษณีย์<br>พื้นถียังกรากตัด 5 ถึ<br>เมื่อที่มีพักรากตัด 5 ถึ<br>เมื่อกับคุณการปฏิปัติงาน                                                                                                    | มุปฏายังานได้ทักษม<br>คะแนนราม<br>เอการตรวจรับรอง<br>6.21051112700<br>6.21051112700<br>ตาสร ประกอบกา<br>เพลร์ 23/02 หมู่<br>๑ ขอรับรองการต<br>05 เพื่อการมรัโดก<br>1 พื่องยัน พ้องยา<br>05 เพื่อการมรัโดก<br>1 พื่องยัน พ้องยา<br>260.308 ต่ามกน้ำ<br>26110<br>สังมีริ้ารอม จำนวน<br>ฏัญแตรับติดจะ<br>ภาคมงาน                                                                                                    | มโมราสาวังส่วงพั<br>สังเทษอากลัดวัฒย์<br>5 ผ่านแกลท์การค<br>5<br>11 ขอย 22 กมน<br>หรวจรับรองโหม่<br>เกายหลังการบังไก่ค<br>ต้อื่ม<br>ขะ ผ่านกลบังแห่า<br>ขะ ผ่านกลบังแห่า<br>จำนาม<br>กมุพถิ่มโปนระจำ                                                                                                    |                                                                                                    | รรับรอง ๑ ปี (คมม<br>มากอมืองสงชาร ริง<br>รับรอง<br>ไปสำหรับการ<br>0<br>                                                                                                    | ร<br>ร.<br>มนาวเมลมีชมจิงแต่ ๙๐ –<br>เหร็กสงขลว<br>มหรือสงขลว<br>มหรดร์<br>มหรดร์<br>ม<br>มหรดร์<br>มหรดร์<br>มหรดร์<br>มหรดร์<br>มหรดร์<br>มหรดร์<br>มหรดร์<br>มหรดร์<br>มหรดร์<br>มหรดร์<br>มหรดร์<br>มหรดร์<br>มหรดร์<br>มหรดร์<br>มหรดร์<br>มหรดร์<br>มหรดร์<br>ม<br>ม<br>มหรดรู<br>ม<br>ม<br>มหรดร์<br>มหร์ | - eoo ครมบบ)<br>กบบ<br>โกรสาร<br>โกรสโหม่                                                                                                    | 3                                                                                                    | pu         |                  |
| 18<br>19<br>9ายเบเปรียยส<br>ลัก<br>มูเคลากร(                                                                                                    | มาร่วงแองาลเซอกัญ<br>มีจะมายังการกับก้าเสี<br>เขา<br>เกษที่ในคำขอ ต.ร.ง.1<br>ผู้ข่ออนุญาษ<br>ที่อยู่ข่ออนุญาษ<br>ที่อยู่ข่ออนุญาษ<br>ที่อยู่ข่ออนุญาษ<br>ที่อยู่ข่ออนุญาษ<br>มีจะบาทการบริโภษ<br>มาะบาทการบริโภษ<br>มาะบาทการบริโภษ<br>มาะบาทการบริโภษ<br>เพิ่มอยู่บ้านเองที<br>ตัวบลู่บ้านอารั<br>เขา<br>เป็นที่ที่พักงากตัว จี<br>เป็นที่ที่พักงากตัว วี<br>เป็นที่ที่พักงากไม้บิดีงาน<br>คนงานญาคนได้รับบ<br>อุ่มดายุภาษญี่มีอินังาน                                                                                                    | รุปฏิบัติสามได้ทัดเหม<br>คะแบบรวม<br>เอการเรวจรับรอง<br>621051112700<br>เอการเรวจรับรอง<br>621051112700<br>เอการเรวจรับรอง<br>เอการประกอบที่<br>เอการเรวจรับรอง<br>11705<br>เอการเรวจรับรอง<br>11705<br>เอการเรวจรับรอง<br>11705<br>เอการเรวจรับรอง<br>11705<br>เอการเรวจรับรอง<br>11705<br>เอการเรวจรับรอง<br>11705<br>เอการเรวจรับรอง<br>11705<br>เอการเรวจรับรอง<br>11705<br>เอการเรวจรับรอง<br>11705<br>เอการเรวจรับรอง<br>11705<br>เอการเรวจรับรอง<br>11705<br>เอการเรวจรับรอง<br>11705<br>เอการเราจรับรอง<br>11705<br>เอการเรวจรับรอง<br>11705<br>เอการเรวจรับรอง<br>11705<br>เอการเรวจรับรอง<br>11705<br>เอการเราจรับรอง<br>11705<br>เอการเราจรับรอง<br>11705<br>เอการเราจรับรอง<br>11705<br>เอการเราจรับรอง<br>11705<br>เอการเราจรับรอง<br>11705<br>เอการเราจรับรอง<br>11705<br>เอการเราจรับรอง<br>11705<br>เอการเราจรับรอง<br>11705<br>เอการเราจรับรอง<br>11705<br>เอการเราจรับรอง<br>11705<br>11705                                                                                                    | มโมราสาวังส่วงพั<br>สังเศษอากลังวัดย์<br>5 ผ่านเกณฑ์การะ<br>5 ผ่านเกณฑ์การะ<br>7<br>11 ขอย 22 กมน<br>หรวงรับรองใหม่<br>หาวงรับรองใหม่<br>หาวงรับกิด<br>ต่ะยิน<br>ขะ ผ่านกลบ้านบา สั<br>เมมพ้องเก็บขากลัศรร์<br>ขนมพ้องเก็บขากลัศรร์<br>ของที่พักขากลัศรร์                                                                                                    | 44 คำบอปอยาง ดำ<br>                                                                                                    | รรับรอง ⊕ ปี (คสม<br>มาอเมืองสงชาา ริงา<br>รับรอง<br>โข่สามรับการ<br>9<br>02-678-0922<br>02-678-0922<br>02-678-0922<br>02-678-0922                                                                                                    | ร<br>อนกามเฉลียงริงแต่ ๙๐ –<br>เหร้างกงายกว<br>เมษาที่<br>งาน<br>งาน                                                                                                    | - ๑๐๐ ครมบบ)<br>ดนม<br>โมระการ<br>โมระสำหรั                                                                                                    | 3         -           5         -           พ         -           พ         -           (พ)         -           (พ)         - </td <td>pu</td> <td></td> | pu         |                  |
| 18<br>19<br>9ายเกณวียมเ<br>สัก<br>มีแขชาย์<br>วารมนการคร<br>มีแขชาย์                                                                                                    | มาร่วงแงหาแห้งกับ<br>มีระบบเข้ดการกับบ้ายไ<br>สารแบเข้ดการกับบ้ายไ<br>เลขที่ในค่าขอ ต.ร.ช.1<br>ผู้ข้ออนุญาค<br>ที่อยู่ผู้ขออนุญาค<br>ที่อยู่ผู้ขออนุญาค<br>ที่อยู่ผู้ขออนุญาค<br>มาระบาทการรับร้อง<br>วัตถุประสงค์<br>ประบาทการบริโภค<br>ประบาทการบริโภค<br>เข้ามะกับว่างอะรับ<br>คืออยู่บ้านสุขภารบริโภค<br>คำมากว่างอะรับ<br>คืออยู่บ้านสุขภารปฏิบัติงาน<br>คนงานญาคนได้รับ<br>คนงานญาคนได้รับ<br>อางสามผู้ปฏิบัติงาน<br>รางสอบและมันทึกลุณหูด                                                                                                    | รุปฏิบัตามได้ทักษา<br>คะแบบรวจรับรอง<br>621051112700<br>(ครามเบารวม<br>621051112700<br>(ครารวรับรอง<br>621051112700<br>(ครารวรับรอง<br>(ครารวรับรอง<br>(ครารวรีบรอง<br>(ครารวรีบรอง<br>(ครารวรีบรอง<br>(ครารวรีบรอง<br>(ครารวรีบรอง<br>(ครารวรีบรอง<br>(ครารวรีบรอง<br>(ครารวรีบรอง<br>(ครารวรีบรอง<br>(ครารวรีบรอง<br>(ครารวรีบรอง<br>(ครารวรีบรอง<br>(ครารวรีบรอง<br>(ครารวรีบรอง<br>(ครารวรีบรอง<br>(ครารวรีบรอง<br>(ครารวรีบรอง<br>(ครารวรีบรอง<br>(ครารีบรอง<br>(ครารวรีบรอง<br>(ครารวรีบรอง<br>(ครารีบรอง<br>(ครารวรีบรอง<br>(ครารวรีบรอง<br>(ครารีบรอง<br>(ครารีบรอง<br>(ครารีบรอง<br>(ครารีบรอง<br>(ครารีบรอง<br>(ครารีบรอง<br>(ครารีบรอง<br>(ครารีบรอง<br>(ครารีบรอง<br>(ค                                                                                                    | นโนรกรางช่วงพั<br>ธังเทษอากลัดร้อย่<br>8000004<br>ร<br>11 ขอย 22 กมน<br>หรวจรับรองโหม่<br>เกายหลังการปาเข้า<br>เมาห้องเก็บขากสัตร์<br>รับบรองโหมี<br>มารรมรีโภค<br>ซ่ะ อ่านกอบ้านหา จั<br>รับรา<br>มาห้องเก็บขากสัตร์                                                                                                    | 44 คำบอปอยาง สำ<br>รวจรับรอง มีอายุกา<br>44 คำบอปอยาง สำ<br>ขอต่ออายุการ<br>ขอต่ออายุการ<br>บรากกัศร์จึงไม่<br>บรากกัศร์จึงไม่<br>บรากกัศร์จึงไม่<br>มารักษ<br>เมรายอาณาหิกร<br>บรากค์<br>มาร์สมคระบายก<br>โปร<br>รัตย<br>จัก ไม่สั<br>จัก ไม่สี<br>จัก ไม่สี                                                                                                    | รรโบรอง ∞ ปี (คะเณ<br>มายเมืองสระสา จัง<br>รับรอง<br>ไข่สำหรับการ<br>9<br>[02-678-0922<br>[02-678-0922<br>[02-678-0922]<br>[02-678-0922]<br>[02-678-0922]                                                                                                    | ร<br>เมาามเมลียมจัมแร่ ๙๐ –<br>หา้ากรมนกา<br>เกษรที<br>มาราม<br>มาราม                                                                                                    | - ๑๐๐ ครมบบ)<br>ค.ค.ค<br>กมน<br>โมรสาร<br>โมรสาร                                                                                                    | 3         -           5         -           -         -           -         -           -         -           -         -           -         -           -         -           -         -           -         -           -         -           -         -           -         -           -         -           -         -           -         -           -         -           -         -           -         -           -         -           -         -           -         -           -         -           -         -           -         -           -         -           -         -           -         -           -         -           -         -           -         -           -         -           -         -           -         -           -         -           -         -                                                                    |            |                  |
| 18<br>19<br>19<br>สัก<br>สัก<br>มีแรงกล่ะ<br>มีแรงกล่ะ<br>มีการเคร                                                                                                    | มาร่วงและหาแล้อกับ<br>มีระบบเล็ดการกับบ้ายไ<br>เกษที่ในด้ายอ.ค.ร.ช.1<br>ผู้ขออนุญาค<br>ที่อยู่ผู้ขออนุญาค<br>ที่อยู่ผู้ขออนุญาค<br>ที่อยู่ผู้ขออนุญาค<br>มีระบาทการบริโภค<br>ประบาทการบริโภค<br>ประบาทการบริโภค<br>ประบาทการบริโภค<br>เห็นอางที่หักขากสัตว์<br>ห้อยู่บ้านเลขที่<br>คามากว่ามาอะรังหรือ<br>คามากมู่หายได้ชื่น<br>พื้นที่ที่พักขากสัตว์ นี<br>ผู้เอามญมการปฏิบัติงาน<br>คนงานญาคนได้รับ<br>ผู้แอนุญกาษผู้ปฏิบัติงาน<br>รรจสอบและบับทึกอุณหุร                                                                                                    | รูปฏิบัติงามได้พักคมอย<br>ย. ภายและรรฐชาติ<br>คะแมนรวม<br>เอการครัวจรับรอง<br>6.21051112700<br>(คะสร้าวรับรอง<br>เอการ ประกอบภา<br>เอการ ประกอบภา<br>(คะสร้าวรับรองการค<br>(คะสร้าวรับรองการค<br>(คะสาวรับรองการค<br>(คะสาวรรับรองการค<br>(คะสาวรับรองการค<br>(คะสาวรับรองการค<br>(คะสาวรับรองการค<br>(คะสาวรับรองการค<br>(คะสาวรรับรองการค<br>(คะสาวรับรองการค<br>(คะสาวรับรองการค<br>(คะสาวรับรองการค<br>(คะสาวรับรองการค<br>(คะสาวรับรองการค<br>(คะสาวรับราราราราราราราราราราราราราราราราราราร                                                                                                    | นโนรกรางสรงพั<br>ธังเศษชากลัดรัดย์<br>5 ธ่านแกณฑ์การะ<br>5 ธ่านแกณฑ์การะ<br>11 ขอย 22 กมน<br>รว จรับรองโหม่<br>หาวงหัวรองโหม่<br>หาวงหัวเรองโหม่<br>หาวามริโภค<br>ส่งการบำเข้ากลักร์<br>มาก้องเก็บขากสัตร์<br>รับรักษาขากสัตร์                                                                                                    | <ul> <li>44 คำบบปอยาง ถ้า</li> <li>44 คำบบปอยาง ถ้า</li> <li>ขอต่ออายุการ</li> <li>ขอต่ออายุการ</li> <li>ขอก่ออายุการ</li> <li>ขอก่อวรรรรรรรรรรรรรรรรรรรรรรรรรรรรรรรรรรร</li></ul>                                                                                                    | รรับรอง ๓ ปี (คสม<br>                                                                                                    | ร<br>มหาวมฉลัยเพิ่งแต่ ๙๐ –<br>เทราสินเร็งแต่ ๙๐ –<br>เกราสิ<br>มหาวิเกงของา<br>เกราสิ<br>มหาวิเกงของา<br>เกราสิ<br>มหาวิเกงของา<br>มหาวิเกงของา<br>เกราส์<br>มหาวิเกงของา<br>มหาวิเกงของา<br>มหาว<br>มหาว<br>มหาวิเกงของา<br>มหาวิเกงของก                                                                                                    | - eoo ครมบบ)<br>คมม<br>โมรสาร<br>โมรสาร                                                                                                    | 3         -           5         -           -         -           -         -           -         -           -         -           -         -           -         -           -         -           -         -           -         -           -         -           -         -           -         -           -         -           -         -           -         -           -         -           -         -           -         -           -         -           -         -           -         -           -         -           -         -           -         -           -         -           -         -           -         -           -         -           -         -           -         -           -         -           -         -           -         -           -         -                                                                    |            |                  |
| 18<br>19<br>รายการโมตร<br>มุคลากรถ<br>มีแหหย่ะ<br>วิระบบการคร<br>มางก่องป้อง                                                                                                    | มาร่วมเอาแหลายไปไม่<br>มีระบบรัดการกับบ้ายไ<br>กรุปค<br>เลขที่ใบค่าขอ ค.ร.ช.1<br>ผู้ขออนุญาต<br>ที่อยู่ผู้ขออนุญาต<br>ที่อยู่ผู้ขออนุญาต<br>มีระบาทการรับรอง<br>วัตถุประสงท์<br>มาระบาทการรับรอง<br>วัตถุประสงท์<br>กรุปกระบาทการรับรอง<br>กรุปกระบาทการรับรอง<br>กรุปกระบาทการรับรอง<br>ตัวแต่งวันหอ/จังหารัด<br>ครอก<br>คำแต่งวันหอ/จังหารัด<br>ครอก<br>คำแต่งวันหอ/จังหารัด<br>ครอก<br>คำมากรปฏิบัติงาน<br>คนงามฤกคนได้รับ<br>รุงางคอมแตลบับทึกอุณหภู<br>ร                                                                                                    | <ul> <li>รุปฏาติสามได้ทัดโอม</li> <li>คะแมหววม</li> <li>คะแมหววม</li> <li>คะแมหววม</li> <li>คะแมหววม</li> <li>คะแมหวม</li> <li>คะแมหวม</li> <li>คะแมหวม</li> <li>คะแมหวม</li> <li>คะแมหวม</li> <li>คะแมหวม</li> <li>คะแมหวม</li> <li>คะแมหวม</li> <li>คะแมหวม</li> <li>คะแมหวม</li> <li>คะแมหวม</li> <li>คะแมหวม</li> <li>คะแมหวม</li> <li>คะแมหวม</li> <li>คะแมหวม</li> <li>คะแมหรม</li> <li>คะแมหรม</li> <li>คะแมหรม</li> &lt;</ul>                                                                                                    | มโมรงกร่างช่วงพัก<br>ตั้งเทษขากลังรัสม์<br>8000004<br>7<br>11 ขอย 22 กมม<br>7<br>11 ขอย 22 กมม<br>7<br>11 ขอย 23 กมม<br>7<br>11 ขอย 23 กมม<br>7<br>11 ขอย 23 กมม<br>7<br>11 ขอย 23 กมม<br>7<br>11 ขอย 23 กมม<br>7<br>11 ขอย 23 กมม<br>7<br>11 ขอย 23 กม<br>7<br>11 ขอย 23 กม<br>7<br>11 ขอย 23 กม<br>7<br>11 ขอย 7<br>11 ขอย 7<br>111 ขอย 7<br>11 ขอย 7<br>1 | 44 ท่านสปอยาง อำ<br>ชาวจริมรอง มือ พุภา<br>44 ท่านสปอยาง อำ<br>ชาวต่ออายุการ<br>ชาวต่ออายุการ<br>ในราชอาดมารักร<br>บริโภค<br>พุญ<br>ชาวย<br>พุภภัคร์<br>ไป<br>ชาวย<br>พุภภัคร์<br>ไป<br>ชาวย<br>พุภภัคร์<br>ไป<br>ชาวย<br>พุภภัคร์<br>ไป<br>ชาวย<br>พุภภัคร์<br>ไป<br>ชาวย<br>พุภภัคร์<br>ไป<br>ชาวย<br>พุภภัคร์<br>หาวย<br>พุภภัคร์<br>หาวย<br>หาวย<br>หาว<br>หาวย<br>หาวย<br>หาว<br>หาวย<br>หาวย<br>หาว<br>หาว<br>หาว<br>หาว<br>หาว<br>หาว<br>หาว<br>หาว | <ul> <li>รรับรอง ๓ ปี (คสน</li> <li>ะ</li> <li>แกอเมืองสระยกา รัง</li> <li>รับรอง</li> <li>ะ</li> <li>(9)</li> <li>(02-678-0922)</li> <li>คน</li> <li>มีที่พักไ</li> <li>คน</li> <li>มีที่พักไ</li> </ul>                                                                                                    | 5<br>5<br>6<br>2.117 มอมันข้องเขา<br>เมาะ<br>เมาะ<br>มาม<br>มาม<br>มาม<br>มาม<br>มาม<br>มาม<br>มาม<br>มาม<br>มาม                                                                                                    | - ๑๐๐ ครมมม)<br>- ๓๐๐<br>มารสาร<br>- โกรสาร<br>- โกรสาร                                                                                                    | 3         -           5         -           -         -           -         -           -         -           -         -           -         -           -         -           -         -           -         -           -         -           -         -           -         -           -         -           -         -           -         -           -         -           -         -           -         -                                                                                                    | pu.        |                  |
| 18<br>19<br>รายแรงมีของ<br>มุคลาคร<br>มีแบงหย่ะ<br>วิระบบการคร<br>มางค่อเนื่อง                                                                                                    | มาร่วมแหางกับกลับ<br>มีระบบลัดการกับก้ายไ<br>สารมาลัดการกับก้ายไ<br>เลขที่ใบค่าขอ ค.ร.ช.1<br>ผู้ขออนุญาต<br>ที่อยู่ผู้ขออนุญาต<br>ที่อยู่ผู้ขออนุญาต<br>ที่อยู่ผู้ขออนุญาต<br>ที่อยู่ผู้ขออนุญาต<br>ที่อยู่หางคนุภาร<br>วัตถุปวรเหล่<br>ประเภทการรับรอง<br>วัตถุปวรเหล่<br>ประเภทการบริโกต<br>เริ่ามากร่ามกอะรัง<br>เริ่ามากร่ามกอะรังหวัด<br>คันมที่ที่พัดขากติคร์ จั<br>คันมที่ที่พัดขากติคร์ จั<br>คันมากร่ามกอะรังหวัด<br>คันมาบฎกคนได้รับ<br>คนงาบญาคนได้รับ<br>คนงาบญาคนได้รับ                                                                                                    | <ul> <li>รุปฏาติสาปได้ทัดโอบ</li> <li>ตะแนทวาม</li> <li>ตะแนทวาม</li> <li>ตะแนทวาม</li> <li>โดการเคราจรับรอง</li> <li>โดการเคราจรับรอง</li> <li>โดการเคราจรับรอง</li> <li>โดการเราจรับรอง</li> <li>โดการเราจรับรอง</li> <li>พระรับรองการะ</li> <li>พระรับรองการะ</li> <li>พระรับรองการ</li> <li>พระรับรองการ<td>มโมรงกร่างช่วงพัท<br/>ตั้งเทษขากสัตว์อย่<br/>800004<br/>ร<br/>11 ขอย 22 กมม<br/>กายหลังการประก<br/>พระ สำนาณว้านนา จั<br/>ขะ สำนาณว้านนา จั<br/>ขะ สำนาณว้านนา จั<br/>ขะ สำนาณว้านนา จั<br/>ร่านวน<br/>กแพทย์เป็นประจำ<br/>ของที่พักขากสัตว์<br/>ไม่รักษาขากสัตว์</td><td></td><td><ul> <li>เรริบรอง ๑ ปี (คะแม<br/>เมาอะมืองสงขตา จึง<br/>จับรอง</li> <li>ไปสำหรับการ</li> <li>(02-678-0922)</li> <li>(02-678-0922)</li> </ul> <ul> <li>(02</li></ul></td><td>ร<br/>มาราสเมส์ขสังหลังหลัง</td><td></td><td>ร<br/>ร<br/>ร<br/>ร<br/>ร<br/>ร<br/>ร<br/>ร<br/>ร<br/>ร<br/>ร<br/>ร<br/>ร<br/>ร<br/>ร<br/>ร<br/>ร<br/>ร<br/>ร</td><td>, en</td><td></td></li></ul> | มโมรงกร่างช่วงพัท<br>ตั้งเทษขากสัตว์อย่<br>800004<br>ร<br>11 ขอย 22 กมม<br>กายหลังการประก<br>พระ สำนาณว้านนา จั<br>ขะ สำนาณว้านนา จั<br>ขะ สำนาณว้านนา จั<br>ขะ สำนาณว้านนา จั<br>ร่านวน<br>กแพทย์เป็นประจำ<br>ของที่พักขากสัตว์<br>ไม่รักษาขากสัตว์                                                                                                    |                                                                                                    | <ul> <li>เรริบรอง ๑ ปี (คะแม<br/>เมาอะมืองสงขตา จึง<br/>จับรอง</li> <li>ไปสำหรับการ</li> <li>(02-678-0922)</li> <li>(02-678-0922)</li> </ul> <ul> <li>(02</li></ul>                                                                                                    | ร<br>มาราสเมส์ขสังหลังหลัง                                                                                                    |                                                                                                    | ร<br>ร<br>ร<br>ร<br>ร<br>ร<br>ร<br>ร<br>ร<br>ร<br>ร<br>ร<br>ร<br>ร<br>ร<br>ร<br>ร<br>ร<br>ร                                                                                                    | , en       |                  |
| 18<br>19<br>รายและมียมส<br>ดัก<br>มุคตากระ<br>มีแพทย์<br>มีระบบการคร<br>มหางก่อเนื่อง                                                                                                    | มารางออมสายสอบรู้<br>มีระบบรัดการกับกังสี<br>มีระบบรัดการกับกังสี<br>เลขมีในร่างส.อ.ร.ง.1<br>ผู้ขออนุญาต<br>มาระบากการบริโภค<br>ที่อยู่ผู้ขออนุญาต<br>ที่อยู่ผู้ขออนุญาต<br>ที่อยู่ผู้ขออนุญาต<br>ที่อยู่ผู้ขออนุญาต<br>ที่อยู่ผู้ขออนุญาต<br>ที่อยู่ผู้ขออนุญาต<br>มาระบากการบริโภค<br>กังอยู่บ้านเลขที่<br>ครอบ<br>ครอบการบริโภค<br>การประการปฏิบัติราน<br>การบรายอนแตะบับทึกคุณหมู<br>ขณะสายความสุบัติราน                                                                                                    | รูปญัติสามได้ทัดเม<br>มาขณะบรรฐชากส์<br>คะแบบรวม<br>เสการเครวจรับรอง<br>6.21051112700<br>และระจรับรอง<br>และระจรับรอง<br>และระจรับรอง<br>และระจรับรอง<br>เสการ<br>เราะ<br>พระจะจรับรอง<br>เการ<br>เราะ<br>พระจะจรับรอง<br>เการ<br>เราะ<br>พระจะจรับรอง<br>เการ<br>เราะ<br>พระจะจรับรอง<br>เการ<br>เราะ<br>พระจะจรับรอง<br>เการ<br>เราะ<br>พระจะจรับรอง<br>เการ<br>เราะ<br>เราะ<br>เราะ<br>เราะ<br>เราะ<br>เราะ<br>เราะ<br>เร                                                                                                    | มโมรงกร่างช่วงพั<br>ธังเทษขากลัดรัสม์<br>800<br>5 ฝามเกณฑ์การด<br>5 ฝามเกณฑ์การด<br>11 ขอย 22 กมน<br>ราวจรับรองโหม์<br>มารองรับรองโหม์<br>มารองรับรองโหม์<br>มากรองรับรองโหม์<br>เมารองรับรองโหม์<br>หมายหลังเป็นขากลัดรั<br>จำนวน<br>รับรักษาขากลัดรั<br>โบรักษาขากลัดรั                                                                                                    |                                                                                                    | เรริบรอง ๑ ปี (คะแม่<br>เรริบรอง ๑ ปี (คะแม่<br>รับรอง<br>รับรอง<br>(เส่าหรับการ<br>(อ)<br>(อ2-678-0922<br>(อ)<br>(อ2-678-0922<br>(อ)<br>(อ)<br>(อ)<br>(อ)<br>(อ)<br>(อ)<br>(อ)<br>(อ)<br>(อ)<br>(อ)                                                                                                    | ร<br>ร<br>มหาวแมลียผังแต่ evo<br>มหวิทคงขยาว<br>แทชที [<br>]<br>]<br>มาน []<br>ไมแตามผักกับเด้ทร์ []<br>ผาย<br>ไมแตามผักกับเด้ทร์ []                                                                                                    | <ul> <li>๑๐๐ ครรมมน)</li> <li>๓๐๐ ครรมมน)</li> <li>๓๐๐ ครรมมน)</li> <li>ธารสาร</li> <li>ธารสรรมระ</li> <li>รายสรรมระ</li> <li>รายสรรมระ</li> <li>รายสรรมระ</li> </ul>                                                                                                    | 3<br>5<br>5<br>                                                                                                    |            |                  |
| 18<br>19<br>รายกะเสียด<br>ดัก<br>มีแรกย์<br>วิระบนการคร<br>มีประกอร์<br>เรื่อง<br>มีเมริกษ์                                                                                                    | มาร่วงแองาสตรีปญั<br>มิจะมามจัดการกับกับสี<br>สายเม<br>เลขที่ในดำรง ค.ร.ง.1<br>ผู้ของบุญาต<br>ที่อยู่ผู้ของบุญาต<br>ที่อยู่ผู้ของบุญาต<br>ที่อยู่ผู้ของบุญาต<br>ที่อยู่ผู้ของบุญาต<br>ที่อยู่ผู้ของบุญาต<br>ที่อยู่ผู้ของบุญาต<br>วัตถุประเภทการปรีโกต<br>กาศแขของที่พักขากสัตร์<br>ประเภทการปรีโกต<br>กาศแขของที่พักขากสัตร์<br>ครายการปฏิบัติงาน<br>ตามงานทุกคนได้รับ<br>สุนศายภาพผู้ปฏิบัติงาน<br>ครางสอบแตะบับทึกอุณหยุง<br>ราง                                                                                                    | รูปฏิบัติงานได้ทัดเม<br>คะแนทววม<br>คะแนทววม<br>(ค.ร.บนทวาม)<br>(ค.ร.บนทวาม)<br>(ค.ร.บรรรรรับรอง<br>(ค.ร.บรรรรรับรอง<br>(ค.ร.บรรรรรรรรรรรรรรรรรรรรรรรรรรรรรรรรรร                                                                                                    | มโนรงกว่างช่วงพัท<br>ตั้งเทษขากตัดว่าย<br>8000004<br>5<br>11 ขอย 22 กาม<br>11 ขอย 22 กาม<br>11 ขอย 21 กาม<br>11 ขอย 21 กาม<br>11 กาย<br>11 กาย<br>11 ก                                        |                                                                                                    | รรับรอง ∞ 1) (คะแม<br>มากอเมืองสงขตา รัง<br>รับรอง<br>ไปสำหรับการ<br>02-678-0922<br>คน มีที่พักไ<br>คน มีที่พักไ<br>พาพษัตร์ (อุปกรณ                                                                                                    | ร<br>ร<br>มหาวแมลที่ยงโงแร่ evo<br>เหรือสวยงาว<br>แทรที [<br>]<br>]<br>]<br>]<br>]<br>]<br>]<br>]<br>]<br>]<br>]<br>]<br>]<br>]<br>]<br>]<br>]<br>]<br>]                                                                                                    | <ul> <li>๑๐๐ ครรมบบ)</li> <li>๓๐๐ ครรมบบ)</li> <li>๓๐๐ ครรมบบ)</li> <li>๓๐๐ ครรมบบ)</li> <li>๓๐๐ ครรมบบ)</li> <li>๓๐๐ ครรมบบ)</li> <li>๓๐๐ ครรมบบ)</li> <li>๓๐๐ ครรมบบ)</li> <li>๓๐๐ ครรมบบ)</li> <li>๓๐๐ ครรมบบ)</li> <li>๓๐๐ ครรมบบ)</li> <li>๓๐๐ ครรมบบ)</li> <li>๓๐๐ ครรมบบ)</li> </ul>                                                                                                    | 3<br>5<br>5<br>                                                                                                    | PU         |                  |
| 18<br>19<br>รายเหเมียมเ<br>ถ้า<br>มุคลากระ<br>มีแหกษ์<br>มีแหกษ์<br>มีเฉลาระ<br>ม่างส่องไรงาง                                                                                                    | มาร่วงแองาสเร็ญ<br>มีระบบเล็ตการกับบ้ายไ<br>สารเบเล็ตการกับบ้ายไ<br>เสขาในท่าขอ ค.ร.ง.1<br>ผู้ขออนุญาต<br>ที่อยู่ผู้ขออนุญาต<br>ที่อยู่ผู้ขออนุญาต<br>ที่อยู่ผู้ขออนุญาต<br>ที่อยู่ผู้ขออนุญาต<br>ที่อยู่ผู้ขออนุญาต<br>ที่อยู่ผู้ขออนุญาต<br>ที่อยู่ผู้ขออนุญาต<br>ที่อยู่ผู้ขออนุญาต<br>ที่อยู่ผู้ขออนุญาต<br>ที่อยู่หัวของ ค.ร.ง<br>ค.ร.ง<br>ค.ร.ง<br>ค.ร.ง<br>ค.ร.ง<br>ค.ร.ง<br>ค.ร.ง<br>ผู้ปฏายัง<br>ค.ร.ง<br>ผู้ปฏายัง<br>ค.ร.ง<br>ค.ร.ง<br>ค.ร.ง<br>ค.ร.ง<br>ผู้ปฏายัง<br>ค.ร.ง<br>ผู้ปฏายัง<br>ผู้ปฏายัง<br>ค.ร.ง<br>ผู้ปฏายัง<br>ค.ร.ง<br>ผู้ปฏายัง<br>ค.ร.ง<br>ผู้ปฏายัง<br>ผู้ปฏายัง<br>ผู้ปฏายัง<br>ผู้ปฏายัง<br>ผู้ปฏายัง<br>ผู้ปฏายีง<br>ผู้ปฏายีง<br>ผู้ปฏายัง<br>ผู้ปฏายีง<br>ผู้ปฏายัง<br>ผู้ปฏายีง<br>ผู้ปฏายีง<br>ผู้ปฏายีง<br>ผู้ปฏายีง<br>ผู้ปฏายาย่ง<br>ผู้ปฏายีง<br>ผู้ปฏายีง<br>ผู้ปฏายาย่ง<br>ผู้ปฏายีง<br>ผู้ปฏายีง<br>ผู้ปฏายาย่ง<br>ผู้ปฏายาย<br>ผู้ปฏายีง<br>ผู้ปฏายายุมายาย<br>ผู้ปฏายายาย<br>ผู้ปฏายายายาย<br>ผู้ปฏายายาย<br>ผู้ปฏายายายายาย<br>ผู้ปฏายายายายาย<br>ผู้ปฏายายายายายาย<br>ผู้ปฏายายายาย<br>ผู้ปฏายายายายายาย<br>ผู้ปฏายายายายายายาย<br>ผู้ปฏายายายายายายายายายายายายายายายายายายาย                                                                                                    | รูปฏิบัติงานได้ทักษม<br>คะแนรวม<br>คะแนรวม<br>(ค.ศ. 1975)<br>(ค.ศ. 1975)<br>(ค.ศ                                                                                                    | มโมรงกร่างช่วงพัท<br>ตั้งเทษขากตัดรัดย์<br>5 ผ่านแกกท์การค<br>5 มานกกท์การค<br>5<br>11 ขอย 22 กมน<br>รวจรับรองโหม่<br>เกายหลังการบ่างทั่า<br>เกายหลังการบ่างที่<br>พัทธิม<br>ของที่พักชากตัดรั<br>มีประหาชาภิติครั<br>มีประหาชาภิติครั                                                                                                    |                                                                                                    | เรริบรอง ∞ 1) (คะแม<br>มากอเมืองสงขตา รีง<br>รับรอง<br>15<br>15<br>16<br>16<br>17<br>17<br>17<br>17<br>17<br>17<br>17<br>17<br>17<br>17<br>17<br>17<br>17                                                                                                    | ร<br>ร<br>มหาวเมลมียมจังหล่ ๙๐<br>เหรือกรรษราว<br>เมษารา<br>มหารี<br>เมษาราง<br>เมษารา<br>ราน<br>ราน<br>เมษาราง<br>เมษาราง<br>เมษาง<br>เปราง<br>เมษาราง<br>เมษาราง<br>เมษาราง<br>เมษาราง<br>เมษาราง<br>เปราง<br>เมษารา                                                                                                    | сосо линин)<br>пин<br>Тизата<br>Тизата<br>халакта<br>халакта                                                                                                    | 3<br>5<br>7<br>8<br>8<br>9<br>9<br>9<br>9<br>9<br>9<br>9<br>9<br>9<br>9<br>9<br>9<br>9<br>9<br>9<br>9<br>9                                                                                                    |            |                  |
| 18<br>19<br>รายเหม่วียม<br>สัก<br>บุคลากระ<br>มีบุคลากระ<br>มีบุคลากระ<br>มีบุคลากระ<br>มีบุคลากระ<br>มีบุคลากระ<br>มีบุคลากระ<br>มีการ์เป็น<br>มีการ์<br>มีการ์<br>มีการ<br>มีการ์<br>มีการ์<br>มีการ์<br>มีการ์<br>มีการ<br>มีการ์<br>มีการ่<br>มีการ<br>มีการ่<br>มีการ<br>มีการ<br>มีการ<br>มีการ<br>มีการ<br>มีการ<br>มีการ<br>มีการ<br>มีการ<br>มีการ<br>มีการ<br>มีการ<br>มีการ<br>มีการ<br>มีการ<br>มีการ<br>การ<br>การ<br>การ<br>การ<br>การ<br>การ<br>การ<br>การ<br>การ | มาร่วงแงงารกับกังสั<br>มาระบบจัดการกับกังสี<br>สารเบเจ้ดการกับกังสี<br>เสขที่ในคำขอ ต.ร.ง.1<br>ผู้ช่ออนุญาต<br>ที่อยู่ช่ออนุญาต<br>ที่อยู่ช่ออนุญาต<br>ที่อยู่ช่ออนุญาต<br>มาระบาทการบริโภด<br>มาระบาทการบริโภด<br>กังอยู่บ้านเดชที<br>กับจะเขาดารบริโภด<br>ตั้งอยู่บ้านเดชที<br>กับจะเขาดารบริโภก<br>ตั้งอยู่บ้านเดชที<br>กับจะเขาดารบริโภก<br>ตั้งอยู่บ้านเดชที<br>หันที่ที่พักขากตัดร์ จี<br>ซึ่งที่ที่พักขากตัดร์ จี<br>ซึ่งที่ที่ที่พักขากตัดร์ จี<br>เริ่งผู้ควบคุมการปฏิบัติงาน<br>คนงานมุกคนได้รับป<br>ร้าง                                                                                                    | รุปฏิบัติงานได้ทัดเม<br>คะแมารวม<br>แการเคราะจับรอง<br>621051112700<br>เดาาร ประกอบกา<br>เการที่ 23/02 หมู่<br>๑ ขอรับรองการะ<br>05 เพื่อการบริโภค<br>1 พ้อมยิน พ้องข<br>05 เพื่อการบริโภค<br>๑ ขากสัตว์สำหรัว<br>11 พ้อมยิน พ้องข<br>260308 ล่านกาน<br>26110<br>สิ่งมีร้ารอบ จำนวน<br>ฏิญหรับสิดจะ<br>ภาคราวงชุมภาคราบ<br>มิภามในห้องเส็มที่มี<br>พองสัตว์ที่จะปาเช้น                                                                                                    | มโมราสาวสร้างสัง<br>สังเทษอากลัดรัดย์<br>5 ธ่านแกลท์การะ<br>5 ธ่านแกลท์การะ<br>7<br>11 ขอย 22 กมน<br>หรวจรับรองโหม่<br>หายหลังการบ่างไป<br>พระ ส่วนกลบ้านบา ลี<br>เมมโดงเก็บขากลัดร์<br>หนัวที่ 1/1<br>หน้าที่ 1/1                                                                                                    |                                                                                                    | รรับรอง ⊕ 1) (คมม<br>มายเมืองสงชกา รีง<br>รับรอง<br>โข่สามรับการ<br>9<br>02-678-0922<br>02-678-0922<br>02-678-092<br>02-678-0922<br>02-678-092<br>02-678-092<br>02-788-092<br>02-788-092                                                                                                    | ร         5           เมาามเมลียมร้อยเร่ etc         6           เมาามเมลียมร้อยเร่ etc         1           เมาามเมลียมร้อยเร่ etc         1           เมาามามายร้อยเรียมราย         เมาะที่           เมาามายร้อยเรียมราย         เมาะที่           เมาะที่         -           เมาะที่         -           เมาะที่         -           เมาะที่         -           เมาะที่         -           เมาะที่         -           เมาะที่         -           เมาะที่         -                                                                                                    | - ๑๐๐ ครมบบ)<br>กนม<br>โบรงการ<br>โบรงกร<br>มาตรารา<br>มี มาตรารา                                                                                                    | 3                                                                                                    | pu.        |                  |
| 18<br>19<br>วายเหมวิยม<br>สัก<br>มีแรงหย่<br>สินรายการคร<br>อย่างต่อเปิดง<br>สินรายการคร<br>อย่างต่อเปิดง<br>สินรายการคร<br>อย่างต่อเปิดง<br>สินรายการคร<br>อย่างสินราย<br>มีเราะ                                                                                                    | มาร่วงแงหางกับกังได้<br>มีระบบจัดการกับกังได้<br>สามมาจัดการกับกังได้<br>เสาร์ไปเค่าขอ ต.ร.พ.1<br>ผู้ขออนุญาต<br>ที่อยู่ข้ออนุญาต<br>ที่อยู่ข้ออนุญาต<br>มาระบาทการประกง<br>มาระบาทการประกง<br>มาระบาทการประกง<br>กังอยู่บ้านเลขที่<br>เสามมารายรับกา<br>ตำบางรับการปฏิบัติงาน<br>คนงามญาคนได้รับ<br>คนงามญาคนได้รับ<br>คนงามญาคนได้รับ<br>ขนายกังร้อง<br>ขนายกังร้อง<br>เมษตรับที่คนามผู้                                                                                                    | รุปฏิบัติงาปได้ทัดไม่<br>ตามแนครวม<br>621051112700<br>621051112700<br>ตามาราชวาร์ประอง<br>621051112700<br>ตามาราชวาร์ประอง<br>105 เพื่อการปรีเคล<br>(05 เพื่อการปรีเคล<br>(05 เพล<br>(05 เพล<br>(05 เพล                                                                                                    | มโมรงกร่างช่วงทั้ง<br>ซึ่งเทษขากลังรัดย์<br>5 ธ่านแกลท์การะ<br>5 ธ่านแกลท์การะ<br>7<br>11 ขอย 22 กมน<br>หรวงรับรองใหม่<br>หาวงรับรองใหม่<br>หาวงรับรองใหม่<br>เมาห้องเก็บขากสัตร์<br>ขึ้นวัน<br>ของที่ทักษาขากสัตร์<br>โมรักษาขากสัตร์                                                                                                    | 44 คำบทปลยาง สำ<br>รวงรับรอง มีลายุการ<br>ขอต่ออายุการ<br>บราชอาณาพิร<br>บราชอาณาพิร<br>มราชอาณาพิร<br>มราชาร<br>มราชาร<br>มราชาร                                               | <ul> <li>เรริบรอง ๑ ปี (คสม.</li> <li>เกมน์มืองสระกา ริงารับงาร</li> <li>จ</li> <li>โซ่สามรับการ</li> <li>จ</li> <li>(๑)</li> <li>(๑)</li> <li>(๓)</li> <li>(๓)<td>ร<br/>มหาวเมลมีขมังแต่ ๙๐ –<br/>หาวิเกลรของ<br/>เลขที [<br/>]<br/>งาน<br/>งาน [<br/>]<br/>งาน [<br/>]<br/>มีเมลงานคับกับเคีตร์ [<br/>]<br/>มีเมลงานคับกับเคีตร์ [<br/>]<br/>มีเมิมระคอบสำรักอง<br/>มีเมิมระคอบสำรักอง<br/>[]<br/>]<br/>]<br/>]</td><td>(แมนสค อออ -<br/>เมา<br/>เมา<br/>เกาะเป<br/>เกาะเป<br/>เป<br/>เกาะเป<br/>เกาะเป<br/>เกาะเป<br/>เป<br/>เป<br/>เป<br/>เป<br/>เป<br/>เป<br/>เป<br/>เป<br/>เป<br/>เป<br/>เป<br/>เป<br/>เ</td><td>3<br/>5<br/>5<br/>1<br/>1<br/>1<br/>1<br/>1<br/>1<br/>1<br/>1<br/>1<br/>1<br/>1<br/>1<br/>1<br/>1<br/>1<br/>1<br/>1</td><td></td><td></td></li></ul> | ร<br>มหาวเมลมีขมังแต่ ๙๐ –<br>หาวิเกลรของ<br>เลขที [<br>]<br>งาน<br>งาน [<br>]<br>งาน [<br>]<br>มีเมลงานคับกับเคีตร์ [<br>]<br>มีเมลงานคับกับเคีตร์ [<br>]<br>มีเมิมระคอบสำรักอง<br>มีเมิมระคอบสำรักอง<br>[]<br>]<br>]<br>]                                                                                                    | (แมนสค อออ -<br>เมา<br>เมา<br>เกาะเป<br>เกาะเป<br>เป<br>เกาะเป<br>เกาะเป<br>เกาะเป<br>เป<br>เป<br>เป<br>เป<br>เป<br>เป<br>เป<br>เป<br>เป<br>เป<br>เป<br>เป<br>เ | 3<br>5<br>5<br>1<br>1<br>1<br>1<br>1<br>1<br>1<br>1<br>1<br>1<br>1<br>1<br>1<br>1<br>1<br>1<br>1                                                                                                    |            |                  |
| 18<br>19<br>รายแรงโมตร<br>มีแขรม์<br>มีแขรมมารถ<br>มางส่องนี้อง<br>มางส่องนี้อง<br>มางส่องนี้อง<br>มางส่องนี้อง<br>มางส่องนี้อง                                                                                                    | <ul> <li>มารามแอการแก้งการกับเรื่อง</li> <li>มารามแล้งการกับน้ำเสี<br/>สิวเรมแล้งการกับน้ำเสี<br/>สามคร</li> <li>เกษที่ในค่าขอ ค.ร.ช.1</li> <li>ผู้ขออนุญาต</li> <li>มาที่ในค่าขอ ค.ร.ช.1</li> <li>ผู้ขออนุญาต</li> <li>ที่อยู่ผู้ขออนุญาต</li> <li>ที่อยู่ผู้ขออนุญาต</li> <li>ที่อยู่ผู้ขออนุญาต</li> <li>ที่อยู่ผู้ขออนุญาต</li> <li>ที่อยู่ผู้ขออนุญาต</li> <li>ที่อยู่ผู้ขออนุญาต</li> <li>ที่อยู่ผู้ขออนุญาต</li> <li>ที่อยู่ผู้ขออนุญาต</li> <li>ที่อยู่ผู้ขออนุญาต</li> <li>ที่อยู่ผู้บายอนุญาต</li> <li>การระบบการรับรอง</li> <li>การและของที่พักงากกัดร์ รับ</li> <li>ครอบ</li> <li>ครอบสามครามสูงการสูงการที่สามผ</li> <li>ระจาสอบแดะนับมากิจอุณหุง</li> <li>ระจาสอบและนับมากิจอุณหุง</li> <li>เมนส์หรือง</li> <li>แนนที่เด้าแกรงใบที่ต่าน</li> <li>แนนที่เด้าแกรงใบที่ท่าน</li> </ul>                                                                                                    | <ul> <li>ปฏายิงความได้ทักษณ์</li> <li>คะแมารวม</li> <li>คะแมารวม</li> <li>คะแมารวม</li> <li>คะแมารวม</li> <li>คะแมารวม</li> <li>คะแมารวม</li> <li>คะแมารวม</li> <li>คะแมารวม</li> <li>คะแมารวม</li> <li>คะแมารวม</li> <li>คะแมารวม</li> <li>คะแมารวม</li> <li>คะแมารวม</li> <li>คะแมารวม</li> <li>คะแมารวม</li> <li>คะแมารวม</li> <li>สมมีรายม</li> <li>รามสะวัยสามาระบ</li> <li>ผู้อุณารวม</li> <li>คะแมาราม</li> <li>การคราม</li> <li>คะแมาราม</li> <li>การคราม</li> <li>คะแมาราม</li> <li>การคราม</li> <li>คะแมาราม</li> <li>การคราม</li> <li>คะแมาราม</li> <li>การคราม</li> <li>คะแมาราม</li> <li>การคราม</li> <li>คะกลัยรวิที่จะสมารรับ</li> <li>คะแมาราม</li> <li>การคราม</li> <li>คะกลัยรวม</li> <li>คะกลัยรวม</li> </ul>                                                                                                    | มโมราราว่างร่วงที<br>ตั้งเทษอากลัดวัฒ<br>800004<br>ร<br>11 ขอย 22 กมม<br>รววรับรองใหม่<br>กามหลังการปางทั่<br>พระ อ่านกลบ้านกา จั<br>ขะะ อ่านกอบ้านกา จั<br>แม่ห้องเก็บขากลัดวั<br>หน้ามี<br>หน้าที่ 1/1<br>หลักฐานประ                                                                                                    |                                                                                                    | รรับรอง ๓ ปี (คมณ<br>มายเมืองสระสา รัง<br>รับรอง<br>ไข่สำหรับการ<br>0<br>02-678-0922<br>(02-678-0922<br>(02-678-0922)<br>(02-678-0922)<br>(02-678-092)<br>(02-678-092)<br>(02                                                                                                    | ร<br>มหาวมอมีขมังแต่ ๙๐ –<br>หรัดกรรมงา<br>เลขที [<br>]<br>งาน [<br>]<br>งาน [<br>]<br>งาน [<br>]<br>งาน [<br>]<br>งาน [<br>]<br>งาน [<br>]<br>งาน [<br>]                                                                                                    | <ul> <li>แบบ คระบบป</li> <li>แบบ คระบบป</li> <li>เมนา</li> <li>เมนา</li> <li>เมนา</li> <li>เมนา</li> <li>เมนา</li> <li>เมนา</li> <li>เมนา</li> <li>เมนา</li> <li>เมนา</li> <li>เมนา</li> </ul>                                                                                                    | з<br>5<br>5<br>7<br>7<br>7<br>7<br>7<br>7<br>7<br>7<br>7<br>7<br>7<br>7<br>7                                                                                                    |            |                  |
| 18<br>19<br>รายแหล่งในแห<br>ถึง<br>มีแบบทย์<br>มีนายาย์<br>มีรายมากระคร<br>มาร่างก่องในคร<br>มีเบบทย์<br>มีรายมากระคร<br>มาร่างก่องในคร<br>มาร่างก่องในคร<br>มาร่างการเรีย<br>มาร่างการเรีย<br>มาร่างการ่างการเรีย<br>มาร่างการเรีย<br>มาร่างการเรีย                                                                                                    | <ul> <li>มารายอองสารคอบอราย<br/>มีระบบรัดการกับว่าสื่<br/>มารายบรัดการกับว่าสื่<br/>มารายบรัดการกับว่าสื่<br/>เลขที่ใบร่างด ค.ร.ข.1<br/>ผู้ขออนุญาต<br/>มาระบายการรับรอง<br/>ที่สุประสงภั<br/>รักลุประสงภั<br/>ประบายการรับริกา<br/>มาระบายการบริโกค<br/>มาระบายการบริโกค<br/>ผู้ขออนุญาต<br/>มาระบายการบริโกค<br/>มาระบายการบริโกค<br/>ผู้ของที่ทั้งขอากสาร รี<br/>ผู้อายผู้มากระปฏิบัติงาน<br/>คนงาบปฏาคนได้รับ<br/>เพื่องาบมุมการปฏิบัติงาน<br/>คนงาบปฏาคนได้รับ<br/>เข้ามากระบัยการปฏาที่<br/>เป็นสำหัดรากสาร<br/>เป็นสำหรับราก<br/>เป็นสำหรับราก<br/>เป็นสำหรับราก<br/>เป็นสำหรับราก<br/>เป็นสำหรับราก<br/>เป็นสำหรับราก<br/>เป็นสำหารปฏาที่สาร<br/>เป็นสำหรับราก<br/>เป็นสำหรับราการงาน<br/>เป็นสำหรับราการงาน<br/>เป็นสำหรับราการงาน<br/>เป็นสำหรับราการงาน<br/>เป็นสำหรับราการงาน<br/>เป็นสำหรับราการงานไปการงาน<br/>เป็นสำหรับราการงาน<br/>เป็นสำหรางาน<br/>เป็นสำหรับราการงาน<br/>เป็นสำห</li></ul> | รุปฏิบัติงานได้ทัดเป็น<br>ตายแนคราม<br>ตนารขณะประมุขากสำ<br>คะแนคราม<br>แกการเคราจรับรอง<br>6.21051112700<br>(การเคราจรับรอง<br>(การเราจรับรอง<br>(การเราจรับรองการ<br>(การที่ 23:02 หมู่<br>(ค) ขอรับรองการ<br>(การที่ 23:02 หมู่<br>(ค) ขอรับรองการ<br>(การที่ 23:02 หมู่<br>(ค) ขอรับรองการ<br>(การที่ 23:02 หมู่<br>(ค) ขากสัตว์สำหรับ<br>(การกรรรมสุขุณครับสิทธา<br>(การกรรรมสุขุณครับสิทธา)<br>(การกรรรมสุขุณครับสิทธา)<br>(การกรรมสุขุณครับสิทธา)<br>(การกรรมสุขุณศรรรมสุขุณครับสิทธา)<br>(การกรรมสุขุณครับสิทธา)<br>(การกรรมสุขุณครับสิทธา)<br>(การกรรมสุขุณครับสิทธา)<br>(การกรรมสุขุณครับสิทธา)<br>(การกรรมสุขุณครับสิทธา)<br>(การกรรมสุขุณครับสิทธา)<br>(การกรรมสุขุณครับสิทธา)<br>(การกรรมสุขุณครับสิทธา)<br>(การกรรมสุขุณครับสิทธา)<br>(การกรรมสุขุณครับสิทธา)<br>(การกรรมสุขุณครับสิทธา)<br>(การกรรมสุขุณครรมสุขุณครรมสุขุณครรมสุขุนสุขุนสุขุนสุขุนสุขุนสุขุนสุขุนสุขุ                                                                                                    | มโมรงกร่างช่วงพัท<br>ตั้งเทษขากตัดรัดมี<br>11 ขอย 22 กมม<br>11 ขอย 22 กมม<br>11 ขอย 22 กมม<br>รรวจรับรองใหม่<br>หรวจรับรองใหม่<br>พรรวจรับรองใหม่<br>พรรวจรับรองใหม่<br>พรรวจรับรองใหม่<br>พรรวจรับรองใหม่<br>พระ อ่านกอบ้านนา จั<br>ตั้งมี<br>ขะ อ่านกอบ้านนา จั<br>จำนวน<br>กมพักองเก็บขากตัดร่<br>มีบรักษาขากตัดร่                                                                                                    |                                                                                                    | <ul> <li>เรริบรอง ๑ ปี (ครม.</li> <li>เกอบโองสงขคา ริง</li> <li>รับรอง</li> <li>รับรอง</li> <li>รับรอง</li> <li>รับรอง</li> <li>รับรอง</li> <li>รับรอง</li> <li>คน</li> <li>อิถึพักโ</li> <li>เกอบโองสงของ</li> <li>เรราะหนัญเทพที่กุ</li> <li>เรียง</li> </ul>                                                                                                    | ร         5           มหารและที่ยงใจแต่ เช่อ         6           มหารและที่ยงใจแต่ เช่อ         1           มหารและที่ยงใจแต่ เช่อ         1           มหารและที่ยงใจแต่ เช่อ         1           มหารและที่ยงใจแต่ เช่อ         1           มาระกอบสายก็บนข้าง         1           มาระกอบสายก็บนข้าง         1           มาระกอบสายก็บนข้าง         1           มาระกอบสายก็บนข้าง         1           มาระกอบสายก็บนข้าง         1           มาระกอบสายก็บนข้าง         1           มาระกอบสายก็บนข้าง         1                                                                                                    | <ul> <li>๑๐๐ คิเมนบ)</li> <li>๑๐๐ คิเมนบ)</li> <li>๓๐๐ คิเมนบ)</li> <li>๓๐ คิเมนบ)</li> <li>๓๐ คิเมนบ)</li> <li>๓๐ คิเมนบ)<td>3<br/>5<br/>5<br/></td><td></td><td></td></li></ul>                                                                                                    | 3<br>5<br>5<br>                                                                                                    |            |                  |

หน้าจอหนังสือรับรองที่พักซากสัตว์(ต.ร.4)

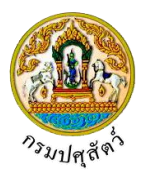

# <u>ข้อมูลรายละเอียดส่วนของเจ้าหน้าที่ผู้ที่ออกหนังสือรับรอง</u>

 จากหน้าจอหนังสือรับรองที่พักซากสัตว์(ต.ร.4) ทำการป้อนรายละเอียดต่าง ๆ (เครื่องหมายดอกจันสีแดง (\*) หมายถึง ฟิลด์ที่จำเป็นต้องป้อนข้อมูล) ดังนี้

| เลขที่หนังสือรับรอง ค.ร.4            | 1000 HR 100 1010 # |                                       |
|--------------------------------------|--------------------|---------------------------------------|
|                                      | the meeting of the | · · · · · · · · · · · · · · · · · · · |
| วันที่ออกหนังสือรับรอง ตั้งแค่ * 🧰 🛗 | ถึงวันที่ *        | (m)                                   |
| ชื่อผู้ลงนาม *                       | ตำแหน่งผู้ลงนาม *  |                                       |

- 1.1. คลิกปุ่ม 🚺 เพื่อเลือกข้อมูลสถานะใบอนุญาตจาก List รายการที่แสดง
- 1.2. ป้อนวันที่ออกหนังสือรับรอง ตั้งแต่ , ถึงวันที่ หรือ คลิกปุ่ม 🧰 เพื่อเลือกวันที่จากตารางปฏิทิน
- 1.3. ป้อนชื่อผู้ลงนาม , ตำแหน่งผู้ลงนาม
- คลิกปุ่ม × ยกเลิก
   เพื่อยกเลิกข้อมูล
- คลิกปุ่ม มีนทีก
   เพื่อบันทึกรายละเอียดส่วนของเจ้าหน้าที่ผู้ที่ออกใบอนุญาต โปรแกรมจะแสดงกล่อง ข้อความดังรูป

| ข้อค | าวามจากระบบ ×                        |
|------|--------------------------------------|
| 6    | <b>ข้อความ</b><br>บันทึกข้อมูลสำเร็จ |

คลิกปุ่ม 🛪 เพื่อปิดกล่องข้อความบันทึก โปรแกรมจะแสดงหน้าจอดังรูป

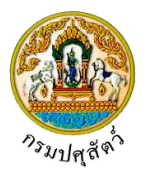

|                                    | เลขที่หน่                                                                  | เ้งสือรับรอง ด.ร.4                         | 2562/000003                               | }                                                    |                 |                       | สถานะใ    | ในอนุญาต    | ปกติ                    | *        |    |
|------------------------------------|----------------------------------------------------------------------------|--------------------------------------------|-------------------------------------------|------------------------------------------------------|-----------------|-----------------------|-----------|-------------|-------------------------|----------|----|
|                                    | วันที่ออกหน่                                                               | ใงสีอรับรอง ตั้งแต่                        | 10/04/2562                                | (in                                                  | 8               |                       |           | ถึงวันที่   | 30/04/2562              | (m)      | -  |
|                                    |                                                                            | ชื่อผู้คงนาม                               | ประกอบ บุญมา                              |                                                      | -               |                       | ดำแหน่    | งผู้คงนาม   | เจ้าหน้าที่ปฏิบัติการ   |          |    |
|                                    | المرابع مع مع                                                              | N                                          |                                           |                                                      |                 |                       |           |             |                         |          |    |
| 1216121012104                      | สามของเจาหมาททตรวจ                                                         | วบรอง                                      | 10/04/2562                                | -                                                    |                 |                       |           |             |                         |          |    |
|                                    |                                                                            | วนทตรวจรบรอง                               | 10/04/2562                                | 08                                                   | 1               |                       | ei aura l |             | Manufall 1              |          |    |
|                                    | 0350 10133                                                                 | มการ ซื่อผู้คงนาม<br>มการ ซื่อผ้องนาม      | นายมี อย่อย                               |                                                      |                 |                       | ต่าแหน    | งผู้คงนาม   | เจ้าหน้าที่ 2           |          |    |
|                                    | กรรมการและเลขา                                                             | นุการ ชื่อผู้คงนาม                         | นายมา อยู่เย็น                            |                                                      |                 |                       | ด่านหน่   | งผู้คงนาม   | เจ้าหน้าที่ 3           |          | 1  |
| กณฑ์ที่พิจ                         | กรณา                                                                       |                                            |                                           |                                                      |                 |                       |           |             |                         |          |    |
|                                    |                                                                            |                                            |                                           |                                                      | ตารางเ          | กณฑ์ที่พิจารณา        |           |             |                         |          |    |
| สำคับ                              |                                                                            | ,                                          | สัวข้อพิจารณา                             |                                                      |                 | คะแนนเต็ม             |           | คะแบบที่ได่ | r                       | หมายเหตุ |    |
| ที<br>1                            | ที่พักซากสัดว้อยู่เป็นเอ                                                   | กเทศ ห่างจากแหล่ง                          | ชมชน                                      |                                                      |                 |                       | 7         |             | 5                       |          |    |
| 2                                  | มีร้วรอบบริเวณสามาร                                                        | กป้องกันไม่ให้สุนัขเร                      | ้<br>ร้ามากายในสถานที่                    | ได้                                                  |                 |                       | 7         |             | 5                       |          |    |
| 3                                  | มีการควบคุมจดบันทึก                                                        | บุคคล/ยานพาหนะห์<br>น้ำแไปการ กับวิ        | ไผ่านเข้า-ออกบริเว                        | ณที่พักซากสัตว์                                      |                 |                       | 6         |             | 5                       |          |    |
| 4                                  | สภาพทวเบละอาดเรียเ<br>ไม่เสี้ยงสัตว์ที่ไม่สามาร                            | เรอยโมรกรุงรง มีก<br>ถควบคุมได้หรือสัต     | ารกาจตสดวพาหะด<br>ว์ที่เป็นอันตรายต่อง    | กงๆเหมาะสม<br>รชภาพในบริเวณ                          |                 |                       | 6         |             | 5                       |          |    |
| 6                                  | ไม่เก็บสินค้าอื่น เช่น ผัก                                                 | า ผลไม้ปะปนในท้อง                          | เดียวกันกับห้องเก็บ                       | มรักษาซากสัตว์                                       |                 |                       | 10        |             | 9                       |          |    |
| 7                                  | สภาพภายในห้องเก็บรัง                                                       | าษาซากสัตว์                                |                                           |                                                      |                 |                       | 11        |             | 9                       |          |    |
| 8                                  | <ul> <li>- ผนัง พื้น เพดาน ทำจ</li> <li>ไม่มีผ่อ พระ สำรัสอว์เอ</li> </ul> | ากวัสดุไม่ดูดซึมน้ำ เ<br>                  | ล้างทำความสะอาด<br>ด้วนระระชัยเรือบอื     | ได้ง่าย<br>เหตุออร์ตร์                               |                 |                       | 4         |             | 2                       |          |    |
| 10                                 | <ul> <li>- มีแสงสว่างเพียงพอใน</li> </ul>                                  | ณ นกา หนูลอารภพษ<br>เการปฏิบัติงาน         | 30 DA DA DA DA DA DA DA DA DA DA DA DA DA | D.6 Maters                                           |                 |                       | 4         |             | 2                       |          |    |
| 11                                 | - มีระบบการจัดเก็บชา                                                       | กสัตว์ที่เหมะสม มีเห                       | เลเลทรองรับซากสั                          | ัตว์                                                 |                 |                       | 4         |             | 2                       |          |    |
| 12                                 | - มีการตรวจสอบและบ้                                                        | ันทึกอุณหภูมิภายใน                         | เห้องเก็บซากสัตว์ส                        | เม่าเสมอ                                             |                 |                       | 4         |             | 2                       |          |    |
| 13                                 | มิบุคคลรบผิดซอบห้อง<br>มีฉลากรายละเอียดติดi                                | เกมซากสตวโดยเฉข<br>สีซากสัตว์หรือภาชน      | หาะ<br>เะบรรจชากสัตว์                     |                                                      |                 |                       | 5         |             | 3                       |          |    |
| 15                                 | มีห้องและชุดเฉพาะเพีย                                                      | ให้บุคคลได้เปลี่ยนเ                        | ครื่องแต่งกายสำหร                         | รับปฏิบัติงาน                                        |                 |                       | 6         |             | 4                       |          |    |
| 16                                 | มีบริเวณและอุปกรณ์สั                                                       | างมือสำหรับบุคคลท่                         | ใงก่อนและหลังสัมต่                        | ลัสซากสัตว์                                          |                 |                       | 6         |             | 4                       |          |    |
| 17                                 | บุคคลที่ปฏิบัติงานสัมผั<br>มีบริเวณเฉพาะเพื่อให้ผั                         | ัสซากสัดวิได้รับการ<br>ปฏิบัติงานได้พักผ่อ | ตรวจสุขภาพเป็นป<br>บในระหว่างช่วงพัก      | lระจำ<br>เ                                           |                 |                       | 5         |             | 4                       |          |    |
| 19                                 | มีระบบจัดการกับน้ำเสีย                                                     | ย ภาชนะบรรจุชากส่                          | (ดว่เศษชากสัตว์อย่                        | กิงเหมาะสม                                           |                 |                       | 6         |             | 5                       |          |    |
|                                    |                                                                            | คะแมนรวม                                   | 80                                        | ]                                                    |                 |                       |           |             |                         |          |    |
|                                    | ունես                                                                      | ลการตรวจรับรอง                             | 5 ผ่านเกณฑ์การเ                           | หรวจรับรอง มีอายุกา                                  | รรับรอง ด ปี (ค | ะแนนรวมเฉลียตั้งแต่ ค | 0 - 00    | ว คะแนน)    | ~                       |          |    |
|                                    | สำหลออออันไระออนเออร                                                       |                                            |                                           |                                                      |                 |                       |           |             |                         |          |    |
|                                    | เอซซีในค่าขอ ค.ร.ซ.1                                                       | 621051112700                               | 00004                                     |                                                      |                 | ж                     |           |             |                         |          |    |
|                                    | มัขออนอาต                                                                  | man also muo                               | 4                                         |                                                      |                 |                       |           |             |                         |          |    |
|                                    | สือห่อ้างอานุญาต                                                           | Love 23/02 mi                              | 1<br>11 sau 22 ann                        | 44. ด้านอย่อแวง ด้                                   | แกกเมืองสงของ   | วังหวัดสวยคว          |           |             |                         |          |    |
|                                    | ประเภทการรับรอง                                                            | <ul> <li>ขอรับรองการเ</li> </ul>           | ารวจรับรองใหม่                            | 🔵 ซอต่ออายุการ                                       | รับรอง          | เอยสี                 |           |             |                         | ~        |    |
|                                    | วัฒนประสาทั                                                                | 05 เพื่อการบริโคย                          |                                           | ในราชอาณาจัดร                                        |                 | -                     |           |             |                         |          |    |
|                                    | ประเภทการบริโภค                                                            | <ul> <li>ชากสัตว์สำหรั</li> </ul>          | บการบริโภค                                | 🔘 ซากสัตว์ซึ่งไม่                                    | ใช่สำหรับการ    | -                     |           |             |                         |          |    |
|                                    |                                                                            |                                            |                                           | บริโภค                                               |                 |                       |           |             |                         |          |    |
| čú                                 | าษณะของที่พักซากสัตว์                                                      | 01 ห้องเย็น ห้องแ                          | ช่เอ็น                                    |                                                      |                 | -                     |           |             |                         |          |    |
|                                    | ดังอยู่บ้านเลขที                                                           | 999                                        |                                           | મસું                                                 | 9               |                       |           |             |                         |          |    |
|                                    | ตรอก                                                                       |                                            |                                           | ชอย                                                  |                 |                       |           | ուսս        |                         |          |    |
|                                    | ดำบล/อำเภอ/จังหวัด                                                         | 260308 ຕຳນຄປ່າ                             | ขะ อำเภอบ้านนา จั                         | ังหวัดนครนายก                                        |                 | Ť                     |           |             |                         |          |    |
|                                    | รหัสไปรษณีย์                                                               | 26110                                      |                                           | โทรศัพท์                                             | 02-678-092      | 22                    |           | โทรสาร      |                         |          |    |
|                                    | พื้นที่ที่พักซากสัตว์ รั                                                   | ไงมีร้วรอบ จำนวน                           |                                           | 16                                                   |                 | งาน                   |           |             | ตารางวา                 |          |    |
| บุคลากร                            | ຜູ້ຄວນຄຸມກາຣປฏิນัติงาน                                                     | ผู้ดูแลรับผิดชเ                            | อบห้องเก็บซากลัด                          | า ชื่อ                                               |                 |                       |           | โทรศัพท์    |                         |          |    |
|                                    |                                                                            |                                            | จำนวน                                     |                                                      | คน มีที         | พักในสถานกักกันสัตว์  |           |             | คน มีที่พักนอกสถานกักกั | ันสัตว์  | คน |
|                                    | คนงานทุกคนได้รับ<br>ดแลสมภาพดับได้รัด                                      | การตรวจสุขภาพจา<br>แฟประจำฝีสำนัก          | กแพทย์เป็นประจำ<br>ของที่พักรอกสัตว์      | <ul> <li>Îti </li> <li>Îti </li> <li>Îti </li> </ul> |                 |                       |           |             |                         |          |    |
| Gumme                              | จูแลสุขภาพศูบฏิบตงานะ<br>รวจสอบและบันทึกอุณหภ                              | กรูเมระจากสานกราน<br>มีภายในห้องเย็นที่ผ่  | ามรักษาซากสัตว์                           | 🔵 រា 🕘 ដោ                                            |                 |                       |           |             |                         |          |    |
| มีแพทย์<br>เมษการดะ                |                                                                            |                                            |                                           |                                                      |                 |                       |           |             |                         |          |    |
| มีแพทย์<br>สมบการดา<br>เงต่อเนื่อง |                                                                            |                                            |                                           |                                                      |                 |                       |           |             |                         |          |    |
| มีแพทย์<br>เมนการตร<br>างต่อเนื่อง |                                                                            |                                            |                                           | -                                                    |                 | n. n. 1               |           |             |                         |          |    |

คลิกปุ่ม เพื่มรายการใหม่
 เพื่อเพิ่มแบบคำขอรับการตรวจรับรองที่พักซากสัตว์ ที่ผ่านการตรวจรับรอง เพื่อมา
 ออกหนังสือรับรองที่พักซากสัตว์ รายการใหม่

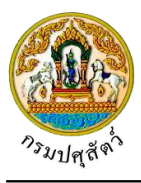

# <u>ข้อมูลเกณฑ์ที่พิจารณา</u>

1. คลิก Tab เกณฑ์ที่พิจารณา โปรแกรมจะแสดงหน้าจอดังรูป

|              | rei.                                                                        | รางเกณฑ์ที่พิจารณา |             |          |
|--------------|-----------------------------------------------------------------------------|--------------------|-------------|----------|
| ลำดับ<br>ที่ | หัวข้อพิจารณา                                                               | คะแบบเด็ม          | คะแบบที่ได้ | магникиц |
| 1            | ที่พักซากสัตว์อยู่เป็นเอกเทศ ห่างจากแหล่งชุมชน                              | 7                  | 5           |          |
| 2            | มีรั้วรอบบริเวณสามารถป้องกันไม่ให้สุนัขเข้ามาภายในสถานที่ได้                | 7                  | 5           |          |
| 3            | มีการควบคุมจดบันทึกบุคคล/ยามพาหนะที่ผ่านเข้า-ออกบริเวณที่พักขากสัตว์        | 6                  | 5           |          |
| 4            | สภาพทั่วไปสะอาดเรียบร้อยไม่รกรุงรัง มีการกำจัดสัตว์พาทะต่วงๆเหมาะสม         | 6                  | 5           |          |
| 5            | ไม่เสี้ยงสัตว์ที่ไม่สามารถควบคุมได้หรือสัตว์ที่เป็นอันตรายต่อสุขภาพในบริเวณ | 6                  | 5           |          |
| 6            | ไม่เก็บสินค้าอื่น เช่น ผัก ผลไม้ปะปนในห้องเดียวกันกับห้องเก็บรักษาซากสัตว์  | 10                 | 9           |          |
| 7            | สภาพกายในห้องเก็บรักษาซากสัตว์                                              | 11                 | -9          |          |
| 8            | - ผนัง พื้น เหดาน ทำจากวัสดุไม่ดูดซึมน้ำ ถ้างทำความสะอาดได้ง่าย             | 4                  | 2           |          |
| 9            | - ไม่มีช่องทางให้สัตว์เช่น นก หนูสัตว์มีพิษเข้ามาภายในห้องเก็บขากสัตว์      | 4                  | 2           |          |
| 10           | - มีแสงสว่างเพียงพอในการปฏิบัติงาน                                          | 4                  | 2           |          |
| 11           | - มีระบบการจัดเก็บซากสัตว์ที่เหมะสม มีเพลเลทรองรับซากสัตว์                  | 4                  | 2           |          |
| 12           | - มีการครวจสอบและบันทึกอุณหภูมิภายในห้องเก็บชากสัตว์สม่ำเสมอ                | 4                  | 2           |          |
| 13           | มีบุคคลรับผิดชอบห้องเก็บขากสัตว์โดยเฉพาะ                                    | 5                  | 3           |          |
| 14           | มีฉลากรายละเอียดติดที่ขากสัตว์หรือภาชนะบรรจุชากสัตว์                        | 5                  | 4           |          |
| 15           | มีท้องและชุดเฉพาะเพื่อให้บุคคลได้เปลี่ยนเครื่องแต่งภายสำหรับปฏิบัติงาน      | 6                  | .4          |          |
| 16           | มีบริเวณและอุปกรณ์ด้างมือสำหรับบุคคลทั้งก่อนและหลังสัมผัสซากสัตว์           | 6                  | 4           |          |
| 17           | บุคคลที่ปฏิบัติงานสัมผัสขากสัดว์ได้รับการตรวจสุขภาพเป็นประจำ                | 5                  | 4           |          |
| 18           | มีบริเวณเฉพาะเพื่อให้ผู้ปฏิบัติงานได้พักผ่อนในระหว่างช่วงพัก                | 5                  | 3           |          |
| 19           | มีระบบจัดการกับน้ำเสีย กาชนะบรรจุขากสัตว์เศษชากสัตว์อย่างเหมาะสม            | 6                  | 5           |          |
|              | 0×80/15 30 80                                                               |                    |             |          |

# <u>ข้อมูลแหล่งที่มาของสัตว์ที่จะนำเข้าเก็บ</u>

จากหน้าจอหนังสือรับรองที่พักซากสัตว์(ต.ร.4) คลิก Tab
 หน้าจอดังรูป

แหล่งที่มาของสัตว์ที่จะนำเข้าเก็บ โปรแกรมจะแสดง

| หลักฐานประกอ | บคำร้อง <b>แหล่งที่มาของสัตว์ที่จะนำเข้าเก็บ</b> ชนิดซากสัตว์ ห้องเก็บ | เซากสัตว์ เ   | อุปกรณ์ที่มีภายในที่พักซากสัตว์  | มาตรการในการควบคุมป้องกัน |          |
|--------------|------------------------------------------------------------------------|---------------|----------------------------------|---------------------------|----------|
|              |                                                                        | ตารางข้อมูลแห | หล่งที่มาของสัตว์ที่จะนำเข้าเก็บ |                           |          |
|              | หน้าที่ 1/1 รายการที่ 1-2/2                                            | ₩ ◀           | 1 🕨 H 5 💌                        | ไปหน้าที                  |          |
| ลำดับที่     | แหล่งที่มาของชากสัตว์ที่จะนำเข้าเก็บ                                   |               |                                  |                           | หมายเหตุ |
| 1            | นำเข้าในราชอาณาจักรจากแหล่งผลิตต่างประเทศ                              |               |                                  |                           |          |
| 2            | จากแหล่งผลิตภายในประเทศ                                                |               |                                  |                           |          |

# <u>ข้อมูลชนิดซากสัตว์</u>

1. จากหน้าจอหนังสือรับรองที่พักซากสัตว์(ต.ร.4) คลิก Tab

| หลักฐานประกอบ | คำร้อง | แหล่งที่มาของสัตว์ที่จะนำเข้าเก็บ | ชนิดชากสัตว์      | ห้องเก็บซากสัตว์ | อุปกรณ์ที่มีภายในที่พักซากสัตว์ | มาตรการโ  | ในการควบคุมป้องกัน |         |  |
|---------------|--------|-----------------------------------|-------------------|------------------|---------------------------------|-----------|--------------------|---------|--|
|               |        |                                   |                   | F                | ารางข้อมูลชนิดซากสัตว์          |           |                    |         |  |
|               |        |                                   | หน้าที่ 1/1 รายกา | รที่ 1-2/2 🛛 🕅   | <b>▲ 1 ▶ H</b> 5 <b>▼</b>       | ไปหน้าที่ | <b>‡</b>           |         |  |
| ลำดับที่      |        |                                   | ชนิด              | ซากสัตว์         |                                 |           |                    | ໄມ່ເກີນ |  |
| 1             | ไก่    |                                   |                   |                  |                                 |           | 100                |         |  |
| 2             | เปิด   |                                   |                   |                  |                                 |           | 50                 |         |  |

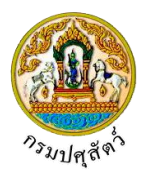

# <u>ข้อมูลห้องเก็บซากสัตว์</u>

| 1.         | จากห       | ้าจอหนังสือรับรอ                  | งที่พักซากสัเ           | ຫວ໌(ຫ. <b></b> 4 | ) คลิก Ta         | ห้อง<br>ab       | ก็บซากสัตว์  | โปรแกรมจะแสดงหน้าจอดังรูป |
|------------|------------|-----------------------------------|-------------------------|------------------|-------------------|------------------|--------------|---------------------------|
| หลักฐานประ | ะกอบคำร้อง | แหล่งที่มาของสัตว์ที่จะนำเข้าเก็บ | ชนิดซากสัตว์ ทั้อ       | องเก็บซากสัตว์   | อุปกรณ์ที่มีภาย   | ในที่พักซากสัตว์ | มาตรการในการ | ควบคุมป้องกัน             |
|            |            |                                   |                         | ตาร              | างข้อมูลห้องเก็บซ | າກສັຫວ໌          |              |                           |
|            |            |                                   | หน้าที่ 1/1 รายการที่ 1 | -3/3 🖌 🖣         | [ <b>1</b> ▶ H    | 5 💌              | ไปหน้าที่    | •                         |
| ลำดับที่   |            | ห้องเก็บ                          | เที่พักซากสัตว์         |                  |                   |                  |              | ขนาด(ตารางเมตร)           |
| 1          | ห้องที่ 1  |                                   |                         |                  |                   | 40               |              |                           |
| 2          | ห้องที่ 2  |                                   |                         |                  |                   | 50               |              |                           |
| 3          | ห้องที่ 3  |                                   |                         |                  |                   | 50               |              |                           |

# <u>ข้อมูลอุปกรณ์ที่มีภายในที่พักซากสัตว์</u>

จากหน้าจอหนังสือรับรองที่พักซากสัตว์(ต.ร.4) คลิก Tab
 จากหน้าจอดังรูป

| เล้กฐานประก | อบคำร้อง แหล่งที่มาของสัตว์ที่จะนำเข้าเก็บ ชนิดซากสัตว์ ห้องเนื        | ุ่มซากสัตว์ <mark>อุปกร</mark> ส | น์ที่มีภายในที่พักซากสัตว์ | มาตรการในการควบคุมป้องกัน |          |
|-------------|------------------------------------------------------------------------|----------------------------------|----------------------------|---------------------------|----------|
|             |                                                                        | ตารางข้อมูลอุปกรณ์               | ที่มีภายในที่พักซากสัตว์   |                           |          |
|             | หน้าที่ 1/1 รายการที่ 1-2/                                             | 2 K 4 1                          | ▶ H 5 ▼                    | ไปหน้าที่                 |          |
| ลำดับที่    | อุปกรณ์ที่มีภายในที่พักซากสัตว์                                        |                                  |                            |                           | หมายเหตุ |
| 1           | โรงพ่นยาฆ่าเชื้อโรคสำหรับยานพาหนะที่แล่นผ่านเข้า-ออกบริเวณที่พักซากสัต | ก์                               |                            |                           |          |
| 2           | บ่อน้ำยาฆ่าเชื้อโรคสำหรับยานพาหนะที่แล่นผ่านเข้า-ออกบริเวณที่พักซากสัต | í                                |                            |                           |          |

# <u>ข้อมูลมาตรการในการควบคุมป้องกัน</u>

 จากหน้าจอหนังสือรับรองที่พักซากสัตว์(ต.ร.4) คลิก Tab
 มาตรการในการควบคุมป้องกัน โปรแกรมจะแสดง หน้าจอดังรูป

| หลักฐานประก | อบคำร้อง  | แหล่งที่มาของสัตว์ที่จะนำเข้าเก็บ         | ชนิดซากสัตว์         | ห้องเก็บซากสัตว์    | อุปกรณ์ที่มีภายในที่พักซากสัต | <mark>าว์</mark> มาตรการในการควบคุมป้องกัน |          |
|-------------|-----------|-------------------------------------------|----------------------|---------------------|-------------------------------|--------------------------------------------|----------|
|             |           |                                           |                      | ตารางข้             | อมูลมาตรการในการควบคุมป้องกัน |                                            |          |
|             |           |                                           | หน้าที่ 1/1 รายกา    | รที่ 1-4/4 🛛 🕨      | <b>■ 1 ► H</b> 5 <b>▼</b>     | ไปหน้าที่                                  |          |
| ลำดับที่    |           | มาต                                       | เรการในการควบคุม     | ป้องกัน             |                               |                                            | หมายเหตุ |
| 1           | มีมาตรกา  | รห้ามผู้ที่ไม่เกี่ยวข้องเข้ามาภายในที่พัก | ซากสัตว์อย่างเข้มงา  | เด                  |                               |                                            |          |
| 2           | มีการจดบ้ | ้นที่กรายละเอียดยานพาหนะ บุคคล ก่ล        | บนเข้ากายในที่พักซา  | กสัตว์ทุกครั้ง      |                               |                                            |          |
| 3           | มีระบบกา  | รทำความสะอาดห้องเก็บรักษาซากสัต           | ว้อย่างสม่ำเสมอ ทุกฯ | ງວັນ                |                               | 5 วัน                                      |          |
| 4           | กรณีพบว่  | าซากสัตว์ที่เก็บรักษาไว้ภายในที่พักซาก    | เส้ตว์มีการเสื่อมสกา | พ เน่าเสีย ท่านมีมา | ตรการดำเนินการอย่างใด ระบุ    | ทำลายทิ้ง พร้อมกับตรวจหาสาเหตุ             |          |

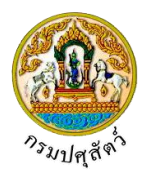

<u>การแก้ไขข้อมล</u> มีรายละเอียดดังต่อไปนี้ <u>ข้อมูลรายละเอียดส่วนของเจ้าหน้าที่ผู้ที่ออกหนังสือรับรอง</u> 1. จากหน้าจอบันทึกข้อมูล สามารถทำการแก้ไขข้อมูลหลักที่ต้องการ เช่น สถานะใบอนุญาต , ชื่อผู้ลงนาม , ตำแหน่งผู้ลงนาม เป็นต้น × ยกเลิก เพื่อยกเลิกการบันทึกข้อมูลที่แก้ไข คลิกปุ่ม 2. × ยกเลิก เพื่อบันทึกข้อมูลที่แก้ไข โปรแกรมจะแสดงกล่องข้อความ "แก้ไขข้อมูลสำเร็จ" คลิกป่ม 3 คลิกปุ่ม 🎽 เพื่อปิดกล่องข้อความบันทึก <u>การพิมพ์รา</u>ยงาน 🔒 พิมพ์รายงาน จากหน้าจอบันทึกข้อมูล เมื่อต้องการพิมพ์หนังสือรับรองที่พักซากสัตว์ (ต.ร.ซ.4) คลิกปุ่ม 1. เพื่อพิมพ์หนังสือรับรองสถานกักกันสัตว์ โปรแกรมจะแสดงกล่องข้อความดังรูป ยืนยันการพิมพ์ใบอนุญาต × 🛕 เมื่อพิมพ์ใบอนุญาตแล้ว จะไม่สามารถแก้ไขข้อมูลใบอนุญาตใบ นี้ได้ ต้องการพิมพ์ใบอนุญาตหรือไม่ 🗸 ตกลง × ยกเลิก × ยกเลิก เพื่อยกเลิกการบันทึกข้อมูล คลิกป่ม 2. / ตกลง เพื่อบันทึกข้อมูล โปรแกรมจะแสดงกล่องข้อความดังรูป คลิกปุ่ม 3. ข้อความจากระบบ ×

ข้อความ

บันทึกข้อมูลสำเร็จ

คลิกปุ่ม 🗙 เพื่อปิดกล่องข้อความ ระบบแสดง "หนังสือรับรองที่พักซากสัตว์ รายการนี้ห้ามแก้ไข" ให้ อัตโนมัติ

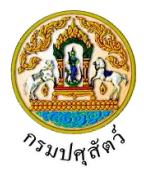

|                    | (CA)                                                                                                    | <b>แบบ ต.ร.ช. 4</b><br>เลชที่. 2562/000000: |
|--------------------|----------------------------------------------------------------------------------------------------|---------------------------------------------|
|                    |                                                                                                    |                                             |
|                    | กรมปศุสัตว์                                                                                                    |                                             |
| กร                 | ระทรวงเกษตรและสหกรณ์                                                                                                    |                                             |
|                    | ให้หนังสือฉบับนี้เพื่อแสดงว่า                                                                                                    |                                             |
|                    | ประการ                                                                                                    |                                             |
| ตั้งอยู่เลขที่ 999 | หมู่ 9 ตำบลป่าขะ อำเภอบ้านนา จังหวั                                                                                                    | ดนครนายก                                    |
| เป็น               | เทพิกซากสัตวที่มีความเหมาะสมสำหรับ                                                                                                    | 25                                          |
| (/)สาหรเ           | บการบรเภค () เมเชสาหรบการเ<br>ออจระเริโอออจระหวังออระเว็บเข้าในรอชออร                                                                  | บรเภค                                       |
| เพยการ เพ          | อการบรณฑมายทสงการนาเขาแนราชอาเ                                                                                                    | 111113                                      |
|                    | ออกให้ ณ วันที่ 10 เมษายน 2562                                                                                                    | ่นการ                                       |
| и                  | สมพร บระกอบการ เบนผูรบผตขอบตาเน<br>ออกให้ ณ วันที่ 10 เมษายน 2562<br>เมดอายุให้ ณ วันที่ 30 เมษายน 2562                                | านการ                                       |
| ห                  | สมพร บระกอบการ เบนผูรบผตขอบตาเน<br>ออกให้ ณ วันที่ 10 เมษายน 2562<br>เมดอายุให้ ณ วันที่ 30 เมษายน 2562<br>งชื่อ                       | iunis                                       |
| ห<br>ลง<br>(       | ลมพร บระกอบการ เบนผูรบผตขอบตาเน<br>ออกให้ ณ วันที่ 10 เมษายน 2562<br>เมดอายุให้ ณ วันที่ 30 เมษายน 2562<br>งชื่อ<br>ประกอบ บุญมา )     | iunis                                       |
| ห<br>ล.<br>(       | ออกให้ ณ วันที่ 10 เมษายน 2562<br>เมดอายุให้ ณ วันที่ 30 เมษายน 2562<br>งชื่อ<br>ประกอบ บุญมา )<br>เจ้าหน้าที่ปฏิบัติการ<br>นายทะเบียน | iunis                                       |

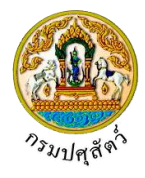

### <u>การแนบเอกสาร</u>

 จากหน้าจอบันทึกข้อมูลรายละเอียดส่วนของเจ้าหน้าที่ตรวจรับรอง คลิกปุ่ม เพื่อเพิ่มเอกสาร โปรแกรมจะแสดงหน้าจอดังรูป

| Loodocur ::          |                               |                      |                                    |                                       |       |
|----------------------|-------------------------------|----------------------|------------------------------------|---------------------------------------|-------|
| เอกสารแนบ            |                               |                      |                                    |                                       |       |
| + เพิ่มไฟล์ × ลบไฟล์ | 🛓 ดาวน์โหลด                   |                      |                                    |                                       |       |
|                      | ชื่อไฟล์                      | ขนาด                 | าไฟล์                              | หมายเหตุ                              |       |
| ไม่มีข้อมูล          |                               |                      |                                    |                                       |       |
|                      |                               | ₩ ◀ 📘                | ▶ H 5 -                            |                                       |       |
|                      |                               | หน้าจอเส             | อกสารแนบ                           |                                       |       |
| <b>+</b>             | เพิ่มไฟล์                     | ۲. ۲. ۲.             |                                    | 97 of .                               |       |
| 2. คลิกปุ่ม          | เพื่อเพิ่ม                    | ข้อมูลย่อย โปรแ      | กรมจะแสดง                          | งหน้าจอดังรูป                         |       |
| อัพโหลดไฟล์          |                               |                      |                                    |                                       |       |
| + เอืองไฟอ์          | อันโหลดไฟล์                   | 2                    |                                    |                                       |       |
|                      | ELEVENTEMEN SUPERIOR          | กงกลนใ               |                                    |                                       |       |
|                      |                               |                      |                                    |                                       |       |
|                      |                               | หม้าออเพิ่ง          | แลกสารแบบ                          |                                       |       |
|                      |                               | 10000                |                                    |                                       |       |
| 5. คลิกปุ่ม 📩        | <b>เลือกไฟล์</b> เพื่อเลือ    | เกไฟล์เอกสารแน       | เบ ดังรูป                          |                                       |       |
| ٩                    | 🔇 Open                        |                      | Ű                                  |                                       | ×     |
|                      |                               | ocuments > DOC       | ٽ ~                                | Search DOC                            | Q     |
|                      | Organize 🔻 New fold           | ler                  |                                    |                                       | 0     |
|                      | CneDrive                      | Name                 | Date                               | Type                                  | Size  |
|                      | This PC                       | uiii 01_เอกสารประกอบ | 10/9/2561 14:15<br>10/9/2561 14:15 | Microsoft Word D.<br>Adobe Acrobat D. |       |
|                      | Desktop                       | 🖬 01_เอกสารประกอบ    | 10/9/2561 14:16                    | Microsoft Excel W                     |       |
|                      | Documents                     |                      |                                    |                                       |       |
|                      | Downloads Music               |                      |                                    |                                       |       |
|                      | Pictures                      |                      |                                    |                                       |       |
|                      | Videos                        |                      |                                    |                                       |       |
|                      | DATA (D:)                     |                      |                                    |                                       |       |
|                      |                               | <                    |                                    | a . +6                                | >     |
|                      | File r                        | iame:                | ~                                  | เพลทงหมด<br>Open Cancel               | ~     |
|                      |                               |                      |                                    |                                       |       |
| 3.1. ให้ผู้ใช้เสี    | <b>เ</b> ื้อกไฟล์เอกสารที่ต้อ | งการ                 |                                    |                                       |       |
| ข้                   | Cancel                        |                      |                                    |                                       |       |
| 3.2. คลิกปุ่ม        | Cancel                        | เพื่อยกเลิกไฟล์เฮ    | บกสาร                              |                                       |       |
|                      | Open 🚽                        | สื่อและเป็นได้เคล    | ດດເງົາໄຮແດ                         |                                       |       |
| <i>.</i> 5.5. คลกบุม |                               | พอแนบเพลเอก          | สาร เบรแกร                         | มมจะแสดงหนาจอด                        | เงวูป |

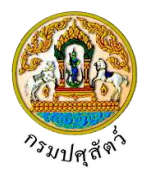

| อัพโหลดไฟล์ ×                                                                                                    |  |  |  |  |  |  |  |  |
|----------------------------------------------------------------------------------------------------|--|--|--|--|--|--|--|--|
| + <b>เลือกไฟล์</b>                                                                                                  |  |  |  |  |  |  |  |  |
| 01_เอกสารประกอบ.pdf หมายเหตุ                                                                                        |  |  |  |  |  |  |  |  |
| หน้าจออัพโหลดไฟล์เอกสาร                                                                                             |  |  |  |  |  |  |  |  |
| 3.4. ป้อนรายละเอียดต่างๆ ดังนี้                                                                                     |  |  |  |  |  |  |  |  |
| 3.5. ป้อนหมายเหตุ                                                                                                   |  |  |  |  |  |  |  |  |
| 3.6. คลิกปุ่ม 📩 เพื่อลบไฟล์เอกสาร                                                                                   |  |  |  |  |  |  |  |  |
| 3.7. คลิกปุ่ม × ยกเลิกทั้งหมด เพื่อยกเลิกทั้งหมด                                                                    |  |  |  |  |  |  |  |  |
| <ol> <li>คลิกปุ่ม</li> <li>ภัพโหลดไฟล์<br/>เพื่ออัพโหลดไฟล์เอกสาร โปรแกรมจะแสดงหน้าจอดังรูป</li> </ol>              |  |  |  |  |  |  |  |  |
| เอกสารแนบ ×                                                                                                    |  |  |  |  |  |  |  |  |
| + เห็มไหล์ × ลบไฟล์ 🕹 ดาวน์โหลด                                                                                     |  |  |  |  |  |  |  |  |
| ชื่อไฟล์         ชนาดไฟล์         หมายเหตุ           10         10.10001515×0011 rdf         16.25 KB         อื่นก |  |  |  |  |  |  |  |  |
|                                                                                                    |  |  |  |  |  |  |  |  |
| หน้าจอบันทึกเอกสารแนบ                                                                                               |  |  |  |  |  |  |  |  |
| 4.1. กรณีต้องการแก้ไขข้อนอ คลิกปุ่น                                                                                 |  |  |  |  |  |  |  |  |
| 4.2. กรณีต้องการลบไฟล์ หรือ ดาวน์โหลด ให้คลิกที่ช่องว่าง 🗔 เพื่อแสดงสัญลักษณ์ 🏹 หน้าข้อมูลที่                       |  |  |  |  |  |  |  |  |
| ต้องการ โปรแกรมจะแสดงหน้าจอดังรูป                                                                                   |  |  |  |  |  |  |  |  |
| เอกสารแนบ ×                                                                                                    |  |  |  |  |  |  |  |  |
| + เห็มไฟล์ 🗶 ตบไฟล์ 📥 ตาวบิโหลด                                                                                     |  |  |  |  |  |  |  |  |
| ✓ ชื่อไพ่ล์ ขนาดไพ่ล์ หมายเหตุ                                                                                      |  |  |  |  |  |  |  |  |
|                                                                                                    |  |  |  |  |  |  |  |  |
|                                                                                                    |  |  |  |  |  |  |  |  |
| <ol> <li>คลิกปุ่ม</li> <li>คลิกปุ่ม</li> </ol>                                                                      |  |  |  |  |  |  |  |  |
| <ol> <li>คลิกปุ่ม × ณิไฟล์ เมื่อต้องการลบไฟล์เอกสาร</li> </ol>                                                      |  |  |  |  |  |  |  |  |
| คลิกปุ่ม 🗙 เพื่อปิดกล่องข้อความ                                                                                     |  |  |  |  |  |  |  |  |
| <u>การออกจากโปรแกรม</u>                                                                                             |  |  |  |  |  |  |  |  |
| คลิกปุ่ม 🔀 เพื่อย้อนกลับเข้าสู่เมนู                                                                                 |  |  |  |  |  |  |  |  |

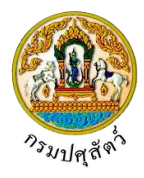

#### พิมพ์รายงานสรุปการออกหนังสือรับรอง ต.ร.ซ. 4

(Emm21r060)

#### วัตถุประสงค์

เพื่อพิมพ์รายงานสรุปการออกหนังสือรับรอง ต.ร.ซ. 4 ที่ทางกรมปศุสัตว์ออกให้กับทางผู้ประกอบการ

#### การใช้โปรแกรม

ระบบการเคลื่อนย้ายสัตว์และซากสัตว์ผ่านระบบอิเล็กทรอนิกส์ (e-Movement) >> คลิก การอนุญาตจัดตั้ง สถานกักกันสัตว์ ที่พักซากสัตว์ เอกชน >> คลิก รายงาน >> คลิก พิมพ์รายงานสรุปการออกหนังสือรับรอง ต.ร.ซ. 4 โปรแกรมจะแสดงหน้าจอดังรูป

#### เงื่อนไขหรือข้อจำกัด

- เจ้าหน้าที่กองสารวัตรและกักกัน จะต้องมีข้อมูลผู้ใช้งานในระบบ ถึงจะสามารถพิมพ์รายงานได้
- ต้องมีข้อมูลแบบคำขอรับการตรวจรับรองสถานที่พักซากสัตว์ ที่ออกหนังสือรับรองเรียบร้อยแล้ว

| n21r060 : พิมพ์รายงานสรุปการออกหนังเ                 | สือรับรอง ต.ร.ช. 4                                                                                                    | ประเภทรายงาน                         |
|------------------------------------------------------|----------------------------------------------------------------------------------------------------|--------------------------------------|
| .ไขการออกรายงาน<br>วันที่ออกใบอนุญาต                 | ตั้งแต่ 10/04/2562 📋 ถึง 10/04/2562 🗎                                                                                                    | Microsoft Word  Microsoft Excel  PDF |
| หน ของ หมายอกหนงสอา<br>ผู้อนุมัติสถานกักเก็บชา<br>ชา | มามาง<br>เกล้ศว์ ⊚ กองสารวัตรและกักกัน _ จังหวัด<br>เกล้ศว์                                                                                     |                                      |
| ประเภทสถานกักเก็บขาก                                 | <ul> <li>สัทร์ *</li> <li>[เพื่อการบริโภคภายหลังการนำเข้าในราชอาณาจักร</li> <li>[เพื่อการนำเข้าจากประเทศเพื่อนบ้าน</li> <li>[ ส่งออก</li> </ul> |                                      |
| สถานะใบอนุร                                          | นำเข้าเขะปลอดโรคระบาด<br>นาด *ปกติยกเอ็กเพิกกอน                                                                                                 |                                      |

#### หน้าจอเริ่มต้นพิมพ์รายงาน

#### วิธีการใช้งานโปรแกรม

#### <u>การพิมพ์รายงาน</u>

- 1. ระบุเงื่อนไขในการพิมพ์รายงาน (เครื่องหมายดอกจันสีแดง (\*) หมายถึง ฟิลด์ที่จำเป็นต้องป้อนข้อมูล) ดังนี้
  - 1.1. ป้อนวันที่ออกใบอนุญาต ตั้งแต่ , ถึง หรือ คลิกปุ่ม 🧮 เพื่อเลือกวันที่จากตารางปฏิทิน
  - 1.2. ป้อนหน่วยงานที่ออกหนังสือรับรอง หรือ คลิกปุ่ม 
     เพื่อเลือกข้อมูลจาก List รายการที่แสดง กรณี
     ต้องการยกเลิกเงื่อนไขที่ระบุ ให้คลิกปุ่ม

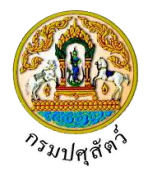

- 1.3. คลิก 🔘 เพื่อเลือกผู้อนุมัติสถานกักเก็บซากสัตว์ กองสารวัตรและกักกัน หรือ จังหวัด
- 1.4. ป้อนซากสัตว์ หรือ คลิกปุ่ม
   เพื่อเลือกข้อมูลจากตาราง กรณีต้องการยกเลิกเงื่อนไขที่ระบุ ให้คลิก ปุ่ม
- 1.5. คลิก 🔽 เพื่อเลือกประเภทสถานกักเก็บซากสัตว์ ดังนี้
  - เพื่อการบริโภคภายหลังการนำเข้าในราชอาณาจักร
  - เพื่อการนำเข้าจากประเทศเพื่อนบ้าน
  - ส่งออก
  - นำเข้าเขตปลอดโรคระบาด
- 1.6. คลิก 🔽 เพื่อเลือกสถานะใบอนุญาต ปกติ , ยกเลิก หรือ ส่งออก
- 1.7. คลิก 🔘 เพื่อเลือกประเภทรายงาน เป็นรูปแบบ Microsoft Word , Microsoft Excel , PDF

คลิกปุ่ม <mark>× ยกเลิก</mark> เพื่อยกเลิกเงื่อนไขที่ระบุ

2. คลิกปุ่ม

| เพย | ยกเลกเง | าอทเฉพ | າະບຸ |  |
|-----|---------|--------|------|--|
|     |         |        |      |  |

พิมพ์รายงาน เพื่อพิมพ์รายงานรูปแบบ PDF โปรแกรมจะแสดงหน้าจอดังรูป

|                            |               |               |                                      | ตั้งแต่วันที่        | 10/04/2562 ถึง                       | เว้นที่ 22/04/2562                         | 2                               |              |                   | วันที่ 22/04/256     |
|----------------------------|---------------|---------------|--------------------------------------|----------------------|--------------------------------------|--------------------------------------------|---------------------------------|--------------|-------------------|----------------------|
|                            |               |               |                                      |                      | สถานะใบอนุญา                         | <b>ด</b> ปกติ                              |                                 |              |                   |                      |
| <mark>เลขที่หนังสือ</mark> | วันที่ออก     | วันที่หมดอายุ | หน่วยงานที่ออก                       | ชื่อเจ้าของ          | ชื่อสถานที่<br>กักเก็บสัตว์          | ที่อยู่สถานที่<br>กักเก็บสัตว์             | ประเภทสถานที่<br>กักเก็บสัตว์   | ชนิดซากสัตว์ | สถานะ<br>ใบอนุญาต | ชื่อผู้ขออนุญาต      |
| QC621051100000<br>01       | 10/04/2562    | 30/04/2562    | สำนักงาน<br>ปศุสัตว์อำ<br>เภอวังน้อย | นายสมพร<br>ประกอบการ | สำนักงาน<br>ปศุสัตว์อำเ<br>ภอวังน้อย | ตำบลป่าขะ<br>อำเภอบ้านนา<br>จังหวัดนครนายก | เพื่อการนำเข้<br>าจากต่างประเทศ | ไก่          | ปกติ              | นายสมพร<br>ประกอบการ |
| QC621051100000<br>01       | 10/04/2562    | 30/04/2562    | สำนักงาน<br>ปศุสัตว์อำ<br>เภอวังน้อย | นายสมพร<br>ประกอบการ | สำนักงาน<br>ปศุสัตว์อำเ<br>ภอวังน้อย | ตำบลป่าขะ<br>อำเภอบ้านนา<br>จังหวัดนครนายก | เพื่อการนำเข้<br>าจากต่างประเทศ | เปิด         | ปกติ              | นายสมพร<br>ประกอบการ |
|                            |               |               |                                      |                      |                                      |                                            |                                 |              |                   |                      |
|                            |               |               |                                      |                      |                                      |                                            |                                 |              |                   |                      |
|                            |               |               |                                      |                      |                                      |                                            |                                 |              |                   |                      |
|                            |               |               |                                      |                      |                                      |                                            |                                 |              |                   |                      |
|                            |               |               |                                      |                      |                                      |                                            |                                 |              |                   |                      |
|                            |               |               |                                      |                      |                                      |                                            |                                 |              |                   |                      |
|                            |               |               |                                      |                      |                                      |                                            |                                 |              |                   |                      |
| วันที่พิมพ์ 22/04/25¢      | 52 i2an 02:30 | .32           |                                      |                      |                                      |                                            |                                 | ម្ត័ពិរ      | เพ์ นายadmir      | nistrator sumam      |

คลิกปุ่ม 🎦 เพื่อย้อนกลับเข้าสู่เมนู

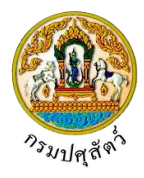

## รายการใบคำขอที่ผ่านการอนุมัติ

(Req10q010)

#### วัตถุประสงค์

เพื่อตรวจสอบรายการใบคำขอที่ผ่านการอนุมัติแล้ว ของผู้ประกอบการแต่ละราย

#### การใช้โปรแกรม

ระบบการเคลื่อนย้ายสัตว์และซากสัตว์ผ่านระบบอิเล็กทรอนิกส์ (e-Movement) >> คลิก สอบถามและ รายงานเคลื่อนย้ายสัตว์และซากสัตว์ >> คลิก รายการรับคำขอที่ผ่านการอนุมัติ โปรแกรมจะแสดงหน้าจอดังรูป

## เงื่อนไขหรือข้อจำกัด

ผู้ประกอบการจะต้องทำการบันทึกข้อมูลใบคำขออนุญาตให้นำหรือเคลื่อนย้ายสัตว์หรือซากสัตว์ภายใน
 ราชอาณาจักร (5.1/2) และทำการอนุมัติใบคำขออนุญาตเคลื่อนย้ายสัตว์และซากสัตว์ ก่อน ข้อมูลถึงจะปรากฏ
 ที่โปรแกรมนี้

| <b>กรมปศุ</b><br>ระบบการเคลื่อน                             | สัตว์<br>อ้ายสัตว์และขากสัตว์ผ่านระบบอิเล็กข                               | and (e=Movement)                                                                    | ба: req admin<br>балтя 9 цантан 2562 185625<br>С С цантан 2562 185625 |
|-------------------------------------------------------------|----------------------------------------------------------------------------|-------------------------------------------------------------------------------------|-----------------------------------------------------------------------|
| Req10q010 : รายการใบคำ                                      | ขอที่ผ่านการอนุมัติ                                                        |                                                                                     |                                                                       |
|                                                             | ระบบจะค้นหาใบอนุญาตย้อน                                                    | 1 เดือน กรณีต้องการค้นหาข้อมูลข้อนหลังมากกว่า 1 เดือน กรุณาระบุช่วงวันที่ยื่นคำขอ เ | และกดปุ่มค้นหา                                                        |
|                                                             | วันที่ยื่นคำขอ                                                             | /03/2562 🗎 ຄືວັນນີ້ກີ່ 09/04/2562                                                   | <b> </b>                                                              |
|                                                             | ชนิดคำขอ                                                                   | лия                                                                                 |                                                                       |
|                                                             | เรียงกำดับตาม                                                              | งตามวันที่ยื่นคำขอ จาก มากไปน้อย                                                    |                                                                       |
|                                                             |                                                                            | Q ศัมหา × ยกเลิก                                                                    |                                                                       |
|                                                             |                                                                            |                                                                                     |                                                                       |
|                                                             |                                                                            | ตารางข้อมูลรายการใบคำขอที่ผ่านการอนุมัติ                                            |                                                                       |
|                                                             | หน้าที่ 1/0                                                                | การที่ 1-0/0 🛛 🖌 🔳 🕨 5 💌 ไปหน้าที่ 💭                                                |                                                                       |
| วันที่ยื่นคำขอ                                              | เลขที่คำขอ                                                                 | ชื่อคำขอ                                                                            | ชื่อผู้ขอ                                                             |
| ไม่มีข้อมูล                                                 |                                                                            |                                                                                     |                                                                       |
|                                                             |                                                                            |                                                                                     |                                                                       |
|                                                             |                                                                            |                                                                                     |                                                                       |
| กองสารวัตรและกักกัน ศูนย์ราช<br>เบอร์โทรศัพท์ 0-2501-3473-! | การกรมปศุสัตว์ 91 หมู่ 4 ตำบลบางกะดี อำ<br>5 ต่อ 106 Email emove@dld.go.th | เมืองปทุมธานี จังหวัดปทุมธานี 12000 Department Of I                                 | Livestock Development ©2018, All Rights Reserved.                     |

หน้าจอเริ่มต้น

# วิธีการใช้งานโปรแกรม

<u>การค้นหา</u>

# <u>กรณี ที่ระบุเป็นผู้ประกอบการทั่วไป</u>

- 1. ทำการระบุเงื่อนไขที่ต้องการ ดังนี้
  - 1.1. ป้อนวันที่ยื่นคำขอ , ถึงวันที่ หรือ คลิกปุ่ม 🧰 เพื่อเลือกวันที่จากตารางปฏิทิน

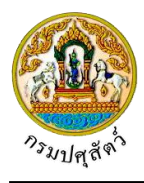

- เพื่อเลือกข้อมูลชนิดคำขอจาก List รายการที่แสดง 1.2. คลิกปุ่ม เพื่อเลือกข้อมูลเรียงลำดับตามจาก List รายการที่แสดง 1.3. คลิกป่ม × ยกเลิก เพื่อยกเลิกเงื่อนไขที่ระบุ คลิกปุ่ม **Q** ค้นหา
- เพื่อทำการค้นหาข้อมูล โปรแกรมจะแสดงหน้าจอดังรูป คลิกปุ่ม 2.

| 👧 กรมปเ                                                | ศุสัตว์ 🛶                                                               |                                                                                                | ซื่อ : req admin                               |
|--------------------------------------------------------|-------------------------------------------------------------------------|------------------------------------------------------------------------------------------------|------------------------------------------------|
| ระบบการเคลื่                                           | อนย้ายสัตว์และซากสัตว์ผ่านระบบอิ                                        | เล็กทรอนิกส์ (e-Movement)                                                                      | νισ 17 υπητεία 2562 17:19:30                   |
| Reg10g010 : รายการใบ                                   | เคำขอที่ผ่านการอนมัติ                                                   |                                                                                                |                                                |
|                                                        |                                                                         |                                                                                                |                                                |
|                                                        | ระบบจะค้นหาใบอนุญ                                                       | ตย้อนหลัง 1 เดือน กรณีต้องการค้นหาข้อมูลย้อนหลังมากกว่า 1 เดือน กรุณาระบุช่วงวันที่ยื่นคำขอ แล | ะกดปุ่มค้นหา                                   |
|                                                        | วันที่ยื่นค                                                             | าขอ 17/03/2562 筒 ถึงวันที่ 17/04/2562                                                          | 篇                                              |
|                                                        | ชนิดค                                                                   | าขอ คำขอ ร.1 ภายในราชอาณาจักร                                                                  | <b>•</b>                                       |
|                                                        | เรียงลำดับ                                                              | ตาม เรียงตามวันที่ปรับปรุงใบคำขอ จาก มากไปน้อย                                                 | -                                              |
|                                                        |                                                                         | Q mun × uniãn                                                                                  |                                                |
|                                                        |                                                                         | ตารางข้อมูลรายการใบคำขอที่ผ่านการอนุมัติ                                                       |                                                |
|                                                        | หน้า                                                                    | ที่ 1/1 รายการที่ 1-3/3 🔣 🖣 🚺 🕨 🕽 💌 ไปหม้าที่ 🌎                                                |                                                |
| วันที่ยื่นคำขอ                                         | เลซที่คำขอ                                                              | ชื่อคำขอ                                                                                       | ชื่อผู้ขอ                                      |
| 02/04/2562                                             | 62000001210000023 k                                                     | บบฟอร์มขออนุญาตนำหรือข้ายสัตว์หรือซากสัตว์ภายในราชอาณาจักร                                     | นาย สมพร ประกอบการ                             |
|                                                        |                                                                         |                                                                                                |                                                |
| กองสารวัตรและกักกัน ศูนย์ร<br>เบอร์โทรศัพท์ 0-2501-347 | ราชการกรมปศุสัตว์ 91 หมู่ 4 ตำบลบาง/<br>73-5 ต่อ 106 Email emove@dld.go | ะดี อำเภอเมืองปทุมธานี จังหวัดปทุมธานี 12000 Department Of Li<br>th                            | vestock Development ©2018, All Rights Reserved |

#### หน้าจอแสดงผลข้อมูล

login เป็นผู้ประกอบการทั่วไปจะสามารถใช้ในการสอบถามใบอนุญาตที่ผ่านการอนุมัติได้อย่างเดียว

| Req10q010                        | : รายการไบค้าขอที่ผ่านการอ | อนุมัติ                    |                                         |                                                                                                    |                                                                             |                    |            |                                |                                         |
|----------------------------------|----------------------------|----------------------------|-----------------------------------------|----------------------------------------------------------------------------------------------------|-----------------------------------------------------------------------------|--------------------|------------|--------------------------------|-----------------------------------------|
|                                  |                            | ระบบจะค้นหาใบอนุญาตย้อน    | มหลัง 1 เดือน กรณีเ                     | ต้องการค้นหาข้อมูลย้อนหล่                                                                             | <b>ังมากกว่า 1 เดือน กรุณาระบุช</b> ่วงวันท์                                | ยื่นคำขอ และกดปุ่ง | มค้นหา     |                                |                                         |
|                                  |                            | วันที่ยื่นคำขอ             | 13/03/2562                              | <b></b>                                                                                               | ถึงวันที่ 13/04/2562                                                        | <b></b>            |            |                                |                                         |
|                                  |                            | ชนิดคำขอ                   | ทั้งหมด                                 |                                                                                                    |                                                                             | •                  |            |                                |                                         |
|                                  |                            | เรียงลำดับตาม              | เรียงตามวันที่ยื่นค่                    | าขอ จาก มากไปน้อย                                                                                     |                                                                             | •                  |            |                                |                                         |
|                                  |                            |                            |                                         |                                                                                                    |                                                                             |                    |            |                                |                                         |
|                                  |                            |                            |                                         | Q ดับหา ×                                                                                             | ยกเลิก                                                                      |                    |            |                                |                                         |
|                                  |                            |                            |                                         | Q คันทา ×                                                                                             | ยกเลิก                                                                      |                    |            |                                |                                         |
|                                  |                            |                            |                                         | Q ศัมหา ×                                                                                             | ยกเลิก                                                                      |                    |            |                                |                                         |
|                                  |                            |                            |                                         | Q คับทา ×                                                                                             | ยกเลิก                                                                      |                    |            | 4                              | ∋ พิมพ์ใบอนุส                           |
|                                  |                            |                            | P                                       | <ol> <li>ดับท</li> <li>รางข้อมูลรายการใบคำของ</li> </ol>                                              | ยศเลิก<br>ทรี่ฟานการอนุมัติ                                                 |                    |            | •                              | ∋ พิมพ์ใบอนุถ                           |
|                                  |                            | หน้าที่ 1/0                | ศ<br>ว รายการที่ 1-0/0                  | <ul> <li>ด. ดับหา</li> <li>×</li> <li>การางข้อมูตรายการใบคำของ</li> <li>H &lt; 1 &gt; H</li> </ul>    | ยาเล็ก<br>ที่ผ่านการอนุมัติ<br>5 🗣 ไปหน้าที่                                | :                  |            | ł                              | ∋ พิมพ์ใบอนุเ                           |
| นที่ยื่นคำซอ                     | เลซที่คำขอ                 | หน้าที่ 1/0<br>ซึ่ง        | ต<br>ว รายการที่ 1-0/0<br><b>เค่าขอ</b> | <ul> <li>ด. คัมภา</li> <li>×</li> <li>การางข้อมูลรายการใบศำยง</li> <li>K &lt; 1</li> <li>H</li> </ul> | ขางถึก<br>ที่ผ่านการอนุมัติ<br>5 - ไปหน้าที่<br>ชื่อผู้ชอ                   | •                  | ริมท์<br>- | เลขอ้างอิง                     | > พิมพ์ใบอนุถ                           |
| ม <b>ที่ยื่นคำขอ</b><br>มีข้อมูล | เลขที่คำขอ                 | หม้าที่ 1/0<br><b>ชื่อ</b> | ต<br>ว รายการที่ 1-0/0<br><b>วศำขอ</b>  | <ul> <li>ฉุลัมภา ×</li> <li>กรางข้อมูลระยการใบคำขอ</li> <li>№ &lt; 1 &gt; №</li> </ul>                | ยามลึก<br>ที่มีการอนุมัติ<br>5 <b>-</b> ไปหน้าที่<br><mark>ชื่อผู้ขอ</mark> | 8                  | พิมพ์ -    | ้<br>เลขอ้างอิง<br>เจ้าหน้าที่ | ⊖ พิมพใบอนุณ<br>มีบอนุญาต<br>ผู้ประกอบเ |

<u>กรณี ที่ระบุเป็นผู้ประกอบการ epp</u> โปรแกรมจะแสดงหน้าจอดังรูป

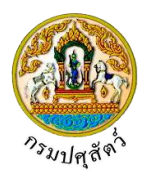

| <ol> <li>ทำการระบุเงื่อนไขที่ต้องการ ดังนี้</li> </ol>                                                                                                    |          |
|----------------------------------------------------------------------------------------------------|----------|
| <ol> <li>1.1. ป้อนวันที่ยื่นคำขอ , ถึงวันที่ หรือ คลิกปุ่ม</li> <li>เพื่อเลือกวันที่จากตารางปฏิทิน</li> </ol>                                                                           |          |
| 1.2. คลิกปุ่ม 🗾 เพื่อเลือกข้อมูลชนิดคำขอจาก List รายการที่แสดง                                                                                                    |          |
| 1.3. คลิกปุ่ม 🚺 เพื่อเลือกข้อมูลเรียงลำดับตามจาก List รายการที่แสดง                                                                                                    |          |
| คลิกปุ่ม <mark>× ยกเลิก</mark> เพื่อยกเลิกเงื่อนไขที่ระบุ                                                                                                    |          |
| <ol> <li>คลิกปุ่ม</li> <li>คลิกปุ่ม</li> </ol>                                                                                                    |          |
| ชื่อ : เมพร<br>ระบบการเลลื่อนสำหรักขึ้นตะหากมีตร์มีการระบบอินี้กาพรระบิกนี้ (c-Movement) หาร์ 13 เมตรหม 2562 1522.36<br>หาร์ 13 เมตรหม 2562 1522.36                                     | <b>1</b> |
| Req10q010 : รายการใบคำขอที่ผ่านการอนุมัติ                                                                                                    |          |
| ระบบจะค้นหาใบอนุญาตข้อนหลัง 1 เดือน กรณีต้องการค้นหาข้อมูลข้อนหลังมากกว่า 1 เดือน กรุณาระบุช่วงวันที่ขึ้นคำขอ และกดปุ่มค้นหา                                                            | -        |
| วันที่ยื่นค่าขอ 13/03/2562 🗎 ถึงวันที่ 13/04/2562 🗎                                                                                                    |          |
| ชนิดคำขอ ทั้งหมด                                                                                                    |          |
| เรียงลำดับตาม เรียงตามวันที่ยื่นคำขอ จาก มากไปน้อย                                                                                                    |          |
| Q ศับหา × ยาเติก                                                                                                    |          |
|                                                                                                    |          |
| 🖨 ທຶນກ່ໃນອນຸດູງາເ                                                                                                    |          |
| ตารางข้อมูลรายการใบคำขอที่ผ่านการอนุมัติ                                                                                                    |          |
| หน้าที่ 1/1 รายการที่ 1-1/1 🛛 K ◄ 🚺 🕨 🕺 5 👻 ไปหน้าที่                                                                                                    |          |
| วันที่ขึ้นคำขอ เลซที่คำขอ ซื่อคำขอ ซื่อคำขอ ซื่อสู้ขอ <del>ใ</del> นกร์ เลซอ้างอิงใบอนุญาต                                                                                              |          |
| 11/04/256         6210400121000051         แบบฟอร์มขออนุญาตนำหรือย้ายสัตว์หรือชากลัดว์ภายในราช         บริษัท สมพร         0         0         0           2         7         อาณาจักร |          |
| กองสารวัตรและภักกับ ศูนย์ราชการกรมปศุสัตว์ 91 หมู่ 4 คำแสบางกะดี อำเภอเมืองปนุมธานี จังหวัดปนุมธานี 12000 Department Of Livestock Development ©2018, All Rights Reserved                |          |

#### หน้าจอแสดงผลข้อมูล epp

login เป็นผู้ประกอบการ epp จะสามารถสอบถามใบอนุญาตที่ผ่านการอนุมัติ พร้อมพิมพ์ใบอนุญาต เคลื่อนย้ายสัตว์หรือซากสัตว์ได้

#### <u>การพิมพ์รายงาน</u>

จากหน้าจอแสดงผลข้อมูลใบอนุญาตคลิกเลือก 
 เลือกรายการที่ต้องการ คลิกปุ่ม

 พิมพ์ใบอนุญาต
 เพื่อพิมพ์ใบอนุญาต โปรแกรมจะแสดงหน้าจอดังรูป

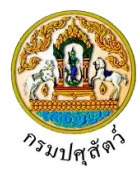

| ໃນລາວນ                                                                                                    | าตให้นำหรือแ                                                                                                    | าางดาบา                                                                                                    | างเหเช<br>ๆ<br>a ะ ศ.ษ.                                                                                                    |                                                                                                    |      |
|----------------------------------------------------------------------------------------------------|----------------------------------------------------------------------------------------------------|----------------------------------------------------------------------------------------------------|----------------------------------------------------------------------------------------------------|----------------------------------------------------------------------------------------------------|------|
| 000 Ken                                                                                                    |                                                                                                    | แยดหถายและ 1                                                                                                    | เรอซากสตวโปยงห                                                                                                    | <b>้</b> ้องที่จังหวัดอื่น                                                                                                    |      |
| ที่ 04621040000000054                                                                                                    | 6 <u></u>                                                                                                    |                                                                                                    | วอ <mark>กให้โดย สำนักงานป</mark>                                                                                                    | <br>ศุสัตว์จังหวัดปทุมธานี                                                                                                    |      |
| หนังสีอองบับบี้แสดงว่                                                                                                    | า บริษัท สบพร อ                                                                                                    | าย - บัตร เลขอดทร                                                                                                    | แบียบการด้า เลขที่ 010                                                                                                    | 15550020188 ออกให้โดย -                                                                                                    |      |
| หมดอายุวันที่ - อยู่บ้านเลา                                                                                                    | บที่ 99/128 หมู่ที่                                                                                                    | - ถนน - แขวง                                                                                                    | <ul> <li>เขต - จังหวัด กรุงเ</li> </ul>                                                                                                    | ทพมหานคร รหัสไปรษณีย์ 1012                                                                                                    | 0    |
| โทรศัพท์ -                                                                                                    |                                                                                                    | ra                                                                                                    |                                                                                                    |                                                                                                    |      |
| กรณมไบอนุญาตทั่า<br>คอกให้โดย -                                                                                                    | การคา/ขายซิงส์ต                                                                                                    | วหรอชากสัตว์ เลขที่<br>หมด                                                                                                    | เ<br>อายวับที่ -                                                                                                    |                                                                                                    |      |
| ได้รับอบบาตให้บำ/                                                                                                    | เคลื่อนย้ายสัตว์ เจ้                                                                                                    | ทมท<br>ไปใบ หรือย่างแขตด                                                                                                    | บายุงแก่ -<br>วาเคนโรคระบาด/เขตปะ                                                                                                    | าคดโรคระบาด/                                                                                                    |      |
| เขตกันชนโรคระบาดชนิด -                                                                                                    | STRICKO IOBNI 2 EI                                                                                                    |                                                                                                    | a Grige and an O INV BUNDE                                                                                                    |                                                                                                    |      |
| โดยมีวัตถุประสงค์เพื่อ <mark>ไ</mark> ปจำ                                                                                                    | หน่าย                                                                                                    |                                                                                                    |                                                                                                    |                                                                                                    |      |
| ชนิด                                                                                                    | Î                                                                                                    | พันธ์                                                                                                    | LWP                                                                                                    | จำนวน                                                                                                    | 1    |
|                                                                                                    |                                                                                                    | 12/04/2                                                                                                    |                                                                                                    | 7/02/2010/04/24/2                                                                                                    |      |
| <b>สุกร</b>                                                                                                    | สุกร                                                                                                    |                                                                                                    | เพศเมีย                                                                                                    | 300 ตัว                                                                                                    |      |
| สุกร<br>เครื่องหมายประจำด่<br>เพศผู้ 0<br>สัตว์ได้ตรวจส<br><b>ต้นทาง</b> (ฟาร์มปลอด<br>02-678-0444 มือถือ 0840<br><b>ปลายทาง</b> (ฟาร์มมา<br>รหัสไปรษณีย์ 26110 โทรศั<br>เคลื่อนย้ายโดยยานพ<br>กำหนดให้ยานพาหน<br>ได้รับการทำลายเชื้อไ<br>ระหว่างทางให้ผ่านด่<br>ออกให้ตั้งแต่วับที่ | สุกร<br>ดัวสัตว์หมายเลข<br>ตัว เพศเมี<br>เอบและดำเนินกา<br>กโรค) บริษัท สมพ<br>100917<br>เตรฐาน) ก้าก้าฟาร่<br>เทหนะประเภท รถ<br>ะบรรทุกสัตว์/ซาก<br>โรคโดย ฉีดวัคซีน<br>านกักกันสัตว์ ดังนี่<br>11 เดือน | -<br>รัย 300 ตัว<br>รตามเงื่อนไขที่กำห<br>ร เลขที่ 99/128 ง<br>ร์ม เลขที่ 77 หมู่ 5<br>3 มือถือ 0850101<br>เพ่วง 18 ล้อ ยี่ห้อ รี<br>เสัตว์ดังกล่าวใช้เส้น<br>เป้องกันโรคปากและ<br>ไ<br>- | เพศเมีย<br>คละเพศ 0 ตัว<br>มดไว้ในระเบียบฯ ครบถ้<br>มู่ 1 กรุงเทพมหานคร<br>ตำบลปากน้ำโพ อำเภะ<br>617<br>เชชุ หมายเลขทะเบียน 8<br>ทาง 340<br>:เท้าเปื่อย<br>562 <b>เวลา</b> 18:35:00 | 300 ตัว<br>รวม 300 ตัว<br>ว่านแล้ว<br>รทัสไปรษณีย์ 10120 โทรศัพท์<br>อเมืองนครสวรรค์ จังหวัดนครสวร<br>81 - 9696 กรุงเทพมหานคร | รรค์ |

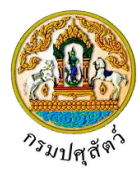

|                                                                                                    | (สมจิต เ                                                | ไระกอบการ)                    |
|----------------------------------------------------------------------------------------------------|---------------------------------------------------------|-------------------------------|
|                                                                                                    | ตำแหน่ง สำนักงานปด<br>ผู้อนุ                            | สุสัตว์จังหวัดปทุมธานี<br>ญาต |
| หมายเหตุ 1. ใบอนุญาตฉบับนี้ออกให้โดยอาศัยความตามมาตรา 1<br>2. หากต้องมีการแก้ไขให้ขีดฆ่าคำที่ไม่ต้องการออกแล้วเ | 18 แห่งพระราชบัญญัติโรคระบาดสัต<br>เซ็นชื่อกำกับทุกแห่ง | ว์ พ.ศ. 2558                  |
| การตรวจสัตว์หรือช                                                                                               | ากสัตว์ผ่านด่านกักกันสัตว์                              |                               |
| วันทึกการตรวจสัตว์หรือซากสัตว์ขณะผ่านด่านกักกันสัตว์                                                            | -                                                       | ตราประทับ                     |
| วันที่                                                                                                    | เวลา                                                    |                               |
| จำนวนสัตว์/ซากสัตว์ตัว                                                                                          | ม/ก.ก                                                   |                               |
| ผลการตรวจ 🗖 ปกตี 🗖 ไม่ปกตี                                                                                      |                                                         |                               |
| ถงขยถต                                                                                                    | าเหพมอพิตวาง                                            |                               |
| การตรวจรับสัตว์                                                                                                 | หรือซากสัตว์ปลายทาง                                     |                               |
| ได้ตรวจพบสัตว์หรือซากสัตว์ชนิด <u></u> จำ                                                                       | นวน                                                     |                               |
| ( ) ไว้เป็นการถูกต้องแล้ว เมื่อวัน                                                                              | มที่                                                    |                               |
| () ไม่ถูกต้อง เมื่อวัน                                                                                          | มที่                                                    |                               |
| va v s                                                                                                    |                                                         |                               |
| านพบภองสตว์ที่พุทธ                                                                                              |                                                         |                               |
|                                                                                                    | ถงขย                                                    |                               |
|                                                                                                    | ตำแหน่ง                                                 |                               |
|                                                                                                    | สำนักงานปล                                              | เส้ตว์กำเภอเบืองบครสวรรค์     |
|                                                                                                    |                                                         | ผ้ตอบรับปลายทาง               |
|                                                                                                    |                                                         | 0                             |
|                                                                                                    |                                                         |                               |
|                                                                                                    |                                                         |                               |
|                                                                                                    |                                                         |                               |
|                                                                                                    |                                                         |                               |
|                                                                                                    |                                                         |                               |
|                                                                                                    |                                                         |                               |
|                                                                                                    |                                                         |                               |
|                                                                                                    |                                                         |                               |
|                                                                                                    |                                                         |                               |

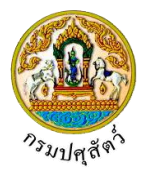

#### ตรวจสอบสถานะใบคำขอ

(Req10q020)

#### วัตถุประสงค์

เพื่อตรวจสอบสถานะการดำเนินการของใบคำขออนุญาตว่าได้มีการดำเนินการไปถึงขั้นตอนใด เพื่อให้ ผู้ประกอบการทราบว่าจะต้องดำเนินในขั้นตอนใดต่อไป ในกระบวนการขออนุญาตเคลื่อนย้ายสัตว์หรือซากสัตว์ภายใน

#### การใช้โปรแกรม

ระบบการเคลื่อนย้ายสัตว์และซากสัตว์ผ่านระบบอิเล็กทรอนิกส์ (e-Movement) >> คลิก สอบถามและ รายงานเคลื่อนย้ายสัตว์และซากสัตว์ >> คลิก ตรวจสอบสถานะใบคำขอ โปรแกรมจะแสดงหน้าจอดังรูป

#### เงื่อนไขหรือข้อจำกัด

 ผู้ประกอบการจะต้องทำการบันทึกข้อมูลใบคำขออนุญาตให้นำหรือเคลื่อนย้ายสัตว์หรือซากสัตว์ภายใน ราชอาณาจักร (ร.1/2) ก่อน ข้อมูลถึงจะปรากฏที่โปรแกรมนี้

| <b>กรมปศุลัตว์</b><br>ระบบการเครื่อนชัญนัตร์และจากมีคร์มีการะบบอินไร                                                          | )<br>พรอนิกส์ (le-Movemo                                 | ent)                                                                                                  |                                       |                                              | ชื่อ : สมพร<br>อังคาร 9 และย           | ประกอบการ<br>ม 2562 19:15:54 | A.<br>Buduushi | ? ×         | 200 |
|----------------------------------------------------------------------------------------------------|----------------------------------------------------------|----------------------------------------------------------------------------------------------------|---------------------------------------|----------------------------------------------|----------------------------------------|------------------------------|----------------|-------------|-----|
| Req10q020 : ตรวจสอบสถานะใบคำขอ                                                                                                |                                                          |                                                                                                    |                                       |                                              |                                        |                              |                |             |     |
| วันที่ยื่นคำขอ                                                                                                    | 10/03/2562                                               | 🗎 ពីរ                                                                                                 | วันที่ 09/04/2                        | 562                                          | <b></b>                                |                              |                |             |     |
| ชนิดคำขอ                                                                                                    | ทั้งหมด                                                  |                                                                                                    |                                       |                                              | × 👻                                    |                              |                |             |     |
| ประเภทคำขอ                                                                                                    |                                                          |                                                                                                    |                                       |                                              |                                        |                              |                |             |     |
| สถานะการดำเนินการ                                                                                                    |                                                          |                                                                                                    |                                       |                                              | <b>•</b>                               |                              |                |             |     |
| เรียงลำดับตาม                                                                                                    | เรียงตามวันที่ยื่นคำขอ จา                                | ก มากไปน้อย                                                                                           |                                       |                                              | -                                      |                              |                |             |     |
| หมายเหตุ ระบบจะต้มหาใบอนุญา<br>รายการ                                                                                         | าข้อนหลัง 1 เดือน กรณีต้อ<br>ที่ต้องการให้เป็นต้นแบบ กรุ | <ul> <li>จะ ยมเสก</li> <li>งการค้นหาข้อมูลข้อนหลังม.</li> <li>เฉา</li> <li>เนื่องจากเจ้าหา</li> </ul> | ากกว่า 1 เดือน ก<br>ภาที่จะไม่สามารถเ | รุณาระบุช่วงวันที่ยืน<br>อนุมัติรายการนี้ได้ | าำขอ และกดปุ่มค้นห                     | 1                            |                |             | _   |
|                                                                                                    | ſ                                                        | ตารางข้อมูลใบคำขออนุญาต                                                                               |                                       |                                              |                                        |                              |                |             |     |
| หน้าที่ 1/0                                                                                                    | รายการที่ 1-0/0 🛛 🖌                                      | <b>▲ 1 ► H</b> 5                                                                                      | ไป                                    | ไหน้าที่                                     |                                        |                              |                |             |     |
| ลำดับที่ ดันแบบ วันที่ยื่นคำขอ เลขที่คำขอ                                                                                     | ชื่อคำขอ                                                 | ชื่อผู้ขอ                                                                                             | ประเภท<br>คำขอ                        | สถานะการ<br>ดำเนินการ                        | วันเวลาที่<br>ปรับปรุงใบ<br>คำขอล่าสุด | หมายเหตุ                     | ปรับปรุง       | ฉบับแก้ไข   |     |
| ไม่มีข้อมูล                                                                                                    |                                                          |                                                                                                    |                                       |                                              |                                        |                              |                |             |     |
| กองสารวัตรและกักกัน ศูนย์ราชการกรมปศุสัตว์ 91 หมู่ 4 ตำบลบางกะดี<br>เมอร์โหรศักท์ 0-2501-3473-5 ต่อ 106 Email emove@dld.go.th | อำเภอเมืองปทุมธานี จังห                                  | วัดปทุมธานี 12000                                                                                     | i                                     | Department Of I                              | ivestock Develo                        | pment ©2018                  | , All Right    | s Reserved. |     |

หน้าจอเริ่มต้น

## วิธีการใช้งานโปรแกรม

## <u>การค้นหา</u>

- 1. ทำการระบุเงื่อนไขที่ต้องการ ดังนี้
  - 1.1. ป้อนวันที่ยื่นคำขอ , ถึงวันที่ หรือ คลิกปุ่ม 🧰 เพื่อเลือกวันที่จากตารางปฏิทิน

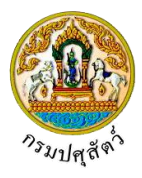

- 1.3. คลิกเพื่อเลือกประเภทคำขอ 💽 ทั้งหมด , ขอใหม่ หรือ ต่ออายุ
- 1.5. คลิกปุ่ม 🗾 เพื่อเลือกข้อมูลเรียงลำดับตามจาก List รายการที่แสดง
- รายการที่ต้องการให้เป็นต้นแบบ กรุณาคลิก เนื่องจากเจ้าหน้าที่จะไม่สามารถอนุมัติรายการนี้ ได้

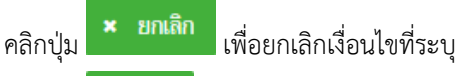

คลิกปุ่ม
 คลิกปุ่ม
 คลิกปุ่ม
 คลิกปุ่ม

|               |           |                                     |                                                                                       |                                                                                                    | ent) 🦉                                                                                                    |                                                              |                                                                                           |                                                                                     |               |                   | <b>EN</b> es |
|---------------|-----------|-------------------------------------|---------------------------------------------------------------------------------------|----------------------------------------------------------------------------------------------------|----------------------------------------------------------------------------------------------------|--------------------------------------------------------------|-------------------------------------------------------------------------------------------|-------------------------------------------------------------------------------------|---------------|-------------------|--------------|
| Req10         | )q020 : ต | รวจสอบสถานะใ                        | บคำขอ                                                                                 |                                                                                                    |                                                                                                    |                                                              |                                                                                           |                                                                                     |               |                   |              |
|               |           |                                     | วันที่ยื่นค                                                                           | กำขอ 10/03/2562                                                                                                    | 🛗 ถึงวั                                                                                                    | ันที่ 09/04/.                                                | 2562                                                                                      | <b></b>                                                                             |               |                   |              |
|               |           |                                     | ชนิดศ                                                                                 | จำขอ ทั้งหมด                                                                                                    |                                                                                                    |                                                              |                                                                                           | ×                                                                                   |               |                   |              |
|               |           |                                     | ประเภทศ                                                                               | ลำขอ 🖲 ทั้งหมด 🔿 ข                                                                                                    | มอใหม่ 🔿 ต่ออายุ                                                                                                    |                                                              |                                                                                           |                                                                                     |               |                   |              |
|               |           |                                     | สถานะการดำเนิน                                                                        | นการ 2 ตรวจเอกสารหลักฐาน                                                                                                    |                                                                                                    |                                                              |                                                                                           | ×                                                                                   |               |                   |              |
|               |           |                                     | เรียงลำดับ                                                                            | มตาม เรียงตามวันที่ยื่นคำขอ จา                                                                                                    | าก น้อยไปมาก                                                                                                    |                                                              |                                                                                           |                                                                                     |               |                   |              |
|               |           |                                     | หมายเหตุ ระบบจะค้นหาใบอ<br>รา                                                         | อนุญาตข้อนหดัง 1 เดือน กรณีด้ะ<br>เขการที่ด้องการให้เป็นดันแบบ กร                                                                                       | Q ค้นหา × ยกเลิก<br>องการค้นหาข้อมูลข้อนหลังมา<br>รณา เนื่องจากเจ้าหน้                                                                                                    | เกกว่า 1 เดือน<br>าที่จะไม่สามารถ                            | กรุณาระบุช่างวันที่ยื่น<br>กอนุมัติรายการนี้ได้                                           | คำขอ และกดปุ่มค้นห                                                                  | n             |                   |              |
|               |           |                                     | หมายเหตุ ระบบจะคั้นกาในอ<br>รา<br>หน้า                                                | วนุญาตข้อนหลัง 1 เดือน กรณีต้อ<br>ยการที่ต้องการให้เป็นต้นแบบ กๆ<br>ที่ 1/1 รายการที่ 1-2/2 🛛 🕅                                                         | <ul> <li>Q. ค้นทา</li> <li>× ยกเล็ก</li> <li>องการค้นหาข้อมูลย้อนหลังมา</li> <li>รุณา</li> <li>นื่องจากเจ้าหน้</li> <li>ตารางข้อมูลในคำขออนุญาส</li> <li>(&lt; 1</li> <li>► № 5</li> </ul>                                                                                                    | เกกว่า 1 เดือน<br>าที่จะไม่สามารถ                            | กรุณาระบุช่วงวันที่ยื่น<br>กอนุมัติรายการนี้ได้<br>ไปหน้าที                               | คำขอ และกดปุ่มค้นห                                                                  | 1             |                   |              |
| สำคับที่      | ທັນແນນ    | วันที่ยื่นคำขอ                      | หมายเหตุ ระบบจะค้นหาในอ<br>รา<br>หน้า<br>เ <del>ลยที่คำขอ</del>                       | อนุญาตข้อนหลัง 1 เดือน กรณีดัง<br>เขการที่ต้องการให้เป็นดับแบบ กร<br>ที่ 1/1 รายการที่ 1-2/2 k<br>ซื่อคำขอ                                              | <ul> <li>คัณก</li> <li>ยอเลิก</li> <li>รองการค้านการข้อมูลข้อมหเดิมมา</li> <li>ถุณา</li> <li>เนื่องจากเร้าหนัง</li> <li>ถุณา</li> <li>เนื่องจากเร้าหนัง</li> <li>เนื่องจากเร้าหนัง</li> <li>เนื่องจากเร้าหนัง</li> <li>เนื่องจากเร้าหนัง</li> </ul>                                                                                                    | กกว่า 1 เดือน<br>เที่จะไม่สามาระ<br>ประเภท<br>ศัาขอ          | กรุณาระบุช่วงวันที่ยื่น<br>กอนุมัติรายการนี้ได้<br>ไปหน้าที 🔁                             | ทำขอ และกดปุ่มตั้นห<br>วันเวลาที่<br>ปรับปรุงใบ<br>คำขอล่ายุด                       | า<br>หมายเหตุ | ปรับปรุง          | ວນັນແກ້ໄປ    |
| สำคับที่<br>1 | ທັນແນນ    | <b>วันที่ขึ้นคำขอ</b><br>29/03/2562 | หมายเหตุ ระบบจะตั้นหาในอ<br>รา<br>หน้า<br>เ <del>ลยที่คำขอ</del><br>62104001210000164 | วมุญาตข้อมหลัง 1 เดือน กรณีตั<br>ยการที่ต้องการให้เป็นตัวแบบ กร<br>ที่ 1/1 รายการที่ 1-2/2 ได<br>ซื่อคำหอ<br>มับขลัดว่าหรือขากสัตร์ภายใน<br>ราชอาณาลักร | <ul> <li>คัณก</li> <li>ยาเลิก</li> <li>มงการกันการ่อมูลย่อมหลังมา</li> <li>สุณา</li> <li>เมืองจากเด้าหลัง</li> <li>เมืองจากเด้าหลัง</li> <li>เป็นสารถอบการ</li> </ul> | กกว่า 1 เดือน<br>เที่จะไม่สามารถ<br>ประเภท<br>คำขอ<br>ขอใหม่ | กรุณาระบุช่วงวันที่อื่น<br>กอนุมัติรายการนี้ได้<br>ไปหน้าที่ 💦 🗘<br>สถานะการ<br>ส่งนินการ | คำขอ และกดปุ่มคั้นพ<br>บันเวลาที่<br>ปวันปรุงโน<br>คำขอลำสุด<br>29/03/2562<br>16:48 | า<br>หมายเหตุ | ปรับปรุง<br>แก้ไข | ແນ້ນແກ້ໄຮ    |

หน้าจอแสดงผลข้อมูล

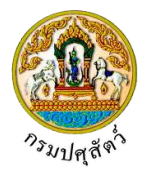

ปรับปรุงข้อมูล

1. จากหน้าจอแสดงผลข้อมูล คลิกปุ่ม

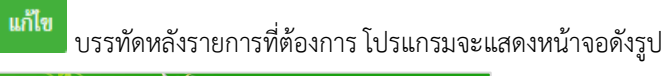

| ระบบการเคลื่อนสำห                                                                                                    | ส 3<br>เสียว์และขากสัตว์ม่านระบบอิเ                                                                                                    | änwsatini (e-Movement)                                                                                                    | 15                                                                                                    | ıpri 19 a                                                                                                    | 900 2902 10-0001                        |
|----------------------------------------------------------------------------------------------------|----------------------------------------------------------------------------------------------------|----------------------------------------------------------------------------------------------------|----------------------------------------------------------------------------------------------------|----------------------------------------------------------------------------------------------------|-----------------------------------------|
| q10i010 : ร.1/2 : แบบฟลร์ง                                                                                                    | ส้มคำขออนุญาตนำหรือข้ายสัต                                                                                                    | ว์หรือขากสัตว์ภายในราชอาณาจักร                                                                                                    |                                                                                                    |                                                                                                    |                                         |
| <ul> <li>สร้างในคำขอ</li> <li>แสดงข้อมูกโดยด้วงสิง</li> </ul>                                                                                                    |                                                                                                    |                                                                                                    |                                                                                                    | เลยที                                                                                                    | 9 ñan                                   |
|                                                                                                    |                                                                                                    |                                                                                                    |                                                                                                    |                                                                                                    |                                         |
| enolitue .                                                                                                    | unu maan ahoonoon                                                                                                    |                                                                                                    | m bacitačna bacena strenova d                                                                                                    | 31017000000                                                                                                    | 🗆 ໄດ້ມີນໃນທີ່ສະຫນຳກາງການໃນ              |
| 60                                                                                                    | unif 09/127 commune                                                                                                    |                                                                                                    | ND IN THE ADDRESS OF A DREAM PROVIDENCE                                                                                                    | 310170020025                                                                                                    | อนุญาต                                  |
| าลักไปรองมีย์<br>รลักไปรองมีย์                                                                                                    | 10120 <b>โหร</b> ศั                                                                                                    | mi                                                                                                    |                                                                                                    | นือถือ                                                                                                    |                                         |
| โมรสาร                                                                                                    | Em                                                                                                    | ati                                                                                                    |                                                                                                    | ลาซีพ คำสัตว์                                                                                                    |                                         |
| นร้อง ณ.                                                                                                    |                                                                                                    |                                                                                                    |                                                                                                    |                                                                                                    |                                         |
| Terro to a set                                                                                                    | ชื่นเรื่อง ณ. 10400 กำนัก                                                                                                    | งงานปฏุสัตว์จังหวัดปฏะเอานี้                                                                                                    | * วันที่ยืน 18/04/25                                                                                                    | 62                                                                                                    |                                         |
| mprant                                                                                                    | แบบ ร.7 เลขที                                                                                                    | - ×                                                                                                    | แมน 5.10 เคยที                                                                                                    |                                                                                                    |                                         |
|                                                                                                    | ນມືອ 🛎 ດັກວິ<br>ປະເທດອອີກລ໌ 🗔 ຕັກເລືອກນໍ                                                                                                    | 🔿 ขากสัตว์<br>🜌 สัตว์เล็ก 🔲 สัตว์ปิก                                                                                                    | 🗆 นักเชื้อ 🔲 ขาดลัด                                                                                                    | ວ່ 🖂 ຫາກຄັດເປັນ                                                                                                    |                                         |
| เขตปลอดโรกระบาตชมิดโร                                                                                                    | ดปากและเข้าเป็นข 🔿 เข้า หรือ เ                                                                                                    | ênu 🔿 laitênu                                                                                                    |                                                                                                    |                                                                                                    |                                         |
|                                                                                                    | แหล่งที่มาขอสัตว์ 🔄 ไปพับที่เลื<br>🗌 จากพื้นที่มี                                                                                                    | ม ธอยูเบฟนตอาน 5 เลือน และไม่ได้น่าเข้<br>ใน                                                                                                    | ni veshiri Mitathanini)                                                                                                    |                                                                                                    |                                         |
|                                                                                                    | 🗌 ม่าะกับจาก                                                                                                    | ต่างประเทศ                                                                                                    |                                                                                                    |                                                                                                    |                                         |
| อมูลสันทาง                                                                                                    |                                                                                                    |                                                                                                    | a                                                                                                    |                                                                                                    |                                         |
| ประเภทติเลกง<br>ชื่อสถามที                                                                                                    | nuster target and an                                                                                                    | สางอิงเศข                                                                                                    | "                                                                                                    | 99/127                                                                                                    |                                         |
| អង្កទាំ                                                                                                    | 1 19                                                                                                    | an wa                                                                                                    |                                                                                                    | mm                                                                                                    |                                         |
| คำบด/สำหาด/จังหวัด<br>รหัดไประหมีย์                                                                                                    | 130703 ด่านดชามโคก อ่างกอสา<br>10120 โพรศ์                                                                                                    | มโคก จังหวัดปฏะเธามี<br>คที่ 02-6780-0234 มือไ                                                                                                    | a 0840101917                                                                                                    | ໂຍວແກ                                                                                                    |                                         |
| ข้อมูกผู้กรอบกรองกันทาง<br>เหตุโตร์หลักได                                                                                                    | 3,1005,01624,66,1                                                                                                    | TH dealineation                                                                                                    | the summer of the second                                                                                                    |                                                                                                    |                                         |
| 111220 1111 ALIZE 110                                                                                                    | -1000-01030-00-1                                                                                                    | - and the maniference                                                                                                    | an-n mujig [103 n.94                                                                                                    | ailt?                                                                                                    | LITERAL TO                              |
| ingentermena                                                                                                    |                                                                                                    |                                                                                                    |                                                                                                    |                                                                                                    |                                         |
| ประเภทปการทาง                                                                                                    | 8 สาขาผู้ประกอบการ                                                                                                    | × อ้างอิงเพ                                                                                                    | र्म 001                                                                                                    | Q Aun                                                                                                    |                                         |
| านสู่ที่                                                                                                    | 3 85                                                                                                    | an sa                                                                                                    | 8                                                                                                    | ами                                                                                                    |                                         |
| ต่ามละสำเภอ/จังหวัด                                                                                                    | 250101 ต่านเพทัวเมือง สำเภอร่                                                                                                    | โอสราวันธุรี จังหวัดปราวันธุรี                                                                                                    | •                                                                                                    |                                                                                                    |                                         |
| รหัดไปรษณีย์<br>โอมูดผู้ครอบครองปลายกาง                                                                                                    | أمتنا ألمع<br>                                                                                                    | nn 02-678-0923 fail                                                                                                    | 0840100918                                                                                                    | bisars                                                                                                    |                                         |
| เพษประจำตัวประชาช                                                                                                    | a 3-5099-00899-22-9                                                                                                    | สส ก่างรัญญัตร                                                                                                    | ชื่อ-มามสกุด 103 มาสา                                                                                                    | n 🖌 🔽 milin                                                                                                    | ประกลนการ                               |
| ตับซี/เส้นการเคลื่อนข้าย                                                                                                    |                                                                                                    |                                                                                                    |                                                                                                    |                                                                                                    |                                         |
| โลยกาง                                                                                                    | 01 vanai 4 ña 🗙                                                                                                    | • ต้องการเคลื่อนข้ายวัน                                                                                                    | al 18/04/2562                                                                                                    | rm 15:38                                                                                                    | 0                                       |
| พาหนะขอะฮีห้อ<br>เพียวมิน/เพียวเรือ                                                                                                    |                                                                                                    | และกาะเป็นแต่วนค่                                                                                                    | a - BB23                                                                                                    | 00100 กรุงเทพมหานกร 1                                                                                                    |                                         |
| ใช้เสียกงหมายเลข                                                                                                    | 905 ×                                                                                                    |                                                                                                    |                                                                                                    |                                                                                                    | + Q และที่ ค่าระ/จุดกรวจ                |
| เลขประจำด้วประชาช                                                                                                    | a 3-3009-00660-36-0                                                                                                    | an sinelingedies                                                                                                    | ชื่อ-นามหกุด 103 นามท                                                                                                    | n 🗙 🔹 mm                                                                                                    | ประกอบการ                               |
|                                                                                                    |                                                                                                    |                                                                                                    |                                                                                                    |                                                                                                    |                                         |
| - กำหนองจำน                                                                                                    |                                                                                                    | ามหัก × อกมัก ชื่อหมั                                                                                                    | itumea Annan 🔒                                                                                                    | หมพัฒร์ขอ                                                                                                    |                                         |
|                                                                                                    |                                                                                                    | ตารรมแสดงด่านจากเส้นการการ                                                                                                    | คลื่อนข้ายพื้นที่ดับกางถึงพื้นที่ปลาย                                                                                                    | ana -                                                                                                    | _                                       |
|                                                                                                    | มหว้าที                                                                                                    | 1/1 รายการที่ 1-2/2 🛛 🕅 🛋 🚹                                                                                                    | ын 5 - 10                                                                                                    | ที่มี 🚺                                                                                                    |                                         |
| นามัทรงที<br>1 ต่านอักกับอัต                                                                                                    | ร่อะเชิงแหรา, ด่านกักกับสัตว์ปราจีเ                                                                                                    | រក្ខទ                                                                                                    | ณฑาสติจะเคลิสสติทยสำหล่านด้าน                                                                                                    |                                                                                                    |                                         |
| 2 ตำนกับในสัต                                                                                                    | เรษรวนายา, ศานกักกันสัตว์ปราจีน                                                                                                    | up                                                                                                    |                                                                                                    |                                                                                                    | * (finitum)                             |
|                                                                                                    |                                                                                                    | ตารางทำ                                                                                                    | เพี่ต้องข้ายรวจ                                                                                                    |                                                                                                    | - ansa                                  |
|                                                                                                    | หน้าที่                                                                                                    | 1/1 รายการที่ 1-2/2 🛛 🗎 🛋 🚺                                                                                                    | ► H 5 - 10                                                                                                    | หน้าที                                                                                                    |                                         |
|                                                                                                    |                                                                                                    | ต่านที่ผู้ขออนุญาย                                                                                                    | เลือกเข้าครวจ                                                                                                    |                                                                                                    |                                         |
| <b>ຄ່າຄົນທີ່</b><br>] 1 ສຳພາດກັນທີ່ສວ່າມ                                                                                                    | MILLIO                                                                                                    |                                                                                                    |                                                                                                    |                                                                                                    |                                         |
|                                                                                                    | าจันบุรี                                                                                                    |                                                                                                    |                                                                                                    |                                                                                                    |                                         |
|                                                                                                    | ารัณที่                                                                                                    |                                                                                                    |                                                                                                    |                                                                                                    |                                         |
| สาสัมส์           1         สามบัตร์และรับค           2         สามบัตร์และรับค           3         2         สามบัตร์และรับค           • หมืองไดร์ที่มานี่องสำนา         -                                                                                                    | ารมาสก                                                                                                    | การหัญต                                                                                                    | นิตอัตร์ที่แห่งโอนอ้าย                                                                                                    |                                                                                                    |                                         |
| Annual     Annual     Annual     Annual     Annual     Annual     Annual     Annual     Annual     Annual     Annual     Annual     Annual     Annual     Annual     Annual                                                                                                        | างามก<br>าจิมนุร์<br>หน้าที่ 1                                                                                                    | การเพิ่มชุด<br>1/1 รายการที่ 1-1/1 🛛 🕷 🔳                                                                                                    | นิกสัตร์ที่องสี่องมีวย<br>▶ ฟ 5 • ไป                                                                                                    | หม้าที                                                                                                    |                                         |
| Annual     Annual                                                                                                    | างามก<br>ารินญรี<br>แอริเส<br>เป                                                                                                    | masalagan<br>11 sagarafi 1-171 - M ≪ []<br>wDadird                                                                                                    | Gadicification<br>► H 5 • 1a<br>cont<br>cont                                                                                                    | າດໃກໃ                                                                                                    | NUD Z                                   |
| animat           3         1           4         which fully fully fu                                                                                                    | านายก<br>ารัณภูรี<br>หล่าที่<br>[01]ได่                                                                                                    | אינטאניניא<br>אינטאניגע און איז איז אינער און און איז אינער און און איז איז איז איז איז איז איז איז איז איז                                                                                                    | Condectification<br>N 5 1 International<br>International<br>Internationa                                                                                                    | nið afi <b>þar stær</b><br>Nassau stær<br>10 fið                                                                                                    |                                         |
| Internet         Internet for the second second                                                                                                    | างรามก<br>รารัณญรี<br>แต่ให้เ<br>ot ไก่                                                                                                    | aravallagen<br>Lui-lainen<br>untadiet                                                                                                    | Contectifications<br>N 5 10<br>Own the<br>own the                                                                                                    | างว่าส <b>ความ</b><br><b>4 นาม เปล</b><br>10 กั                                                                                                    | NO. 2                                   |
| Instant         Image: Second Second Sec                                                                                                    | າຍານແກ<br>- ເຊິ່ງເຊິ່ງ<br>                                                                                                    | equilatores<br>■ ► N . 1.1-1 license tu<br>belacia<br>license<br>1 ► N . 1.1-1 license tu                                                                                                    | Checker Schwartinger<br>M S T International International<br>International<br>and Pressanger and<br>M S T International International In                                                                                                    | ng ang ang ang ang ang ang ang ang ang a                                                                                                    | 840                                     |
| All and a second second seco                                                                                                    | Inflow Inflow In | angalarena<br><b>1</b> - H - K-1 - H - Kener - H<br><b>1</b> - <b>H</b> - <b>K</b> -1 - <b>H</b> - <b>K</b> -1<br><b>1</b> - <b>H</b> - <b>K</b> -1 - <b>H</b> - <b>H</b> - | Gada Hodout w<br>► X 5 • to ta<br>venta<br>of manyor<br>► X 5 • to ta<br>Stronger<br>Homosource for<br>Homosource for<br>Homo                                                                                                    | with under the former of the four of the four of the f | 840                                     |
| Abbit         1         Abbit         1         1         Abbit         1         1         1         1         1         1         1         1         1         1         1         1         1         1         1         1         1         1         1         1         1         1         1         1         1         1         1         1         1         1         1         1         1         1         1         1         1         1         1         1         1         1         1         1         1         1         1         1         1         1         1         1         1         1         1         1         1         1         1         1         1         1         1         1         1         1         1         1         1         1         1         1         1         1         1         1         1         1         1         1         1         1         1         1         1         1         1         1         1         1         1         1         1         1         1         1         1         1         1         1         <                                                                                                    | Infore Sparse Sparse Sp | negaliteren<br>■ ► K – Ki-t Brener IV<br>Folden<br>Beren<br>Meren<br>L – K – Ki-t Brener Ki<br>salare i saleren i saleren i sal                                                                                                    | date Holector<br>► H S S To Ta<br>verification<br>verification<br>► H S S To Ta<br>verification<br>► H S S To Ta<br>Homework<br>Homework<br>Hom     | and a bar and a bar and a bar a bar  | 840                                     |
| Alternite         Alternite         Alternite <t< td=""><td>رویسی<br/>رایدانی<br/>ایدانی<br/>رایدانی<br/>ر</td><td><ul> <li>P. R. C. L. Brower (1)</li> <li>Collection</li> <li>Collection</li> <li>Colle</li></ul></td><td>datate HisoforuFur<br/>► H S S To Ta<br/>unant<br/>vanitation<br/>withinspin<br/>► H S S To Ta<br/>Homosophic<br/>► H S S To Ta<br/>Homosophic<br/>Homosophic<br/>Homos</td><td>and al a and a and</td><td>1 1 1 1 1 1 1 1 1 1 1 1 1 1 1 1 1 1 1</td></t<> | رویسی<br>رایدانی<br>ایدانی<br>رایدانی<br>ر                                                                                                    | <ul> <li>P. R. C. L. Brower (1)</li> <li>Collection</li> <li>Collection</li> <li>Colle</li></ul>                                                                                                    | datate HisoforuFur<br>► H S S To Ta<br>unant<br>vanitation<br>withinspin<br>► H S S To Ta<br>Homosophic<br>► H S S To Ta<br>Homosophic<br>Homosophic<br>Homos                                                                     | and al a and a and | 1 1 1 1 1 1 1 1 1 1 1 1 1 1 1 1 1 1 1   |
| Address         1         1         1         1         1         1         1         1         1         1         1         1         1         1         1         1         1         1         1         1         1         1         1         1         1         1         1         1         1         1         1         1         1         1         1         1         1         1         1         1         1         1         1         1         1         1         1         1         1         1         1         1         1         1         1         1         1         1         1         1         1         1         1         1         1         1         1         1         1         1         1         1         1         1         1         1         1         1         1         1         1         1         1         1         1         1         1         1         1         1         1         1         1         1         1         1         1         1         1         1         1         1         1         1         1         1 </td <td>eneres<br/>Shark<br/>Mark<br/>Mark<br/>Mark<br/>Mark<br/>Mark<br/>Mark<br/>Mark<br/>M</td> <td>nyakorna<br/>■ + H = 0.1 Brown tu<br/><u>bakan</u><br/>barna<br/>■ + H = 0.11 Brown tu<br/>sakon kakonakakatatu bahatat</td> <td>date Historius<br/>► H S C to to<br/>uentité<br/>uentité<br/>H S C to to<br/>uentité<br/>H S C to to<br/>H S C to<br/>H S C to<br/>H</td> <td>and at a solar and an and an and an and an and an and an and an and an and an and an an an an an an an an an an</td> <td>1 2 2 2 2 2 2 2 2 2 2 2 2 2 2 2 2 2 2 2</td>                                                                                                    | eneres<br>Shark<br>Mark<br>Mark<br>Mark<br>Mark<br>Mark<br>Mark<br>Mark<br>M                                                                                                    | nyakorna<br>■ + H = 0.1 Brown tu<br><u>bakan</u><br>barna<br>■ + H = 0.11 Brown tu<br>sakon kakonakakatatu bahatat                                                                                                    | date Historius<br>► H S C to to<br>uentité<br>uentité<br>H S C to to<br>uentité<br>H S C to to<br>H S C to<br>H S C to<br>H | and at a solar and an and an and an and an and an and an and an and an and an and an an an an an an an an an an                                                                                                    | 1 2 2 2 2 2 2 2 2 2 2 2 2 2 2 2 2 2 2 2 |

หน้าจอ ร.1/2 : แบบฟอร์มใบคำขออนุญาตนำหรือย้ายสัตว์หรือซากสัตว์ภายในราชอาณาจักร

ผู้ใช้งานสามารถศึกษาขั้นตอนการทำงานได้ที่โปรแกรม Req10i010 : ร.1/2 : แบบฟอร์มใบคำขออนุญาตนำ สัตว์หรือซากสัตว์ภายในเข้าราชอาณาจักร

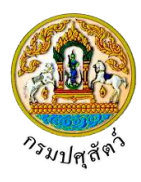

# ปรับปรุงแก้ไขใบคำขอและส่งใบคำขอ(ฉบับแก้ไข)

ถ้าสถานะใบคำขอเป็น ส่งเรื่องกลับแก้ไข แสดงว่าได้รับแจ้งจากเจ้าหน้าที่ให้ทำการปรับปรุงแก้ไขใบคำขอให้

ถูกต้อง ให้ผู้ใช้คลิกปุ่ม <sup>แก้ไข</sup> ในรายการใบคำขอที่ต้องปรับปรุงแก้ไข โดยโปรแกรมจะแสดงหน้าจอ ร.1/2 : แบบฟอร์มใบคำขออนุญาตนำหรือย้ายสัตว์หรือซากสัตว์ภายในราชอาณาจักร ให้ผู้ใช้ทำการแก้ไขข้อมูลต่างๆ ให้ถูกต้อง

ผู้ใช้ทำการแก้ไขและปรับปรุงข้อมูลใบคำขอให้ถูกต้องเสร็จเรียบร้อยแล้ว ในช่องฉบับแก้ไข ให้คลิกปุ่ม
 <sup>ส่งคำร้อง</sup> เพื่อส่งข้อมูลใบคำขอที่ได้ปรับปรุงแก้ไขแล้วให้กับเจ้าหน้าที่ได้ทราบ

# การออกจากโปรแกรม

คลิกปุ่ม 🔀 เพื่อย้อนกลับเข้าสู่เมนู